# Administration Guide for Labris UTM

Unified Threat Management Appliances and Software Version 3.4.2

http://labrisnetworks.com/support-training/ Tel: +90 850 455 4555

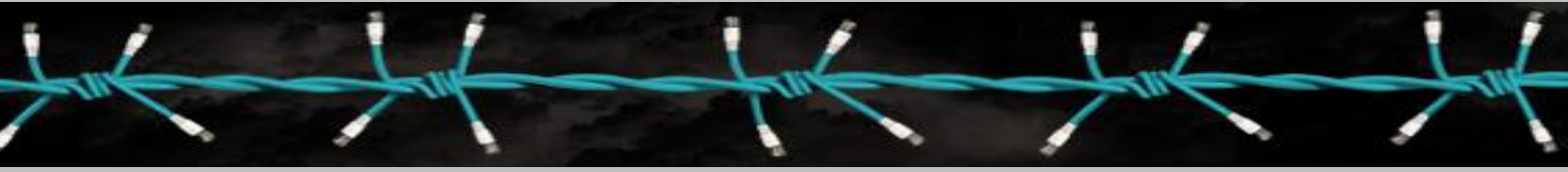

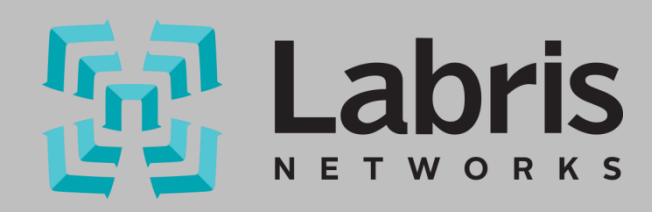

# 1. Copyright

All rights reserved. No part of this publication may be reproduced, stored in a retrieval system, or transmitted in any form or by any means, electronic, mechanical, photocopying, recording, or otherwise, without the prior permission in writing of the author/publisher.

## 2. Disclaimer

Neither the author nor the publisher makes any representation or warranty of any kind with regard to the information contained in the book. No liability shall be accepted for any actions caused, or alleged to have been caused, directly or indirectly from using the information contained in this book.

© Copyright 2013-2014. All rights reserved.

## 3. Document Revision History

| # | Document modified by | Description | Authorized by |
|---|----------------------|-------------|---------------|
| 1 |                      |             |               |
| 2 |                      |             |               |
| 3 |                      |             |               |
| 4 |                      |             |               |

# **Table of Contents**

| Copyright1                                                                                                    |
|----------------------------------------------------------------------------------------------------|
| Disclaimer1                                                                                                    |
| Document Revision History1                                                                                                    |
| About Labris Networks Inc12                                                                                                    |
| About LABRIS UTM13                                                                                                    |
| How to Purchase LABRIS UTM ?13                                                                                                    |
| LABRIS UTM Appliance deployment Architecture14                                                                                                    |
| Connecting Appliance14                                                                                                    |
| Accessing the Web Admin Console15                                                                                                    |
| LRMS into the LABRIS UTM Appliance15                                                                                                    |
| Wizard Installation19                                                                                                    |
| How to use Wizard Installation?20                                                                                                    |
| A – Gateway Mode Network Configuration This is the section where the hostname and working mode settings of the device can be made22                                                                       |
| B - DNS Configuration This is the section where DNS IP address settings can be made                                                                                                    |
| C - DHCP Configuration This is the section where we can activate or deactivate DHCP server in which the interface and IP settings of the IP addresses to be distributed to our DHCP Local users, are made |
| Accessing LABRIS UTM through LMC27                                                                                                    |
| LMC Interface27                                                                                                    |
| Menu28                                                                                                    |
| File Menu29                                                                                                    |
| Edit Menu31                                                                                                    |
| View Menu                                                                                                    |
| Device Menu                                                                                                    |
| Add Modules from Server Menu36                                                                                                    |
| User Management                                                                                                    |
| Users                                                                                                    |
| Adding User                                                                                                    |
| Deleting User42                                                                                                    |
| Changing password / Editing User43                                                                                                    |
| Groups44                                                                                                    |
| Adding Group44                                                                                                    |
| Deleting Group48                                                                                                    |

| Editing Group                                            |    |
|----------------------------------------------------------|----|
| WAUTH                                                    | 56 |
| Deleting WAUTH policy                                    | 60 |
| Editing WAUTH Policy                                     | 61 |
| Adding WAUTH Authentication and User                     | 62 |
| Login                                                    | 82 |
| Change User Password                                     |    |
| Obtain Password                                          |    |
| Registering with SMS                                     |    |
| GSM number and common key                                |    |
| System                                                   |    |
| System LMC Module                                        |    |
| Users                                                    |    |
| Adding User                                              |    |
| Deleting User                                            |    |
| Change Password / Editing User                           |    |
| DHCP                                                     |    |
| DNS                                                      |    |
| HA - High Availability Appliance Deployment Architecture |    |
| Configuration Backup / Restore                           |    |
| Update                                                   |    |
| Automatic Update                                         |    |
| Record                                                   |    |
| Date / Time Settings                                     |    |
| Console Access Settings                                  |    |
| General Settings                                         |    |
| Trusted Time Stamp                                       |    |
| Restart                                                  |    |
| Shutdown                                                 |    |
| Network Settings                                         |    |
| IP Configuration                                         |    |
| IP Alias (ADD, Edit, Delete, Status, Enable/disable)     |    |
| ADSL (Add, Edit, Delete, Status, Enable/Disable)         |    |
| Bridge(Add ,Edit, Delete, Status , Enable/disable)       |    |

| 3G (ADD, Edit, Delete, Status, Enable/disable)     |     |
|----------------------------------------------------|-----|
| Vlan (Add , Edit, Delete, Status , Enable/disable) |     |
| Routes                                             |     |
| Default Gateway                                    |     |
| Static Route                                       |     |
| Add (Static Route)                                 |     |
| Delete (Static Route)                              |     |
| Load Balance                                       |     |
| Add (Load Balance Route)                           |     |
| Edit (Load Balance Route)                          | 200 |
| Delete (Load Balance Route)                        | 201 |
| Advanced/ Policy Based Routing                     | 201 |
| Link Configuration                                 | 202 |
| Decision Table                                     | 203 |
| WAN failover (WAN Backup)                          | 207 |
| Firewall                                           | 214 |
| Make a new firewall object                         | 215 |
| Objects                                            | 220 |
| Network Objects                                    | 221 |
| Hosts                                              | 222 |
| Networks                                           | 227 |
| Address Ranges                                     | 229 |
| Object Groups                                      | 232 |
| Users                                              | 235 |
| Services                                           | 237 |
| ICMP                                               | 238 |
| IP                                                 | 240 |
| ТСР                                                | 244 |
| UDP                                                | 247 |
| Service Groups                                     | 249 |
| DoS/DDoS                                           | 253 |
| General                                            | 254 |
| SYN Flood                                          | 254 |
| UDP Flood                                          | 255 |

| CONN Flood                                                                                                    | 256               |
|----------------------------------------------------------------------------------------------------|-------------------|
| ICMP Flood                                                                                                    | 256               |
| ICMPv6 Flood                                                                                                    | 256               |
| Notes                                                                                                    | 257               |
| QoS/Bandwidth                                                                                                    | 259               |
| General                                                                                                    | 259               |
| Notes                                                                                                    | 260               |
| Schedule                                                                                                    | 261               |
| Standard                                                                                                    | 262               |
| User Defined                                                                                                    | 263               |
| General                                                                                                    | 263               |
| Start                                                                                                    | 264               |
| Stop                                                                                                    | 265               |
| Notes                                                                                                    | 265               |
| Application Control                                                                                                    | 267               |
| User Defined                                                                                                    | 267               |
| Firewall                                                                                                    | 270               |
|                                                                                                    |                   |
| Labris Firewall Management                                                                                                    | 270               |
| Labris Firewall Management<br>Install, Save (create a new policy object for first setup), Install Policy                                                                                                    | 270               |
| Labris Firewall Management<br>Install, Save (create a new policy object for first setup), Install Policy<br>Add Next Generation Firewall                                                                                                    | 270<br>270<br>272 |
| Labris Firewall Management<br>Install, Save (create a new policy object for first setup), Install Policy<br>Add Next Generation Firewall<br>Firewall Properties                                                                                                    |                   |
| Labris Firewall Management<br>Install, Save (create a new policy object for first setup), Install Policy<br>Add Next Generation Firewall<br>Firewall Properties<br>Global Policy table                                                                                                    |                   |
| Labris Firewall Management<br>Install, Save (create a new policy object for first setup), Install Policy<br>Add Next Generation Firewall<br>Firewall Properties<br>Global Policy table<br>NAT (Network Address Translate) Policy table                                                                                                    |                   |
| Labris Firewall Management.<br>Install, Save (create a new policy object for first setup), Install Policy<br>Add Next Generation Firewall.<br>Firewall Properties.<br>Global Policy table.<br>NAT (Network Address Translate) Policy table.<br>Interfaces                                                                                                    |                   |
| Labris Firewall Management.<br>Install, Save (create a new policy object for first setup), Install Policy<br>Add Next Generation Firewall.<br>Firewall Properties.<br>Global Policy table.<br>NAT (Network Address Translate) Policy table.<br>Interfaces.<br>Firewall Application.                                                                                                    |                   |
| Labris Firewall Management<br>Install, Save (create a new policy object for first setup), Install Policy<br>Add Next Generation Firewall<br>Firewall Properties<br>Global Policy table<br>NAT (Network Address Translate) Policy table<br>Interfaces<br>Firewall Application<br>SSH Inspection                                                                                                    |                   |
| Labris Firewall Management<br>Install, Save (create a new policy object for first setup), Install Policy<br>Add Next Generation Firewall<br>Firewall Properties<br>Global Policy table<br>NAT (Network Address Translate) Policy table<br>Interfaces<br>Firewall Application<br>SSH Inspection<br>Network Address Translate (NAT)                                                                                         |                   |
| Labris Firewall Management.<br>Install, Save (create a new policy object for first setup), Install Policy.<br>Add Next Generation Firewall.<br>Firewall Properties .<br>Global Policy table.<br>NAT (Network Address Translate) Policy table .<br>Interfaces .<br>Firewall Application.<br>SSH Inspection.<br>Network Address Translate (NAT)<br>What is the NAT?                                                         |                   |
| Labris Firewall Management<br>Install, Save (create a new policy object for first setup), Install Policy<br>Add Next Generation Firewall<br>Firewall Properties<br>Global Policy table<br>NAT (Network Address Translate) Policy table<br>Interfaces<br>Firewall Application<br>SSH Inspection<br>Network Address Translate (NAT)<br>What is the NAT?<br>Why it is made?                                                  |                   |
| Labris Firewall Management<br>Install, Save (create a new policy object for first setup), Install Policy<br>Add Next Generation Firewall<br>Firewall Properties<br>Global Policy table<br>NAT (Network Address Translate) Policy table<br>Interfaces<br>Firewall Application<br>SSH Inspection<br>Network Address Translate (NAT)<br>What is the NAT?<br>Why it is made?<br>NAT Types                                     |                   |
| Labris Firewall Management<br>Install, Save (create a new policy object for first setup), Install Policy<br>Add Next Generation Firewall<br>Firewall Properties<br>Global Policy table<br>NAT (Network Address Translate) Policy table<br>Interfaces<br>Firewall Application<br>SSH Inspection<br>Network Address Translate (NAT)<br>What is the NAT?<br>Why it is made?<br>NAT Types<br>SNAT                             |                   |
| Labris Firewall Management<br>Install, Save (create a new policy object for first setup), Install Policy<br>Add Next Generation Firewall<br>Firewall Properties<br>Global Policy table<br>NAT (Network Address Translate) Policy table<br>Interfaces<br>Firewall Application<br>SSH Inspection<br>Network Address Translate (NAT)<br>What is the NAT?<br>What is the NAT?<br>Why it is made?<br>NAT Types<br>SNAT<br>DNAT |                   |
| Labris Firewall Management<br>Install, Save (create a new policy object for first setup), Install Policy<br>Add Next Generation Firewall<br>Firewall Properties<br>Global Policy table<br>NAT (Network Address Translate) Policy table<br>Interfaces<br>Firewall Application<br>SSH Inspection<br>Network Address Translate (NAT)<br>What is the NAT?<br>Why it is made?<br>NAT Types<br>SNAT<br>DNAT<br>PAT              |                   |

| Reverse Proxy engine                                                                                                    | 92       |
|----------------------------------------------------------------------------------------------------|----------|
| Sample configuration:                                                                                                    | 94       |
| VPN                                                                                                    | 95       |
| IPSEC VPN Configuration                                                                                                    | 96       |
| Profile Administration;                                                                                                    | 96       |
| Add Profile29                                                                                                    | 96       |
| Identity Confirmation RSA; RSA (Rivest Shamir Adleman) It is the section where common security key used in the stage of establishing connection with the remote network with which IPSEC VPN will be made is defined. RSA is an internet encryption and authentication system | y,<br>07 |
| Add Local Networks (Manuel):                                                                                                    | 22       |
| Add Remote Networks:                                                                                                    | 20       |
| Policy:                                                                                                    | 20       |
| Add Policy                                                                                                    | 00       |
| Add PHASE-1                                                                                                    | 00       |
| Add PHASE-2.                                                                                                    | )U       |
| Add Clobal Dalicy For Romata Natwork access permissions in cases where Congrate Eirowall Pula                                                                                                    | 71       |
| Automatically option is not selected, Step 3 and Step 4 must be applied.                                                                                                    | 03       |
| Add NAT policy                                                                                                    | 03       |
| Delete Profile                                                                                                    | 03       |
| Connection Tracking;                                                                                                    | 34       |
| SSL VPN Configuration using CLI                                                                                                    | 34       |
| Create a new global policy                                                                                                    | 35       |
| Create a new NAT Policy                                                                                                    | 36       |
| Add a user on policy                                                                                                    | 70       |
| SSL VPN CLIENT - User Administration                                                                                                    | 70       |
| SSLVPN Client                                                                                                    | 38       |
| Add                                                                                                    | 38       |
| Edit                                                                                                    | 10       |
| Delete                                                                                                    | 11       |
| Settings                                                                                                    | 12       |
| L2TP                                                                                                    | 13       |
| Add32                                                                                                    | 15       |
| Edit3:                                                                                                    | 16       |
| Delete                                                                                                    | 18       |
| Service Management                                                                                                    | 18       |

| ILTER                           |  |
|---------------------------------|--|
| Filter Groups                   |  |
| Add/Edit Filter Group           |  |
| Delete Filter Group             |  |
| Time limit                      |  |
| Add Time                        |  |
| Delete Time                     |  |
| Add Users                       |  |
| Add Groups                      |  |
| Add IP/ IP Range                |  |
| Delete                          |  |
| Banned Filters                  |  |
| Domain/ Category Filtering      |  |
| Add                             |  |
| Add More                        |  |
| Delete                          |  |
| URL/Category Filtering          |  |
| Add                             |  |
| Add More                        |  |
| Delete                          |  |
| Regex URL Filtering             |  |
| Add                             |  |
| Add More                        |  |
| Delete                          |  |
| Phrases                         |  |
| Add                             |  |
| Delete                          |  |
| Content Change                  |  |
| Add                             |  |
| Delete                          |  |
| Extension Filter                |  |
| Add                             |  |
| Delete                          |  |
| Application Types Filter (MIME) |  |

| Add                                  |
|--------------------------------------|
| Add More                             |
| Delete                               |
| Exception Filters                    |
| Domain                               |
| Add                                  |
| Add Multiple                         |
| Delete                               |
| URL                                  |
| Add                                  |
| Delete                               |
| Phrases                              |
| Add                                  |
| Delete                               |
| Grey Site                            |
| Add                                  |
| Add Multiple                         |
| Delete                               |
| Grey URL                             |
| Add                                  |
| Add More                             |
| Delete                               |
| Settings                             |
| Reporting Options                    |
| Authentication                       |
| NTLM Authentication                  |
| NTLM Authentication AD Configuration |
| General View                         |
| Prerequisite                         |
| Scenario416                          |
| Configuration                        |
| Logging Options                      |
| Network Settings                     |
| Weighted Phrase Settings             |

| Cache Settings                |
|-------------------------------|
| Fork Pool Settings425         |
| Log Monitoring426             |
| Show427                       |
| Filter                        |
| Start                         |
| Clear                         |
| ANTISPAM/ANTIVIRUS429         |
| Spam Mail Box429              |
| Search Criterions             |
| Virus Mail Box430             |
| Search Criterions430          |
| Antispam-Antivirus Options431 |
| Domain Control431             |
| Settings434                   |
| Antispam Options436           |
| Check Options                 |
| Report Options                |
| Whitelist Blacklist           |
| Enable White List             |
| Enable black List             |
| Antivirus Options             |
| Antivirus Options             |
| Report Options451             |
| IDS/IPS452                    |
| Sensor Settings452            |
| Intrusion Detection System452 |
| Settings453                   |
| Network Settings453           |
| Interface458                  |
| Rule sets                     |
| Alert Settings469             |
| Mail Alert Settings469        |
| Report Mails470               |

| Alerts                                         | 470 |
|------------------------------------------------|-----|
| MESSAGING                                      | 470 |
| Domains                                        | 471 |
| Domain                                         | 471 |
| All Users                                      | 474 |
| Aliases                                        | 479 |
| Groups                                         | 482 |
| Services                                       | 484 |
| Configuration                                  | 486 |
| Load Balancer                                  | 488 |
| Configuration                                  | 489 |
| Externally Advertised Services                 | 489 |
| Internal Servers for Selected External Service | 493 |
| Internal Address                               | 493 |
| Service                                        | 495 |
| Global                                         | 496 |
| Global Settings                                | 496 |
| Monitor                                        | 497 |
| Service Monitor                                | 497 |
| License                                        | 498 |
| New License                                    | 498 |
| Install License                                | 500 |
| Glossary                                       | 500 |
| Labris Firewall Messages                       | 501 |
| 1. Labris Logview User Guide                   | 505 |
| 1. Introduction                                | 505 |
| 2. Parts & Tools                               | 507 |
| 3. Instructions                                | 511 |
| 4. Records Table                               | 511 |
| 4.1. Real-time Monitoring                      | 514 |
| 5. Utilities                                   | 517 |
| 5.1. Settings                                  | 517 |
| 5.2. Save Screen                               | 518 |
| 5.3. Load Screen                               | 518 |

| 6. Regional Settings    | 520 |
|-------------------------|-----|
| 7. Service Monitoring   | 521 |
| 8. Layout Options       | 522 |
| 8.1. Single Widget View | 522 |
| 8.2. Column View        | 523 |
| 8.3. List View          | 523 |
| 8.4. Grid View          | 523 |

## 4. About Labris Networks Inc.

Since 2002, Labris Networks Inc. has been an R&D focused and rapidly-growing provider of network security solutions through its globally-proven products. Labris ensures ultimate network security through its extensive product line including Firewall/VPN, Web Security, E-Mail Security, Lawful Interception and Availability Protection solutions on LABRIS UTM, Labris LOG and Harpp DDoS Mitigator appliances. Next-generation solutions are developed to detect, identify all kinds of real-time threats, applications providing a smart shield against intrusions, viruses, spam, malware and availability attacks.

Labris products protect networks of all sizes with a variety of topologies and deployment scenarios. Through Labris FLEX firmware options, the customers have privileges to get the security software they need as well as extra modules such as Wireless Guest Authentication, Detailed Internet Reporting, Lawful Interception and Logging. Having a customer-focused, future-oriented and flexible approach, Labris also offers its state-of-the-art security software as a Cloud Service.

Having operations in a rapidly growing global network of more than 20 countries, Labris products protect enterprises, brands, government entities, service providers and mission-critical infrastructures.

Labris with its worldwide partners is committed to the highest levels of customer satisfaction and loyalty, providing the best after-sales support by the multilingual Global Support Center. Being one of the Common Criteria EAL4+ certified security gateway brands in the world and rapidly growing global player, Labris provides its customers the top-level security with optimum cost. Labris, headquartered in Ankara, Turkey, has offices serving Europe, Middle East, North Africa, Caucasus and Southeast Asia.

## 5. About LABRIS UTM

Labris UTM is an Identity-based UTM Appliance. Labris UTM's solution is purpose-built to meet the security needs of corporates, government organizations, and educational institutions. Labris UTM's perfect blend of best-of-breed solutions includes Identity based Firewall, Content filtering, Anti Virus, Anti Spam, Intrusion Detection and Prevention (IDP), and VPN.

Labris UTM provides increased LAN security by providing separate port for connecting to the publicly accessible servers like Web server, Mail server, FTP server etc. hosted in DMZ which are visible to the external world and still have firewall protection. It also provides assistance in improving bandwidth management, increasing employee productivity and reducing legal liability associated with undesirable Internet content access.

Labris UTM is available for Small Enterprises , Medium Enterprises as well as Large Enterprises

Labris UTM Web Security provides further control to block inappropriate and illegal web sites as well as instant messaging and peer-to-peer applications while Labris UTM Application Intelligence and Control broadens control over inefficient web applications such as social media platforms (Facebook, twitter, etc.), online trading, IM/chat, peer-to-peer sharing and streaming video sites. Labris Email Security completes the offering with effective protection against spam and phishing attacks so employees only read legitimate emails and are not exposed to fake emails. Labris UTM's intelligent solutions simplify the centralized management of local and remote network services while protecting your precious information and communications resources with low TCO.

## 6. How to Purchase LABRIS UTM ?

To purchase LABRIS UTM, Visit - <u>http://labrisnetworks.com/products/product/lbrutm-series-appliances/</u>

You can purchase through authorized distributors <u>http://labrisnetworks.com/authorized-distributors/</u>

# 7. LABRIS UTM Appliance deployment Architecture

This section provides information about the logical and physical design for the prescribed deployment architecture. LABRIS UTM Appliance deployment architecture consists of software processes called servers, topological units referenced as nodes and the security device known as Labris UTM. In the below deployment architecture, all the Servers and LAN users are connected to the Labris UTM through L2 switches. Labris UTM Appliance is connected to external network through Router.

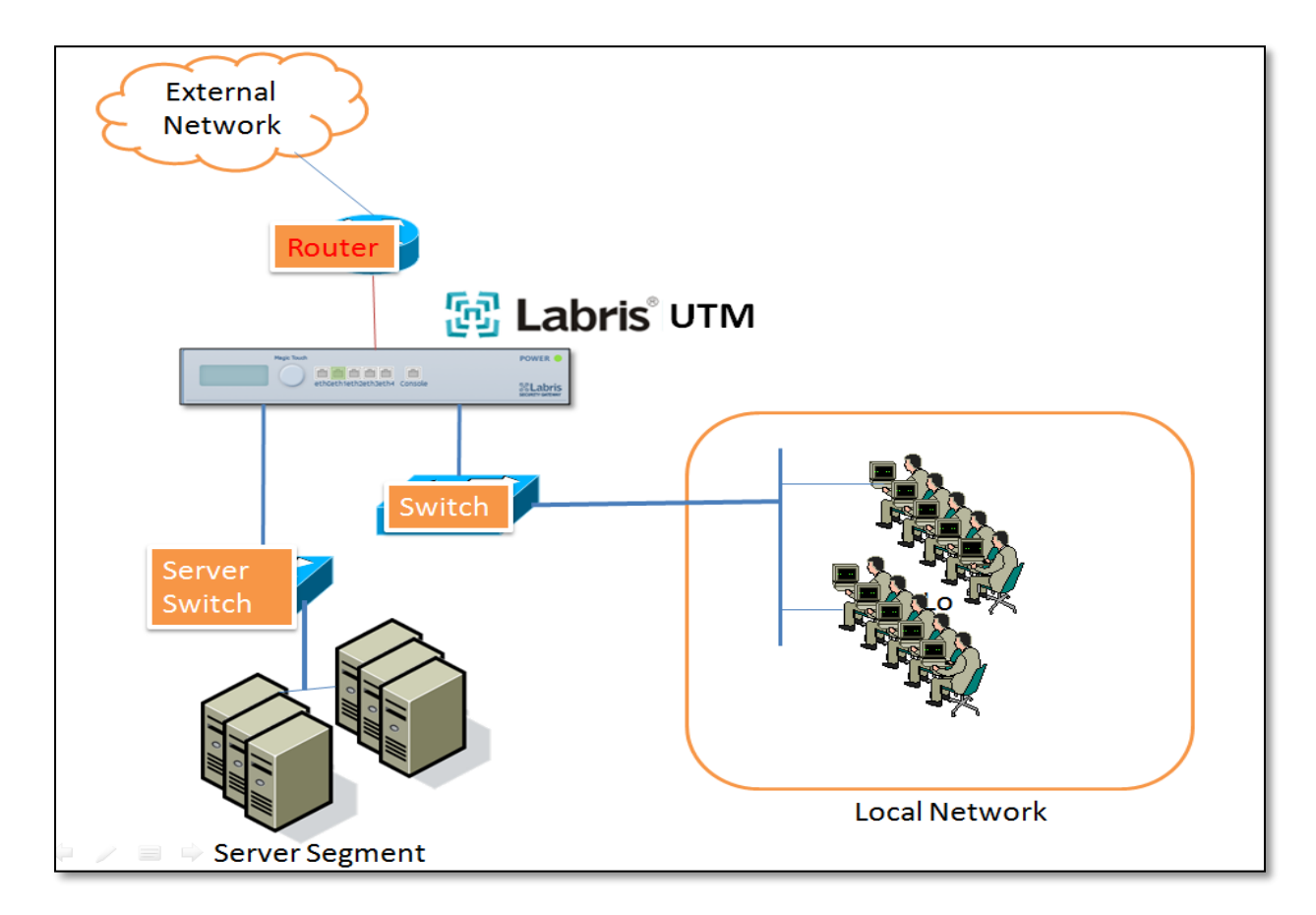

# 8. Connecting Appliance

Connect appliance to a management computer's Ethernet interface. You can use a cross-over Ethernet cable to connect directly or use straight-through Ethernet cable to connect through the hub or switch. Both the cables are provided along with the appliance. Connect Ethernet cable one end to Labris UTM device in eth0 and other end to computer.

Note

•Labris UTM Device will provide default IP address

## 9. Accessing the Web Admin Console

Labris Default Management Port = eth0/Port1/Net0/Mgt (first port to device)

Labris Default IP Address: 169.254.1.1 Labris Default Username: admin Labris Default Password: labris

Connect your computer to the first port on the Labris and then open computer's network settings section and assign IP address **169.254.1.2** and subnet **255.255.0.0**. Open your browser and browse <u>https://169.254.1.1:81</u>(Here IP address is the IP address of your device) to access **LABRIS UTM** Web Console (GUI). Login page is displayed and you are prompted to enter login credentials. Use default username and password to log on.

Note

•Latest versions of Browsers like Internet Explorer or Mozilla Firefox are required to access web Admin Console

# **10.LRMS into the LABRIS UTM Appliance**

LRMS – Labris Report and Monitoring Service

Once you set and install LABRIS UTM Appliance properly this is how you will login in to the LABRIS UTM Appliance

It has a login screen as well as languages selection screen

These are the inputs for LABRIS UTM Login screen

| 1 | Username  | Type in your valid Default username.This username<br>is the one which you have given during the<br>installation                                                                                                    |
|---|-----------|----------------------------------------------------------------------------------------------------|
| 2 | Password  | Type in your valid Default password. This password<br>is the one which you have given during the<br>installation. A good password is a mix of alphabets<br>, numericals, special characters with a minimum<br>length of 8 |
| 3 | Warm Me   | Warm Me before logging me into other sites.                                                                                                    |
| 4 | Clear     | Clear all Input                                                                                                    |
| 5 | Login     | Click on "Login" button to login to your appliance                                                                                                    |
| 6 | Languages | Select your prefered language before logging into<br>your appliance .Currently available languages are<br>English and Turkish                                                                                             |

| Labris Central Authentication<br>Service                                                                                                    |
|----------------------------------------------------------------------------------------------------|
| Username: 1<br>Password: 2                                                                                                    |
| Warn me before logging me into other sites. 3<br>CLEAR 5 Login For security reasons, please Log Out and Exit your web browser when you are done accessing services that require authentication |
| 6 English   Turkish                                                                                                    |

Note

•You can also change your prefered language even after you login to the appliance as shown in following image

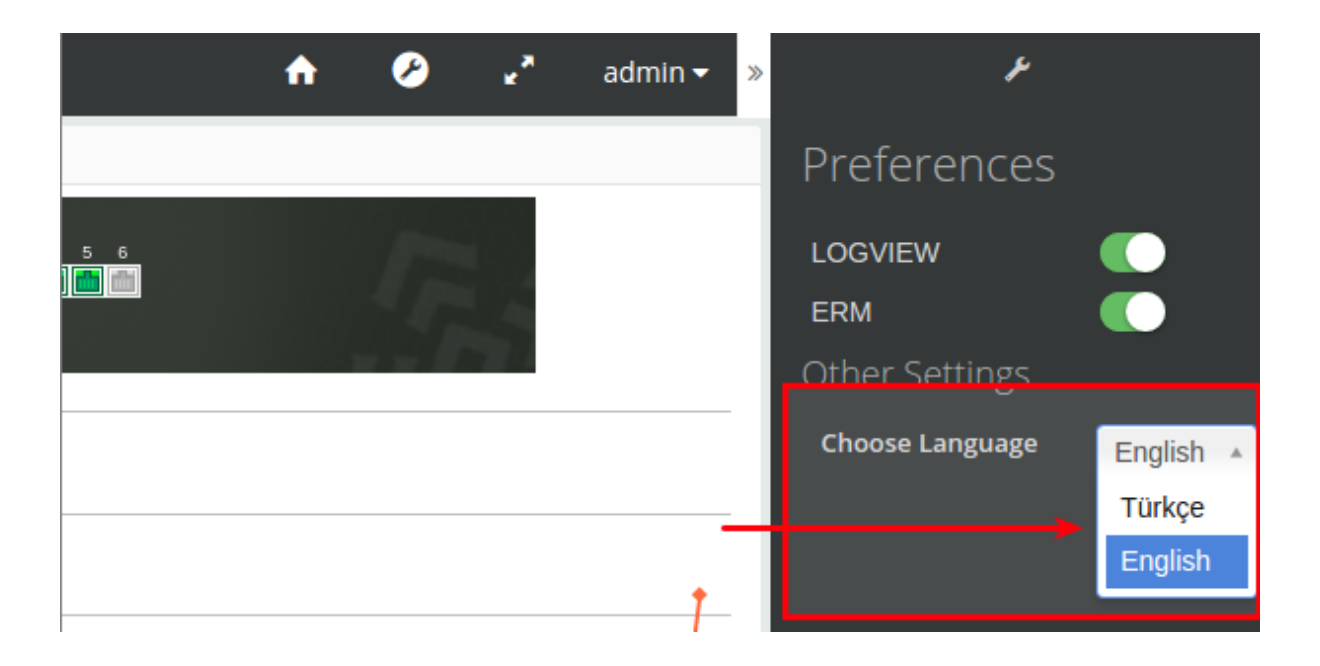

# Understanding your landing page or home screen

In this section you will understand various sections of **LABRIS UTM** appliance's home screen after the initial login.

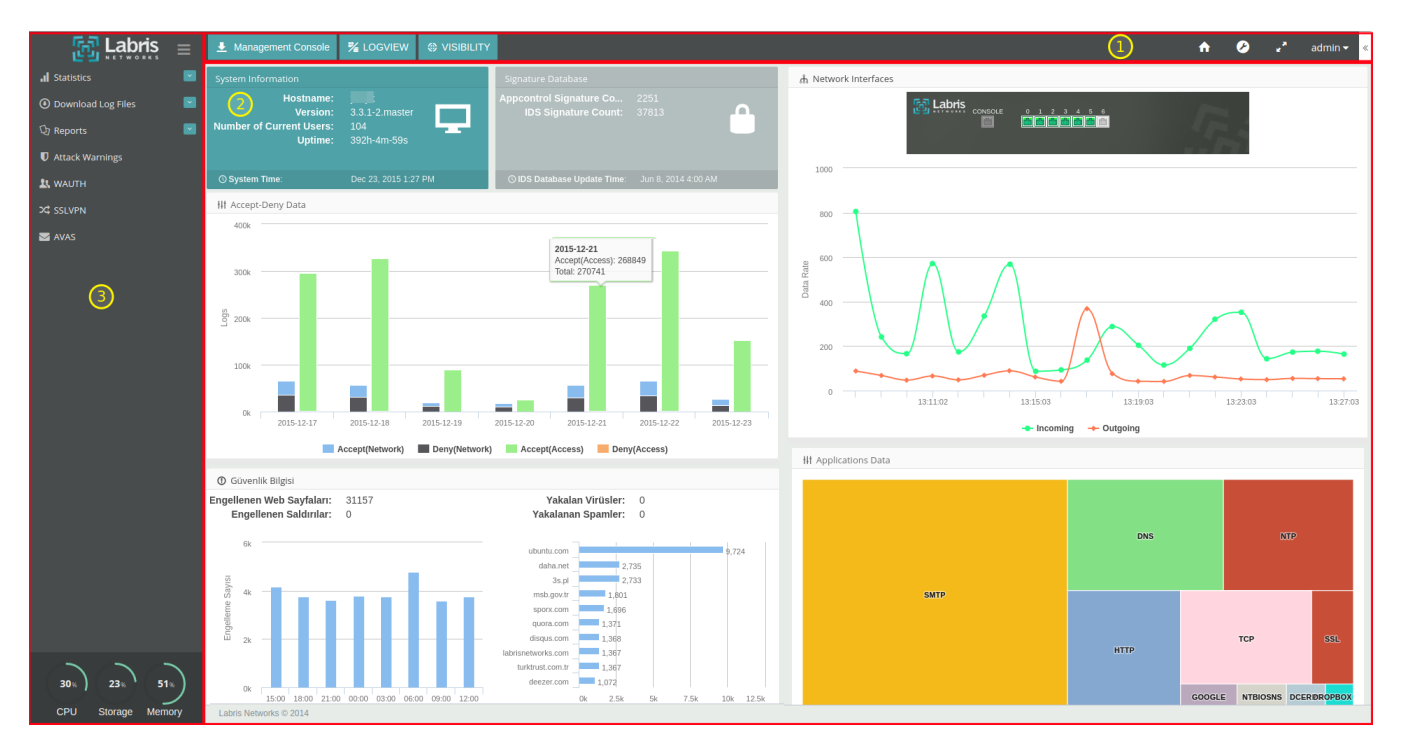

| 1 | Page Header | In this section, you will find links to LMC, Logview, Visibility, Wizard, Authentication and Settings   |
|---|-------------|----------------------------------------------------------------------------------------------------|
|   | Section     | toggle, Help and Logout. Notice the right hand top corner for Help and Logout.                          |
| 2 | Main        | After the initial login, you will be landed on to your Labris Security Gateway Software Dashboard.      |
|   | Dashboard   | Main dashboard will show you System Information and various historical & real time statistics.          |
| 3 | Navigation  | You can navigate to various sections such as. In addition to these you will also find options to change |
|   |             | your preferred language.                                                                                |

On Dashboard, You will find widgets such as **System Information**, **Network Interfaces**, **Resources**, **Protection Information**, **Application Data** and **Signature Databases**.

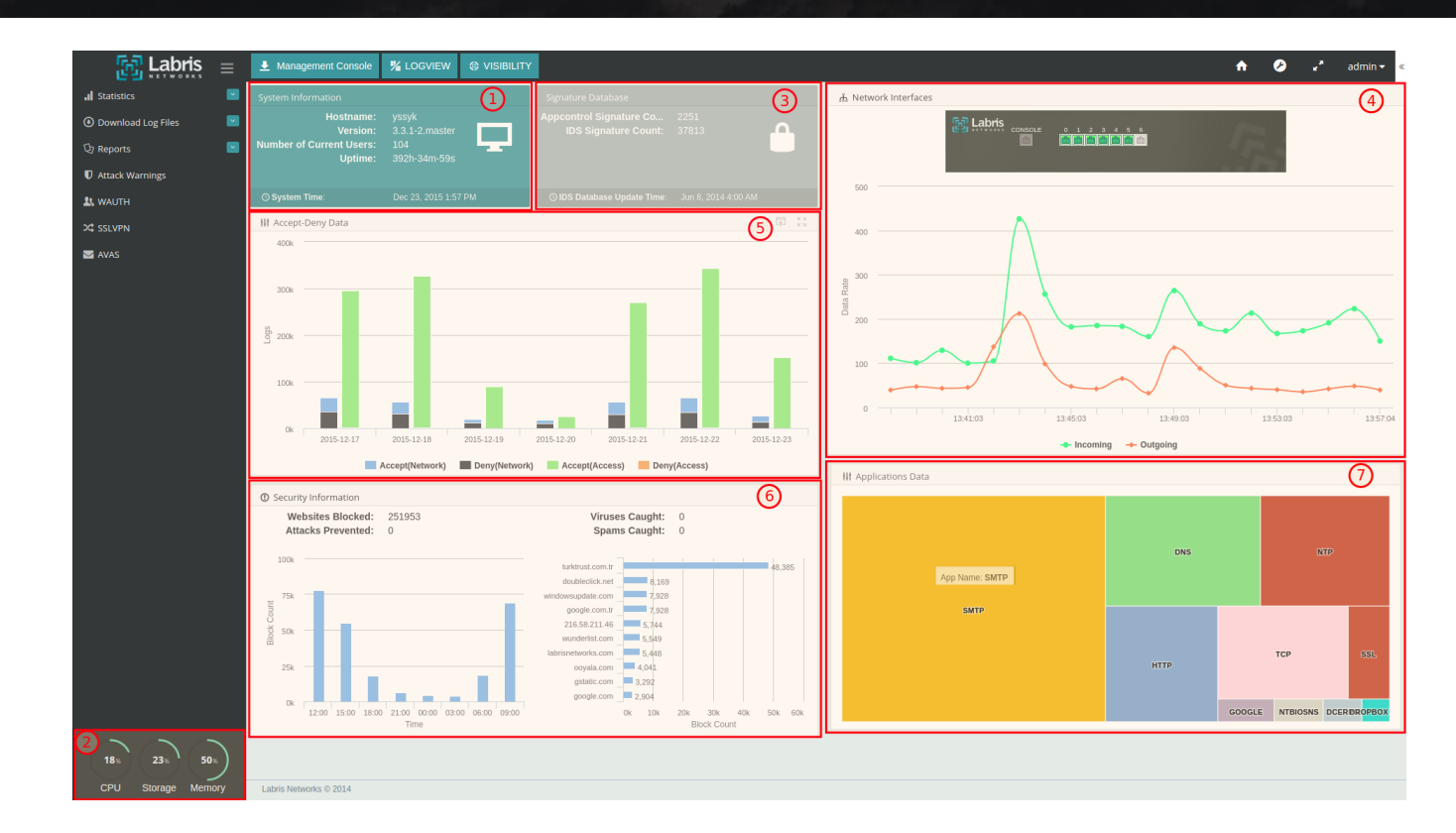

| 1 | System             | System Information field in the dashboard displays information on the <b>No.of users</b> , |
|---|--------------------|--------------------------------------------------------------------------------------------|
|   | Information        | Host Name , Labris Version , System Time and Uptime                                        |
| 2 | Resources          | Resources field displays information on resources(Processors , Memory , Disk) and          |
|   |                    | their utilization levels with diagrams which makes us to understand easily.                |
| 3 | Signature          | Signature Databases displays information which is related to the UTM device                |
|   | Databases          |                                                                                            |
| 4 | Network Interfaces | Network Interfaces field displays information like Ip Address, NetMask, Status and         |
|   |                    | Error Information. We can also find a chart which gives pictorical representation of       |
|   |                    | the Ethernet utilization.                                                                  |
| 5 | Accept-Deny Data   | Accept-Deny Data witget summarizes Accepted and Denied traffics count by a single          |
|   |                    | date from Firewall(Network) and Webfilter(Access) data.                                    |
| 6 | Protection         | Protection field displays information related to the virus / spams caught and also the     |
|   | Information        | No.of websites blocked and Attacks prevented.                                              |
| 7 | Application Data   | Application Data widget shows a treemap graph for most used application along the          |
|   |                    | whole network.                                                                             |

# How to Pop-in/out and Maximize/Minimize widgets on the Main Dashboard

You can pop-out/in and maximize/minimize these widgets on the main dashboard by clicking icons which, are shown as below based on your need.

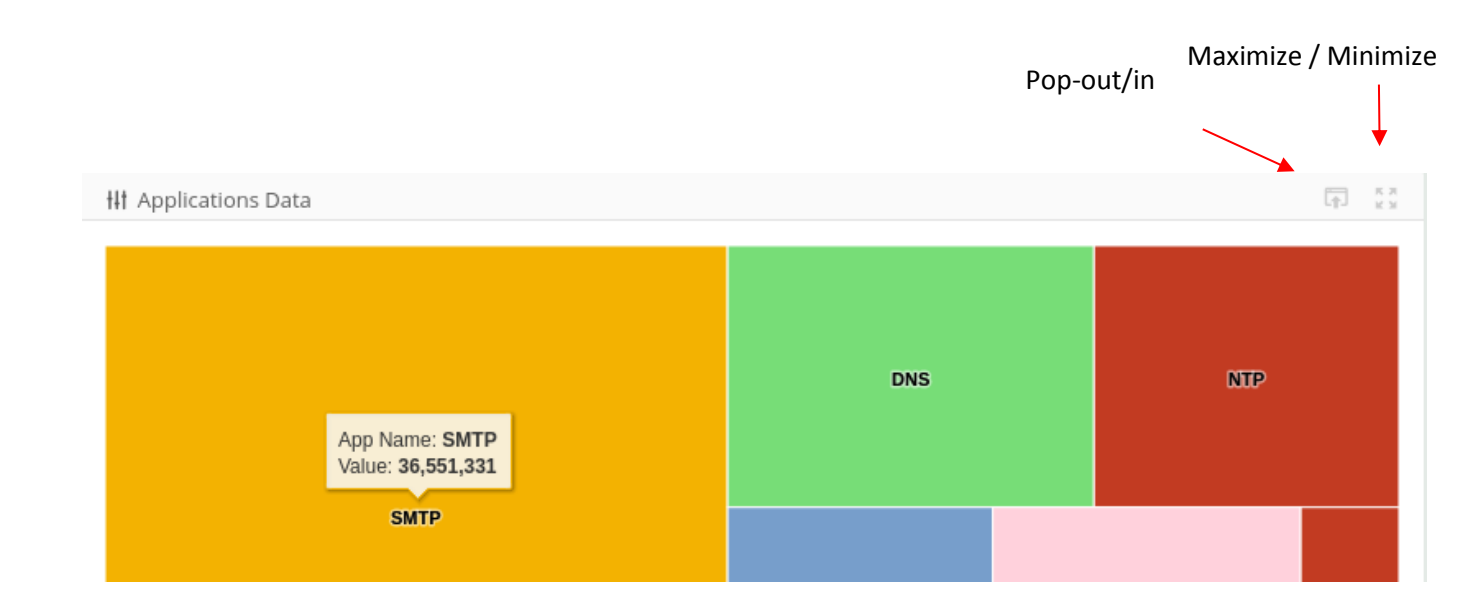

# **Wizard Installation**

Installation wizard enables simple configuration of Labris UTM products by users in just a few steps. Installation wizard can be accessed via product's web interface. The wizard is fixed at the top right corner of the web interface.

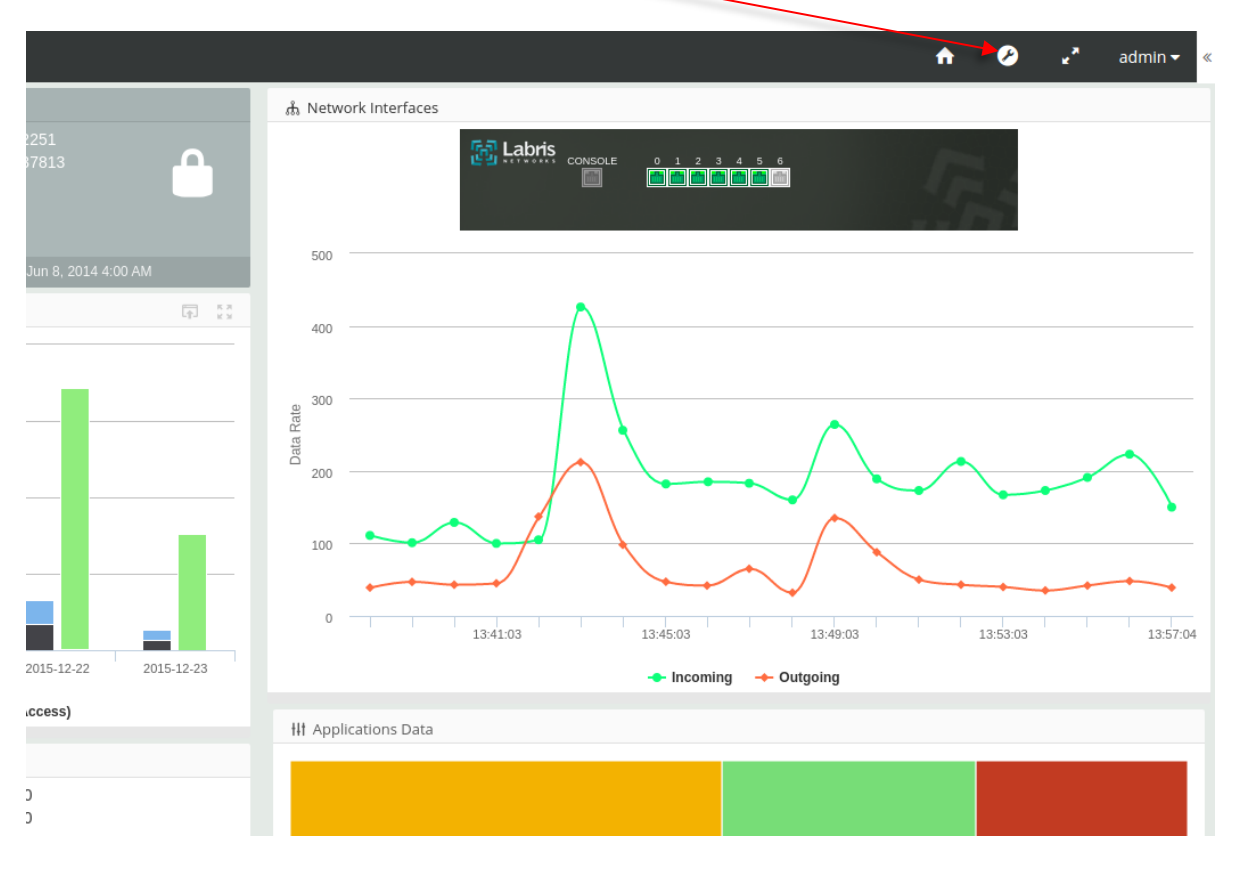

#### **11.** How to use Wizard Installation?

The product configuration can be started by clicking the Wizard icon on the web interface. The product configuration can be made in five steps in total.

- 1. Hostname and Gateway Mode Configuration
  - a. Gateway Mode Network Configuration
    - i. Network Configuration for LAN or DMZ
      - 1. Network Configuration for HotSpot and Web Filter on the LAN or DMZ interface
    - ii. Network Configuration for IP Type DHCP
    - iii. Network Configuration for IP Type Static
    - iv. Network Configuration for IP Type PPPoE
  - b. DNS Configuration
  - c. DHCP Server Configuration
- 2. Hostname and Bridge Mode Configuration
  - a. Bridge Mode Network Configuration

#### 1. Hostname and Gateway Mode Configuration

Configure as Gateway if you want to use Labris UTM as

- A firewall or replace an existing Firewall
- A gateway for routing traffic
- Link load balancer and implement gateway failover functionality

Apart from configuration Gateway IP address (IP address through which all the traffic will be routed), you must also configure LAN and WAN IP addresses.

| Internet                       |                                                                                                   | 192.168.168.1          | LAN Ne                   | twork                                                                           |
|--------------------------------|---------------------------------------------------------------------------------------------------|------------------------|--------------------------|---------------------------------------------------------------------------------|
| External Router<br>85.88.82.81 | 85-88-82-82<br>Datively Mode<br>policies controlling<br>traffic between<br>LAN and WAN<br>Network | Labris in Gateway Mode | 197.168.168.100          | Gateway Mt de<br>polities controlling<br>tat#fc between<br>LAN and DNC Networks |
|                                |                                                                                                   | - 10.20.30.1           | ->r                      | z                                                                               |
|                                |                                                                                                   |                        | Web Server<br>10 20 30 3 | MallServer<br>10.20.30.3                                                        |

# Hostname and Working Mode;

| Labris                                                                                                    | Installation Wizard              |
|----------------------------------------------------------------------------------------------------|----------------------------------|
| Hostname and                                                                                                    | Working Mode Configuration (1/4) |
| 1 Hostname                                                                                                    | 2 Working Mode                   |
| slave                                                                                                    | Gateway                          |
| 6<br>jump to selected section<br>Hostname Configuration<br>Network Configuration<br>Bridge Configuration<br>DNS Configuration | 3 K Back Next > Apply & Next 5   |
| DHCP Server Configuration<br>jump to selected section                                                                         |                                  |

| 1 | Hostname                 | Device Hostname                          |
|---|--------------------------|------------------------------------------|
| 2 | Working Mode             | Select a Working Mode. Gateway or Bridge |
| 3 | Back                     | The Back Step Now                        |
| 4 | Next                     | The Next Step Now                        |
| 5 | Apply & Next             | Apply Changes and goto Next Step         |
| 6 | Jump to Selected Section | Connect The Desired Step                 |

#### 12. A – Gateway Mode Network Configuration

This is the section where the hostname and working mode settings of the device can be made.

#### i - Network Configuration for LAN or DMZ;

#### Network Configuration - (eth2) (2/4)

| 1 | Interfac | æ | 2 | Interface Ty | pe | 3 | Interface Name | 4 | NAT |     |
|---|----------|---|---|--------------|----|---|----------------|---|-----|-----|
|   | eth:     | ۲ |   | LAN          | •  |   | INSIDE         |   |     | OFF |
|   |          |   |   |              |    |   |                |   |     |     |

| 1 | Interface      | Select Interface                       |
|---|----------------|----------------------------------------|
| 2 | Interface Type | Select Network Type for WAN,LAN or DMZ |
| 3 | Interface Name | Name for Network                       |
| 4 | NAT            | Network Address Translate ON or OFF    |

#### ii - Network Configuration for IP Type DHCP;

| 6 IP Type    | 7 IP Address | 8 Netmask | 9 Default Gateway |
|--------------|--------------|-----------|-------------------|
| Dynamic (DH) | •            |           |                   |
|              |              |           |                   |

| 6 | IP Туре         | Select IP Type for DHCP, Static or PPPoE |
|---|-----------------|------------------------------------------|
| 7 | IP Address      | IP Address for Network LAN,WAN or DMZ    |
| 8 | Netmask         | Netmask for Network LAN, WAN or DMZ      |
| 9 | Default Gateway | Gateway for Network WAN                  |

#### iii - Network Configuration for IP Type Static

| Static <b>V</b> 192.168.168.1 255.255.0 |
|-----------------------------------------|

| 6 | IP Туре         | Select IP Type for DHCP, Static or PPPoE |
|---|-----------------|------------------------------------------|
| 7 | IP Address      | IP Address for Network LAN,WAN or DMZ    |
| 8 | Netmask         | Netmask for Network LAN, WAN or DMZ      |
| 9 | Default Gateway | Gateway for Network WAN                  |

VLAN ID

11

| 10 vL | AN 11 | VLAN ID |                            |  |
|-------|-------|---------|----------------------------|--|
|       |       |         |                            |  |
|       |       |         |                            |  |
| 10    | VLAN  |         | VLAN ON or OFF for Network |  |

# iv - Network Configuration for IP Type PPPoE

| IP Type      | 7 IP Address | 8 Netmask | 🧕 Default Gateway      |
|--------------|--------------|-----------|------------------------|
| PPPoE T      | <b>,</b>     |           |                        |
|              |              |           |                        |
|              |              |           |                        |
|              |              |           |                        |
| DSL Username | 11 DSL Pas   | ssword    | 12 Verify DSL Password |

ID for VLAN

| 6  | ІР Туре             | Select IP Type for DHCP, Static or PPPoE |  |
|----|---------------------|------------------------------------------|--|
| 7  | IP Address          | IP Address for Network LAN,WAN or DMZ    |  |
| 8  | Netmask             | Netmask for Network LAN, WAN or DMZ      |  |
| 9  | Default Gateway     | Gateway for Network WAN                  |  |
| 10 | DSL Username        | Username for DSL Authentication          |  |
| 11 | DSL Password        | Password for DSL Authentication          |  |
| 12 | Verify DSL Password | Again Password for DSL Authentication    |  |

# 1 - Network Configuration for HotSpot and Web Filter on the LAN or DMZ interface;

|                      | 14 WAUTH SSL Connection | ON |
|----------------------|-------------------------|----|
| 15 HTTP Filtering ON | 16 HTTPS Filtering      | ON |

| 13 | WAUTH                | Wireless Authentication enable or disable for Network LAN or DMZ |  |
|----|----------------------|------------------------------------------------------------------|--|
| 14 | WAUTH SSL Connection | Connect with SSL on the WAUTH Management Page                    |  |
| 15 | HTTP Filtering       | Web Filtering enable or disable HTTP Protocol for Network LAN or |  |
| 10 |                      | Mah Filtering enable or dischle LITTPC Dretegel for Network LAN  |  |
| 10 | HTTPS Filtering      | web Filtering enable of disable HTTPS Protocol for Network LAN   |  |
|    |                      | or DIVIZ                                                         |  |

#### **13. B - DNS Configuration**

This is the section where DNS IP address settings can be made.

|                       | DNS Configurat          | ion (3/4)  |
|-----------------------|-------------------------|------------|
| 1 DNS 1 IP            | DNS 2 IP                | 3 DNS 3 IP |
| 192.168.168.10        | 8.8.8                   | 4.4.2.2    |
| 1 Internal DNS Domain | Name <mark>5</mark> Tir | ne Zone    |

| 1 | DNS 1 IP                 | First DNS Server for IP Address  |
|---|--------------------------|----------------------------------|
| 2 | DNS 2 IP                 | Second DNS Server for IP Address |
| 3 | DNS 3 IP                 | Third DNS Server for IP Address  |
| 4 | Internal DNS Domain Name | Internal DNS Server Domain Name  |
| 5 | Time Zone                | Select a Time Zone               |

## 14. C - DHCP Configuration

This is the section where we can activate or deactivate DHCP server in which the interface and IP settings of the IP addresses to be distributed to our DHCP Local users, are made.

#### DHCP OFF

|                       | DHCP Configuration (4/4) |   |
|-----------------------|--------------------------|---|
| 1 DHCP Server for LAN | 2 DHCP Interface<br>eth0 | Y |

| 1 | DHCP Server for LAN | Select DHCP Server Active or Passive    |
|---|---------------------|-----------------------------------------|
| 2 | DHCP Interface      | Interface list for DHCP Server or Relay |

#### DHCP ON

|                 | DHCP C          | onfiguration (4/4) |                |
|-----------------|-----------------|--------------------|----------------|
| DHCP Server for | LAN             | 2 DHCP Interface   |                |
| DHCP IP Start   | 4 DHCP IP End   | 5 DHCP Netmask     | 6 DHCP Gateway |
| 192.168.168.50  | 192.168.168.254 | 255.255.255.0      | 192.168.168.1  |
|                 |                 |                    |                |
| DNS 1 IP        |                 | 8 DNS 2 IP         |                |

| 1 | DHCP Server for LAN | Select DHCP Server Active or Passive |
|---|---------------------|--------------------------------------|
| 2 | DHCP Interface      | Select DHCP Interface                |
| 3 | DHCP IP Start       | DHCP IP Start Address                |
| 4 | DHCP IP End         | DHCP IP End Address                  |
| 5 | DHCP Netmask        | Netmask for IP Address               |
| 6 | DHCP Gateway        | Gateway IP Address for Client s      |
| 7 | DNS 1 IP            | First DNS IP Address for Clients     |
| 8 | DNS 2 IP            | Second DNS IP Address for Clients    |

## 2. Hostname and Bridge Mode Configuration

Configure as Bridge if

- You have a private network behind an existing firewall or behind a router and you do not want to replace the firewall.
- You are already masquerading outgoing traffic.

| Internet                                           |                       |       |            |            |
|----------------------------------------------------|-----------------------|-------|------------|------------|
| 10.20.30.2                                         |                       |       | LAN Net    | work       |
| Controlling traffic between LAN and WAN set social | Labris                | 4LAN> | 2          | 2          |
| 10.20.30.1                                         | Labris in Bridge Mode |       | 10.70.30.3 | 20.20.30.4 |

A - Bridge Mode Network Configuration

| 🔂 Labris   | Installation Wizard                    |
|------------|----------------------------------------|
| Hostname   | e and Working Mode Configuration (1/4) |
| 1 Hostname | 2 Working Mode                         |
| slave      | Bridge 🗸                               |
|            | 3 K Back Next > Apply & Next 5         |

| 1 | Hostname     | Device Hostname                          |
|---|--------------|------------------------------------------|
| 2 | Working Mode | Select a Working Mode. Gateway or Bridge |
| 3 | Back         | The Back Step Now                        |
| 4 | Next         | The Next Step Now                        |
| 5 | Apply & Next | Apply Changes and goto Next Step         |

| Bridge Configuration (2/4) |                          |  |  |  |
|----------------------------|--------------------------|--|--|--|
| Bridge Name 1              |                          |  |  |  |
| br0                        |                          |  |  |  |
| 2 Left Bridge Interface    | 3 Right Bridge Interface |  |  |  |
| etn2                       | ▼ em3 ▼                  |  |  |  |
| 4 Bridge IP                | 5 Bridge Netmask         |  |  |  |
| 192.168.168.2              | 255.255.255.0            |  |  |  |
|                            | 6 Submit                 |  |  |  |

| 1 | Bridge Name           | Name for Bridge                   |
|---|-----------------------|-----------------------------------|
| 2 | Left Bridge Interface | Select Bridge Interface for Left  |
| 3 | Right Bridge          | Select Bridge Interface for Right |
| 4 | Bridge IP             | Bridge IP for Management          |
| 5 | Bridge Netmask        | Bridge IP Netmask for Management  |
| 6 | Submit                | Apply Changes                     |

# Accessing LABRIS UTM through LMC

Click on LMC tab (Labris Management Console) from the Dashboard.

| ≡    | 👤 Management Console                                                               | 🎽 LOGVIEW                                         | VISIBILITY                                      |                         |
|------|------------------------------------------------------------------------------------|---------------------------------------------------|-------------------------------------------------|-------------------------|
|      | System Information                                                                 |                                                   |                                                 | Signature Database      |
|      | Hostname:                                                                          | yssyk                                             |                                                 | Appcontrol Signature Co |
| Note | •LMC requires JAVA addon. While<br>and security related information<br>appropriate | e opening the LMC, yo<br>n. Please accept the inj | u will be offered certi<br>formation and procee | fcate<br>d as           |

After all the validation and verification, the following LMC screen appears.

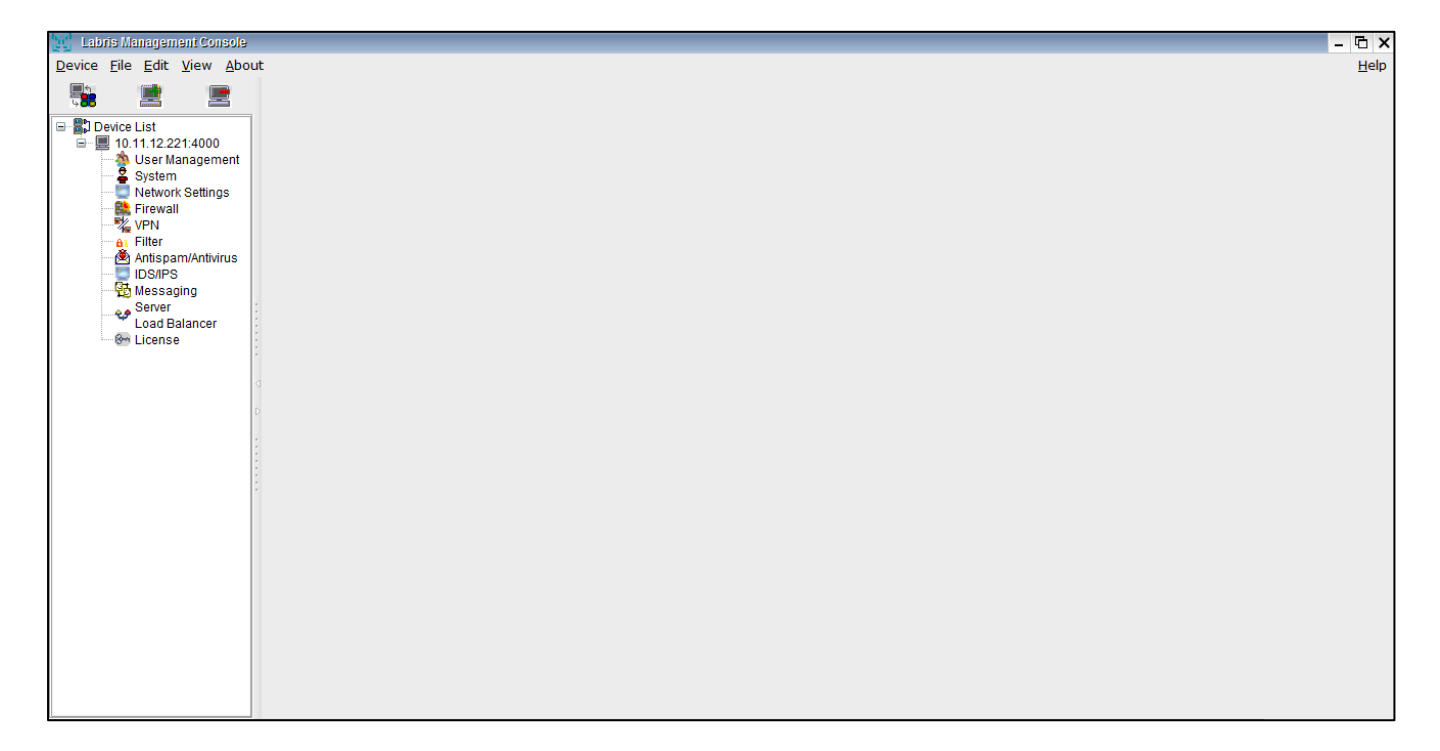

Now, we are ready to get connected to our appliance for further activities.

## **LMC Interface**

This is the default LMC interface we get when we connect to the Labris Management Console

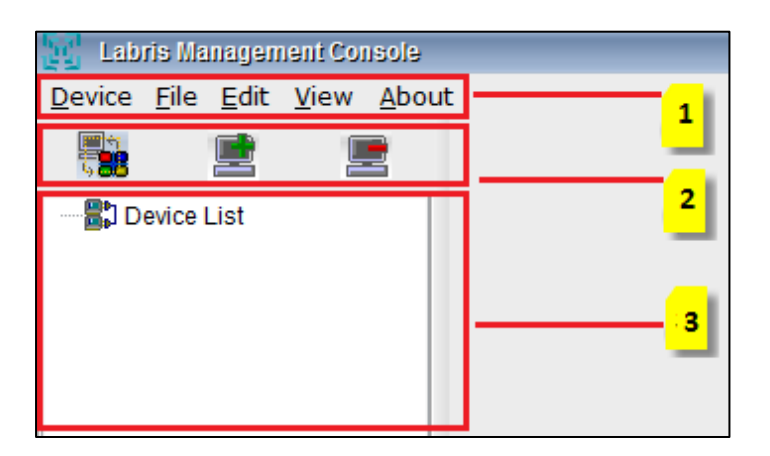

In Labris Management Console we will find three sections.

| Section 1 | Menu Tab    | Menu Tab is a horizontal strip that contains lists of available menus                          |
|-----------|-------------|------------------------------------------------------------------------------------------------|
| Section 2 | Module      | <b>Module Tab</b> consists of three short cut icons for Change view, Add module, Delete Module |
| Section 3 | Server List | Server List consists of list of servers added to LMC                                           |

#### Menu

A **Menu Tab** is a region of a screen or application interface where drop down menus are displayed. A **Menu tab** is an integral graphical user interface (GUI) component in LMC.

In Menu Tab we will find Device, File Menu, Edit Menu, View Menu and About Menu.

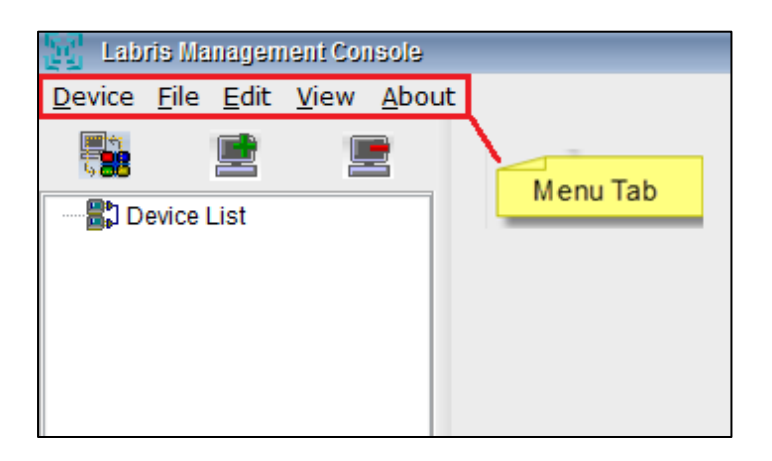

#### Brief Summary about each of the parameters in Menu tab:

| 1 | Device    | <b>Device</b> helps to manage the server with different options                                                                                                    |
|---|-----------|----------------------------------------------------------------------------------------------------|
| 2 | File Menu | <b>File Menu</b> offers commands for closing windows and exiting the current program. It contains commands relating to the handling of files, such as New, open, save, exit |
| 3 | Edit Menu | <b>Edit Menu</b> consists of LMC options and Certificates. We can manage Certificates by using this Menu                                                                    |
| 4 | View Menu | <b>View Menu</b> provides two different options like Sort and GUI templates to view the content in different modes                                                          |
| 5 | About     | About Menu gives information about LMC                                                                                                    |

#### File Menu

File Menu enables us to connect to new LMC, Open a file, save a file and Exit from the LMC

Under File Menu we find the following options

| 1 | New  | This option enables to connect to the New LMC                                          |
|---|------|----------------------------------------------------------------------------------------|
| 2 | Open | This option enables to open an existing document which is located in the local machine |
| 3 | Save | This option enables to save the contents of a Files                                    |
| 4 | Exit | This option enables to close and exit from the LMC                                     |

#### To open New Labris management console

- 1. Go to File>New
- 2. **New** Options helps us to connect to the **New** Labris Management Console (LMC). When we click on New the following screen appears.

| Lab      | ris Manag | ement | Con | sole  |
|----------|-----------|-------|-----|-------|
| Device   | File Edi  | t Vie | -w  | About |
|          | Now Al    | -N    |     |       |
| 688      | Open Al   | -0    | Ŀ   |       |
| 🖃 🔡 D    | Save Al   |       |     |       |
| <u> </u> | Save A    | - 4   | 000 |       |
|          | EXIT AI   | ны а  | gem | ent   |
|          | 🎽 Syste   | em    |     |       |

## Opening an existing file using LMC

- 1. Go to File>Open
- 2. Using **Open** option we can open an existing file in LMC

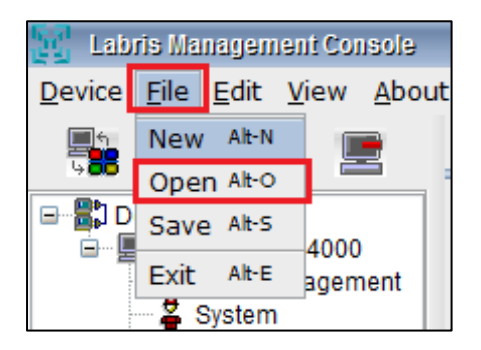

3. Browse the path of the file, Select the File and click Ok

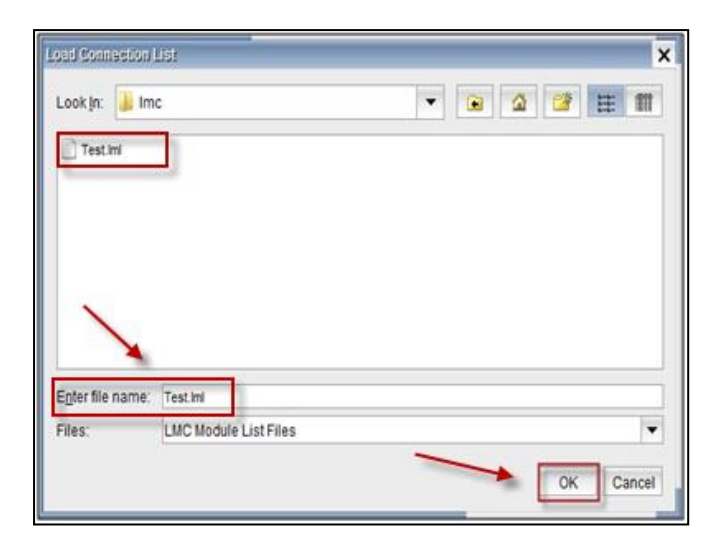

#### Saving the files in LMC

1. Go to File>Save

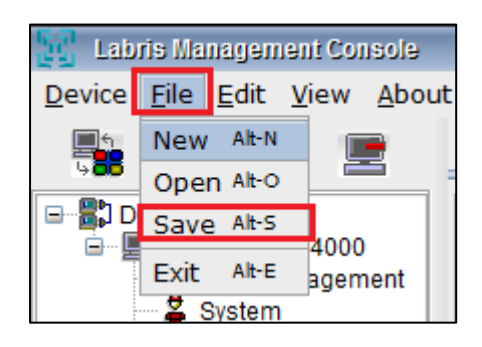

2. Using Save option we can save the files in LMC

#### **Exiting from LMC console**

- 1. Go to File>Exit
- 2. When we click on Exit it prompts us with a message "Do you really want to exit?"
- 3. Click on "Yes" to exit, or click on "No" to remain in the same LMC

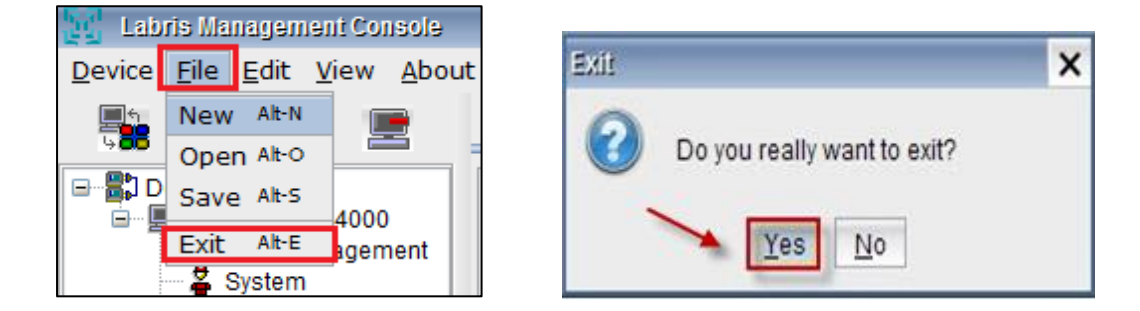

#### **Edit Menu**

**Edit Menu** helps us to manage LMC options like change of Language (English & Turkish), settings etc. Certificate details can also be viewed and managed from Edit Menu

Under Edit Menu we find the following options

| 1 | Options      | This option helps us manage LMC options                             |
|---|--------------|---------------------------------------------------------------------|
| 2 | Certificates | This option helps us to View details and manage certificates in LMC |

#### **Editing options in LMC**

1. Go to Edit>Options

2. Using **Options** we can view settings and select interface language in LMC and click **"Ok"** to apply settings.

| 1 | View settings | View Settings consists of show button bar and open module list on start. Choose appropriate option |  |
|---|---------------|----------------------------------------------------------------------------------------------------|--|
| 2 | Language      | This option enables us to choose preferred                                                         |  |
|   | options       | language either English or Turkish                                                                 |  |
| 3 | ОК            | Select <b>OK</b> to apply the settings                                                             |  |
| 4 | Cancel        | Select Cancel if we don't want to apply these                                                      |  |
|   |               | settings                                                                                           |  |
| 5 | Help          | Help options gives the related information                                                         |  |
|   |               | about LMC options. It provides online help.                                                        |  |
|   |               |                                                                                                    |  |

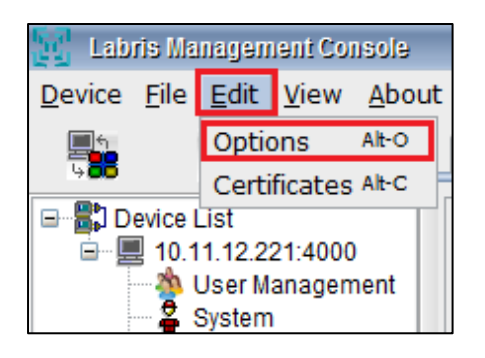

| LMC Options                      | ×     |
|----------------------------------|-------|
| View Settings                    |       |
| Open recent module list on start |       |
| Language Options                 |       |
| Interface Language English       | -     |
| Türkçe                           |       |
|                                  |       |
|                                  |       |
|                                  |       |
| Ok K Cancel                      | elp 🕑 |

#### **Certificates details in LMC**

- 1. Go to Edit>Certificates
- 2. When we click on **"Certificates"** the Certificate manager console gets opened, where we can manage the Certificate using options like Delete, View Details, Close, Help

| 🛒 Labris Management Console |                    |              |               |  |  |  |  |  |
|-----------------------------|--------------------|--------------|---------------|--|--|--|--|--|
| <u>D</u> evice <u>F</u> ile | <u>E</u> dit       | <u>V</u> iew | <u>A</u> bout |  |  |  |  |  |
|                             | Options Alt-O      |              |               |  |  |  |  |  |
| 9 <b>00</b>                 | Certificates Alt-C |              |               |  |  |  |  |  |
| 🖃 📲 🕻 Device l              | ist                |              |               |  |  |  |  |  |
| ē- 📃 10.11.12.221:4000      |                    |              |               |  |  |  |  |  |
| 🎂 User Management           |                    |              |               |  |  |  |  |  |
|                             | System             |              |               |  |  |  |  |  |

| Certificate Manager                  |                         |                 |                |
|--------------------------------------|-------------------------|-----------------|----------------|
| You have trusted to the following of | certificates:           |                 |                |
| Certificate Name                     | Subject (CN)            | Exp             | pires on       |
| 78.188.50.48.static.ttnet.com.tr     | labris.security.gateway | Tue Nov 20 17:1 | 12:23 IST 2018 |
|                                      |                         |                 |                |
|                                      |                         |                 |                |

3. If we want to view the certificate details click on "**View Details**". A screen appears as below with all necessary details of the certificate

| 1 | Delete | Delete options helps us to delete the    |  |  |  |  |
|---|--------|------------------------------------------|--|--|--|--|
|   |        | selected certificate from LMC            |  |  |  |  |
| 2 | Close  | Close option helps us to close the       |  |  |  |  |
|   |        | Certificate manager window               |  |  |  |  |
| 3 | Help   | Help Options gives information about the |  |  |  |  |
|   |        | certificates and its related options     |  |  |  |  |

| Certificate Details  | ×                         |
|----------------------|---------------------------|
| Certificate: 78.188. | 50.48.static.ttnet.com.tr |
| Subject              |                           |
| Name:                | labris.security.gateway   |
| Organization:        | Labris Teknoloji          |
| Organization Unit:   | RaD                       |
| Country:             | TR                        |
| State:               | ANK                       |
| Issuer               |                           |
| Name:                | labris.security.gateway   |
| Organization:        | Labris Teknoloji          |
| Organization Unit:   | RaD                       |
| Country:             | TR                        |
| State:               | ANK                       |
| Serial:              | d96e87f2b466f601          |
| View Public Key      | Cancel                    |

| 1 | View public Key | This option helps us to view the public key                  |
|---|-----------------|--------------------------------------------------------------|
| 2 | Cancel          | This option helps us to close the Certificate details window |

#### View Menu

**View Menu** is one of the option in Menu Tab. **View Menu** helps us to view the contents in different modes depending on the options available in LMC.

#### Under View Menu we find the following options

| 1 | Sort                 | This option helps to sort by server or  |
|---|----------------------|-----------------------------------------|
|   |                      | module                                  |
| 2 | <b>GUI Templates</b> | This option helps to change the view of |
|   |                      | LMC to Aero mode or MacWin mode         |

#### Sorting Labris management console

1. Go to View>Sort> By Server

| Labris Management Console                |                       |                                |           |       |  |  |  |  |
|------------------------------------------|-----------------------|--------------------------------|-----------|-------|--|--|--|--|
| <u>D</u> evice <u>F</u> ile <u>E</u> dit | <u>V</u> iew <u>A</u> | bout                           |           |       |  |  |  |  |
|                                          | Sort                  | Þ                              | By Server | Alt-S |  |  |  |  |
| 4 <b>66</b> 🚞                            | GUI Tem               | GUI Templates  By Module Alt-M |           |       |  |  |  |  |
| 🖃 🔠 Module                               |                       |                                |           |       |  |  |  |  |
| 🗄 🆄 User Management                      |                       |                                |           |       |  |  |  |  |
| 🗄 🚔 System                               |                       |                                |           |       |  |  |  |  |

2. When we sort **By Module** the view of the LMC appears as below

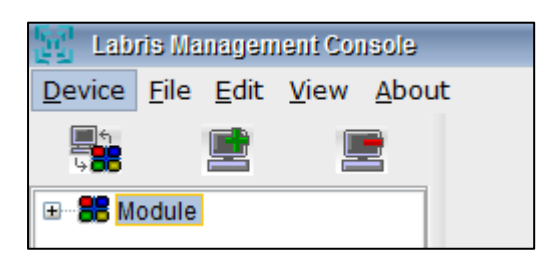

- 1. Go to View>Sort> BY Module
- 2. When we sort by module the view of the LMC changes as below

| 🔣 Labris Management Console |                                                        |        |  |  |                 |  |  |  |  |
|-----------------------------|--------------------------------------------------------|--------|--|--|-----------------|--|--|--|--|
| Device                      | e <u>F</u> ile <u>E</u> dit <u>V</u> iew <u>A</u> bout |        |  |  |                 |  |  |  |  |
|                             | •                                                      | Sort 🕨 |  |  | By Server Alt-S |  |  |  |  |
| 4 <b>86</b>                 | GUI Templates 🕨 By Module Alt-M                        |        |  |  |                 |  |  |  |  |
| 🖻 – 🎫 Mo                    | 🖃 🍔 Module                                             |        |  |  |                 |  |  |  |  |
| ÷ *                         |                                                        |        |  |  |                 |  |  |  |  |

View using GUI Templates option in Aero Mode

- 1. Go to View>GUI Templates> Aero
- 2. When we click on Aero the view of the LMC appears as below

| 🔢 Labris Management Console |                      |              |              |     |        |  |  |
|-----------------------------|----------------------|--------------|--------------|-----|--------|--|--|
| Device File                 | <u>E</u> dit         | <u>V</u> iew | <u>A</u> bou | t   | _      |  |  |
| <b>1</b> 5                  |                      | Sort         |              | - ▶ | ]      |  |  |
| 9 <b>00</b>                 | GUI Templates 🕨 Aero |              |              |     |        |  |  |
|                             |                      |              |              |     | MacWin |  |  |

#### View using GUI Templates option in MacWin Mode

- 1. Go to View>GUI Templates>MacWin
- 2. When we click on MacWin the view of the LMC appears as below

| 🙀 Labris Management Console |                      |              |              |             |    |    |        |  |
|-----------------------------|----------------------|--------------|--------------|-------------|----|----|--------|--|
| <u>D</u> evice              | <u>F</u> ile         | <u>E</u> dit | <u>V</u> iew | <u>A</u> bo | ut |    | _      |  |
| <b>1</b>                    |                      |              | Sort         |             |    | ١, |        |  |
| 9 <b>00</b>                 | GUI Templates 🕨 Aero |              |              |             |    |    |        |  |
|                             | odule                |              |              |             |    |    | MacWin |  |

#### **Device Menu**

**Device Menu** provides us with different options like Add, Remove, Connect, Disconnect server from LMC. We can manage the server using the options in **Device Menu**
# Under Device Menu we find the following options

| 1 | Add Server    | This option helps to Add server to the LMC                 |
|---|---------------|------------------------------------------------------------|
| 2 | Remove Server | This option helps us to <b>Remove server</b> from the LMC  |
| 3 | Connect       | This option helps to <b>Connect</b> the server to the LMC  |
| 4 | Disconnect    | This option helps to <b>Disconnect</b> the server from LMC |

# Add Modules from Server Menu

To manage and configure the appliances we will add Server to the LMC.

1. Go to Device>Add server

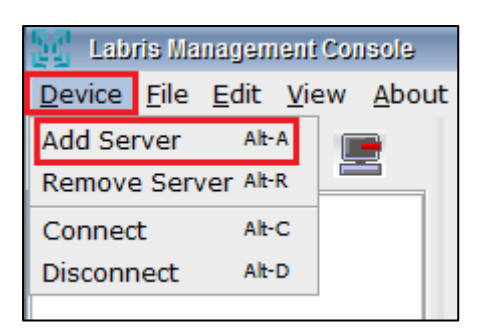

#### Note

•We can even choose a short cut icon under Module to **Add server** 

After clicking on the "Add Server", you will see the "Add Devices from Server" menu. . Type in the appropriate Default Username and Default Password and click on "Authenticate" button.

Notice & verify your appliance's IP address in the **"Add Devices from Server"** menu and click on the **"Login"** button as shown below

| E Labris Management Console                                         |                                                                                                    | - @ ×         |
|---------------------------------------------------------------------|----------------------------------------------------------------------------------------------------|---------------|
| <u>D</u> evice <u>F</u> ile <u>E</u> dit <u>V</u> iew <u>A</u> bout |                                                                                                    | <u>H</u> elp  |
| Labris Management Console Device File Edit View About  Device List  | Labris Management Console       ×         Please fill in the fields according to the device you want to connect.       IP       10.11.12.221         User Name admin       Password | - G X<br>Help |
|                                                                     |                                                                                                    |               |
|                                                                     |                                                                                                    |               |
|                                                                     |                                                                                                    |               |

2. After successful authentication process, you will notice your new appliance appearing on LMC's Server list as shown in the following images.

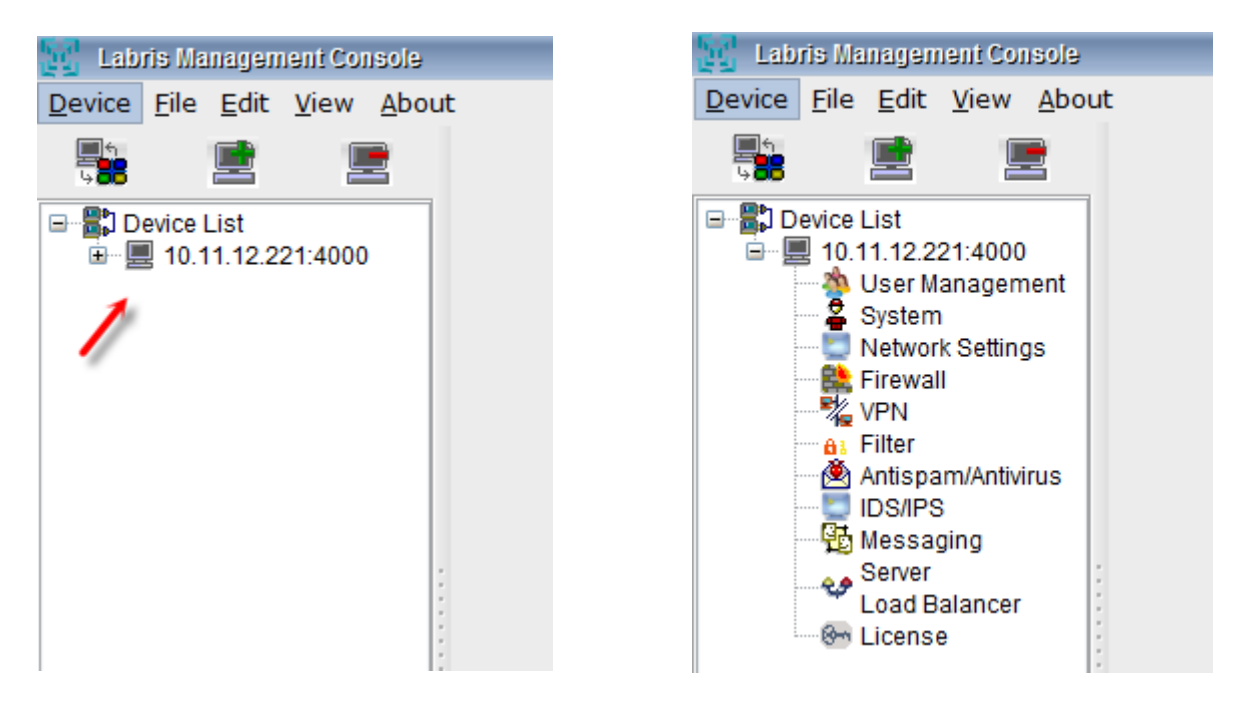

# **User Management**

User Management system providing administrators with the ability to effectively manage users on the network. It is an authentication feature that provides administrators with the ability to identify and control the state of users logged into the network.

It is not limited to, the ability to query and filter users that are currently logged into the network, but also manually log out users, and control users login counts and login times.

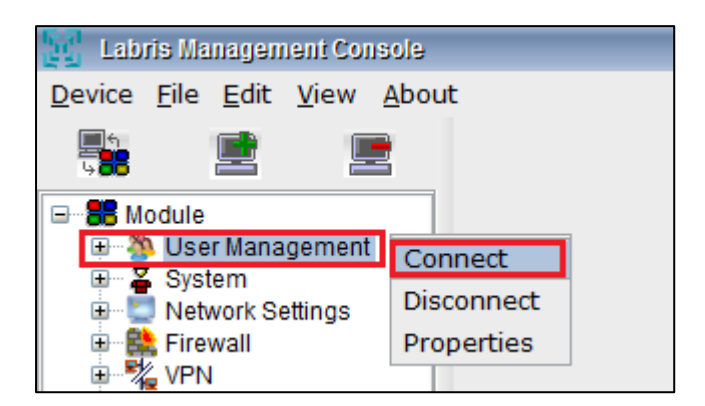

## Viewing Options in User Management

When we Right click on "User Management Tab" we find following options

| 1 | Connect    | It enables Users, Groups & WAUTH to connect to the LMC      |
|---|------------|-------------------------------------------------------------|
| 2 | Disconnect | It enables Users, Groups & WAUTH to<br>disconnect from LMC  |
| 3 | Properties | It helps us to view properties of User<br>Management in LMC |

## 15. Users

**Users Tab** in LMC enables us to **Add** new User, **Edit** existing Users, **Delete** User in User Management Section in LMC.

When we click on Users tab all the existing Users are displayed with fields User Name, Name Surname, Source, Domain, Global and Note

## **Adding User**

Add tab in user management helps us to Add a new user to the LMC Appliance

Click on Add tab to add a New User

| Upers    | Users Groups Identity Integration WAUTH Quota |                 |        |                     |        |          |
|----------|-----------------------------------------------|-----------------|--------|---------------------|--------|----------|
| Select A | ll 🛛 🗶 Delete 🔒                               | ne Edit 🛛 🖗 Add |        |                     |        | 🔍 Filter |
|          | User Name                                     | Name Surname    | Source | Domain              | Global | Note     |
|          | testuser2745                                  | testuser2745    | ad     | labristeknoloji.com | ✓      | <b></b>  |
|          | testuser7610                                  | testuser7610    | ad     | labristeknoloji.com | ✓      | 1        |
|          | testuser486                                   | testuser486     | ad     | labristeknoloji.com | ✓      |          |
|          | testuser4500                                  | testuser4500    | ad     | labristeknoloji.com | ✓      |          |
|          | testuser3983                                  | testuser3983    | ad     | labristeknoloji.com | ✓      |          |
|          | testuser9446                                  | testuser9446    | ad     | labristeknoloji.com | ✓      |          |
|          | testuser2633                                  | testuser2633    | ad     | labristeknoloji.com | ✓      |          |
|          | testuser7236                                  | testuser7236    | ad     | labristeknoloji.com | ✓      |          |
|          | testuser9795                                  | testuser9795    | ad     | labristeknoloji.com | ✓      |          |
|          | testuser8720                                  | testuser8720    | ad     | labristeknoloji.com | ✓      |          |
|          | testuser3928                                  | testuser3928    | ad     | labristeknoloji.com | ✓      |          |
|          | testuser7577                                  | testuser7577    | ad     | labristeknoloji.com | ~      |          |

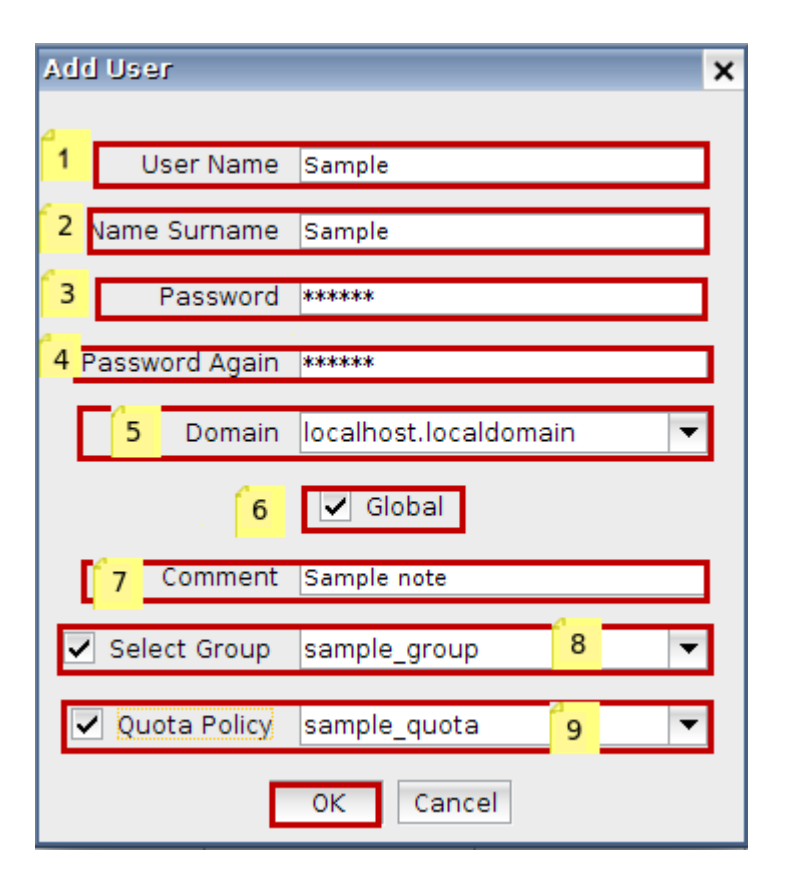

These are the inputs for adding New User

| 1 | User Name    | Type the name of the new User                                                                                                    |
|---|--------------|----------------------------------------------------------------------------------------------------|
| 2 | Name         | Type the Surname of the new User                                                                                                    |
|   | Surname      |                                                                                                    |
| 3 | Password     | Type Password of the new User s                                                                                                    |
| 4 | Password     | Re type the same Password for confirmation                                                                                                    |
|   | Again        |                                                                                                    |
| 5 | Domain       | By default Slave is being selected in <b>Domain</b>                                                                                                    |
| 6 | Global       | It is deemed central management. In the case of the device is the<br>same as the firm's global projects marking more than one user is<br>deemed to be used every time a user was created in the location is<br>achievable UTM device. |
| 7 | Comment      | Type reason for the User creation (Optional)                                                                                                    |
| 8 | Select Group | You can make a user, member of a group                                                                                                    |
| 9 | Select Quota | You can choose a quota policy for user                                                                                                    |
|   | Policy       |                                                                                                    |

Global, Comment and Select Group fields can be selected according to the User requirement and click on **OK** to apply these settings.

| Labris Networks  | × |
|------------------|---|
| Applying Changes |   |
|                  |   |
|                  |   |

Type the name of the User in the **Filter Tab** to check whether the user is added to the list or not. If the user is not added click on **Refresh Tab** 

| ct All 📃 🔀 Delete 🛛 | 🥖 Edit 🛛 🍄 Add |        | Sample                       |        | 🔍 Filter |
|---------------------|----------------|--------|------------------------------|--------|----------|
| User Name           | Name Surname   | Source | Domain                       | Global | Note     |
| testuser9719        | testuser9719   | ad     | labristeknoloji.com          | ✓      |          |
| testuser7551        | testuser7551   | ad     | labristeknoloji.com          | ~      |          |
| testuser6672        | testuser6672   | ad     | labristeknoloji.com          | ~      |          |
| testuser5467        | testuser5467   | ad     | labristeknoloji.com          | ~      |          |
| testuser1557        | testuser1557   | ad     | labristeknoloji.com          | ~      |          |
| testuser1603        | testuser1603   | ad     | labristeknoloji.com          | ✓      |          |
| testuser3517        | testuser3517   | ad     | labristeknoloji.com          | ~      |          |
| testuser8747        | testuser8747   | ad     | labristeknoloji.com          | ✓      |          |
| testuser9532        | testuser9532   | ad     | labristeknoloji.com          | ✓      |          |
| testuser3366        | testuser3366   | ad     | labristeknoloji.com          | ✓      |          |
| testuser4218        | testuser4218   | ad     | labristeknoloji.com          | ~      |          |
| testuser6691        | testuser6691   | ad     | labristeknoloji.com          | ✓      |          |
| testuser5784        | testuser5784   | ad     | labristeknoloji.com          | ✓      |          |
| testuser8734        | testuser8734   | ad     | labristeknoloji.com          | ~      |          |
| testuser6082        | testuser6082   | ad     | labristeknoloji.com          | ✓      |          |
| testuser8488        | testuser8488   | ad     | labristeknoloji.com          | ~      |          |
| testuser495         | testuser495    | ad     | labristeknoloji.com          | ~      |          |
| testuser9253        | testuser9253   | ad     | labristeknoloji.com          | ✓      |          |
| testuser784         | testuser784    | ad     | labristeknoloji.com          | ~      |          |
| testuser798         | testuser798    | ad     | labristeknoloji.com          | ~      |          |
| testuser8208        | testuser8208   | ad     | labristeknoloji.com          | ~      |          |
| testuser3693        | testuser3693   | ad     | labristeknoloji.com          | ~      |          |
| testuser9527        | testuser9527   | ad     | labristeknoloji.com          | ✓      |          |
| testuser9953        | testuser9953   | ad     | labristeknoloji.com          | ~      |          |
| testuser8040        | testuser8040   | ad     | labristeknoloji.com          | ✓      |          |
| testuser9778        | testuser9778   | ad     | labristeknoloji.com          | ✓      |          |
| testuser4783        | testuser4783   | ad     | labristeknoloji.com          | ✓      |          |
| testuser9494        | testuser9494   | ad     | labristeknoloji.com          | ✓      |          |
| tt0040              | tt0040         |        | lele viete lue ele il e e es |        |          |

Below screen appears stating that it takes some time to Refresh, click **OK** to continue the **Refresh** process

| Refresh                                                                                                    | ×    |
|----------------------------------------------------------------------------------------------------|------|
| This will take some time depending on your user and group count, so it will run as a background process. Do you want to proce | ed ? |

After completing Refresh process type the name of the User in the **Filter tab**, then you can notice the **New User** displaying in the User's list

| U    | sers   | Groups Identity | Integration WAUT | H Quota |                    |        |             |
|------|--------|-----------------|------------------|---------|--------------------|--------|-------------|
| Sele | ect Al | 📃 🄀 Delete 🍃    | 🖊 Edit 🛛 🔮 Add   | s       | ample              |        | 🔍 Filter    |
|      |        | User Name       | Name Surname 🔺   | Source  | Domain             | Global | Note        |
|      |        | user2           | labris           | labris  | localhost.localdom | ~      | sample      |
|      |        | Sample          | Sample           | labris  | localhost.localdom | ~      | Sample note |
|      |        | user3           | labris           | labris  | localhost.localdom | ✓      | sample user |
|      |        | userl           | labris           | labris  | localhost.localdom | ~      | sample note |

## **Deleting User**

**Delete** Tab in user management helps us to **delete** the **user** permanently from the LMC Appliance

Type the name of the User which you want to delete in the Filter tab, Select the User and click on **Delete Tab** 

| Users     | Groups Identit | y Integration 🏾 WAL | JTH Quota |                    |        |             |
|-----------|----------------|---------------------|-----------|--------------------|--------|-------------|
| Select Al | l 📃 🔀 Delete   | 🥒 Edit 🛛 🍄 Add      |           | Sample             |        | 🔍 Filter    |
|           | User Name 🔺    | Name Surname        | Source    | Domain             | Global | Note        |
| ~         | Sample         | Sample              | labris    | localhost.localdom | ~      | Sample note |

Then the below screen appears, Click **OK** to delete a User in User Management in LMC

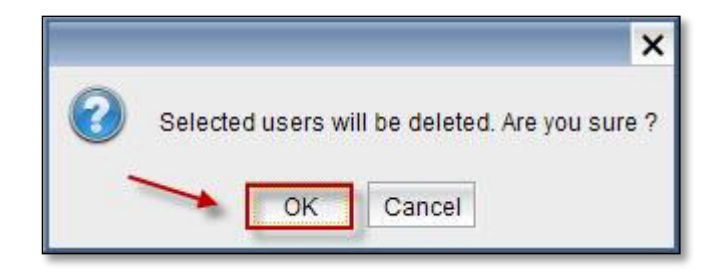

It takes some time to Delete an User from User's list

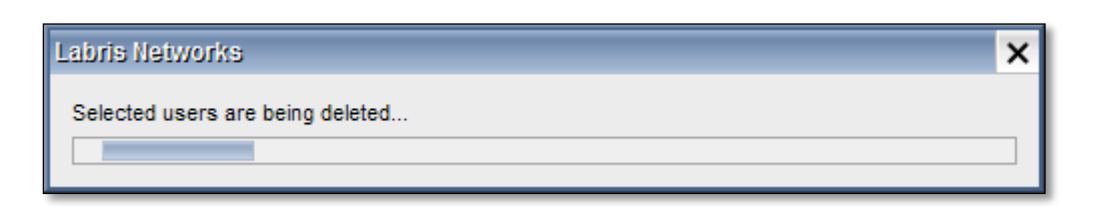

Below screen gives information that the selected User is deleted successfully. Click OK

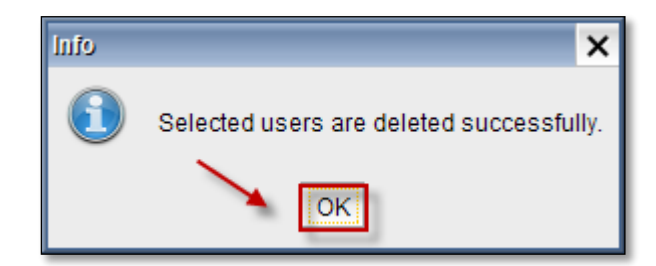

Changing password / Editing User

Select a User from the User's list and click on

## Edit Tab

| User     | Groups Identit | ty Integration WA | UTH Quota |                     |        |             |  |
|----------|----------------|-------------------|-----------|---------------------|--------|-------------|--|
| Select A | All 📃 🔀 Delete | 🧪 Edit 🛛 🍄 Add    |           |                     |        | 🔍 Filter    |  |
|          | User Name 🔻    | Name Surname      | Source    | Domain              | Global | Note        |  |
|          | user3          | labris            | labris    | localhost.localdo   | ✓      | sample user |  |
|          | user2          | labris            | labris    | localhost.localdo   | ✓      | sample      |  |
| ~        | userl          | labris            | labris    | localhost.localdo   | ~      | sample note |  |
|          | testuser9999   | testuser9999      | ad        | labristeknoloji.com | ✓      |             |  |
|          | testuser9998   | testuser9998      | ad        | labristeknoloji.com | ✓      |             |  |
|          | testuser9997   | testuser9997      | ad        | labristeknoloji.com | ~      |             |  |

Edit option helps us to change the password of the existing User and edit the comment.

| Edit User            | ×                       |
|----------------------|-------------------------|
|                      |                         |
| User Name            | userl                   |
| Name Surname         | labris                  |
|                      | 4                       |
| Password             | *****                   |
| Password Again       | ***** 2                 |
| Domain               | localhost.localdomain 🔻 |
|                      | ✓ Global                |
| Comment              | sample note 3           |
| <b>Q</b> uota Policy | sample_quota            |
|                      | OK Cancel               |

| 1 | Password          | Type new Password of the User                |
|---|-------------------|----------------------------------------------|
| 2 | Password<br>Again | Re Type new Password again for confirmation  |
| 3 | Comment           | Type reason for the User creation (Optional) |

Click **OK** to apply these settings.

| Labris Networks  | × |
|------------------|---|
| Applying Changes |   |
|                  |   |
|                  |   |

## 16. Groups

Groups permit us to easily assign to all members of a group abilities in a space that are specified to that Group. After creating a Group we are able to manage its membership by adding or deleting Users to that Group. All the created Users may be a member of any Group with Guest abilities. We can have same Users in multiple Groups.

**Groups Tab** in LMC enables us to **Add New Group**, **Edit existing Groups**, **Delete Groups** in User Management Section in LMC.

When we click on **Groups Tab** all the existing groups are displayed with the fields **Group Name**, **Source**, **Domain**.

| Users Groups Identity Integration WAU | ITH Quota |                       |  |
|---------------------------------------|-----------|-----------------------|--|
| Select All 📃 🔀 Delete 🥒 Edit 🔮 Add    |           | Silter                |  |
| Group Name                            | Source    | Domain 🔻              |  |
| sample_group                          | labris    | localhost.localdomain |  |
| testgroup45                           | ad        | labristeknoloji.com   |  |
| testgroup33                           | ad        | labristeknoloji.com   |  |
| ras and ias servers                   | ad        | labristeknoloji.com   |  |

## **Adding Group**

| Users Groups Identity Integration WA | UTH Quota |                       |  |
|--------------------------------------|-----------|-----------------------|--|
| Select All 📃 🔀 Delete 🥒 Edit 🙀 Add   |           | 🔍 Filter              |  |
| Group Name                           | Source    | Domain 🔻              |  |
| sample_group                         | labris    | localhost.localdomain |  |
| testgroup45                          | ad        | labristeknoloji.com   |  |
| testgroup33                          | ad        | labristeknoloji.com   |  |
| ras and ias servers                  | ad        | labristeknoloji.com   |  |
| incoming forest trust builders       | ad        | labristeknoloji.com   |  |
| testgroup46                          | ad        | labristeknoloji.com   |  |
| enterprise admins                    | ad        | labristeknoloji.com   |  |
| testgroup43                          | ad        | labristeknoloji.com   |  |

Click on Add Tab to add New Group to the Groups in User Management

Below screen appears with Group Name & Group Configuration.

| Id Group<br>Group Name                                                                                                    | ars                                                                 | omain · localho                                                    | st localdomain                                                                                                    |             |                | Ousta Balia        |              |        |
|----------------------------------------------------------------------------------------------------|---------------------------------------------------------------------|--------------------------------------------------------------------|----------------------------------------------------------------------------------------------------|-------------|----------------|--------------------|--------------|--------|
| Group Configuration<br>All Users and Group                                                                                                    | s <mark>1</mark>                                                    | Grilte                                                             | r                                                                                                    |             | Group Componer | nts <sup>1</sup> 2 | sample_quota |        |
| Name<br>testuser2745<br>testuser7610<br>testuser486<br>testuser4500<br>testuser3983<br>testuser9446<br>testuser2633<br>testuser7236<br>testuser9795 | Type<br>user<br>user<br>user<br>user<br>user<br>user<br>user<br>use | Source<br>ad<br>ad<br>ad<br>ad<br>ad<br>ad<br>ad<br>ad<br>ad<br>ad | Domain<br>labristeknoloji<br>labristeknoloji<br>labristeknoloji<br>labristeknoloji<br>labristeknoloji<br>labristeknoloji<br>labristeknoloji<br>labristeknoloji | 3<br>><br>4 | Name           | Туре               | Source       | Domain |
| testuser8720                                                                                                    | user                                                                | ad                                                                 | labristeknoloji 🔽                                                                                                    | Ca          | ncel           |                    |              |        |

# Group Name consists of two fields Group Name & Domain.

| 1 | Group Name | Type name of the New Group                        |
|---|------------|---------------------------------------------------|
| 2 | Domain     | In this field <b>slave</b> is selected by default |

# Group Configuration consists of two fields All Users and Groups and Group Components.

| 1 | All Users and | All the users and groups are displayed in this |
|---|---------------|------------------------------------------------|
|   | Groups        | field                                          |
| 2 | Group         | Users in specific Group are displayed in this  |
|   | Components    | field                                          |
| 3 | 8             | Click this icon to add Users in to Group       |
|   |               | Components                                     |

4

Click this icon to delete Users from the Group Components

Click **OK** to add New Group to the Group's list.

# It takes some time to apply changes.

| Labris Networks  | × |
|------------------|---|
| Applying Changes |   |
|                  |   |

Type the **New Group name** in the **Filter tab** and click **Refresh** to find out the **New Group** in the **Group's** list is added or not.

| lect All 📃 🔀 Delete 🥒 Edit 🔮 Add | sample_group | 🔍 Filter            |
|----------------------------------|--------------|---------------------|
| Group Name                       | Source       | Domain 🔻            |
| testgroup11                      | ad           | labristeknoloji.com |
| testgroup12                      | ad           | labristeknoloji.com |
| testgroup13                      | ad           | labristeknoloji.com |
| testgroup14                      | ad           | labristeknoloji.com |
| testgroup15                      | ad           | labristeknoloji.com |
| testgroup16                      | ad           | labristeknoloji.com |
| testgroup17                      | ad           | labristeknoloji.com |
| testgroup18                      | ad           | labristeknoloji.com |
| testgroup19                      | ad           | labristeknoloji.com |
| testgroup2                       | ad           | labristeknoloji.com |
| testgroup20                      | ad           | labristeknoloji.com |
| testgroup21                      | ad           | labristeknoloji.com |
| testgroup22                      | ad           | labristeknoloji.com |
| testgroup23                      | ad           | labristeknoloji.com |
| testgroup24                      | ad           | labristeknoloji.com |
| testgroup25                      | ad           | labristeknoloji.com |
| testgroup26                      | ad           | labristeknoloji.com |
| testgroup27                      | ad           | labristeknoloji.com |
| testgroup28                      | ad           | labristeknoloji.com |
| testgroup29                      | ad           | labristeknoloji.com |
| testgroup3                       | ad           | labristeknoloji.com |
| testgroup30                      | ad           | labristeknoloji.com |
| testgroup31                      | ad           | labristeknoloji.com |
| testgroup32                      | ad           | labristeknoloji.com |
| testgroup33                      | ad           | labristeknoloji.com |
| testgroup34                      | ad           | labristeknoloji.com |
| testgroup35                      | ad           | labristeknoloji.com |
| testgroup36                      | ad           | labristeknoloji.com |

Now you can notice the **newly added Group** in the **Group's** list. Right click on the **Group** and select **Show Group**.

| User     | Users Groups Identity Integration WAUTH Quota |            |        |  |                       |      |  |  |
|----------|-----------------------------------------------|------------|--------|--|-----------------------|------|--|--|
| Select / | All 📃 🔀 Delete 🥒 Edit 🛛 👙 Add                 |            |        |  | 🔍 Fi                  | lter |  |  |
|          | Group Name                                    |            | Source |  | Domain 🔻              |      |  |  |
|          | sample_group                                  |            | labris |  | localhost.localdomain |      |  |  |
|          | windows authorization access group            | Show Group | ad     |  | labristeknoloji.com   |      |  |  |
|          | users<br>testgroup99                          |            | ad     |  | labristeknoloji.com   |      |  |  |
|          |                                               |            | ad     |  | labristeknoloji.com   |      |  |  |
|          | testgroup98                                   |            | ad     |  | labristeknoloji.com   |      |  |  |

When you click on **Show Group**, Users in that **group** are displayed. Click **OK** to close the current tab.

| sample_group |      |        | ×               |  |  |  |
|--------------|------|--------|-----------------|--|--|--|
| Name         | Туре | Source | Domain          |  |  |  |
| testuser2745 | user | ad     | labristeknoloji |  |  |  |
| testuser486  | user | ad     | labristeknoloji |  |  |  |
| testuser7610 | user | ad     | labristeknoloji |  |  |  |
| testuser4500 | user | ad     | labristeknoloji |  |  |  |
| Sample       | user | labris | localhost.local |  |  |  |
| userl        | user | labris | localhost.local |  |  |  |
| user2        | user | labris | localhost.local |  |  |  |
|              |      |        |                 |  |  |  |
| OK           |      |        |                 |  |  |  |

### **Deleting Group**

Select the Group from the Group's list and click on **Delete** Tab.

| Users    | Groups Identity Integration WAU | ITH Quota |                       |   |
|----------|---------------------------------|-----------|-----------------------|---|
| Select A | All 📃 🔀 Delete 🧪 Edit 🔮 Add     |           | A Filter              |   |
|          | Group Name                      | Source    | Domain 🔻              |   |
| ✓        | test_group                      | labris    | localhost.localdomain | • |
|          | sample_group                    | labris    | localhost.localdomain |   |
|          | testgroup45                     | ad        | labristeknoloji.com   |   |
|          | testgroup33                     | ad        | labristeknoloji.com   |   |

Warning screen is displayed; Click **OK** to delete a Group from the LMC.

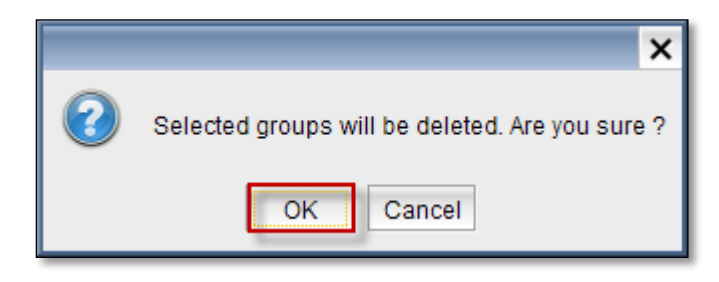

Deleting process is in progress.

| Labris Networks                   | × |
|-----------------------------------|---|
| Selected groups are being deleted |   |
|                                   |   |

Below screen appears stating that the selected Group is **Deleted** successfully & click **OK** to close the current tab

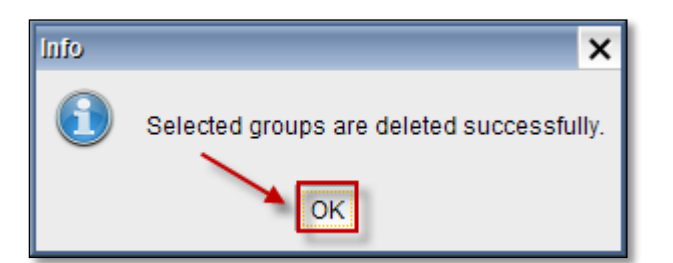

# **Editing Group**

Select the Group which you want to edit from the list and click on Edit Tab.

| User     | s Groups Identity Integration WAU  | TH Quota |                       |  |  |  |  |  |  |
|----------|------------------------------------|----------|-----------------------|--|--|--|--|--|--|
| Select A | Select All 📃 🔀 Delete 🥜 Edit 🔮 Add |          |                       |  |  |  |  |  |  |
|          | Group Name                         | Source   | Domain 🔻              |  |  |  |  |  |  |
| ~        | sample_group                       | labris   | localhost.localdomain |  |  |  |  |  |  |
|          | windows authorization access group | ad       | labristeknoloji.com   |  |  |  |  |  |  |
|          | users                              | ad       | labristeknoloji.com   |  |  |  |  |  |  |
|          | testgroup99                        | ad       | labristeknoloji.com   |  |  |  |  |  |  |
|          | testgroup98                        | ad       | labristeknoloji.com   |  |  |  |  |  |  |
|          | testgroup97                        | ad       | labristeknoloji.com   |  |  |  |  |  |  |

Select the User from the **Group** components list and click on the **icon 1**to remove User from the **Group** Components and click **OK** 

Select the **User** from All Users and **Groups** field and click on the **icon 2** to add Users in to Group Components list and click **OK** 

| roup Name : samp  | le_group | Domain : | localhost.localdomair | n | -                | 📃 Quota Pol | icy sample_qu | ota              |
|-------------------|----------|----------|-----------------------|---|------------------|-------------|---------------|------------------|
| oup Configuration |          |          |                       |   |                  |             |               |                  |
| Users and Groups  | 5        |          |                       |   | Group Components |             |               |                  |
|                   |          | 🔍 Filter |                       |   |                  |             | 🔍 Filter      |                  |
| Name              | Type     | Source   | Domain                | 4 | Name             | Type        | Source        | Domain           |
| testuser2745      | user     | ad       | labristeknoloji 🔺     | 2 | testuser2745     | user        | ad            | labristeknoloji  |
| testuser7610      | user     | ad       | labristeknoloji       |   | testuser486      | user        | ad            | labristeknoloji. |
| testuser486       | user     | ad       | labristeknoloji       | > | testuser7610     | user        | ad            | labristeknoloji. |
| testuser4500      | user     | ad       | labristeknoloji       |   | testuser4500     | user        | ad            | labristeknoloji. |
| testuser3983      | user     | ad       | labristeknoloji       |   | Sample           | user        | labris        | localhost.local  |
| testuser9446      | user     | ad       | labristeknoloji       | _ | userl            | user        | labris        | localhost.local  |
| testuser2633      | user     | ad       | labristeknoloji       | < | user2            | user        | labris        | localhost.local  |
| testuser7236      | user     | ad       | labristeknoloji       |   |                  |             |               |                  |
| testuser9795      | user     | ad       | labristeknoloji       | 1 |                  |             |               |                  |
| testuser8720      | user     | ad       | labristeknoloji 🔻     |   |                  |             |               |                  |

It takes some time to apply the changes.

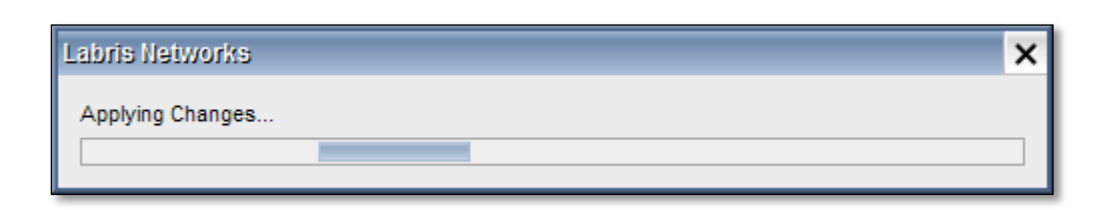

# To notice changes made to the Group right click on the User and select Show Group

| Users Groups Identity Integration WAUTH Quota |                                               |  |        |                       |  |  |  |
|-----------------------------------------------|-----------------------------------------------|--|--------|-----------------------|--|--|--|
| Select A                                      | Select All 📃 🔀 Delete 🥜 Edit 🔮 Add 🖉 🖓 Filter |  |        |                       |  |  |  |
|                                               | Group Name                                    |  | Source | Domain 🔻              |  |  |  |
|                                               | sample_group                                  |  | labris | localhost.localdomain |  |  |  |
|                                               | windows authorization access group            |  | ad     | labristeknoloji.com   |  |  |  |
|                                               | users                                         |  | ad     | labristeknoloji.com   |  |  |  |
|                                               | testgroup99                                   |  | ad     | labristeknoloji.com   |  |  |  |
|                                               | testgroup98                                   |  | ad     | labristeknoloji.com   |  |  |  |

Then information about **Group** Components are displayed and click **OK** to close the current tab.

| 5 | sample_group 🗙 |      |        |                 |  |  |  |  |  |
|---|----------------|------|--------|-----------------|--|--|--|--|--|
|   | Name           | Туре | Source | Domain          |  |  |  |  |  |
|   | testuser2745   | user | ad     | labristeknoloji |  |  |  |  |  |
|   | testuser486    | user | ad     | labristeknoloji |  |  |  |  |  |
|   | testuser7610   | user | ad     | labristeknoloji |  |  |  |  |  |
|   | testuser4500   | user | ad     | labristeknoloji |  |  |  |  |  |
|   | Sample         | user | labris | localhost.local |  |  |  |  |  |
|   | userl          | user | labris | localhost.local |  |  |  |  |  |
|   | user2          | user | labris | localhost.local |  |  |  |  |  |
|   |                |      |        |                 |  |  |  |  |  |
|   | OK             |      |        |                 |  |  |  |  |  |

# **17. Identity Integration**

**Identity Integration Tab** in LMC enables us to **Add** new Identity, **Edit** existing Identities, **Delete** Identity in User Management Section in LMC.

When we click on Identity Integration tab all the existing Identity Integrations are displayed with fields **Name, Domain Name, Hostname, Server IP, Type.** 

| Users          | Groups   | Identity Inte | gration     | WAUTH | Quota                 |       |              |         |
|----------------|----------|---------------|-------------|-------|-----------------------|-------|--------------|---------|
| [Identity Inte | egration |               |             |       |                       |       |              |         |
| 👙 Add          | 🥖 Edit   | 🔀 Delete      |             |       |                       |       |              | <br>    |
|                | Name     | E             | Domain Na   | me    | Hostname              |       | Server IP    | Туре    |
| a              | d_name_4 | e             | example.co  | m     | host.example.com      | n     | 192.168.0.1  | AD_LDAP |
| a              | d_name_3 | e             | example.co  | m     | host.example.com      | n     | 192.168.0.1  | AD_LDAP |
| a              | d_name_2 | e             | example.co  | m     | host.example.com      | n     | 192.168.0.1  | AD_LDAP |
| a              | d_name_1 | e             | example.co  | m     | host.example.com      | n     | 192.168.0.1  | AD_LDAP |
|                | labris   | labr          | risteknoloj | i.com | develad.labristeknolo | oji.c | 192.168.0.89 | AD_LDAP |

# **Adding Identity**

Add tab in identity integration helps us to Add a new integration to the LMC Appliance

Click on **Add tab** to add a New Identity Integration.

| Users Groups Ideni   | iliy Integration WAUTI | H Quota                   |              |         |  |  |  |  |
|----------------------|------------------------|---------------------------|--------------|---------|--|--|--|--|
| Identity Integration |                        |                           |              |         |  |  |  |  |
| 🚰 Add 🥒 Edit 🛛 🗶 D   | elete                  |                           |              |         |  |  |  |  |
| Name                 | Domain Name            | Hostname                  | Server IP    | Туре    |  |  |  |  |
| ad_name_4            | example.com            | host.example.com          | 192.168.0.1  | AD_LDAP |  |  |  |  |
| ad_name_3            | example.com            | host.example.com          | 192.168.0.1  | AD_LDAP |  |  |  |  |
| ad_name_2            | example.com            | host.example.com          | 192.168.0.1  | AD_LDAP |  |  |  |  |
| ad_name_1            | example.com            | host.example.com          | 192.168.0.1  | AD_LDAP |  |  |  |  |
| labris               | labristeknoloji.com    | develad.labristeknoloji.c | 192.168.0.89 | AD_LDAP |  |  |  |  |

You can type credentials and test without integration using **Test** button below.

| Integration - Add 🗙                             |
|-------------------------------------------------|
| 1 Name*: example_name                           |
| 2 Type*: AD_LDAP ▼                              |
| Configuration                                   |
| Domain Name*: example.com 3                     |
| Hostname*: test.example.com 4                   |
| Server IP*: 192.168.0.1 5                       |
| Workgroup*: EXAMPLE 6                           |
| Authentication                                  |
| User*: Administrator 7                          |
| Password*: 8                                    |
| Advanced                                        |
| Search Base : OU=Unit 10                        |
| Filter: CN=testaroup                            |
|                                                 |
| "*" areas must be filled. 🦉 Test 🗳 Add 🗶 Cancel |

These are the inputs for New Integration:

| 1  | Name        | Unique name for integration                          |  |  |  |
|----|-------------|------------------------------------------------------|--|--|--|
| 2  | Туре        | Server configuration type                            |  |  |  |
| 3  | Domain Name | Domain Name                                          |  |  |  |
| 4  | Hostname    | Hostname of Server                                   |  |  |  |
| 5  | Server IP   | IP Address of Server                                 |  |  |  |
| 6  | Workgroup   | Workgroup of User                                    |  |  |  |
| 7  | User        | Username                                             |  |  |  |
| 8  | Password    | Password                                             |  |  |  |
| 9  | Port        | Connection port                                      |  |  |  |
| 10 | Search Base | Starting point for the search instead of the default |  |  |  |
| 11 | Filter      | Conditions for entries                               |  |  |  |

If credentials are correct, you can see queried users. Using **Filter** button, you can filter queried users.

| Authentication is successful |       | × |
|------------------------------|-------|---|
|                              | Filte | r |
| Name                         | Туре  |   |
| testuser3542                 | user  | • |
| testuser6031                 | user  |   |
| testuser1565                 | user  |   |
| testuser1564                 | user  |   |
| testuser1567                 | user  |   |
| testuser1566                 | user  |   |
| testuser1561                 | user  |   |
| testuser1560                 | user  |   |
| testuser1563                 | user  |   |
| testuser1562                 | user  | • |
|                              | ΟΚ    |   |

After writing necessary configurations, you can add integration with the **Add** button below.

| Integration - Add | ×                             |
|-------------------|-------------------------------|
| Name*:            | example_name                  |
| Type*:            | AD_LDAP                       |
| Configuration     |                               |
| Domain Name* :    | example.com                   |
| Hostname* :       | test.example.com              |
| Server IP* :      | 192.168.0.1                   |
| Workgroup*:       | EXAMPLE                       |
| Authentication    |                               |
| User* :           | Administrator                 |
| Password*:        | ••••••                        |
| Advanced          |                               |
| Port :            | 389                           |
| Search Base :     | OU=Unit                       |
| Filter :          | CN=testgroup                  |
| "*" areas must be | filled. 🦉 Test 🚰 Add 🔀 Cancel |

# **Editing Identity**

A previously added Integration can be edited by choosing it and clicking the Edit Button.

|   | Users Crews a lide att |                     | Quete                       |              |         |  |  |  |  |  |
|---|------------------------|---------------------|-----------------------------|--------------|---------|--|--|--|--|--|
|   | Osers Groups Identi    | y integration WAUTH | Quota                       |              |         |  |  |  |  |  |
| Ē | Identity Integration   |                     |                             |              |         |  |  |  |  |  |
|   | A                      |                     |                             |              |         |  |  |  |  |  |
|   | 🖓 Add 🧹 Edit 💢 De      | ete                 |                             |              |         |  |  |  |  |  |
|   | Name                   | Domain Name         | Hostname                    | Server IP    | Type    |  |  |  |  |  |
|   | Nume                   | Domain Name         | Hostifulie                  | Screet II    | Type    |  |  |  |  |  |
|   | ad_name_4              | example.com         | host.example.com            | 192.168.0.1  | AD_LDAP |  |  |  |  |  |
|   | example name           | example.com         | test.example.com            | 192.168.0.1  | AD LDAP |  |  |  |  |  |
|   | ad name 2              | ovemple.com         | hast overnle com            | 102169.01    |         |  |  |  |  |  |
|   | au_name_z              | example.com         | noscexample.com             | 192.100.0.1  | AD_LDAF |  |  |  |  |  |
|   | ad_name_1              | example.com         | host.example.com            | 192.168.0.1  | AD_LDAP |  |  |  |  |  |
|   | labris                 | labristeknoloji.com | develad.labristeknoloji.com | 192.168.0.89 | AD LDAP |  |  |  |  |  |

## **Deleting Identity**

Select the Integration from the Integrations list and click on **Delete** Tab.

| Users Groups Identity Integration WAUTH Quota |                       |                             |              |         |  |  |  |  |  |  |
|-----------------------------------------------|-----------------------|-----------------------------|--------------|---------|--|--|--|--|--|--|
| Identity Integration                          |                       |                             |              |         |  |  |  |  |  |  |
| 🖆 Add 🥜 Edit 🔀 Delete                         |                       |                             |              |         |  |  |  |  |  |  |
| Name                                          | Domain Name           | Hostname                    | Server IP    | Туре    |  |  |  |  |  |  |
| ad_name_4                                     | ad_name_4 example.com |                             | 192.168.0.1  | AD_LDAP |  |  |  |  |  |  |
| example_name                                  | example.com           | test.example.com            | 192.168.0.1  | AD_LDAP |  |  |  |  |  |  |
| ad_name_2                                     | example.com           | host.example.com            | 192.168.0.1  | AD_LDAP |  |  |  |  |  |  |
| ad_name_1                                     | example.com           | host.example.com            | 192.168.0.1  | AD_LDAP |  |  |  |  |  |  |
| labris                                        | labristeknoloji.com   | develad.labristeknoloji.com | 192.168.0.89 | AD_LDAP |  |  |  |  |  |  |

Warning will be shown after clicking delete button.

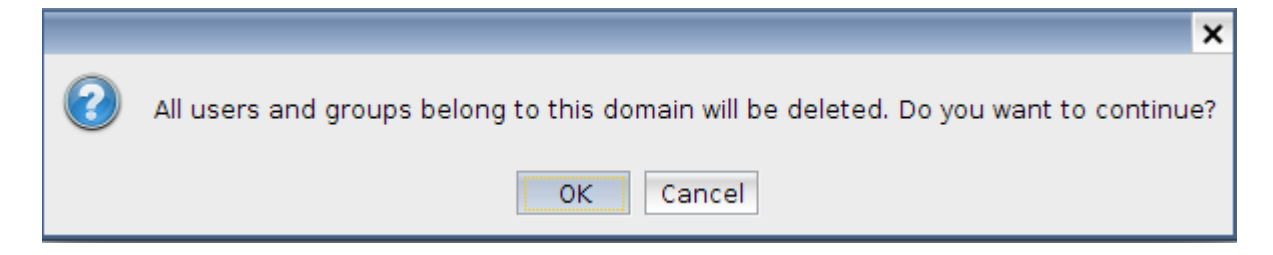

If you press **OK** progress bar will be shown. This might take some time.

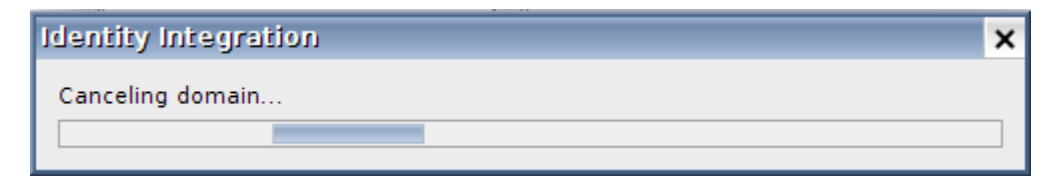

# **Advanced Options for Identity Integration**

| Advanced      |                                                |
|---------------|------------------------------------------------|
| Port :        | ol                                             |
| Search Base : | OU=Ankara, OU=İstanbul                         |
| Filter :      | memberOf=CN=testgroup,OU=test,DC=domain,DC=com |

**Port:** Port number between 0-65535 which will be used to connect to the server. Default value is 0 which is actually translated into default port of Server.

**Search base:** The starting point for the search of the users and groups. If it is empty, default search base which consists of domain name will be used. If not, it is concatenated to the default search base.

For example if "OU=Ankara" is written on the search base and domain name is "example.com", it will be translated into "OU=Ankara, DC=example, DC=com".

**Filter:** Conditions for searching users and groups which should conform to the string representation for search filters as defined in RFC 4515.

For example: "&(objectClass=Person)(primaryGroupId=513)".

## **Other Options in User Management**

Right click on the User Management and select Properties.

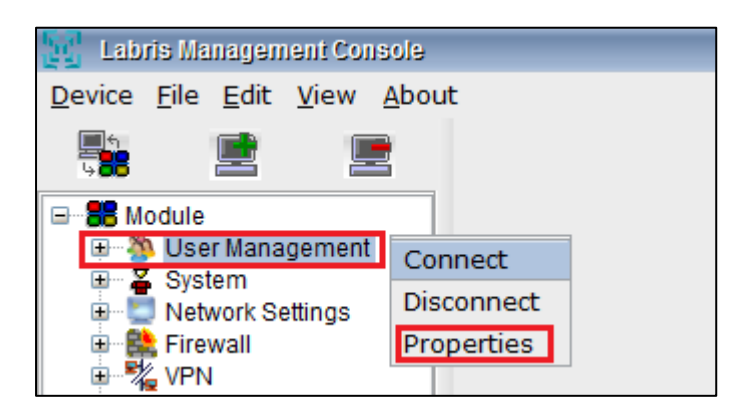

All the properties of the module are displayed in this screen. Click **Close** to move out of this tab.

Give right click on the **User Management** Tab and select **Disconnect** to disconnect from the **User Management**.

| 🗽 Labris Management Console |              |              |              |               |  |  |  |  |
|-----------------------------|--------------|--------------|--------------|---------------|--|--|--|--|
| <u>D</u> evice              | <u>F</u> ile | <u>E</u> dit | <u>V</u> iew | <u>A</u> bout |  |  |  |  |
| 5 <b>8</b> 🖻 💻              |              |              |              |               |  |  |  |  |
| 🖃 🍔 Mo                      | dule         |              |              |               |  |  |  |  |
| 🛨 ··· 🌺                     | Use          | r Mana       | gement       | Connect       |  |  |  |  |
| 💷 🗄 🖓 🎽                     | Syst         | em           |              | Disconnect    |  |  |  |  |
| 🕀 🛄 Network Settings        |              |              | Disconnect   |               |  |  |  |  |
| 🕀 😫 Firewall                |              |              |              | Properties    |  |  |  |  |
| i <u>i</u>                  | VPN          |              |              |               |  |  |  |  |

| M | Module Properties |                               |   |  |  |  |
|---|-------------------|-------------------------------|---|--|--|--|
|   | Propertie         | 5                             | 1 |  |  |  |
|   | Server:           | 8.static.ttnet.com.tr:4000    |   |  |  |  |
|   | Module:           | users                         |   |  |  |  |
|   | Status:           | <ul> <li>Connected</li> </ul> |   |  |  |  |
|   |                   | Close                         | 3 |  |  |  |

# WAUTH

WAuth is the module used for user authentication and guest authentication. WAuth is enabled by interface and supports specific exceptions.

WAuth (Wireless Authentication) in LMC enables us to Add New WAuth Interface, Edit existing WAuth Interface, and Delete WAuth Interface in User Management Section in LMC.

Your device configuration for WAUTH

# First Step:

Add a separate Network for WAuth in the Network settings module. Select Network settings for selected interface.

Choose the interface you want to choose for enabling WAuth.

| 🔢 Labris Management Console                                 |               |             |          |          |               |  |
|-------------------------------------------------------------|---------------|-------------|----------|----------|---------------|--|
| <u>File E</u> dit <u>V</u> iew <u>M</u> odule <u>A</u> bout | :             |             |          |          |               |  |
| Par 💼 💼                                                     | IP Configurat | ion Routing |          |          |               |  |
| Server                                                      | Interfaces    |             |          |          |               |  |
| 78,188.50.48;4000                                           | Active        | Device      | Name     | Туре     | IP            |  |
| 🚽 🖄 User Management                                         | ~             | tun0        |          | Tunnel   | 10.8.3.1      |  |
| System                                                      | <b>~</b>      | eth0        |          | Ethernet | 169.254.1.1   |  |
| Eirowall                                                    | ~             | eth1        | OUTSIDE  | Ethernet | 10.11.14.221  |  |
| VPN                                                         | ~             | eth2        | INSIDE   | Ethernet | 192.168.20.1  |  |
| - AL Filter                                                 | ~             | eth3        | WAUTH    | Ethernet | 10.1.0.1      |  |
| Antispam/Antivirus                                          |               | eth4        | OUTSIDE2 | Ethernet | 10.11.12.231  |  |
| IDS/IPS                                                     | ~             | eth5        | INSIDE2  | Ethernet | 192.168.168.1 |  |
| Server                                                      |               |             |          |          |               |  |
| Load Balancer                                               |               |             |          |          |               |  |
| - & License                                                 |               |             |          |          |               |  |

• Edit Interface IP address or Name;

| Ethernet Properties 🗙 🗙 |               |   |  |  |  |  |  |
|-------------------------|---------------|---|--|--|--|--|--|
| 📃 Use dynamic IP        | configuration |   |  |  |  |  |  |
| Static IP Configuratio  | n             | _ |  |  |  |  |  |
| Name                    | Name WAUTH    |   |  |  |  |  |  |
| IP Address              | 10.1.0.1      |   |  |  |  |  |  |
| Mask                    | 255.255.255.0 |   |  |  |  |  |  |
| Save Apply Cancel       |               |   |  |  |  |  |  |

### Second Step:

Create a DHCP Server for WAUTH;

Click for DHCP configuration.

# Third Step:

Create a **Network object** in firewall for WAUTH host and **Network** WAUTH\_Net. (For Creating Network Object, please refer to **Hosts** under Network Objects section in Make a new Firewall object)

| 😸 🗶 🖉                                                                                            | Policy                                                                                                    | 🛃 Obje       | ct     | Insert Rule |                                           | Install      |          | Connections | 14       | IP-MAC         | Matcher | E:    |
|--------------------------------------------------------------------------------------------------|----------------------------------------------------------------------------------------------------|--------------|--------|-------------|-------------------------------------------|--------------|----------|-------------|----------|----------------|---------|-------|
| Server                                                                                           | onfiguration                                                                                                    | NenFiremalOb | ect    |             |                                           |              |          |             | -        |                |         | -     |
| Islave:4000<br>Ser Management                                                                    | Objects                                                                                                    | No.          | Source | Destination | S                                         | ervice       | Action   | Schedule    | QoS/Ban. | . Applications | Securi  | Optio |
| System                                                                                           | Hosts                                                                                                    | 0            |        | 🗅 Any       | 🗅 Алу                                     |              | O Accept | 🗅 Any       | 🗅 Any    | 🗅 Any          | 🗅 Any   | 80    |
| Firewall     Filter     Antispam/Antivirus     DiSIPS     Messaging     Server     Load Balancer | NewHostsObject     NewHostsObject     Survey     WaldTH     WebServer     Networks     Standard     User Defined                                       | 1            |        | 🗅 Any       | https<br>http<br>pop3<br>smtp<br>WewServi | iceGroup_DNS | Accept   | 🗅 Any       | 🗅 Any    | 🗅 Any          | 🗅 Any   | Bđ    |
| → Server<br>Load Balancer<br>→ Ucense                                                            | Address Ranges<br>Address Ranges<br>Object Groups<br>Services<br>Services<br>ObS & DoS<br>QoS/Bandwidth<br>Schedule<br>Application Control<br>Schedule |              |        |             |                                           |              |          |             |          |                |         |       |

# Fourth Step:

Add a policy (For Creating a **new policy** firewall object please refer to **Labris Firewall Management**)

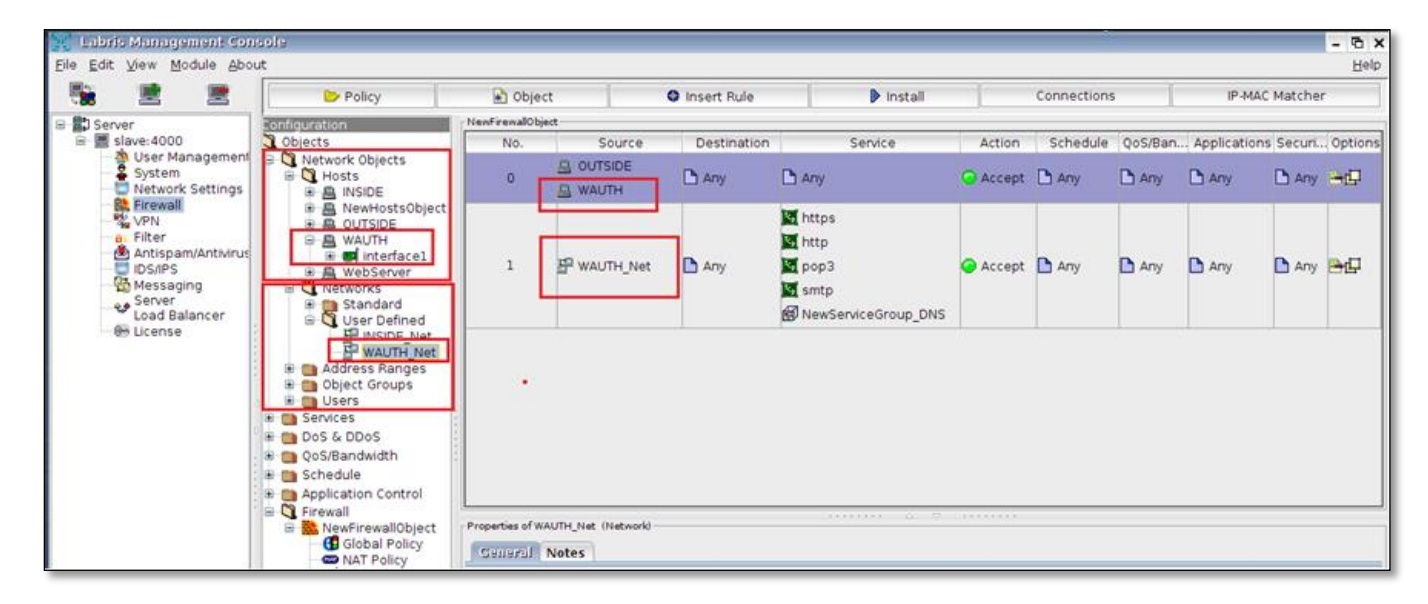

## Fifth Step:

Enable Wauth for the selected interface by configuring in interface WAUTH tab in Firewall module.

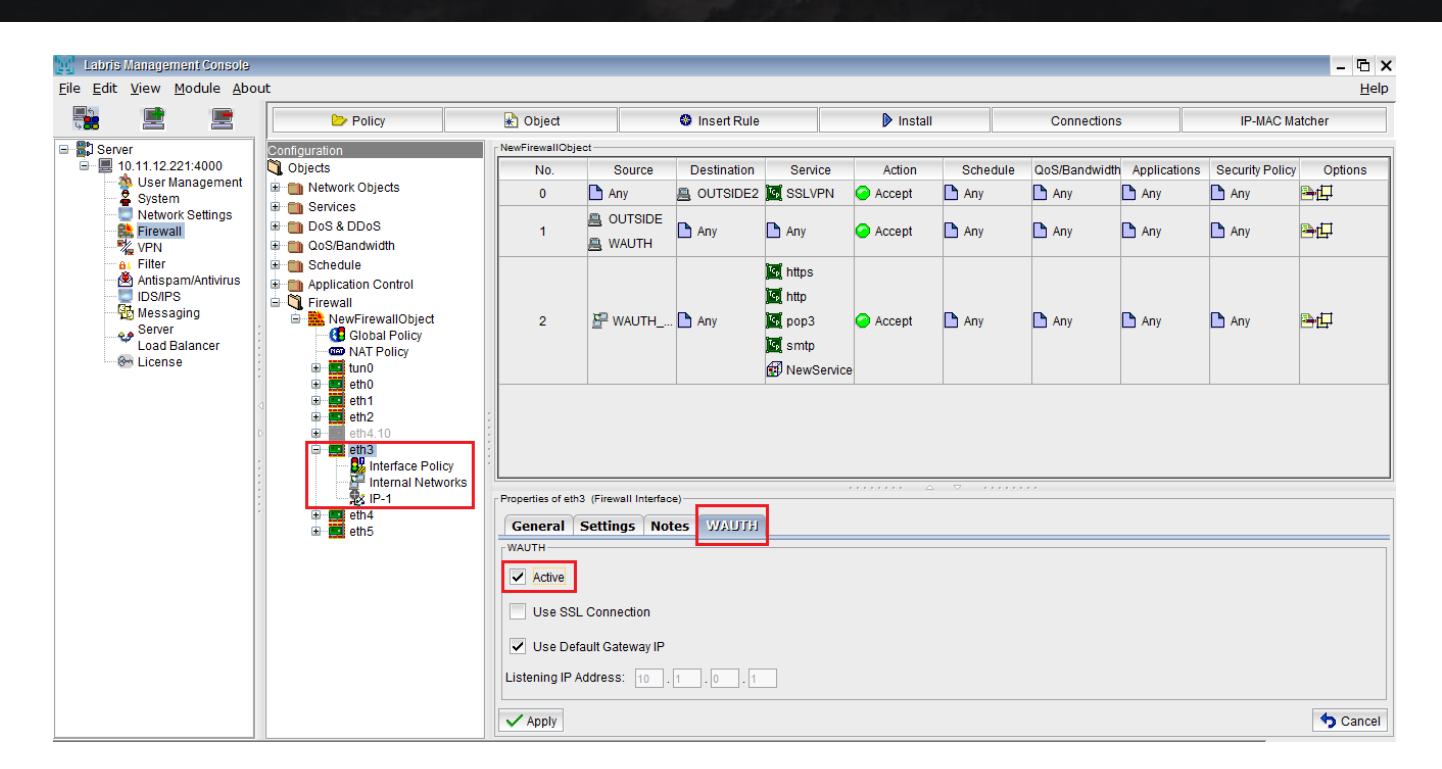

## Sixth Step:

Add a user for WAUTH.

Click for User Management.

# Configuring WAUTH policy

Click on Add Tab to add Interface to the WAUTH in User Management.

| Users Groups WAUTH                   |                 |                        |           |                        |                        |        |  |  |  |
|--------------------------------------|-----------------|------------------------|-----------|------------------------|------------------------|--------|--|--|--|
| Select All 📃 🔀 Delete 🥜 Edit 🙀 Add 🗲 |                 |                        |           |                        |                        |        |  |  |  |
|                                      | Name            | IP/IP - Range / MAC ad | Interface | Policy                 | Statement              | State  |  |  |  |
|                                      | Wa              | 10.0.0.1               | eth0      | Require Authentication |                        | Active |  |  |  |
|                                      | Wauthinterface1 | 169.254.1.2            | eth0      | Require Authentication | new Wauth interface to | Active |  |  |  |
|                                      | WAUTH Interface | 10.1.0.1               | eth3      | Require Authentication |                        | Active |  |  |  |

Below screen appears.

| Authentication Policy                                           | × |
|-----------------------------------------------------------------|---|
| Active 1                                                        |   |
| Policy   Require Authentication  Doesn't Require Authentication |   |
| Interface eth0(169.254.1.1)                                     |   |
| Name Wauthinterface1 4                                          |   |
| Type IP Adress 5                                                |   |
| IP Adress 169.254.1.2 6                                         |   |
| Statement new Wauth interface to the LMC 7                      | כ |
| OK Cancel                                                       |   |

These are the inputs for the **Authentication Policy**.

| 1 | Active     | Enable this option to activate the interface  |
|---|------------|-----------------------------------------------|
| 2 | Policy     | Choose required Policy                        |
| 3 | Interface  | Choose interface from the drop down list      |
| 4 | Name       | Type name of the Interface                    |
| 5 | Туре       | Choose type of Interface from drop down list  |
| 6 | IP Address | Give the IP Address                           |
| 7 | Statement  | Type the Statement if any required (Optional) |

Click Ok.

Notice Interface added to the **WAUTH** in the below screen.

|                                    | Users Groups WAUTH |                 |                        |           |                        |                        |          |  |  |  |
|------------------------------------|--------------------|-----------------|------------------------|-----------|------------------------|------------------------|----------|--|--|--|
| Select All 📃 🔀 Delete 🥜 Edit 🍦 Add |                    |                 |                        |           |                        |                        | 🔍 Filter |  |  |  |
|                                    |                    | Name            | IP/IP - Range / MAC ad | Interface | Policy                 | Statement              | State    |  |  |  |
|                                    |                    | Wa              | 10.0.0.1               | eth0      | Require Authentication |                        | Active   |  |  |  |
|                                    |                    | Wauthinterface1 | 169.254.1.2            | eth0      | Require Authentication | new Wauth interface to | Active   |  |  |  |
|                                    |                    | Wauthinterface2 | 169.254.1.1            | eth0      | Require Authentication |                        | Active   |  |  |  |
|                                    |                    | WAUTH Interface | 10.1.0.1               | eth3      | Require Authentication |                        | Active   |  |  |  |

# **Deleting WAUTH policy**

Select the Interface from the WAUTH list and click on Delete Tab

|                                    | Users Groups WAUTH                                                                                                    |                 |                        |           |                        |                        |        |  |  |  |
|------------------------------------|----------------------------------------------------------------------------------------------------|-----------------|------------------------|-----------|------------------------|------------------------|--------|--|--|--|
| Select All 📃 🔀 Delete 🥒 Edit 🔮 Add |                                                                                                    |                 |                        |           |                        |                        |        |  |  |  |
|                                    |                                                                                                    | Name 🔺          | IP/IP - Range / MAC ad | Interface | Policy                 | Statement              | State  |  |  |  |
|                                    |                                                                                                    | Wa              | 10.0.0.1               | eth0      | Require Authentication |                        | Active |  |  |  |
|                                    |                                                                                                    | WAUTH Interface | 10.1.0.1               | eth3      | Require Authentication |                        | Active |  |  |  |
|                                    |                                                                                                    | Wauthinterface1 | 169.254.1.2            | eth0      | Require Authentication | new Wauth interface to | Active |  |  |  |
|                                    | <ul> <li>Image: A second second s</li></ul> | Wauthinterface2 | 169.254.1.1            | eth0      | Require Authentication |                        | Active |  |  |  |

Warning screen is displayed, Click **OK** to delete the Interface

|   | ×                                             |
|---|-----------------------------------------------|
| 2 | Selected rules will be deleted. Are you sure? |

Deleting process is in progress.

| Labris Networks                  | × |
|----------------------------------|---|
| Selected users are being deleted |   |
|                                  |   |

Below screen appears stating that **Deleted** successfully & click **OK** to close the current tab.

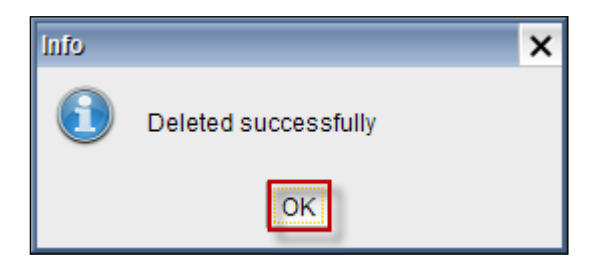

## **Editing WAUTH Policy**

Select the **Group** which you want to edit from the list and click on **Edit Tab**.

| Users      | Users Groups WAUTH |                        |           |                        |                        |          |
|------------|--------------------|------------------------|-----------|------------------------|------------------------|----------|
| Select All | I 📃 🔀 Delete 🍃     | 🖻 Edit 🛛 😤 Add         |           |                        |                        | 🔍 Filter |
|            | Name               | IP/IP - Range / MAC ad | Interface | Policy                 | Statement              | State    |
|            | W                  | 192.168.0.1            | eth0      | Require Authentication |                        | Active   |
| -          | Wauthinterface1    | 169.254.0.1            | eth0      | Require Authentication | new WAuth interface in | Active   |
|            | WAUTH Interface    | 10.1.0.1               | eth3      | Require Authentication |                        | Active   |

We can edit any of the fields in the Authentication policy.

| Authentication Policy                                           | × |
|-----------------------------------------------------------------|---|
| Active                                                          |   |
| Policy   Require Authentication  Doesn't Require Authentication |   |
| Interface eth3(10.1.0.1)                                        |   |
| Name Wauthinterface1                                            |   |
| Type IP Adress                                                  |   |
| IP Adress 169.254.0.1                                           |   |
| Statement new WAuth interface in User management section        |   |
| OK Cancel                                                       |   |

Click Ok.

## Adding WAUTH Authentication and User

Click on WAUTH tab from the dashboard and select Settings

#### **Subnet Rules**

Select **Subnet Rules** tab to view and change Subnet Rule specific settings. You can use subnet rules to enable/disable specific settings for specific networks. To illustrate, your internal network may not offer any sign up methods in Wauth Welcome screen but your guest network may offer TCKN Sign Up method. You can also set how the login screen should look using for different networks (different Company Logo's etc.). Combined with Access Control List (ACL) you can allow only specific users/groups to login from your internal network.

**Note:** Subnet independent configurations (like Hotel and AD configuration). Should be made on **Default** subnet rule.

Subnet Rules - Adding New Subnet Rule

| Settings - Default       |              |     |            |  |  |
|--------------------------|--------------|-----|------------|--|--|
| Setting Rule:            | Default 🔺    |     |            |  |  |
|                          | ۹            |     |            |  |  |
| Subnet Rules             | Default      | ACL | TCKN Wauth |  |  |
|                          | Add new rule |     |            |  |  |
| Subnet list: 0.0.0/0.0.0 |              |     |            |  |  |
| Save                     |              |     |            |  |  |

# Subnet Rules - Editing Subnet Rule

| Settings - subnet-b | based-rule 2                            |
|---------------------|-----------------------------------------|
| Setting Rule:       | subnet-based-rule 2                     |
|                     |                                         |
| Subnet Rules        | General UI ACL                          |
|                     | Rule name: subnet-based-rule 2 2        |
|                     | Subnet list: 192.168.0.0/255.255.255. 3 |
|                     | 0                                       |
|                     |                                         |
|                     |                                         |
|                     | Save 4 Delete 5                         |
|                     |                                         |

| 1 | Setting Rule | Current subnet rule choice. This affects all configuration data in |
|---|--------------|--------------------------------------------------------------------|
|   |              | all tabs (General, UI, ACL)                                        |
| 2 | Rule Name    | Name of this subnet rule                                           |
| 3 | Subnet List  | Comma separated list of networks that this subnet rule should      |
|   |              | apply to.                                                          |
| 4 | Save         | Save changes to subnet rule.                                       |
| 5 | Delete       | Delete this subnet rule.                                           |
|   |              | Warning: This also deletes all configuration choices for this rule |
|   |              | on other tabs (General, UI, TCKN, SMS, ACL etc.)                   |

# Subnet Rules - Default

Default subnet rule can't be deleted and its networks can't be edited. This ensures that if no other subnet rules matches the user, **Default** subnet rule will be applied for user.

| Settings - Default |                  |              |     |            |   |
|--------------------|------------------|--------------|-----|------------|---|
| Setting Rule:      | Default          | w            |     |            |   |
| Subnet Rules       | General          | UI           | ACL | TCKN Wauth |   |
|                    | Rule name: Defa  | ault         |     |            |   |
|                    | Subnet list: 0.0 | .0.0/0.0.0.0 |     |            |   |
|                    |                  |              |     |            |   |
|                    |                  |              |     |            |   |
|                    |                  |              |     |            |   |
|                    | Save             |              |     |            |   |
|                    |                  |              |     |            | ) |

# **General Settings**

Select General tab to view and change the General settings.

Authentication methods in WAUTH is configured in General tab.

# Common Key:

Common key provides an effective mechanism to prevent unauthorized users from registering. During registration, user must provide the common key if authentication method requires it.

Example scenario:

TCKN Wauth with common key (Assuming TCKN Wauth is already configured)

- In General tab;
  - $\circ$   $\;$  Set CK Option to Manual.
  - Set Common Key to the desired value.
  - $\circ \quad \text{Click Save.}$
- In TCKN Wauth tab:
  - o Activate common key

You can also set CK Option to Automatic and provide a CK period. If you do this, common key will be changed at the end of this period automatically.

If you want unauthorized users (users who cannot login to web admin panel) to view common key, you can set a username and password for this.

• Set CK Username and CK Password values.

- For wauth listening ip 192.168.0.1, as unauthorized user go to: 192.168.0.1:85/wauth/show\_ck/
- Enter values from CK Username and CK Password.
- Current common key will be shown.

**Important Note:** Common keys are different for each subnet rule. If you have multiple subnet rules, you should provide matching subnet rule's CK Username and CK Password. Otherwise you will get an error.

#### **Network Authentication System**

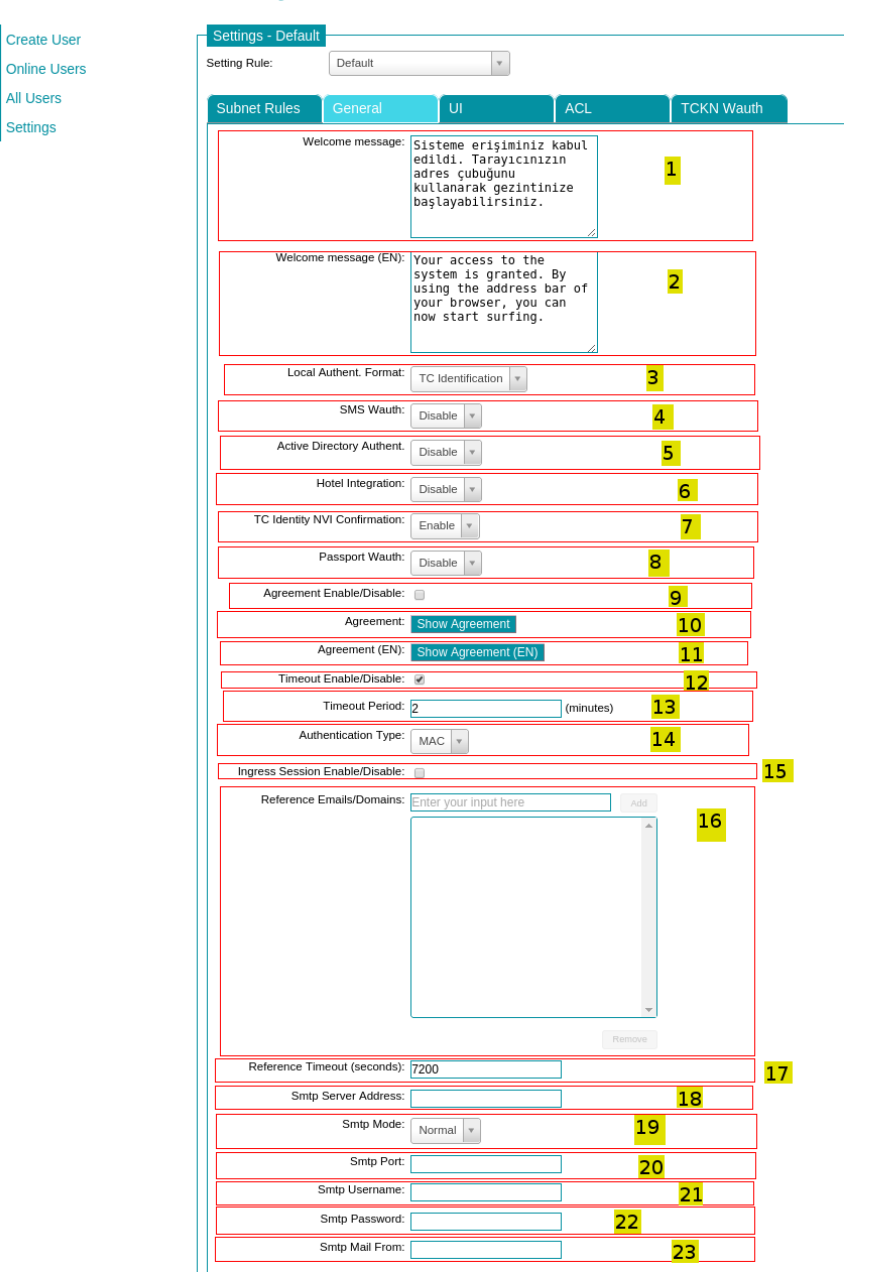

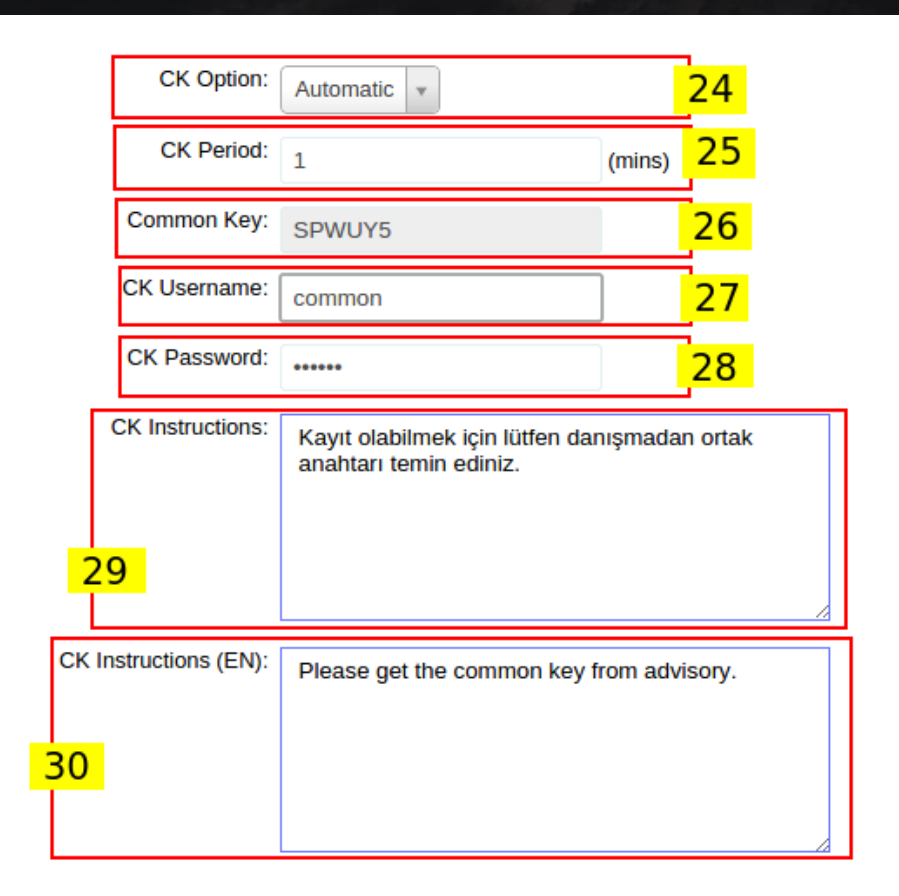

These are the inputs for the General Settings.

| 1  | Welcome message          | Welcome message is displayed in Turkish                          |  |
|----|--------------------------|------------------------------------------------------------------|--|
| 2  | Welcome message (EN)     | Welcome message is displayed in English                          |  |
| 3  | Local Authent format     | Choose Authentication format from the drop down list             |  |
| 4  | SMS Wauth                | We can enable or disable this option                             |  |
| 5  | Active Directory Authent | We can enable or disable this option                             |  |
| 6  | Hotel Integration        | We can enable or disable this option                             |  |
| 7  | TC Identity NVI          | We can enable or disable option                                  |  |
|    | Confirmation             |                                                                  |  |
| 8  | Passport Wauth           | We can enable or disable option                                  |  |
| 9  | Agreement                | We can enable or disable this option                             |  |
| 10 | Agreement [TR]           | This option displays information regarding agreement in Turkish. |  |
| 11 | Agreement (EN)           | This option displays information regarding agreement in english  |  |
| 12 | Time out                 | We can enable or disable this option                             |  |
| 13 | Time period              | Mention time period in minutes                                   |  |
| 14 | Authentication Type      | Choose Authentication type from the drop down list               |  |
| 15 | Ingress session          | We can enable or disable this option                             |  |
| 16 | Reference Emails/Domains | We can add or delete reference emails/domains from this field    |  |
| 17 | Reference Timeout        | We can set reference email timeout (seconds)                     |  |
| 18 | Smtp Server Address      | We can set smtp server address                                   |  |
| 19 | Smtp Mode                | We can choose smtp mode (TLS, SSL, Normal)                       |  |
| 20 | Smtp Port                | We can set port number for smtp protocol                         |  |
| 21 | Smtp Username            | We can set username for smtp server                              |  |

| 22 | Smtp Password        | We can set password for smtp server                         |  |
|----|----------------------|-------------------------------------------------------------|--|
| 23 | Smtp Mail From       | We can set mail from field in sent mail                     |  |
| 24 | CK Option            | Common key will be set manually or generated automatically. |  |
| 25 | CK Period            | Common key regeneration period when common key is           |  |
|    |                      | generated automatically.                                    |  |
| 26 | Common Key           | Current common key (will be regenerated on save if it's     |  |
|    |                      | automatically generated)                                    |  |
| 27 | CK Username          | Username to get current common key for unprivileged user    |  |
| 28 | CK Password          | Password to get current common key for unprivileged user    |  |
| 29 | CK Instructions      | Instructions to show user on sign-up screen.                |  |
| 30 | CK Instructions (EN) | Instructions to show user on sign-up screen (english)       |  |

## Click on Save to save the changes

## **Settings of Hotel Authentication**

### Select Hotel tab

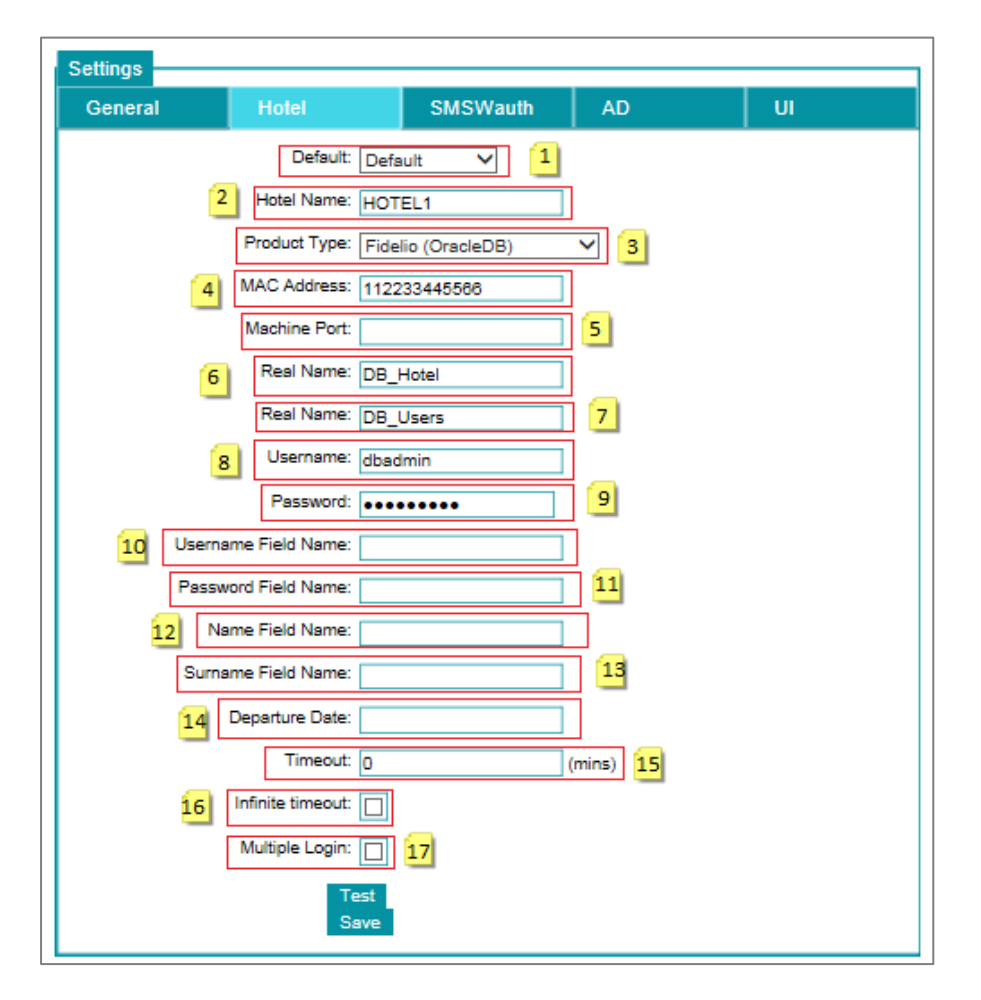

These are the inputs for the Hotel Authentication.

| 1 | Default      | Select User Group           |
|---|--------------|-----------------------------|
| 2 | Hotel Name   | Type the Name of the Hotel  |
| 3 | Product type | Choose product type         |
| 4 | MAC Address  | Type MAC Address (optional) |

| -  |                      |                                           |
|----|----------------------|-------------------------------------------|
| 5  | Machine Port         | Type Machine port (optional)              |
| 6  | Real Name            | Type the name of the Database             |
| 7  | Real Name            | Type the name of the table (optional)     |
| 8  | User Name            | Type the Username                         |
| 9  | Password             | Type the password                         |
| 10 | User Name Field Name | Type Username Field Name (optional)       |
| 11 | Password Field Name  | Type Password Field Name (optional)       |
| 12 | Name Field Name      | Type Name of the Field Name (optional)    |
| 13 | Surname Field Name   | Type Surname of the Field Name (optional) |
| 14 | Departure Date       | Mention Departure Date (optional)         |
| 15 | Timeout              | Mention Timeout in minutes                |
| 16 | Infinite timeout     | We can enable or disable this option      |
| 17 | Multiple Login       | We can enable or disable this option      |

Click on Test to test the details and then select **save** to save the changes

# **Settings of SMS Authentication**

# Select SMS Authentication

These are the inputs for the SMS Authentication.

| Subnet Rules        | General                      | SMSWauth                                                                                                    | UI                                                                                                    | ACL                                      | TCKN Wauth | Passport |
|---------------------|------------------------------|----------------------------------------------------------------------------------------------------|----------------------------------------------------------------------------------------------------|------------------------------------------|------------|----------|
|                     | Default Group:               | Default 🔹 📘                                                                                                    |                                                                                                    |                                          |            |          |
|                     | Multiple Login:              | 2                                                                                                    |                                                                                                    |                                          |            |          |
|                     | Account Quota:               | 1440                                                                                                    | (mins)                                                                                                    |                                          |            |          |
| Accou               | nt Expiration Date:          | 24                                                                                                    | (hours)                                                                                                    |                                          |            |          |
|                     | Timeout:                     | 1440                                                                                                    | (mins) 5                                                                                                    |                                          |            |          |
|                     | Cust. Serv. Tel:             | 111111111                                                                                                    | 6                                                                                                    |                                          |            |          |
|                     | Comp. Mobile*** :            | 1111111111                                                                                                    | 7                                                                                                    |                                          |            |          |
| [                   | Cust. Serv. Email:           | example@labrisnetwor                                                                                                    | ks.coi                                                                                                    |                                          |            |          |
| Help page for SI    | IS authentication:           | 9                                                                                                    |                                                                                                    |                                          |            |          |
| Title of SMS authen | ication help page:           | Labris Networks                                                                                                    | 10                                                                                                    |                                          |            |          |
| Subtitle of SMS a   | uthentication help page:     | Wauth Ağ Yetkilendirm                                                                                                    | e Sist                                                                                                    |                                          |            |          |
| Message of SMS a    | uthentication help<br>page:  | Giriş için Kullanıcı adı<br><b>Şifrem Var</b> bu<br>girip internette gezinm<br><br>cliriş bilgileriniz y<br>butonuna basarak cep<br>SMS ile giriş bilgilerini<br> | ve sifreniz var ise<br>tonuna basıp bilgiler<br>eye başlayabilirsiniz<br>ok ise <b>Şifrem Yo<br/>telefonu numaranız<br/>alabilir ve bu bilgiler<br/>neye başlayabilirsini</b> | inizi<br>k<br>ı girip,<br>le giriş<br>z. |            |          |
| Ena                 | ble Common Key: 📱            | <mark>∕</mark> 13                                                                                                    |                                                                                                    |                                          |            |          |
| SMS sending will    | be afforded by the company*: | 14                                                                                                    |                                                                                                    |                                          |            |          |
| Use                 | Custom SMS Api:              | 15                                                                                                    |                                                                                                    |                                          |            |          |
| R                   | emaneu roken**: 50           |                                                                                                    | iguration 17                                                                                                    |                                          |            |          |
|                     | Buv                          | tokens 18                                                                                                    |                                                                                                    |                                          |            |          |
|                     | Sho                          | w Common Key                                                                                                    | 9                                                                                                    |                                          |            |          |
|                     | Save                         | 20                                                                                                    |                                                                                                    |                                          |            |          |

| 1  | Default Group           | Users authenticated with SMS will be a member of   |
|----|-------------------------|----------------------------------------------------|
|    |                         | this group.                                        |
| 2  | Multiple Login          | SMS users will be allowed to login from different  |
|    |                         | devices simultaneously.                            |
| 3  | Account Quota           | Account Quota                                      |
| 4  | Account Expr. Date      | Users authenticated with SMS will be expired after |
|    |                         | this period of time.                               |
| 5  | Timeout                 | Mention Timeout Period                             |
| 6  | Cust. Serv. Tel         | Type Customer Service Telephone number             |
| 7  | Comp. Mobile            | Type Company Mobile Name                           |
| 8  | Cust. Serv. Email       | Type Customer Service Email address                |
| 9  | Help page for SMS       | Show a help page to user for SMS authentication.   |
|    | authentication          |                                                    |
| 10 | Title of SMS auth. help | Title of SMS authentication help page              |
|    | page                    |                                                    |
| 11 | Subtitle of SMS auth.   | Subtitle of SMS authentication help page           |
|    | help page               |                                                    |
| 12 | Message of SMS auth.    | Message to show in SMS authentication help page    |
|    | help page               |                                                    |
| 13 | Enable Common Key       | Require common key for new user sign-up.           |

| 14 | SMS sending will be     | Cost of SMS sending will be afforded by the host.    |
|----|-------------------------|------------------------------------------------------|
|    | afforded by the company |                                                      |
| 15 | Use Custom SMS Api      | Use another SMS sending API. You need to configure   |
|    |                         | this API via "Custom SMS Service Configuration"      |
|    |                         | button                                               |
| 16 | Remained Token          | If SMS sending cost will be afforded by company and  |
|    |                         | custom SMS API isn't used, these tokens will be used |
|    |                         | for new registrations.                               |
| 17 | Custom SMS Service      | Configure custom (third-part) SMS service API.       |
|    | Configuration           |                                                      |
| 18 | Buy Tokens              | Open token purchase page.                            |
| 19 | Show Common Key         | Show common key query webpage.                       |
| 20 | Save                    | Save changes                                         |

Click on **Buy tokens** and select **Save** to save the changes.

# **Active Directory Authentication**

Select AD (Active Directory tab)

Domain name and authenticating account information configuration is done in this tab.

| Settings |                        |          |                       |    |
|----------|------------------------|----------|-----------------------|----|
| General  | Hotel                  | SMSWauth | AD                    | UI |
|          | AD Domain Name:        |          | 1                     |    |
| [        | Disable Group Name:    | 2        |                       |    |
|          | AD Workgroup:          |          | 3                     |    |
|          | AD Group Name:         |          | 4                     |    |
|          | Timeout: Unlin         | nited (f | nours) <mark>5</mark> |    |
|          | Infinite timeout: 🔽    | 6        |                       |    |
|          | AD Quota: Unlin        | nited () | nours) 7              |    |
|          | Infinite quota: 🔽      | 8        |                       |    |
|          | AD Expire After: Unlin | nited (P | nours) 🧕              |    |
|          | Infinite Expr Time: 🔽  | 10       |                       |    |
|          | Test<br>Save           |          |                       |    |

These are the inputs for Active directory Authentication.

| 1 | AD Domain Name     | Type Active Directory Domain Name        |
|---|--------------------|------------------------------------------|
| 2 | Disable Group Name | Choose this option to Disable Group Name |
| 3 | AD Work Group      | Type Active Directory Work Group Name    |
| 4  | AD Group Name      | Type Active Directory Group Name                    |
|----|--------------------|-----------------------------------------------------|
| 5  | AD Timeout         | Mention Active Directory Timeout period             |
| 6  | Infinite Timeout   | We can enable or disable this option                |
| 7  | AD Quota           | Mention time period of Active Directory Quota       |
| 8  | Infinite Quota     | We can enable or disable this option                |
| 9  | AD Expire Date     | Mention time period of Active Directory Expire Date |
| 10 | Infinite Expr time | We can enable or disable this option                |

# **User Interface Customization**

Select UI (Active Directory tab)

UI tab is used for customization of guest and user welcome screens.

| Logic Choose File No file chosen 1   Detete Logic 2   Logi URL: 3   Background image 5   Background image Position: Detault   Page Title: 8   Page Title: 8   Page Title: 10   Login Page Header: 11   Login Page Footer: 12   Login Page Footer: 13   Username Caption: 14   Username Caption: 16   Password Caption: 16   Password Caption: 16   Password Caption: 18   Login Button Caption: 19   Login Button Caption: 20   Login Button Caption: 21   Background Cotto: 23   aage Title Background Cotto: 23   Page Title: 24   Page Title: 25                                                                                                    | et Rules     | General             | U           | A              | CL                  |            |                |  |
|----------------------------------------------------------------------------------------------------|--------------|---------------------|-------------|----------------|---------------------|------------|----------------|--|
| Delete Logo: 2   Logo URL: 3   Background image: 5   Background image Position: Default •   Page Title: 8   Page Title: 8   Page Title: 9   Login Page Header: 10   Login Page Footer: 12   Login Page Footer: 13   Username Caption: 14   Username Caption: 16   Password Caption: 16   Password Caption: 16   Password Caption: 16   Password Caption: 18   Login Button Caption: 19   Login Button Caption: 20   Login Button Caption: 21   Background Cotor: 23   aage Title Background Cotor: 23   aage Title Background Cotor: 25                                                                                                    |              | Logo:               | Choose File | No file chosen |                     |            | 1              |  |
| Logu URL: 3   Background Image: 5   Background Image Position: 0   Defete Background Image Position: 0   Default 6   ackground Image Repetition: 0   Page Title: 7   Page Title: 0   Ugin Page Header: 10   Login Page Header: 10   Login Page Footer: 12   Login Page Footer: 12   Username Caption: 14   Username Caption: 16   Password Caption: 16   Password Caption: 18   Login Button Caption: 18   Login Button Caption: 20   Login Button Caption: 21   Background Colir: 22   Headeer: 22   Headeer: 23                                                                                                    |              | Delete Logo:        | 2           |                |                     |            |                |  |
| Background Image: Choose File   Background Image 5   Background Image Position: Default   Cargonal mage Repetition: Default   Page Titte: 6   Page Titte: 0   Page Titte: 0   Cogin Page Header: 10   Login Page Header: 11   Login Page Footer: 12   Login Page Footer: 12   Username Caption: 14   Username Caption: 16   Password Caption: 16   Password Caption: 18   Login Buton Caption: 20   Login Buton Caption: 20   Login Buton Caption: 20   Login Buton Caption: 20   Login Buton Caption: 23   aad ground Coli: FFFFFF   22 Headerrotoric Tori Coli:   Wange Title Background Coli: EEEEE   24 25                                                                                                    |              | Logo URL:           |             |                | 3                   |            |                |  |
| Defete Background Image 5   Background Image Repetition: Default v   Page Tite: 8   Page Tite: (eng)   Login Page Header: 10   Login Page Header: 11   Login Page Header: 12   Login Page Footer: 12   Login Page Footer: 13   Username Caption: 14   Username Caption: 16   Password Caption: 18   Login Button Caption: 19   Login Button Caption: 20   Login Button Caption: 20   Login Button Caption: 21                                                                                                    | Ba           | ackground Image:    | Choose File | No file chosen |                     |            | 4              |  |
| Background Image Position: Default v 6   ackground Image Repetition: Default v 7   Page Title: (eng) 9   Login Page Header: 10   Login Page Header: 11   Login Page Header: 12   Login Page Footer: 12   Login Page Footer: 13   Username Caption: 14   Username Caption: 16   Password Caption: 18   Login Button Caption: 19   Login Button Caption: 20   Login Button Caption: 20   Login Button Caption: 20   Login Button Caption: 20   Login Button Caption: 20   Background Color: EEEEE   22 Header:   Page Title Background Color: EEEEE   23 24                                                                                                    | Delete Ba    | ackground Image:    | 5           |                |                     |            |                |  |
| ackground Image Repetition:<br>Page Title:<br>Page Title:<br>Pa | Backgroun    | d Image Position:   | Default 🔻   | 6              |                     |            |                |  |
| Page Title: 8   Page Title: 9   Login Page Header: 10   Login Page Header: 11   Login Page Header: 12   Login Page Footer: 12   Login Page Footer: 13   Username Caption: 14   Username Caption: 16   Password Caption: 16   Password Caption: 18   Login Button Caption: 18   Login Button Caption: 19   Login Button Caption: 19   Login Button Caption: 20   Loguin Button Caption: 20   Loguin Button Caption: 21   Background Color: 22   Header/Footer Font Color: 23   Page Title Font Color: 25                                                                                                    | Background   | Image Repetition:   | Default v   | 7              |                     |            |                |  |
| Page Title:   Page Title:   Login Page Header:   Login Page Header:   Login Page Header:   Login Page Footer:   12   Login Page Footer:   12   Login Page Footer:   13   Username Caption:   14   Username Caption:   16   Password Caption:   18   Login Button Caption:   19   Login Button Caption:   20   Login Button Caption:   20   Login Button Caption:   20   Login Button Caption:   20   Login Button Caption:   20   Login Button Caption:   21   Backgroud Color:   FFFFF   22   Header/Footer Font Color:   205                                                                                                    |              | Page Title:         |             |                | 0                   |            |                |  |
| Login Page Header:       10         Login Page Header:       11         Login Page Header:       11         Login Page Footer:       12         Login Page Footer:       12         Login Page Footer:       13         Username Caption:       14         Username Caption:       16         Password Caption:       18         Login Button Caption:       20         Login Button Caption:       20         Login Button Caption:       20         Login Button Caption:       20         Login Button Caption:       20         Login Button Caption:       20         Login Button Caption:       20         Login Button Caption:       20         Login Button Caption:       20         Login Button Caption:       20         Logint Button Caption:       20         Logint Button Caption:       20         Lagout Button Caption:       20         Lagout Button Caption:       21         Backgroud Color:       FFFFFF       22         Header/Footer Font Color:       00000       23         'age Title Background Color:       EEEEEE       24         Page Title Font Color:       BED128 </td <td></td> <td>Page Title:</td> <td></td> <td></td> <td></td> <td></td> <td></td> <td></td>                                                                                                    |              | Page Title:         |             |                |                     |            |                |  |
| Image: Control of the second second secon                                                                                                    | Lo           | gin Page Header:    |             |                | eng) 9              |            |                |  |
| Login Page Header:       11         Login Page Footer:       12         Login Page Footer:       12         Login Page Footer:       13         Username Caption:       14         Username Caption:       16         Password Caption:       18         Login Button Caption:       18         Login Button Caption:       18         Login Button Caption:       19         Login Button Caption:       20         Loguin Button Caption:       20         Loguin Button Caption:       20         Loguin Button Caption:       20         Loguin Button Caption:       20         Loguin Button Caption:       21         Backgroud Color:       FFFFFF       22         Header/Footer Font Color:       200         Page Title Background Color:       EEEEEE       24         Page Title Font Color:       BED12B       25                                                                                                    |              | 5                   |             |                | 1.                  | 10         |                |  |
| Login Page Header:   Login Page Footer:   12   Login Page Footer:   12   Login Page Footer:   13   Username Caption:   14   Username Caption:   16   Password Caption:   16   Password Caption:   18   Login Button Caption:   19   Logut Button Caption:   19   Logut Button Caption:   19   Logut Button Caption:   20   Logut Button Caption:   21   Backgroud Color:   FFFFFF   22   Header/Footer Font Color:   23   'age Title Background Color:   EEEEE   24   Page Title Font Color:   BELIZE                                                                                                    |              |                     |             |                |                     | 10         |                |  |
| Login Page Header:       11         Login Page Footer:       12         Login Page Footer:       12         Login Page Footer:       13         Username Caption:       14         Username Caption:       16         Password Caption:       18         Login Button Caption:       18         Login Button Caption:       18         Login Button Caption:       18         Login Button Caption:       20         Logout Button Caption:       20         Logout Button Caption:       21         Backgroud Color:       FFFFFF       22         Header/Footer Fort Color:       00000       23 <sup>3</sup> age Title Background Color:       BEELEEE       24         Page Title Fort Color:       BED12B       25                                                                                                    |              |                     |             |                |                     |            |                |  |
| Login Page Footer:       12         Login Page Footer:       12         Login Page Footer:       13         Username Caption:       14         Username Caption:       16         Password Caption:       16         Password Caption:       18         Login Button Caption:       18         Login Button Caption:       20         Logout Button Caption:       20         Logout Button Caption:       20         Logout Button Caption:       21         Backgroud Color:       FFFFFF       22         Header/Footer Font Color:       00000       23         'age Title Background Color:       EEEEE       24         Page Title Font Color:       00000       23                                                                                                    | Lo           | gin Page Header:    |             |                |                     |            |                |  |
| Login Page Footer:       12         Login Page Footer:       13         Login Page Footer:       13         Username Caption:       14         Username Caption:       16         Password Caption:       16         Password Caption:       18         Login Button Caption:       19         Logout Button Caption:       20         Logout Button Caption:       20         Logout Button Caption:       20         Logout Button Caption:       20         Logout Button Caption:       20         Page Title Backgroud Color:       FFFFFF         22       Header/Footer Font Color:       00000         Page Title Backgroud Color:       FEFEFF       22         Page Title Backgroud Color:       FEFEFE       24         Page Title Font Color:       00000       23         Page Title Font Color:       00000       23                                                                                                    |              |                     |             |                |                     | 1          | 1              |  |
| Login Page Footer:   Login Page Footer:   Login Page Footer:   Login Page Footer:   Username Caption:   14   Username Caption:   16   Password Caption:   16   Password Caption:   17   Login Button Caption:   18   Login Button Caption:   19   Logout Button Caption:   20   Logout Button Caption:   21   Backgroud Color:   FFFFFF   22   Header/Footer Font Color:   20   23   Page Title Background Color:   EEEEE   24   Page Title Font Color:   Botton:   25                                                                                                    |              |                     |             |                |                     |            |                |  |
| Login Page Footer:       12         Login Page Footer:       13         Login Page Footer:       13         Username Caption:       14         Username Caption:       14         Username Caption:       16         Password Caption:       18         Login Button Caption:       19         Logout Button Caption:       20         Logout Button Caption:       20         Logout Button Caption:       20         Logout Button Caption:       20         Logout Button Caption:       20         Logout Button Caption:       20         Logout Button Caption:       20         Logout Button Caption:       20         Logout Button Caption:       20         Logout Button Caption:       20         Logout Button Caption:       20         Logout Button Caption:       20         Logout Button Caption:       20         Logout Button Caption:       21         Backgroud Color:       FFFFFF       22         Header/Footer Font Color:       00000       23         Page Title Background Color:       BED12B       25                                                                                                    |              |                     |             |                | 🧷 (eng              | )          |                |  |
| Login Page Footer:       13         Login Page Footer:       13         Username Caption:       14         Username Caption:       16         Password Caption:       16         Password Caption:       18         Login Button Caption:       18         Login Button Caption:       20         Logut Button Caption:       20         Logut Button Caption:       20         Logut Button Caption:       20         Logut Button Caption:       20         Logut Button Caption:       20         Logut Button Caption:       20         Logut Button Caption:       20         Logut Button Caption:       20         Logut Button Caption:       20         Logut Button Caption:       20         Logut Button Caption:       20         Logut Button Caption:       20         Lagut Button Caption:       21         Backgroud Color:       FFFFFF       22         Header/Footer Font Color:       30000       23         'age Title Background Color:       BED12B       25                                                                                                    | L            | ogin Page Footer:   |             |                |                     | _          |                |  |
| Login Page Footer:       13         Username Caption:       14         Username Caption:       14         Username Caption:       16         Password Caption:       16         Password Caption:       18         Login Button Caption:       18         Login Button Caption:       20         Logout Button Caption:       20         Logout Button Caption:       20         Logout Button Caption:       20         Backgroud Color:       FFFFFF       22         Header/Footer Font Color:       00000       23         Page Title Background Color:       EEEEE       24         Page Title Font Color:       BED12B       25                                                                                                    |              |                     |             |                |                     | 12         |                |  |
| Login Page Footer:   Username Caption:   14   Username Caption:   (eng)   15   Password Caption:   16   Password Caption:   16   Password Caption:   17   Login Button Caption:   (eng)   17   Login Button Caption:   (eng)   19   Logout Button Caption:   (eng)   19   Logout Button Caption:   (eng)   20   Logout Button Caption:   (eng)   21   Backgroud Color:   FFFFF   22   Header/Footer Font Color:   20000   23   Page Title Background Color:   EEEEEE   24   Page Title Font Color:   BED12B   25                                                                                                    |              |                     |             |                |                     |            |                |  |
| Login Page Footer: 13   Username Caption: 14   Username Caption: 14   Username Caption: 15   Password Caption: 16   Password Caption: 16   Password Caption: 18   Login Button Caption: 18   Login Button Caption: 20   Logout Button Caption: 20   Logout Button Caption: 21   Backgroud Color: FEFFFF   22 23   Page Title Background Color: EEEEEE   24 25                                                                                                    |              |                     |             |                | 4                   |            |                |  |
| Image: Image:                                                                                                    | Lo           | ogin Page Footer:   |             |                |                     | 7          |                |  |
| Username Caption:       14         Username Caption:       14         Username Caption:       16         Password Caption:       16         Password Caption:       16         Login Button Caption:       18         Login Button Caption:       19         Logout Button Caption:       20         Logout Button Caption:       20         Logout Button Caption:       20         Logout Button Caption:       20         Logout Button Caption:       20         Logout Button Caption:       20         Logout Button Caption:       20         Logout Button Caption:       20         Logout Button Caption:       20         Logout Button Caption:       20         Logout Button Caption:       20         Page Title Background Color:       FFFFFF       22         Header/Footer Font Color:       000000       23         Page Title Font Color:       BED12B       25                                                                                                    |              |                     |             |                |                     | 1          | <mark>3</mark> |  |
| Username Caption: 14   Username Caption: 16   Password Caption: 16   Password Caption: 16   Password Caption: 17   Login Button Caption: 18   Login Button Caption: 19   Logout Button Caption: 20   Logout Button Caption: 20   Logout Button Caption: 20   Logout Button Caption: 20   Logout Button Caption: 20   Logout Button Caption: 20   Logout Button Caption: 20   Logout Button Caption: 20   Logout Button Caption: 20   Logout Button Caption: 20   Logout Button Caption: 20   Logout Button Caption: 20   Logout Button Caption: 20   Page Title Background Color: FEFFFF   24 25                                                                                                    |              |                     |             |                |                     |            |                |  |
| Username Caption: 14   Username Caption: (eng)   Password Caption: 16   Password Caption: (eng)   Login Button Caption: 18   Login Button Caption: (eng)   Logout Button Caption: 20   Logout Button Caption: (eng)   Backgroud Color: FFFFFF   22   Header/Footer Font Color: 00000   23   Page Title Background Color: EEEEEE   24 25                                                                                                    |              |                     |             |                | 🧷 (eng              | )          |                |  |
| Username Caption: (eng) 15   Password Caption: 16   Password Caption: (eng) 17   Login Button Caption: 18   Logout Button Caption: (eng) 19   Logout Button Caption: 20   Logout Button Caption: (eng) 21   Backgroud Color: FFFFFF 22   Header/Footer Font Color: 00000 23   Page Title Background Color: EEEEE 24   Page Title Font Color: BED12B 25                                                                                                    | U            | sername Caption:    |             |                | 14                  |            |                |  |
| Password Caption:       16         Password Caption:       (eng)         Login Button Caption:       18         Login Button Caption:       (eng)         Logout Button Caption:       20         Logout Button Caption:       (eng)         Backgroud Color:       FFFFFF         Backgroud Color:       FFFFFF         Page Title Background Color:       EEEEEE         Page Title Font Color:       BED12B         Description:       25                                                                                                    | U            | sername Caption:    |             |                | eng) <mark>1</mark> | 5          |                |  |
| Password Caption:       (eng)       17         Login Button Caption:       18         Login Button Caption:       (eng)       19         Logout Button Caption:       20         Logout Button Caption:       (eng)       21         Backgroud Color:       FFFFFF       22         Header/Footer Font Color:       000000       23         Page Title Background Color:       EEEEEE       24         Page Title Font Color:       BED12B       25                                                                                                    | P            | assword Caption:    |             |                | 16                  |            |                |  |
| Login Button Caption:       18         Login Button Caption:       (eng)         Logout Button Caption:       20         Logout Button Caption:       (eng)         Backgroud Color:       FFFFFF         Backgroud Color:       FFFFFF         Page Title Background Color:       EEEEEE         Page Title Font Color:       BED12B         Description       25                                                                                                    | Р            | assword Caption:    |             | (              | eng) <mark>1</mark> | .7         |                |  |
| Login Button Caption:       (eng)       19         Logout Button Caption:       20         Logout Button Caption:       (eng)       21         Backgroud Color:       FFFFFF       22         Header/Footer Font Color:       000000       23         Page Title Background Color:       EEEEEE       24         Page Title Font Color:       BED12B       25                                                                                                    | Logi         | n Button Caption:   |             |                | 18                  |            |                |  |
| Logout Button Caption:       20         Logout Button Caption:       (eng)       21         Backgroud Color:       FFFFFF       22         Header/Footer Font Color:       000000       23         Page Title Background Color:       EEEEEE       24         Page Title Font Color:       BED12B       25                                                                                                    | Logi         | n Button Caption:   |             | (              | eng)                | 19         |                |  |
| Logout Button Caption:       (eng)       21         Backgroud Color:       FFFFFF       22         Header/Footer Font Color:       000000       23         Page Title Background Color:       EEEEEE       24         Page Title Font Color:       BED12B       25                                                                                                    | Logou        | It Button Caption:  |             |                | 20                  | <u>- 1</u> |                |  |
| Backgroud Color: FFFFF       22         Header/Footer Font Color: 000000       23         Page Title Background Color: EEEEE       24         Page Title Font Color: BED12B       25                                                                                                    | Logou        | It Button Caption:  |             |                | eng)                | 21         |                |  |
| Header/Footer Font Color:       000000       23         Page Title Background Color:       EEEEEE       24         Page Title Font Color:       BED12B       25                                                                                                    |              | Backgroud Color:    | FFFFF       |                | 22                  |            |                |  |
| Page Title Background Color: EEEEEE 24<br>Page Title Font Color: BED128 25                                                                                                    | Header/F     | ooter Font Color:   | 000000      |                | 23                  |            |                |  |
| Page Title Font Color: BED12B                                                                                                    | Page Title B | ackground Color:    | EEEEE       |                | 24                  |            |                |  |
|                                                                                                    | Page         | e Title Font Color: | BED12B      |                | 25                  |            |                |  |

٢S

| 1  | Logo                           | Add a company logo                                            |
|----|--------------------------------|---------------------------------------------------------------|
| 2  | Delete Logo                    | Delete default logo                                           |
| 3  | Logo URL                       | Add a company logo on the web                                 |
| 4  | Background Image               | Add a image for background                                    |
| 5  | Delete Background Image        | Delete default background image                               |
| 6  | Background Image<br>Position   | Select position for background image                          |
| 7  | Background Image<br>Repetition | Select repetition for background image                        |
| 8  | Page Title                     | Page Title Instructions is displayed in Turkish               |
| 9  | Page Title-Eng                 | Page Title Instructions is displayed in English               |
| 10 | Login Page Header              | Login Page Header Instructions is displayed in<br>Turkish     |
| 11 | Login Page Header-Eng          | Login Page Header Instructions is displayed in<br>English     |
| 12 | Login Page Footer              | Login Page Footer Instructions is displayed in<br>Turkish     |
| 13 | Login Page Footer-Eng          | Login Page Footer Instructions is displayed in<br>English     |
| 14 | Username Caption               | Username Instructions is displayed in Turkish                 |
| 15 | Username Caption-Eng           | Username Instructions is displayed in English                 |
| 16 | Password Caption               | Password Instructions is displayed in Turkish                 |
| 17 | Password Caption-Eng           | Password Instructions is displayed in English                 |
| 18 | Login Button Caption           | Login Button Caption Instructions is displayed in<br>Turkish  |
| 19 | Login Button Caption-Eng       | Login Button Caption Instructions is displayed in<br>English  |
| 20 | Logout Button Caption          | Logout Button Caption Instructions is displayed in<br>Turkish |
| 21 | Logout Button Caption-<br>Eng  | Logout Button Caption Instructions is displayed in<br>English |
| 22 | Background Color               | Select Background                                             |
| 23 | Header/Footer Font Color       | Select Header/Footer font color                               |
| 24 | Page Title Background<br>Color | Select Page Title background color                            |
| 25 | Page Title Font Color          | Select Page Title font color                                  |
| 26 | Default Domain Choice          | Select default domain choice for login screen                 |

# **Turkish Citizen ID Number Authentication**

Select TCKN Wauth tab (Turkish Citizen ID Number Tab)

You can set configuration options for Turkish Citizen ID Number authentication method in this tab.

| Subnet Rules | General                | SMSWauth             | UI                  | ACL | TCKN Wauth | Passport |
|--------------|------------------------|----------------------|---------------------|-----|------------|----------|
|              | Default Group: Def     | fault 🔻 📘            |                     |     |            |          |
|              | Multiple Login:        | 2                    |                     |     |            |          |
|              | Infinite Quota:        | 3                    |                     |     |            |          |
|              | Account Quota: 144     | 40                   | (mins) 4            |     |            |          |
|              | Infinite Account:      | 5                    |                     |     |            |          |
|              | Timeout: 144           | 40                   | (mins) 6            |     |            |          |
| Accourt      | t Expiration Date: 24  |                      | (hours) 7           |     |            |          |
|              | Cust. Serv. Tel: 111   | 1111111              | 8                   |     |            |          |
| (            | Cust. Serv. Email: exa | ample@labrisnetworks | .coi <mark>9</mark> |     |            |          |
| Re           | ference Approval: 📃    | 10                   |                     |     |            |          |
| Reque        | est Mobil Number: 📃    | 11                   |                     |     |            |          |
| Use GSM Numb | per for Username: 📃    | 12                   |                     |     |            |          |
| Send Pas     | sword With SMS:        | 13                   |                     |     |            |          |
| Enal         | ble Common Key: 🕑      | 14                   |                     |     |            |          |
|              | Show C<br>Save         | Common Key 15        |                     |     |            |          |

| 1  | Default Group           | Users signed up with this method will be a member of this group   |  |  |  |
|----|-------------------------|-------------------------------------------------------------------|--|--|--|
| 2  | Multiple Login          | TCKN users will be allowed to login from different devices        |  |  |  |
|    |                         | simultaneously.                                                   |  |  |  |
| 3  | Infinite Quota          | We can set enable or disable infinite quota                       |  |  |  |
| 4  | Account Quota           | We can set time quota for user                                    |  |  |  |
| 5  | Infinite Account        | We can set enable or disable infinite account time                |  |  |  |
| 6  | Timeout                 | We can set time for login time                                    |  |  |  |
| 7  | Account Expiration Date | Users authenticated with SMS will be expired after this period of |  |  |  |
|    |                         | time.                                                             |  |  |  |
| 8  | Cust. Serv. Tel         | Type customer service telephone number                            |  |  |  |
| 9  | Cust. Serv. Mail        | Type customer service mail                                        |  |  |  |
| 10 | Reference Approval      | We can enable or disable reference approval                       |  |  |  |
| 11 | Request Mobile Number   | We can require user's gsm no with this field.                     |  |  |  |
| 12 | Use GSM Number for      | Checking this option will generate username from gsm no           |  |  |  |
|    | Username                | (instead of TCKN)                                                 |  |  |  |
| 13 | Send Password With SMS  | Activating this will generate a random password for user and      |  |  |  |
|    |                         | send it to user's mobile phone.                                   |  |  |  |
| 14 | Enable Common Key       | Require Common Key for new users.                                 |  |  |  |
| 15 | Show Common Key         | Show common key query webpage.                                    |  |  |  |
| 16 | Save                    | Save changes.                                                     |  |  |  |

# Passport Number Authentication

Select Passport Wauth tab (Turkish Citizen ID Number Tab)

You can set configuration options for Passport Number authentication method in this tab.

| Subnet Rules | General                | SMSWauth                | UI            | ACL | TCKN Wauth | Passport |
|--------------|------------------------|-------------------------|---------------|-----|------------|----------|
|              | Default Group: Def     | efault 👻 <mark>1</mark> |               |     |            |          |
|              | Multiple Login:        | 2                       |               |     |            |          |
|              | Infinite Quota: 📃      | <mark>.</mark> 3        |               |     |            |          |
|              | Account Quota: 14      | 140                     | (mins) 4      |     |            |          |
|              | Infinite Account:      | 5                       |               |     |            |          |
|              | Timeout: 14            | 140                     | (mins) 6      |     |            |          |
| Accou        | nt Expiration Date: 24 | ļ                       | (hours) 7     |     |            |          |
|              | Cust. Serv. Tel: 11    | 11111111                | 8             |     |            |          |
| [            | Cust. Serv. Email: ex  | ample@labrisnetworks    | .coi <b>9</b> |     |            |          |
| Re           | eference Approval: 📃   | 10                      |               |     |            |          |
| Requ         | est Mobil Number: 📃    | 11                      |               |     |            |          |
| Use GSM Num  | ber for Username: 📃    | 12                      |               |     |            |          |
| Send Pa      | ssword With SMS:       | 13                      |               |     |            |          |
| Ena          | able Common Key: 🕑     | 14                      |               |     |            |          |
|              | Show Save              | <br>Сотто Кеу 15<br>16  | -             |     |            |          |

| 1  | Default Group           | Users signed up with this method will be a member of this group.  |  |  |  |
|----|-------------------------|-------------------------------------------------------------------|--|--|--|
| 2  | Multiple Login          | Passport users will be allowed to login from different devices    |  |  |  |
|    |                         | simultaneously.                                                   |  |  |  |
| 3  | Infinite Quota          | We can enable or disable infinite quota                           |  |  |  |
| 4  | Account Quota           | We can set time quota for user                                    |  |  |  |
| 5  | Infinite Account        | We can set enable or disable infinite account time                |  |  |  |
| 6  | Timeout                 | We can set time for login time                                    |  |  |  |
| 7  | Account Expiration Date | Users authenticated with SMS will be expired after this period of |  |  |  |
|    |                         | time.                                                             |  |  |  |
| 8  | Cust. Serv. Tel         | Type customer service telephone number                            |  |  |  |
| 9  | Cust. Serv. Mail        | Type customer service mail                                        |  |  |  |
| 10 | Reference Approval      | We can enable or disable reference approval                       |  |  |  |
| 11 | Request Mobile Number   | We can require user's gsm no with this field.                     |  |  |  |
| 12 | Use GSM Number for      | Checking this option will generate username from GSM No           |  |  |  |
|    | Username                | (instead of Passport No)                                          |  |  |  |
| 13 | Send Password With SMS  | Activating this will generate a random password for user and      |  |  |  |
|    |                         | send it to user's mobile phone.                                   |  |  |  |
| 14 | Enable Common Key       | Require Common Key for new users.                                 |  |  |  |
| 20 | Show Common Key         | Show common key query webpage.                                    |  |  |  |
| 21 | Save                    | Save changes.                                                     |  |  |  |

# **Access Control List**

| Subnet Rules | General         | UI                                                             | ACL                                     |                                         |
|--------------|-----------------|----------------------------------------------------------------|-----------------------------------------|-----------------------------------------|
|              | IP Addresses:   |                                                                |                                         |                                         |
|              | 1               |                                                                |                                         |                                         |
|              | <b>–</b>        |                                                                |                                         |                                         |
|              |                 |                                                                |                                         |                                         |
|              | Rule choice:    |                                                                |                                         |                                         |
|              | 2               | <ul> <li>Only allow given</li> <li>Deny given IPs,u</li> </ul> | IPs,users and groups<br>sers and groups |                                         |
|              | Select Members: | N                                                              | lembers                                 | All Users                               |
|              |                 | Filter                                                         |                                         | Filter                                  |
|              |                 |                                                                |                                         | * testuser3129@labristeknoloji.com      |
|              |                 |                                                                |                                         | testuser2754@labristeknoloji.com        |
|              | 3               |                                                                |                                         | testuser7327@labristeknoloji.com        |
|              |                 |                                                                |                                         | testuser5861@labristeknoloji.com        |
|              |                 |                                                                |                                         | testuser7071@labristeknoloji.com        |
|              |                 |                                                                |                                         | testuser2547@labristeknoloji.com        |
|              |                 |                                                                |                                         | testuser9728@labristeknoloji.com        |
|              |                 |                                                                |                                         | ↓ testuser7669@labristeknoloji.com      |
|              |                 |                                                                | Remove Member                           | rs Add Members «Prev Next»              |
|              | Select Groups:  | Mem                                                            | ber Groups                              | All Groups                              |
|              |                 | Filter                                                         |                                         | Filter                                  |
|              |                 |                                                                |                                         | testgroup98@labristeknoloji.com         |
|              | 4               |                                                                |                                         | testgroup78@labristeknoloji.com         |
|              |                 |                                                                |                                         | testgroup66@labristeknoloji.com         |
|              |                 |                                                                |                                         | testgroup70@labristeknoloji.com         |
|              |                 |                                                                |                                         | testgroup51@labristeknoloji.com         |
|              |                 |                                                                |                                         | testgroup29@labristeknoloji.com         |
|              |                 |                                                                |                                         | hasanlar@u9                             |
|              |                 |                                                                |                                         | ✓ enterprise admins@labristeknoloji.com |
|              |                 |                                                                | Remove Group                            | ps Add Groups «Prev Next»               |
|              |                 |                                                                |                                         |                                         |

| 1 | Ip Addresses Comma separated list of ips                 |                                  |
|---|----------------------------------------------------------|----------------------------------|
| 2 | 2 Rule choice Allow or deny these ip's, users and groups |                                  |
| 3 | 3 Select Members Choose users to apply this rule         |                                  |
| 4 | Select Member Groups                                     | Choose groups to apply this rule |

## **Creating WAUTH User**

User for WAUTH may be created in two ways. First is LMC. Local users can be created in LMC User Management module and directly be used in Wauth. Second is Wauth web based simple management screens. By Wauth web screen, one can create Wauth users.

| Create User                             |
|-----------------------------------------|
| Username: TestUser                      |
| Domain: slave V                         |
| Group: Default V                        |
| Real Name: Labris Test User 4           |
| Expiration Date: Date: 2014-04-30 Today |
| Time: 12:00:00 Now                      |
| Quota (min): 6                          |
| Infinite quota: 🔽 🔽                     |
| MAC Address(Optional): 112233445566 × 8 |
| Allow Multiple Logins: 🔽 9              |
| Notes: Labris Test User                 |
| 10                                      |
|                                         |
|                                         |
| Password: •••••• 11                     |
| Create User                             |

Select WAUTH tab from the dashboard and click on Create User tab

These are the inputs to Create User.

| 1  | User Name             | Type name of the User                       |  |  |
|----|-----------------------|---------------------------------------------|--|--|
| 2  | Domain                | Choose Domain Name                          |  |  |
| 3  | Group                 | Select Group for User                       |  |  |
| 4  | Real Name             | Type Real Name of the User                  |  |  |
| 5  | Expiration Date       | Select Expiration Date and Time of the User |  |  |
| 6  | Quota                 | Mention Quota                               |  |  |
| 7  | Infinite Quota        | We can enable or disable this option        |  |  |
| 8  | MAC Address           | Type MAC Address (optional)                 |  |  |
|    | (optional)            |                                             |  |  |
| 9  | Allow multiple Logins | We can enable or disable this option        |  |  |
| 10 | Notes                 | Type any notes regarding User (optional)    |  |  |
| 11 | Password              | Type Password of the User                   |  |  |

#### **Online Users**

IP/MAC addresses and login time information is shown in Online Users screen. Also, this screen provides a function to disconnect the user.

| 0 | nline Users | 8             |            |                   |                            |             |            |
|---|-------------|---------------|------------|-------------------|----------------------------|-------------|------------|
| l | Username    | Name Surname  | IP         | MAC               | Login Time                 | Quota (min) | Action     |
| 3 | salih@slave | Salih Ucpinar | 10.1.0.110 | b8:6b:23:93:94:13 | April 22, 2014, 10:52 a.m. | Unlimited   | Disconnect |

# All Users (User editing)

It is the screen that showing all users and information of users. Editing is easily done by clicking and opening Edit User window.

Note: If a user is online and his account is deleted, the user will be disconnected.

| All Users Search Results |               |                         |            |                          |             |                |                   |       |           |                |
|--------------------------|---------------|-------------------------|------------|--------------------------|-------------|----------------|-------------------|-------|-----------|----------------|
| User Name                | Real Name     | Account Expiration Date | Expired In | Creation Time            | MAC Address | Multiple Login | Quota (min)       | Notes | User Name | Transaction    |
| Salih@slave              | Salih Ucpinar | Unlimited               | Unlimited  | April 9, 2014, 6:41 p.m. |             | Active         | Unlimited minutes |       | Local     | Delete<br>Edit |

This edit window can also be used for just password changing without any account information editing. If you do not touch any field other than password, no other information will be changed except for password. In the same way, this editing window may be used for prolonging account lifetime.

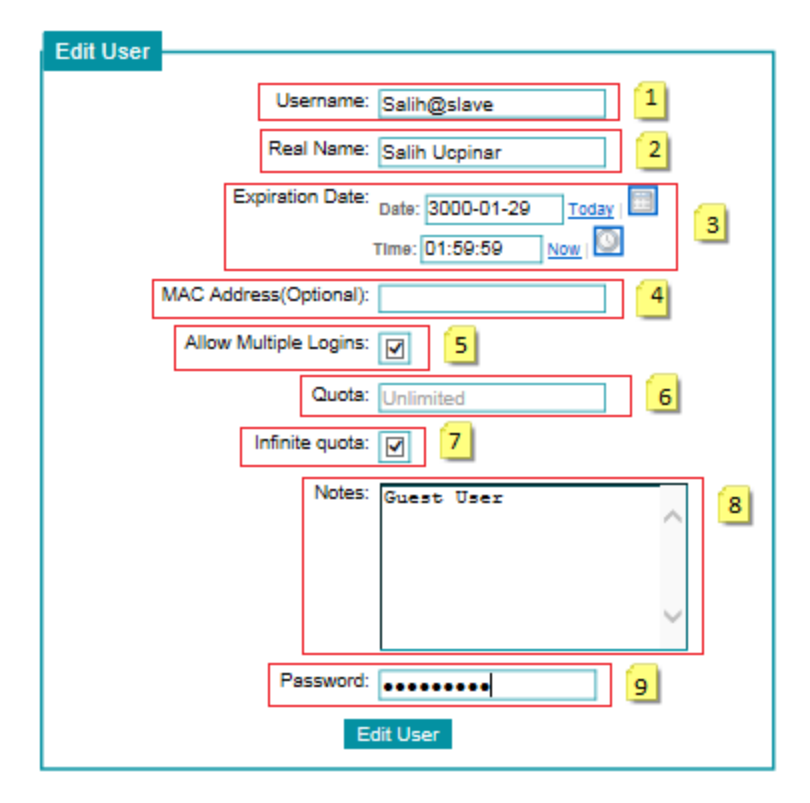

| 1 | User Name                                                | Show Username                            |
|---|----------------------------------------------------------|------------------------------------------|
| 2 | Real Name                                                | Edit Real Name                           |
| 3 | Expiration DateEdit Expiration Date and Time of the User |                                          |
| 4 | MAC Address                                              | Edit MAC Address                         |
| 5 | Allow Multiple Login                                     | We can enable or disable this option     |
| 6 | Quota Edit Mention Quota                                 |                                          |
| 7 | Infinite Quota                                           | We can enable or disable this option     |
| 8 | Notes                                                    | Type any notes regarding User (optional) |
| 9 | Password                                                 | Change User Password                     |

### WAUTH Welcome Screen

The guest or user is expected to authenticate him/herself to the system with given credential information, credential information they get through SMS messages, TCKN, Passport authentication.

Also, the system provides function for authenticating users of Active Directory with their AD credentials.

After account creation, user is expected to open an internet browser and will be welcomed with a welcome screen. Guest or user should enter the credentials on this stage.

This welcome screen can be shown in different languages according to internet browser's language settings.

For obtaining passwords, please follow next parts of the document.

| Lapris<br>Wauth<br>Network Authentication System |                                                | n     |
|--------------------------------------------------|------------------------------------------------|-------|
|                                                  | Sign In                                        | 1     |
| 1                                                | Usemanie                                       | -     |
| 1                                                | Password                                       | ĺ     |
| L<br>Domair<br>u81                               | Password<br>:                                  | i<br> |
| L<br>Dmair<br>u81                                | Password<br>Password<br>v<br>Password<br>Login |       |

| 1 | User Name                                    | Username Input              |
|---|----------------------------------------------|-----------------------------|
| 2 | Password                                     | Password Input              |
| 3 | Domain Select Domain Local or Domain Control |                             |
| 4 | Login                                        | Login Button                |
| 5 | Sign Up                                      | Alternative Sign-up Methods |
| 6 | Reset Password                               | Reset forgot password       |

Alternative Sign Up Methods

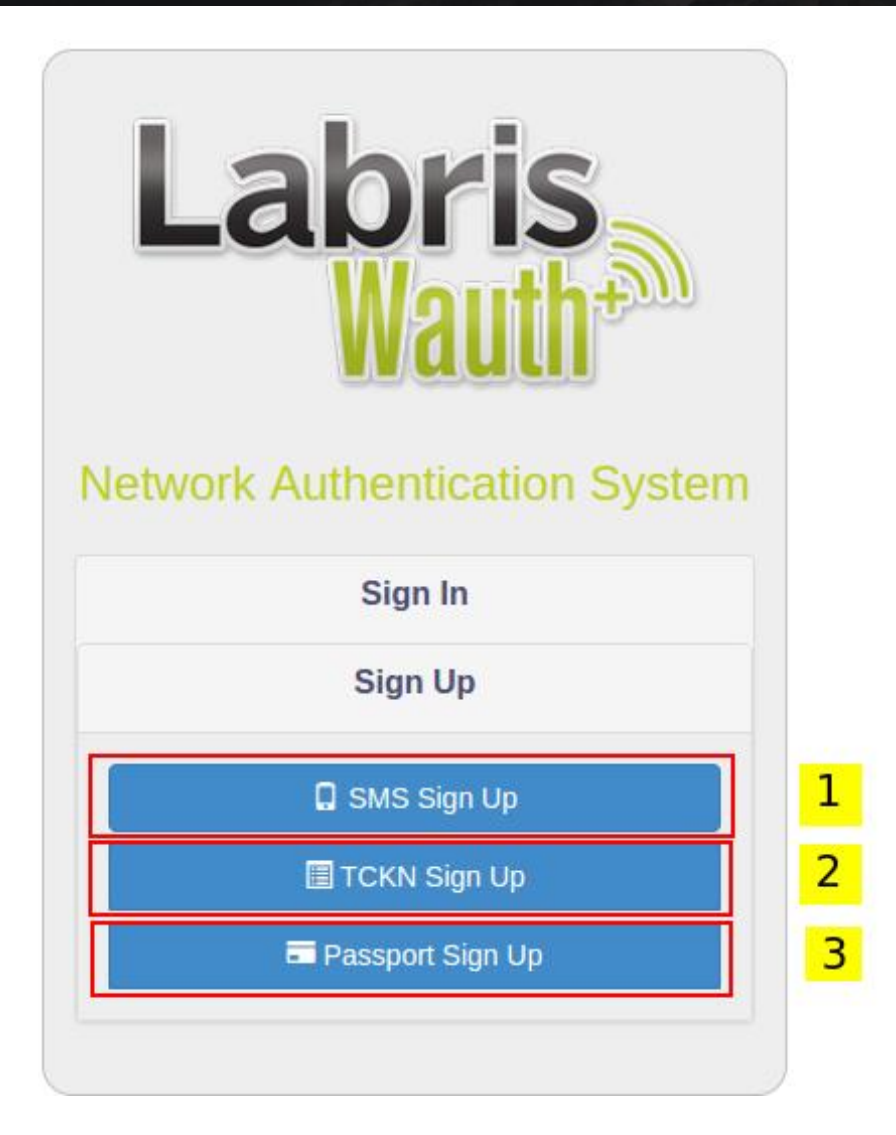

| 1 | SMS Sign Up      | Sign up using mobile number           |  |
|---|------------------|---------------------------------------|--|
| 2 | TCKN Sign Up     | Sign up using your TC Identity Number |  |
| 3 | Passport Sign Up | Sign Up using passport number         |  |

### 18. Login

Post-entry Screen

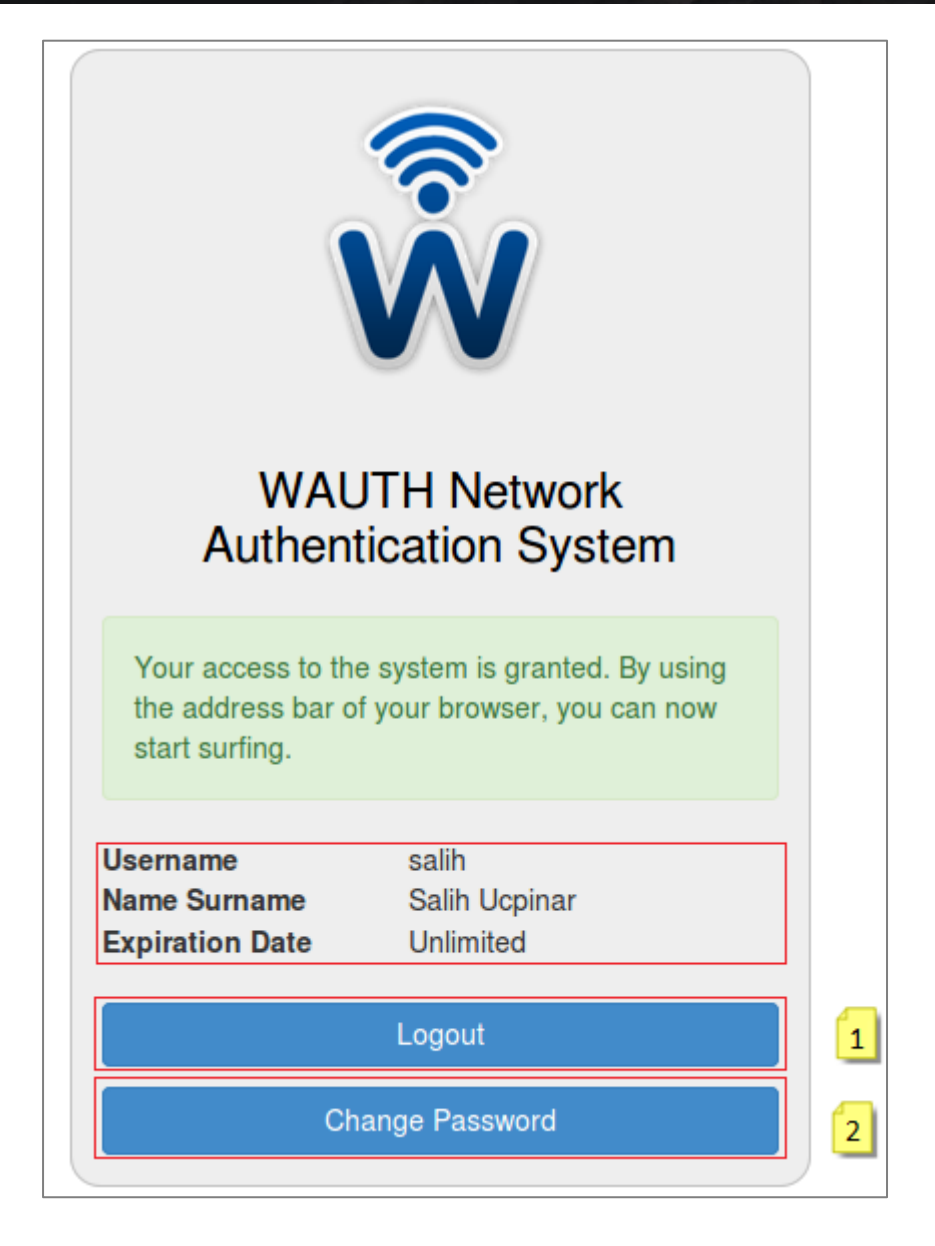

| 1 | Logout          | Logout Button          |
|---|-----------------|------------------------|
| 2 | Change Password | Change Password Button |

# **19. Change User Password**

User can change his password with "Change Password" button and Change Password window shown.

| Change Password  |   |
|------------------|---|
| Current password | 1 |
| New password     | 2 |
| Verify password  | 3 |
| Confirmation     |   |
| Back             |   |

| 1 | Current Password | User Old Password  |
|---|------------------|--------------------|
| 2 | New Password     | User New Password  |
| 3 | Verify Password  | New Password Again |

### 20. Reset Password

Users who signed up with TCKN or Passport Number may reset their forgot passport.

### **Reset Password - Personal Info Validation Step**

In this step, user provides the same information during sign up. This fields will be checked against the previous information of user and if they match, user will be allowed to reset their password.

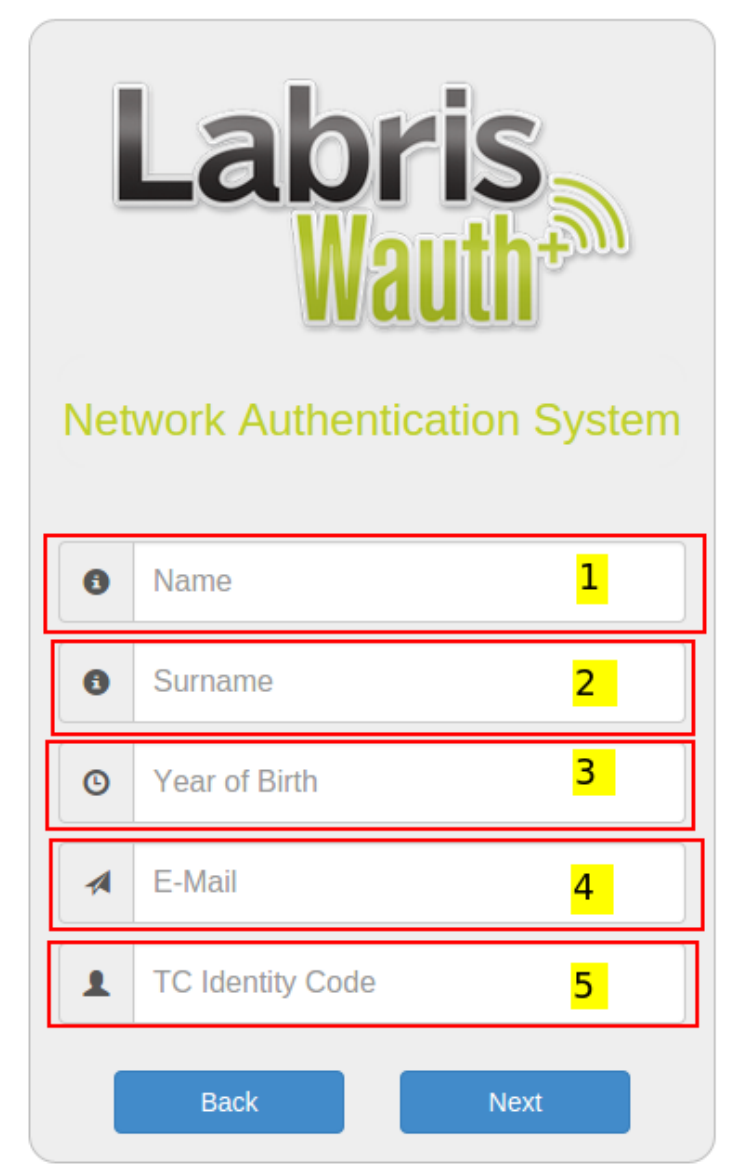

| 1 | Name             | First Name         |
|---|------------------|--------------------|
| 2 | Surname          | Last Name          |
| 3 | Year of Birth    | Year of birth      |
| 4 | E-Mail           | E-Mail             |
| 5 | TC Identity Code | TC Identity Number |

Reset Password - Set new password step

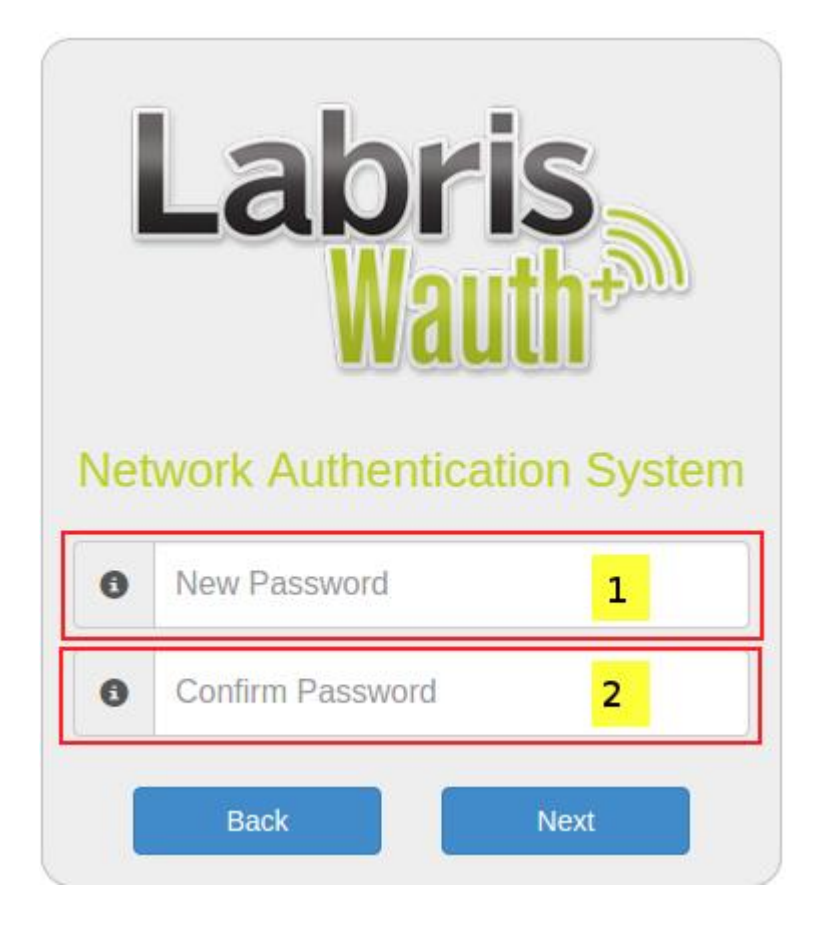

| 1 | New Password     | New password for user         |
|---|------------------|-------------------------------|
| 2 | Confirm Password | Confirm new password for user |
|   |                  |                               |

### **Reset Password - Password Changed Screen**

After completing all steps user will see the screen below.

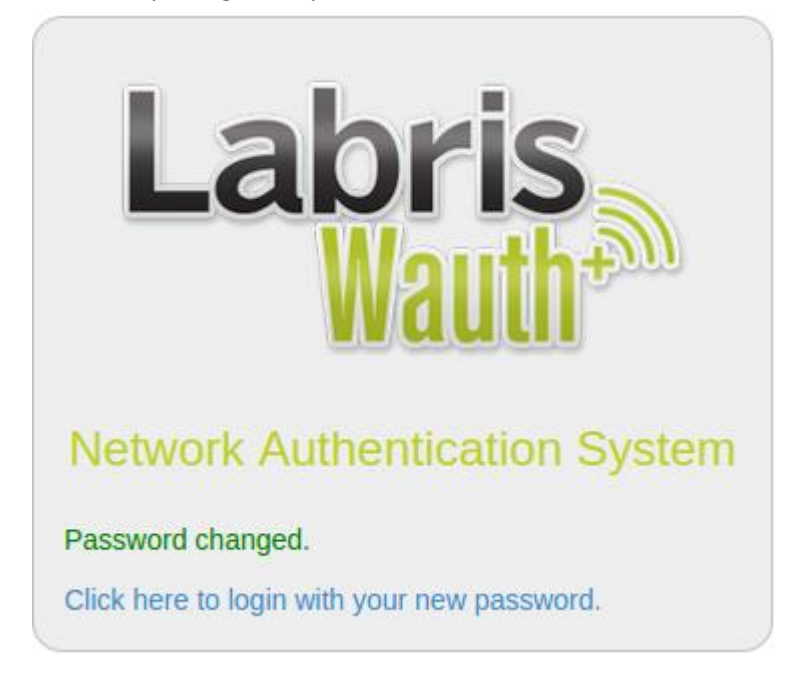

# 21.

# SMS Sign Up

### 22. Registering with SMS

Click to "Obtain Password" button. If SMS authentication is disabled, obtain password choice will not be shown. For enabling SMS authentication, enable SMS Wauth in Wauth General Settings tab.

### GSM number and common key

Common key is a security solution for preventing unwanted guests to use the corporation's wifi guest internet access. This common key is enabled and set in SMSWauth screen. If CK is enabled, guest is wanted to enter it.

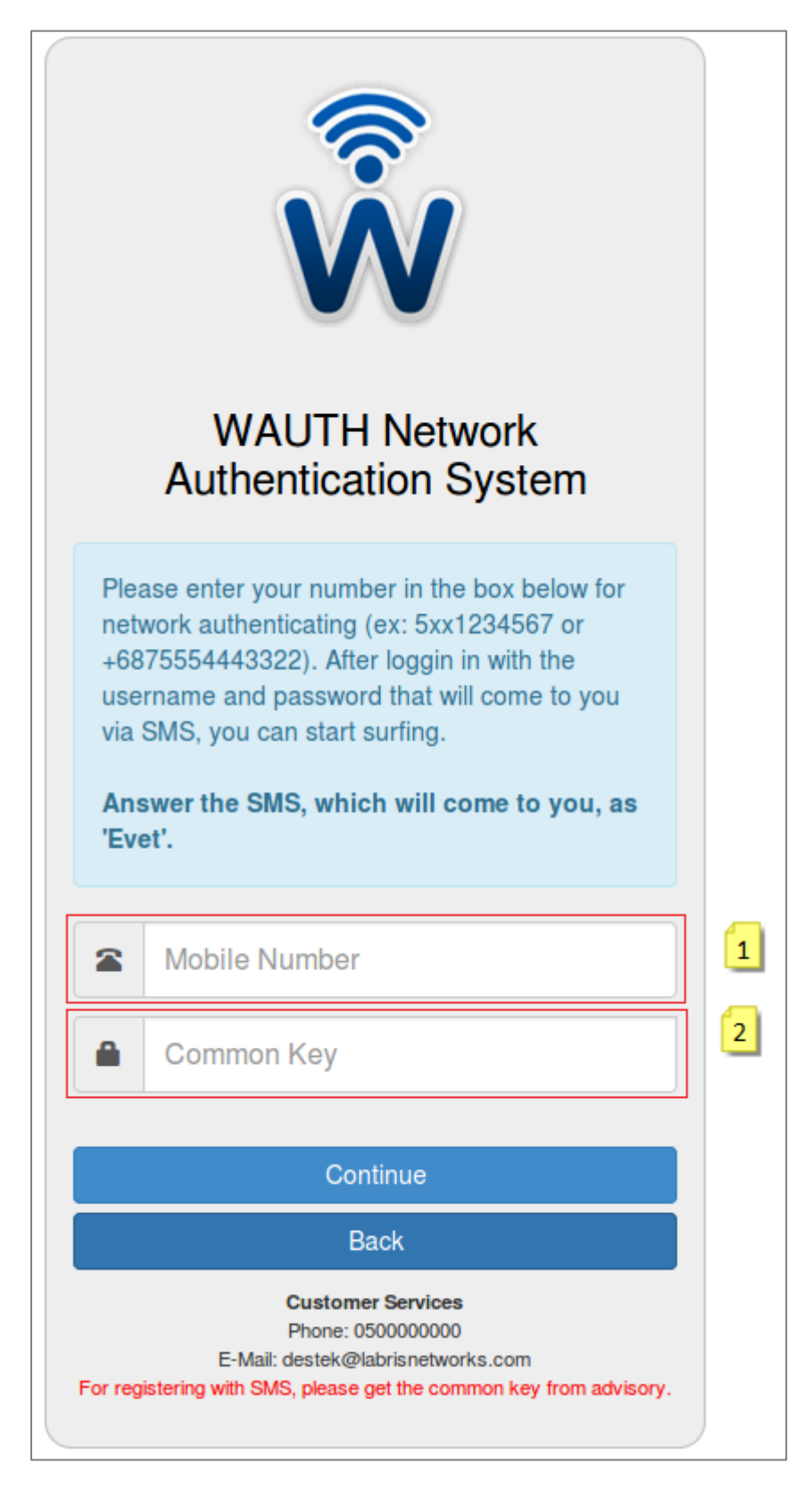

| 1 | Mobile Number | Mobile Telephone Number |
|---|---------------|-------------------------|
| 2 | Common Key    | Company Common Key      |

# 23. TCKN Sign Up

Users may sign up using their TC Identity Number. Validity of user-provided information (TC Identity Code, Name, Surname, Year of Birth) is checked against the records.

| Net | Labris<br>Wauth<br>work Authentication S                                     | <b>System</b> |
|-----|------------------------------------------------------------------------------|---------------|
| 1   | TC Identity Code                                                             | 1             |
| 0   | Name                                                                         | 2             |
| 0   | Surname                                                                      | 3             |
| ©   | Year of Birth                                                                | 4             |
| ۵   | Mobile Number                                                                | 5             |
| 1   | Reference Mail                                                               | 6             |
|     | Common Key                                                                   | 7             |
|     | Sign Up                                                                      |               |
|     | Back                                                                         |               |
|     | Customer Services<br>Phone: 3122101490<br>E-Mail: support@labrisnetworks.com |               |

| 1 | TC Identity Code | TC Identity Number of user                                                  |
|---|------------------|-----------------------------------------------------------------------------|
| 2 | Name             | Name of new user                                                            |
| 3 | Surname          | Surname of new user                                                         |
| 4 | Year of Birth    | Year of birth                                                               |
| 5 | Mobile Number    | Only visible if <b>Request Mobile Number</b> is activated. Will be used for |
|   |                  | sending password via sms if <b>Send Password with Sms</b> is activated.     |
| 6 | Reference Mail   | Mail of the person who will approve this new user. This fields is visible   |
|   |                  | if <b>Reference Approval</b> is activated. Reference mail should be one of  |
|   |                  | the mails or member of a domain configured in General Settings-             |
|   |                  | >Reference Emails/Domains.                                                  |
| 7 | Common Key       | We can fill common key                                                      |

# 24. Passport Sign Up

Users may sign up using their Passport Number.

| Labris<br>Wauth<br>Network Authentication System |                                        |   |  |  |  |  |  |  |  |
|--------------------------------------------------|----------------------------------------|---|--|--|--|--|--|--|--|
| 1                                                | Passport Number                        | 1 |  |  |  |  |  |  |  |
| 0                                                | Name                                   | 2 |  |  |  |  |  |  |  |
| 0                                                | Surname                                | 3 |  |  |  |  |  |  |  |
| ©                                                | Year of Birth                          | 4 |  |  |  |  |  |  |  |
| ۵                                                | Mobile Number                          | 5 |  |  |  |  |  |  |  |
| 1                                                | Reference Mail                         | 6 |  |  |  |  |  |  |  |
| ۵                                                | Common Key                             | 7 |  |  |  |  |  |  |  |
|                                                  | Sign Up                                |   |  |  |  |  |  |  |  |
|                                                  | Back                                   |   |  |  |  |  |  |  |  |
|                                                  | Customer Services<br>Phone:<br>E-Mail: |   |  |  |  |  |  |  |  |

| 1 | Passport Number | Passport number of new user.                                                |
|---|-----------------|-----------------------------------------------------------------------------|
| 2 | Name            | Name of new user                                                            |
| 3 | Surname         | Surname of new user                                                         |
| 4 | Year of Birth   | Year of birth                                                               |
| 5 | Mobile Number   | Only visible if <b>Request Mobile Number</b> is activated. Will be used for |
|   |                 | sending password via sms if Send Password with Sms is activated.            |
| 6 | Reference Mail  | Mail of the person who will approve this new user. This fields is visible   |
|   |                 | if <b>Reference Approval</b> is activated. Reference mail should be one of  |
|   |                 | the mails or member of a domain configured in General Settings-             |
|   |                 | >Reference Emails/Domains.                                                  |
| 7 | Common Key      | We can fill common key                                                      |

# 25.Quota

Labris UTM can measure internet usage of users in terms of byte count and elapsed time. This functionality is provided by Quota module. In this section, all information required to configure quota settings and monitor quota usage of users is provided. Quota module measures all the traffic which passes over Labris UTM. This means if you have multiple internal networks, you can measure and limit traffic between internal networks also.

#### Terminology

In order to simplify configuration and enable advanced configuration options, administrator can define Quota Policies and Quota Exceptions and use any combination of them for different users or groups.

### **Quota Policy**

A Quota Policy is a set of rules which defines how much a user or members of a group can use the internet in a period.

**Period:** Defines when the usages will be cleared. In other words, it defines when the quota will be renewed. It's useful if you want to set the limits daily, weekly, monthly, yearly. If you don't want quota to reset and define final limits in the policy, you can choose non-periodic.

Note: Periods are completed at the end of specified unit. For example, if a new policy is created with 1 Month period on 15<sup>th</sup> November, usage will be reset on 30<sup>th</sup> November, not on 15<sup>th</sup> December.

**Surfing Time:** It allows limiting the quota by time. Time limit allows measuring surfing time of user and set limit for them. Surfing time is not measured directly, instead calculated by counting transferred bytes in the last minute. If user transferred at least 100 KB in the last minute, it is passed for a minute usage. This means minimum unit for surfing time is minute and for example ten seconds of usage may be calculated as one-minute usage.

If period is set, this usage will be reset at the end of period.

Data Quota: Download and upload limits can be defined here.

Quota Exception: Multiple Quota Exceptions can be attached to the policy. Order is important.

#### **Quota Exception**

A Quota Exception is a rule to measure a specific usage pattern and define limit for this pattern. For example, you may have a generic quota policy with 5 GB download limit. If you have an ftp server outside of your internal network or in a separate network (e.g. DMZ) you may want to set a separate limit for transfers between users and ftp server. In this case you need to define an exception an attach this exception to your quota policy.

**Destination IP:** Set the destination IP address for this exception. You may also specify a network in the CIDR form (e.g. 10.0.0.0/16).

**Destination Port:** Set the destination port for this exception. You may specify a single port here. Different use cases are possible here. For example, you may skip defining destination IP and set

destination port as 22. This allows all SSH traffic to match this exception regardless of the destination IP address.

Day of Week Range: Set a filter for week range.

**Time Range:** Set when the exception will match during day. Again, different use cases are possible here. For example, you may want that FTP exception match only during work hours. In this case, you can set Day of Week Range to Monday-Friday and Time Range to 08:00:00-17:00:00.

### Creating a Simple Quota Policy with Single Quota Exception

This is a simple scenario with general 5 GB download limit, 20 GB download exception for SSH and 20 GB upload exception for SSH. SSH exception is defined for work hours. Both policy period and SSH exception period are set to one month.

#### **Quota Policy Creation**

This is the main screen of quota. By default, Quota Policies screen is open. You can add new policy, edit or delete existing policies here. Right sidebar allows hopping to other screens: Quota Exceptions, Quota Monitoring.

Note: Do not forget pressing Save after adding/editing/deleting. Otherwise your changes will be lost.

| 🔢 Labris Management Con                                            | sole                  |                   |           |        |                |            | - 🗆 🗙            |
|--------------------------------------------------------------------|-----------------------|-------------------|-----------|--------|----------------|------------|------------------|
| <u>D</u> evice <u>F</u> ile <u>E</u> dit <u>V</u> iew <u>A</u> bou | t                     |                   |           |        |                |            | <u>H</u> elp     |
|                                                                    | Users Groups          | Identity Integrat | ion WAUTH | juota  |                |            |                  |
| 🖃 📳 Device List                                                    | Quota Policy Object 2 | 3                 |           |        |                |            | Queta 🌣          |
| · ■ 10.100.0.3:4000                                                |                       | Delete            | Tuno      | Deried | Data Quata     | Time Quete | 4 <u> </u>       |
| System                                                             |                       | Name              | Туре      | Penod  | Data Quota     |            | Quota Policies   |
| Network Settings                                                   | A                     | B                 | C         | D      | E              | F          | Quota Monitoring |
| VPN                                                                |                       |                   |           |        |                |            | 0                |
| 🐴 Filter                                                           |                       |                   |           |        |                |            |                  |
| IDS/IPS                                                            |                       |                   |           |        |                |            |                  |
| Server                                                             |                       |                   |           |        |                |            |                  |
| Load Balancer                                                      |                       |                   |           |        |                |            |                  |
| on License                                                         |                       |                   |           |        |                |            |                  |
|                                                                    |                       |                   |           |        |                |            |                  |
|                                                                    |                       |                   |           |        |                |            |                  |
|                                                                    |                       |                   |           |        |                |            |                  |
|                                                                    |                       |                   |           |        |                |            |                  |
|                                                                    |                       |                   |           |        |                |            |                  |
|                                                                    |                       |                   |           |        |                |            |                  |
|                                                                    |                       |                   |           |        |                |            |                  |
|                                                                    |                       |                   |           |        |                |            |                  |
|                                                                    |                       |                   |           |        |                |            |                  |
|                                                                    |                       |                   |           |        |                |            |                  |
|                                                                    |                       |                   |           |        |                |            |                  |
|                                                                    |                       |                   |           |        | <mark>7</mark> |            |                  |
|                                                                    |                       |                   |           |        |                | 🔊 Refresh  |                  |
| Lmc server address you are                                         | connected to is: 1    | 10.100.0.3        |           |        |                |            | Labris Teknoloji |

| No | Name                                            | Description                                                                    |  |  |  |  |
|----|-------------------------------------------------|--------------------------------------------------------------------------------|--|--|--|--|
| 1  | Add Policy                                      | Create a new quota policy                                                      |  |  |  |  |
| 2  | Edit Policy                                     | Edit an existing quota policy                                                  |  |  |  |  |
| 3  | Delete Policies                                 | Delete existing quota policy                                                   |  |  |  |  |
| 4  | 4 Quota Policies Open Quota Policies screen     |                                                                                |  |  |  |  |
| 5  | 5 Quota Exceptions Open Quota Exceptions screen |                                                                                |  |  |  |  |
| 6  | 6 Quota Monitoring Open Quota Monitoring screen |                                                                                |  |  |  |  |
| 7  | Refresh                                         | Refresh policies exceptions and monitoring data (unsaved changes will be lost) |  |  |  |  |
| 8  | Save                                            | Save Quota Policies to UTM. Omitting save step will cause changes to be lost   |  |  |  |  |
| А  | Rule No                                         | Number of quota policy                                                         |  |  |  |  |
| В  | Name                                            | Name of quota policy                                                           |  |  |  |  |
| С  | Туре                                            | Periodic or non-periodic                                                       |  |  |  |  |
| D  | Period                                          | Show if policy is periodic                                                     |  |  |  |  |
| Е  | Data Quota                                      | Show data quota of policy                                                      |  |  |  |  |
| F  | Time Quota                                      | Show time quota of policy                                                      |  |  |  |  |

| 🛃 Labris Management Console                                                                                                    | - 🗆 X                                                                                                    |
|----------------------------------------------------------------------------------------------------|----------------------------------------------------------------------------------------------------|
| Device <u>F</u> ile <u>E</u> dit <u>V</u> iew <u>A</u> bout                                                                                                    | Help                                                                                                    |
| 📲 📄 💽 Us Add Quota Policy 🗙                                                                                                    |                                                                                                    |
| Image: Second Second | Save       Quota *         Ie Quota       Quota Policies         Quota Exceptions       Quota Monitoring |
| Lmc server address you are connected to is: 10.100.0.3                                                                                                    | Labris Teknoloji                                                                                         |
|                                                                                                    |                                                                                                    |

| No | Name                       | Description                                                                               |
|----|----------------------------|-------------------------------------------------------------------------------------------|
| 1  | Policy Name                | Name of the policy. This name will be used when assigning to                              |
|    |                            | users/groups.                                                                             |
| 2  | Periodic                   | Usage will be zeroed at the end of period.                                                |
| 3  | Non-periodic               | Usage will not be reset. Limits are final.                                                |
| 4  | Period count               | Period count.                                                                             |
| 5  | Period unit                | Possible values are: Day, Week, Month, Year                                               |
| 6  | Unlimited surfing time     | Don't set a limit for surfing time. Disables Hours and Minutes fields.                    |
| 7  | Surfing Time Hour Limit    | Set how many hours a user is allowed to surf. Combination with minutes field is possible. |
| 8  | Surfing Time Minute Limit  | Set how many minutes a user is allowed to surf. Combination with hours field is possible. |
| 9  | Quota Download Limit       | Set how many megabytes a user is allowed to download.                                     |
| 10 | Unlimited Quota Download   | Don't set a limit for download.                                                           |
| 11 | Quota Upload Limit         | Set how many megabytes a user is allowed to upload.                                       |
| 12 | Unlimited Quota Upload     | Don't set a limit for upload.                                                             |
| 13 | Attach New Exception       | Attach an existing quota exception to this policy.                                        |
| 14 | Remove an Exception        | Remove an already attached quota exception from this policy.                              |
| 15 | Move chosen exception up   | Move attached exception up in the order.                                                  |
| 16 | Move chosen exception down | Move attached exception down in the order.                                                |
| 17 | Add                        | Complete policy creation                                                                  |
| 18 | Cancel                     | Cancel policy creation                                                                    |

### **Quota Exception Creation**

This is Quota Exceptions screen. Don't forget pressing save after exception create/edit/delete.

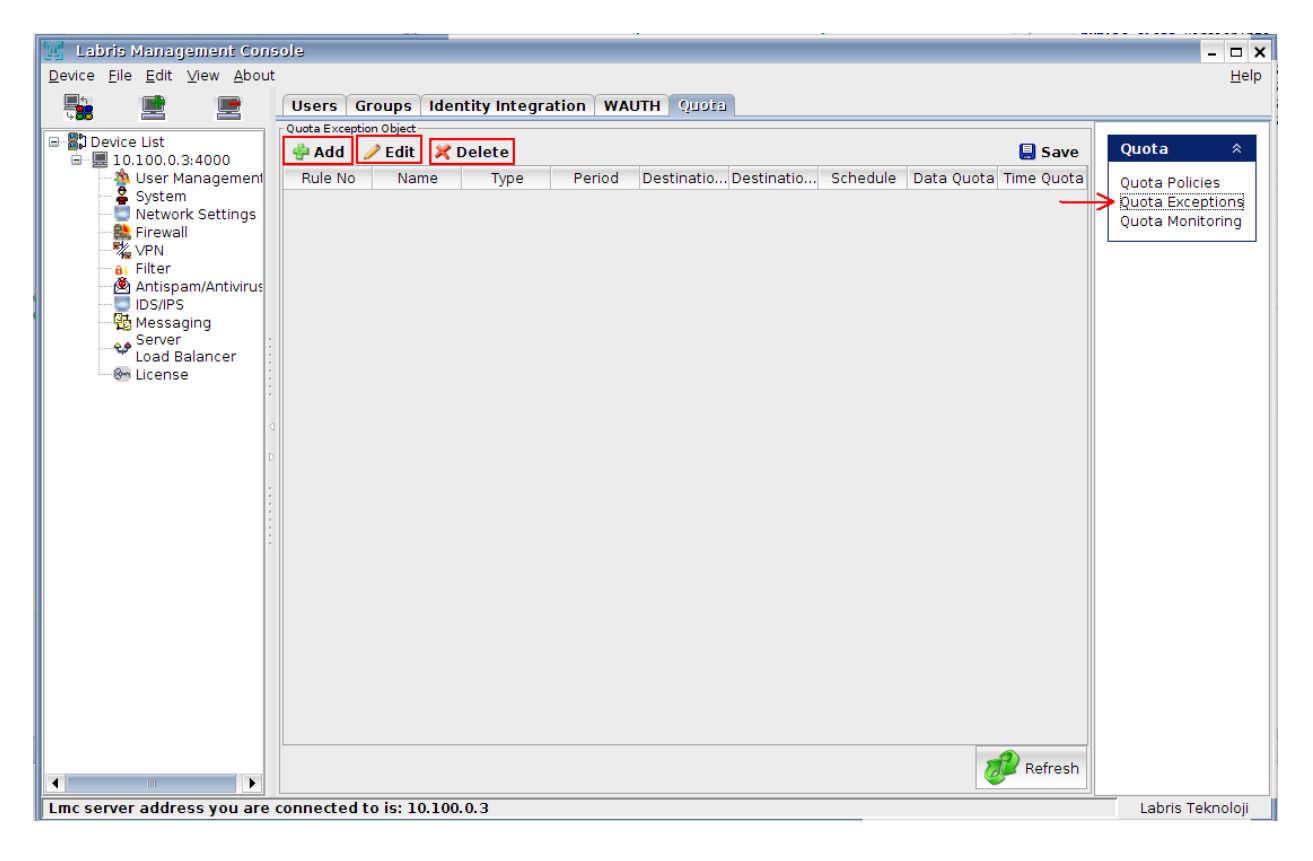

| 🛃 Labris Management Console                                                                                                    | - 🗆 X                                                                                            |
|----------------------------------------------------------------------------------------------------|--------------------------------------------------------------------------------------------------|
| Device Eile Edit View About                                                                                                    | Help                                                                                             |
| 📲 🖻 JAdd Quota Object 🗙                                                                                                    |                                                                                                  |
| Image: Status Control Status Control Status Contrel Status Contrel Status Contrel Status Contro | Save<br>me Quota     Quota Policies<br>Quota Exceptions<br>Quota Monitoring     Save     Refresh |
| Lmc server address you are connected to is: 10.100.0.3                                                                                                    | Labris Teknoloji                                                                                 |

| No | Name               | Description                                                  |
|----|--------------------|--------------------------------------------------------------|
| 1  | Exception Name     | Name of the exception. This name will be used when attaching |
|    |                    | exception to a policy.                                       |
| 2  | Periodic           | Usage will be zeroed at the end of period.                   |
| 3  | Non-periodic       | Usage will not be reset. Limits are final.                   |
| 4  | Period count       | Period count.                                                |
| 5  | Period unit        | Possible values are: Day, Week, Month, Year.                 |
| 6  | Destination IP/Net | Destination IP Address or Network (CIDR) for this exception. |
| 7  | Destination Port   | Destination port for this exception (only one port).         |
| 8  | Day of Week Range  | Which days this exception will match.                        |
| 9  | Time Range         | Which hours this exception will match.                       |
| 10 | Surfing time       | Set time limits for this exception.                          |
| 11 | Download Limit     | Set download limit for this exception.                       |
| 12 | Upload Limit       | Set upload limit for this exception.                         |
| 13 | Add                | Complete exception creation.                                 |
| 14 | Cancel             | Cancel exception creation.                                   |

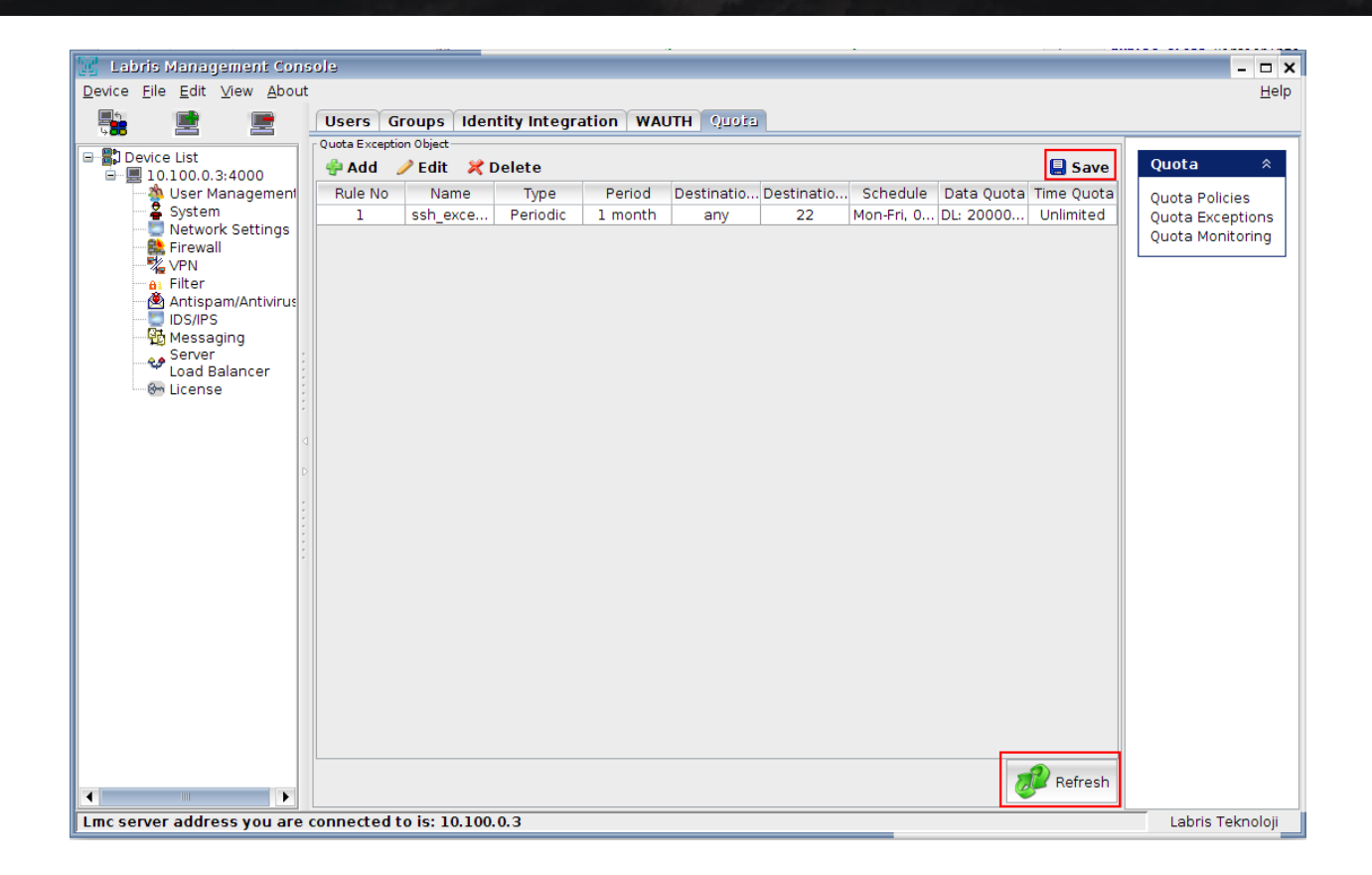

| 🔢 Labris Management Cons                                            | ole                 | _                 | -           |                  |                   |            | - 🗆 ×             |
|---------------------------------------------------------------------|---------------------|-------------------|-------------|------------------|-------------------|------------|-------------------|
| <u>D</u> evice <u>F</u> ile <u>E</u> dit <u>V</u> iew <u>A</u> bout |                     |                   |             |                  |                   |            | <u>H</u> elp      |
|                                                                     | Users Groups        | Identity Integra  | ation WAUTH | Quota            |                   |            |                   |
| 🖃 📳 Device List                                                     | Quota Policy Object | 📽 Delete          |             |                  |                   |            | Quota 🌼           |
| 10.100.0.3:4000                                                     | Rule No             | Name              | Type        | Period           | Data Ouota        | Time Ouota | Queta Relicion    |
| System                                                              | 1                   | 5GB_Limit         | Periodic    | 1 month          | DL: 5120MB, UL:   | Unlimited  | Quota Exceptions  |
| Firewall                                                            |                     |                   |             |                  |                   |            | Quota Monitoring  |
| VPN                                                                 |                     |                   |             |                  |                   |            |                   |
| Antispam/Antivirus                                                  |                     |                   |             |                  |                   |            |                   |
| Messaging                                                           |                     |                   |             |                  |                   |            |                   |
| Load Balancer                                                       |                     |                   |             |                  |                   |            |                   |
| ® License                                                           |                     |                   |             |                  |                   |            |                   |
| 4                                                                   |                     |                   |             |                  |                   |            |                   |
| ×                                                                   |                     |                   |             |                  |                   |            |                   |
|                                                                     |                     |                   |             |                  |                   |            |                   |
|                                                                     |                     |                   |             |                  |                   |            |                   |
|                                                                     |                     |                   |             |                  |                   |            |                   |
|                                                                     |                     |                   |             |                  |                   |            |                   |
|                                                                     |                     |                   |             |                  |                   |            |                   |
|                                                                     |                     |                   |             |                  |                   |            |                   |
|                                                                     |                     |                   |             |                  |                   |            |                   |
|                                                                     |                     |                   |             |                  |                   |            |                   |
|                                                                     |                     |                   |             |                  |                   |            |                   |
|                                                                     |                     |                   |             |                  |                   |            |                   |
|                                                                     |                     |                   |             |                  |                   | Refresh    |                   |
| Lmc server address you are                                          | connected to is: 1  | 0.100.0.3         |             |                  |                   |            | Labris Teknoloji  |
| 📴 Labris Management Cons                                            | sole                |                   |             |                  |                   |            | - 🗆 X             |
| Device <u>File</u> <u>E</u> dit <u>V</u> iew <u>A</u> bout          |                     |                   |             |                  |                   | _          | <u>H</u> elp      |
|                                                                     |                     | olicy             |             |                  |                   | ×          |                   |
| Device List     Device List                                         | General Setting     | js<br>D. I. Jacob |             |                  |                   | 📙 Save     | Quota 🕆           |
| Southanagement                                                      | Name : 5G           | B_LIMIt           |             |                  |                   | ne Quota   | Quota Policies    |
| Network Settings                                                    | Type: •             | Periodic 🔘 Non    | periodic    |                  |                   | hlimited   | Quota Exceptions  |
| Firewall                                                            | Period : 1          | Month             | -           |                  |                   |            | quota rioniconing |
| Filter                                                              | Time Quota          |                   |             | Data Quota       |                   |            |                   |
| IDS/IPS                                                             | Surfing Time        | · Vinlimited      |             | Download : 5120  | MB Unlimiter      |            |                   |
| Server :                                                            | Suming mile         |                   |             | Download . Direc |                   | <b>'</b>   |                   |
| Load Balancer                                                       |                     | Hours :           |             | Upload :         | MB 🔽 Unlimited    | ł          |                   |
| :                                                                   |                     | Minutes :         |             |                  |                   |            |                   |
| <                                                                   | Quota Exceptio      | n                 |             |                  |                   |            |                   |
| D                                                                   | Attach              | Remove            |             | Mov     Mov      | ve up 🕴 Move Down |            |                   |
|                                                                     |                     | Rule No           |             | ſ                | vame              |            |                   |
|                                                                     |                     |                   |             |                  |                   |            |                   |
|                                                                     |                     |                   |             |                  |                   |            |                   |
|                                                                     |                     |                   |             |                  |                   |            |                   |
|                                                                     |                     |                   |             |                  |                   |            |                   |
|                                                                     |                     |                   |             |                  |                   |            |                   |
|                                                                     |                     |                   |             |                  |                   |            |                   |
|                                                                     |                     |                   |             |                  | <b>a</b>          |            |                   |
|                                                                     |                     |                   |             |                  | 🖓 Add 🛛 💥 Cance   | !          |                   |
|                                                                     |                     |                   |             |                  |                   | Refresh    |                   |
| Lmc server address you are                                          | connected to is: 1  | 0.100.0.3         |             |                  |                   |            | Labris Teknoloii  |

# Attaching a Quota Exception to a Quota Policy

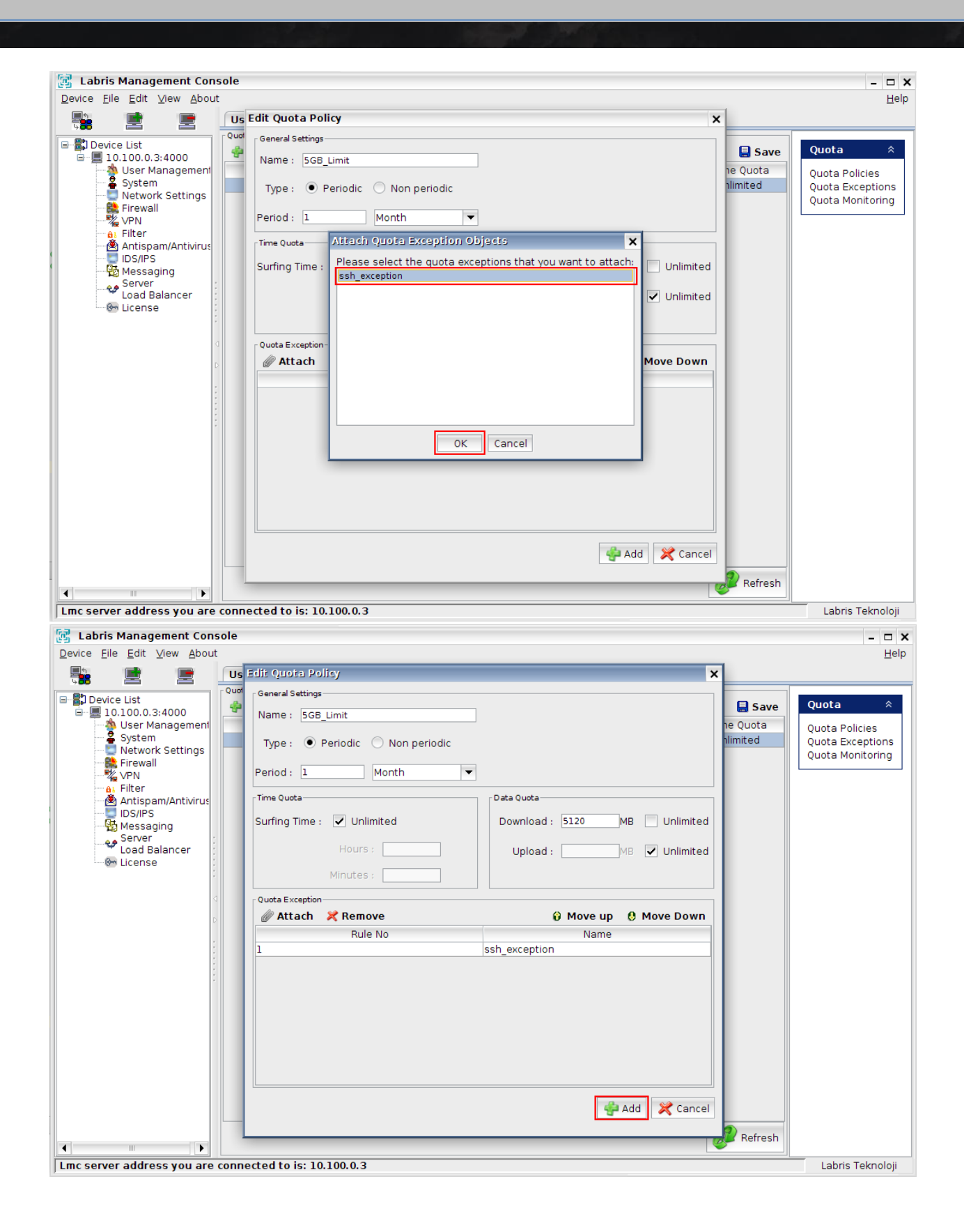

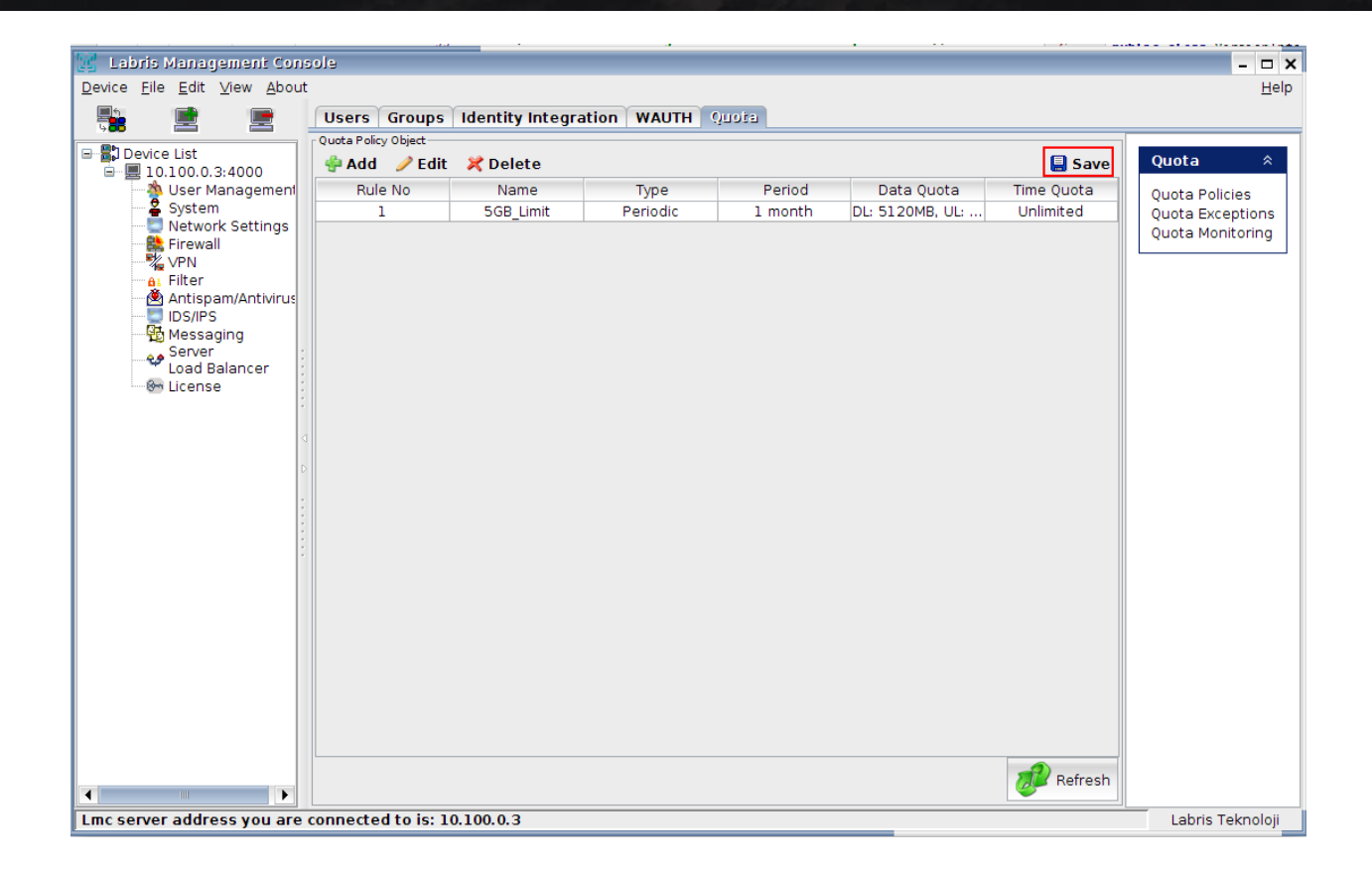

## Assigning a Quota Policy to User

After defining a policy (and exceptions), you need to assign users to this policy. This is possible in both LMC and WAUTH.

| L <b>MC</b>                                                                                                    |             |                     |                    |         |        |        |                  |
|----------------------------------------------------------------------------------------------------|-------------|---------------------|--------------------|---------|--------|--------|------------------|
| 🚾 Tabris Management Co                                                                                                    | nsole       |                     |                    |         |        |        | - <b>T</b> X     |
| Device File Edit View Abo                                                                                                    | ut          |                     |                    |         |        |        | Help             |
|                                                                                                    | Users       | Groups Identity     | v Integration WAUT | H Quota |        |        | Terb             |
| 9 <b>80</b> and a second second seco | Select All  | 🗙 Delete 🛛          | ne Add             |         |        |        | 🔍 Filter         |
| = 10.100.0.3:4000                                                                                                    |             | User Name           | Name Surname       | Source  | Domain | Global | Note             |
| 👋 User Management                                                                                                    |             | ali2                | ali                | labris  | u3     |        |                  |
| 🗳 System                                                                                                    |             | veli2               | veli               | labris  | u3     |        |                  |
| Network Settings                                                                                                    |             | alil                |                    | labris  | u3     |        |                  |
| VPN                                                                                                    |             | kaan1               | kaan               | labris  | u3     |        |                  |
| e Filter                                                                                                    |             | velil               | veli               | labris  | u3     |        |                  |
|                                                                                                    |             |                     |                    |         |        |        |                  |
|                                                                                                    | 🤌 Chang     | je Local Domain Na  | me                 |         |        |        | 🧬 Refresh        |
| Lmc server address you are                                                                                                    | e connected | d to is: 10.100.0.3 | 3                  |         |        |        | Labris Teknoloji |
|                                                                                                    |             |                     |                    |         |        |        |                  |
| 🔀 Labris Management Co                                                                                                    | nsole       |                     |                    |         |        |        | - 🗆 X            |
| <u>D</u> evice <u>F</u> ile <u>E</u> dit <u>V</u> iew <u>A</u> bo                                                                                                    | ut          |                     |                    |         |        |        | <u>H</u> elp     |
|                                                                                                    | Users       | Groups Identit      | y Integration WAUT | H Quota |        |        |                  |
| E Device List                                                                                                    | Select All  | 🔀 Delete            | 🥜 Edit 🛛 🔮 Add     |         |        |        | 🔍 Filter         |
| ▣ 📃 10.100.0.3:4000                                                                                                    |             | User Name           | Name Surname       | Source  | Domain | Global | Note             |
| 👋 User Managemen                                                                                                    |             | ali2                | ali                | labris  | u3     |        |                  |
| System                                                                                                    |             | voli2               | voli               | lobrio  |        |        |                  |

|                                                      | User     | S Groups Id     | entity | Integration WAU      | TH Quota   |     |      |        |           |
|------------------------------------------------------|----------|-----------------|--------|----------------------|------------|-----|------|--------|-----------|
| E Device List                                        | Select / | All 📃 🔀 Dele    | te 🖌   | 🖊 Edit 🛛 😤 Add       |            |     |      |        | 🔍 Filter  |
| ■ 📃 10.100.0.3:4000                                  |          | User Nam        | e      | Name Surname         | Source     | Don | nain | Global | Note      |
| 🐴 User Management                                    |          | ali2            |        | ali                  | labris     | u   | 3    |        |           |
| System                                               | ~        | veli2           |        | veli                 | labris     | u   | 3    |        |           |
| Eirewall                                             |          | ali1            | -      |                      | labrie     | u u | 3    |        |           |
| VPN                                                  |          | kaanl           | Edici  | leer                 |            | ×u  | 3    |        |           |
| 61 Filter                                            |          | veli1           |        |                      |            | u   | 3    |        |           |
| Antispam/Antivirus                                   |          |                 |        | User Name veli2      |            |     |      |        |           |
| Messaging                                            |          |                 |        | -                    |            |     |      |        |           |
| Server                                               |          |                 | Na     | me Surname veli      |            |     |      |        |           |
| Load Balancer                                        |          |                 |        | Password             |            |     |      |        |           |
| License                                              |          |                 |        |                      |            |     |      |        |           |
|                                                      |          |                 | Pas    | sword Again          |            |     |      |        |           |
| -                                                    |          |                 |        | <b>n</b> i [n        |            |     |      |        |           |
|                                                      |          |                 |        | Domain U3            |            |     |      |        |           |
|                                                      |          |                 |        |                      | Slobal     |     |      |        |           |
|                                                      |          |                 |        |                      |            |     |      |        |           |
|                                                      |          |                 |        | Comment              |            |     |      |        |           |
|                                                      |          |                 |        |                      |            |     |      |        |           |
|                                                      |          |                 |        | Quota Policy 5GB_Lim | it         | •   |      |        |           |
|                                                      |          |                 |        | 016                  | - Constant |     |      |        |           |
|                                                      |          |                 |        | OK                   | Cancel     |     |      |        |           |
|                                                      |          |                 |        |                      |            |     |      |        |           |
|                                                      |          |                 |        |                      |            |     |      |        |           |
|                                                      |          |                 |        |                      |            |     |      |        |           |
|                                                      |          |                 |        |                      |            |     |      |        |           |
|                                                      |          |                 |        |                      |            |     |      |        |           |
|                                                      | / Cha    | ange Local Dom  | ain Na | me                   |            |     |      |        | 🔊 Refresh |
|                                                      | CODDOC   | tod to ic: 10 1 | 00.0.2 |                      |            |     |      |        |           |
| Increase address you are connected to is: 10.100.0.3 |          |                 |        |                      |            |     |      |        |           |

#### **WAUTH**

| $[i]$ Labris $\equiv$         | 🛓 Yönetim Arabirimi | S LOGVIEW               | A 0                      | ど admin 🗸 |
|-------------------------------|---------------------|-------------------------|--------------------------|-----------|
| 📲 İstatistikler 🛛 💌           | Network A           | uthentication System    |                          |           |
| 🖲 Kayıt Dosyalarını İndir 🛛 💌 | Network A           | differite attorn System |                          |           |
| 🕲 Raporlar 🛛 💌                | Create User         | Edit User               |                          | 7         |
| 🛡 Saldırı Uyanları            | Online Users        | Setting Rule:           | Default :                |           |
| 18 WAUTH                      | All Users           | Username:               | - akteus                 |           |
| ≭ SSLVPN                      | Settings            | Password:               |                          |           |
| 🖂 AVAS                        |                     | Generate Password:      |                          |           |
|                               |                     | Send Password:          |                          |           |
|                               |                     | Send with SMS:          |                          |           |
|                               |                     | Send with Mail:         |                          |           |
|                               |                     | GSM Number:             |                          |           |
|                               |                     | Mail Address:           |                          |           |
|                               |                     | Quota Policy:           | 5GB_Limit ;              |           |
|                               |                     | Real Name:              |                          |           |
|                               |                     | Expiration Date:        | Date: 3000-01-29 Tatar C |           |
|                               |                     | MAC Address:            | : (Optional)             |           |
|                               |                     | Multiple Login Limit:   | 1 :                      |           |
|                               |                     | Notes:                  |                          |           |
|                               |                     |                         |                          |           |
|                               |                     |                         | di Oser                  |           |

#### Assigning a Quota Policy to Group

Assignment to groups are only possible in LMC. When you assign a policy to group, all users not having a quota policy before are associated with new quota policy. If a user is specifically assigned a quota policy before, policy of this user will not be changed with group quota assignment.

| 🛃 Labris Management Co                                                                                  | nsole      |                                                                                                    |                                           |                                                    |                                |        |                                        |                                      |                                                       | - 🗆 X              |
|----------------------------------------------------------------------------------------------------|------------|----------------------------------------------------------------------------------------------------|-------------------------------------------|----------------------------------------------------|--------------------------------|--------|----------------------------------------|--------------------------------------|-------------------------------------------------------|--------------------|
| Device <u>File</u> Edit <u>V</u> iew Abo                                                                | ut         |                                                                                                    |                                           |                                                    |                                |        |                                        |                                      |                                                       | <u>H</u> elp       |
|                                                                                                    | Users      | Groups Identity Int                                                                                                    | egration WAU                              | TH Quota                                           |                                |        |                                        |                                      |                                                       |                    |
| E Device List                                                                                           | Select All | 🔀 Delete 📝 E                                                                                                    | dit 🔮 Add                                 |                                                    |                                |        |                                        |                                      |                                                       | 🔍 Filter           |
| ■ 💻 10.100.0.3:4000                                                                                     |            | Group Name                                                                                                    |                                           |                                                    | Source                         |        |                                        |                                      | Domain                                                |                    |
| User Management                                                                                         |            | veliler                                                                                                    |                                           |                                                    | labris                         |        |                                        |                                      | u3                                                    |                    |
| Network Settings                                                                                        | ~          |                                                                                                    | aliler                                    |                                                    |                                | labris |                                        |                                      | u3                                                    |                    |
| Firewall     VPN     Fiter     Antispan/Antivirus     Dis/IPS     Govern     Code Balancer     Governee |            | Edit group<br>Group Name<br>Group Name : alii<br>- Group Configuration<br>All Users and Grou<br>Name<br>ali2<br>veli2<br>ali1 | er<br>Jps<br>User<br>User<br>User<br>User | Domain :<br>C Filter<br>Source<br>Iabris<br>Iabris | U3<br>Domain<br>U3<br>U3<br>U3 |        | Group Componer<br>Name<br>ali1<br>ali2 | Quota Polic  ts  Type user user user | y SGB_Limit<br>Q Filter<br>Source<br>labris<br>labris | Domain<br>U3<br>U3 |
|                                                                                                    |            | kaani                                                                                                    | user                                      | labris                                             | U3                             |        |                                        |                                      |                                                       |                    |
|                                                                                                    |            | veliler                                                                                                    | aroup                                     | labris                                             | u3                             |        |                                        |                                      |                                                       |                    |
|                                                                                                    |            | aliler                                                                                                    | group                                     | labris                                             | u3                             | <      |                                        |                                      |                                                       |                    |
|                                                                                                    |            |                                                                                                    |                                           |                                                    |                                | DK Car | ncel                                   |                                      |                                                       |                    |
| Lmc server address you are                                                                              | connected  | to is: 10.100.0.3                                                                                                    |                                           |                                                    |                                |        |                                        |                                      |                                                       | Labris Teknoloii   |

#### **Monitoring Quota Usage**

Usages of all users can be monitored in LMC. Additionally, a single user can see own usage in WAUTH Welcome screen. Monitoring in LMC is more detailed since you can examine by policy and see all exception usages also. On the other hand, a user can only see only policy usage in welcome screen. Exceptions and usages belong to them are not listed.

#### *LMC*

Double clicking on a usage shows exception usage.

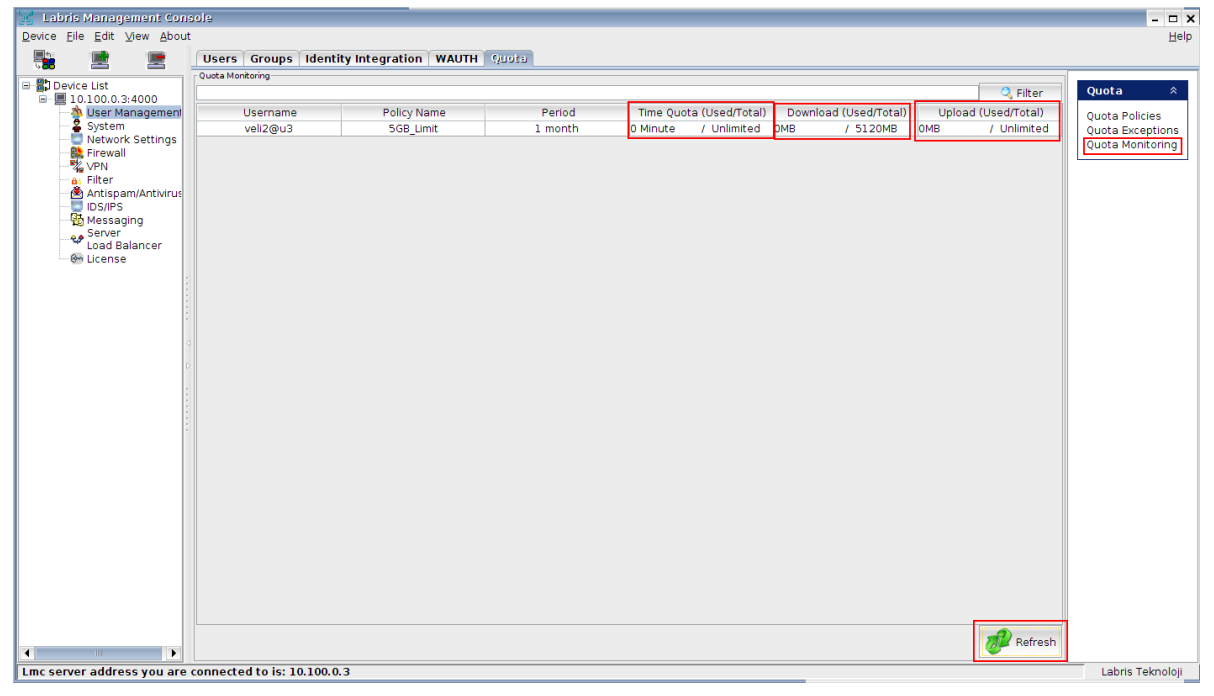

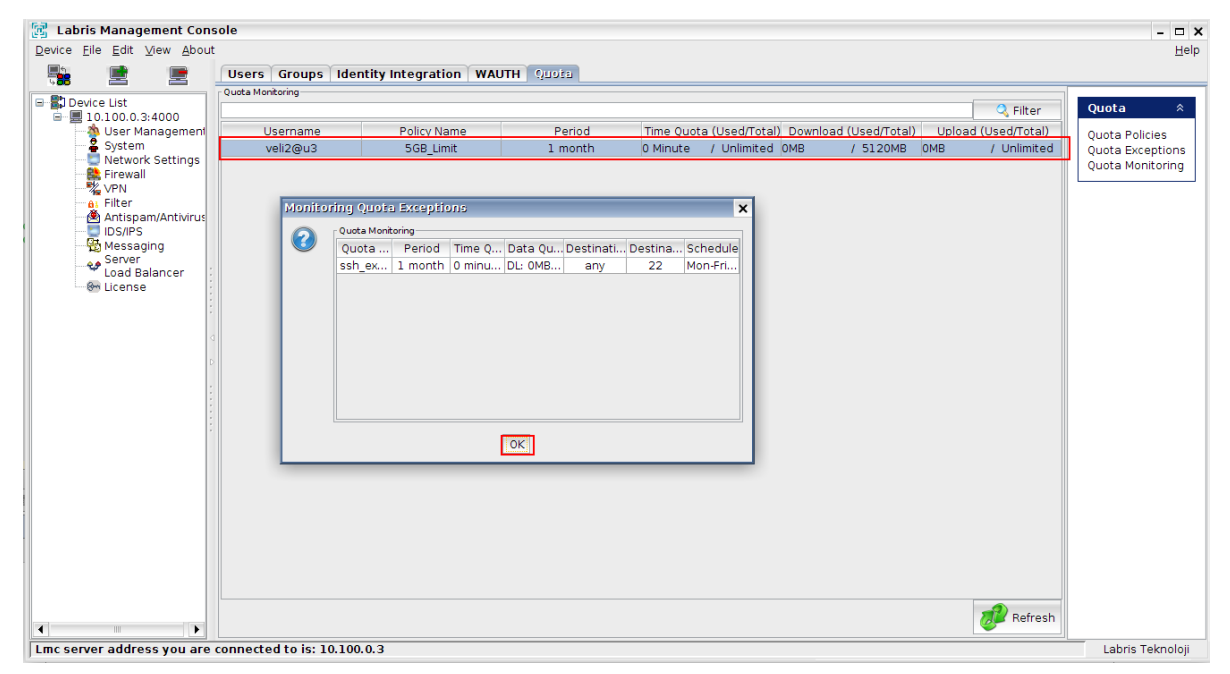

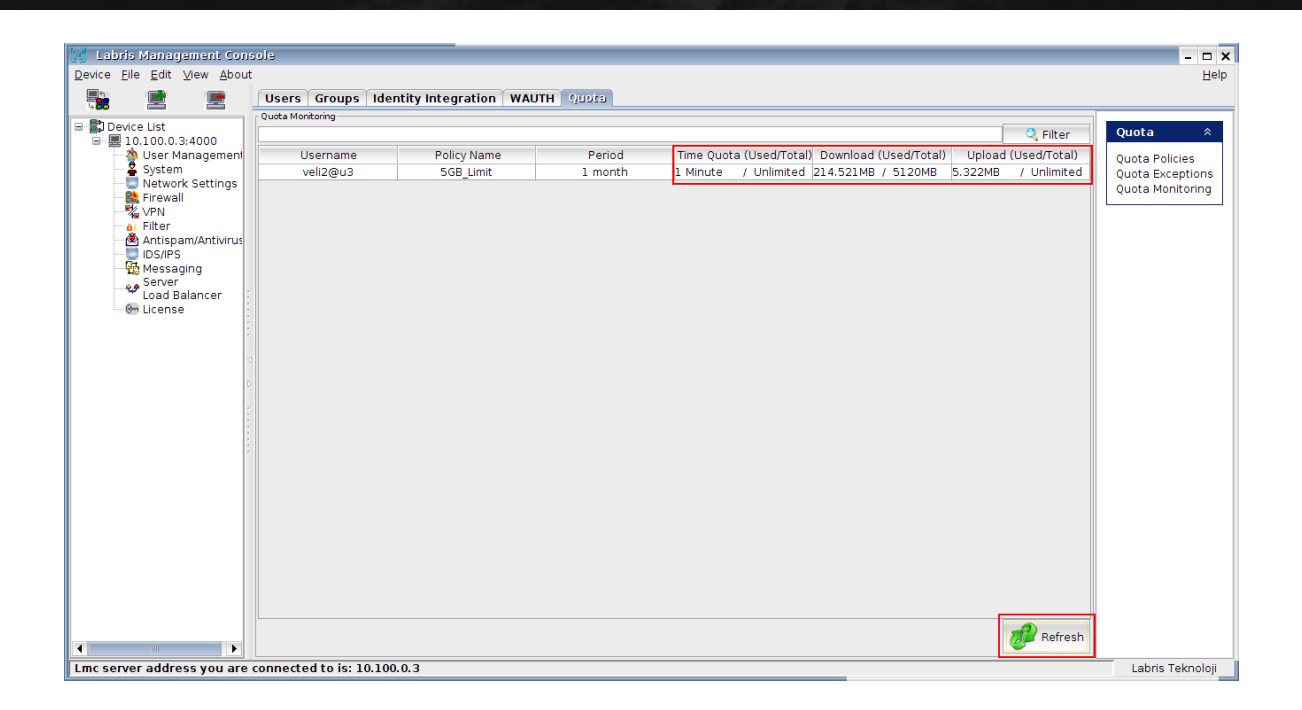

### WAUTH Welcome Screen

| La                                                            | oris<br>Nauth                                                | La                                                            | oris<br>Wauth                                                                                                 |  |  |
|---------------------------------------------------------------|--------------------------------------------------------------|---------------------------------------------------------------|----------------------------------------------------------------------------------------------------|--|--|
| Ağ Yetkil                                                     | endirme Sistemi                                              | Ağ Yetkil                                                     | endirme Sistemi                                                                                               |  |  |
| Sisteme erişiminiz<br>adres çubuğunu kı<br>başlayabilirsiniz. | kabul edildi. Tarayıcınızın<br>ullanarak gezintinize         | Sisteme erişiminiz<br>adres çubuğunu ku<br>başlayabilirsiniz. | Sisteme erişiminiz kabul edildi. Tarayıcınızın<br>adres çubuğunu kullanarak gezintinize<br>başlayabilirsiniz. |  |  |
| Bu pencereyi kapa                                             | tmayınız                                                     | Bu pencereyi kapa                                             | tmayınız                                                                                                    |  |  |
| Kullanıcı Adı<br>Ad Soyad<br>Silinme tarihi                   | veli2<br>veli<br>Silinme Yok                                 | Kullanıcı Adı<br>Ad Soyad<br>Silinme tarihi                   | veli2<br>veli<br>Silinme Yok                                                                                  |  |  |
| İndirme Kotası<br>Gönderme Kotası<br>Zaman Kotası             | 0 MB / 5120 MB<br>0 MB / Sınırsız<br>Kullanım Yok / Sınırsız | İndirme Kotası<br>Gönderme Kotası<br>Zaman Kotası             | 214 MB / 5120 MB<br>5 MB / Sınırsız<br>1 dakika / Sınırsız                                                    |  |  |
|                                                               | Çıkış                                                        |                                                               | Çıkış                                                                                                    |  |  |
| 5                                                             | Şifre Değiştir                                               | Ş                                                             | Şifre Değiştir                                                                                                |  |  |

# **System**

System Tab in the LMC provides us with different options like DHCP, DNS, Date / Time settings, Configuring backup's, update, automatic updates, logs and general settings.

All the above mentioned options can be **configured** under **System Module**. When we are connected to **System Module** below screen appears.

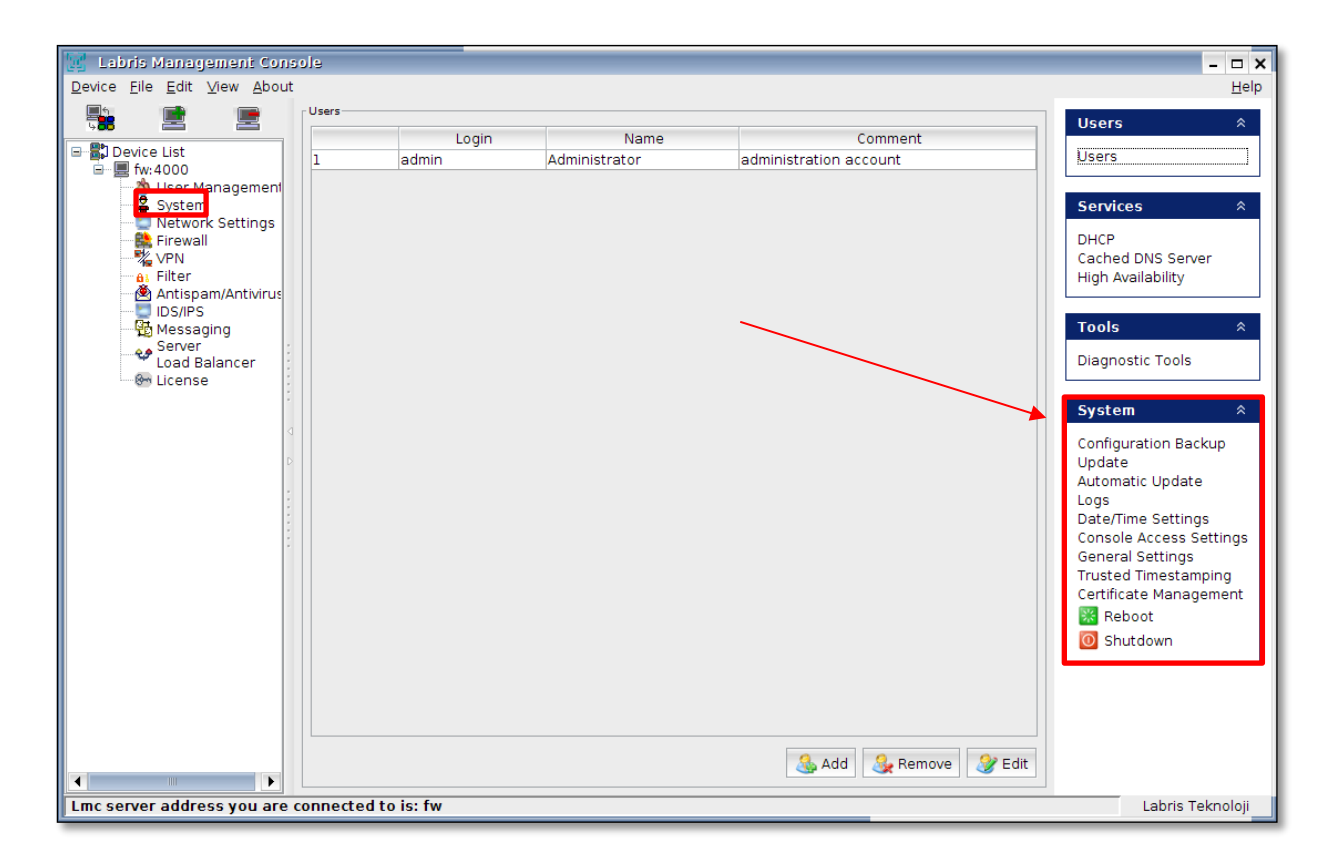

### **Viewing Options in System**

When we Right click on "System Tab" we find following options.

| 1 | Connect    | ect It enables us to Connect to the System Module  |  |  |  |
|---|------------|----------------------------------------------------|--|--|--|
| 2 | Disconnect | It enables us to Disconnect from System Module     |  |  |  |
| 3 | Properties | It helps us to view properties of System Module in |  |  |  |
|   |            | LMC                                                |  |  |  |

### 26. System LMC Module

| 🖑 Labr                                                                                    | s Manag                                                                                                    | ement Con                                                | sole        |
|-------------------------------------------------------------------------------------------|----------------------------------------------------------------------------------------------------|----------------------------------------------------------|-------------|
| <u>F</u> ile <u>E</u> di                                                                  | t <u>V</u> iew                                                                                                | <u>M</u> odule                                           | <u>A</u> bo |
| <b>4</b><br>4                                                                             |                                                                                                    |                                                          |             |
| erver<br>78.188.3<br>Use<br>Syst<br>Netw<br>Fire<br>VPN<br>Antis<br>IDS/<br>Mes<br>Server | 50 48.stat<br>r Manage<br>er<br>Vo Conn<br>va Disco<br>Propo<br>spam/Anti<br>IPS<br>saging<br>er<br>d Balance | ic.ttnet.con<br>ment<br>ect<br>onnect<br>erties<br>virus | n.tr:4(     |

#### Users

In **System Module** on the right pane you can find **Users** tab in that click on **Users** 

# **Adding User**

Click on Add Tab to add a New User in System Module.

| 🔮 Labris Management Console                                               |             |               |                        |            | - 🗆 🗙        |
|---------------------------------------------------------------------------|-------------|---------------|------------------------|------------|--------------|
| <u>F</u> ile <u>E</u> dit <u>V</u> iew <u>M</u> odule <u>A</u> bout       |             |               |                        |            | <u>H</u> elp |
| 91 📑 📑 U                                                                  | sers        |               |                        | lleore     | ~            |
|                                                                           | Login       | Name          | Comment                | Users      | ^            |
| □ □ □ □ Server<br>□ □ □ □ 78 188 50 48:4000                               | admin       | Administrator | administration account | Users      |              |
| 👋 <u>User Ma</u> nagement 🛛 2                                             | 2 deneme    | deneme wauth  | deneme wauth           |            |              |
| System 3                                                                  | 3 SystemUse | User1         | TestUser               | Services   | *            |
| Eirewall                                                                  | Testadmin   | Testing       | For Demo               | DHCP       |              |
| VPN                                                                       |             |               |                        | Cached DNS | Server       |
| Antionom/Antivirus                                                        |             |               |                        |            |              |
| IDS/IPS                                                                   |             |               |                        | System     | *            |
| 🔁 Messaging                                                               |             |               |                        |            |              |
| Server                                                                    |             |               |                        |            |              |
| Si License                                                                |             |               |                        |            |              |
|                                                                           |             |               |                        |            |              |
|                                                                           |             |               |                        |            |              |
|                                                                           |             |               |                        |            |              |
| · · · ·                                                                   |             |               |                        |            |              |
|                                                                           |             |               |                        |            |              |
|                                                                           |             |               |                        |            |              |
|                                                                           |             |               |                        |            |              |
|                                                                           |             |               |                        |            |              |
|                                                                           |             |               | 9 Add 9 Damana 92 Edit |            |              |
|                                                                           |             |               | Add C Remove V Edit    |            |              |
| Lmc server address you are connected to is: 78.188.50.48 Labris Teknoloji |             |               |                        |            | knoloji      |

| Add User  | ×           |
|-----------|-------------|
| Username: | SystemUser1 |
| Password: | 2           |
| Re-type:  | ••••••• 3   |
| Name:     | User1 4     |
| Comment:  | TestUser    |
|           | Add Cancel  |

These are the inputs for adding a New User

| 1 | Username | Type the name of the Username of the new User |  |  |
|---|----------|-----------------------------------------------|--|--|
| 2 | Password | Type the <b>Password</b> of the new User      |  |  |
| 3 | Re-type  | Re-Type Password of the new User for          |  |  |
|   |          | confirmation                                  |  |  |
| 4 | Name     | Type the Name of the new User                 |  |  |
| 5 | Comment  | Type reason for the User creation (Optional)  |  |  |

Below screen appears stating that User added successfully, click OK to close the current tab

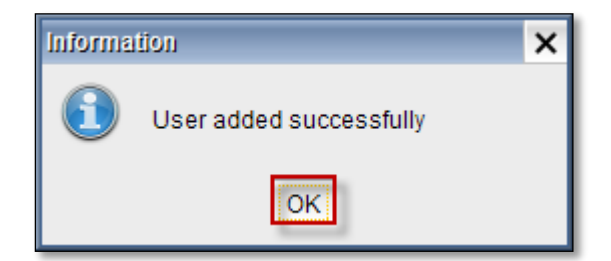

We can notice new User added in the User's list of System Module
|   | Login        | Name          | Comment                |  |
|---|--------------|---------------|------------------------|--|
| 1 | admin        | Administrator | administration account |  |
| 2 | deneme       | deneme wauth  | deneme wauth           |  |
| 2 | System Iser1 | Licor1        | Teetlleer              |  |

# **Deleting User**

Select User and click on **Remove Tab** to delete an User.

| Login       | Name          | Comment                |
|-------------|---------------|------------------------|
| admin       | Administrator | administration account |
| deneme      | deneme wauth  | deneme wauth           |
| SystemUser1 | User1         | TestUser               |
| SampleUser  | User          | test                   |
|             |               |                        |
|             |               |                        |
|             |               |                        |
|             |               |                        |
|             |               |                        |
|             |               |                        |
|             |               |                        |
|             |               |                        |
|             |               |                        |
|             |               |                        |
|             |               |                        |
|             |               |                        |
|             |               |                        |
|             |               |                        |
|             |               |                        |
|             |               |                        |
|             |               |                        |
|             |               |                        |
|             |               |                        |
|             |               |                        |
|             |               |                        |
|             |               | ×                      |
|             |               |                        |
|             |               | <b>N</b>               |
|             |               | •                      |

When the below screen appears, click **Yes** to remove User.

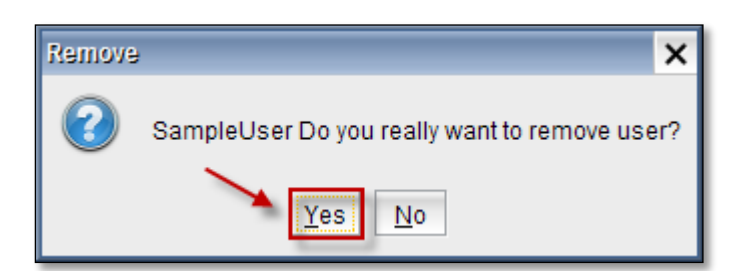

Alert screen appears displaying User removed successfully; click **Ok** to close the current tab.

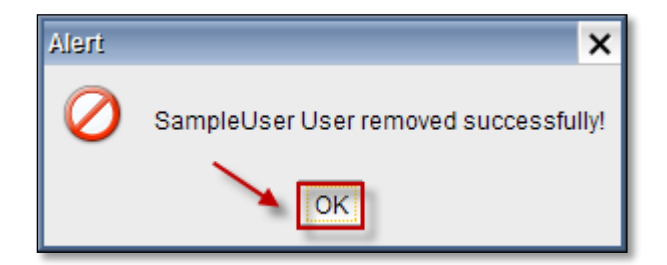

**Change Password / Editing User** 

Select the user from the list and click on  $\ensuremath{\textit{Edit}}$ 

|             |               | <b>A A</b>             |  |
|-------------|---------------|------------------------|--|
| Login       | Name          | Comment                |  |
| admin       | Administrator | administration account |  |
| deneme      | deneme wauth  | deneme wauth           |  |
| SystemUser1 | User1         | TestUser               |  |
|             |               |                        |  |
|             |               |                        |  |
|             |               |                        |  |
|             |               |                        |  |
|             |               |                        |  |
|             |               |                        |  |
|             |               |                        |  |
|             |               |                        |  |
|             |               |                        |  |
|             |               |                        |  |
|             |               |                        |  |
|             |               |                        |  |
|             |               |                        |  |
|             |               |                        |  |
|             |               |                        |  |
|             |               |                        |  |
|             |               |                        |  |

## Viewing options in Edit User

| 1                               | Module       | Displays all the Modules in LMC               |
|---------------------------------|--------------|-----------------------------------------------|
| 2                               | Access level | Displays access level of each Module          |
| 3 Set Password This option help |              | This option helps to Set Password to the User |

Select the Module and choose Access level from the drop down menu as shown below

| Edit User  |             |       |        |       | ×        |
|------------|-------------|-------|--------|-------|----------|
| Username:  | ser1        |       |        |       |          |
| Name:      | Name: User1 |       |        |       |          |
| Comment:   | r           |       |        |       |          |
| 1          |             |       |        |       | 2        |
| Modu       | le          | · · · | Access | Level | 2        |
| users      |             | read  |        |       | <b>V</b> |
| system     |             | none  |        | -     |          |
| iproute    |             | read  |        |       |          |
| firewall   |             | write |        |       |          |
| vpn        |             | none  |        |       |          |
| filter     |             | none  |        |       |          |
| spam       |             | none  |        |       |          |
| Lida       |             | 0000  |        |       |          |
| Set Passwo | rd 3        |       |        | Save  | Close    |

When we click on **Set Password**, below screen appears.

| Set Password      |        | ×      |
|-------------------|--------|--------|
| New Password:     |        |        |
| Re-type password: | •••••• |        |
|                   | Set    | Cancel |

| 1 | New Password | Type password of the User        |
|---|--------------|----------------------------------|
| 2 | Re-type      | Re-type Password of the User for |
|   | Password     | confirmation                     |

Click on Set Tab to set New Password

Below screen appears stating that password is changed successfully, Click **Ok** to close the current tab.

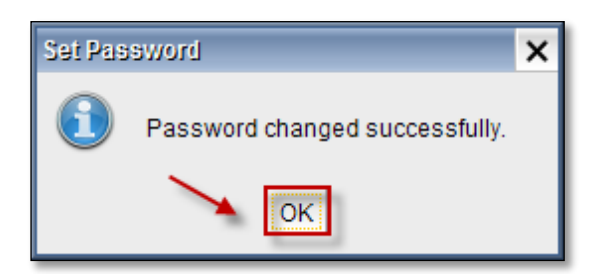

Click on **Save Tab** to save changes.

| Edit User  |                         |      |        |       | × |  |  |  |
|------------|-------------------------|------|--------|-------|---|--|--|--|
| Username:  | Username: SystemU       |      |        |       |   |  |  |  |
| Name:      | Name: User1             |      |        |       |   |  |  |  |
| Comment:   | TestUser                | r    |        |       |   |  |  |  |
|            |                         |      |        |       |   |  |  |  |
| Modu       | lle                     |      | Access | Level |   |  |  |  |
| users      | users                   |      |        |       |   |  |  |  |
| system     |                         | read |        |       |   |  |  |  |
| iproute    |                         | none |        |       |   |  |  |  |
| firewall   |                         | none |        |       |   |  |  |  |
| vpn        |                         | none |        |       |   |  |  |  |
| filter     | filter                  |      |        |       |   |  |  |  |
| spam       |                         | none |        |       |   |  |  |  |
| lida       |                         | 0000 | •      |       |   |  |  |  |
| Set Passwo | Set Password Save Close |      |        |       |   |  |  |  |

When the below screen appears, click Ok.

| info |             | × |
|------|-------------|---|
| 1    | Successful! |   |

Click on Close Tab

| Edit User  |                   |      |   |         | ×     |
|------------|-------------------|------|---|---------|-------|
| Username:  | Username: SystemU |      |   |         |       |
| Name:      | User1             |      |   |         |       |
| Comment:   | TestUse           | r    |   |         |       |
| Madu       | ula.              |      | A | a Laval |       |
| Modu       | Module            |      |   | SLevel  | _     |
| users      |                   | read |   |         |       |
| system     |                   | read |   |         |       |
| iproute    |                   | none |   |         |       |
| firewall   |                   | none |   |         |       |
| vpn        |                   | none |   |         |       |
| filter     |                   | none |   |         |       |
| spam       |                   | none |   |         | -     |
| lida       |                   | 0000 |   |         |       |
| Set Passwo | rd                |      |   | Save    | Close |

## **27. DHCP**

## DHCP: DHCP stands for Dynamic Host Configuration Protocol

DHCP server provides IP address and other related configuration information like subnet mask and default gateway to the host systems within a LAN network. For every computer it will provide unique IP to identify the system.

By our configuration settings IP address will change certain period of time for the host systems

DHCP is useful in extremely larger networks where we want to centralize the IP management to reduce human errors.

## **ISP (Internet Service Provider)**

Usually ISP's implement DHCP servers

DHCP is a server which assigns IPs automatically to the clients requested from a range of IPs.

## IP leasing process:

1. **DHCP discover**: The client machine when turned on, broadcasts the network id, broadcast id and MAC address on Network for discovering **DHCP** server.

2. Offer: The DHCP server listening to the request made by the client offers a pool of IP addresses to the client machine.

3. **Selection**: The client machine on receiving the pool of IP address selects an IP and requests the **DHCP** server to offer that IP.

4. **Acknowledgement**: The **DHCP** sends a confirmation about the allotment of the IP assigned to the client as an acknowledgement.

5. **IP lease**: If the client machine is not restarted for 8 days, exactly after 4days the client machine requests the **DHCP** server to extend the IP lease duration, on listening to this the **DHCP** server adds 8 more days for existing 4 days which is 12 days

If the client machine is restarted again the **DHCP** lease process takes place and again the client gets an IP for 8 days.

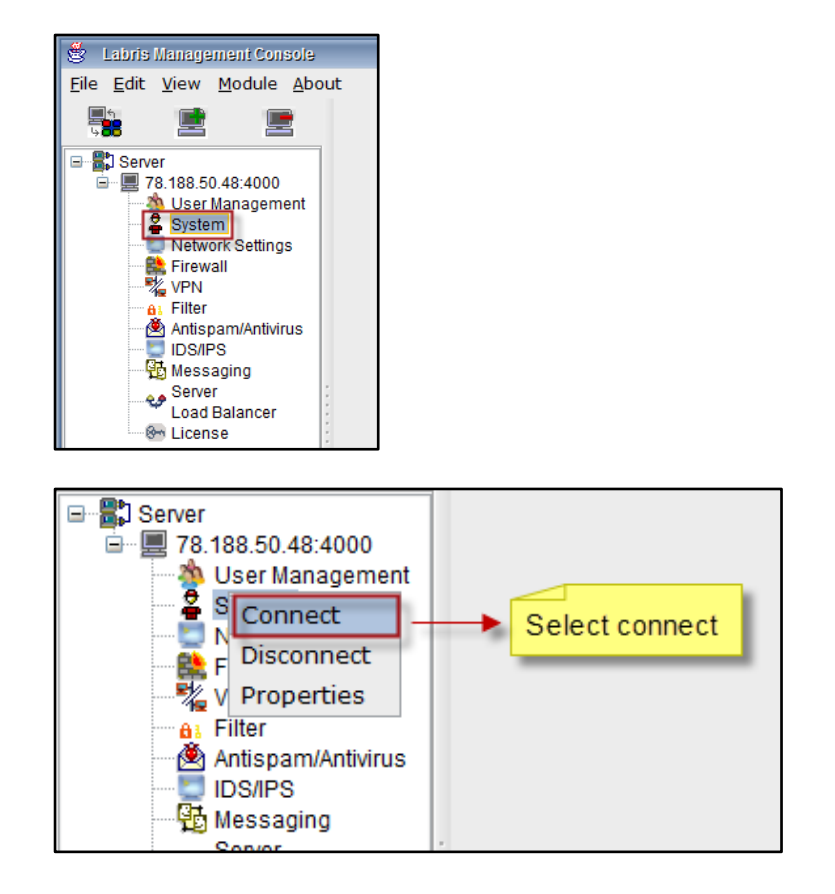

Select System option from the Labris Management console

Right click on the System tab and click on Connect to get connected

## Select **DHCP** option under services.

| C Pl Server         |   |   | Login       | Name          | Comment                |   |                   |   |
|---------------------|---|---|-------------|---------------|------------------------|---|-------------------|---|
| - 78,188,50,48;4000 | н | 1 | admin       | Administrator | administration account |   | Users             |   |
| 👋 User Management   |   | 2 | deneme      | deneme wauth  | deneme wauth           |   |                   |   |
| System              |   | 3 | SystemUser1 | User1         | TestUser               |   | Services          | * |
| Network Settings    |   | 4 | Testadmin   | Testing       | For Demo               |   |                   |   |
| Firewall            |   |   |             |               |                        | - | DHCP              |   |
|                     |   |   |             |               | Select DHCP            | 1 | Cached DNS Server |   |
| Antispam/Antivirus  |   |   |             |               |                        |   |                   |   |

Select Server tab to view the DHCP server details like Name , Subnet , Router , Type and Status.

| Server Leases List DHCP R              | elay Global Settings       |              |         |          | Users                 | *    |
|----------------------------------------|----------------------------|--------------|---------|----------|-----------------------|------|
| Server<br>Select All 📃 🔀 Delete 🥖 Edit | t 😤 Add                    |              |         | 🔍 Filter | Users                 |      |
| Name                                   | Subnet/Netmask             | Router       | Туре    | Status   |                       |      |
| WAUTH_DHCP                             | 10.1.0.0/255.255.255.0     | 10.1.0.1     | Dynamic | Active   | Services              | ~    |
| labtest                                | 192.168.20.0/255.255.255.0 | 192.168.20.1 | Dynamic | Active   | DHCP<br>Cached DNS Se | rver |

Click on **Add** to Add the New DHCP Server details.

| 👶 Labris Management Console                                       |                            |                            |              |
|-------------------------------------------------------------------|----------------------------|----------------------------|--------------|
| <u>F</u> ile <u>E</u> dit <u>V</u> iew <u>M</u> odule <u>A</u> bo | ut                         |                            |              |
|                                                                   | Server Leases List DHCP F  | Relay Global Settings      |              |
| Server                                                            | Select All 📃 🔀 Delete 🥖 Ec | iit 🔮 Add                  |              |
| 🐴 User Management                                                 | Name                       | Subnet/Netmask             | Router       |
| System                                                            | WAUTH_DHCP                 | 10.1.0.0/255.255.255.0     | 10.1.0.1     |
| E Firewall                                                        | labtest                    | 192.168.20.0/255.255.255.0 | 192.168.20.1 |
| VPN                                                               |                            |                            |              |
| Al Filter                                                         |                            |                            |              |
| Antispam/Antivirus                                                |                            |                            |              |
|                                                                   |                            |                            |              |
| Server                                                            | :                          |                            |              |
| Load Balancer                                                     |                            |                            |              |
| License                                                           | :                          |                            |              |

Make **DHCP** scope **Active** by enabling the **Active** checkbox. Select the **type** of the scope from the options mentioned here. In this screen we selected **Dynamic** option. Also Enable Use interface's IP address as router check box.

| 1 | Scope Name | Type Scope name                      |
|---|------------|--------------------------------------|
| 2 | Interface  | Select Interface from drop down menu |
| 3 | IP Range   | Mention Scope                        |

Click on Add Tab to add an IP Range

| Add Dhep Scope     |                                       |
|--------------------|---------------------------------------|
| Settings           |                                       |
| Active Typ         | e Dynamic Static Ipsec                |
|                    |                                       |
| Scope Name *       | TestScope                             |
| Interface *        | tun0 - 10.8.3.1                       |
| IP Address *       | Use interface's IP address as subnet  |
| Netmask *          | /24 (255.255.255.0)                   |
|                    |                                       |
| Ip Range * 10.8.3. | 10 - 10.8.3.80 🗳 Add                  |
| 10.8.3.            | 10-10.8.3.80 Zelit                    |
|                    | 2 Delete                              |
|                    |                                       |
|                    |                                       |
|                    |                                       |
|                    |                                       |
|                    |                                       |
| Router * *         | Use interface's IP address as router  |
|                    |                                       |
|                    | · · · · · · · · · · · · · · · · · · · |

Continuation to the above screen, choose Lease Time & Maximum Lease Time from the scope and type Domain Name, Click on Save Tab.

| Lease Time * 1440<br>Maximum Lease Time * 2880 |                                            | 5-144000 Minutes (100 Days)<br>5-144000 Minutes (100 Days) |
|------------------------------------------------|--------------------------------------------|------------------------------------------------------------|
| Domain Name<br>DNS *<br>Primary DNS            | loak.com<br>Vse router's IP address as DNS |                                                            |
| Secondary DNS                                  |                                            |                                                            |
| Advanced Settings                              |                                            | Save                                                       |

Saving changes is in progress.

| Labris Teknoloji | × |
|------------------|---|
| Saving           |   |
|                  |   |

Below screen appears stating that **Changes are saved and applied**, click **Ok** to close the current tab.

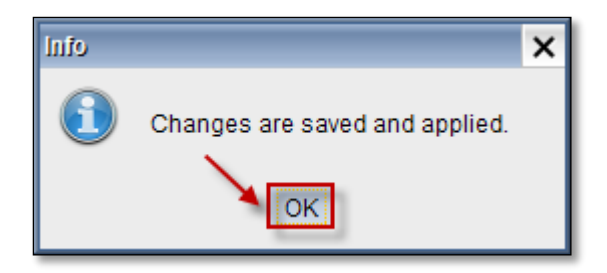

We can notice from the list that the Server is added

| Sei                                | ver Leases List DHCP R | elay Global Settings       |              |         |          |  |  |
|------------------------------------|------------------------|----------------------------|--------------|---------|----------|--|--|
| Server                             |                        |                            |              |         |          |  |  |
| Select All 📃 🗶 Delete 🥜 Edit 👙 Add |                        |                            |              |         | 🔍 Filter |  |  |
|                                    | Name                   | Subnet/Netmask             | Router       | Туре    | Status   |  |  |
|                                    | WAUTH_DHCP             | 10.1.0.0/255.255.255.0     | 10.1.0.1     | Dynamic | Active   |  |  |
|                                    | labtest                | 192.168.20.0/255.255.255.0 | 192.168.20.1 | Dynamic | Active   |  |  |
|                                    | TestScope              | 10.8.3.0/255.255.255.0     | 10.8.3.1     | Dynamic | Active   |  |  |

If we want to **Edit** the **IP Range**, Select IP Range and click on **Edit Tab**, modify the contents and Click **Ok** to apply changes

| Add Dhcp Scope                   |                                      |   |
|----------------------------------|--------------------------------------|---|
| Settings                         |                                      |   |
| Active Type                      | ● Dynamic   ○ Static   ○ Ipsec       |   |
| Scope Name * T<br>Interface * tu | estScope                             |   |
| IP Address *                     | Use interface's IP address as subnet |   |
| Netmask * /2                     | 24 (255.255.255.0)                   |   |
| lp Range * 10.8.3.10             | - 10.8.3.80 - Add                    |   |
| Edit                             | × Delete                             |   |
| 10.8.3.10                        | OK Cancel                            |   |
| Router * *                       | Use interface's IP address as router | • |

Select the Server from the list and click on Edit Tab.

| Sei   | rver Leases List DHCP R | elay Global Settings       |              |         |        |  |  |
|-------|-------------------------|----------------------------|--------------|---------|--------|--|--|
|       |                         |                            |              |         |        |  |  |
| Selec |                         |                            |              |         |        |  |  |
|       | Name                    | Subnet/Netmask             | Router       | Туре    | Status |  |  |
|       | WAUTH_DHCP              | 10.1.0.0/255.255.255.0     | 10.1.0.1     | Dynamic | Active |  |  |
|       | labtest                 | 192.168.20.0/255.255.255.0 | 192.168.20.1 | Dynamic | Active |  |  |
| >     | TestScope               | 10.8.3.0/255.255.255.0     | 10.8.3.1     | Dynamic | Active |  |  |

We can Edit **Scope Name, Interface and IP Range** in **Edit DHCP Scope**. At the same time we can even **Add, Edit, Delete IP Range** from the same tab.Select IP Range and click on **Delete** to delete the entire range.

| Edit Dhop Scope                                          |                                                                                                   |
|----------------------------------------------------------|---------------------------------------------------------------------------------------------------|
| Settings                                                 |                                                                                                   |
| Active Typ                                               | e 💿 Dynamic 💿 Static 💿 Ipsec                                                                      |
| Scope Name *<br>Interface *<br>IP Address *<br>Netmask * | TestScope<br>tun0 - 10.8.3.1 ▼<br>✓ Use interface's IP address as subnet<br>/24 (255.255.255.0) ▼ |
| Ip Range * 10.8.3.1<br>10.8.3.1                          | 0 - 10.8.3.80                                                                                     |
| Router **                                                | Use interface's IP address as router                                                              |

Adding IP Reservation to DHCP scope

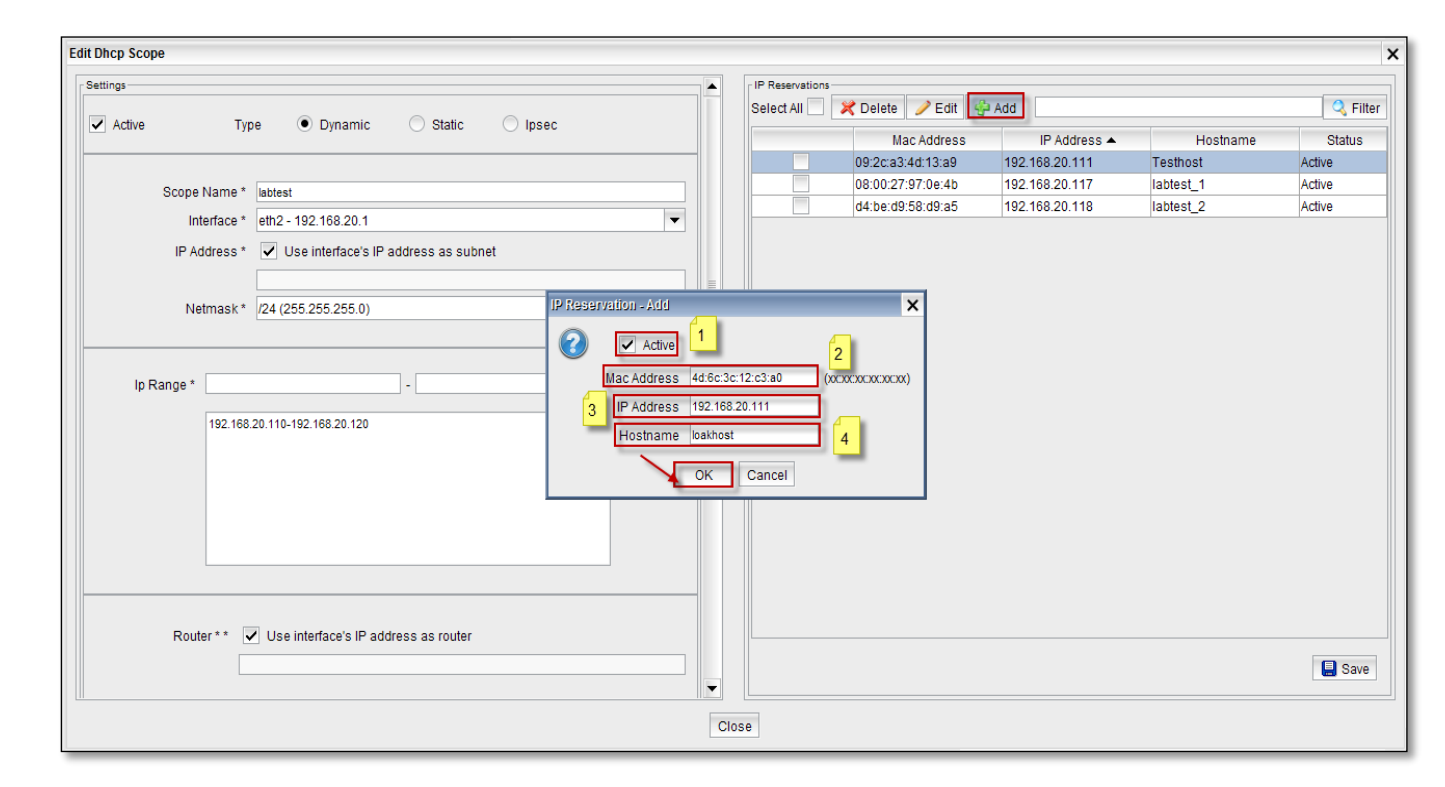

These are the inputs for adding IP Reservation

| 1 | Active      | We can enable or disable this option                |
|---|-------------|-----------------------------------------------------|
| 2 | Mac Address | Give Mac Address of the Host                        |
| 3 | IP Address  | Give the IP Address within the scope of DHCP server |
| 4 | Hostname    | Type the name of the Host                           |

Click on Ok

In the below screen we can notice IP Reservation added to the DHCP Server

| Edit Dhep Scope                                     |      |                 |                   |                |           | ×        |
|-----------------------------------------------------|------|-----------------|-------------------|----------------|-----------|----------|
| Settings                                            |      | IP Reservations |                   |                |           |          |
| Active Tune Dunamic Static Incoc                    |      | Select All 📃 🖇  | 🕇 Delete 🥜 Edit 🔮 | Add            |           | 🔍 Filter |
| Active Type O Dynamic O Static O Ipsec              |      |                 | Mac Address       | IP Address 🔺   | Hostname  | Status   |
|                                                     |      |                 | 09:2c:a3:4d:13:a9 | 192.168.20.111 | Testhost  | Active   |
| Scope Name * labtest                                |      |                 | 4d:6c:3c:12:c3:a0 | 192.168.20.112 | loakhost  | Active   |
| Interface #                                         |      |                 | 08:00:27:97:0e:4b | 192.168.20.117 | labtest_1 | Active   |
| Interface * ein2 - 192, 108,20,1                    |      |                 | d4:be:d9:58:d9:a5 | 192.168.20.118 | labtest_2 | Active   |
| IP Address * 🗸 Use interface's IP address as subnet |      |                 |                   |                |           |          |
|                                                     | =    |                 |                   |                |           |          |
| Netmask* (24 (255.255.25.0)                         |      |                 |                   |                |           |          |
|                                                     |      |                 |                   |                |           |          |
|                                                     |      |                 |                   |                |           |          |
| lo Range *                                          |      |                 |                   |                |           |          |
|                                                     |      |                 |                   |                |           |          |
| 192.168.20.110-192.168.20.120                       |      |                 |                   |                |           |          |
|                                                     |      |                 |                   |                |           |          |
| ZDelete                                             |      |                 |                   |                |           |          |
|                                                     |      |                 |                   |                |           |          |
|                                                     |      |                 |                   |                |           |          |
|                                                     |      |                 |                   |                |           |          |
|                                                     |      |                 |                   |                |           |          |
|                                                     |      |                 |                   |                |           |          |
|                                                     |      |                 |                   |                |           |          |
| Router ** 🔽 Use interface's IP address as router    |      |                 |                   |                |           |          |
|                                                     |      |                 |                   |                |           | E Savo   |
|                                                     | -    |                 |                   |                |           | Save     |
|                                                     |      |                 |                   |                |           |          |
|                                                     | Clos | e               |                   |                |           |          |

## **Editing IP Reservation**

Select IP and click on Edit tab

We can edit all the fields in the Edit tab and click **Ok** 

| Edit Dhcp Scope                     |                                     |                                                                                 |                      |                 |                                        |                                  |                      | ×                |
|-------------------------------------|-------------------------------------|---------------------------------------------------------------------------------|----------------------|-----------------|----------------------------------------|----------------------------------|----------------------|------------------|
| Settings                            |                                     | <u>.</u>                                                                        |                      | IP Reservations | 🕻 Delete 🥜 Edit 🔮                      | Add                              |                      | Filter           |
| Active I)                           | /pe                                 | U Ipsec                                                                         |                      |                 | Mac Address                            | IP Address 🔺                     | Hostname             | Status           |
| Scone Name 1                        | lablast                             |                                                                                 |                      | ~               | 09:2c:a3:4d:13:a9<br>4d:6c:3c:12:c3:a0 | 192.168.20.111<br>192.168.20.112 | Testhost<br>Ioakhost | Active<br>Active |
| Scope Name *                        | lablest                             |                                                                                 |                      |                 | 08:00:27:97:0e:4b                      | 192.168.20.117                   | labtest 1            | Active           |
| Interface *                         | eth2 - 192.168.20.1                 | •                                                                               |                      |                 | d4:be:d9:58:d9:a5                      | 192.168.20.118                   | labtest 2            | Active           |
| IP Address *                        | Use interface's IP address as subne | t                                                                               |                      |                 |                                        |                                  |                      |                  |
| Netmask *                           | /24 (255.255.255.0)                 | IP Reservation - Edit                                                           |                      |                 | ×                                      |                                  |                      |                  |
| Ip Range *<br>192.16i<br>Router * * |                                     | Active<br>Mac Address 4d:6c:3c:12<br>IP Address 192:168.20<br>Hostname loakhost | 2:c3:a0<br>.112<br>K | Cancel          |                                        |                                  |                      |                  |
|                                     |                                     | ]                                                                               | ¥                    |                 |                                        |                                  |                      | 📕 Save           |
|                                     |                                     |                                                                                 | Clo                  | se              |                                        |                                  |                      |                  |

# **Deleting IP Reservation**

Select the IP and click on **Delete tab**, Click **Ok** to delete.

| IP Reservations         Select All         Mac Address         IP Address         IP IP Address         IP IP Address         IP IP IP Address         IP IP IP IP IP IP IP IP IP IP IP IP IP I | Hostname Status<br>thost Active<br>chost Active<br>est_1 Active<br>est_2 Active                                                                     |
|----------------------------------------------------------------------------------------------------|----------------------------------------------------------------------------------------------------|
| Select All       Celete       Edit       Add         Mac Address       IP Address       F         09:2c:a3:4d:13:a9       192:168:20:111       Tes         4d:6c:3c:12:c3:a0       192:168:20:112       Ioal         08:00:27:97:0e:4b       192:168:20:117       Iabl         d4:be:d9:58:d9:a5       192:168:20:112       Ioal         will be deleted. Are you sure ?       Cancel       Cancel                                                                                                    | Hostname Status<br>thost Active<br>drost Active<br>est_1 Active<br>est_2 Active                                                                     |
| Mac Address         IP Address         IP Address           ✓         09:2c:a3:4d:13:a9         192:168:20:111         Tes           △         4d:6c:3c:12:c3:a0         192:168:20:112         loai           ○         68:00:27:97:0e:4b         192:168:20:117         labi           ○         d4:be:d9:58:d9:a5         192:168:20:118         labi                                                                                                    | Hostname         Status           ithost         Active           dost         Active           est_1         Active           est_2         Active |
| •         09:2c:a3:4d:13:a9         192:168:20:111         Tes           •         4d:6c:3c:12:c3:a0         192:168:20:112         toal           •         08:00:27:97:0e:4b         192:168:20:117         labt           •         d4:be:d9:58:d9:a5         192:168:20:118         labt                                                                                                    | thost         Active <host< td="">         Active           est_1         Active           est_2         Active</host<>                             |
| 4466.3c.12.c2:a0       192.188.20.112       loai         08:00.27.97:0e.4b       192.168.20.117       labt         d4:be.d9:58:d9:a5       192.168.20.118       labt         will be deleted. Are you sure ?       Cancel                                                                                                    | khost Active<br>lest_1 Active<br>est_2 Active                                                                                                    |
| 08:00:27:97:0e:4b         192:168:20.117         labt           d4:be:d9:58:d9:a5         192:168:20.118         labt                                                                                                    | lest_1 Active<br>lest_2 Active                                                                                                    |
| vill be deleted. Are you sure ?                                                                                                    | lest_2 Active                                                                                                    |
| X       will be deleted. Are you sure ?       Cancel                                                                                                    |                                                                                                    |
| Will be deleted. Are you sure ?<br>Cancel                                                                                                    |                                                                                                    |
| will be deleted. Are you sure ?                                                                                                    |                                                                                                    |
| X       will be deleted. Are you sure ?       Cancel                                                                                                    |                                                                                                    |
|                                                                                                    |                                                                                                    |
|                                                                                                    |                                                                                                    |

Below screen appears stating that selected records have been deleted. Click **Ok** to close the current tab.

| Info | ×                                  |
|------|------------------------------------|
| 1    | Selected records have been deleted |
|      | OK                                 |

Select the Server from the list and click on Delete Tab to delete the DHCP Server.

|   | Server Leases List DHCP Relay Global Settings |                        |                            |              |         |          |  |  |
|---|-----------------------------------------------|------------------------|----------------------------|--------------|---------|----------|--|--|
| Г | Server                                        |                        |                            |              |         |          |  |  |
|   | Selec                                         | t All 📃 🔀 Delete 🥖 Edi | t 🔮 Add                    |              |         | 🔍 Filter |  |  |
|   |                                               | Name                   | Subnet/Netmask             | Router       | Туре    | Status   |  |  |
|   |                                               | WAUTH_DHCP             | 10.1.0.0/255.255.255.0     | 10.1.0.1     | Dynamic | Active   |  |  |
|   |                                               | labtest                | 192.168.20.0/255.255.255.0 | 192.168.20.1 | Dynamic | Active   |  |  |
|   | ~                                             | TestScope              | 10.8.3.0/255.255.255.0     | 10.8.3.1     | Dynamic | Active   |  |  |

Deleting process is in progress.

| Labris Teknoloji | × |
|------------------|---|
| Deleting         |   |
|                  |   |

When the below screen appears, click Ok.

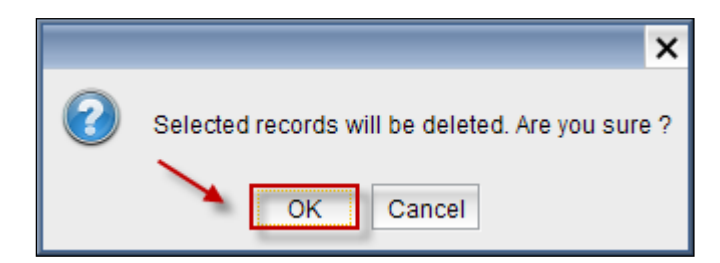

We can notice that the selected **Server** is **deleted** from the Servers list.

| Ser    | Server Leases List DHCP Relay Global Settings |                            |              |         |        |  |  |
|--------|-----------------------------------------------|----------------------------|--------------|---------|--------|--|--|
| Server |                                               |                            |              |         |        |  |  |
| Selec  | Select All 📃 🔀 Delete 🥒 Edit 🖗 Add 🔍 🤇 Filter |                            |              |         |        |  |  |
|        | Name                                          | Subnet/Netmask             | Router       | Туре    | Status |  |  |
|        | WAUTH_DHCP                                    | 10.1.0.0/255.255.255.0     | 10.1.0.1     | Dynamic | Active |  |  |
|        | labtest                                       | 192.168.20.0/255.255.255.0 | 192.168.20.1 | Dynamic | Active |  |  |
|        |                                               |                            |              |         |        |  |  |

## Lease list options

Select Lease List to display the details of DHCP Lease List.

| Ser   | Server Leases List DHCP Relay Global Settings |                   |                |                |          |       |          |
|-------|-----------------------------------------------|-------------------|----------------|----------------|----------|-------|----------|
| DHCF  | DHCP Leases                                   |                   |                |                |          |       |          |
| Selec | t All 📃 🛛 🔀 Del                               | ete 🛛 👙 Add Re    | servation All  | -              |          |       | 🔍 Filter |
|       | IP Address 🔺                                  | Physical Address  | Start Date     | End Date       | Hostname | Lease | Status   |
|       | 10.1.0.110                                    | 18:67:b0:34:0e:   | 2013/11/28-18: | 2013/11/29-18: | Unknown  | Free  | Off      |
|       | 192.168.20.117                                | 08:00:27:97:0e:   | 2013/12/13-17: | 2013/12/14-17: | Unknown  | Free  | Off      |
|       | 192.168.20.118                                | d4:be:d9:58:d9:   | 2013/12/05-13: | 2013/12/06-13: | Unknown  | Free  | Off      |
|       | 192.168.20.119                                | 08:00:27:db:94:   | 2013/11/25-19: | 2013/11/26-19: | Unknown  | Free  | Off      |
|       | 192.168.20.120                                | 08:00:27:f1:df:4c | 2013/12/13-17: | 2013/12/14-17: | Unknown  | Free  | Off      |

Choose IP Address and click on Add Reservation Tab.

| Se   | Server Leases List DHCP Relay Global Settings |                   |                |                |          |       |          |
|------|-----------------------------------------------|-------------------|----------------|----------------|----------|-------|----------|
|      | DHCP Leases                                   |                   |                |                |          |       |          |
| Sele | ct All 📃 🛛 🔀 De                               | lete 🛛 😤 Add Re:  | servation All  | -              |          |       | 🔍 Filter |
|      | IP Address 🔺                                  | Physical Address  | Start Date     | End Date       | Hostname | Lease | Status   |
|      | 10.1.0.110                                    | 18:67:b0:34:0e:   | 2013/11/28-18: | 2013/11/29-18: | Unknown  | Free  | Off      |
|      | 192.168.20.117                                | 08:00:27:97:0e:   | 2013/12/13-17: | 2013/12/14-17: | Unknown  | Free  | Off      |
|      | 192.168.20.118                                | d4:be:d9:58:d9:   | 2013/12/05-13: | 2013/12/06-13: | Unknown  | Free  | Off      |
|      | 192.168.20.119                                | 08:00:27:db:94:   | 2013/11/25-19: | 2013/11/26-19: | Unknown  | Free  | Off      |
| ~    | 192.168.20.120                                | 08:00:27:f1:df:4c | 2013/12/13-17: | 2013/12/14-17: | Unknown  | Free  | Off      |

Click Ok to Add reservation for the selected IP Address.

|   | ×                                                 |
|---|---------------------------------------------------|
| 2 | Selected records will be reserved. Are you sure ? |
|   | OK Cancel                                         |

Select the IP Address and click on delete tab to delete the selected lease list.

| Sei                                | rver Leases Li | ist DHCP Rela     | y Global Setti | ngs            |          |       |        |
|------------------------------------|----------------|-------------------|----------------|----------------|----------|-------|--------|
| DHCP Leases Select All  All Filter |                |                   |                |                |          |       |        |
|                                    | IP Address 🔺   | Physical Address  | Start Date     | End Date       | Hostname | Lease | Status |
|                                    | 10.1.0.110     | 18:67:b0:34:0e:   | 2013/11/28-18: | 2013/11/29-18: | Unknown  | Free  | Off    |
|                                    | 192.168.20.117 | 08:00:27:97:0e:   | 2013/12/13-17: | 2013/12/14-17: | Unknown  | Free  | Off    |
|                                    | 192.168.20.118 | d4:be:d9:58:d9:   | 2013/12/05-13: | 2013/12/06-13: | Unknown  | Free  | Off    |
|                                    | 192.168.20.119 | 08:00:27:db:94:   | 2013/11/25-19: | 2013/11/26-19: | Unknown  | Free  | Off    |
| ~                                  | 192.168.20.120 | 08:00:27:f1:df:4c | 2013/12/13-17: | 2013/12/14-17: | Unknown  | Free  | Off    |

Click Ok to delete the selected lease list

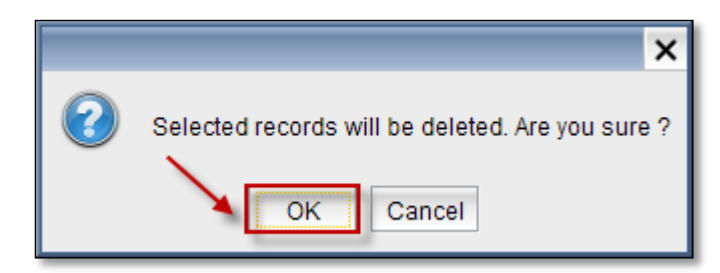

## **DHCP Relay options**

Select DHCP Relay and click on Add Tab.

| Server     | Leases List | DHCP Relay | <b>Global Settings</b> |  |
|------------|-------------|------------|------------------------|--|
| DHCP Relay |             |            | ÷                      |  |
| Select All | 🔀 Delete    | e 🥖 Edit 🥞 | Add                    |  |
|            |             |            | Interfece              |  |

## Give the server IP Address and click **OK**.

| DHCP R    | elay - Edit        | ×               |  |  |
|-----------|--------------------|-----------------|--|--|
| 2         | Arabirim *         | tun0 - 10.8.3.1 |  |  |
|           | Sunucu IP Adresi * | 192.168.0.10    |  |  |
| OK Cancel |                    |                 |  |  |

We can notice that **Server** is added in the **DHCP Relay**.

To set up the DHCP Relay with one Server and more than one interfaces, each interface should

be added separately with Server .

After add operation, a route which is from **DHCP Server** to **DHCP Relay** should be added.

| Server Leases List DHCP Relay Global Settings |      |              |  |  |
|-----------------------------------------------|------|--------------|--|--|
| DHCP Relay                                    |      |              |  |  |
| Select All 🗌 🄀 Delete 🥜 Edit 👙 Add 🔍 🔍 Filter |      |              |  |  |
| Interface Server                              |      |              |  |  |
|                                               | tun0 | 192.168.0.10 |  |  |

Select the Server and click on Edit Tab.

| L | Server Leases List DHO  | P Relay Global Settings |
|---|-------------------------|-------------------------|
|   | DHCP Relay              |                         |
|   | Select All 📃 🔀 Delete 🗾 | Edit 🔮 Add              |
|   |                         | Interface Server        |
|   | <ul><li>✓</li></ul>     | tun0 192.168.0.10       |

Edit the Server IP Address and click OK.

| DHCP Re    | əlay - Edit        |                 | x |
|------------|--------------------|-----------------|---|
| $\bigcirc$ | Arabirim *         | tun0 - 10.8.3.1 | 1 |
|            | Sunucu IP Adresi * | 192.168.0.11    | 1 |
|            | ,                  | OK Cancel       |   |

Select the **Server** and click on **Delete Tab** to delete server from the DHCP Relay.

| Server Leases List DHC  | P Relay Global Settings |
|-------------------------|-------------------------|
| DHCP Relay              |                         |
| Select All 📃 🔀 Delete 🥖 | Edit 🔮 Add              |
|                         | Interface Server        |
| ✓                       | tun0 192.168.0.11       |

Click **OK** to delete the server from DHCP Relay.

|   | ×                                                |
|---|--------------------------------------------------|
| 0 | Selected records will be deleted. Are you sure ? |

Below screen appears stating that Selected **Records** have been deleted, click **Ok** to close the current tab.

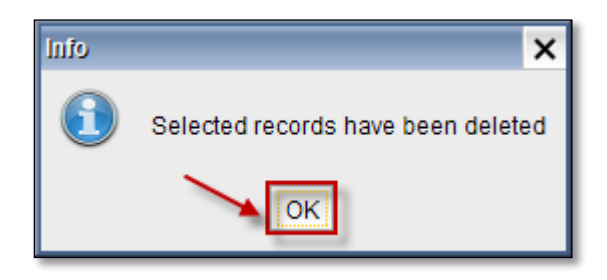

## **Global Settings options**

When we click on **Global Settings**, below screen appears.

From the **IPSec VPN Interface** drop down list select the Ethernet adapter.

| Server       | Leases List     | DHCP Relay                                         | Global Settings                                                |                 |   |
|--------------|-----------------|----------------------------------------------------|----------------------------------------------------------------|-----------------|---|
| IPSec Settin | ngs             |                                                    |                                                                |                 |   |
| Activat      | te IPSec Server |                                                    |                                                                |                 |   |
| IPSec        | VPN Interface   | eth3 - 10.1.0                                      | .1/255.255.255.0                                               | -               |   |
| Activation   | te Advanced Par | amet eth0 - 10.8.3<br>eth0 - 169.2<br>eth1 - 10.11 | 0.1/255.255.255.0<br>54.1.1/255.255.0.0<br>.12.221/255.255.255 | .0              |   |
| 192.168      | 3.0.10          | eth2 - /                                           |                                                                | 🗗 Add           |   |
|              |                 | eth3 - 10.1.0                                      | ).1/255.255.255.0                                              | ✓ Edit ★ Delete | ] |
|              |                 |                                                    |                                                                |                 |   |

Enable Activate Advanced Parameters, give the IP Address and click on Add and then Save.

| Server Leases List DHCP Relay Clobal Settings     |
|---------------------------------------------------|
| IPSec Settings                                    |
| Activate IPSec Server                             |
| IPSec VPN Interface eth3 - 10.1.0.1/255.255.255.0 |
| Activate Advanced Parameters                      |
| 192.168.0.10                                      |
| 192.168.0.10                                      |
| × Delete                                          |
|                                                   |
|                                                   |
|                                                   |
|                                                   |
|                                                   |
|                                                   |
|                                                   |
|                                                   |
|                                                   |
|                                                   |
| Save                                              |

Select the IP Address and click on Edit tab to edit IP Address.

| Server Leases List    | DHCP Relay Global Settings    |
|-----------------------|-------------------------------|
| IPSec Settings        |                               |
| Activate IPSec Server |                               |
| IPSec VPN Interface   | eth3 - 10.1.0.1/255.255.255.0 |
| Activate Advanced Par | ameters                       |
| 192.168.0.10          | 👙 Add                         |
| 192.168.0.10          | Edit                          |
|                       | 🔀 Delete                      |
|                       |                               |
|                       |                               |

Edit the IP Address and click OK.

| Edit         | × |
|--------------|---|
| 192.168.0.11 | 2 |
| OK Cancel    |   |

Select the IP Address and click on Delete button to delete the IP Address.

| Server Leases List D     | ICP Relay Global Settings     |
|--------------------------|-------------------------------|
| IPSec Settings           |                               |
| Activate IPSec Server    |                               |
| IPSec VPN Interface      | eth3 - 10.1.0.1/255.255.255.0 |
| Activate Advanced Parame | ters                          |
| 192.168.0.10             | 👙 Add                         |
| 192.168.0.11             | Edit                          |
|                          | 🔀 Delete                      |
|                          |                               |
| 1                        |                               |
|                          |                               |

We can notice that IP Address is deleted, click on **Save Tab** to save the changes.

| Server Leases List DHCP Re   | elay Global Settings   |          |      |
|------------------------------|------------------------|----------|------|
| IPSec Settings               |                        |          |      |
| Activate IPSec Server        |                        |          |      |
| IPSec VPN Interface eth3 -   | 10.1.0.1/255.255.255.0 | ▼        |      |
| Activate Advanced Parameters |                        |          |      |
| 192.168.0.10                 |                        | 🚽 Add    |      |
|                              |                        | 🥟 Edit   |      |
|                              |                        | × Delete |      |
|                              |                        |          |      |
|                              |                        |          |      |
|                              |                        |          |      |
|                              |                        |          |      |
|                              |                        |          |      |
|                              |                        |          |      |
|                              |                        |          |      |
|                              |                        |          |      |
|                              |                        |          |      |
|                              |                        |          | Save |

Below screen appears stating that Changes are Saved. Click OK to close the current tab.

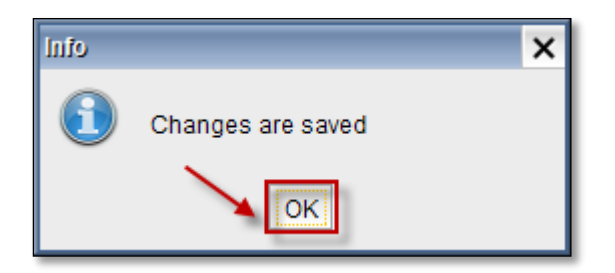

## 28. DNS

Domain Name System (DNS) is the name resolution protocol for TCP/IP networks, such as the Interne. DNS translates Internet domain and host names to IP addresses. DNS automatically converts the names we type in our Web browser address bar to the IP addresses of Web servers hosting those sites.

DNS is that it serves as the "phone book" for the Internet by translating human-friendly computer hostnames into IP addresses.

In System Module, right pane click on Services tab and select Cached DNS Server to manage DNS Server.

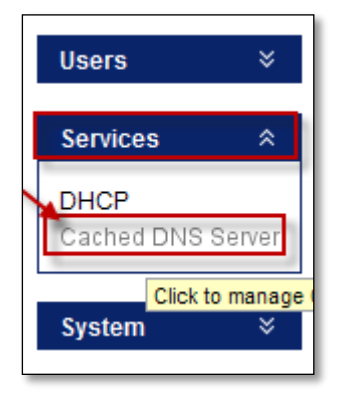

In the **DNS Server Management** tab we find different options like Local Subnet, Real DNS Servers. In the Real DNS Servers give the **IP Address** of the **DNS server** and click on **Add**.

| DNS Server Management                             |                                                  |  |
|---------------------------------------------------|--------------------------------------------------|--|
| Add Real DNS Servers                              | Delete 2                                         |  |
| DNS Server:                                       | 121.1.2.31                                       |  |
| 8.8.8.8<br>Add<br>Service Managem<br>Start Restar | Delete Undate<br>ent 3<br>rt Stop Status:RUNNING |  |

## Viewing fields in DNS

| 1 | DNS Server<br>Management | In this we can Add, Delete, Update Local Domain                                   |  |
|---|--------------------------|-----------------------------------------------------------------------------------|--|
| 2 | Real DNS Server          | In this we can Add, Delete, Update DNS server                                     |  |
| 3 | Service                  | In this we can Start, Restart, Stop DNS Server and it also displays status of the |  |
|   | Management               | DNS Server                                                                        |  |

In the below screen we can notice **DNS Server** is added.

| Real DNS Servers                  |                 |        |
|-----------------------------------|-----------------|--------|
| DNS Server:                       | 121.1.2.31      |        |
| 8.8.8.8                           |                 |        |
| 121.1.2.31                        |                 |        |
|                                   |                 |        |
|                                   |                 |        |
|                                   | 1               |        |
| Add                               | D <u>e</u> lete | Update |
| Service Managemer                 | nt              |        |
| Start Restart Ston Status PUNNING |                 |        |
|                                   |                 |        |
| Start Restart Stop Status:RUNNING |                 |        |

Select the server and click on Start tab to start the services of DNS Server.

| Real DNS Servers                  |                 |                 |
|-----------------------------------|-----------------|-----------------|
| DNS Server:                       | 121.1.2.31      |                 |
| 8.8.8.8                           |                 |                 |
| 121.1.2.31                        |                 |                 |
|                                   |                 |                 |
|                                   |                 |                 |
| Add                               | D <u>e</u> lete | U <u>p</u> date |
| Service Management                |                 |                 |
| Start Restart Stop Status:RUNNING |                 |                 |

Below screen appears stating that DNS Service Started, click Ok to close the current tab.

|                      | ×                    |
|----------------------|----------------------|
| DNS Service Started! |                      |
|                      | DNS Service Started! |

In the below screen we can notice the **Status** of the **DNS Server** is shown as **Started**.

| Real DNS Serve           | rs                  |                 |
|--------------------------|---------------------|-----------------|
| DNS Server:              | 121.1.2.31          |                 |
| 8.8.8.8                  |                     |                 |
| 121.1.2.31               |                     |                 |
|                          |                     |                 |
| A <u>d</u> d             | D <u>e</u> lete     | U <u>p</u> date |
| Service Manage           | ment                |                 |
| <u>S</u> tart <u>R</u> e | start S <u>t</u> op | Status: Started |

Select the Server and click on Stop button to stop the services of DNS Server.

| DNS Server:                    | 121.1.2.31      |                 |
|--------------------------------|-----------------|-----------------|
| 8.8.8.8                        |                 |                 |
| 121.1.2.31                     |                 |                 |
|                                |                 |                 |
|                                |                 |                 |
| A <u>d</u> d                   | D <u>e</u> lete | U <u>p</u> date |
| A <u>d</u> d<br>Service Manage | D <u>e</u> lete | U <u>p</u> date |

Below screen appears stating that **DNS Service Stopped**, click **OK** to close the current tab.

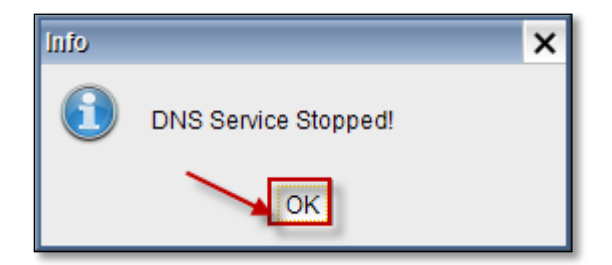

In the below screen we can notice the status of the DNS Server is shown as Stopped.

| Real DNS Servers                                   |                                                               |
|----------------------------------------------------|---------------------------------------------------------------|
| DNS Server:                                        | 121.1.2.31                                                    |
| 8.8.8.8                                            |                                                               |
| 121.1.2.31                                         |                                                               |
| A <u>d</u> d<br>Service Managemen<br>Start Restart | D <u>e</u> lete U <u>p</u> date<br>nt<br>Stop Status: Stopped |

Select the Server and click on Restart button to Restart the Services of DNS Server.

| Real DNS Server                | 5               |                 |
|--------------------------------|-----------------|-----------------|
| DNS Server:                    | 121.1.2.31      |                 |
| 8.8.8.8                        |                 |                 |
| 121.1.2.31                     |                 |                 |
|                                |                 |                 |
|                                |                 |                 |
|                                |                 |                 |
| A <u>d</u> d                   | D <u>e</u> lete | U <u>p</u> date |
| A <u>d</u> d<br>Service Manage | D <u>e</u> lete | U <u>p</u> date |

Below screen appears stating that **DNS Service Restarted**, click **OK** to close the current tab.

| lnfo |                        | × |
|------|------------------------|---|
| 1    | DNS Service Restarted! |   |

Select the Server and click on **Delete** button to delete a **DNS Server**.

| Real DNS Servers                  |  |  |
|-----------------------------------|--|--|
| DNS Server: 121.1.2.31            |  |  |
| 8.8.8.8                           |  |  |
| 121.1.2.31                        |  |  |
|                                   |  |  |
|                                   |  |  |
| Add Delete Update                 |  |  |
| Service Management                |  |  |
| Start Restart Stop Status:RUNNING |  |  |

In the below screen we can notice newly added **DNS Sever** got deleted.

| Real DNS Servers DNS Server:                          |                 |                 |
|-------------------------------------------------------|-----------------|-----------------|
| 8.8.8.8                                               |                 |                 |
| A <u>d</u> d                                          | D <u>e</u> lete | U <u>p</u> date |
| Service Management Start Restart Stop Status: Started |                 |                 |

# 29. HA - High Availability Appliance Deployment Architecture

High Availability service is designed for Labris UTM devices to run in a redundant (activepassive) mode. With this service, you can configure two Labris UTM devices in a redundant way and ensure non stop service.

| •You can also change your prefered language even after you login to the appliance as shown in following image |                       |           |                                |      |                           |
|----------------------------------------------------------------------------------------------------|-----------------------|-----------|--------------------------------|------|---------------------------|
|                                                                                                    |                       |           |                                |      |                           |
| 🔢 Labris Managem                                                                                              | ent Console           |           |                                |      | - 🗆 🗙                     |
| Device <u>F</u> ile <u>E</u> dit <u>V</u> iew                                                                 | w <u>A</u> bout       |           |                                |      | <u>H</u> elp              |
|                                                                                                    | High Availability     |           |                                |      | Users 🌣                   |
| Device List     fw:4000                                                                                       | High Availability     | Enable    |                                | Save | Users                     |
| System                                                                                                    | gement Synchronize Pe | riod 120  | Minutes ( Min: 10, Max: 1440 ) |      | Services                  |
| Firewall                                                                                                    | HA Shared Key         | sharedkey |                                |      | DHCP<br>Sached DNS Server |
| 🔒 Filter<br>🖄 Antispam/A                                                                                      | ntivirus              |           |                                |      | High Availability         |

## Steps;

By following the steps below and with the information in the document, Labris High Availability system can be setup.

| Active Device (Master)                                | Passive Device (Slave)                                |
|-------------------------------------------------------|-------------------------------------------------------|
|                                                       |                                                       |
|                                                       | 1 - Device hostname is configured                     |
|                                                       | 2 - IP configuration is done. Here, High Availability |
|                                                       | port and dummy IP settings are configured. (Alias IP  |
|                                                       | address configuration is done on the active device on |
|                                                       | first configuration)                                  |
|                                                       | 3 - Console access settings are configured.           |
| 4 - Device hostname is configured.                    |                                                       |
| 5 - IP configuration is done. High Availability port, |                                                       |
| dummy IP and alias IP settings are configured.        |                                                       |
| 6 - Console access settings are configured.           |                                                       |
| 7 - High Availability service is configured.          |                                                       |
| 8- All the other configurations are done. Firewall,   |                                                       |
| webfilter etc.                                        |                                                       |
| High Availability                                     | system is tested.                                     |

## Topology

For the redundant setup of Labris UTM devices, the following topology can be used as a reference.

The basic logic while setting the topology is to connect both of the Labris devices via ethernet cable to the other devices that they are connected and connect the two Labris UTM devices to each other, for health checking.

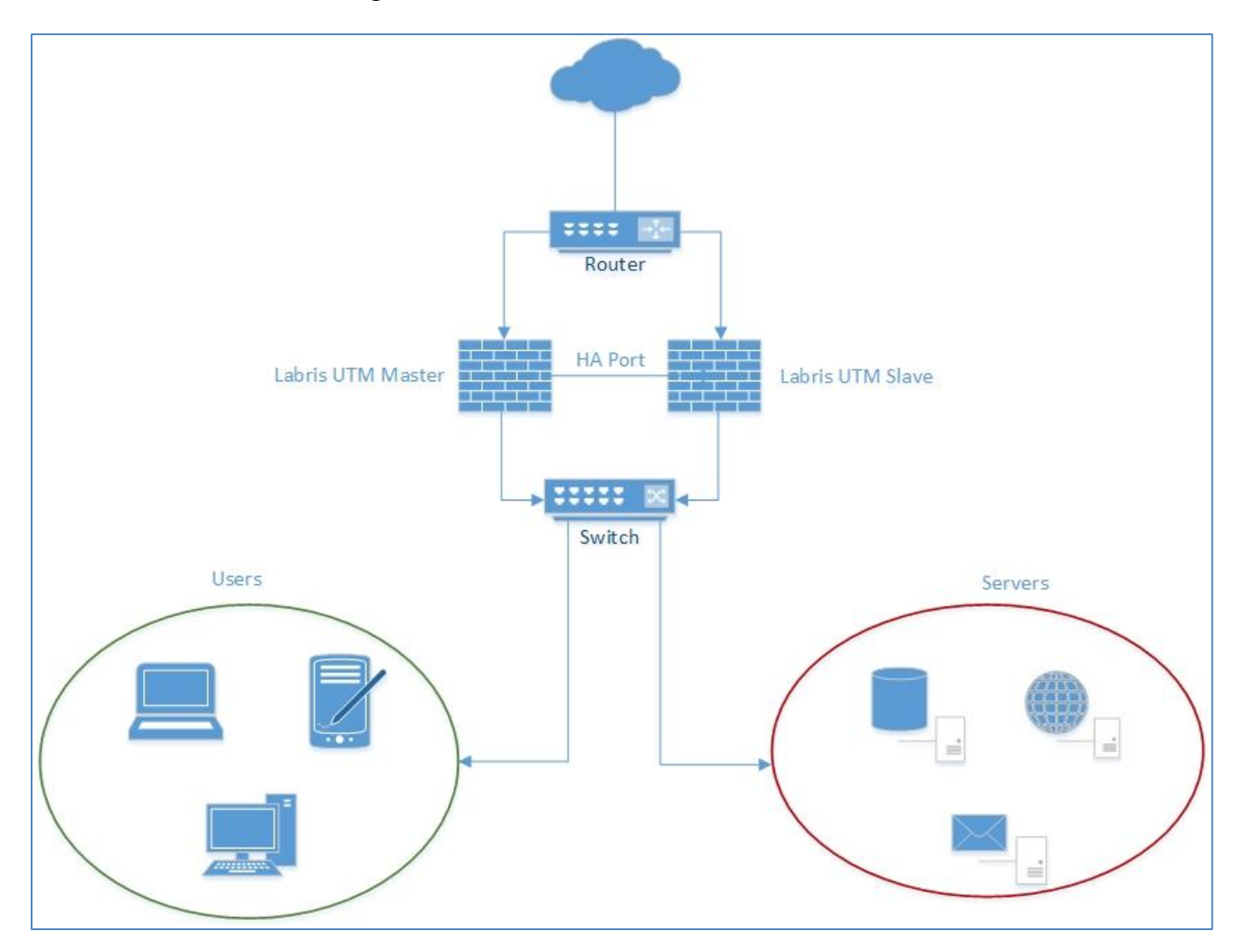

For the High Availability system, first of all hostname, IP settings (except alias IP addresses) and console access settings are configured on the second device.

All other configurations are done on the first device. When high availability is started all the configurations will be synchronized between the two devices.

After setting the above topology, you can continue following the configuration steps.

### Hostname Settings

Devices used in High Availability should have different hostnames. High Availability service checks access control between each other using this hostname.

To configure the hostname, enter the system module from LMC. After clicking *General Settings* you can edit the hostname.

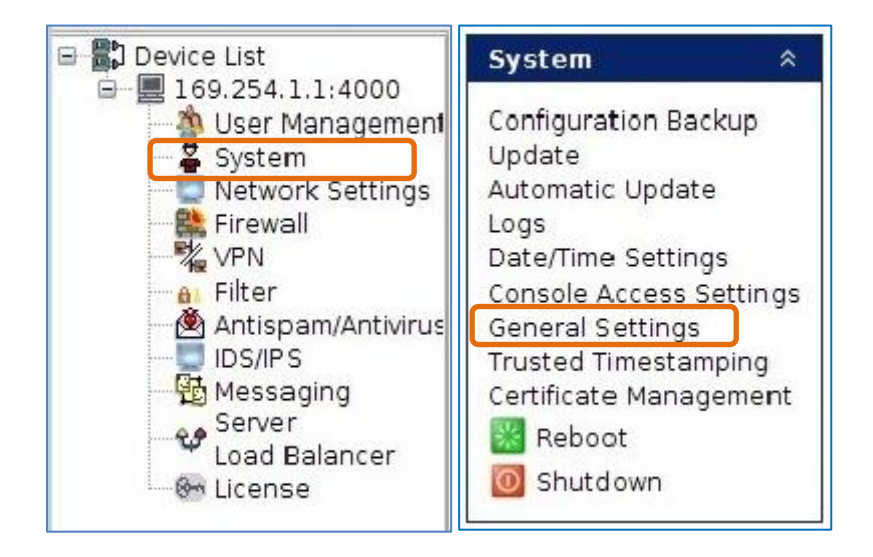

| Hostname |         |
|----------|---------|
| Hostname | labrisl |
|          | Save    |
|          |         |

| 1 | Hostname | Labris UTM Device Name |
|---|----------|------------------------|
| 2 | Save     | Configuration Save     |

The same setting is also configured on the second Labris UTM device. On the second device another hostname should be given.

### **IP Configuration**

When setting up the High Availability system an unused IP address from the internal network is given from the *Network Settings* module.

Active and passive devices are configured to have different IP adresses.

The IP adresses that will actually be used should be defined as an alias IP on the related ethernet. (Only defined on the active device on first configuration.)

For IP configuration, enter the *netwok settings* module from LMC.

IP settings are configured according to your network topology.

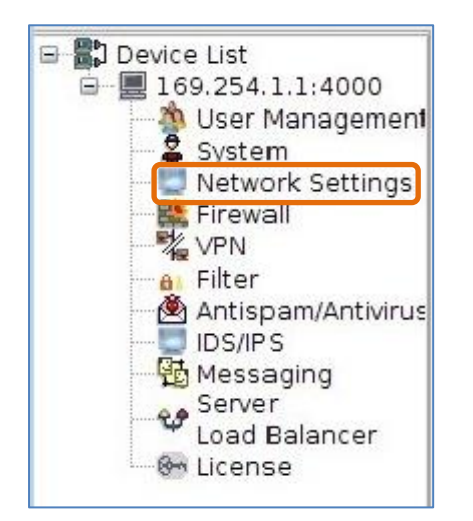

### **Dummy IP Address**

For ethernet interfaces to be active, an unused IP address which will not normally be used should be set on an ethernet. The IP adresses which will be actually used will be defined as an alias IP on the ethernets. The alias IP adresses are automatically run on the current active device by High Availability service.

Dummy IP addresses, which are not used in the network, are given to the related ethernets via the IP Configuration menu. For this, after selecting the related ethernet, right click and press edit. After the configurations press apply button.

| IP Configuration | Routing |                           |                   |             |            |
|------------------|---------|---------------------------|-------------------|-------------|------------|
| _ Interfaces     |         |                           |                   |             |            |
| Active           | Device  | Name                      | Туре              | IP          |            |
| ✓                | eth0    |                           | Ethernet          | 169.254.1.1 | Add        |
| ✓                | ethl    | Ethernet Properties       |                   | ×           |            |
| ✓                | eth2    |                           | £                 | ^           |            |
| ✓                | eth3    | Use dynamic IP cor        | nfiguration       |             | Delete     |
| ✓                | tun0    | Static IP Configuration   |                   |             |            |
|                  |         | Name Lan                  |                   |             |            |
|                  |         | IP Address 192.           | 168.55.11         |             | Deactivate |
|                  |         | Mask 255                  | 255 255 0         |             |            |
|                  |         | MdSK 200.                 | 200.200.0         |             |            |
|                  |         |                           |                   |             |            |
|                  |         |                           |                   |             |            |
|                  |         | Advanced Ethernet Setting | 15                |             | C Status   |
|                  |         | Ethernet Speed            | Auto-Negotiation  | -           |            |
|                  |         | мти                       | 1500              | (576-1500)  |            |
|                  |         | MAC Address               | 00:90:0B:2A:76:7E |             |            |
|                  |         | Finde Address             | 00.00.00.00.00.00 |             |            |
|                  |         | Restore Settings          |                   |             |            |
|                  |         |                           |                   |             |            |
|                  |         | S                         | ave Apply Canc    | el          |            |
|                  |         |                           |                   |             |            |
|                  |         |                           |                   |             |            |
|                  |         |                           |                   |             |            |

| 1 | Name             | A name defining the ethernet interface                                                                                                    |  |
|---|------------------|----------------------------------------------------------------------------------------------------|--|
| 2 | IP Address       | The IP address used for the selected interface. In this scenario, a<br>unused IP address should be given. Also on the second device a<br>unused IP address should be given. |  |
| 3 | Mask             | Mask of the network address.                                                                                                    |  |
| 4 | Apply            | Applies the configurations.                                                                                                    |  |
| 5 | Other Parameters | For other parameters, please refer to the Ethernet Settings section                                                                                                    |  |
|   |                  | in the admin guide.                                                                                                    |  |

This procedure is done for all the used ethernets.

### Alias IP

More than one IP address can be defined on a physical ethernet interface. For this, alias IP addresses are added to the system. When using Labris High Availability service, IP settings are done using alias IPs. Press on the *Add* button in *IP Configuration* menu and select *Alias IP*. Define the IP addresses which will actually be used.

| 🖑 Labris IPRo                                               | uie – 🗆 🗙                                                                                    |  |  |  |
|-------------------------------------------------------------|----------------------------------------------------------------------------------------------|--|--|--|
| Labris Security                                             | Gateway Widget                                                                               |  |  |  |
| Labris IpRoute cr<br>aliases and PPPo<br>interface type tha | eate wizard allows you create IP<br>E connections.Please select the<br>at you want to create |  |  |  |
| Types                                                       |                                                                                              |  |  |  |
|                                                             | as                                                                                           |  |  |  |
| ADSL                                                        | -                                                                                            |  |  |  |
| 🔵 Bridg                                                     | le                                                                                           |  |  |  |
| 🔘 3G                                                        |                                                                                              |  |  |  |
|                                                             | 1                                                                                            |  |  |  |
|                                                             |                                                                                              |  |  |  |
| <u>Previous</u>                                             | lext ▶ Last Einish Cancel                                                                    |  |  |  |
| 🖑 Labris IPRo                                               | ute – 🗖                                                                                      |  |  |  |
| IP aliases gives<br>IP address and                          | s you the ability to assign another 🛛 🕅                                                      |  |  |  |
| Alias Confi                                                 | guration                                                                                     |  |  |  |
| Name                                                        | Name lan_1                                                                                   |  |  |  |
| IP Address 192.168.55.1                                     |                                                                                              |  |  |  |
| Netmask 255.255.255.0                                       |                                                                                              |  |  |  |
| Interface                                                   | Lan (eth2) 💌                                                                                 |  |  |  |
|                                                             |                                                                                              |  |  |  |
|                                                             |                                                                                              |  |  |  |

| 1 | Name       | A name defining the alias ethernet interface.                                                                                                    |  |
|---|------------|----------------------------------------------------------------------------------------------------|--|
| 2 | IP Address | The IP address used for the selected interface. In this scenario, an<br>unused IP address should be given. Also on the second device an<br>unused IP address should be given. |  |
| 3 | Mask       | Mask of the network address                                                                                                    |  |
| 4 | Interface  | The ethernet interface which the alias IP will be configured on                                                                                                    |  |
| 5 | Next       | After the settings are configured click on the <i>Next</i> button and the alias interface will be defined.                                                                    |  |

This way, all IP addresses which will actually be used are added as an alias ethernet interface. After the definitions are made, the alias ethernet interfaces which have been defined are selected and activated.

| eth2:      | 0 lan_1 | IP Alias | 192.168.55.1 |
|------------|---------|----------|--------------|
| X Activate |         |          |              |

This procedure is done for all alias ethernets.

Alias IP addresses are only configured on the active device. There is no need to do this configuration for the passive device.

### HA Port

It is the ethernet interface which will be used to communicate between Labris UTM devices. HA ethernet interface is defined on both the active and passive devices. The two devices are connected via an ethernet cable using these ports configured for HA.

The ethernet interfaces used for HA should be the same on both devices. In other words, if the active device is using eth3 for HA, the passive device should also use eth3.

An IP address is given to the ethernet interface configured as HA port. Any unused IP address having a minimum mask of /30(255.255.255.252) in the local network can be given. The IP adresses given to the HA ports of the active and passive device should be in the same subnet.

| IP Configuration | Routing        |                                |                        |                |             |               |
|------------------|----------------|--------------------------------|------------------------|----------------|-------------|---------------|
| Interfaces       |                |                                |                        |                |             |               |
| Active           | Device         | N                              | ame                    | Туре           | IP          |               |
| ~                | eth0           |                                |                        | Ethernet       | 169.254.1.1 | Add 💦         |
| ~                | ethl           | Ethernet Prop                  | perties                |                | ×           |               |
|                  | eth2<br>eth2:0 | 📃 Use dynam                    | ic IP configu          | uration        |             | Pelete Delete |
| ✓                | eth3           | Static IP Configu              | ation                  |                |             |               |
| ~                | tun0           | Name                           | HA1                    |                |             | ×1            |
|                  |                | IP Address                     | 10.20.30               | ).1            |             | Deactivate    |
|                  |                | Mask                           | 255.255                | .255.252       |             |               |
|                  |                |                                |                        |                |             | Edit          |
|                  |                | Advanced Ethern<br>Ethernet Sp | et Settings<br>eed Aut | o-Negotiation  | ′           | C Status      |
|                  |                | MTU                            | 150                    | 0              | (576-1500)  |               |
|                  |                | MAC Addres                     | s 00:                  | 90:0B:2A:76:7F |             |               |
|                  |                | Restore Se                     | ettings                |                |             |               |
|                  |                |                                | Save                   | ApplyCancel    |             |               |
|                  |                |                                |                        |                |             |               |

| 1            | Name  | A name defining the ethernet interface.                             |  |
|--------------|-------|---------------------------------------------------------------------|--|
| 2 IP Address |       | The IP address used for the selected interface. The IP adress given |  |
|              |       | to the HA port for the access of two Labris devices.                |  |
| 3            | Mask  | Mask of the network address.                                        |  |
| 4            | Apply | Applies the changes.                                                |  |

| 5 | Other Parameters | For other parameters, please refer to the Ethernet Settings section |
|---|------------------|---------------------------------------------------------------------|
|   |                  | in the admin guide.                                                 |

The same configuration is done for the second device.

### Console Access (Access Between Devices)

For allowing connection between active and passive devices, the IP addresses given to the HA ports should be written to the console access configuration of the active and passive devices.

Just for the first time this setting should be done on both devices. After HA starts running, it is enough to configure the console access on active device.

Under the system module in LMC you will see the *console access settings*. The IP addresses defined for the HA ports of both devices should be added here.

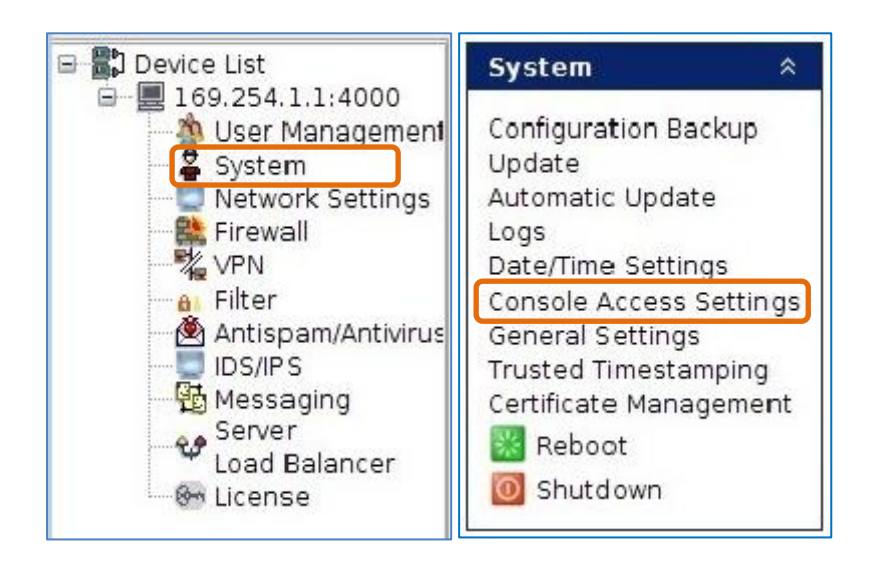

#### Console Access Blocking-

#### Block remote console access

Console connection is allowed only via eth0 interface.IP address of eth0 is set to 169.254.1.1Client PC should have an IP adress in network 169.254.0.0/255.255.0.0such as 169.254.1.2

#### Console Access Addresses

| IP/Network Address | Netmask         |
|--------------------|-----------------|
| 169.254.1.10       | 255.255.255.255 |
| 0.0.0.0            | 0.0.0.0         |
| 169.254.1.9        | 255.255.255.255 |
| 192.168.1.100      | 255.255.255.255 |
| 10.0.2.15          | 255.255.255.255 |
| 10.11.12.155       | 255.255.255.255 |
| 10.11.12.10        | 255,255,255,255 |

| Add Access Address 🗙  |
|-----------------------|
| IP/Network Address    |
| Netmask               |
| Add Cancel            |
|                       |
|                       |
|                       |
|                       |
|                       |
| 📃 Add 🕎 Edit 🔄 Remova |

| 1 | IP/Network | The IP or network addess which will be allowed for accessing the      |
|---|------------|-----------------------------------------------------------------------|
|   |            | device. In this scenario, the IP/network address defined for the HA   |
|   |            | ports are written.                                                    |
| 2 | Netmask    | The netmask of the IP/network addess which is allowed to access       |
|   |            | is written.                                                           |
| 3 | Add        | After clicking this button, it will also be applied. There is no need |
|   |            | to click the save button additionally.                                |

#### High Availability Service Settings

HA service settings are located under the services menu in system module of LMC.

It is sufficient to make the configurations from the active device. The configuration of the passive device is done by the active device automatically.
| High Availability  | Enable    |                                | 🔡 Save |
|--------------------|-----------|--------------------------------|--------|
| Synchronize Period | 120       | Minutes ( Min: 10, Max: 1440 ) |        |
| HA Shared Key      | sharedkey |                                |        |

| 1 | High Availability  | Enable. Activation of the service                                          |
|---|--------------------|----------------------------------------------------------------------------|
| 2 | Synchronize Period | The time period of the synchronization between Active and Passive devices. |
| 3 | HA Shared Key      | The shared key of the HA service between the two device.                   |
| 4 | Save               | The button to save and apply the configurations.                           |

| _ This No | de Settings |                                   |
|-----------|-------------|-----------------------------------|
| Node      | e           | Master 💌                          |
|           |             |                                   |
| Inter     | face        | eth3 (10.20.30.1 / 255.255.255.0) |
|           |             |                                   |

| 1 | Node      | This is used to determine if the device being configured is the first<br>(master) device or the second (slave) device. Master device is the<br>active device whereas the slave device is the device on stand by<br>mode |
|---|-----------|----------------------------------------------------------------------------------------------------|
| 2 | Interface | The HA ethernet port configured for this device.                                                                                                    |

| Peer Node Settings- |            |  |
|---------------------|------------|--|
| IP Address          | 10.20.30.2 |  |
|                     |            |  |

| ddress The IP address given to the HA port of the other device. | IP Address | 1 |
|-----------------------------------------------------------------|------------|---|
|-----------------------------------------------------------------|------------|---|

| Reliable Host Settings |                                        |          |
|------------------------|----------------------------------------|----------|
| Interface              | eth2 (192.168.116.186 / 255.255.255.0) | <b>•</b> |
| Reliable Ping IP       | 192.168.116.100                        |          |

| 1 | Interface        | This is used to determine the ethernet which has the address<br>which is used to control the life status of the devices by sending<br>ping packets. It is advised to select the ethernet which is on the<br>LAN. |
|---|------------------|----------------------------------------------------------------------------------------------------|
| 2 | Reliable Ping IP | The IP address of a device which is behind the selected IP address, which will be always up and sent ping packets to.                                                                                            |

### Saving and Applying Configurations

After pressing the save button the configurations are saved.

| Process                           | Status |
|-----------------------------------|--------|
| Saving Configuration              | 0      |
| Check Authentication              | 0      |
| Authenticate Peers                | 0      |
| Saving Configuration on Peer Node | 0      |
| Synchronizing Nodes               | 0      |
| Checking Reliable Host            | 0      |
| Restarting Service                | 0      |

Access to the second device is started over SSH protocol. The key of the second device is seen. Click *yes* if the key is correct.

| ligh Availability                                             |                                                                         | >                  |
|---------------------------------------------------------------|-------------------------------------------------------------------------|--------------------|
| First time connect<br>Peer host's host I<br>Do you want to pr | ting to peer host.<br>key : "1C:48:7E:5E:FC:E0:5B:A4:39:78:]<br>roceed? | LD:4D:D5:F2:68:A1* |
|                                                               |                                                                         |                    |

Enter the root password of the other device. This procedure is done only once. It will not appear on consecutive configurations.

| 1.4   | Process                             | Status |
|-------|-------------------------------------|--------|
| Savin | High Availability                   | ×      |
| Check |                                     |        |
| Authe | Please enter peer host's password : |        |
| Savin |                                     |        |
| Synch | OK Cancel                           |        |
| Check |                                     |        |
| Resta | rting Service                       | 0      |

After establishing the connection, the configuration of the other device is saved and the synchronization between devices start.

After the procedure completes successfully High Availability system will be established.

|           | Process                                     | Status       |
|-----------|---------------------------------------------|--------------|
| Saving C  | High Availability                           | ×            |
| Check A   |                                             |              |
| Authenti  | High Availability configuration is saved su | uccessfully. |
| Saving C  |                                             |              |
| Synchron  | OK                                          |              |
| Checking  | <u>vi</u>                                   |              |
| Restartin | a Service                                   |              |

The status of the High Availabilty service can be seen below the page.

## **30. Configuration Backup / Restore**

## In System module, right pane select Configuration Backup

| System 🌣                      |
|-------------------------------|
| Configuration Backup          |
| Click to manage configuration |
| Automatic Update              |
| Logs                          |
| Date/Time Settings            |
| Console Access Settings       |
| General Settings              |
| Trusted Timestamping          |
| 💥 Reboot                      |
| 0 Shutdown                    |
|                               |

According to user requirement choose any one of the radio button in the below screen and click on **Backup Tab** to start the Backup process.

Choose Configuration radio button and click on Backup button.

| Backup                    |          |
|---------------------------|----------|
| Choose backup type:       |          |
| Configuration             |          |
| O User Settings           |          |
| Permanent Logs            |          |
| Operational Logs          |          |
| Network Logs              |          |
| Delete logs after backups | <b>A</b> |
| a                         | Backup   |

Click on **Save tab** to save the file with **file name.bak** extension in your local machine as in the below screenshot.

| Save Backup                                                                                                    | ×                                                                                                    |
|----------------------------------------------------------------------------------------------------|----------------------------------------------------------------------------------------------------|
| Save In: Documents 💌                                                                                                    | 🔹 🙆 🐸 🏢 🏢                                                                                                    |
| <ul> <li>Bluetooth Exchange Folder</li> <li>Camtasia Studio</li> <li>My Shapes</li> <li>New Folder</li> <li>Snagit</li> <li>78.188.50.48.static.ttnet.com.tr_2013-12-27_1125.bak</li> <li>78.188.50.48.static.ttnet.com.tr_auditlog_2013-12-27_1110.tar.gz</li> <li>78.188.50.48.static.ttnet.com.tr_networklog_2013-12-27_1118.tar.gz</li> </ul> | 78.188.50.48.static.ttnet.com.tr_oper     78.188.50.48.static.ttnet.com.tr_user     Image: Comparison of the state of the state of the st |
|                                                                                                    | Þ                                                                                                    |
| Enter file name: 78.188.50.48.static.ttnet.com.tr_2013-12-27_1143.ba                                                                                                    | ak                                                                                                    |
| Files: *                                                                                                    | •                                                                                                    |
|                                                                                                    | Save Cancel                                                                                                    |

Creating **Backup** process for **Configuration** is in progress.

| Creating Backup | × |
|-----------------|---|
| Please wait     |   |
|                 |   |

Below screen appears stating that **Backup** saved at the chosen location in your hard drive, click **OK** to close the current tab.

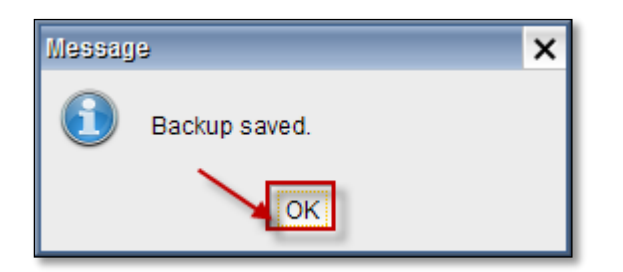

According to user requirement choose any one of the radio button in the below screen and click on **Restore** to start restore process

## Choose Configuration and click on Restore button.

| <sup>D</sup> Restore ─── |            |
|--------------------------|------------|
| ; Choose b               | ckup type: |
| : Onfi                   | uration    |
| User                     | Settings   |
| 0.000                    |            |
|                          | Restore    |

Choose the backup file from the local machine and click OK to Restore Backup

| Restore Backup                                                 | ×                                     |
|----------------------------------------------------------------|---------------------------------------|
| Look In: Documents                                             | - 🔒 🙆 📽 🏢                             |
| Bluetooth Exchange Folder                                      | 78.188.50.48.static.ttnet.com.tr_oper |
| 🎉 Camtasia Studio                                              | 78.188.50.48.static.ttnet.com.tr_user |
| 🛗 My Shapes                                                    |                                       |
| New Folder                                                     |                                       |
| 🥼 Snagit                                                       | LABRIS 1.doc                          |
| 78.188.50.48.static.ttnet.com.tr_2013-12-27_1125.bak           | 🖾 Labris.xlsx                         |
| 78.188.50.48.static.ttnet.com.tr_auditlog_2013-12-27_1110.tar  | r.gz                                  |
| 78.188.50.48.static.ttnet.com.tr_networklog_2013-12-27_1118    | 8.tar.gz                              |
|                                                                |                                       |
|                                                                |                                       |
| Enter file name: 78.188.50.48.static.ttnet.com.tr_2013-12-27_1 | 125.bak                               |
| Files: *                                                       | <b>•</b>                              |
|                                                                | OK Cancel                             |

Restoring Backup process for Configuration is in progress.

| Restoring Backup | × |
|------------------|---|
| Please wait      |   |
|                  |   |

Below screen appears stating that **Backup restored**, click **OK** to close the current tab.

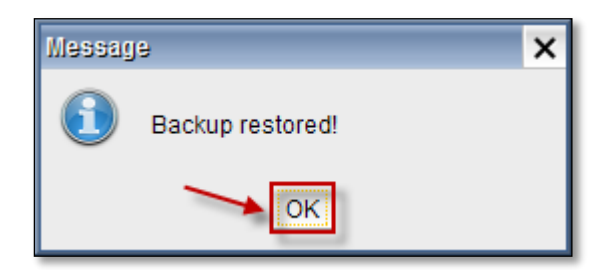

Choose User Settings and click on Backup Tab

| Backup     |                     |
|------------|---------------------|
|            | Choose backup type: |
|            | Configuration       |
|            | User Settings       |
|            | O Permanent Logs    |
|            | Operational Logs    |
|            | O Network Logs      |
| Delete log | gs after backups    |

Click on **Save tab** to save the file with **file name.bak** extension in your local machine as shown in the below screen.

| Save Backup       | ×                                                                  |
|-------------------|--------------------------------------------------------------------|
| Save In: 👔 Doc    | uments 💌 🖬 🏠 🎬 🏢                                                   |
| Bluetooth Excha   | ange Folder                                                        |
| 🔒 Camtasia Studio |                                                                    |
| 🛗 My Shapes       |                                                                    |
| 🌗 New Folder      |                                                                    |
| 🌗 Snagit          |                                                                    |
|                   |                                                                    |
|                   |                                                                    |
| LABRIS 1.doc      |                                                                    |
| 🕙 Labris.xlsx     |                                                                    |
|                   |                                                                    |
| Enter file name:  | 78.188.50.48.static.ttnet.com.tr_user-settings_2013-12-27_1053.bak |
| Files:            | *                                                                  |
| 1165.             |                                                                    |
|                   | Save Cancel                                                        |

Creating **Backup** process for **User Settings** is in progress.

| Creating Backup | × |
|-----------------|---|
| Please wait     |   |
|                 |   |

Below screen appears stating that **Backup Saved**, click **OK** to close the current tab.

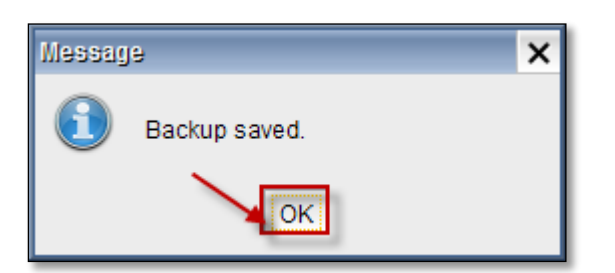

Choose User Settings and click on Restore button.

| Restore             |         |  |
|---------------------|---------|--|
| Choose backup type: |         |  |
| Configuration       |         |  |
| User Settings       | Restore |  |

Choose the backup file from the local machine and click Ok to Restore Backup

| Restore Backup X                                                                                                    |
|----------------------------------------------------------------------------------------------------|
| Look In: Documents 🔹 🔝 🏠 🔡 🏢                                                                                                    |
| Bluetooth Exchange Folder   Camtasia Studio   My Shapes   New Folder   Snagit   78.188.50.48.static.ttnet.com.tr_user-settings_2013-12-27_1053.bat |
|                                                                                                    |
| Enter file name: 78.188.50.48.static.ttnet.com.tr_user-settings_2013-12-27_1053.bak Files: OK Cancel                                               |

Restoring Backup process for User Settings is in progress.

| Restoring Backup | × |
|------------------|---|
| Please wait      |   |
|                  |   |

Below screen appears stating that **Backup restored**, click **OK** to close the current tab.

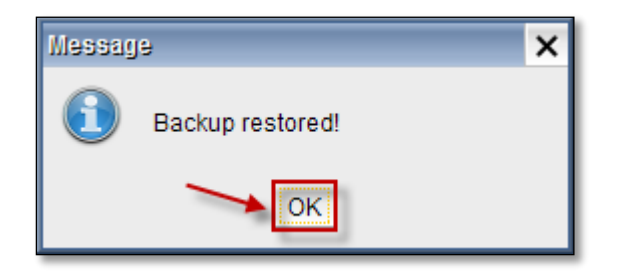

## Choose Permanent Logs and click on Backup button.

|      | Backup                           |
|------|----------------------------------|
|      | Choose backup type:              |
|      | Configuration                    |
|      | User Settings                    |
|      | Permanent Logs                   |
|      | Operational Logs                 |
|      | Network Logs                     |
|      | Delete logs after backups Backup |
| - 11 |                                  |

Click on **Save tab** to save the file with **file name. tar.gz** extension in your local machine at your chosen location as shown below.

| Save Backup                                                                             |                                                                                                    | × |
|-----------------------------------------------------------------------------------------|----------------------------------------------------------------------------------------------------|---|
| Save In: 👔 Do                                                                           | ocuments 💌 🗈 🖄 🔛 🏢                                                                                  |   |
| Bluetooth Exch<br>Camtasia Studi<br>My Shapes<br>New Folder<br>Snagit<br>78.188.50.48.s | hange Folder  Jio  LABRIS 1.doc  Labris.xlsx  static.ttnet.com.tr_user-settings_2013-12-27_1053.bak |   |
| •                                                                                       |                                                                                                    | 1 |
| Enter file name:                                                                        | 78.188.50.48.static.ttnet.com.tr_auditlog_2013-12-27_1110.tar.gz                                    | 3 |
| Files:                                                                                  | * Save Cancel                                                                                       | 3 |

Creating **Backup** process for **Permanent logs** is in progress.

| Creating Backup | × |
|-----------------|---|
| Please wait     |   |
|                 |   |

Below screen appears stating that **Backup Saved**, click **OK** to close the current tab.

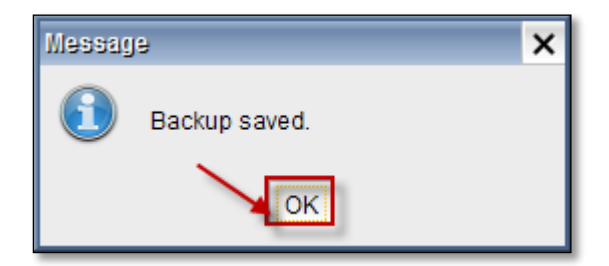

Choose Operational Logs and click on Backup Tab

| Backup                    |        |
|---------------------------|--------|
| Choose backup type:       |        |
| Configuration             |        |
| User Settings             |        |
| Permanent Logs            |        |
| Operational Logs          |        |
| O Network Logs            | × .    |
| Delete logs after backups | Backup |

Click on **Save tab** to save the file with **file name .tar.gz** extension in your local machine to save the operational logs as shown below.

| Save Backup                                                          | ×             |  |
|----------------------------------------------------------------------|---------------|--|
| Save In: Documents                                                   | ۵ 🗳 🖽 🖿       |  |
| Bluetooth Exchange Folder                                            |               |  |
| 🍌 Camtasia Studio                                                    | LABRIS 1.doc  |  |
| 🛗 My Shapes                                                          | 🖾 Labris.xlsx |  |
| 🕌 New Folder                                                         |               |  |
| 🔒 Snagit                                                             |               |  |
| 78.188.50.48.static.ttnet.com.tr_auditlog_2013-12-27_1110.tar.gz     |               |  |
| 78.188.50.48.static.ttnet.com.tr_user-settings_2013-12-27_1053.ba    | k             |  |
|                                                                      |               |  |
| -                                                                    |               |  |
|                                                                      |               |  |
| Enter file name: 78.188.50.48.static.ttnet.com.tr_operlog_2013-12-27 | 7_1114.tar.gz |  |
| Filme                                                                |               |  |
| riles.                                                               | <b>`</b>      |  |
|                                                                      |               |  |
|                                                                      | Save Cancel   |  |
|                                                                      |               |  |

Creating **Backup** process for **Operational logs** is in progress.

| Creating Backup | × |
|-----------------|---|
| Please wait     |   |
|                 |   |

Below screen appears stating that **Backup Saved**, click **OK** to close the current tab.

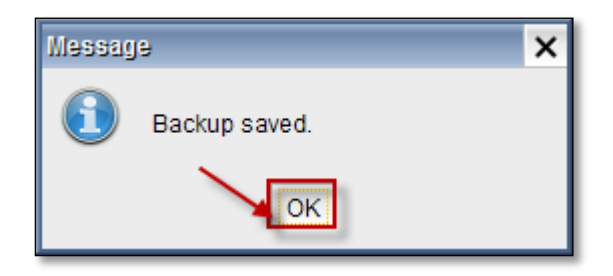

Choose Network Logs and click on Backup Tab.

If we want to delete logs after completion of Backups process for each log, Check the **Delete** logs after backups check box.

| Backup                               |        |
|--------------------------------------|--------|
| Choose backup type:                  |        |
| Configuration                        |        |
| <ul> <li>User Settings</li> </ul>    |        |
| Permanent Logs                       |        |
| <ul> <li>Operational Logs</li> </ul> |        |
| Network Logs                         |        |
| Delete logs after backups            | Backup |

Click on **Save tab** to save the file with **file name .tar. gz** extension in your local machine as shown below.

| Save Backup                                                        | ×                 |
|--------------------------------------------------------------------|-------------------|
| Save In: Documents                                                 | . 🗈 🙆 😤 🏥 🏢       |
| Bluetooth Exchange Folder                                          |                   |
| 🐌 Camtasia Studio                                                  |                   |
| 🔛 My Shapes                                                        | LABRIS 1.doc      |
| 🐌 New Folder                                                       | 🖼 Labris.xlsx     |
| 🐌 Snagit                                                           |                   |
| 78.188.50.48.static.ttnet.com.tr_auditlog_2013-12-27_1110.tar.gz   |                   |
| 78.188.50.48.static.ttnet.com.tr_operlog_2013-12-27_1114.tar.gz    |                   |
| 78.188.50.48.static.ttnet.com.tr_user-settings_2013-12-27_1053.b   | ak                |
|                                                                    |                   |
|                                                                    |                   |
| Enter file name: 78.188.50.48.static.ttnet.com.tr networklog 2013- | 12-27 1118.tar.oz |
|                                                                    |                   |
| Files:                                                             | •                 |
|                                                                    | Sava Cancel       |
|                                                                    | Save              |

Creating **Backup** process for **Network logs** is in progress.

| Creating Backup | × |
|-----------------|---|
| Please wait     |   |
|                 |   |

Below screen appears stating that **Backup Saved**, click **OK** to close the current tab.

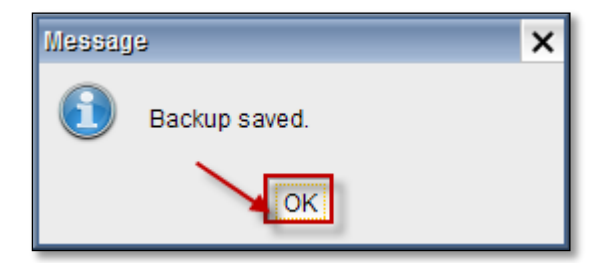

# **Factory settings**

Click on Factory to roll back Labris UTM the default settings.

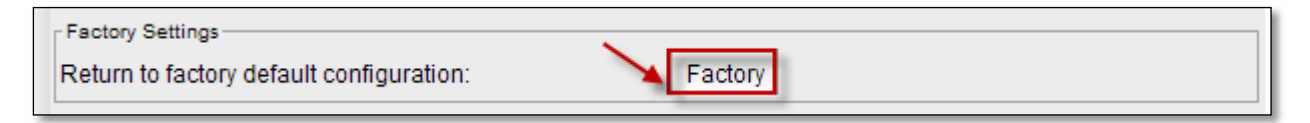

### 31. Update

In System module, Right Pane under system tab click on **update** tab

| One formation Dealers                                                                                                    |
|----------------------------------------------------------------------------------------------------|
| Automatic LIndate<br>Automatic LIndate<br>Logs<br>Date/Time Settings<br>Console Access Settings<br>General Settings<br>Trusted Timestamping<br>Reboot<br>Shutdown |

Note – In the below screen if any package is pending for upgrade, please request from the service provider using the mail id or call.

When we click on **Update Tab**, below screen appears, **Package** of the Server version and **Signature** has to browsed from local machine and click **Install** 

| LUM packet Manager   |         |
|----------------------|---------|
| Server Version 2.2.0 |         |
|                      |         |
|                      | $\sim$  |
|                      |         |
| Package              | Browse  |
| 🥜 Signature          | Browse  |
|                      |         |
|                      |         |
|                      | Install |
|                      |         |

### 32. Automatic Update

In **System Module**, right pane under **System Tab** click on **Automatic Update Tab** to get Updated automatically

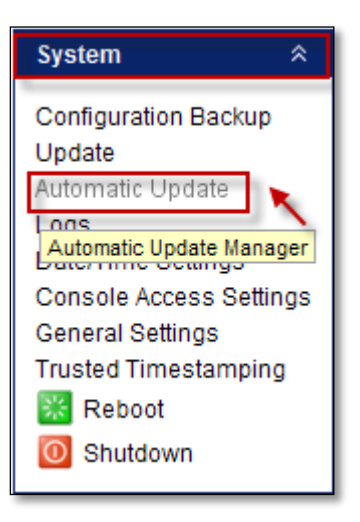

### 33. Record

In **System Module**, right pane under **System Tab** click on **Logs** to view Logs of LMC

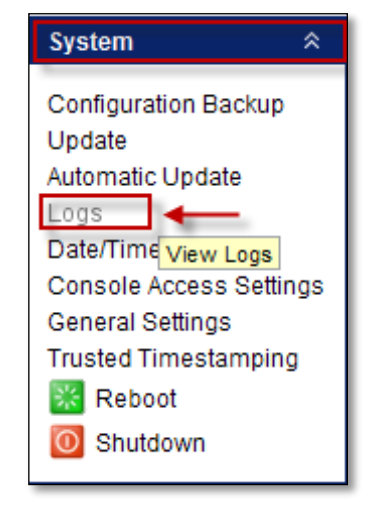

Below screen appears displaying all the Log Types in LMC.

Select any required log from the **Log Types** then the related information is displayed in the right pane.

| 😤 LMC Log Viewer |           |                     |           |             | - 🗆 🗙                                                         |
|------------------|-----------|---------------------|-----------|-------------|---------------------------------------------------------------|
| Log Types        | Vie       | w 30 🔻 per page     |           |             | Search                                                        |
|                  | #         | Date                | User Name | Source Ip   | Url                                                           |
| Accessiog        | 1         | 2013.12.19-16:24:48 | -         | 10.11.12.28 | http://safebrowsing.clients.google.com/safebrowsing/dow       |
| Administrative   | 2         | 2013.12.19-16:22:37 | <u> -</u> | 10.11.12.28 | http://www.milliyet.com.tr/d/handler/MilliyetHandler.ashx?ht  |
|                  | 3         | 2013.12.19-16:22:37 | -         | 10.11.12.28 | http://www.milliyet.com.tr/d/handler/MilliyetHandler.ashx?h(  |
| Dhcp             | 4         | 2013.12.19-16:22:37 | -         | 10.11.12.28 | http://www.milliyet.com.tr/d/handler/MilliyetHandler.ashx?h   |
|                  | 5         | 2013.12.19-16:22:37 | -         | 10.11.12.28 | http://www.milliyet.com.tr/d/handler/MilliyetHandler.ashx?h(  |
| Ipmac.log        | 6         | 2013.12.19-16:22:36 | -         | 10.11.12.28 | http://www.milliyet.com.tr/d/advert/emlAnasayfaV2_2.html      |
|                  | 7         | 2013.12.19-16:22:36 | -         | 10.11.12.28 | http://www.milliyet.com.tr/ashx/GoogleBanner.ashx?a=Ant 📃     |
| L2tp             | 8         | 2013.12.19-16:22:36 |           | 10.11.12.28 | http://www.milliyet.com.tr/ashx/GoogleBanner.ashx?a=An        |
|                  | 9         | 2013.12.19-16:22:36 |           | 10.11.12.28 | http://rtax.criteo.com/delivery/rta/rta.js?netId=2196&cookieN |
| Maillog          | 10        | 2013.12.19-16:22:36 | -         | 10.11.12.28 | http://pubads.g.doubleclick.net/gampad/ads?gdfp_req=1&c       |
|                  | 11        | 2013.12.19-16:22:36 | -         | 10.11.12.28 | http://live.sporx.com/banners/milliyet.php                    |
| Network          | 12        | 2013.12.19-16:22:36 | -         | 10.11.12.28 | http://ads.milliyet.cubecdn.net/iframe/milliyet/300x150_4.htm |
|                  | 13        | 2013.12.19-16:22:35 | -         | 10.11.12.28 | http://www.milliyet.com.tr                                    |
| Operational      | 14        | 2013.12.19-16:22:18 |           | 10.11.12.28 | http://app.pubserver.adhood.com/6961                          |
|                  | 15        | 2013.12.19-16:22:17 | -         | 10.11.12.28 | http://app.pubserver.adhood.com/6967                          |
| Sslvpn           | <u>16</u> | 2013.12.19-16:22:17 | -         | 10.11.12.28 | http://app.pubserver.adhood.com/6961                          |
|                  | 17        | 2013.12.19-16:22:17 | -         | 10.11.12.28 | http://app.pubserver.adhood.com/6919                          |
| Wauth-access.log | 18        | 2013.12.19-16:22:16 | -         | 10.11.12.28 | http://www.milliyet.com.tr/subs/fotogaleri_csuv.asp?DOL_      |
|                  | 19        | 2013.12.19-16:22:16 | -         | 10.11.12.28 | http://www.milliyet.com.tr/fotogaleri/49083-yasam-reza-za     |
|                  | 20        | 2013.12.19-16:22:16 | -         | 10.11.12.28 | http://secure.milliyet.com.tr/redirect/Default.aspx?z=145&I=  |
|                  |           |                     |           |             |                                                               |
|                  |           | Go t                | o Page    |             | Prev 1 / 111 Next                                             |

### Different types of Logs in LMC.

| 1  | Access.log     | Log messages related to Access can be viewed         |
|----|----------------|------------------------------------------------------|
| 2  | Administrative | Log messages related to Administrative can be viewed |
| 3  | Dhcp           | Log messages related to Dhcp can be viewed           |
| 4  | Lpmac.log      | Log messages related to Lpmac can be viewed          |
| 5  | L2tp           | Log messages related to L2tp can be viewed           |
| 6  | Maillog        | Log messages related to Maillog can be viewed        |
| 7  | Network log    | Log messages related to Network log can be viewed    |
| 8  | Operational    | Log messages related to Operational can be viewed    |
| 9  | Ssslvpn        | Log messages related to Ssslvpn can be viewed        |
| 10 | Wauth-         | Log messages related to Wauth-access can be viewed   |
|    | access.log     |                                                      |

### 34. Date / Time Settings

In System Module, right pane under System Tab click on Date/Time Settings.

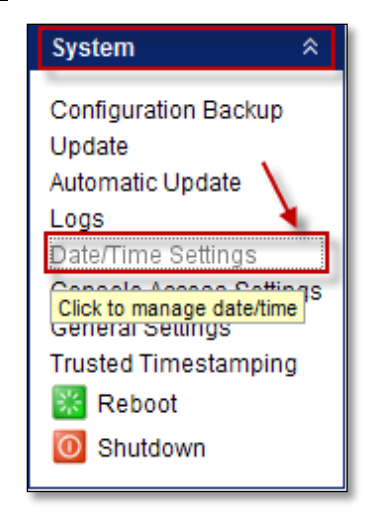

Below screen appears, set the date and time and click **Save** to save the **Current Date/Time**.

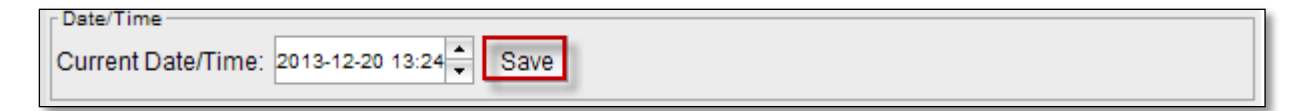

## **35. Console Access Settings**

In System Module, right pane under System Tab click on Console Access Settings.

| System 🕆                                                                                                    |
|----------------------------------------------------------------------------------------------------|
| Configuration Backup<br>Update<br>Automatic Update<br>Logs<br>Date/Time Settings                             |
| Console Access Settings<br>General Settings<br>Console Access<br>Mosed Access<br>Mping<br>Reboot<br>Shutdown |

Enable **Block remote console access** check box to block remote access for other users or desktops.

| Console Access Blocking                                                                                                    | 1 |
|----------------------------------------------------------------------------------------------------|---|
| Block remote console access                                                                                                    |   |
| Console connection is allowed only via eth0 interface.IP address of eth0 is set to 169.254.1.1Client PC should have an IP adress in network 169.254.0.0/255.255.0.0such as 169.254.1.2 |   |

Click on Add Tab to add an IP/Network Address to Console Access Address.

| IP/Network Address | Netmask         |
|--------------------|-----------------|
| 169.254.1.2        | 255.255.255.255 |
| 0.0.0.0            | 0.0.0.0         |
| 10.11.12.10        | 255.255.255.255 |
| 10.11.12.28        | 255.255.255.255 |
| 10.1.0.110         | 255.255.255.255 |
| 169.254.1.10       | 255.255.255.255 |
| 192,168.0.100      | 255 255 255 255 |
|                    |                 |
|                    |                 |

Below screen appears

| Add Access Address | 4             | ×      |
|--------------------|---------------|--------|
| IP/Network Address | 192.168.0.20  |        |
| Netmask            | 255.255.255.0 | 2      |
|                    | Add           | Cancel |

| 1 | IP/Network Address | Type IP/Network Address |
|---|--------------------|-------------------------|
| 2 | Netmask            | Type Sub Netmask        |

We can notice the IP/Network address in the Console Access Address

| Netmask         |
|-----------------|
| 255.255.255.255 |
| 0.0.0.0         |
| 255.255.255.255 |
| 255.255.255.255 |
| 255.255.255.255 |
| 255.255.255.255 |
| 255.255.255.255 |
| 255.255.255.0   |
|                 |
|                 |

Select the IP/Network Address and click on Edit button.

| IP/Network Address | Netmask         |
|--------------------|-----------------|
| 169.254.1.2        | 255.255.255.255 |
| 0.0.0.0            | 0.0.0.0         |
| 10.11.12.10        | 255.255.255.255 |
| 10.11.12.28        | 255.255.255.255 |
| 10.1.0.110         | 255.255.255.255 |
| 169.254.1.10       | 255.255.255.255 |
| 192.168.0.100      | 255.255.255.255 |
| 192.168.0.20       | 255.255.255.0   |
|                    |                 |
|                    |                 |

We can Edit the IP/Network Address and click Apply.

| Edit Access Address | ×             |
|---------------------|---------------|
| IP/Network Address  | 192.168.0.21  |
| Netmask             | 255.255.255.0 |
|                     | Apply Cancel  |

We can notice the applied changes

| IP/Network Address | Netmask         |
|--------------------|-----------------|
| 169.254.1.2        | 255.255.255.255 |
| 0.0.0.0            | 0.0.0.0         |
| 10.11.12.10        | 255.255.255.255 |
| 10.11.12.28        | 255.255.255.255 |
| 10.1.0.110         | 255.255.255.255 |
| 169.254.1.10       | 255.255.255.255 |
| 192.168.0.100      | 255.255.255.255 |
| 192.168.0.21       | 255.255.255.0   |

Select the **IP/Network Address** and click on **Remove** button, then it will be removed from the **Console Access Address**.

| IP/Network Address | Netmask         |
|--------------------|-----------------|
| 169.254.1.2        | 255.255.255.255 |
| .0.0.0             | 0.0.0.0         |
| 0.11.12.10         | 255.255.255.255 |
| 0.11.12.28         | 255.255.255.255 |
| 0.1.0.110          | 255.255.255.255 |
| 69.254.1.10        | 255.255.255.255 |
| 92.168.0.100       | 255.255.255.255 |
| 92.168.0.21        | 255.255.255.0   |
|                    |                 |
|                    |                 |

## **36. General Settings**

In System Module, right pane under System Tab click on General Settings.

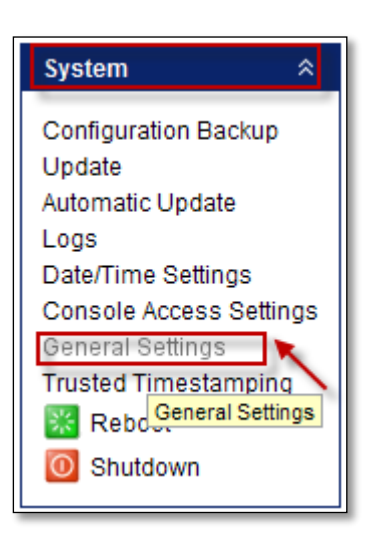

Below screen will appear displaying Hostname, Internal network hostname/IP address, and Notification mail address.

| Hostname                |                         |         |                       |  |      |  |  |
|-------------------------|-------------------------|---------|-----------------------|--|------|--|--|
| Hostname                | slav                    | e       |                       |  |      |  |  |
|                         |                         |         |                       |  | Save |  |  |
| Web Access Address      |                         |         |                       |  |      |  |  |
| Internal network host   | name/IP ad              | dress   | localhost.localdomain |  |      |  |  |
|                         |                         |         |                       |  | Save |  |  |
| System Monitor Settings | System Monitor Settings |         |                       |  |      |  |  |
| Notification mail addr  | resses                  | noreply | /@labristeknoloji.com |  |      |  |  |
|                         |                         |         |                       |  | Save |  |  |

### **37. Trusted Time Stamp**

In System Module, rightpane under System tab select Trusted Time stamping

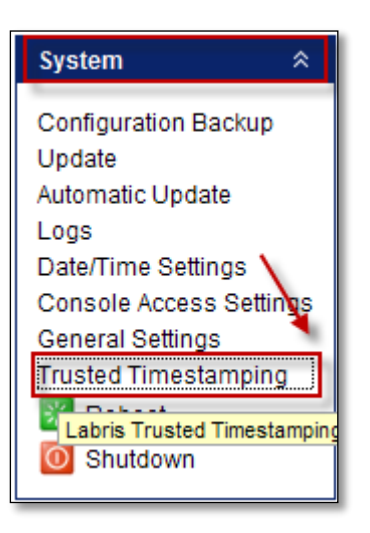

Below screen appears displaying settings and Previous Time Stamped Log Packages, select log/date/hash row click on Save Tab.

Turkey is valid within the boundaries of the "Law No. 5651" requirement;

content provider, provider, access provider and public liability and responsibilities of providers of certain crimes committed on the internet with the content relating to the fight over the location and access providers and procedures.

The item is provided on behalf of the meet.

Must be held according to law, and the mandatory or hits just set **cvars labris** UTM equipment that meets the requirement of the law in any way.

In the case of certain specified property on every day or **istenillmesiperiyorlarda** for the protection of the State against the log file, which consists of modified authorized the signing of the "TURK TRUST" side of the premises.

Select the Log file and click on Save

| Date                | Hash                             |
|---------------------|----------------------------------|
| 2013/12/19 03:31:14 | dd15edd089aa027db85798fc69a32d8b |
| 2013/12/17 03:31:14 | 2e8db4c6e7e7c0bb19f62a0c180d1546 |
| 2013/12/14 03:31:33 | b4a4c86d08b97d6ce8808fbbc31f7035 |
| 2013/12/13 03:31:32 | f2040007556816e44067321fbc1b0126 |
| 2013/12/12 03:31:31 | b30f65657d6bb4d2bf93f6dfa562a93a |
| 2013/12/11 03:31:31 | dc19a2d1042b4ad8ca4426e494951966 |
| 2013/11/28 03:31:29 | 22653e0793d95a6a745c13839f6e3722 |
| 2013/11/27 03:31:36 | 1a776447b0672bea97f188ea2b5ca541 |
| 2013/11/26 03:31:36 | 42f30a85986d2c1c13e491e678628cff |
|                     |                                  |

#### 38. Restart

In System Module, under **System Tab** click on **Reboot** to Reboot the System.

#### **39. Shutdown**

In System Module, under **System Tab** click on **Shutdown** to shutdown the System.

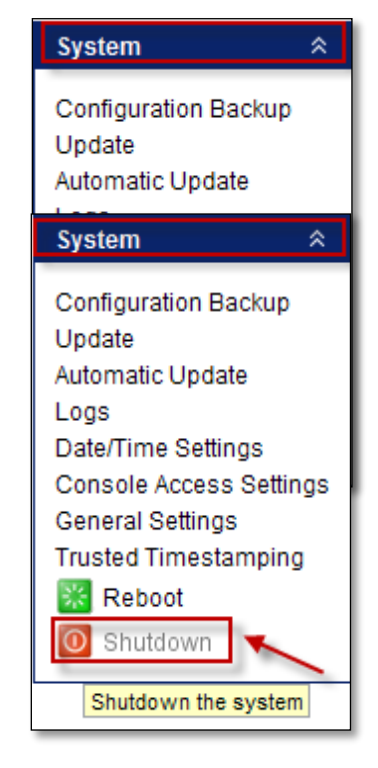

## **Network Settings**

In Network settings IP Configuration and Routing can be done for Labris UTM appliance.

In this section we can Add, Delete, Edit and View the Status of the Interface.

## **40.IP Configuration**

Labris Secure Gateway is a capable router, and it has many Ethernet interfaces both used for security and also routing, load balancing and many other network tasks. IP Routing is used to Configure Ethernet interfaces and routing configuration of Labris Security Gateway.

Right click on Network Settings and select Connect.

### IP Alias (Add, Edit, Delete, Status, Enable/disable)

Below screen appears select IP Configuration, click on Add button.

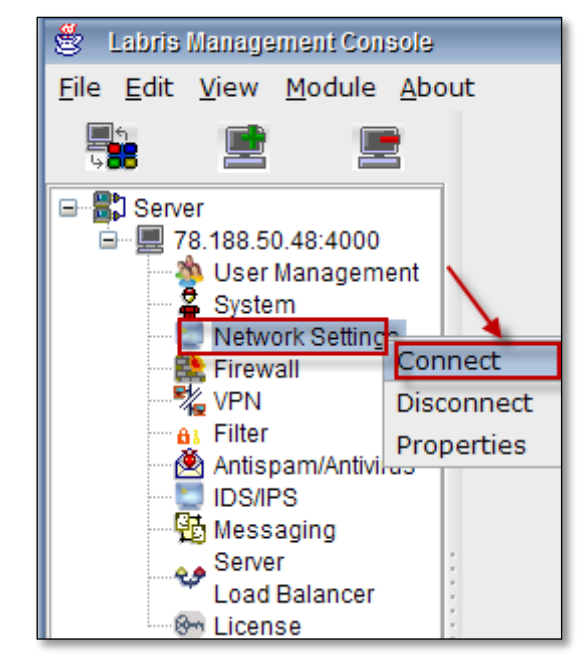

| IP Configuration | Routing |         |          |              |          |
|------------------|---------|---------|----------|--------------|----------|
| Interfaces       |         |         |          |              |          |
| Active           | Device  | Name    | Туре     | IP           |          |
| ~                | eth0    |         | Ethernet | 169.254.1.1  | Add 💦    |
| ✓                | eth1    | OUTSIDE | Ethernet | 10.11.12.221 |          |
|                  | eth2    |         | Ethernet |              | - Darlah |
| ✓                | eth3    | WAUTH   | Ethernet | 10.1.0.1     | Delete   |
|                  | eth4    |         | Ethernet |              |          |
|                  | eth5    |         | Ethernet |              | Activate |
|                  |         |         |          |              | ~~       |
|                  |         |         |          |              |          |
|                  |         |         |          |              | Edit     |
|                  |         |         |          |              |          |
|                  |         |         |          |              | Status   |
|                  |         |         |          |              |          |

Choose **IP Alias** radio button from the types of **Interfaces**, Click on **Next** button to continue the process.

| 🛎 Labris IPRoute                                                                                                    | - 🗆 🗙          |  |  |  |  |
|----------------------------------------------------------------------------------------------------|----------------|--|--|--|--|
| Labris Security Gateway Widget                                                                                                    |                |  |  |  |  |
| Labris lpRoute create wizard allows you create IP aliases and PPPol<br>connections.Please select the interface type that you want to create | E              |  |  |  |  |
| Types<br>IP Alias<br>ADSL<br>Bridge<br>3G<br>Vlan                                                                                           |                |  |  |  |  |
| Previous Next Last Einish                                                                                                    | <u>C</u> ancel |  |  |  |  |

Configuration of the Alias connection.

| 营 Labris IPRoute                                                                          | <u>- 🗆 ×</u>    |  |  |  |  |  |
|-------------------------------------------------------------------------------------------|-----------------|--|--|--|--|--|
| IP aliases gives you the ability to assign another IP address and netmask to an interface |                 |  |  |  |  |  |
| Alias Configu                                                                             | ration          |  |  |  |  |  |
| Name                                                                                      | test 1          |  |  |  |  |  |
| IP Address                                                                                | 169.254.1.10 2  |  |  |  |  |  |
| Netmask                                                                                   | 255.255.255.0 3 |  |  |  |  |  |
| Interface                                                                                 | eth0 4          |  |  |  |  |  |
| Interface eth0 4                                                                          |                 |  |  |  |  |  |

These are the inputs for the Configuration of Interface.

| 1 | Name                     | Type the Name                            |  |
|---|--------------------------|------------------------------------------|--|
| 2 | 2 IP Give the IP Address |                                          |  |
|   | Address                  |                                          |  |
| 3 | Netmask                  | Type the Netmask                         |  |
| 4 | Interface                | Select Interface from the drop down Menu |  |

Installation is finished, Click on Finish button.

| 😤 Labris IPRoute                        | - 🗆 🗙          |
|-----------------------------------------|----------------|
| Congratulations, it should be all setup |                |
| Installation finished                   |                |
| ▲ Previous Next Last Finish             | <u>C</u> ancel |

Below screen appears, click on **close** button.

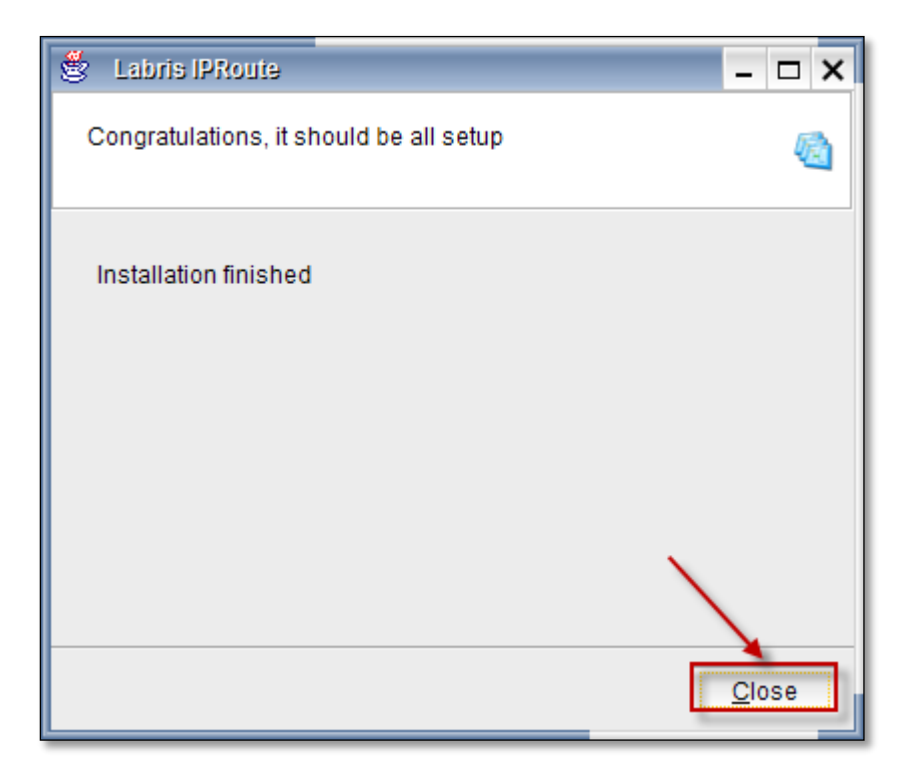

| IP Configuratio                                                                                                    | a Routing |         |          |              |          |
|----------------------------------------------------------------------------------------------------|-----------|---------|----------|--------------|----------|
| Interfaces                                                                                                    |           |         |          |              | 1        |
| Active                                                                                                    | Device    | Name    | Туре     | IP           |          |
| ✓                                                                                                    | eth0      |         | Ethernet | 169.254.1.1  | Add 🔧    |
| [                                                                                                    | eth0:0    | test    | IP Alias | 169.254.1.10 |          |
| ~                                                                                                    | eth1      | OUTSIDE | Ethernet | 10.11.12.221 |          |
| <ul> <li>Image: A set of the set of the</li></ul> | eth2      | INSIDE  | Ethernet | 192.168.20.1 | Delete   |
|                                                                                                    | eth2:9    |         | IP Alias |              |          |
|                                                                                                    | eth2:10   |         | IP Alias |              | Activate |
|                                                                                                    | eth2:11   |         | IP Alias |              |          |
|                                                                                                    | eth2:12   |         | IP Alias |              |          |
|                                                                                                    | eth2:13   |         | IP Alias |              | Edit     |
|                                                                                                    | eth2:14   |         | IP Alias |              |          |
|                                                                                                    | eth2:15   |         | IP Alias |              | -        |
|                                                                                                    | eth2:16   |         | IP Alias |              | Status   |
|                                                                                                    | eth2:17   |         | IP Alias |              |          |
| <ul> <li>Image: A start of the start of the start of</li></ul> | eth3      | WAUTH   | Ethernet | 10.1.0.1     |          |
|                                                                                                    | eth4      |         | Ethernet |              |          |
|                                                                                                    | eth5      |         | Ethernet |              |          |

We can notice the New interface added to the Interfaces list with **IP Alias connection**.

# Select the Interface and click on Activate button.

| Active | Device  | Name    | Туре     | IP           |           |
|--------|---------|---------|----------|--------------|-----------|
| ~      | eth0    |         | Ethernet | 169.254.1.1  | Add 🎺     |
| _      | eth0:0  | test    | IP Alias | 169.254.1.10 |           |
| ~      | eth1    | OUTSIDE | Ethernet | 10.11.12.221 |           |
| ✓      | eth2    | INSIDE  | Ethernet | 192.168.20.1 |           |
|        | eth2:9  |         | IP Alias |              | 6         |
|        | eth2:10 |         | IP Alias |              | 🔨 Activat |
|        | eth2:11 |         | IP Alias |              |           |
|        | eth2:12 |         | IP Alias |              |           |
|        | eth2:13 |         | IP Alias |              | Edit      |
|        | eth2:14 |         | IP Alias |              |           |
|        | eth2:15 |         | IP Alias |              |           |
|        | eth2:16 |         | IP Alias |              | Status    |
|        | eth2:17 |         | IP Alias |              |           |
| ✓      | eth3    | WAUTH   | Ethernet | 10.1.0.1     |           |
|        | eth4    |         | Ethernet |              |           |

Activation process is in progress.

| Activate                    | × |
|-----------------------------|---|
| Interface is beig activated |   |
|                             |   |

Now we can notice that the newly added Interface is Active.

| IP Configuration Routing |        |         |          |              |  |  |  |
|--------------------------|--------|---------|----------|--------------|--|--|--|
| Interfaces               |        |         |          |              |  |  |  |
| Active                   | Device | Name    | Туре     | IP           |  |  |  |
|                          | eth0   |         | Ethernet | 169.254.1.1  |  |  |  |
|                          | eth0:0 | test    | IP Alias | 169.254.1.10 |  |  |  |
| ~                        | eth1   | OUTSIDE | Ethernet | 10.11.12.221 |  |  |  |
| ✓                        | eth2   | INSIDE  | Ethernet | 192.168.20.1 |  |  |  |
|                          |        |         | ID All   |              |  |  |  |

## **Editing IP Alias**

Select the Interface and click on **Edit** button to Edit the Interface.

| IP Configuration                                                                                                    | Routing |         |          |              |              |
|----------------------------------------------------------------------------------------------------|---------|---------|----------|--------------|--------------|
| Interfaces                                                                                                    |         |         |          | 1            | 1            |
| Active                                                                                                    | Device  | Name    | Туре     | IP           |              |
| ✓                                                                                                    | eth0    |         | Ethernet | 169.254.1.1  | Add 🔬        |
| Image: A state of the state of the state | eth0:0  | test    | IP Alias | 169.254.1.10 |              |
| ✓                                                                                                    | eth1    | OUTSIDE | Ethernet | 10.11.12.221 |              |
| ✓                                                                                                    | eth2    | INSIDE  | Ethernet | 192.168.20.1 | Delete       |
|                                                                                                    | eth2:9  |         | IP Alias |              |              |
|                                                                                                    | eth2:10 |         | IP Alias |              | V Deactivate |
|                                                                                                    | eth2:11 |         | IP Alias | ×            |              |
|                                                                                                    | eth2:12 |         | IP Alias |              |              |
|                                                                                                    | eth2:13 |         | IP Alias | 4            | Edit         |
|                                                                                                    | eth2:14 |         | IP Alias |              | -            |
|                                                                                                    | eth2:15 |         | IP Alias |              |              |
|                                                                                                    | eth2:16 |         | IP Alias |              | Status       |
|                                                                                                    | eth2:17 |         | IP Alias |              |              |
| ✓                                                                                                    | eth3    | WAUTH   | Ethernet | 10.1.0.1     |              |
|                                                                                                    | eth4    |         | Ethernet |              |              |
|                                                                                                    | eth5    |         | Ethernet |              |              |

Editing the **Alias configuration**, give the inputs and click on **Apply tab** to apply the changes.

Note

•Click on Save tab to save the changes in Configuration

Note: Click on Save tab to save the changes in configuration.

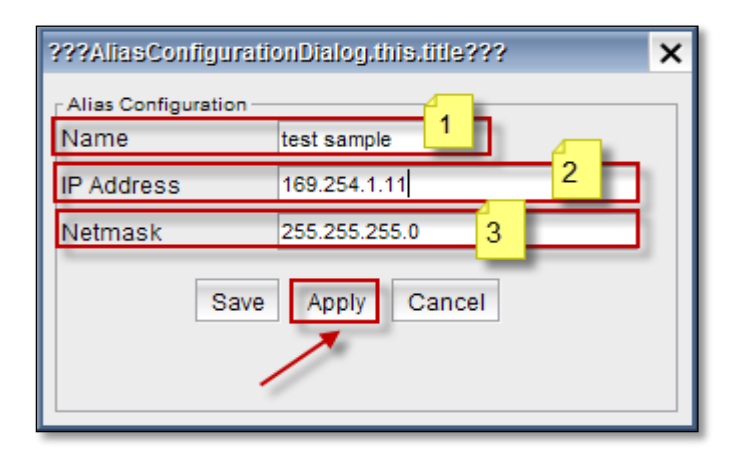

These are the inputs for **Editing** the Interface

| 1 | Name       | We can Edit the existing Name             |
|---|------------|-------------------------------------------|
| 2 | IP Address | We can Edit the existing IP Address       |
| 3 | Netmask    | Give the Netmask for the given IP Address |

After applying the changes, Interface will restart.

Restart process is in progress.

| Restart              | × |
|----------------------|---|
| Restarting Interface |   |
|                      |   |
|                      |   |

We can notice the changes in the Interface in the Interfaces list.

| IP Configuration                                                                                                    | Routing |            |          |              |
|----------------------------------------------------------------------------------------------------|---------|------------|----------|--------------|
| Interfaces                                                                                                    |         |            |          |              |
| Active                                                                                                    | Device  | Name       | Туре     | IP           |
| ✓                                                                                                    | eth0    |            | Ethernet | 169.254.1.1  |
| Image: A state of the state of the state | eth0:0  | testsample | IP Alias | 169.254.1.11 |
| ~                                                                                                    | eth1    | OUTSIDE    | Ethernet | 10.11.12.221 |
| ✓                                                                                                    | eth2    | INSIDE     | Ethernet | 192.168.20.1 |
|                                                                                                    | eth2:9  |            | IP Alias |              |
|                                                                                                    | eth2:10 |            | IP Alias |              |
|                                                                                                    | eth2:11 |            | IP Alias |              |
|                                                                                                    | eth2:12 |            | IP Alias |              |
|                                                                                                    | eth2:13 |            | IP Alias |              |
|                                                                                                    | eth2:14 |            | IP Alias |              |
|                                                                                                    | eth2:15 |            | IP Alias |              |
|                                                                                                    | eth2:16 |            | IP Alias |              |
|                                                                                                    | eth2:17 |            | IP Alias |              |
| ✓                                                                                                    | eth3    | WAUTH      | Ethernet | 10.1.0.1     |
|                                                                                                    | eth4    |            | Ethernet |              |
|                                                                                                    | eth5    |            | Ethernet |              |

# Enable / Disable

Select the Interface and click on Deactivate button to deactivate the Interface.

| 25     |         |            | 1        |              |              |
|--------|---------|------------|----------|--------------|--------------|
| Active | Device  | Name       | Туре     | IP           |              |
| ✓      | eth0    |            | Ethernet | 169.254.1.1  | 🛛 🕹 Add      |
| ~      | eth0:0  | testsample | IP Alias | 169.254.1.11 |              |
| ~      | eth1    | OUTSIDE    | Ethernet | 10.11.12.221 |              |
| ~      | eth2    | INSIDE     | Ethernet | 192.168.20.1 |              |
|        | eth2:9  |            | IP Alias |              |              |
|        | eth2:10 |            | IP Alias |              | V. Deactivat |
|        | eth2:11 |            | IP Alias |              |              |
|        | eth2:12 |            | IP Alias |              |              |
|        | eth2:13 |            | IP Alias |              | 🔣 Edit       |
|        | eth2:14 |            | IP Alias |              |              |
|        | eth2:15 |            | IP Alias |              | 0            |
|        | eth2:16 |            | IP Alias |              | Status       |
|        | eth2:17 |            | IP Alias |              |              |
| ✓      | eth3    | WAUTH      | Ethernet | 10.1.0.1     |              |

## Status

### Select the Interface and Click on Status button to check the status of the Interface

| IP Configuration Routing |         |            |          |              |              |
|--------------------------|---------|------------|----------|--------------|--------------|
| terfaces                 |         |            |          |              |              |
| Active                   | Device  | Name       | Туре     | IP           | <b>"</b>     |
| ~                        | eth0    |            | Ethernet | 169.254.1.1  | Add 💉        |
| ~                        | eth0:0  | testsample | IP Alias | 169.254.1.11 |              |
| ~                        | eth1    | OUTSIDE    | Ethernet | 10.11.12.221 |              |
| ~                        | eth2    | INSIDE     | Ethernet | 192.168.20.1 | Delete       |
|                          | eth2:9  |            | IP Alias |              |              |
|                          | eth2:10 |            | IP Alias |              | Z Deactivate |
|                          | eth2:11 |            | IP Alias |              |              |
|                          | eth2:12 |            | IP Alias |              |              |
|                          | eth2:13 |            | IP Alias |              | 🔣 Edit       |
|                          | eth2:14 |            | IP Alias |              |              |
|                          | eth2:15 |            | IP Alias |              | - <u>~</u>   |
|                          | eth2:16 |            | IP Alias |              | Status       |
|                          | eth2:17 |            | IP Alias |              |              |
| ~                        | eth3    | WAUTH      | Ethernet | 10.1.0.1     |              |
|                          | eth4    |            | Ethernet |              |              |
|                          | eth5    |            | Ethernet |              |              |

Below screen gives the status of the Interface

| Ethernet Stat | US        |           |                      |                |           |
|---------------|-----------|-----------|----------------------|----------------|-----------|
| RECIEVED      | 2.04 M    | 2045867   | TRANSMITT<br>Packets | ed<br>971.34 K | 971342    |
| Bytes         | 273.32 MB | 286602294 | Bytes                | 445.43 MB      | 467067233 |
| Error         | 0         |           | Error                | 0              |           |
| Dropped       | 244       |           | Dropped              | 0              |           |
| Overruns      | 0         |           | Overruns             | 0              |           |
| Frame         | 0         |           | Carrier              | 0              |           |
|               |           |           |                      |                |           |

Right click on the Interface, to perform Edit, Activate, Deactivate, status, Delete, Edit groups, Activate groups, Deactivate groups actions.

| IP Configuration                                                                                                    | Routing |            |                  |              |
|----------------------------------------------------------------------------------------------------|---------|------------|------------------|--------------|
| Interfaces                                                                                                    |         |            |                  |              |
| Active                                                                                                    | Device  | Name       | Туре             | IP           |
| <ul> <li>Image: A start of the start of the start of</li></ul> | eth0    |            | Ethernet         | 169.254.1.1  |
| ✓                                                                                                    | eth0:0  | testsample | IP Alias         | 169.254.1.11 |
| ~                                                                                                    | eth1    | OUTSIDE    | Ethernet         | 10.11.12.221 |
| ~                                                                                                    | eth2    | INSIDE     | Edit             | 192.168.20.1 |
|                                                                                                    | eth2:9  |            | Activate         |              |
|                                                                                                    | eth2:10 |            | Deactivate       |              |
|                                                                                                    | eth2:11 |            | Status           |              |
|                                                                                                    | eth2:12 |            | Delete           |              |
|                                                                                                    | eth2:13 |            | Edit Groups      |              |
|                                                                                                    | eth2:14 |            | Activate Group   |              |
|                                                                                                    | eth2:15 |            | Deactivate Group |              |
|                                                                                                    | eth2:16 | l          |                  |              |
|                                                                                                    | eth2:17 |            | IP Alias         |              |
| ~                                                                                                    | eth3    | WAUTH      | Ethernet         | 10.1.0.1     |
|                                                                                                    | eth4    |            | Ethernet         |              |
|                                                                                                    | eth5    |            | Ethernet         |              |

## ADSL (Add, Edit, Delete, Status, Enable/Disable)

Select IP Configuration and click on Add button

| IP Configuration | Routing |         |          |              | <u> </u> |
|------------------|---------|---------|----------|--------------|----------|
| Interfaces       |         |         |          |              |          |
| Active           | Device  | Name    | Туре     | IP           |          |
| ✓                | eth0    |         | Ethernet | 169.254.1.1  | Add 💦    |
| ✓                | eth1    | OUTSIDE | Ethernet | 10.11.12.221 |          |
|                  | eth2    |         | Ethernet |              |          |
| ✓                | eth3    | WAUTH   | Ethernet | 10.1.0.1     | Delete   |
|                  | eth4    |         | Ethernet |              |          |
|                  | eth5    |         | Ethernet |              | Activate |
|                  |         |         |          |              | ~*       |
|                  |         |         |          |              | Edit     |
|                  |         |         |          |              | Status   |

Choose **ADSL** from the types of Interfaces and click on **Next** button to continue.

| 🛎 Labris IPRoute                                                                                                    | - 🗆 🗙  |  |  |  |  |
|----------------------------------------------------------------------------------------------------|--------|--|--|--|--|
| Labris Security Gateway Widget 🧕                                                                                                    |        |  |  |  |  |
| Labris IpRoute create wizard allows you create IP aliases and PPPo<br>connections.Please select the interface type that you want to create | E      |  |  |  |  |
| Types<br>○ IP Alias<br>○ ADSL<br>○ Bridge<br>○ 3G<br>○ Vlan<br>Previous Next ► Last Einish                                                 | Cancel |  |  |  |  |

Choose the Ethernet Interface to the ADSL from the drop down list, check mark the default Gateway and click on **Next** button.

| 🛎 Labris IPRoute 📃 🗖 🗙                                          |  |  |  |  |  |
|-----------------------------------------------------------------|--|--|--|--|--|
| Select the interface connected to your ADSL device              |  |  |  |  |  |
| Interface List                                                  |  |  |  |  |  |
| Please choose the Ethernet interface connected to the ADSL mod. |  |  |  |  |  |
| OUTSIDE (eth1) ▼ Select as default gateway ▼                    |  |  |  |  |  |
| OUTSIDE (eth1)                                                  |  |  |  |  |  |
| WAUTH (eth3)<br>eth4                                            |  |  |  |  |  |
| leth5                                                           |  |  |  |  |  |
| ▲ Previous Next ▲ Last Einish Cancel                            |  |  |  |  |  |

User Information should be provided

| 💩 Labris IPRoute                    |                                | - 🗆 🗙          |
|-------------------------------------|--------------------------------|----------------|
| User information is used connection | d for authenticating your ADSL | 9              |
| Authentication                      |                                |                |
| Login Te                            | estUser1                       |                |
| Password •                          | •••••• 2                       |                |
| Password (again) •                  | ••••••                         |                |
|                                     |                                |                |
|                                     |                                |                |
|                                     |                                |                |
| ▲ Previous Next                     | Last Einish                    | <u>C</u> ancel |

These are the inputs for the User

| 1 | Login            | Type Login name of the User             |  |
|---|------------------|-----------------------------------------|--|
| 2 | Password         | Type the Password of the User           |  |
| 3 | Password (again) | Type the Password of the User again for |  |
|   |                  | confirmation                            |  |

## ADSL

Configuration of ADSL connection.

| 😤 Labris IPRou                           | te                                 | - 🗆 X  |  |
|------------------------------------------|------------------------------------|--------|--|
| Make sure all the information is correct |                                    |        |  |
| ADSL conf                                | iguration<br>vice will be created. |        |  |
| Login                                    | TestUser                           |        |  |
| Interface                                | OUTSIDE (eth1) 2                   |        |  |
| Device                                   | ppp0 3                             |        |  |
| ▲ Previous                               | <u>Next</u> ▶ Last Einish          | Cancel |  |

| 1 | Login     | It displays Login name of the User |
|---|-----------|------------------------------------|
| 2 | Interface | It displays the Interface type     |

3 Device

It displays device name

Click on Next button to continue.

Once the installation is finished, Click on **Finish** button.

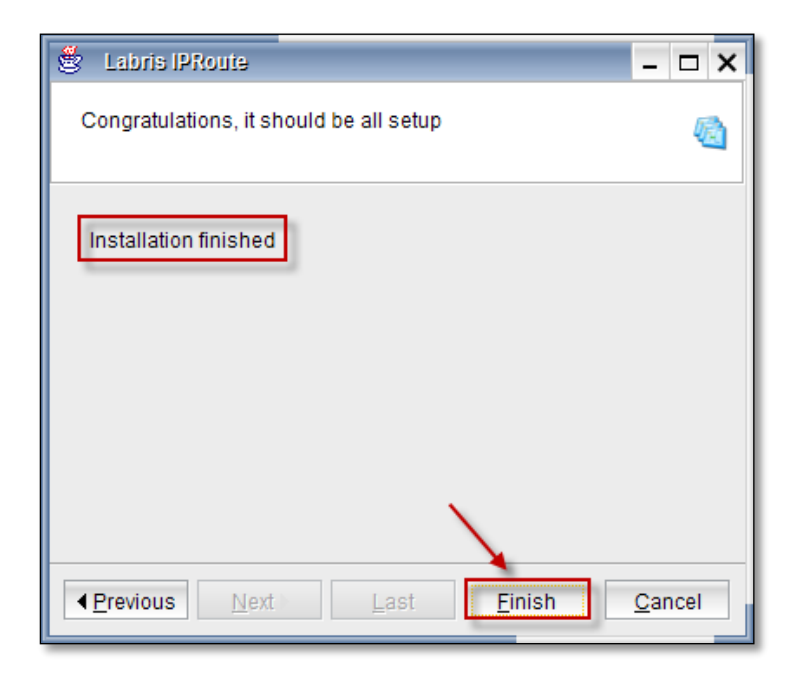

Below screen appears, click on close button.

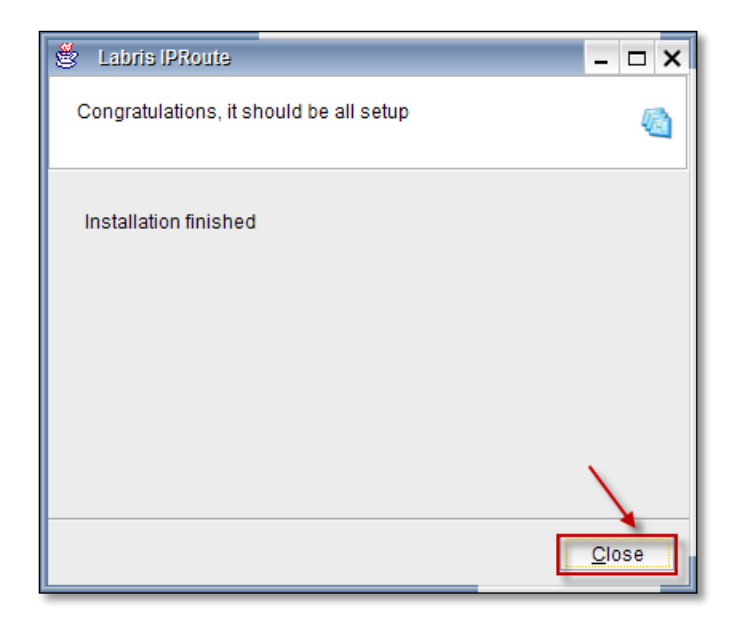

We can notice Interface added in the Interfaces list with ADSL type of connection

| IP Configuration | Routing |            |          |              |
|------------------|---------|------------|----------|--------------|
| Interfaces       |         |            |          |              |
| Active           | Device  | Name       | Туре     | IP           |
| ✓                | eth0    |            | Ethernet | 169.254.1.1  |
| ✓                | eth0:0  | testsample | IP Alias | 169.254.1.11 |
| ✓                | eth1    | OUTSIDE    | Ethernet | 10.11.12.221 |
|                  | ррр0    |            | ADSL     |              |
| ~                | eth2    | INSIDE     | Ethernet | 192.168.20.1 |
|                  | eth2:9  |            | IP Alias |              |
|                  | eth2:10 |            | IP Alias |              |
|                  | eth2:11 |            | IP Alias |              |
|                  | eth2:12 |            | IP Alias |              |
|                  | eth2:13 |            | IP Alias |              |
|                  | eth2:14 |            | IP Alias |              |
|                  | eth2:15 |            | IP Alias |              |
|                  | eth2:16 |            | IP Alias |              |
|                  | eth2:17 |            | IP Alias |              |
| ✓                | eth3    | WAUTH      | Ethernet | 10.1.0.1     |
|                  | eth4    |            | Ethernet |              |
|                  | eth5    |            | Ethernet |              |

| P Configuration Routing |         |            |          |              |          |
|-------------------------|---------|------------|----------|--------------|----------|
| Active                  | Device  | Name       | Туре     | IP           |          |
| ~                       | eth0    |            | Ethernet | 169.254.1.1  | Add 🌄    |
| ✓                       | eth0:0  | testsample | IP Alias | 169.254.1.11 |          |
| ✓                       | eth1    | OUTSIDE    | Ethernet | 10.11.12.221 |          |
|                         | ррр0    |            | ADSL     |              | Delete   |
| ~                       | eth2    | INSIDE     | Ethernet | 192.168.20.1 |          |
|                         | eth2:9  |            | IP Alias |              | Activate |
|                         | eth2:10 |            | IP Alias |              |          |
|                         | eth2:11 |            | IP Alias |              |          |
|                         | eth2:12 |            | IP Alias |              | 🛃 Edit   |
|                         | eth2:13 |            | IP Alias |              |          |
|                         | eth2:14 |            | IP Alias |              |          |
|                         | eth2:15 |            | IP Alias |              | Status   |
|                         | eth2:16 |            | IP Alias |              |          |
|                         | eth2:17 |            | IP Alias |              |          |
| ✓                       | eth3    | WAUTH      | Ethernet | 10.1.0.1     |          |
|                         | eth4    |            | Ethernet |              |          |
|                         | eth5    |            | Ethernet |              |          |

Select the Interface and click on **Activate** button to activate the **Interface**.

# Activation process is in progress

| Activate                    | × |
|-----------------------------|---|
| Interface is beig activated |   |
|                             |   |

## Bridge(Add ,Edit, Delete, Status , Enable/disable)

| 🔹 Labris IPRoute                                                                                                    | -<br>          |
|----------------------------------------------------------------------------------------------------|----------------|
| Labris Security Gateway Widget                                                                                                    | 1              |
| Labris IpRoute create wizard allows you create IP aliases and PPPo<br>connections.Please select the interface type that you want to creat | e<br>e         |
| Types O IP Alias                                                                                                    |                |
| ADSL                                                                                                    |                |
| Bridge     3G                                                                                                    |                |
| 🔿 Vlan                                                                                                    |                |
| Previous Next Last Einish                                                                                                    | <u>C</u> ancel |

To configure Bridge connection for the Interface select **Bridge radio button** from the types of connection.

Configuration of Bridge Connection screen.

| 🔮 Labris IPRoute                                                                          | - 🗆 ×                              |  |
|-------------------------------------------------------------------------------------------|------------------------------------|--|
| IP aliases gives you the ability to assign another IP address and netmask to an interface |                                    |  |
| Bridge                                                                                    |                                    |  |
| Bridge Interface                                                                          | br0                                |  |
| Bridge Name                                                                               | TestBridge 1                       |  |
| IP                                                                                        | 192.168.0.110 2                    |  |
| Netmask                                                                                   | 255.255.255.0 3                    |  |
| First Interface                                                                           | OUTSIDE (eth1)                     |  |
| Second Interface                                                                          | eth4                               |  |
|                                                                                           |                                    |  |
| ▲ Previous Next                                                                           | Last <u>F</u> inish <u>C</u> ancel |  |

These are the inputs for Bridge connection

| 1 | Bridge Name      | Type the Bridge connection                         |  |
|---|------------------|----------------------------------------------------|--|
| 2 | IP               | Type the IP Address                                |  |
| 3 | Netmask          | Type the Netmask                                   |  |
| 4 | First Interface  | Select the First Interface from the drop down list |  |
| 5 | Second Interface | Select the Second Interface from the drop down     |  |
|   |                  | list                                               |  |
# Interface Configuration process is in progress

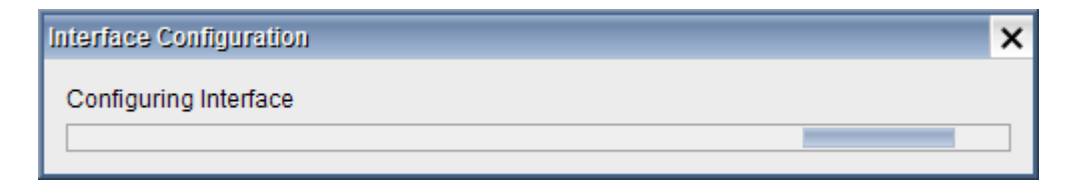

Once the installation finished click on **Finish** button.

| 🖑 Labris IPRoute                        | ×              |
|-----------------------------------------|----------------|
| Congratulations, it should be all setup | <b>1</b>       |
|                                         |                |
| Installation finished                   |                |
|                                         |                |
|                                         |                |
|                                         |                |
|                                         |                |
|                                         |                |
| ▲ Previous Next Last Finish             | <u>C</u> ancel |

We can notice that the Interface is added in the Interfaces list with **Bridge** type of connection.

| IP Configuration | Routing |             |          |               |
|------------------|---------|-------------|----------|---------------|
| Interfaces       |         |             |          |               |
| Active           | Device  | Name        | Туре     | IP            |
| ✓                | eth0    |             | Ethernet | 169.254.1.1   |
| ✓                | eth0:0  | testsample  | IP Alias | 169.254.1.11  |
| ✓                | eth1    | OUTSIDE     | Ethernet | 10.11.12.221  |
|                  | ppp0    |             | ADSL     |               |
| ✓                | eth2    | INSIDE      | Ethernet | 192.168.20.1  |
| ✓                | eth2:9  | sampleuser1 | IP Alias | 192.168.0.201 |
|                  | eth2:0  |             | IP Alias |               |
|                  | eth2:1  |             | IP Alias |               |
|                  | eth2:2  |             | IP Alias |               |
|                  | eth2:3  |             | IP Alias |               |
|                  | eth2:4  |             | IP Alias |               |
|                  | eth2:5  |             | IP Alias |               |
|                  | eth2:6  |             | IP Alias |               |
|                  | eth2:7  |             | IP Alias |               |
|                  | eth2:8  |             | IP Alias |               |
|                  | eth2:10 |             | IP Alias |               |
|                  | eth2:11 |             | IP Alias |               |
|                  | eth2:12 |             | IP Alias |               |
|                  | eth2:13 |             | IP Alias |               |
|                  | eth2:14 |             | IP Alias |               |
|                  | eth2:15 |             | IP Alias |               |
|                  | eth2:16 |             | IP Alias |               |
|                  | eth2:17 |             | IP Alias |               |
| ✓ <b>、</b>       | eth3    | WAUTH       | Ethernet | 10.1.0.1      |
|                  | eth4    |             | Ethernet |               |
|                  | eth5    |             | Ethernet |               |
|                  | br0     | TestBridge  | Bridge   | 192.168.0.110 |

Activation process is in progress.

| Activate                    | × |
|-----------------------------|---|
| Interface is beig activated |   |
|                             |   |

Click on **Add** button to add an interface.

| IP Configuration | Routing |         |          |              |               |
|------------------|---------|---------|----------|--------------|---------------|
| Interfaces       |         |         |          |              |               |
| Active           | Device  | Name    | Туре     | IP           |               |
| ~                | eth0    |         | Ethernet | 169.254.1.1  | Add 🏹         |
| ~                | eth1    | OUTSIDE | Ethernet | 10.11.12.221 |               |
|                  | eth2    |         | Ethernet |              |               |
| ✓                | eth3    | WAUTH   | Ethernet | 10.1.0.1     | Delete        |
|                  | eth4    |         | Ethernet |              |               |
|                  | eth5    |         | Ethernet |              | V. Deactivate |
|                  |         |         |          |              |               |
|                  |         |         |          |              |               |
|                  |         |         |          |              | Edit          |
|                  |         |         |          |              |               |
|                  |         |         |          |              | <u></u>       |
|                  |         |         |          |              | Status        |
|                  |         |         |          |              |               |

3G (Add, Edit, Delete, Status, Enable/disable)

To configure 3G connection for the Interface

Select **3Gbutton** from the types of connection.

| 🔹 Labris IPRoute                                                                                                    | - 🗆 🗙 |
|----------------------------------------------------------------------------------------------------|-------|
| Labris Security Gateway Widget                                                                                                    | 1     |
| Labris lpRoute create wizard allows you create IP aliases and PPPoE<br>connections.Please select the interface type that you want to create |       |
| Types O IP Alias                                                                                                    |       |
| ADSL                                                                                                    |       |
| Bridge                                                                                                    |       |
| ◯ Vlan                                                                                                    |       |
|                                                                                                    |       |
| <u>Previous</u> <u>Next</u> <u>L</u> ast <u>Einish</u> <u>C</u>                                                                             | ancel |

Choose the service provider of the 3G modem from the drop down list, check the default gateway.

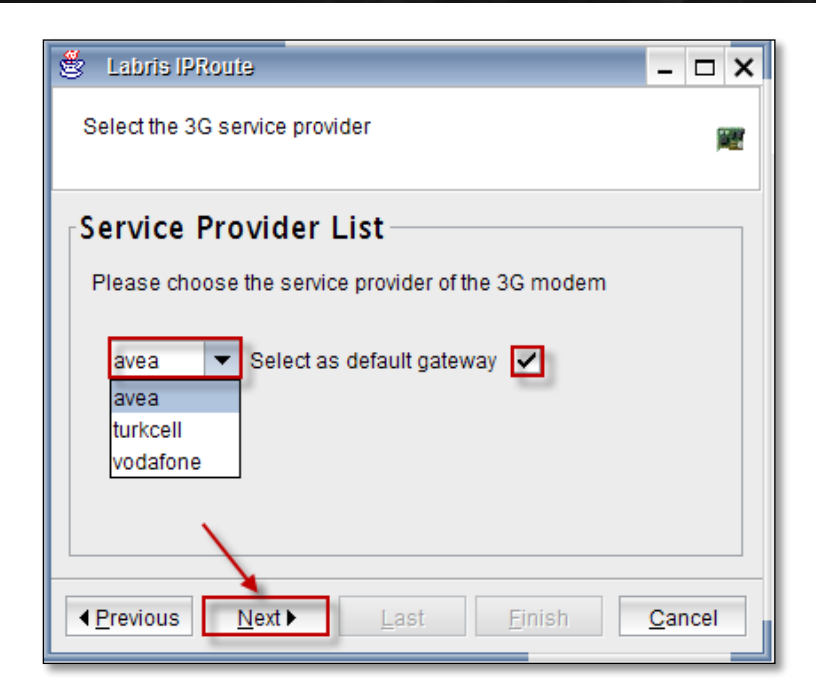

Scanning of 3G Modems process is in progress.

| Modems List    | × |
|----------------|---|
| Scannig Modems |   |
|                |   |
|                |   |

Then the below screen appears stating that, User information is used for authentication. Choose the **"Modem"** from the drop down list and enter the **"pin"** of the modem and click on **"Next"** to proceed further.

| 🖑 Labris IPRoute                     |                                 | - 🗆 X  |
|--------------------------------------|---------------------------------|--------|
| User information is us<br>connection | ed for authenticating your ADSL | 1      |
| Modem                                |                                 |        |
| Modem                                | <b>v</b>                        |        |
| Pin                                  |                                 | No PIN |
| -                                    |                                 |        |
|                                      |                                 |        |
|                                      |                                 |        |
|                                      | 1                               | _      |
| ▲ <u>P</u> revious <u>N</u> ext ►    | Last Einish                     |        |

Note – Since we don't have connection to the 3G modem, in the below screen message is displayed as "There is no plugged modem on the Labris device Please check your modem". Click on Cancel tab.

| 🖑 Labris IPRoute                                                            | - 🗆 🗙  |
|-----------------------------------------------------------------------------|--------|
| User information is used for authenticating your ADSL connection            | 1      |
| Modem                                                                       |        |
| Modem                                                                       |        |
| Pin                                                                         | No PIN |
| There is no plugged modem on the Labris device.<br>Please check your modem. |        |
| ▲ Previous Next Last Einish                                                 | Cancel |

### **3G Release Note;**

- 1 Configuration of old generation 3G Modem
- Plug the modem into the USB port on the device.
- Labris Management Console is opened and accessed to the system with an authorized user name and password.
- By clicking on the add button on the right in the IP Configuration tab from the Network Settings Module the Labris Interface Wizard opens.
- The forward button is clicked by selecting the 3G on the opened screen.
- The service provider is selected on the next screen, and in case the added 3G shall be used as the default gateway the related box is selected and clicked on next button.
- In the next screen are the 3G modems listed on the modem line. The appropriate modem is selected and , if available, the pin entered, if no pin available then the" no pin" box is selected and clicked on the next button.
- On the next screen are the features of the configured modem listed, the PPP interface is created

by clicking on the next button.

- By clicking on end button on the next screen the interface wizard is closed.
- The created PPP interface is listed under interfaces.
- The related PPP interface is selected and enabled with the help of the "Activate" button on the right or right-clicking on the interface. Activation may last up to 1-2 minutes..
- The type, IP address, connection status, referrals status, signal status will be shown on the enabled interface.
- In case the added modem shall not be used as the default gateway and will be used as additional line it has to be saved as an additional line. For this, it can be added as a line by clicking on the advanced button on the Network Settings> Routing screen.
- The permission rule of the created interface is added to the firewall general policy.
- According to the usage status of the created interface in the firewall NAT policy the NAT rule is added and the modem is made available to use.

### 2. Configuration of new generation 3G modem

- The modem is plugged into the USB port on the device.
- The Labris Management Console is opened and accessed to the system with an authorized user name and password.
- Network settings module is opened. The new generation of devices plugged on the device is seen as ether interface. The latest added interface on the interface list is the interface of the modem.
- The IP address of the modem is usually example:192.168.1.1 or 192.168.2.1. We can give the IP address of the modem interface on the device in the same subnet with the modem interface by clicking on create on the right side, for example:192.168.1.2 or 192.168.2.2
- If the modem is selected as the default gateway the IP address of the modem is entered by selecting the related interface in the pre-defined network gateway from the Network Settings> Routing section and saved with the button in the bottom right.
- In case the added modem shall not be used as the default gateway and will be used as additional line it has to be saved as an additional line. For this, it can be added as a line by clicking on the advanced button on the Network Settings> Routing screen.
- The permission rule of the created interface is added to the firewall general policy.
- According to the usage status of the created interface in the firewall NAT policy the NAT rule is added and the modem is made available to use.

### Vlan (Add , Edit, Delete, Status , Enable/disable)

To configure VLAN for the Interface.

Select VLAN button from the types of connection.

| 🛎 Labris IPRoute                                                                                                    | - 🗆 X          |
|----------------------------------------------------------------------------------------------------|----------------|
| Labris Security Gateway Widget                                                                                                    | <b>B</b>       |
| Labris IpRoute create wizard allows you create IP aliases and PPPc<br>connections.Please select the interface type that you want to creat | )E<br>;e       |
| Types O IP Alias                                                                                                    |                |
| ◯ ADSL                                                                                                    |                |
| O Bridge                                                                                                    |                |
| ) 3G                                                                                                    |                |
| ● Vian                                                                                                    |                |
| Previous Next Last Einish                                                                                                    | <u>C</u> ancel |

# Configuration of VLAN

| 👙 Labris IPRoute                             |                                                                                       | - 🗆 🗙          |  |  |
|----------------------------------------------|---------------------------------------------------------------------------------------|----------------|--|--|
| Virtual LANs (Vlans)<br>networks to an inter | Virtual LANs (Vlans) give you the ability to assign multiple networks to an interface |                |  |  |
| Vlan Configu                                 | ration                                                                                |                |  |  |
| Name                                         | VLAN11                                                                                |                |  |  |
| IP Address                                   | 10.1.13.1 2                                                                           |                |  |  |
| Netmask                                      | 255.255.255.255 3                                                                     |                |  |  |
| Vlan Tag                                     | 11 4                                                                                  |                |  |  |
| Interface                                    | eth5 5                                                                                |                |  |  |
| ▲ Previous Nex                               | t▶ Last Einish                                                                        | <u>C</u> ancel |  |  |

# These are inputs for configuration of VLAN

| 1 | Name       | Type the Name                                |
|---|------------|----------------------------------------------|
| 2 | IP Address | Give the IP Address                          |
| 3 | Netmask    | Give the Netmask of the IP Address           |
| 4 | Vlan Tag   | Give the Tag of the Vlan                     |
| 5 | Interface  | Choose the Interface from the drop down list |
|   |            |                                              |

Click on Next tab to continue

# Interface Configuration process is in progress

| Interface Configuration | × |
|-------------------------|---|
| Configuring Interface   |   |
|                         |   |

Installation finished click on Finish button.

| 🛎 Labris IPRoute                           | - 🗆 🗙          |
|--------------------------------------------|----------------|
| Congratulations, it should be all setup    | <b>@</b>       |
| Installation finished                      |                |
|                                            |                |
|                                            |                |
| ▲ <u>Previous</u> <u>N</u> ext <u>Last</u> | <u>C</u> ancel |

Below screen appears, click on close button.

| 🔮 Labris IPRoute                        | - 🗆 🗙    |
|-----------------------------------------|----------|
| Congratulations, it should be all setup | <b>B</b> |
| Installation finished                   |          |
|                                         |          |
|                                         |          |
|                                         | Close    |

In the below screen we can notice Interface, click on Activate tab to activate the Interface.

| terfaces Rout | ing     |         |          |              |            |
|---------------|---------|---------|----------|--------------|------------|
| Active        | Device  | Name    | Туре     | IP           |            |
| ~             | tun0    |         | Tunnel   | 10.8.3.1     | Add 🌭      |
| ✓             | eth0    |         | Ethernet | 169.254.1.1  |            |
| ✓             | eth1    | OUTSIDE | Ethernet | 10.11.14.221 | Dalata     |
| ~             | eth2    | INSIDE  | Ethernet | 192.168.20.1 |            |
| ~             | eth3    | WAUTH   | Ethernet | 10.1.0.1     |            |
| ~             | eth4    |         | Ethernet |              | 🔀 Activate |
| ~             | eth4.10 | VLAN10  | Vlan     | 10.1.13.1    | × *        |
|               | eth5    |         | Ethernet |              |            |
|               | eth5.11 | VLAN11  | Vian     | 10.1.13.1    | 📕 🥳 Edit   |
|               |         |         |          |              |            |
|               |         |         |          |              | Refresh    |

Activation process is in progress.

| Activate                    | × |
|-----------------------------|---|
| Interface is beig activated |   |
|                             |   |

We can notice Interface is Activated in the below screen.

| ing     |                                                                                             |                                                                                                    |                                                                                                    |
|---------|---------------------------------------------------------------------------------------------|----------------------------------------------------------------------------------------------------|----------------------------------------------------------------------------------------------------|
| Device  | Name                                                                                        | Туре                                                                                                    | IP                                                                                                    |
| tun0    |                                                                                             | Tunnel                                                                                                    | 10.8.3.1                                                                                                    |
| eth0    |                                                                                             | Ethernet                                                                                                    | 169.254.1.1                                                                                                    |
| eth1    | OUTSIDE                                                                                     | Ethernet                                                                                                    | 10.11.14.221                                                                                                    |
| eth2    | INSIDE                                                                                      | Ethernet                                                                                                    | 192.168.20.1                                                                                                    |
| eth3    | WAUTH                                                                                       | Ethernet                                                                                                    | 10.1.0.1                                                                                                    |
| eth4    |                                                                                             | Ethernet                                                                                                    |                                                                                                    |
| eth4.10 | VLAN10                                                                                      | Vlan                                                                                                    | 10.1.13.1                                                                                                    |
| eth5    |                                                                                             | Ethernet                                                                                                    |                                                                                                    |
| eth5.11 | VLAN11                                                                                      | Vlan                                                                                                    | 10.1.13.1                                                                                                    |
|         | ing<br>Device<br>tun0<br>eth0<br>eth1<br>eth2<br>eth3<br>eth4<br>eth4.10<br>eth5<br>eth5.11 | Device         Name           tun0         eth0           eth1         OUTSIDE           eth2         INSIDE           eth3         WAUTH           eth4         eth4           eth5         VLAN10 | ing<br>Device Name Type<br>tun0 Tunnel<br>eth0 Ethernet<br>eth1 OUTSIDE Ethernet<br>eth2 INSIDE Ethernet<br>eth3 WAUTH Ethernet<br>eth4 Ethernet<br>eth4 Ethernet<br>eth4 Ethernet<br>eth4 Ethernet<br>eth5 Ethernet |

### 41. Routes

In **Routing tab** the touting table of Labris Secure Gateway is displayed. In this table you can see the

Destination, Mask, Default Gateway, Interface and Metric properties of each route. Destination is the destination IP or network; mask defines the destination host or network's Netmask, default gateway is next way point of the package. Interface is the interface which will be used for routing operation.

| IP Configuration Rout    | ing           |                 |                |                |
|--------------------------|---------------|-----------------|----------------|----------------|
| Destination              | Mask          | Default Gateway | Interface      | Metric         |
| 10.1.0.0                 | 255.255.255.0 | 0.0.0           | WAUTH (eth3)   | 0              |
| 10.8.3.0                 | 255.255.255.0 | 0.0.0           |                | 0              |
| 10.11.12.0               | 255.255.255.0 | 0.0.0.0         | OUTSIDE (eth1) | 0              |
| 169.254.0.0              | 255.255.0.0   | 0.0.0           | eth0           | 0              |
| Advanced                 |               |                 |                | See Add        |
|                          |               |                 |                |                |
| Coteway 10.11.12.1       |               |                 |                |                |
|                          | 1             |                 |                |                |
| Interface OUTSIDE (eth1) |               |                 |                |                |
|                          |               |                 |                |                |
| Load Balancing Disabled  | 🤣 Enable      |                 |                |                |
|                          |               |                 |                | Save 🧖 Refresh |

### **Default Gateway**

The Default gateway is the default next hop for every packet, when there is no explicitly specified gateway for destination of that packet. In order to change the default gateway firstly enter an IP address of the default gateway and choose an interface from which Packets are sent to the gateway.

| r Default Gateway             |
|-------------------------------|
| Gateway 10.11.12.1            |
| Interface OUTSIDE (eth1)      |
| eth0                          |
| OUTSIDE (eth1)                |
| Load Bala WAUTH (eth3) Enable |

### **Static Route**

A static route is a manually configured mapping of an IP address to a next-hop destination.

A static route causes packets to be forwarded to a different next hop other than the configured default gateway. By specifying through which interface/gateway the packet will leave and to which device the packet should be routed, static routes control the traffic exiting Labris UTM.

### Add (Static Route)

**Add** static routes when you want to route traffic destined for specific network/host via a different next hope instead of a default route.

Click on Add button to add static route.

| IP Configuration Routi | ng            |                 |                |        |
|------------------------|---------------|-----------------|----------------|--------|
| Destination            | Mask          | Default Gateway | Interface      | Metric |
| 10.1.0.0               | 255.255.255.0 | 0.0.0.0         | WAUTH (eth3)   | 0      |
| 10.8.3.0               | 255.255.255.0 | 0.0.0.0         |                | 0      |
| 10.11.12.0             | 255.255.255.0 | 0.0.0.0         | OUTSIDE (eth1) | 0      |
| 169.254.0.0            | 255.255.0.0   | 0.0.0.0         | eth0           | 0      |
|                        |               |                 |                |        |

Below screen appears.

| R | loute Add   |               | -          |   | × |
|---|-------------|---------------|------------|---|---|
|   | Route       |               |            |   |   |
|   | Destination | 192.168.0.10  | 1          |   |   |
|   | Mask        | 255.255.255.0 | 2          | 2 |   |
|   | Gateway     | 192.168.0.1   |            | 3 |   |
|   | Device      | eth0          | <b>▼</b> 4 | _ |   |
|   | Metric      | • 🗘 5         |            |   |   |
|   | ,           | Add           | Cancel     |   |   |

# These are the inputs to Add route

| 1 | Destination | Give the Destination IP Address                |
|---|-------------|------------------------------------------------|
| 2 | Mask        | Give the Netmask of the Destination IP Address |
| З | Gateway     | Give the Gateway IP Address                    |
| 4 | Device      | Choose Device from drop down list              |
| 5 | Metric      | Choose Metric value                            |

Click on Add button.

We can notice Static route in the Routing list.

| IP Configuration Routing |               |                 |                |        |  |
|--------------------------|---------------|-----------------|----------------|--------|--|
| Destination              | Mask          | Default Gateway | Interface      | Metric |  |
| 10.1.0.0                 | 255.255.255.0 | 0.0.0.0         | WAUTH (eth3)   | 0      |  |
| 10.8.3.0                 | 255.255.255.0 | 0.0.0.0         |                | 0      |  |
| 10.11.12.0               | 255.255.255.0 | 0.0.0.0         | OUTSIDE (eth1) | 0      |  |
| 192.168.0.10             | 255.255.255.0 | 192.168.0.1     | eth0           | 0      |  |
| 169.254.0.0              | 255.255.0.0   | 0.0.0.0         | eth0           | 0      |  |

### **Delete (Static Route)**

Select the Static Route from the list and click on **Delete** button, to delete Static route.

| IP Configuration | uting         |                 |                |   |              |
|------------------|---------------|-----------------|----------------|---|--------------|
| Destination      | Mask          | Default Gateway | Interface      |   | Metric       |
| 10.1.0.0         | 255.255.255.0 | 0.0.0.0         | WAUTH (eth3)   | 0 |              |
| 10.8.3.0         | 255.255.255.0 | 0.0.0.0         |                | 0 |              |
| 10.11.12.0       | 255.255.255.0 | 0.0.0.0         | OUTSIDE (eth1) | 0 |              |
| 192.168.0.10     | 255.255.255.0 | 192.168.0.1     | eth0           | 0 |              |
| 169.254.0.0      | 255.255.0.0   | 0.0.0.0         | eth0           | 0 |              |
|                  |               |                 |                |   |              |
| Advanced         |               |                 |                | 1 | Add Kalender |

Load Balance (OLD)

Load Balance (NEW)

### 42. Load Balance

-----BEGIN NEW STUFF------BEGIN NEW STUFF------

Load balance module allows administrators to create Policy Based Rules using links and/or link groups. PBR allows administrators to write advanced route rules. User, group, ip based rules can be written to specific destinations over chosen links or link groups. Also for network stability administrators can add backup links and link groups. To load balance traffic between links administrators can create link groups.

### MAIN SCREEN

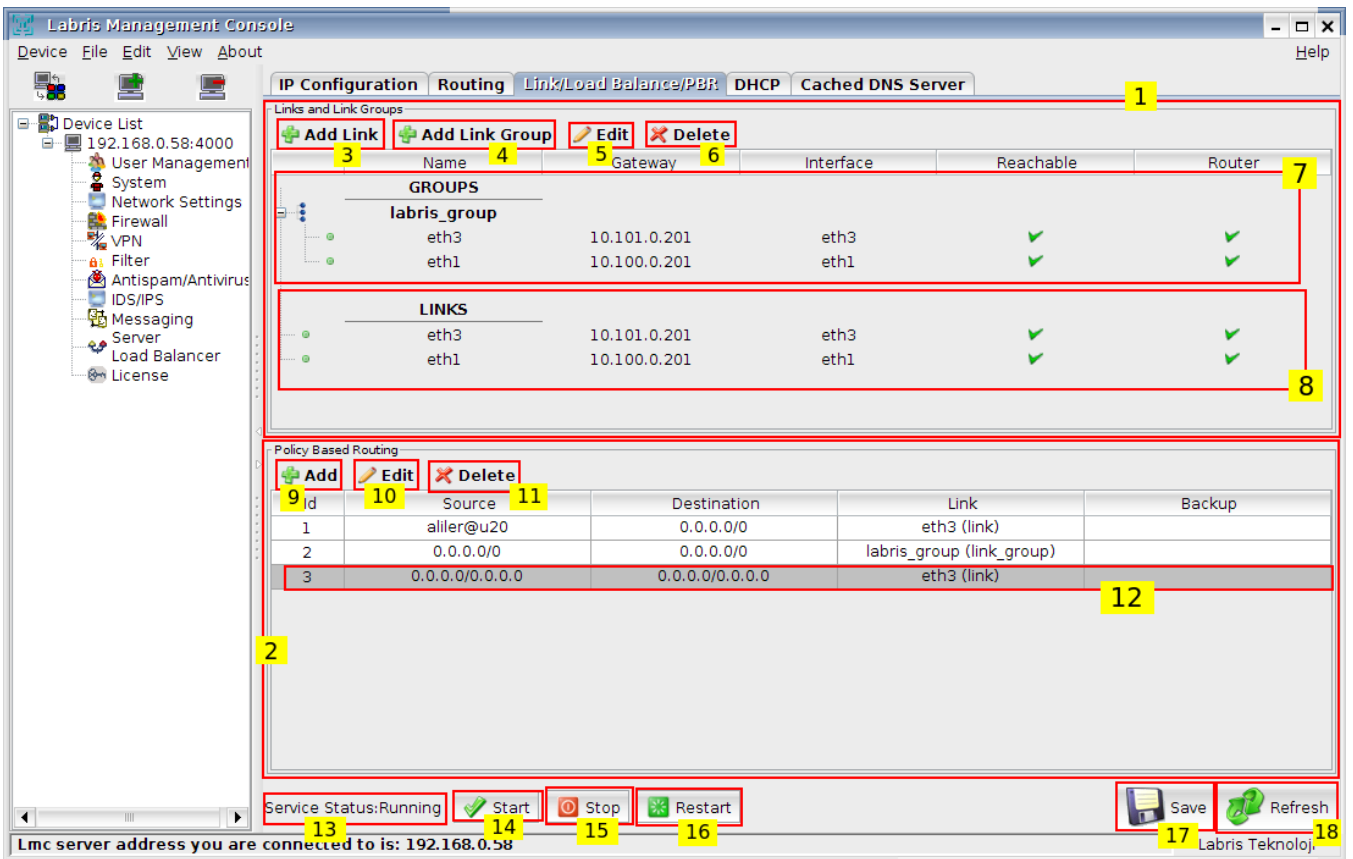

| No | Name                           | Description                                                                        |
|----|--------------------------------|------------------------------------------------------------------------------------|
| 1  | Link and Link Groups           | Manage all links and link groups                                                   |
| 2  | Policy Based Routing           | Manage all policy based routing rules (PBR)                                        |
| 3  | Add Link                       | Create a new link to use in a link group or in a PBR.                              |
| 4  | Add Link Group                 | Create a new link group to use in a PBR.                                           |
| 5  | Edit Link/Link Group           | Edit an existing link or link group.                                               |
| 6  | Delete Link/Link Group         | Delete an existing link or link group.                                             |
| 7  | Link Groups                    | Link groups section.                                                               |
| 8  | Links                          | Links section.                                                                     |
| 9  | Add PBR                        | Create a new policy based routing rule.                                            |
| 10 | Edit PBR                       | Edit an existing policy based routing rule.                                        |
| 11 | Delete PBR                     | Delete an existing policy based routing rule.                                      |
| 12 | Default Route                  | Default gateway written in Route tab is automatically written as last rule of PBR. |
| 13 | Load Balance<br>Service Status | Service status. PBR rules only work when service status is "Running".              |
| 14 | Start Service                  | Start service.                                                                     |
| 15 | Stop Service                   | Stop service.                                                                      |
| 16 | Restart Service                | Restart service.                                                                   |
| 17 | Save Changes                   | Save changes.                                                                      |
| 18 | Refresh Screen                 | Refresh everything in the screen.                                                  |

### Add Link Screen

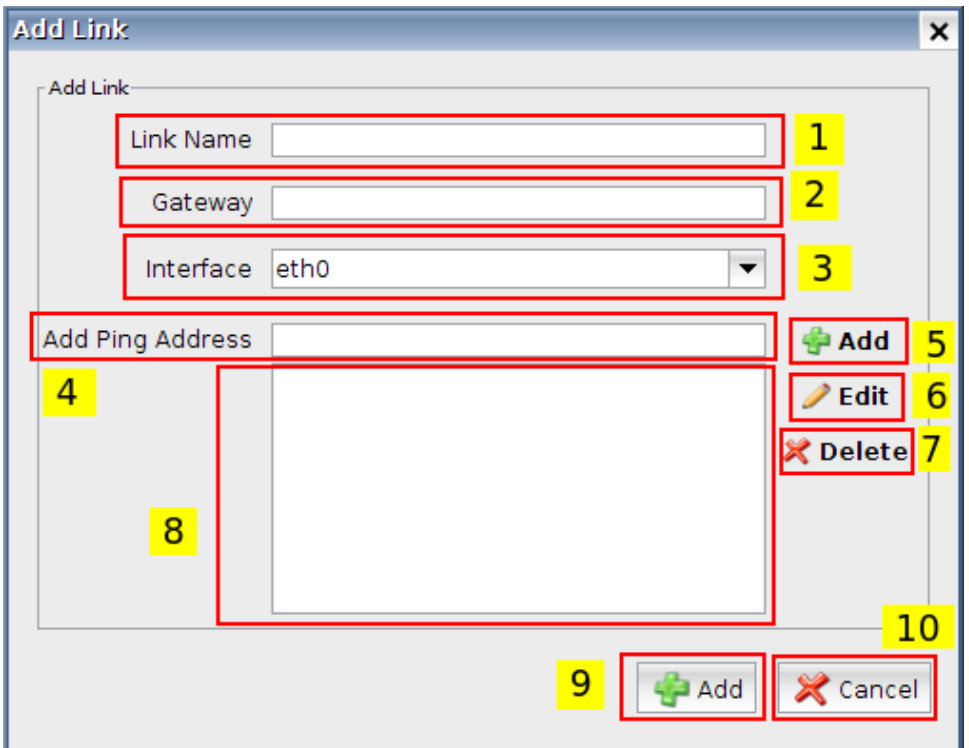

| No | Name                | Description                                          |
|----|---------------------|------------------------------------------------------|
| 1  | Link Name           | Name of the new link.                                |
| 2  | Gateway             | Gateway IP address of new link.                      |
| 3  | Interface           | Interface of new link.                               |
| 4  | Ping Address Input  | Use this field to add a new ping ip address.         |
| 5  | Add Ping Address    | Add the value in Ping Address Input.                 |
| 6  | Edit Ping Address   | Edit selected ping address.                          |
| 7  | Delete Ping Address | Delete selected ping address                         |
| 8  | Ping Addresses      | Show all ping addresses. To edit/delete, select one. |
| 9  | Add Link            | Save new link                                        |
| 10 | Cancel              | Cancel.                                              |

### Add Link Group Screen

| oup Name  |              |           |                                      |                                      |
|-----------|--------------|-----------|--------------------------------------|--------------------------------------|
| ks        |              |           | Links in this group with weight (You | can edit the weight value in the tal |
| Link Name | Gateway      | Interface | Link Name                            | Weight                               |
| eth3      | 10.101.0.201 | eth3      | 5                                    |                                      |
| ethl      | 10.100.0.201 | eth1      |                                      |                                      |
|           |              |           |                                      |                                      |

| No | Name                   | Description                                      |
|----|------------------------|--------------------------------------------------|
| 1  | Group Name             | Name of the new link group.                      |
| 2  | All Links              | Available links for adding to this link group.   |
| 3  | Add link to group      | Add selected link to link group (left -> right)  |
| 4  | Remove link from group | Remove selected link from group. (left <- right) |
| 5  | Links in this group    | Selected links in this link group.               |
| 6  | Create Link Group      | Create this link group.                          |
| 7  | Cancel                 | Cancel.                                          |

Network traffic going through link group is load balanced between links in the link group according to links' weights. Also links in a link group are failovered, network traffic is not redirected to down links.

# Add Policy Based Route Screen

| Add Policy Based Route                  | ×        |
|-----------------------------------------|----------|
| Add Policy Based Route - 1              |          |
| Sources                                 |          |
| Add IP or Network                       | K Delete |
| 4 Source J Type                         |          |
|                                         |          |
|                                         |          |
|                                         |          |
| Destination                             |          |
| Add IP or Network 🚔 Add Users or Groups | & Delete |
| Destination Type                        |          |
| <b>)</b>                                |          |
|                                         |          |
|                                         |          |
|                                         |          |
| 3 Link and Link Backup                  |          |
| Link / Link Group                       | <b>_</b> |
|                                         |          |
| Link / Link Group Backup 8 eth3         | -        |
|                                         |          |
| 🗳 Add                                   | 💥 Cancel |
| 9                                       | 10       |

| No | Name                               | Description                                                                                          |
|----|------------------------------------|----------------------------------------------------------------------------------------------------|
| 1  | Sources                            | Sources for this policy based routing rule.(PBR)                                                     |
| 2  | Destinations                       | Destinations for this policy based routing rule.                                                     |
| 3  | Link and Link Backup               | Link and link backup choice for this PBR.                                                            |
| 4  | Add IP or Network                  | Add a new IP or network to this PBR.<br>Examples: 192.168.0.5, 192.168.0.0/24, 10.0.20.0/255.0.255.0 |
| 5  | Add Users or Groups                | Add User or Group                                                                                    |
| 6  | Delete                             | Delete selected IP/Network/User/Group.                                                               |
| 7  | Link/Link Group                    | Configure link choice for this PBR.                                                                  |
| 8  | Backup Link /<br>Backup Link Group | Enable/Disable backup link choice for this PBR.                                                      |
| 9  | Add Policy Based Route             | Save changes.                                                                                        |
| 10 | Cancel                             | Cancel.                                                                                              |

Backup links/link groups are activated if main link is down or if all links in the main link group are down. Backup links/link groups are active until main link is up or one of links in main link group's is up again.

| Policy Based | d Routing         |                             |                    |                         |
|--------------|-------------------|-----------------------------|--------------------|-------------------------|
| 🌵 🖶          | 🥒 Edit 🛛 🗶 Delete |                             |                    |                         |
| Id           | Source            | Destination                 |                    | Link                    |
| 1            | aliler@u20        | 0.0.0/0                     |                    | eth3 (link)             |
| 2            | 0.0.0/0           | 0.0.0.0/0                   | la                 | bris_group (link_group) |
| 3            | 0.0.0/0.0.0.0     | Move this rule to top       | _1                 | eth3 (link)             |
|              |                   | or Move this rule to end    | 2                  |                         |
|              |                   | 🔷 Insert Rule at the top    | 3                  |                         |
|              |                   | 🕲 Insert Rule above this ru | ıle <mark>4</mark> |                         |
|              |                   | 🍭 Insert Rule below this ru | le <mark>5</mark>  |                         |
|              |                   | Move this rule up           | _ <mark>6</mark>   |                         |
|              | N                 | Ø Move this rule down       | 7                  |                         |
|              | 14                |                             |                    | 1                       |

### Policy Based Route Right Click

| No | Name          | Description                            |
|----|---------------|----------------------------------------|
|    | Move to top   |                                        |
| 1  |               | Move selected rule to the top.         |
|    | Move to end   | Move selected rule to the end.         |
| 2  |               |                                        |
|    | Insert at top |                                        |
| 3  |               | Insert a rule at top.                  |
|    | Insert above  |                                        |
| 4  |               | Insert a rule above the selected rule. |
|    | Insert below  |                                        |
| 5  |               |                                        |
|    | Move up       |                                        |
| 6  |               |                                        |
|    | Move down     |                                        |
| 7  |               |                                        |

### -----END NEW STUFF-----

-----BEGIN OLD STUFF-----

Load balance can be configured based on following types

- Configuring a virtual web server with three real web servers
- Adding a server load balance port forwarding virtual IP
- Weighted load balancing configuration
- HTTP and HTTPS persistence configuration
- Packet load balance or destination load balance

By default Load Balance is in disable mode, click on Enable button.

| Default Gateway                  |
|----------------------------------|
| Gateway 10.11.12.1               |
| Interface OUTSIDE (eth1)         |
|                                  |
| Load Balancing Disabled 🧹 Enable |

When Load Balance is enabled Gateways section with the fields **Gateway**, **Interface**, **Weight**, **Reachable**, **Router** are seen

| Gateways                     |                |        |           |        |                   |
|------------------------------|----------------|--------|-----------|--------|-------------------|
| Gateway                      | Interface      | Weight | Reachable | Router | 🔮 Add 🛛 🗶 Remove  |
| 10.11.12.1                   | OUTSIDE (eth1) | 1      | 2         | ٢      | 🖉 Edit 🧠 Settings |
| Load Balancing Enabled 🏼 🎉 I | Disable        |        |           |        |                   |

# Add (Load Balance Route)

Click on Add tab to add Gateway

|   | Gateways              |                |        |           |        |        |            |
|---|-----------------------|----------------|--------|-----------|--------|--------|------------|
|   | Gateway               | Interface      | Weight | Reachable | Router | 🖨 Add  | 🔀 Remove   |
|   | 10.11.12.1            | OUTSIDE (eth1) | 1      | 3         | 3      | A Edit | Cottings   |
|   |                       |                |        |           |        | J Eun  | - Settings |
| L | and Polonging Enchlad | aabla          |        |           |        |        |            |
| Ľ |                       | sable          |        |           |        |        |            |

### Below screen appears

|               | ×          |
|---------------|------------|
| Gateway Edi   | t          |
| IP Address 19 | 2.168.0.10 |
| Interface et  | 10 2 🔻     |
| Weight        | 1 🗘 🔒      |
| $\sim$        |            |
|               | OK Cancel  |

These are the inputs to add Gateway.

| 1 | IP Address | Type IP Address                              |
|---|------------|----------------------------------------------|
| 2 | Interface  | Choose the Interface from the drop down list |
| 3 | Weight     | Choose Weight value                          |

# Click **Ok** to add Gateway

### We can notice Gateway added in the below screen

| Gateways               |                |        |           |        |                  |  |  |
|------------------------|----------------|--------|-----------|--------|------------------|--|--|
| Gateway                | Interface      | Weight | Reachable | Router | 👍 Add 🛛 🗶 Remove |  |  |
| 10.11.12.1             | OUTSIDE (eth1) | 1      | ٢         | ٨      |                  |  |  |
| 192,168.0,10           | eth0           | 1      | 2         | 3      | Settings         |  |  |
| Load Balancing Enabled | 💥 Disable      |        |           |        |                  |  |  |

# Edit (Load Balance Route)

Select the Gateway and click on Edit tab to Edit the Gateway

| Gateways                         |                |        |           |        |          |  |
|----------------------------------|----------------|--------|-----------|--------|----------|--|
| Gateway                          | Interface      | Weight | Reachable | Router | 🔪        |  |
| 10.11.12.1                       | OUTSIDE (eth1) | 1      | 2         | 2      |          |  |
| 192.168.0.10                     | ethO           | 1      | 3         | 3      | Settings |  |
| Load Balancing Enabled 🔀 Disable |                |        |           |        |          |  |

### Below screen appears

|            |             | × |
|------------|-------------|---|
| Gateway E  | dit         | 1 |
| IP Address | 192.168.0.1 |   |
| Interface  | eth0 2      | • |
| Weight     | 1 +         | 3 |
|            | OK Cancel   | _ |

These are the inputs to edit gateway

| 1 | IP Address | We can Edit the existing IP Address |
|---|------------|-------------------------------------|
| 2 | Interface  | We can Edit Interface (Optional)    |
| 3 | Weight     | We can Edit Weight value (Optional) |

Click Ok to apply changes

### **Delete (Load Balance Route)**

Select the Gateway and click on Remove tab to remove gateway

| Gateways                 |                |        |           |        |         |          |
|--------------------------|----------------|--------|-----------|--------|---------|----------|
| Gateway                  | Interface      | Weight | Reachable | Router | 🔮 Add   | 🔀 Remove |
| 10.11.12.1               | OUTSIDE (eth1) | 1      | 2         | ٢      | A = 11  | 0.0.11   |
| 192.168.0.1              | eth0           | 1      | 3         | 3      | JE Edit | Settings |
| Load Balancing Enabled 🎽 | Disable        |        |           |        |         |          |

# We can notice Gateway removed from the list in the below screen

| Gateways               |                |        |           |        |                   |
|------------------------|----------------|--------|-----------|--------|-------------------|
| Gateway                | Interface      | Weight | Reachable | Router | 🔮 Add 🛛 🗶 Remove  |
| 10.11.12.1             | OUTSIDE (eth1) | 1      | ٨         | ٨      | 📝 Edit 🐁 Settings |
| Load Balancing Enabled | 💥 Disable      |        |           |        |                   |

# 43. Advanced/ Policy Based Routing

# Click on Advanced Tab

| Destination   | Mask<br>255.255.255.0 | Default Gateway | Interface      | Metric                                 |
|---------------|-----------------------|-----------------|----------------|----------------------------------------|
| 10.1.0.0 2    | 255.255.255.0         | 0.0.0.0         |                |                                        |
| 10.0.2.0      |                       |                 | WAUTH (eth3)   | 0                                      |
| 10.0.3.0 2    | 255.255.255.0         | 0.0.0.0         |                | 0                                      |
| 10.11.12.0 2  | 255.255.255.0         | 0.0.0.0         | OUTSIDE (eth1) | 0                                      |
| 169.254.0.0 2 | 255.255.0.0           | 0.0.0.0         | eth0           | 0                                      |
|               |                       |                 |                | •••••••••••••••••••••••••••••••••••••• |

Advanced Routing Table × Links Configuration Link Name Gateway Interface 👍 🐣 nain 10.11.12.1 eth1 🗶 Remove Decision Table 🐥 Add Source Destination Link 🗶 Remove

Save 🔄 Refresh 🗙 Cancel

There are two sections in the Advanced Routing table:

Upper section is for link configuration and the other one is for decision configuration. A Link is a virtual "link" for packets to a specific interface and a gateway. By defining decisions, one can redirect a package to a link based on the package's source and destination IP or network addresses.

Down

### **Link Configuration**

A Link is represented by a name, a default gateway and an interface.

To create an Interface, click on **Add** button in the Link Configuration table.

| Links Configuration |            |           |          |  |  |  |
|---------------------|------------|-----------|----------|--|--|--|
| Link Name           | Gateway    | Interface | 🖓 Add    |  |  |  |
| main                | 10.11.12.1 | eth1      | X Remove |  |  |  |

Below screen appears to create a New Gateway

| Link Edit                     | × |
|-------------------------------|---|
| Link Name Testlink 1          |   |
| Default Gateway 192.168.0.1 2 |   |
| Interface eth0 🔽 3            |   |
| add cancel                    |   |

These are the inputs to add Link

| 1 | Link Name       | Type the Name of the Link                    |
|---|-----------------|----------------------------------------------|
| 2 | Default Gateway | Give the Default Gateway                     |
| 3 | Interface       | Choose the Interface from the drop down list |

Click on Add tab

We can notice New  ${\bf Link}$  added in the Link Configuration in the below screen

| Links Configuration — |             |           |          |
|-----------------------|-------------|-----------|----------|
| Link Name             | Gateway     | Interface | 🔗 Add    |
| main                  | 10.11.12.1  | eth1      | 2 Remove |
| Testlink              | 192.168.0.1 | eth0      |          |
|                       |             |           |          |
|                       |             |           |          |
|                       |             |           |          |
|                       |             |           |          |

### **Decision Table**

A Decision is represented by source IP/network, destination IP/network and the link name to which the packages are redirected.

To add new decision, click on Add tab

| Source | Destination | Link | 🚽 🖓 Add |
|--------|-------------|------|---------|
|        |             |      | 🗶 Remov |
|        |             |      | 🔺 Up    |
|        |             |      | Down    |

Below screen appears

| Decision Add                                        | ×                 |
|-----------------------------------------------------|-------------------|
| Please type an ip address or select a user or group | $\mathbf{X}$      |
| From salih                                          | Add User or Group |
| To testgroup1768 2                                  | Add User or Group |
| Link main (10.11.12.1)                              |                   |
| Add Cancel                                          |                   |

(OR)

| Decision Add                                    | ×                 |
|-------------------------------------------------|-------------------|
| Please type an ip address or select a user or o | group             |
| From 192.168.20.0/24                            | Add User or Group |
| To 0.0.0.0                                      | Add User or Group |
| Link Testlink (192.168.0.1) 💌                   |                   |
| Add Cancel                                      |                   |

These are the inputs to add **Decision** 

| 1 | From | Click on Add User or Group and browse User or Group as |
|---|------|--------------------------------------------------------|
|   |      | Source or we can give the IP address                   |
| 2 | То   | Click on Add User or Group and browse User or Group as |
|   |      | Destination or provide the IP address                  |
| 3 | Link | Choose Link from the drop down list                    |

### Click on Add tab

•Source IP can also be mentioned in the **From tab** instead of browsing User or Group.

•Destination IP can also be mentioned in the **To tab** instead of browsing User or Group

### We can notice **Decision** added in the **Decision table** in the below screen

| Decision Table          |               |      |          |
|-------------------------|---------------|------|----------|
| Source Destination Link |               | Link | Add      |
| salih                   | testgroup1768 | main | X Remove |
|                         |               |      |          |
|                         |               |      | M Up     |
|                         |               |      | Down     |
|                         |               |      |          |

Click on Save button to save newly added Link and Decision to the Advanced Routing Table.

| main           | 10.11.12.1    | eth1       | Add 🖓 =    |
|----------------|---------------|------------|------------|
| Testlink       | 192.168.0.1   | eth0       | Remove     |
| Decision Table |               |            |            |
| Source         | Destination   | Link       | 🚔 Add      |
| -              |               | and a loss |            |
| salih          | testgroup1/68 | main       | 🛛 🄀 Remove |
| salih          | testgroup1768 | main       | Remove     |

| 1 | Save    | It enables us to Save changes made to the       |
|---|---------|-------------------------------------------------|
|   |         | Advanced Routing Table                          |
| 2 | Refresh | It enables us to Refresh Advanced Routing Table |
| 3 | Cancel  | It enables us to Cancel and close the tab       |

Saving and Applying Links and Decisions is in progress.

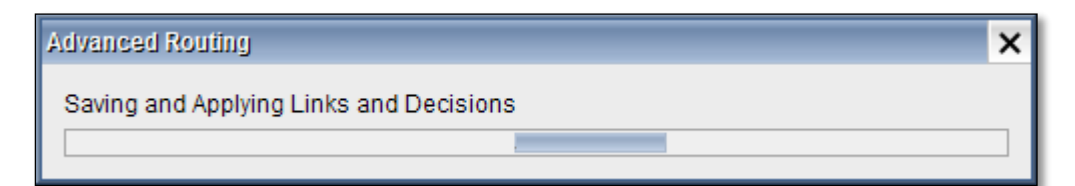

Select the Link and click on Remove tab to remove Link from Link Configuration.

| main 10.11.12.1 eth1      |
|---------------------------|
|                           |
| Testlink 192.168.0.1 eth0 |

We can notice Link is removed from the Link Configuration.

| Links Configuration - |            |           |        |
|-----------------------|------------|-----------|--------|
| Link Name             | Gateway    | Interface | 🖨 Add  |
| main                  | 10.11.12.1 | eth1      | Remove |

Select the Decision and click on **Remove** tab to remove Decision from the Decision table.

| Decision Table |               |      |          |
|----------------|---------------|------|----------|
| Source         | Destination   | Link | Add 🍄    |
| salih          | testgroup1768 | main | Remove   |
|                |               |      | N Remove |
|                |               |      | 📥 Up     |
|                |               |      | Down     |
|                |               |      |          |
|                |               |      |          |

Click on Save tab to save the changes made to the Routing.

Click on Refresh tab to refresh Routing.

| IP Configuration Ro    | uting                          |         |            |              |                      |  |  |  |
|------------------------|--------------------------------|---------|------------|--------------|----------------------|--|--|--|
| Destination            | Mask                           | Defau   | It Gateway | Interface    | Metric               |  |  |  |
| 10.1.0.0               | 255.255.255.0                  | 0.0.0.0 | WA         | JTH (eth3)   | 0                    |  |  |  |
| 10.8.3.0               | 255.255.255.0                  | 0.0.0.0 |            |              | 0                    |  |  |  |
| 10.11.12.0             | 255.255.255.0                  | 0.0.0.0 | OU         | TSIDE (eth1) | 0                    |  |  |  |
| 169.254.0.0            | 255.255.0.0                    | 0.0.0.0 | eth        | )            | 0                    |  |  |  |
| Advanced               |                                |         |            |              | Add Selet            |  |  |  |
| Gateways               | Interface                      | Weight  | Reachable  | Router       | 🐥 Add 🛛 🗶 Remove     |  |  |  |
| 10.11.12.1             | OUTSIDE (eth1)                 | 1       | 3          | ٨            | <b>Edit</b> Settings |  |  |  |
| Load Balancing Enabled | ad Balancing Enabled 🔀 Disable |         |            |              |                      |  |  |  |

### Saving process is in progress

| Labris IProute       | х |
|----------------------|---|
| Saving static routes |   |
|                      |   |
|                      |   |

# WAN failover (WAN Backup)

By default load balance is disabled, Click on **enable tab**, to make Load balance Enable.

In the below screen we can notice Load Balance Enabled

| terfa | ace   |   | Weight | Reachable | Router | 🗳 Add 🛛 🗶 Remove |
|-------|-------|---|--------|-----------|--------|------------------|
| E (et | th1)  | 1 |        | ×         | ¥      |                  |
| E2 (  | eth4) | 1 |        | ×         | ×      | Settings         |
|       |       |   |        |           |        | Equa Defeada     |
|       |       |   |        |           |        |                  |

### Click on Add tab

| the second second | Midah                                | Default Gateway                                                               | Interface                  | Metho                  |
|----------------------------------------------------------------------------------------------------|--------------------------------------|-------------------------------------------------------------------------------|----------------------------|------------------------|
| 95.175.1.0                                                                                                    | 255 255 255 252                      | 0.0.0.0                                                                       | OUTSIDE2 (eth4)            | 0                      |
| 0.1.0.0                                                                                                    | 255.255.255.0                        | 0.0.0.0                                                                       | WAUTH (eth3)               | 0                      |
| 0.1.13.0                                                                                                    | 255.255.255.0                        | 0.0.0.0                                                                       | INSIDE2 (eth5)             | 0                      |
| 0.8.3.0                                                                                                    | 255 255 255 0                        | 0.0.0                                                                         | tun0                       | 0                      |
| 0.11.12.0                                                                                                    | 255.255.255.0                        | 0.0.0.0                                                                       | OUTSIDE (eth1)             | 0                      |
| 92 168 20 0                                                                                                    | 255.255.255.0                        | 0.0.0.0                                                                       | INSIDE (eth2)              | 0                      |
| 69.254.0.0                                                                                                    | 255.255.0.0                          | 0.0.0.0                                                                       | eth0                       | 0                      |
|                                                                                                    | Gatewo<br>IP Add<br>Interfa<br>Weigh | ay Edit<br>ress<br>ce INSIDE (eth2) 👻                                         | x<br>] 1<br>]2             |                        |
| Advanced                                                                                                    | Gatew<br>IP Add<br>Interfa<br>Weigh  | ay Edit<br>ress<br>ce INSIDE (eth2) •<br>t 1 • 3<br>OK Cancel                 | x<br>] 1<br>]2             | Add 🔀 D                |
| Advanced<br>Sateways<br>Gateway                                                                                                    | Gatew<br>IP Add<br>Interfa<br>Weigh  | ay Edit<br>ress<br>ce INSIDE (eth2)<br>t 1<br>OK Cancel<br>Weight Reach       | x<br>1<br>2<br>able Router | Add 🏾 🎉 Di             |
| Advanced<br>Sateways<br>Gateway<br>10.11.12.1                                                                                                    | Interface<br>OUTSIDE (eth1)          | ay Edit<br>ress<br>ce INSIDE (eth2)<br>t 1<br>OK Cancel<br>Weight Reach:<br>1 | x<br>1<br>2<br>able Router | Add Solar Poly Add Rem |

These are the inputs for the Gateway Edit.

| 2       Interface       Choose Interface from the drop down lis         3       Weight       Select Weight. Weight of the distribution ratio between each of the two represent default gateway | 1 | IP Address | Type IP Address                                                                                     |
|----------------------------------------------------------------------------------------------------|---|------------|----------------------------------------------------------------------------------------------------|
| 3 Weight Select Weight. Weight of the distribution ratio between each of the two represent default gateway                                                                                     | 2 | Interface  | Choose Interface from the drop down list                                                            |
| deladit Satemay.                                                                                                    | 3 | Weight     | Select Weight. Weight of the distribution ratio between each of the two represents default gateway. |

Click on Ok tab.

We can notice one interface in active mode.

| Gateway                | Interface       | Weight | Reachable | Router |   | 🔮 Add  | 🔀 Remove |
|------------------------|-----------------|--------|-----------|--------|---|--------|----------|
| 10.11.12.1             | OUTSIDE (eth1)  | 1      | ¥         | ¥      |   | A      | A        |
| 195.175.1.2            | OUTSIDE2 (eth4) | 1      | ×         | ×      | - | 🖉 Edit | Settings |
| oad Balancing, Enabled | 💥 Disable       |        |           |        |   |        |          |

# WAN Failover using CLI

When more than one internet line is used for active-passive in-line redundancy then in that case truncation of the preferred line is the second line, in the second line of the first line again when auto and auto disable.

This process is carried out via the CLI.

These are the following command lines.

### Information

WAN1 IP Address:10.10.10.2/30

WAN1 Gateway: 10.10.10.1

WAN2 IP Address:20.20.20.2/30

WAN2 Getaway: 20.20.20.1

LAN IP Address: 192.168.168.0/24

DMZ IP Address: 10.0.0/24

### **WAN Failover Configuration**

### Step 1:

The configuration file patch

NOTE: Open CLI and Open conf file for editing using the below command

vim /opt/labris/etc/sysconfig/labris-trigger.conf

The following is the configuration file, you can use your own network ip addresses contained in the update according to the requirement.

### #It's starting

#NOTE : Default GW for WAN1 (Active)
route1 = "10.10.10.1"

#NOTE : WAN1 up Interface
route1.iface = "eth1"

#NOTE : WAN1 live checkup the line will make the control of the external environment, ip addresses. route1.ping = "144.122.166.1 195.175.39.40"

#NOTE : WAN1 in the absence of the line to the following line in this line.
route1.action.NOT\_ROUTER = "\
echo ---METRO ETHERNET1DOWN--- | logger \
route del default gw10.10.10.1 \

#NOTE : Add a new route for backup link WAN2
route add default gw20.20.20.1 \

#NOTE: Users are added to the Internet through a NAT policy to WAN2.The IP address of the LAN. If more than one of the same row is copied only ip addresses are changed. iptables -t nat -I POSTROUTING -o eth2 -s 192.168.168.0/24 -j SNAT --to-source 20.20.20.2 \ iptables -t nat -I POSTROUTING -o eth2 -s 10.0.0.0/24 -j SNAT --to-source 20.20.20.2 \

#NOTE : updates the settings for the web filter
/etc/init.d/labris-webfilter reload \

echo "---SNAT changed to METROETHERNET1" | logger"

#NOTE: Check the status of the line would last WAN1 3 second route1.action.ROUTER = " \ echo ---METRO ETHERNET 1 UP--- | logger \

#NOTE : If the WAN1 WAN2 to stand up for the route will be deleted. route del default gw20.20.20.1 \

#NOTE :WAN1 to route again.
routeadd default gw10.10.10.1 \

//NOTE: Delete old rule for WAN2 iptables -t nat -D POSTROUTING -o eth2 -s 192.168.168.0/24 -j SNAT --to-source 20.20.20.2 iptables -t nat -D POSTROUTING -o eth2 -s 10.0.0.0/24 -j SNAT --to-source 20.20.20.2

//NOTE: updates the settings for the web filter
/etc/init.d/labris-webfilter reload \

echo "---SNAT changed to METRO ETHERNET1" | logger" route2 = "20.20.20.1" route2.iface = "eth2" route2.ping = "144.122.166.1 195.175.39.40" route2.action.UNREACHABLE = "echo ---METRO ETHERNET 2DOWN--- | logger" route2.action.REACHABLE = "echo ---ADSLMODEMUP--- | logger" route2.action.ROUTER = "echo ---ADSL-LINE-UP--- | logger"

route2.action.NOT\_ROUTER = "echo ---ADSL-LINE-DOWN--- | logger"

/etc/init.d/labris-trigger restart

#It's finished

Step 2:

Add Advance routing on the new gateway for wan2.

Click on Advanced option under Routing in Network Settings tab.

Click on **Add** tab to add a link.

| IP Configuration Routing | ע                            |                   |              |              |
|--------------------------|------------------------------|-------------------|--------------|--------------|
| Destination              | Mask                         | Default Gateway   | Interface    | Metric       |
| 10.1.0.0                 | 255.255.255.0                | 0.0.0.0           | WAUTH (eth3) | 0            |
| 10.8.3.0                 | 25<br>Advanced Routing Table |                   | ×            | 0            |
| 10.11.12.0               | 25                           |                   |              | 0            |
| 192.168.20.0             | 25 Links Configuration       |                   |              | 0            |
| 169.254.0.0              | 25 Link Name C               | Gateway Interface | 🔂 🔂          | 0            |
|                          | main 10.11.                  | .12.1 eth1        | Remove       |              |
|                          |                              |                   |              |              |
|                          |                              |                   |              |              |
|                          |                              |                   |              |              |
|                          | Decision Table               |                   |              |              |
|                          | Source De                    | estination Link   | 🔮 Add        |              |
| a                        |                              |                   | X Remove     |              |
|                          |                              |                   |              |              |
|                          |                              |                   |              |              |
|                          |                              |                   | Down         |              |
|                          | <b>m</b> . <b>m</b>          |                   |              |              |
|                          | 🔁 Save 🤤                     | Refresh X Cancel  |              |              |
| Advanced                 |                              |                   |              | Mdd X Delete |
|                          |                              |                   |              |              |

Give the **Link Name**, mention **Default Gateway** and choose **interface** from the drop down list and click on **Add** tab.

| Links Config | uration - |              |       |             |         |
|--------------|-----------|--------------|-------|-------------|---------|
| Link Na      | ame       | Gatewa       | ay    | Interface   | 💮 💮 Add |
| main         |           | 10 11 12 1   |       | oth1        |         |
|              | Link      | Edit         |       |             | ×       |
|              | Link      |              |       |             |         |
|              | Link      | Name         | WAN2  | 2           |         |
| Decision Ta  | bl Defa   | ault Gateway | 20.20 | .20.1       |         |
| Sour         | ce Inte   | face         | INSIE | DE (eth2) 🔻 | t       |
|              |           |              |       | add cance   | JVe     |
|              |           | E Dofra      | ah    | V Canaal    | n       |

We can notice new Link added to the Link Configuration table.

Under Decision Table click on Add tab.

| Links Configuration      |             |           |               |
|--------------------------|-------------|-----------|---------------|
| Link Name                | Gateway     | Interface | 🖶 Add         |
| main                     | 10.11.12.1  | eth1      | Remove        |
| WAN2                     | 20.20.20.1  | eth2      |               |
| Decision Table           |             |           |               |
| Decision Table<br>Source | Destination | Link      | - Add         |
| Decision Table<br>Source | Destination | Link      | Add           |
| Decision Table<br>Source | Destination | Link      | Add<br>Remove |
| Decision Table<br>Source | Destination | Link      | Add<br>Remove |

# Step 3:

Add a source/policy base route on the decision table for DMZ and LAN network.

Mention Source and Destination IP address and choose Link from the drop down list.

Click on Add tab.

| Advanced Routing Table                              | ×                 |
|-----------------------------------------------------|-------------------|
| Links Configuration                                 |                   |
| Decision Add                                        | ×                 |
| Please type an ip address or select a user or group |                   |
| From 10.0.0/24                                      | Add User or Group |
| То 0.0.0.0                                          | Add User or Group |
| Link WAN2 (20.20.20.1)                              |                   |
| Add Cancel                                          |                   |
|                                                     | Down -            |
| 💾 Save  😫 Refresh 🗶 Cancel                          |                   |

In the below screen, we can notice Decision added in the Decision table.

| navan ssa n saang i   | able               |              | ×                |
|-----------------------|--------------------|--------------|------------------|
| Links Configuration   |                    |              |                  |
| Link Name             | Gateway            | Interface    | 🗳 Add            |
| main                  | 10.11.12.1         | eth1         | 2 Remove         |
| WAN2                  | 20.20.20.1         | eth2         | ~ remove         |
|                       |                    |              |                  |
|                       |                    |              |                  |
| Decision Table        |                    |              |                  |
|                       |                    |              |                  |
| Source                | Destination        | Link         | 🔗 Add            |
| Source<br>10.0.0/24   | Destination<br>all | Link<br>WAN2 | 🔮 Add 🔀 🧩 Remove |
| Source<br>10.0.0.0/24 | Destination<br>all | Link<br>WAN2 | Add Remove       |
| Source<br>10.0.0.0/24 | Destination<br>all | Link<br>WAN2 | Add Remove       |

# **Firewall**

Firewall is software which controls the traffic of incoming and outgoing by analyzing the data packets which is allowable or not in a network. It serves as a gate keeper between severs and outside of the world.

A firewall is a software program or piece of hardware that helps screen out hackers, viruses, and worms that try to reach your computer over the Internet.

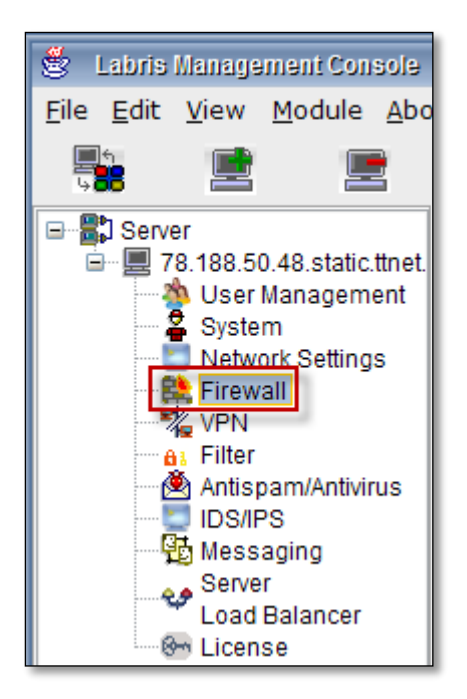

Right click on Firewall and select Connect.

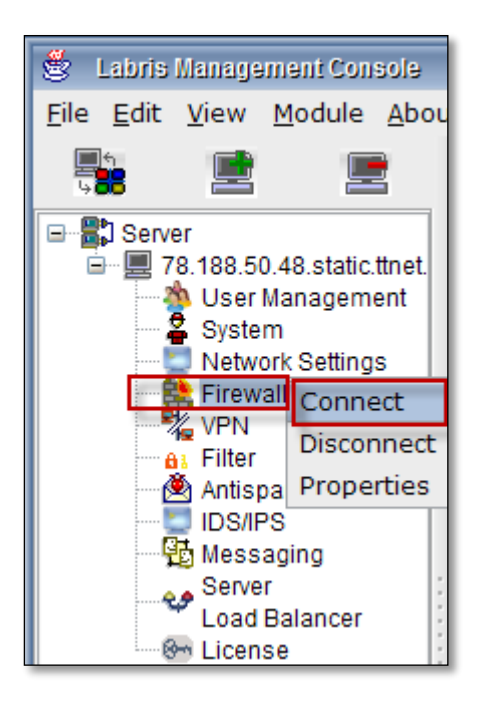

# 44. Make a new firewall object

A firewall is a rule that describes us what all the incoming connections that are accepted by which instances. Each firewall contains one rule, which specifies a permitted incoming connection request, defined by source, destination, ports, and protocol.

By default, all incoming traffic from outside a network is blocked and without an appropriate firewall rule, no packet is allowed into an instance. You need to set up firewalls to allow incoming network traffic to permit these connections. Each firewall represents a single rule that determines what traffic is permitted into the network. It is possible to have many firewall rules and to be as general or specific as we would like.

When we get connected to Firewall, below screen appears.

By default Labris Demo is displayed.
| Policy                                                                                                    | Object                                                                                                    | Insert Rule                                                                                                    | ▶ Install      | Connections | IP-MAC Matcher                             |
|----------------------------------------------------------------------------------------------------|----------------------------------------------------------------------------------------------------|----------------------------------------------------------------------------------------------------|----------------|-------------|--------------------------------------------|
| Policys                                                                                                    | Compile, save and Ins                                                                                                    | tall the rules of Labris_Demo                                                                                                    |                |             | J                                          |
| Cobjects Cobjects Cob | Opened Policy<br>Save Date :30 Dec<br>Current Active Policy<br>Save Date :30 Dec<br>Previous Active Polic<br>Save Date :30 Dec | Compile, save and Install the rules of Labris_Demo<br>Opened Policy :Policys<br>Save Date :30 Dec 2013, 10:25:05<br>Current Active Policy :Policys<br>Save Date :30 Dec 2013, 10:25:05<br>Previous Active Policy:Policys<br>Save Date :30 Dec 2013, 10:21:44 |                |             |                                            |
| Labris_Demo                                                                                                    | Save                                                                                                    |                                                                                                    | Install Policy |             | Sollback                                   |
| Image: Constraint of the second second s                                 | Properties of Labris_D Ciemeral Opt Name Labris_Demo                                                                           | emo (Firewall)                                                                                                    | ecting         |             |                                            |
|                                                                                                    | Apply                                                                                                    |                                                                                                    |                |             | <table-cell-rows> Cancel</table-cell-rows> |
| ected to is: 78.188.50.48                                                                                                    |                                                                                                    |                                                                                                    |                |             | Labris Teknoloji                           |

Right click on Policy, Select New Policy

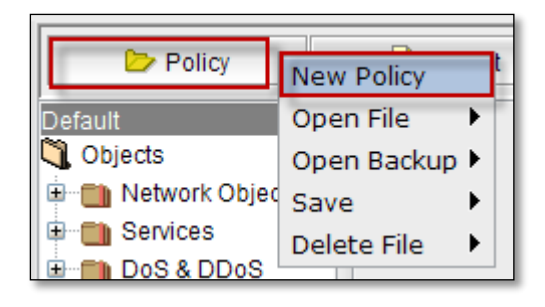

It consists of two fields, Name and Network Interfaces.

In the Name tab, name of the new firewall object should be mentioned.

### Network Interfaces with Name, IP , Mask are selected by default.

Click on **Add** tab.

|                            | ×               |
|----------------------------|-----------------|
| Make a new Firewall object |                 |
| NewsampleObject            |                 |
| Mask: 255 . 255 . 0 . 0    |                 |
| Network Interface          |                 |
| Name eth1                  |                 |
| IP: 10.11.12.221           |                 |
| Mask: 255 . 255 . 255 . 0  |                 |
| Network Interface          | ▼               |
| Add                        | <b>5</b> Cancel |

We can notice new firewall object under firewall.

It consists of two fields.

**Compile, Save and Install the rules of new firewall object** field displays information regarding newly added object to the firewall.

Properties of new firewall object displaying General, Options, Notes, SSH Inspecting.

Under General tab, the name of the new firewall object is displayed

| Policy                                                                                                    | Object                                                                                                    | Insert Rule                                               | ▶ Install      | Connections | IP-MAC Matcher                      |
|----------------------------------------------------------------------------------------------------|----------------------------------------------------------------------------------------------------|-----------------------------------------------------------|----------------|-------------|-------------------------------------|
| Default                                                                                                    | -Compile, save and Ins                                                                                                   | stall the rules of NewsampleObject                        |                |             |                                     |
| Objects     Objects     Services     OoS & DDoS     OoS & DDoS     OoS/Bandwidth     Schedule     Application Control     Firewall     OoS & NAT Policy     OoS & tun0     Oos & tun0     Oos & tun0 | Opened Policy<br>Save Date :<br>Current Active Policy<br>Save Date :30 Dec<br>Previous Active Polic<br>Save Date :30 Dec | :Default<br>2013, 10:25:05<br>9:Policys<br>2013, 10:21:44 |                |             |                                     |
| tin tin tin tin tin tin tin tin tin tin                                                                                                    | : 📃 <u>S</u> ave                                                                                                    |                                                           | Install Policy |             | <table-cell-rows></table-cell-rows> |
|                                                                                                    | Properties of Newsam<br>General Opt<br>Name<br>NewsampleObject                                                           | pleObject (Firewall)                                      | ecting         |             |                                     |

Under Options tab, we can checkmark options like Firewall is part of "ANY", Accept TCP sessions opened prior to firewall installation, Accept ESTABLISHED and RELATED packets before and click on Apply tab to apply these rules to the firewall object.

| Properties of NewsampleObject (Firewall)                  |          |
|-----------------------------------------------------------|----------|
|                                                           |          |
| Ceneral Outions Notes SSH Inspecting                      |          |
| delierur Synams Notes San Inspecting                      |          |
|                                                           |          |
| Firewall is part of "Any"                                 |          |
|                                                           |          |
| Accent TCP sessions opened prior to firewall installation |          |
|                                                           |          |
|                                                           |          |
| Accept ESTABLISHED and RELATED packets before first rule  |          |
|                                                           |          |
|                                                           |          |
|                                                           |          |
|                                                           |          |
|                                                           |          |
|                                                           |          |
| Apply                                                     | Cancel   |
| • орру                                                    | • Cancer |
|                                                           |          |

Under **Notes tab**, we can describe any points regarding new firewall Object and click on **Apply tab**.

| Properties of N | ewsampleObje | ct (Firewall | ()             |        |
|-----------------|--------------|--------------|----------------|--------|
| General         | Options      | Notes        | SSH Inspecting |        |
| Notes           |              | ·            |                |        |
| New firewal     | lobject      |              |                |        |
|                 |              |              |                |        |
|                 |              |              |                |        |
|                 |              |              |                |        |
|                 |              |              |                |        |
| Apply           |              |              | 4              | Cancel |

#### SSH inspecting

SSH inspecting is a unique security solution which enables both real-time inspection, and full replay of SSH, SFTP, Telnet, and RDP traffic and sessions to meet compliance, governance, auditing, and forensics requirements in enterprises and government entities.

In SSH Inspecting tab, we can check mark options like Allow HTTP request through ssh port forwarding, Allow scp, Allow shell login, Allow sftp and click on Apply tab to apply them to the firewall object.

| <ul> <li>Properties of NewsampleObject (Firewall)</li> </ul> |                   |          |
|--------------------------------------------------------------|-------------------|----------|
|                                                              |                   |          |
| General Options Notes                                        | SSH Inspecting    |          |
| Allow HTTP request through ssh                               | ) port forwarding |          |
| Allow scp                                                    |                   |          |
| Allow shell login                                            |                   |          |
| Allow sftp                                                   |                   |          |
| Apply                                                        |                   | 숙 Cancel |

Click on Save tab to save changes.

| Policy                                                                                                    | Object                                                                                                    | Insert Rule                                                           | ▶ Install      | Connections | IP-MAC Matcher    |
|----------------------------------------------------------------------------------------------------|----------------------------------------------------------------------------------------------------|-----------------------------------------------------------------------|----------------|-------------|-------------------|
| Default                                                                                                    | Compile, save and Ins                                                                                                    | tall the rules of NewsampleObjec                                      | t              |             |                   |
| Objects Network Objects Services DoS & DDoS QoS/Bandwidth Schedule Application Control Firewall Firewall Schedule HowsampleObjection Schedule HowsampleObjection HowsampleObjection | Opened Policy<br>Save Date :<br>Current Active Policy<br>Save Date :30 Dec<br>Previous Active Polic<br>Save Date :30 Dec | :Default<br>:Policys<br>2013, 10:25:05<br>y:Policys<br>2013, 10:21:44 |                |             |                   |
| tin4 .<br>tin4 .<br>tin4 .<br>tin4 .                                                                                                    | Save                                                                                                    |                                                                       | Install Policy |             | <b>S</b> Rollback |

Input tab appears, Give the name of the **New file** (new firewall object name) and click on **Ok** to close the current tab.

| Input           |               | × |
|-----------------|---------------|---|
| $\bigcirc$      | New filename: |   |
| NewsampleObject |               |   |
|                 | OK Cancel     |   |

Below screen appears stating that "New sample Object have been saved successfully" click Ok to close the current tab

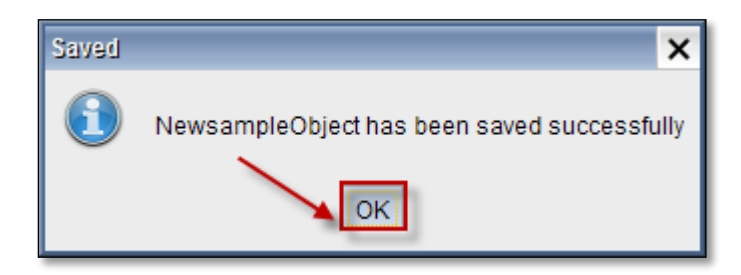

# 45.Objects

Firewall rules can be created in an object-oriented design. A firewall object is a named collection that represents specific networks, services, or connections. Using firewall objects gives you the following advantages:

• Each object has a unique name that is more easily referenced than an IP address or a network range.

• Maintenance of the firewall rules is simplified. When you update a firewall object, the change is automatically updated in every rule that uses the object.

The Firewall objects are a prime example of those building blocks. They are something that can be configured once and then used over and over again to build what you need. They can assist in making the administration of the LABRIS UTM unit easier and more intuitive as well as easier to change. By configuring these objects with their future use in mind as well as building in accurate descriptions the firewall will become almost self-documenting. That way, months later when a situation changes, you can take a look at a policy that needs to change and use a different firewall object to adapt to the new situation rather than build everything new from the ground up to accommodate the change.

Objects folder consists of Network Objects, Services, Dos &DDOS, QoS/Bandwidth, Schedule, Application Control, Firewall.

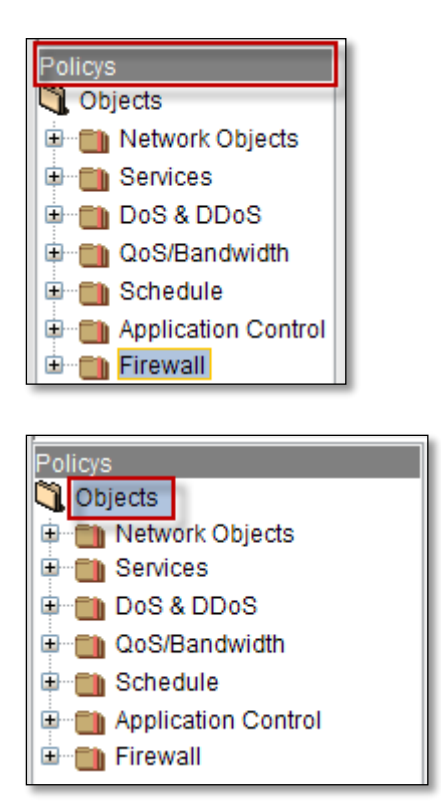

### **Network Objects**

Network objects are used to categorize IP addresses into different types of network entities. These network entities are then used to represent sources and destinations in the access rules, publishing rules, cache rules, traffic chaining rules, and HTTP compression settings that make up your firewall policy.

Expand Network Objects.

It consists of Hosts, Networks, Address Ranges, Object Groups, Users.

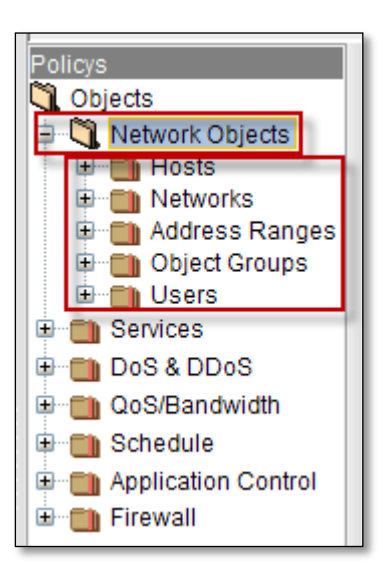

### Brief Summary about each of the parameters in Network Objects:

| 1 | Hosts          | It enables us to Add new Host          |
|---|----------------|----------------------------------------|
| 2 | Networks       | It enables us to Add new Networks      |
| 3 | Address Ranges | It enables us to Create new Address    |
|   |                | Range                                  |
| 4 | Objects Groups | It enables us to Add new Object Groups |
|   |                |                                        |

#### Hosts

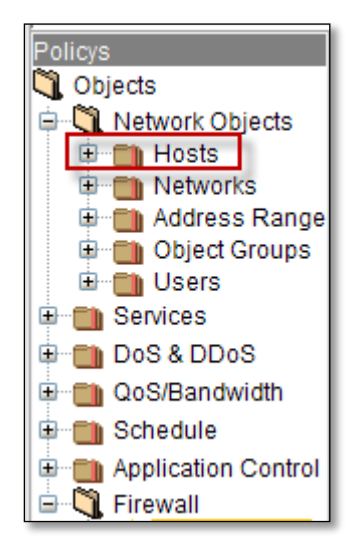

Expand Hosts, by default it consists of three Hosts.

# They are INSIDE, OUTSIDE, WAUTH

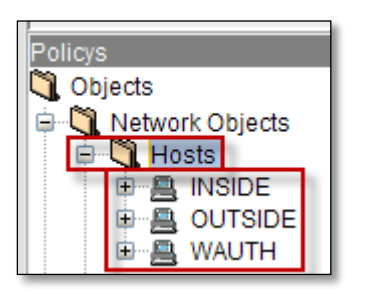

Right click on Hosts to Add new Host.

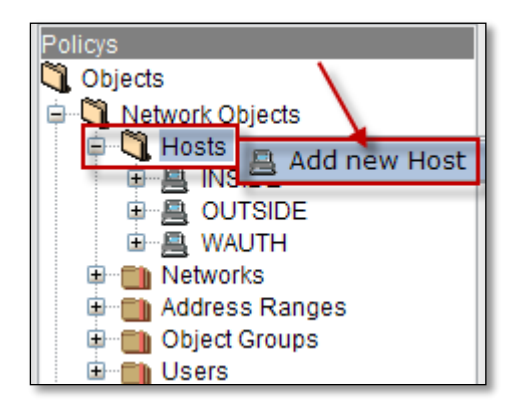

Below screen appears, Select General tab.

It consists of two fields, Name and Interfaces.

In the Name tab, name of the new Host Object should be mentioned.

These are the inputs for the Interfaces:

| 1 | Name          | Type the name of the Interface       |
|---|---------------|--------------------------------------|
| 2 | IP            | Give the IP Address of the Interface |
| 3 | MAC(Optional) | Give the MAC Address (Optional)      |

| Make a new Host object General Notes |           |
|--------------------------------------|-----------|
| Name                                 |           |
| Interface                            |           |
| Name intertace1                      |           |
| MAC(optional):00:00:00:              | 00:00:00  |
| Add Cancel                           | X Delete: |

Click on Add tab to Add new Host.

Select Notes tab to provide information about the newly added Host and click on Apply tab.

**Cancel** tab helps to cancel the Notes.

| General Notes                                                                                |       |
|----------------------------------------------------------------------------------------------|-------|
| New Host is added to the Network objects<br>Interface of Newhost is 1<br>IP Address:10.0.0.1 |       |
| Apply Sca                                                                                    | incel |

We can notice newly added Host under the Hosts list with selected type of the Interface.

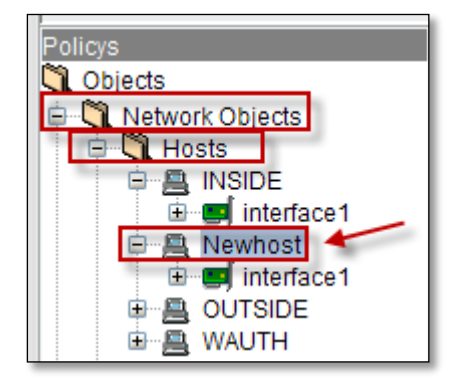

Right click on added Host, to perform actions like viewing **Properties** of the Host, to find out where it is used, **copying** Host, **Deleting** Host and **Adding new Interface** to the Host.

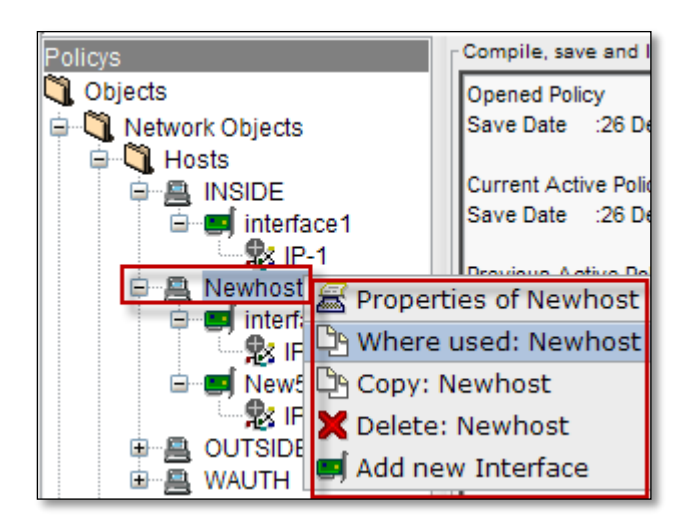

To Add new Interface to the Host, Right click on the Host select Add new Interface tab.

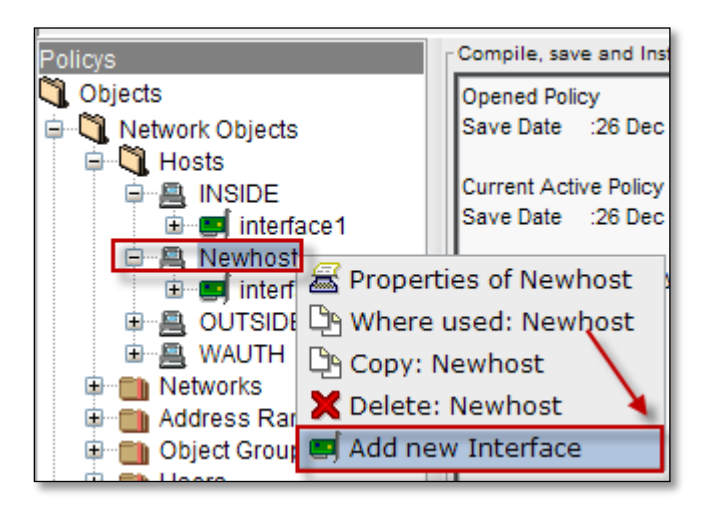

Below screen appears, Select General tab.

It consists of two fields, Name and Interfaces.

In the Name tab, name of the new Interface should be mentioned.

These are the inputs for the Interfaces:

| 1 | IP            | Give the IP Address of the Interface |
|---|---------------|--------------------------------------|
| 2 | MAC(Optional) | Give the MAC Address (Optional)      |

| Make a new Host Interface Object |
|----------------------------------|
| General Notes                    |
| Name                             |
| New531                           |
|                                  |
| Interface                        |
| IP:10.0.21                       |
| MAC(optional):00:00:00:00:00:00  |
|                                  |
|                                  |
| Add Cancel Cancel                |

Click on Add tab.

We can notice the newly added Interface under the New Host.

Right click on the Interface to perform actions like viewing **Properties** of the Interface, to find out where it is used, **copying** Interface, **Adding new IP address** to the Interface, **Adding new MAC address** to the Interface and **Deleting** Interface.

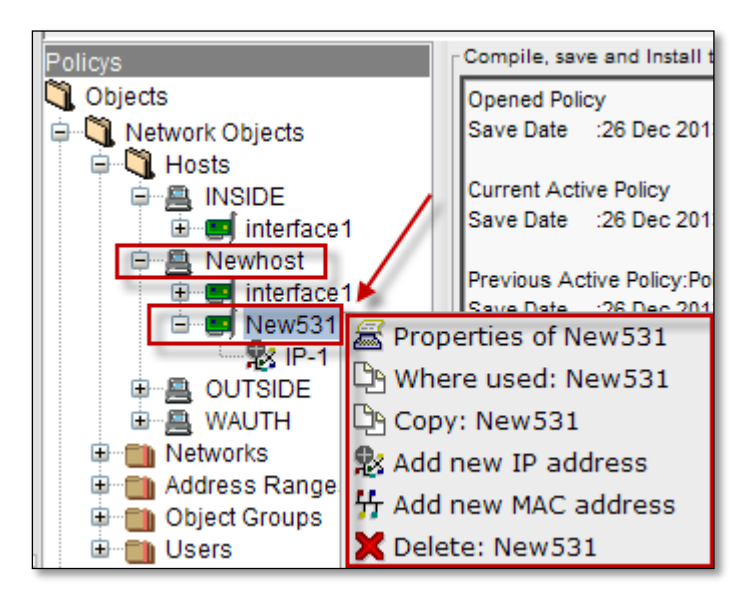

We can notice Interfaces for the newly added Host in the below screen.

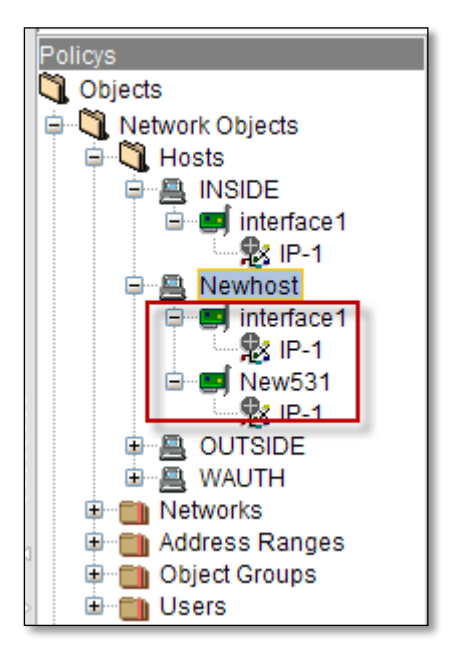

#### Networks

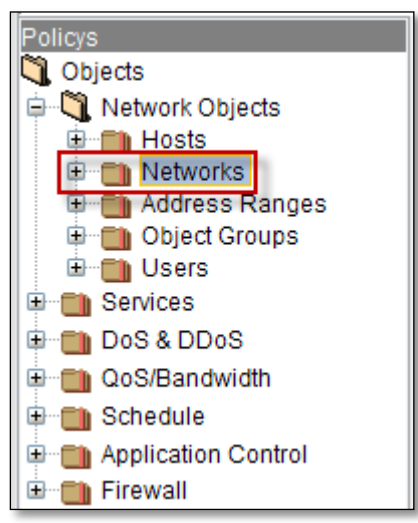

Expand Networks, by default it consists of two Network

They are Standard and User Defined networks

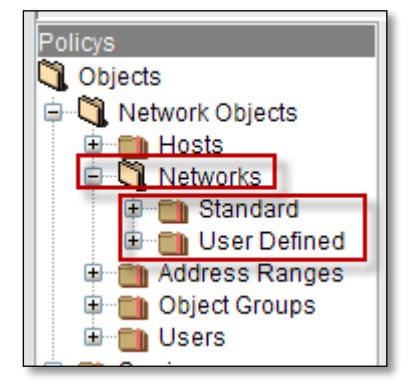

# Right click on Networks, to Add new Network

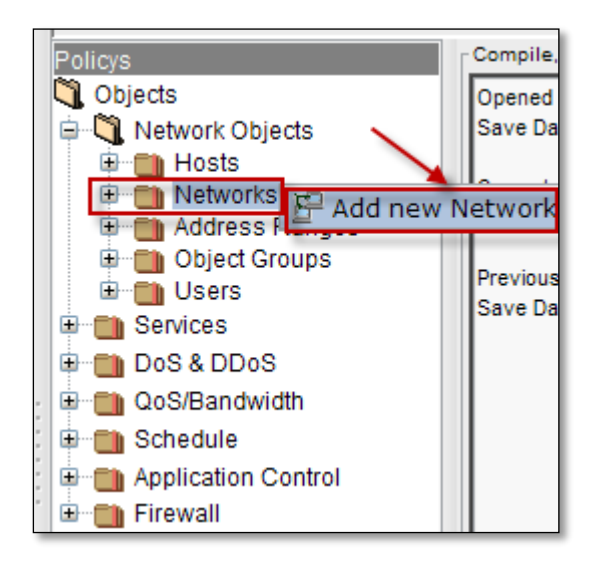

Below screen appears, Select General tab.

It consists of two fields, Name and Interfaces.

In the Name tab, name of the new Network object should be mentioned.

These are the inputs for the Interfaces:

| 1 | IP            | Give the IP Address of the Interface |
|---|---------------|--------------------------------------|
| 2 | MAC(Optional) | Give the MAC Address (Optional)      |

| Make a new Network object                                         |             |           |
|-------------------------------------------------------------------|-------------|-----------|
| Name                                                              |             |           |
| IP and Mask<br>IP 10 . 0 . 0 . 3<br>Mask 255 . 255 . 255 . 0<br>2 |             |           |
| Add Cancel                                                        | I Duplicate | X Delete: |

Click on Add tab.

We can notice Newly added Network under the **User Defined Network** with selected type of the Interface.

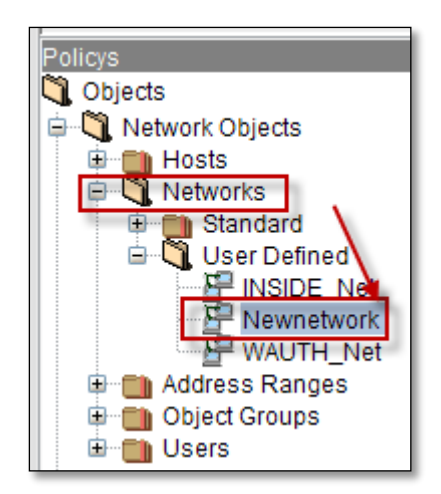

Right click on added Network, to perform actions like viewing **Properties** of the Network, to find out where it is used, **copying** Network, **Duplicating** Network and **Deleting** Network.

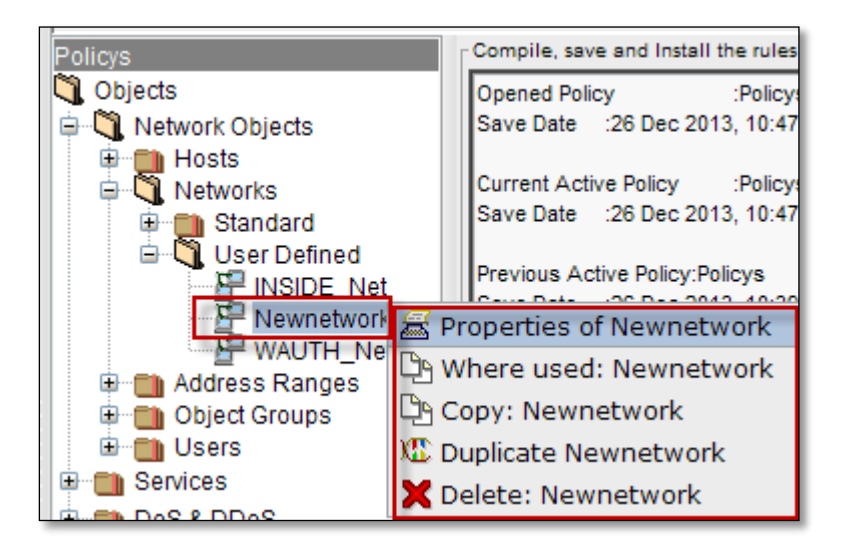

### **Address Ranges**

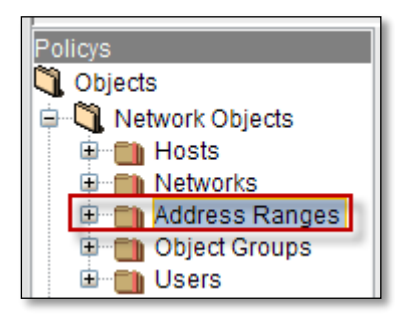

Expand Address Ranges, User Defined is displayed

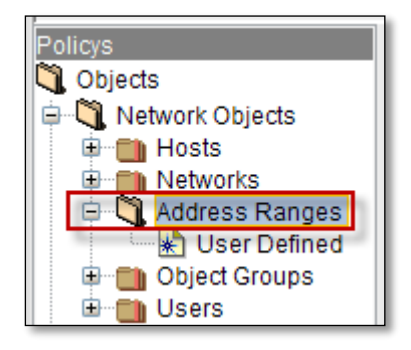

Right click on User Defined, to Create New Address Range

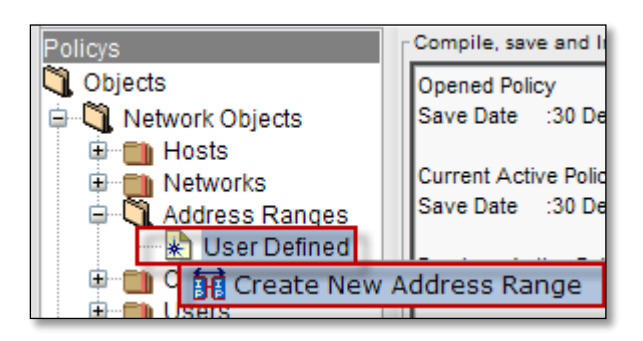

Below screen appears, Select General tab.

It consists of two fields, Name and Address Range.

In the Name tab, name of the new Address Range should be mentioned.

These are the inputs for the Address Range:

| 1 | Start IP | Give the IP Address of the Interface |
|---|----------|--------------------------------------|
| 2 | End IP   | Give the MAC Address (Optional)      |

| Create New Address Range |             |         |
|--------------------------|-------------|---------|
| General Notes            |             |         |
| Name                     |             |         |
| NewAddressRange          |             |         |
|                          |             |         |
| Start IP 10 , 0 , 0 , 1  |             |         |
| End IP 10 . 0 . 0 . 2 2  |             |         |
|                          |             |         |
| Add Sancel               | I Duplicate | Delete: |

Click on Add tab.

We can notice the new Address Range in the below screen.

Right click on added Address Range, to perform actions like viewing **Properties** of the New Address Range, to find out where it is used, **copying** New Address Range, **Duplicating** New Address Range and **Deleting** New Address Range.

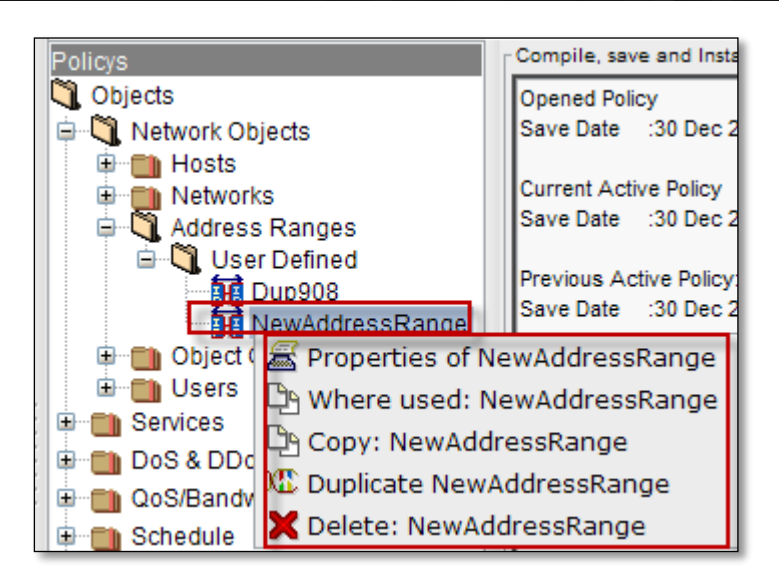

When we click on Duplicate New Address Range, below screen appears.

In which it displays **Name** of the Duplicate Address Range and **Address Range**.

| Properties of Dup908 (Address Range) |             |           |
|--------------------------------------|-------------|-----------|
| General Notes                        |             |           |
| _ Name                               |             |           |
| Dup908                               |             |           |
| -                                    |             |           |
| Address Range                        |             |           |
| Start IP 10 . 0 . 0 . 1              |             |           |
|                                      |             |           |
|                                      |             |           |
| Apply Scancel                        | X Duplicate | X Delete: |

We can notice Duplicate Address Range under User Defined list.

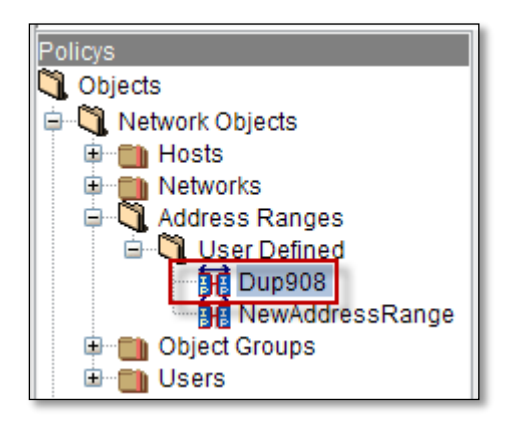

### **Object Groups**

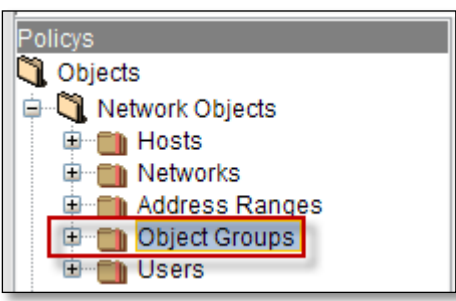

Expand Object Groups, by default Standard and User Defined Object Groups are displayed.

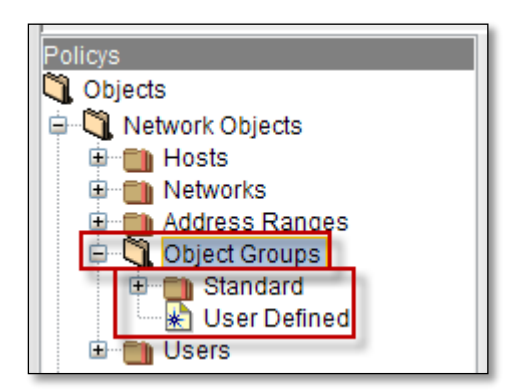

Right click on Object Groups, to add new object Group.

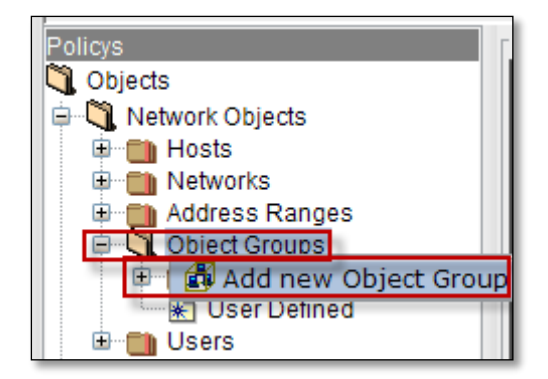

Below screen appears.

Select **General tab**, give the name of the new Object Group.

We can copy and paste new Objects in this Object Group.

| Iake a new Object Group object Ceneral Notes                         |   |
|----------------------------------------------------------------------|---|
| Name<br>New7209<br>Objects in this Group. Copy and Paste new Objects |   |
|                                                                      | • |
| Add Cancel I Duplicate Collete:                                      |   |

## Click on Add tab.

We can notice new **Object Group** in the **User Defined.** 

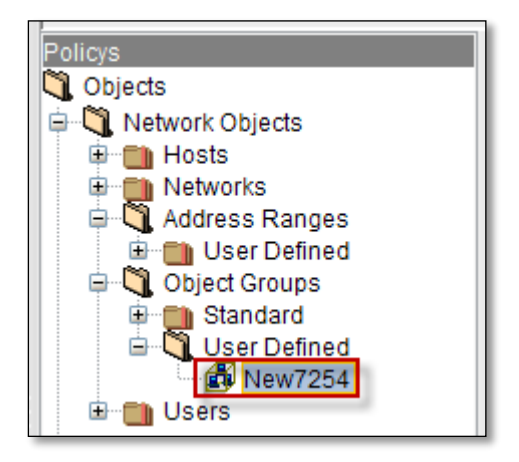

Right click on the **Object Group**, to perform actions like viewing **Properties** of the Object Group, to find out where it is used, **copying** Object Group, **Duplicating** Object Group and **Deleting** Object Group.

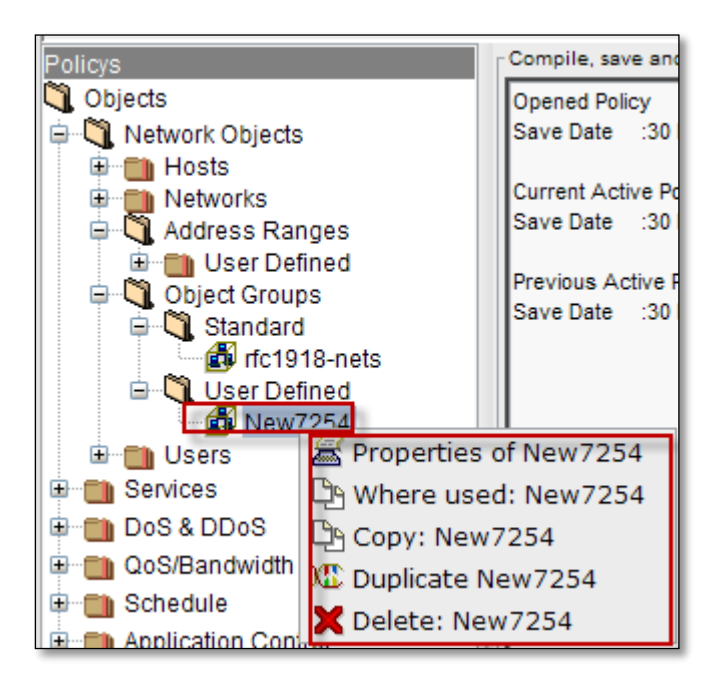

Right click on the object Group and select Properties.

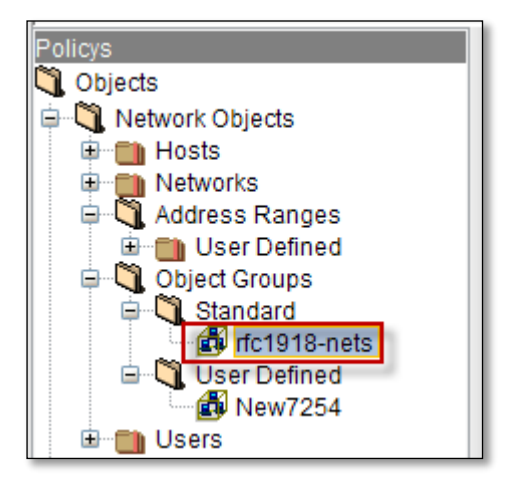

We can notice name of the **Object Group** and list of objects in the Group.

| Properties of rfc1918-nets (Object Group)         |
|---------------------------------------------------|
| General Notes                                     |
| Name                                              |
| rfc1918-nets                                      |
| Objects in this Group. Copy and Paste new Objects |
| 1. 🚰 net-10.0.0.0                                 |
| 2. 🚰 net-192.168.0.0                              |
| 3. 🚰 net-172.16.0.0                               |
|                                                   |
| Apply Cancel K Duplicate Colete:                  |

### Users

Expand Users.

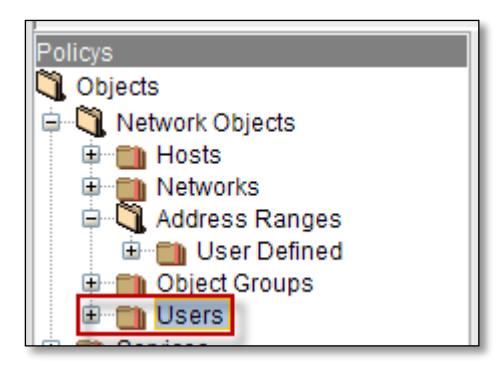

By default User Defined is displayed.

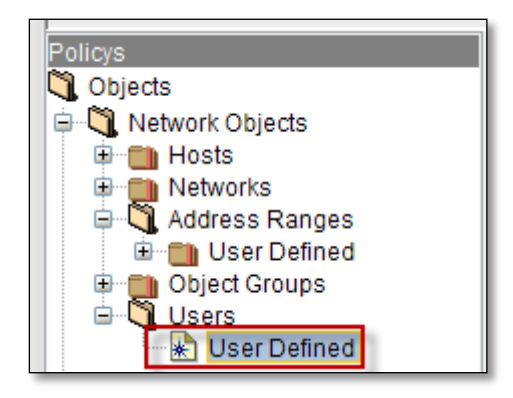

Right click on the User Defined to Add new User Group.

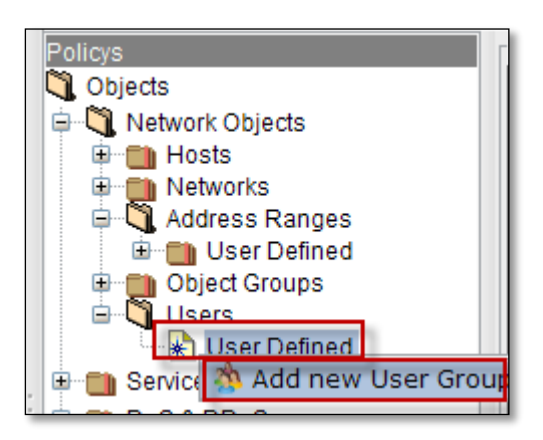

Below screen appears.

| (Create a new | User Group)- |            |                 | _   |   |           |            |              |               |
|---------------|--------------|------------|-----------------|-----|---|-----------|------------|--------------|---------------|
| Name          |              |            |                 |     |   |           |            |              |               |
| loakUser      | Users I      | n Database | 2               | ter | 4 |           | Users In C | urrent Group | 3<br>Q Filter |
| Name          | Туре         | Domain     | Source          |     |   | Name      | Туре       | Domain       | Source        |
| Sales         | group        | slave      | labris          |     | ك | sam       | user       | slave        | labris        |
| Marketing     | group        | slave      | labris          |     |   | loakUsers | group      | slave        | labris        |
| loakUsers     | group        | slave      | labris          | T   |   |           |            |              |               |
| 4             | Add 🖌        |            | <b>b</b> Cancel |     | 5 | X Dupl    | icate      | XD           | elete:        |

These are the inputs two add new User Group:

| 1 | Name                   | Type Name of the new User Group                        |
|---|------------------------|--------------------------------------------------------|
| 2 | Users in Data base     | Displays Users in Data base                            |
| 3 | Users in Current Group | Displays Users in Current Group                        |
| 4 | >                      | It enables to add Users from Database to Current Group |
| 5 | «                      | It enables to remove Users from Current Group          |

Click on Add tab.

We can notice new User Group under the User Defined list.

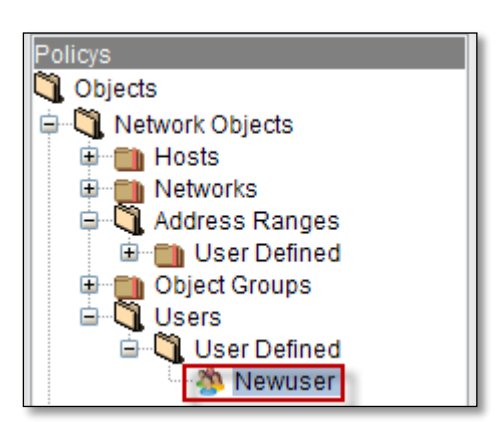

Right click on the User Group, to perform actions like viewing **Properties** of the User Group, to find out where it is used, **copying** User Group, **Duplicating** User Group and **Deleting** User Group.

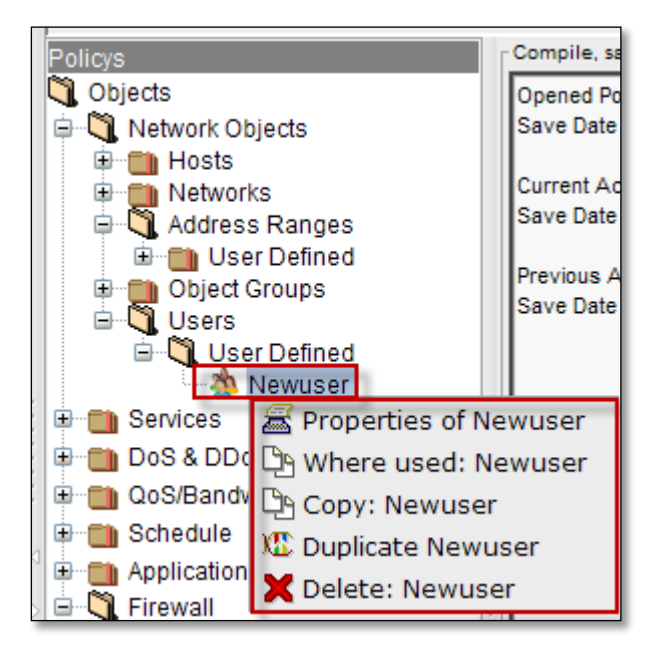

### 46. Services

In Firewall Builder, service objects are represented by IP, ICMP, TCP, and UDP services such as "host unreachable" in ICMP, HTTP in TCP, GRE in IP, and DNS in UDP. Firewall Builder plays a crucial role in providing necessary service objects for hundreds of well-known and frequently-used services in ICMP (IP protocol number 1), TCP (IP protocol number 6), and UDP (IP protocol number 17).

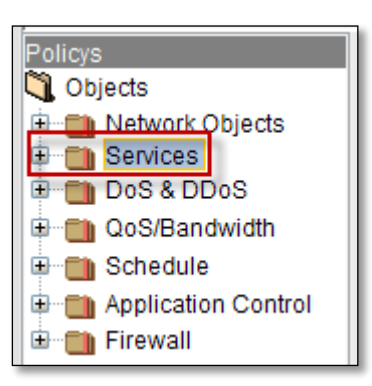

Expand Services, service Objects ICMP, IP, TCP, UDP, Custom, Service Groups are displayed

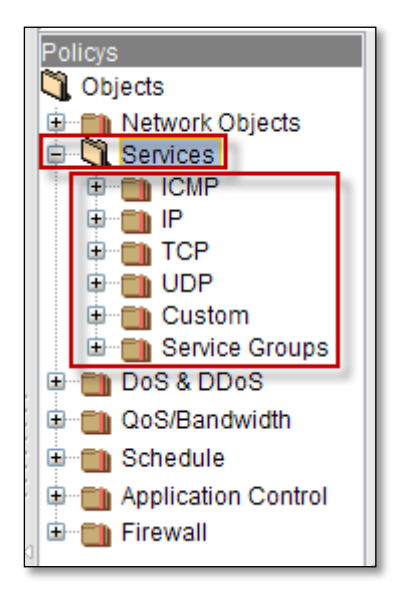

### ICMP

Expand ICMP, by default Standard and User Defined.

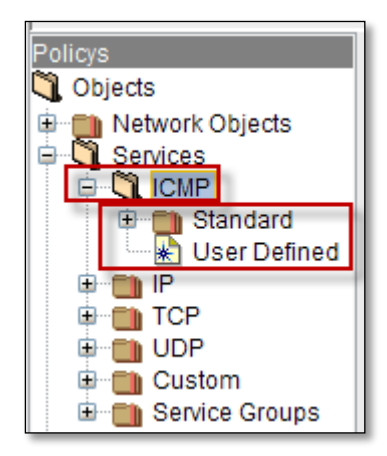

Right click on Standard, to add new ICMP service

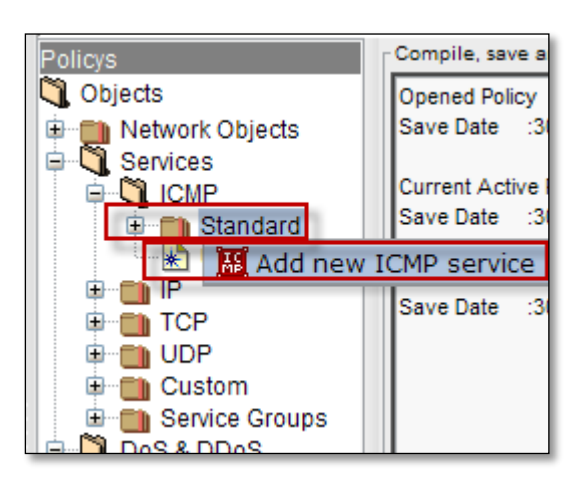

Select **General tab,** to give he name of the **ICMP** object and choose the type of object from the drop down list in the **Type tab** 

|                        | 0 · Echo reniv              |
|------------------------|-----------------------------|
| Make a new ICMP object | 3 : Destination unreachable |
| General Notes          | 4 : Source quench           |
|                        | 5 : Redirect                |
| Name                   | 8 : Echo request            |
| NewUser                | 9 : Router advertisiment    |
|                        | 10: Router solicitation     |
| Type And Code          | 11: Time exceeded           |
| Any kind               | Type 0 : Echo reply         |
|                        | Code 0                      |
|                        |                             |
| Add Cance              | I Duplicate Delete:         |

Enable Any kind option and click on Add tab

| Male a secolOMD able of | ·····                    |          |
|-------------------------|--------------------------|----------|
| Make a new ICMP object  |                          |          |
| General Notes           |                          |          |
| Name                    |                          |          |
| NewUser                 |                          |          |
|                         |                          |          |
| Type And Code           |                          |          |
| Any kind 🖌              | Type 0 : Echo reply      | -        |
|                         | Code                     | <b>_</b> |
|                         |                          |          |
|                         |                          |          |
| Add Sancel              | el 🗈 Duplicate 🗶 Delete: |          |

We can notice new Object under User Defined.

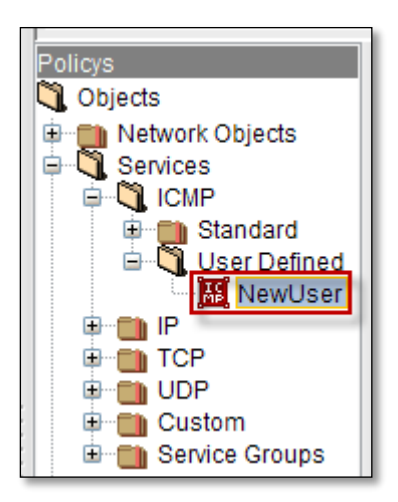

Right click on the new ICMP Service object, to perform actions like viewing **Properties** of the ICMP Service object, to find out where it is used, **copying** ICMP Service object, **Duplicating** and **Deleting** ICMP Service object.

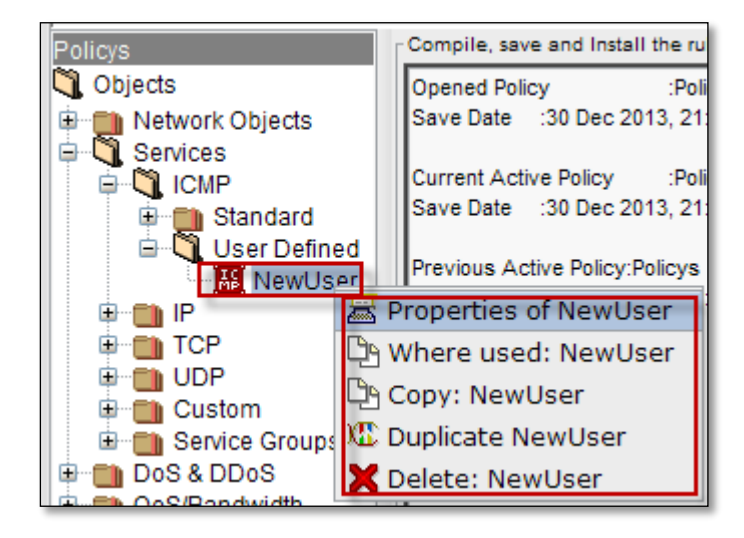

# IP

Expand IP, by default Standard and User Defined.

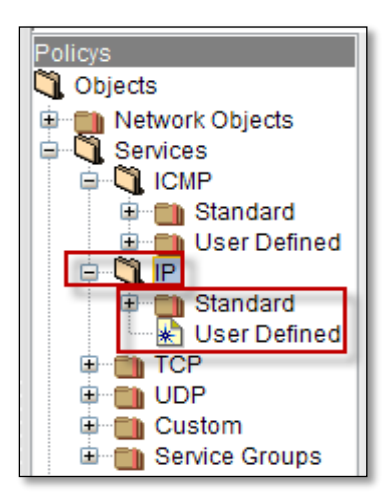

Right click on IP, to add new IP service

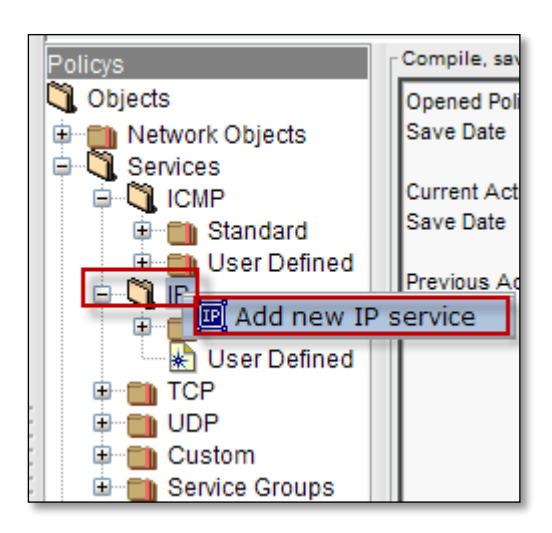

Select **General tab**, give the name of the **IP** object and choose Protocol Number.

### Click on Add tab.

| Make a new IP object |               |             |         |
|----------------------|---------------|-------------|---------|
| General Option       | s Notes       |             |         |
| Name                 |               |             |         |
| Newlpobject          |               |             |         |
|                      |               |             |         |
| Protocol Number      |               |             |         |
| Protocol Number, 1-2 | 55, 0 for Any |             |         |
| Add                  | Cancel        | X Duplicate | Delete: |

We can notice new IP object under User Defined.

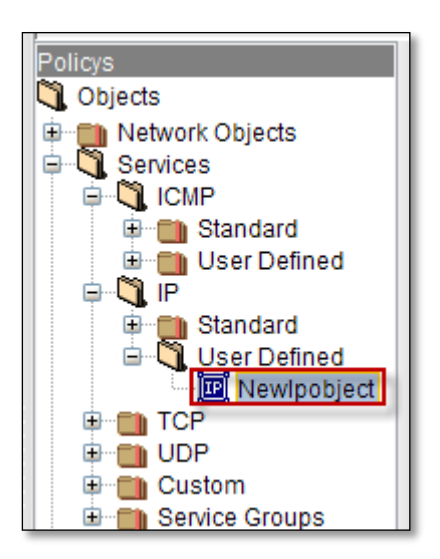

Right click on the new IP Service object, to perform actions like viewing **Properties** of the IP Service object, to find out where it is used, **copying** IP Service object, **Duplicating** and **Deleting** IP Service object.

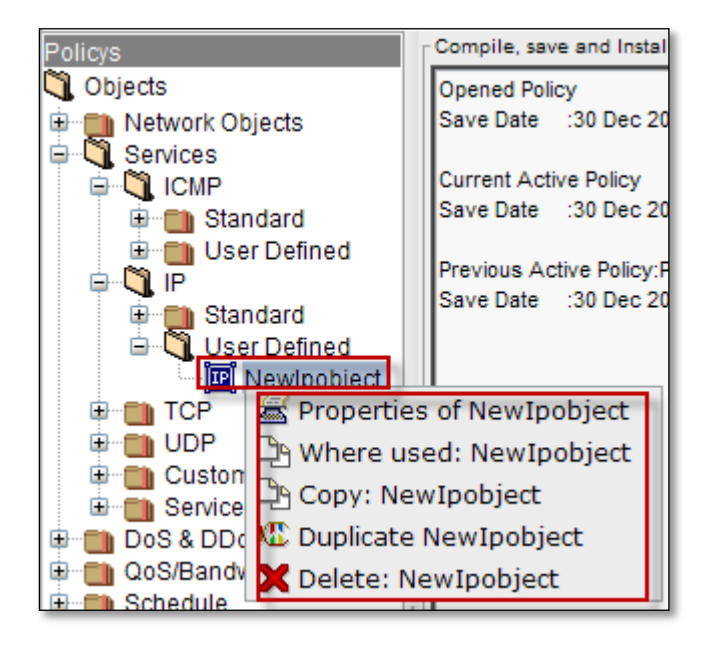

## ТСР

Expand TCP ,by default Standard and User Defined are displayed.

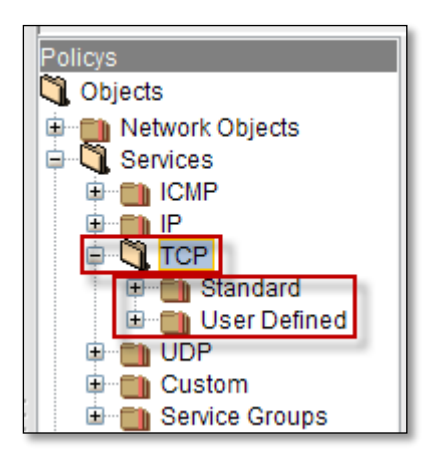

Right click on **TCP**, to add new **TCP** service.

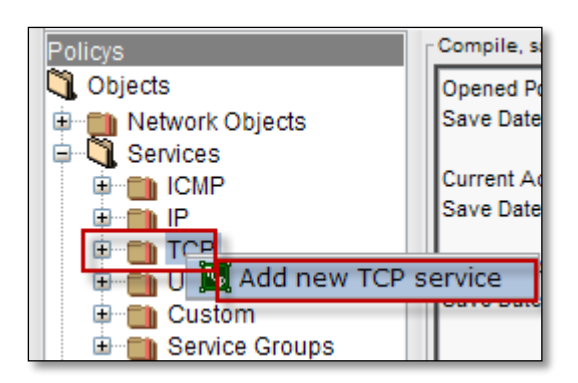

Select General tab, give the Name of the TCP object and choose Source port range, Destination port range.

## Click on Add tab.

| Make a new TCP object | ······           |            |
|-----------------------|------------------|------------|
| General Flags Notes   |                  |            |
| Name                  |                  |            |
| NewTcpobject          |                  |            |
| Source port range     | Destination port | range      |
| Start: 0 🗘            |                  | Start: 0 🗘 |
| End: 4 🜩              |                  | End: 4     |
|                       |                  |            |
| 🕂 Add 🥠 Cancel        | I Duplicate      | 🗙 Delete:  |
|                       |                  |            |

Select Flags tab, to enable Flags which need to be examined by the firewall.

Click on Apply tab.

| Properties of NewTopobject (TCP)           |           |
|--------------------------------------------|-----------|
| General Flags Notes                        |           |
| TCP Flags                                  |           |
| Match when the TCP flags are as specified. |           |
| Flags that firewall should examine:        |           |
| URG ACK PSH RST SYN FIN                    |           |
| Flags that must be set:                    |           |
| URG ACK PSH RST SYN FIN                    |           |
|                                            |           |
| Apply Scancel Cancel                       | X Delete: |

We can notice new **TCP** object in the **User Defined** option.

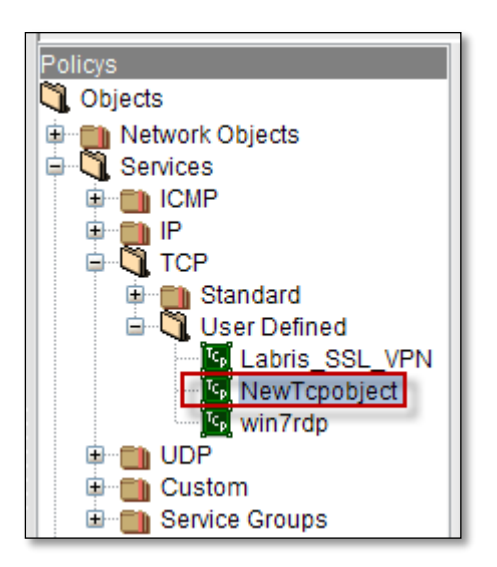

Right click on the new TCP Service object, to perform actions like viewing **Properties** of the TCP Service object, to find out where it is used, **copying** TCP Service object, **Duplicating** and **Deleting** TCP Service object.

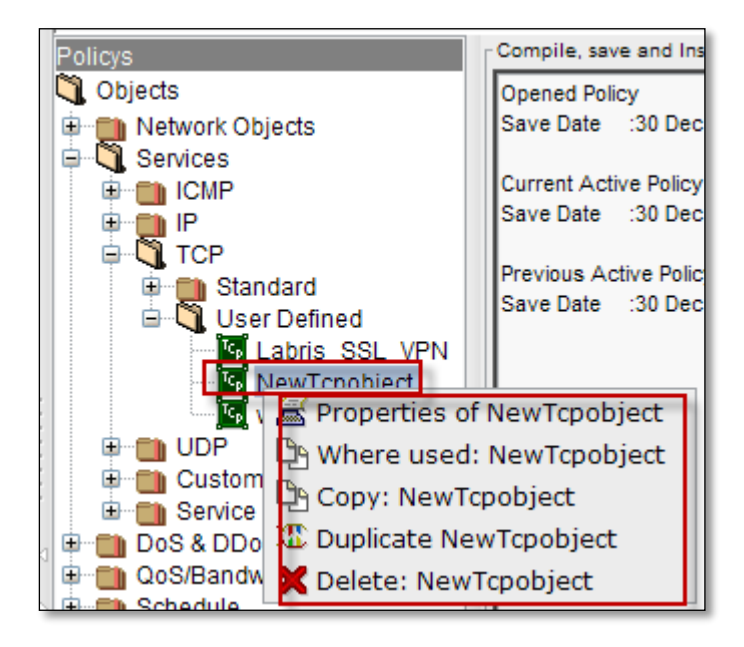

### UDP

Expand UDP ,by default Standard and User Defined are displayed.

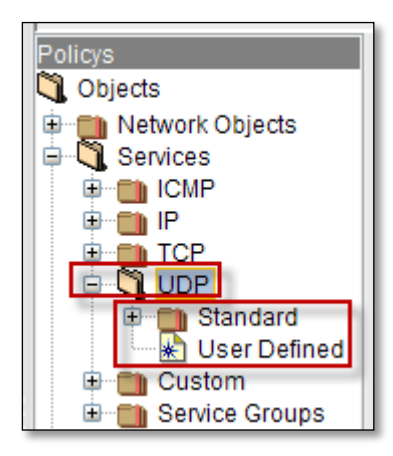

Right click on **UCP**, to add new **UCP** service.

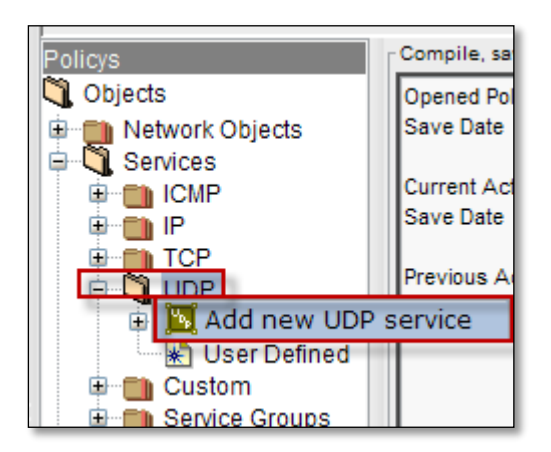

Select General tab, give the Name of the UDP object and choose Source port range, Destination port range.

## Click on Add tab.

| make a new UDP ob | ject            |                     |            |
|-------------------|-----------------|---------------------|------------|
| General No        | ites            |                     |            |
| NewUDPobject      |                 |                     |            |
| Source port range | h               | Destination port ra | nae        |
|                   | Start: 2 🗘      |                     | Start: 2 🔹 |
|                   | End: 4 🜩        |                     | End: 4     |
| Add               | <b>5</b> Cancel | I Duplicate         | X Delete:  |

We can notice new **UDP** object under **User Defined**.

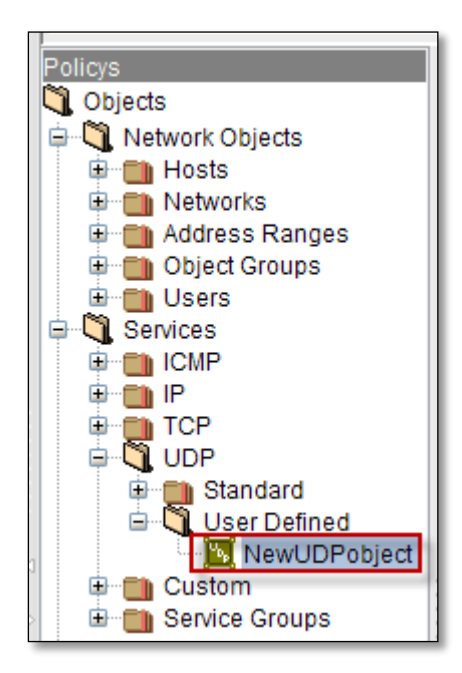

Right click on the new UDP Service object, to perform actions like viewing **Properties** of the UDP Service object, to find out where it is used, **copying** UDP Service object, **Duplicating** and **Deleting** UDP Service object.

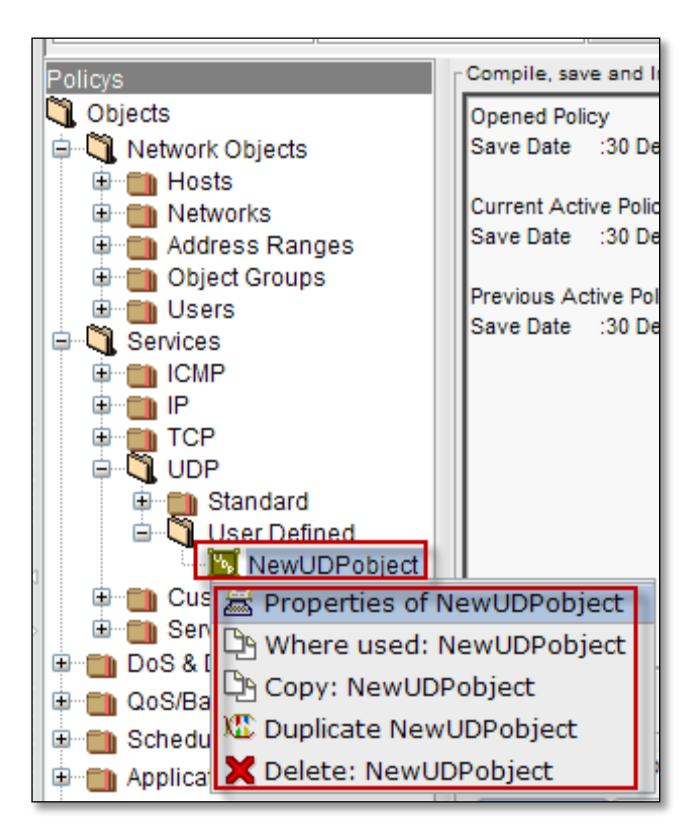

### **Service Groups**

Expand Service Groups, by default Standard and User Defined are displayed.

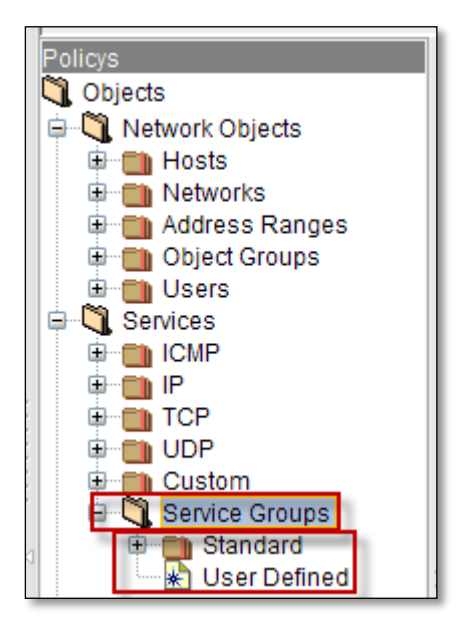

Right click on Service Groups, to add new Service Group.

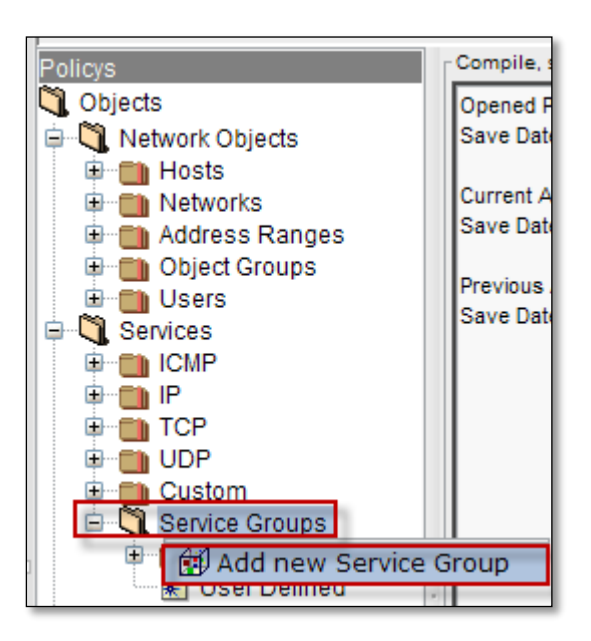

Below screen appears.

Select General tab, give the name of the new Service object Group.

We can copy and paste new Objects in this Service Object Group.

#### Click on Add tab.

| Make a new Service Group              | object                    | ··· Δ V ······· |           |
|---------------------------------------|---------------------------|-----------------|-----------|
| General Notes                         |                           |                 |           |
| · · · · · · · · · · · · · · · · · · · |                           |                 |           |
| Name                                  |                           |                 |           |
| NewServiceGroup                       |                           |                 |           |
| - Service Objects in this G           | roup. Coopy and Posts new | Objects         |           |
| Service Objects in this G             | oup. Copy and Paste new   | Objects         |           |
|                                       |                           |                 | <b>•</b>  |
| <u>.</u>                              |                           |                 |           |
| 📌 Add                                 | <b>5</b> Cancel           | I Duplicate     | X Delete: |

We can notice new Service Group under User Defined.

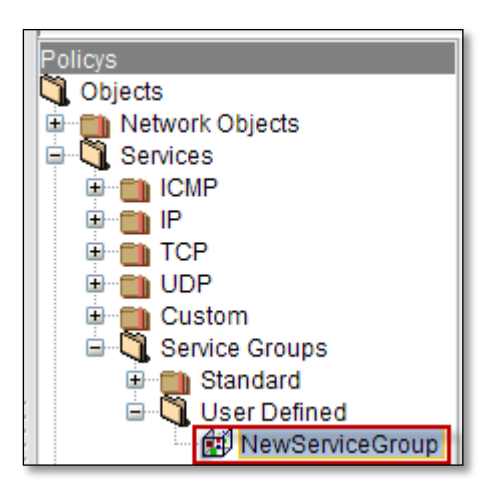

Right click on the new Service Group, to perform actions like viewing **Properties** of the New Service Group, to find out where it is used, **copying** New Service Group, **Duplicating** and **Deleting** New Service Group.

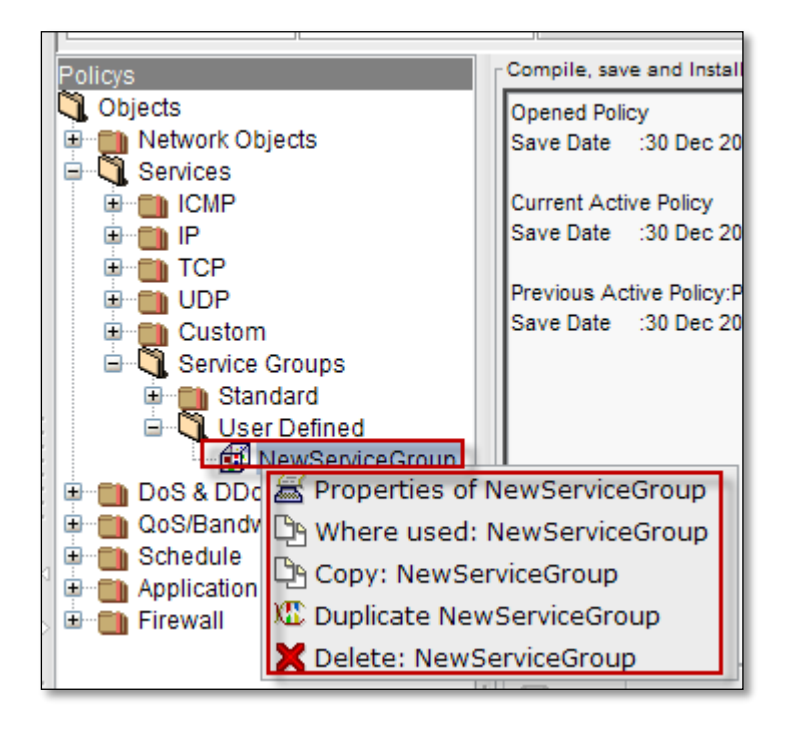
Right click on the Service Group and select Properties.

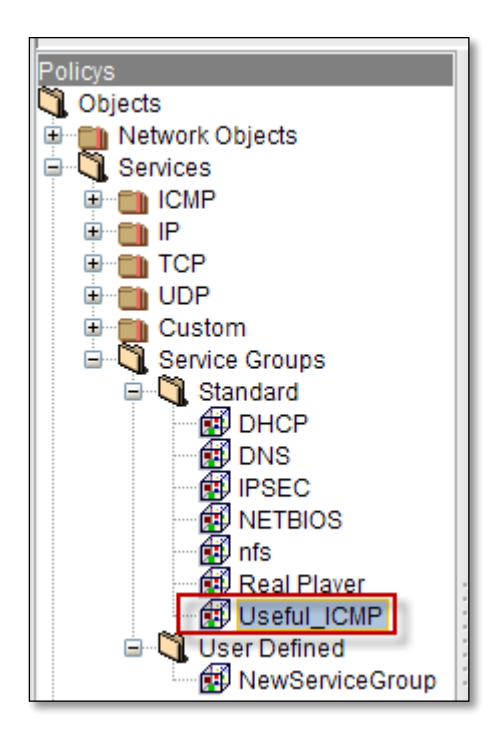

Below screen appears, name of the **Service Group** and list of Objects in this **Service Group** is displayed.

| Properties of Useful_ICMP (Service Group)  General Notes  |
|-----------------------------------------------------------|
| Name                                                      |
| Service Objects in this Group. Copy and Paste new Objects |
| 1 of 4 👪 time exceeded                                    |
| 3 of 4 M ping reply                                       |
| 4 of 4 📓 all ICMP unreachables 🔹                          |
| Apply Sancel Cancel Collecte:                             |

# 47.DoS/DDoS

A Denial of Service (DoS) attack is a malicious attempt to make a server or a network resource unavailable to users, usually by temporarily interrupting or suspending the services of a host connected to the Internet.

The most common type of Denial of Service attack involves flooding the target resource with external communication requests. This overloaded prevents the resources from responding to legitimate traffic, or slows its responses so significantly that it is rendered effectively unavailable.

A Distributed Denial-of-Service (DDoS) attack is one in which a multitude of compromised systems attack a single target, thereby causing denial of service for users of the targeted system. The flood of incoming messages to the target system essentially forces it to shut down, thereby denying service to the system to legitimate users.

In a typical DDoS attack, the assailant begins by exploiting a vulnerability in one computer system and making it the DDoS master. The attack master, also known as the boot master, identifies and identifies and infects other vulnerable systems with malware. Eventually, the assailant instructs the controlled machines to launch an attack against a specified target.

\*Source - www.searchsecurity.com

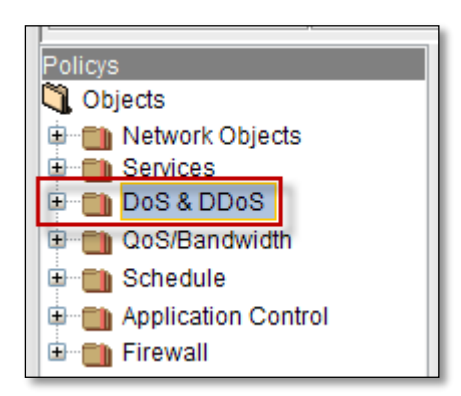

Expand DoS & DDoS, by default User Defined is displayed.

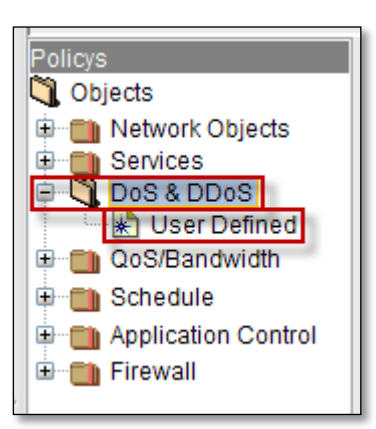

Right click on **Dos &DDoS**, to add new DoS

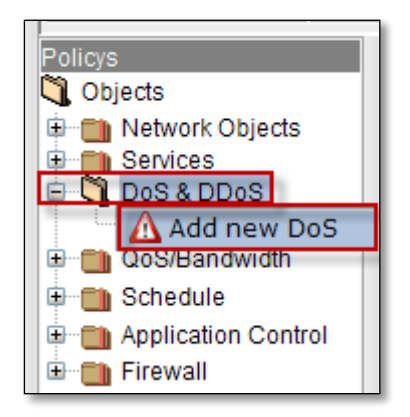

#### General

Below screen appears. Select **General tab** it consists of two fields, Name & General Settings.

In the Name field, name of the Dos object should be mentioned.

In General Setting's field, we can enable or disable Before Dnat, Log, Drop.

| Create a new DoS object |             |            |                 |              |         |
|-------------------------|-------------|------------|-----------------|--------------|---------|
| General SYN Floo        | d UDP Flood | CONN Flood | ICMP Flood      | ICMPv6 Flood | Notes   |
| News                    |             |            |                 |              |         |
| NewDosObject            |             |            |                 |              |         |
| -                       |             |            |                 |              |         |
| General Settings        |             |            |                 |              |         |
| Before Dnat             |             | V Log      |                 |              |         |
|                         |             |            |                 |              | 9       |
|                         | <b>4</b> 0  |            | WID Duralitanta |              | Deleter |
| Add                     | Cancel      |            | Nii Duplicate   |              | Lelete: |

## **SYN Flood**

SYN Flood helps us to view and change the SYN Flood Settings.

We can enable or disable SYN Flood, Per Source, Per Destination, and Total.

Give the appropriate Count and Burst values.

| Create a new DoS object |                     |              |                                  |      |
|-------------------------|---------------------|--------------|----------------------------------|------|
| General SYN Floor       | UDP Flood CONN Floo | d ICMP Flood | ICMPv6 Flood Notes               |      |
| SYN Flood Settings      |                     |              |                                  |      |
| SYN Flood               |                     |              |                                  |      |
| Per Source              | Count 1             |              | Burst (1-10000) 400              |      |
| Per Destination         | Count 40            |              | Burst (1-10000) 55               |      |
| 🗸 Total                 | Count 699           |              | Burst (1-10000) <mark>800</mark> |      |
|                         |                     |              |                                  |      |
| 💠 Add                   | Sancel              | I Duplicate  | X Dele                           | ete: |

#### **UDP Flood**

UDP Flood helps us to view and change the UDP Flood Settings.

We can enable or disable UDP Flood, Per Source, Per Destination, and Total.

Give the appropriate Count and Burst values.

| Create a new DoS object- |                |            |             |                 |           |
|--------------------------|----------------|------------|-------------|-----------------|-----------|
| General SYN Flo          | Dood UDP Flood | CONN Flood | ICMP Flood  | ICMPv6 Flood    | Notes     |
| UDP Flood Settings       |                |            |             |                 |           |
| UDP Flood                |                |            |             |                 |           |
| Per Source               | Coun           | 30         |             | Burst (1-10000) | 60        |
| Per Destination          | Coun           | 60         |             | Burst (1-10000) | 900       |
| ✓ Total                  | Coun           | 800        |             | Burst (1-10000) | 1000      |
| 1                        | J              | S          |             |                 | s         |
| 🕂 Add                    | Sancel         |            | I Duplicate | ]               | X Delete: |

# **CONN Flood**

CONN Flood helps us to view and change the UDP Flood Settings.

We can enable or disable CONN Flood, Per Source, Per Destination, Total.

Give the appropriate Count and Burst values.

| Create a new D | oS object |                 |                    |             |                 |           |
|----------------|-----------|-----------------|--------------------|-------------|-----------------|-----------|
| General        | SYN Flood | UDP Flood       | CONN Flood         | ICMP Flood  | ICMPv6 Flood    | Notes     |
| CONN Flood     | Settings  |                 |                    | 1           |                 |           |
|                | Flood     |                 |                    |             |                 |           |
| Per So         | urce      | Coun            | t50                |             | Burst (1-10000) | 599       |
| ✓ Per De       | stination | Coun            | t <mark>300</mark> |             | Burst (1-10000) | 3000      |
| ✓ Total        |           | Coun            | 500                |             | Burst (1-10000) | 378       |
|                |           |                 |                    |             |                 |           |
| 🕂 Add          |           | <b>5</b> Cancel |                    | I Duplicate |                 | X Delete: |

## **ICMP Flood**

ICMP Flood helps us to view and change the UDP Flood Settings.

We can enable or disable ICMP Flood, Per Source, Per Destination, Total.

Give the appropriate Count and Burst values.

| Create a new DoS o | bject    |           |            |            |                 |       |  |
|--------------------|----------|-----------|------------|------------|-----------------|-------|--|
| General SY         | /N Flood | UDP Flood | CONN Flood | ICMP Flood | ICMPv6 Flood    | Notes |  |
| ICMP Flood Settin  | igs      |           |            |            | e               |       |  |
|                    | 1        |           |            |            |                 |       |  |
| Per Source         |          | Coun      | 70         |            | Burst (1-10000) | 299   |  |
| Per Destina        | ation    | Coun      | 67         |            | Burst (1-10000) | 387   |  |
| ✓ Total            |          | Coun      | t200       |            | Burst (1-10000) | 300   |  |
|                    | _        |           |            |            |                 |       |  |

#### **ICMPv6 Flood**

ICMPv6 Flood helps us to view and change the UDP Flood Settings.

We can enable or disable ICMPv6 Flood, Per Source, Per Destination, and Total.

Give the appropriate Count and Burst values.

| General STN FIC                                         | od UDP Flood | CONN Flood       | ICMP Flood | ICMPv6 Flood                       | Notes |
|---------------------------------------------------------|--------------|------------------|------------|------------------------------------|-------|
| MPv6 Flood Settings                                     |              |                  |            | -                                  | 1     |
|                                                         |              |                  |            |                                    |       |
| ICMPv6 Flood                                            |              |                  |            | _                                  |       |
|                                                         |              |                  |            |                                    |       |
| Per Source                                              | Cour         | nt 220           |            | Burst (1-10000)                    | 330   |
| <ul> <li>Per Source</li> <li>Per Destination</li> </ul> | Cour         | nt 220<br>nt 680 |            | Burst (1-10000)<br>Burst (1-10000) | 1500  |

## **Notes**

In Notes column, we can write information regarding new DOS Object.

| Create a new D | oS object |                                            |            |             |              |          |  |
|----------------|-----------|--------------------------------------------|------------|-------------|--------------|----------|--|
| General        | SYN Flood | UDP Flood                                  | CONN Flood | ICMP Flood  | ICMPv6 Flood | Notes    |  |
| _ Notes        |           |                                            |            |             |              | _        |  |
| NewDosObje     | ect       |                                            |            |             |              |          |  |
|                |           |                                            |            |             |              |          |  |
|                |           |                                            |            |             |              |          |  |
|                |           |                                            |            |             |              |          |  |
|                |           |                                            |            |             |              |          |  |
| 💠 Add          |           | <table-cell-rows> Cancel</table-cell-rows> |            | C Duplicate |              | X Delete |  |

After providing all the inputs to the New Dos Object, click on **Apply tab**.

| Properties of NewDosObject (Do | S)        |            |             |              |         |
|--------------------------------|-----------|------------|-------------|--------------|---------|
| General SYN Flood              | UDP Flood | CONN Flood | ICMP Flood  | ICMPv6 Flood | Notes   |
|                                |           |            |             |              |         |
| Name<br>NewDosObject           |           |            |             |              |         |
|                                |           |            |             |              |         |
| General Settings               |           |            |             |              |         |
|                                |           |            |             |              |         |
| Before Dnat                    |           | ✓ Log      |             | ✓ Drop       |         |
|                                |           |            |             |              |         |
| Apply                          | 🕈 Cancel  |            | 🕮 Duplicate | X            | Delete: |

Click on Add tab.

| Create a new DoS o   | bject    |           |            |             |              |        |     |
|----------------------|----------|-----------|------------|-------------|--------------|--------|-----|
| General S            | YN Flood | UDP Flood | CONN Flood | ICMP Flood  | ICMPv6 Flood | Notes  |     |
| - Name               |          |           |            |             |              |        |     |
| NewDosObject         |          |           |            |             |              |        |     |
| - General Settings - |          |           |            |             |              |        |     |
| - General Settings - |          |           |            |             |              |        |     |
| Before Dna           | at       |           | ✓ Log      |             | Drop         | )      |     |
|                      |          |           |            |             |              |        |     |
| 📌 Add                |          | 🕈 Cancel  |            | I Duplicate |              | X Dele | te: |

In the below screen, we can notice New Dos Object under User Defined.

| Policy              | *     | Object          | 🌑 Insert Rule                     | ▶ Install | Connections | IP-MAC Matcher |
|---------------------|-------|-----------------|-----------------------------------|-----------|-------------|----------------|
| Policys             |       | Compile, save a | and Install the rules of Labris_D | emo       |             |                |
| 💐 Objects           |       | Opened Policy   | :Policys                          |           |             |                |
| 🖻 💼 Network Objects |       | Save Date :0    | 7 Jan 2014, 14:34:13              |           |             |                |
| 🖻 🛄 Services        |       |                 |                                   |           |             |                |
| 🖨 🖏 DoS & DDoS      |       | Current Active  | Policy :Policys                   |           |             |                |
| 🖻 💐 User Defined    | _ []] | Save Date :0    | )7 Jan 2014, 14:34:13             |           |             |                |
| 🔤 🔼 NewDosObject    |       |                 |                                   |           |             |                |

Right click on the New Dos object, to perform actions like viewing **Properties** of the Dos object, to find out where it is used, **copying** object, **Duplicating** and **Deleting** Dos object.

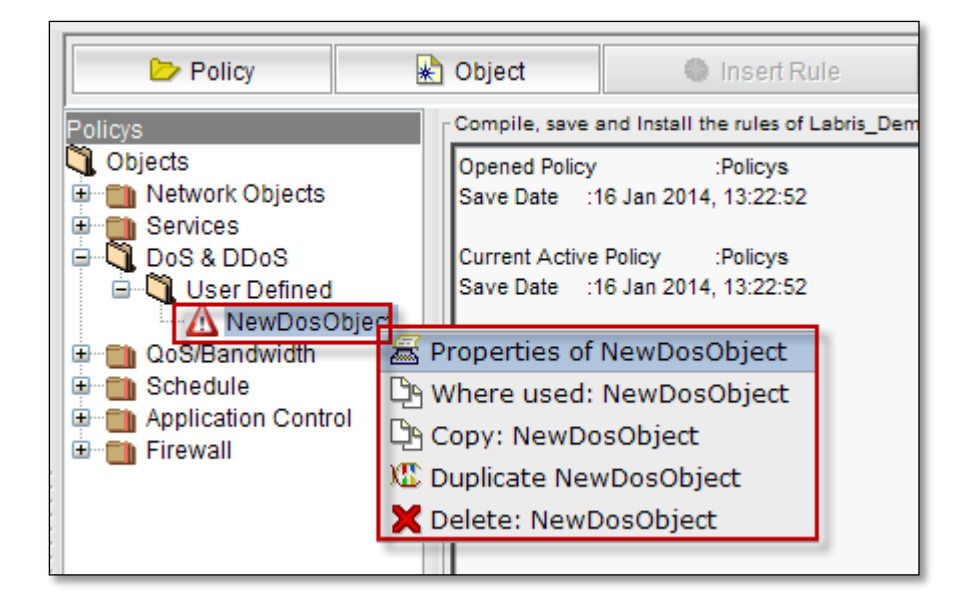

## 48.QoS/Bandwidth

QoS (Quality of Service) plays a crucial role in ensuring high-quality performance to latency and bandwidth sensitive applications. Differential treatment of traffic based on rules are accepted and prioritized. Necessary protocols and performance of the network is effectively improved by QoS.

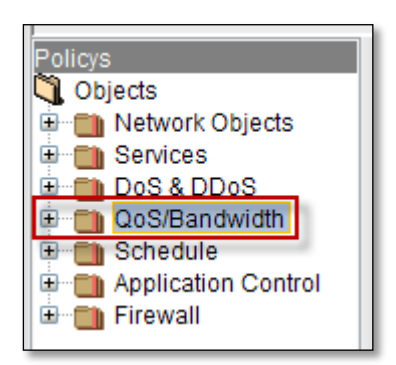

Expand QoS/Bandwidth, by default User Defined is displayed.

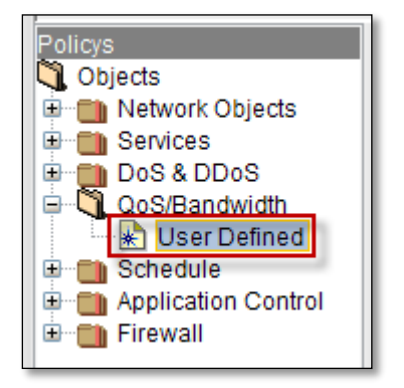

Right click on User Defined under QoS/Bandwidth, to add new QoS/Bandwidth.

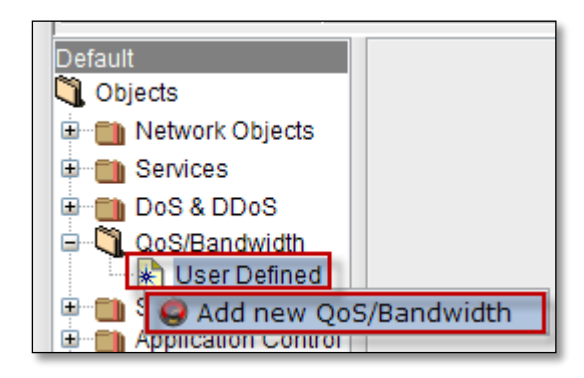

#### General

To make a new QoS/Bandwidth, select General tab.

Give the name of the QoS/Bandwidth object.

Give appropriate values for Rate (Mbit/s), Ceil (Mbit/s), Burst (Byte) and Priority in **QoS/Bandwidth Settings.** 

Choose Interface for the New QoS/Bandwidth object from the list of Interfaces.

| Properties of gostest (0oS)                                                                                                    | ······                                                    |                      |
|----------------------------------------------------------------------------------------------------|-----------------------------------------------------------|----------------------|
| Topenies of dostest (005)                                                                                                    |                                                           |                      |
| General Notes                                                                                                    |                                                           |                      |
| Name                                                                                                    |                                                           |                      |
| nostest                                                                                                    |                                                           |                      |
|                                                                                                    |                                                           |                      |
| QoS/Bandwidth Settings                                                                                                    |                                                           | Interfaces           |
| Type 🔘 Shared 💿 Per IP                                                                                                    |                                                           | eth0                 |
| Download                                                                                                    |                                                           |                      |
|                                                                                                    |                                                           |                      |
| Rate 1.0 Mbit/s 🔻                                                                                                    | 2.0 Mbit/s 🔻                                              |                      |
| Burst 2.0 Mbyte 🔻                                                                                                    | 4.0 Mbyte 🔻                                               |                      |
|                                                                                                    |                                                           |                      |
| - Annely - Conce                                                                                                    | VIII Duplicate                                            | M Deleter            |
| Cance                                                                                                    | Duplicate                                                 | A Delete:            |
|                                                                                                    |                                                           |                      |
| - Properties of charact and (0.05)                                                                                                    | ······                                                    |                      |
| Properties of shared_qos(QoS)                                                                                                    | △ ▽                                                       |                      |
| Properties of shared_qos (QoS)                                                                                                    | Δ 🗸                                                       |                      |
| Properties of shared_qos (QoS)                                                                                                    | Δ                                                         |                      |
| Properties of shared_gos (QoS)                                                                                                    | ······· Δ ∇ ······                                        |                      |
| Properties of shared_gos (QoS)                                                                                                    |                                                           |                      |
| Properties of shared_qos (QoS)<br>General Notes<br>Name<br>shared_qos<br>QoS/Bandwidth Settings                                                              |                                                           | r Interfaces         |
| Properties of shared_gos (QoS)<br>General Notes<br>Name<br>shared_gos<br>QoS/Bandwidth Settings<br>Type • Shared O Per IP                                    |                                                           | Interfaces<br>eth0   |
| Properties of shared_gos (QoS)<br>Cerreral Notes<br>Name<br>shared_gos<br>QoS/Bandwidth Settings<br>Type • Shared • Per IP<br>Bate                           | 1000.0 Mbit/s ▼                                           | Interfaces           |
| Properties of shared_gos (QoS)<br>Cerreral Notes<br>Name<br>shared_gos<br>QoS/Bandwidth Settings<br>Type  Shared Per IP<br>Rate<br>Coil                      | 1000.0 Mbit/s ▼                                           | r Interfaces<br>eth0 |
| Properties of shared_qos (QoS)<br>Cerreral Notes<br>Name<br>shared_qos<br>QoS/Bandwidth Settings<br>Type • Shared • Per IP<br>Rate<br>Ceil                   | 1000.0 Mbit/s V<br>1000.0 Mbit/s V                        | Interfaces<br>eth0   |
| Properties of shared_qos (QoS)<br>Cerreral Notes<br>Name<br>shared_qos<br>QoS/Bandwidth Settings<br>Type O Shared O Per IP<br>Rate<br>Ceil<br>Burst          | 1000.0 Mbit/s V<br>1000.0 Mbit/s V<br>15360.0 byte V      | Interfaces<br>eth0   |
| Properties of shared_qos (QoS)<br>Cerrenzi Notes<br>Name<br>shared_qos<br>QoS/Bandwidth Settings<br>Type  Shared Per IP<br>Rate<br>Ceil<br>Burst<br>Priority | 1000.0 Mbit/s ▼<br>1000.0 Mbit/s ▼<br>15360.0 byte ▼<br>3 | Interfaces           |
| Properties of shared_qos (QoS)<br>Cerrenzi Notes<br>Name<br>shared_qos<br>QoS/Bandwidth Settings<br>Type Shared Per IP<br>Rate<br>Ceil<br>Burst<br>Priority  | 1000.0 Mbit/s ▼<br>1000.0 Mbit/s ▼<br>15360.0 byte ▼<br>3 | Interfaces<br>eth0   |

Choose between per ip or shared, for your rule's purpose. Then press apply to save changes.

#### Notes

Select Notes tab to write notes regarding new object creation.

| Properties of NewQoSobject (QoS)                        |                                    |         |
|---------------------------------------------------------|------------------------------------|---------|
| General Notes                                           |                                    |         |
|                                                         |                                    |         |
| Notes                                                   |                                    |         |
| New QoS bandwidth is created with the interface eth 4 v | with appropriate bandwith settings |         |
|                                                         |                                    |         |
|                                                         |                                    |         |
|                                                         |                                    |         |
| L                                                       |                                    |         |
|                                                         |                                    |         |
| Apply 5 Cancel                                          | X Duplicate                        | Delete: |
|                                                         |                                    |         |

Click on Apply tab.

In the below screen we can notice **QoS/Bandwidth** object.

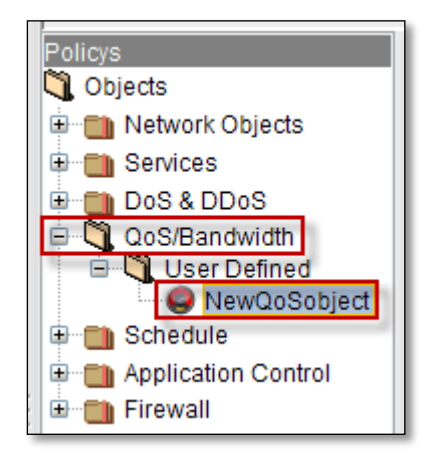

Right click on the new QoS/Bandwidth object, to perform actions like viewing **Properties** of the QoS/Bandwidth object, to find out where it is used, **copying** object, **Duplicating** and **Deleting** QoS/Bandwidth object.

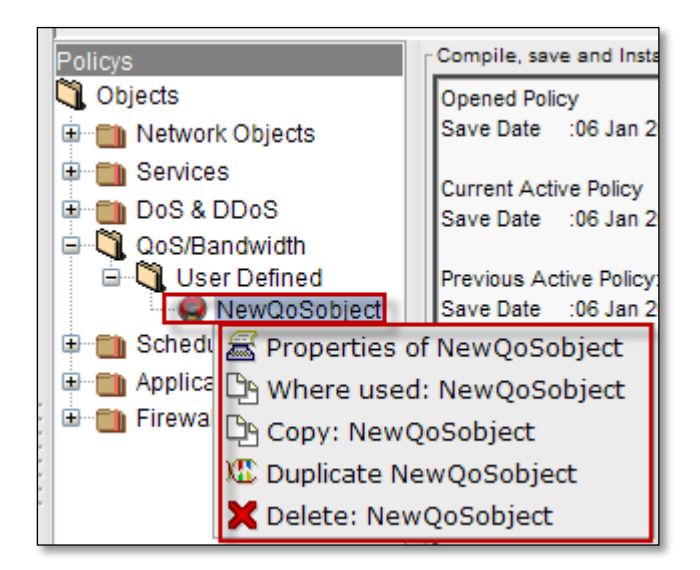

## 49. Schedule

Firewall rules are scheduled in such a way that they must be Active only at certain times of the day or particular days or particular hours and minutes.

Firstly schedule should be created under Firewall and then apply a schedule to the rule or while creating a rule pick up appropriate defined schedule to the rule.

We can create one time schedule or recurring time schedule. One time schedule is applied only once for the specified period in the schedule, recurring time schedule are applied repeatedly at specified times.

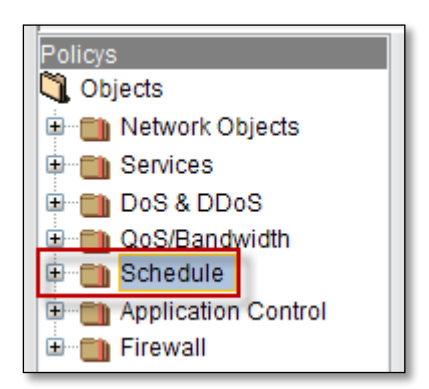

## Standard

Expand schedule, Standard and User Defined is displayed.

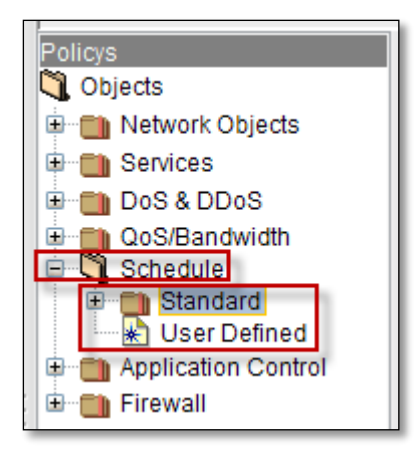

Expand standard, by default some schedule objects are displayed under Standard Schedule.

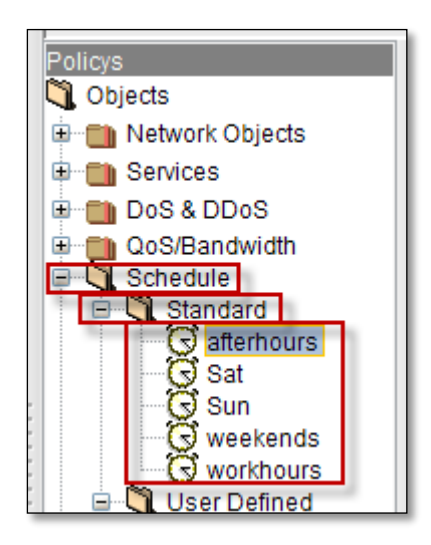

Right click on the schedule object, to perform actions like viewing **Properties** of the Schedule object, to find out where it is used, **copying** object, **Duplicating** and **Deleting** Schedule object.

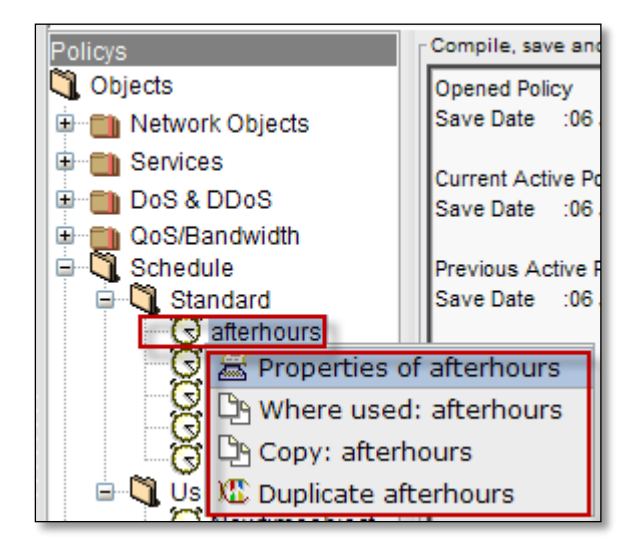

# **50. User Defined**

Right click on **User Defined** to Add new Time Definition.

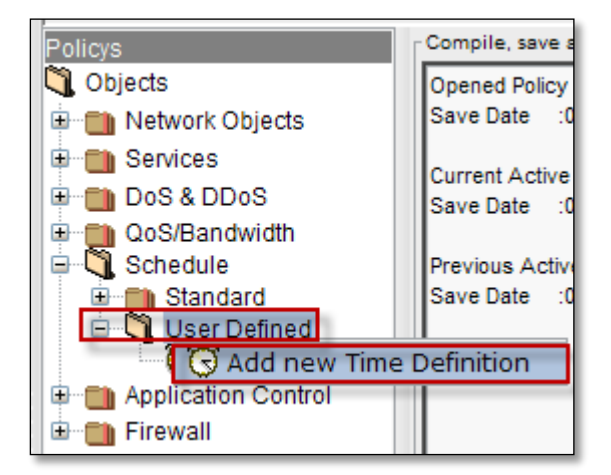

## General

Select General tab, Give the name of new time Object in the Name field.

| Make a new Time obje | ct           | Δ 🔍         |           |
|----------------------|--------------|-------------|-----------|
| General Star         | t Stop Notes |             |           |
|                      |              |             |           |
| Name                 |              |             |           |
| Newtimeobject        |              |             |           |
| ,                    |              |             |           |
|                      |              |             |           |
| 💠 Add                | Cancel       | I Duplicate | X Delete: |

#### Click on Add tab.

### Start

Schedule object start time should be mentioned in this section, select **Start** tab.

| Properties of Newtimeobject (T | 'ime)           |                   |    |           |    |
|--------------------------------|-----------------|-------------------|----|-----------|----|
| General Start Sto              | p Notes         |                   |    | calender  |    |
| 1                              |                 | Doto: Jap 7, 2014 |    |           |    |
| Activate date                  |                 | Hour:             | 72 | Minute:   | 20 |
| Activate day                   | Day of          | Week: Tuesday     | -  |           |    |
|                                |                 |                   |    |           |    |
| Apply                          | <b>S</b> Cancel | K Duplicate       | 3  | K Delete: |    |

# These are the inputs for Start

| 1 | Active date | Enable Active date to choose start date from the calendar    |
|---|-------------|--------------------------------------------------------------|
| 2 | Active hour | Enable Active hour to choose starting hours and minutes      |
| 3 | Active day  | Enable Active day to choose starting day from drop down list |

After choosing appropriate date, hour and day disable Active mode of date, hour, day and click on **Apply tab** 

| Properties of Newtimeobject (T | ime)                                       |                |             |    |
|--------------------------------|--------------------------------------------|----------------|-------------|----|
| General Start Sto              | p Notes                                    |                |             |    |
| Terran Market                  |                                            |                |             |    |
| Activate date                  | Date                                       | e: Jan 7, 2014 |             |    |
| Activte hour                   | Hou                                        | r:             | 0 🔶 Minute: | 20 |
| Activate day                   | Day of Weel                                | c Tuesday      | -           |    |
|                                |                                            |                |             |    |
|                                |                                            |                |             |    |
| Apply                          | <table-cell-rows> Cancel</table-cell-rows> | I Duplicate    | X Delete:   |    |

## Stop

Schedule object stop time should be mentioned in this section, select **Stop** tab.

| General Start                                        | Notes                  |                                          | <br>calender |    |
|------------------------------------------------------|------------------------|------------------------------------------|--------------|----|
| Activate date<br>Activte hour 2<br>Activate day<br>3 | Da<br>Ho<br>Day of Wee | te: Jan 16, 2014<br>un:<br>ek: Wednesday | Minute:      | 0+ |
| Apply                                                | <b>4</b> Cancel        | X Duplicate                              | X Delete:    |    |

| 1 | Active date | Enable Active date to choose stop date from calendar         |
|---|-------------|--------------------------------------------------------------|
| 2 | Active hour | Disable Active hour for not mentioning stop hour and minutes |
| 3 | Active day  | Enable Active day to choose week day                         |

### Notes

Select **Notes tab**, to write necessary information regarding time Object.

| General Star         | t Stop Notes                         |                 |           |
|----------------------|--------------------------------------|-----------------|-----------|
| new time object is c | reated with start time and stop time |                 |           |
| ✓ Apply              | <b>5</b> Cancel                      | XIII: Duplicate | X Delete: |

Click on Apply tab.

We can notice new time Object in the below screen.

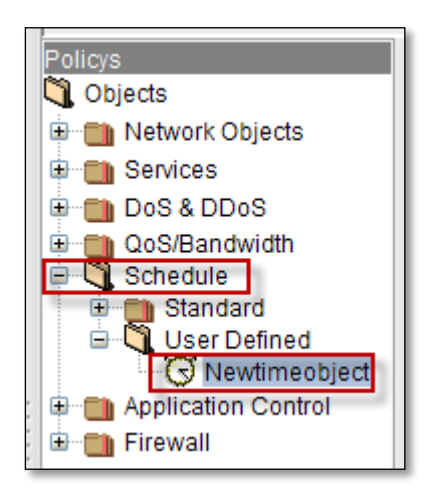

Right click on the schedule object, to perform actions like viewing **Properties** of the Schedule object, to find out where it is used, **copying** object, **Duplicating** and **Deleting** Schedule object.

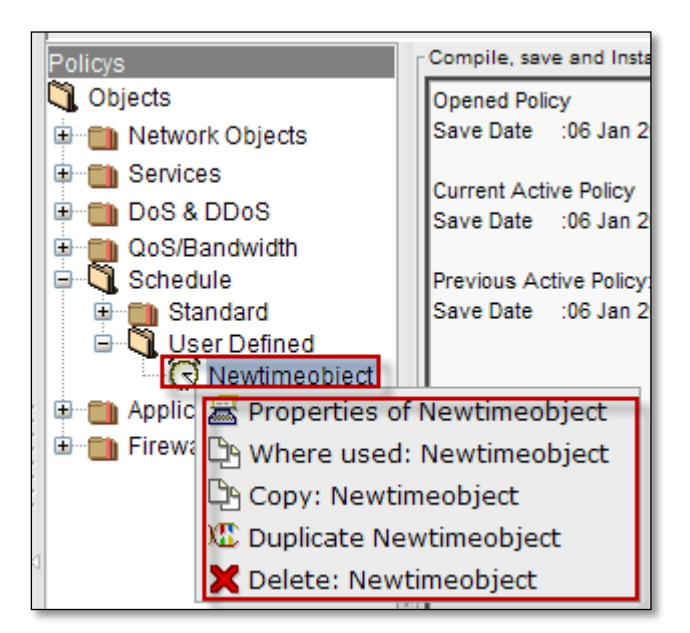

# **51. Application Control**

Using Application Control in firewall enables us to block applications based on Users or User Groups. So, that you can control risky port and protocol hopping applications before they get in.You can also reduce your attacks surface by enforcing mobile applications and social media application policies. You can even control bandwidth

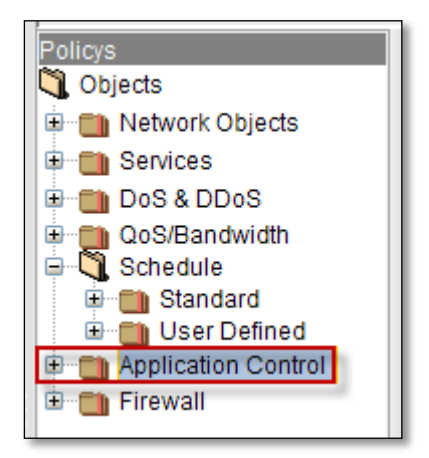

#### **User Defined**

Expand Application Control, by default User Defined is displayed.

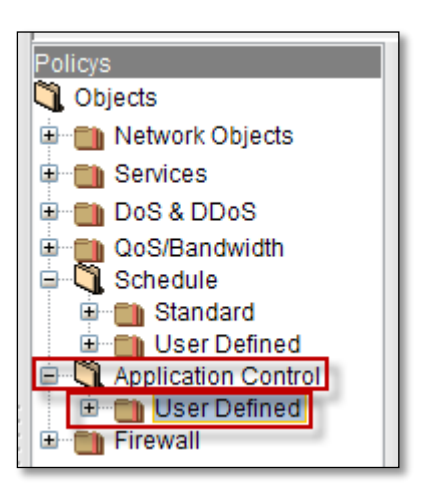

Right click on User Defined to add new Application Group.

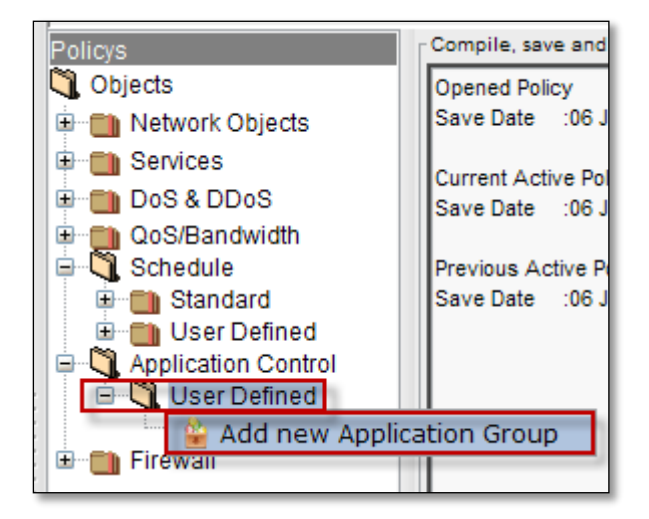

# Creating new application group

| Create a new<br>Name<br>NewAppG | Create a new Application Group Name Name Applications In Database Filter |      |              |     |          |              |      |              |
|---------------------------------|--------------------------------------------------------------------------|------|--------------|-----|----------|--------------|------|--------------|
| Name                            | Category                                                                 | Risk | Productivity |     | Name     | Category     | Risk | Productivity |
| 050Plus                         | Messaging                                                                | 2    | 2            | ▲   | 12306.cn | Web Services | 4    | 1            |
| 12306.cn                        | Web Servi                                                                | 4    | 1            |     | 126.com  | Mail         | 4    | 2            |
| 126.com                         | Mail                                                                     | 4    | 2            | - L |          |              |      |              |
| 4                               | Add Cancel 5 Duplicate Celete:                                           |      |              |     |          |              |      |              |

These are the inputs for new Application Group.

| 1 | Name                   | Type the name of the Application Group                                    |
|---|------------------------|---------------------------------------------------------------------------|
| 2 | Application in         | It displays list of Application in Database                               |
|   | Database               |                                                                           |
| 3 | Application in Current | It displays list of Applications in Current Group                         |
|   | Group                  |                                                                           |
| 4 | 8                      | This symbol enables to add Applications in to Current Group from Database |
| 5 | <                      | This symbol enables to remove Applications from Current Group to Database |

In the below screen we can notice new Application Group.

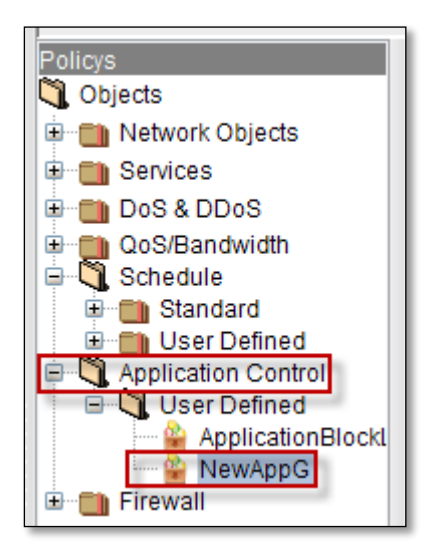

Right click on the Application Group, to perform actions like viewing **Properties** of the Application Group, to find out where it is used, **copying** Application Group, **Duplicating** and **Deleting** Application Group.

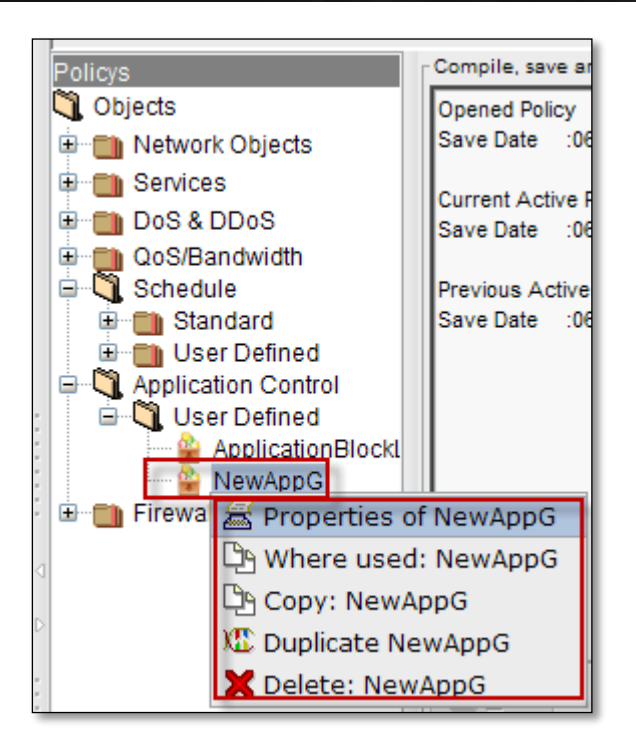

# 52.Firewall

Firewall is a concept which blocks unwanted traffic and passes desirable traffic to and from both sides of the network.

A firewall is a system (either software or hardware or both) that enforces an access control policy between two networks.

Example:

- Allows: http, mails etc
- Keeps out : Intruders ,Denial of services attacks, spam etc.

## **53. Labris Firewall Management**

Install, Save (create a new policy object for first setup), Install Policy

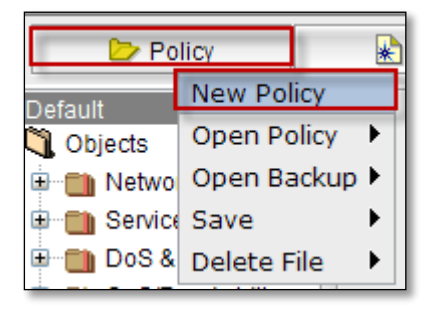

## Creating new policy firewall object

Give the **Name** of the Object in the Name tab, by default Network Interfaces have been selected for the new firewall object and click on **Add** tab.

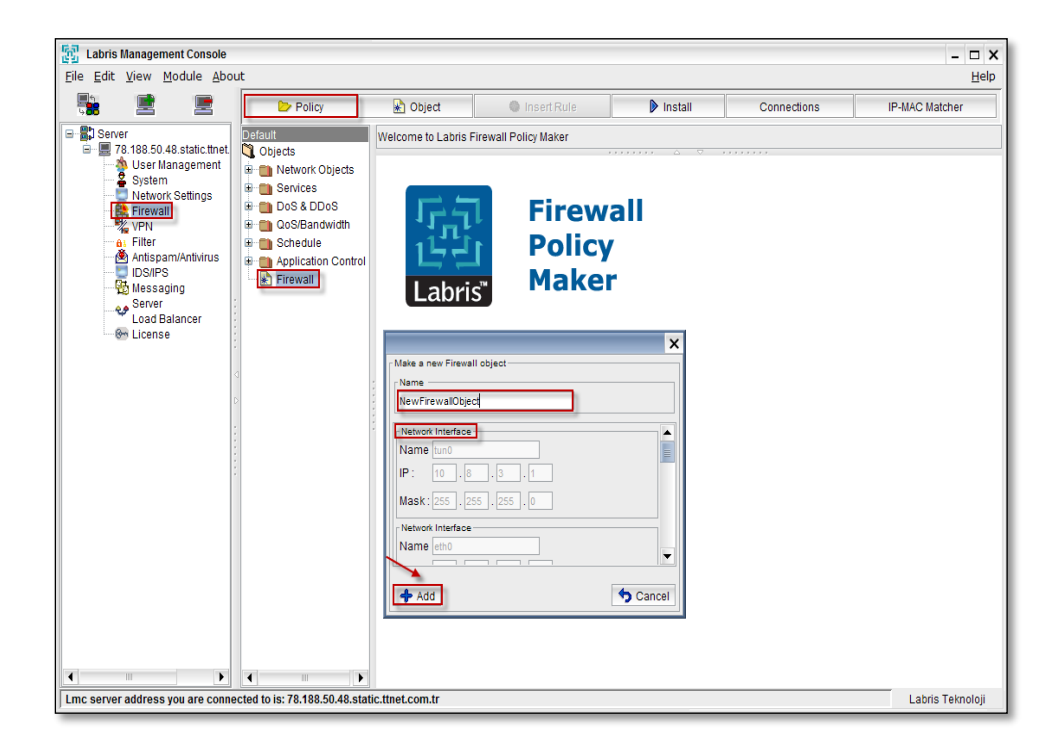

Below screen appears stating Welcome to Labris Firewall Policy Maker.

| Policy                                                                                           | 😹 Object                 | Insert Rule             | Install       | Connections | IP-MAC Matcher |
|--------------------------------------------------------------------------------------------------|--------------------------|-------------------------|---------------|-------------|----------------|
| Default  Coljects  Network Objects  Services  DoS & DDOS  Collect  Application Control  Firewall | N<br>Welcome to Labris I | Frewall Policy Maker    |               |             |                |
|                                                                                                  | Labri                    | Firew<br>Policy<br>Make | all<br>/<br>r |             |                |

Now we have created a new firewall object and we will configure it now.

| Default                                                                                                    | Compile, save and Install the rules of Newfirewallobject                                                                                                    |       |
|----------------------------------------------------------------------------------------------------|----------------------------------------------------------------------------------------------------|-------|
| Objects     Network Objects     Services     DoS & DDOS     OoS/Bandwidth     Schedule     Application Control     Firewall     Global Policy     Global Policy     Globa | Opened Policy     :Default       Save Date     :       Current Active Policy     :Policys       Save Date     :20 Jan 2014, 12:35:00       Previous Active Policy:Policys       Save Date     :20 Jan 2014, 12:23:52 |       |
| <ul> <li></li></ul>                                                                                                    | Properties of Newfirewallobject (Firewall)                                                                                                    | back  |
|                                                                                                    | Selferal Options Notes SSH Inspecting                                                                                                    | ancel |

### **Add Next Generation Firewall**

First step:

**Create Global policies** 

### **Global policy**

Global policies in one logical system are in a separate context than other security policies. According to the source from the target set on the way to the Objects or forbids. In addition, these rules can be imported from the previously created Network Objects(Hosts, Networks, Addresses, Address Ranges, Object Groups and Users), Services (ICMP,IP,TCP,UDP, Custom, Service Group), DoS/DDoS Objects, QoS(Bandwidth Management) Objects can be added to the schedule Objects for controlling application profiles.

#### Second step:

#### **Create NAT Policies**

#### **NAT Policy**

NAT: It is a service of routing provides network address translation from private to public

When we have 2 networks public & private in order to protect private network from public network (intruders) we need NAT.

NAT enables one way communication. i.e. private network can communicate with public network but not vice versa.

### NAT policies

It allows you to control Network Address Translation based on matching combinations of Source IP address, Destination IP address, and Destination Services.

For example, a lot of the IP subnet address from internal network will route to outside network with single IP address.

#### Third step:

#### **Physical interfaces**

The physical interface that are supported by the device and subsequently added to the interface listed in the area.

This field contains the interfaces for the WAUTH interface, Dynamic source address translation interface, and the external network interface definitions.

| Default                                                                                                    | Compile, save and Install the rules of Newfirewallobject                                                                                                    |         |
|----------------------------------------------------------------------------------------------------|----------------------------------------------------------------------------------------------------|---------|
| Colored Colored Color | Opened Policy       :Default         Save Date       :         Current Active Policy       :Policys         Save Date       :20 Jan 2014, 12:35:00         Previous Active Policy:Policys       :20 Jan 2014, 12:23:52 |         |
| tarian eth3 :<br>arian eth4 :<br>arian eth5 :                                                                                                    | Save Install Policy                                                                                                    | ollback |
|                                                                                                    | Properties of Newfirewallobject (Firewall)  General Options Notes SSH Inspecting  Name New firewallobject                                                                                                    |         |
|                                                                                                    | ✓ Apply                                                                                                    | Cancel  |

#### **Firewall Properties**

- Interface Use this property to match which network port or data link packet is traversing such as "eth0" for Ethernet built-in.
- **Source MAC Address** Use this property to specify an Ethernet Hardware Address that matches the source MAC (Media Access Control) address in the link layer frame header.
- Destination MAC Address Use this property to specify an Ethernet Hardware Address that matches the destination MAC (Media Access Control) address in the link layer frame header.
- **Source Net** Use this property to specify a single IP address or network range that matches the source IP address of a packets IP header.
- **Destination Net** use this property to specify a single IP address or network range that matches the destination IP address of a packets IP header Network ranges can be specified as address1-address2.
- **Protocol** Use this property to specify the protocol number that appears in a packets IP header.
- **IP Options** Use this property to specify the IP option numbers that appear in a packets IP header.
- **ICMP Type** Use this property to specify the ICMP type that appears in a packets ICMP header.
- ICMP Code Use this property to specify the ICMP code that appears in a packets ICMP header.

- **TCP Header Flags** Use this property to specify the TCP header flags that appear in a packets of TCP header.
- **TCP Options** Use this property to specify the TCP option numbers that appear in a packetsof TCP header.
- **Destination Port** Use this property to specify a single protocol port or range of protocol ports that matches the destination port of a packets TCP or UDP header. Port ranges can be specified as port1-port2.
- URL Keyword Use this property to search for keywords that appear within a HTTP (web site) URL.
- **Parent Match Count** Use this property to notify you if the parent rule has been matched a specified number of times.
- **Parent Byte Count** Use this property to notify you if the parent rule has been matched by network traffic containing a specified number of bytes.

Right click on Firewall object to view Properties of firewall object.

Select General tabto view details about Name of the Firewall object.

We can change name and click on Apply tab to change the name.

| Policy              | Object                  | Insert Rule                  | Install                               | Connections | IP-MAC Matcher |
|---------------------|-------------------------|------------------------------|---------------------------------------|-------------|----------------|
| Policys             | Compile, save and Inst  | all the rules of Labris_Demo |                                       |             |                |
| 🐧 Objects           | Opened Policy           | :Policys                     |                                       |             |                |
| 🗉 📋 Network Objects | Save Date :07 Jan 2     | 2014, 14:34:13               |                                       |             |                |
| E Services          | Current Active Policy   | :Policys                     |                                       |             |                |
| Dos & DDos          | Save Date :07 Jan 2     | 2014, 14:34:13               |                                       |             |                |
| Bondula             | Previous Active Policy  | r:Policys                    |                                       |             |                |
| Application Control | Save Date :07 Jan 2     | 2014, 10:25:42               |                                       |             |                |
| 🖻 🐧 Firewall        |                         |                              |                                       |             |                |
| E Labris_Demo       |                         |                              | In stall Dalian                       |             | 4 Dellhaut     |
| Global Polic        | Save                    |                              | Install Policy                        |             | > Rollback     |
| 🕀 💶 eth0            | Properties of Labris_De | emo (Firewall)               | · · · · · · · · · · · · · · · · · · · |             |                |
| eth1                | General Onti            | ions Notes SSH Inst          | ecting                                |             |                |
| eth3                | Contrast open           |                              |                                       |             |                |
| 🕀 💶 eth4            |                         |                              |                                       |             |                |
| eth5                |                         |                              |                                       |             |                |
|                     |                         |                              |                                       |             |                |
|                     | Name                    |                              |                                       |             |                |
|                     | Labris_Demo             |                              |                                       |             |                |
|                     |                         |                              |                                       |             |                |
|                     |                         |                              |                                       |             |                |
|                     |                         |                              |                                       |             |                |
|                     |                         |                              |                                       |             |                |
|                     |                         |                              |                                       |             |                |
|                     |                         |                              |                                       |             |                |
|                     |                         |                              |                                       |             |                |
|                     |                         |                              |                                       |             |                |
|                     | Apply                   |                              |                                       |             | Sancel         |

Select Options tab.

We can Enable or Disable Options Firewall is part of "ANY", Accept TCP sessions opened prior to firewall installation, Accept ESTABLISHED and RELATED packets before first rule.

| Policy              | 尉 Object               | Insert Rule                  | ▶ Install             | Connections | IP-MAC Matcher                             |
|---------------------|------------------------|------------------------------|-----------------------|-------------|--------------------------------------------|
| Policys             | Compile, save and Inst | all the rules of Labris_Demo |                       |             |                                            |
| 💐 Objects           | Opened Policy          | :Policys                     |                       |             |                                            |
| 🗈 🛅 Network Objects | Save Date :07 Jan :    | 2014, 14:34:13               |                       |             |                                            |
| Services            | Current Active Policy  | :Policys                     |                       |             |                                            |
| DOS & DDOS          | Save Date :07 Jan :    | 2014, 14:34:13               |                       |             |                                            |
| € Schedule          | Previous Active Policy | /:Policys                    |                       |             |                                            |
| Application Control | Save Date :07 Jan :    | 2014, 10:25:42               |                       |             |                                            |
| 🖻 💐 Firewall        |                        |                              |                       |             |                                            |
| E Labris_Demo       | Covo.                  |                              | Install Policy        |             | Sellback                                   |
| MAT Policy          | <u>Dave</u>            |                              |                       |             | Rollback                                   |
| 🕀 💶 eth0            | Properties of Labris_D | emo (Firewall)               |                       |             |                                            |
| eth1                | General Opt            | ions Notes SSH Insp          | ecting                |             |                                            |
| eth3                | Eirowell is nor        | t of "Any"                   |                       |             |                                            |
| eth4                | I newants par          |                              |                       |             |                                            |
| tun0                | Accept TCP se          | ssions opened prior to firew | all installation      |             |                                            |
|                     | Accept ESTAB           | LISHED and RELATED pack      | ets before first rule |             |                                            |
|                     | -                      |                              |                       |             |                                            |
|                     |                        |                              |                       |             |                                            |
|                     |                        |                              |                       |             |                                            |
|                     |                        |                              |                       |             |                                            |
|                     |                        |                              |                       |             |                                            |
|                     |                        |                              |                       |             |                                            |
|                     |                        |                              |                       |             |                                            |
|                     |                        |                              |                       |             |                                            |
|                     |                        |                              |                       |             |                                            |
|                     | 🗸 Apply                |                              |                       |             | <table-cell-rows> Cancel</table-cell-rows> |

Click on **Apply** tab to apply changes to the firewall object.

Select Notes tab to write information regarding firewall object (Optional).

| Policy                                                                                                    | Object                                                                                                    | Insert Rule                                                                         | Install | Connections | IP-MAC Matcher                             |
|----------------------------------------------------------------------------------------------------|----------------------------------------------------------------------------------------------------|-------------------------------------------------------------------------------------|---------|-------------|--------------------------------------------|
| Policys                                                                                                    | Compile, save and Inst                                                                                                    | all the rules of Labris_Demo                                                        |         |             |                                            |
| Objects     Metwork Objects     Services     DoS & DDoS     OS/Bandwidth     Schedule     Application Control     Firewall                                                                                                    | Opened Policy<br>Save Date :07 Jan 2<br>Current Active Policy<br>Save Date :07 Jan 2<br>Previous Active Policy<br>Save Date :07 Jan 2 | :Policys<br>014, 14:34:13<br>:Policys<br>014, 14:34:13<br>:Policys<br>014, 10:25:42 |         |             |                                            |
| Global Polic<br>Global Polic<br>Com NAT Policy<br>Com NAT Policy<br>Com NAT Po | Properties of Labris_De<br>General Opti                                                                                               | mo (Firewall)                                                                       | ecting  |             | Rollback                                   |
|                                                                                                    | 🗸 Apply                                                                                                    |                                                                                     |         |             | <table-cell-rows> Cancel</table-cell-rows> |

Click on Apply tab to apply changes.

### Select SSH Inspecting tab

We can Enable or Disable Allow HTTP request through SSH port forwarding, Allow SCP, Allow shell login, Allow sftp.

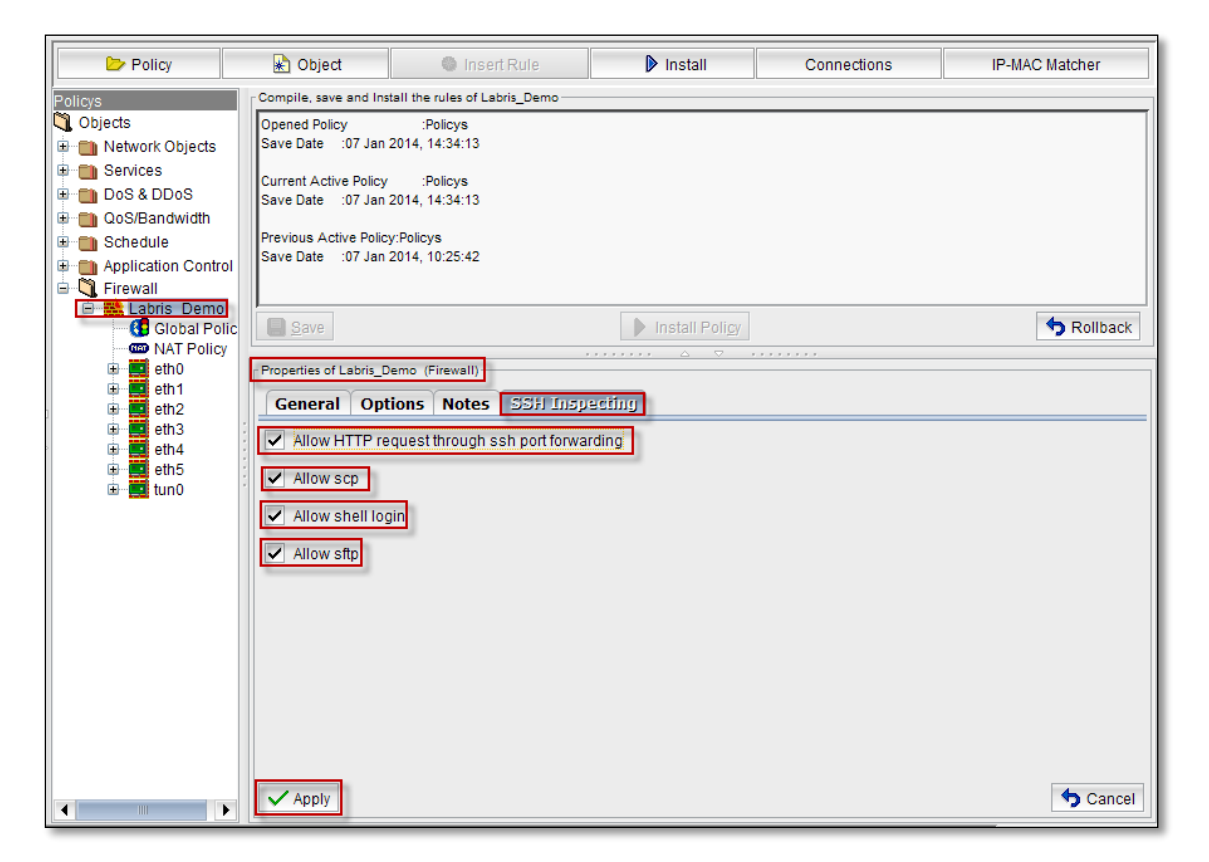

Click on Apply tab to apply changes

#### **Global Policy table**

Global policy table is displayed with the fields **Source, Destination, Service, Action, Schedule, QoS/Bandwidth, Application, Security policy, Options**.

How to add new Global policy? And what can be done?

Example1: My host objects for policy

| 🐞 🗏 📕                                                                                                    | Policy                                                                                                    | Object |                      | Insert Ru   | ile.    | Ins              | itall           | Connectio     | ns               | IP-MAC Match    | her           |
|----------------------------------------------------------------------------------------------------|----------------------------------------------------------------------------------------------------|--------|----------------------|-------------|---------|------------------|-----------------|---------------|------------------|-----------------|---------------|
| Server<br>Slave:4000<br>User Management<br>System<br>Network Settings<br>Firewall<br>WPN<br>ali Filter<br>Antispam/Antivirus<br>USS/IPS<br>Messaging<br>Server | Configuration<br>Configuration<br>Network Objects<br>Notors<br>Notors | NewFir | evalobject<br>Source | Destination | Service | Action<br>Accept | Schedule<br>Any | QoS/Bandwidth | Applications Any | Security Policy | Options<br>⇒⊡ |

My global policy

In the above screen we can notice columns such as Source, Destination, Service, Action, Schedule, QoS/Bandwidth, Application, Security Policy, Options.

Application is allowed if the created Source with interfaces INSIDE & OUTSIDE is accessed, and when the Destination, Service, Schedule, QoS/Bandwidth, Application, Security Policy options are Selected as ANY. We can even drag-and-drop the desired objects created earlier, or copy and paste can be added with it.

Example 2: My network objects for policy.

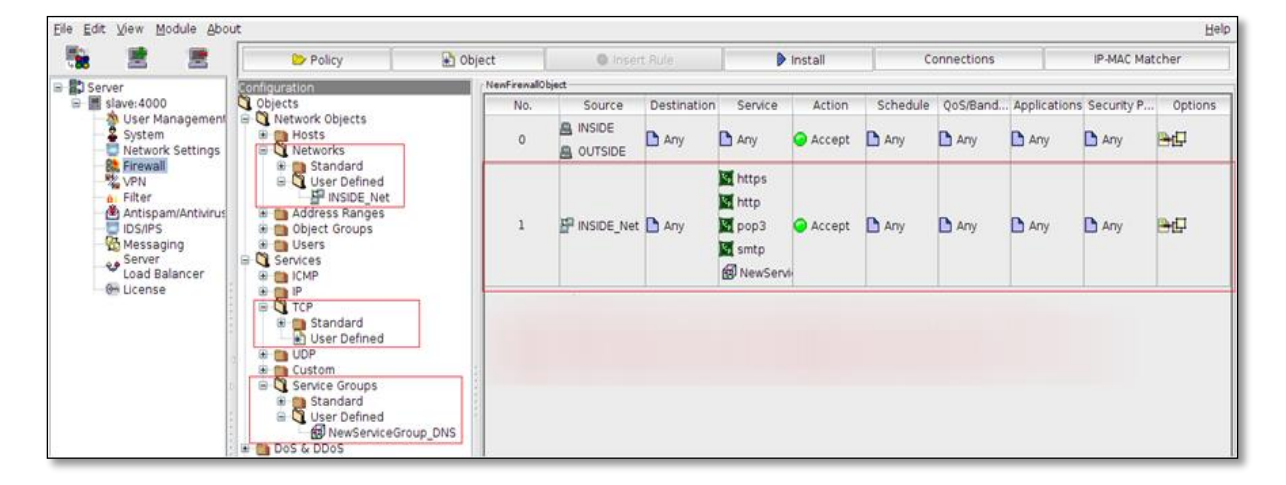

All of the destinations on the IP addresses of the source of the rule INSIDE\_Net with access to only the specified services. This rule also holds at their outer radio marker internal IP addresses on the policy.

Example 3: How do we add a rule for users and My.applicaiton.info.stacktrace users with QoS, control, DDOS and schedule how do we apply.

| Ele Edit View Module Abo                                                                                                    | sole<br>ut                                                                                                    |                   |                                       |         |         |                            |                          |                                |            | -                                 | € ×<br>Help |
|----------------------------------------------------------------------------------------------------|----------------------------------------------------------------------------------------------------|-------------------|---------------------------------------|---------|---------|----------------------------|--------------------------|--------------------------------|------------|-----------------------------------|-------------|
| 5a 🗶 🗶                                                                                                    | > Policy                                                                                                    | Dbject            | Inse                                  | rt Rule | I       |                            | install                  | Connections                    | [          | IP-MAC Matcher                    |             |
| Server     Save: 4000     Sorver     Save: 4000     Sorver     System     Sorver     Sorver     Sorver     Sorver     Load Balancer     Sorver | Conformation     Collects     Mosts     Mosts     Mosts     Address Ranges     Object Groups     Object Groups     Object Groups     User Defined     My IT_Department     Service Groups     UpP     OUP     Outrom     Object Defined     Object Defined | Properties of New | Source<br>E<br>DB<br>Department_Users | Destin  | Service | Action<br>Accept<br>Accept | Schedule Any ScheduleOb. | QoS/Bandwidth Any NewQoS_Objec | Applicati. | Security Policy Any NewDD05_0bjec | 0p          |

The rule previously created users ((For creating users please refer to **users section** in **User Management**) in the same way as the example demonstrates how to use the drop-down with the yerede rule, let's link the current field) and user network appeal (For adding users in Network objects please refer to **users field** in **Network Objects Section**)owed as the source, and again before our Schedule-appeal (Please refer to **Schedule section** in **Network Objects** and the link in the same was the example demonstrates how to use the drop-down with the yerede rule, let's link the current field),QoS-appeal (Please refer to **Qos/Bandwidth section** in **Network Objects** here's the link and the link in the same way as the example demonstrates how to use the rule drop down yerede with the current field link), and DoS/DDoS previously created object located at the source by placing the user in the appropriate fields in the rule or the rope according to the specified criteria.

How to add an application control rule for users?

| W.   | Labris Man   | agement Con                                                | sole                                                                                                    |         |                |               |        |         |          |          |            |                  | - @ X      |
|------|--------------|------------------------------------------------------------|----------------------------------------------------------------------------------------------------|---------|----------------|---------------|--------|---------|----------|----------|------------|------------------|------------|
| Eile | Edit View    | Module Abou                                                | ıt                                                                                                    |         |                |               |        |         |          |          |            |                  | Help       |
|      | 1            |                                                            | > Policy                                                                                                    | Dbjec   | ct             | 🔘 Insert P    | ule    |         | 👂 Insta  | r [      | Connection | s IP-MA          | C Matcher  |
| 8-   | Server       |                                                            | Configuration                                                                                                    | NenFren | vallObject     |               |        |         |          |          |            |                  |            |
| 1    | a 📓 slave: 4 | 000                                                        | C Objects                                                                                                    | No.     | S              | ource         | Destin | Service | Action   | Schedule | QoS/Band   | . Applications   | Secu Optio |
|      | System       |                                                            | Os & DDoS                                                                                                    | 0       | INSIDE OUTSIDE |               | 🗅 Any  | 🗅 Any   | 🔗 Accept | Any      | Any        | 🗅 Any            | 🗅 Any 📴    |
|      | VPN          | wall                                                       | QoS/Bandwidth     Schedule                                                                                            | 1       | My_IT_Dep      | artment_Users | Any    | 🗅 Any   | Deny     | 🗅 Any    | 🗅 Any      | My_IT_Department |            |
|      | Filte        | er<br>spam/Antivirus<br>IPS<br>saging<br>ver<br>d Balancer | O Application Control     O User Defined     Wy IT Department Ap     Firewall     NewFirewallObject     Global Policy | -       |                |               |        |         |          |          |            |                  |            |

The rule previously created users ((For creating users please refer to **users section** in **User Management**) and here is the link in the same way as the example demonstrates how to use the drop-down with the yerede rule, let's link the current field) and Application control profile (Please refer to **Application control section** in **Network Objects** and here is the link in the same way as the example demonstrates how to use the drop-down with the yerede rule, let's link the current field).

Read all the rules in the table. Buy why you must be careful when writing the canonical ordering Application control. If the source specified in the rule is a rule used in the queues and objects in higher action has been ruling on the accept or deny rule.

Example 4: The outside should be accessed with specific protocols for access to the web or other services to the rule writing. And create a new NAT policy (NAT policy Please refer Example2)

|                                                                                                    | > Policy                                    | 1                                  | Dbject      | 1000      | Convert Male |               | 👂 install |          | Connections | 6 i i           | IP-MAC Ma      | tcher   |
|----------------------------------------------------------------------------------------------------|---------------------------------------------|------------------------------------|-------------|-----------|--------------|---------------|-----------|----------|-------------|-----------------|----------------|---------|
| Server .                                                                                                    | Configuration                               |                                    | NenfrenalOb | the state |              |               |           |          |             |                 |                |         |
| 🗟 🔚 slave:4000                                                                                                    | O Objects                                   |                                    | No.         | Source    | Destination  | Service       | Action    | Schedule | QoS/Bandwi  | dth Application | ns Security P. | Options |
| System<br>Network Settings                                                                                                    | Hosts                                       |                                    | 0           |           | 🗅 Any        | 🗅 Any         | Accept    | 🗅 Any    | 🗅 Any       | 🗅 Any           | 🗅 Any          | ъØ      |
| Artispani(Antivirus                                                                                                    | A NewHostsoby     A OUTSIDE     A WebServer | OUTSIDE     WebServer     Networks | 1           | 🗅 Any     | G WebServer  | http<br>https | Accept    | 🗅 Any    | 🗅 Any       | 🗅 Any           | C Any          | -       |
| Server<br>Load Balancer<br>E License<br>Users<br>Load Salancer<br>Users<br>Services<br>Services<br>Standard<br>Altop<br>Altop<br>Altop<br>Resh video<br>Trp Standard<br>domain<br>Finger<br>Resh video<br>Trp Stata passiv |                                             |                                    |             |           |              |               |           |          |             |                 |                |         |

For example, one in which each web server and outside a place gave over to access http and https protocols. The source column of the address will be "any", which is the target column because the target to a specific server to be accepted through the "host object" (for creating **hosts object** Please refer to **Hosts field** in **Network object** section here is the link to give the host object will be created in the same manner as the host and the creation stage of the policy section and use the example currently in the link).

| Policy                                                                                                    | Object         |                                       | 🕘 Insert Ru    | le                    | Insta  | all      | Connecti  | ons         | IP-MAG        | C Matcher         |   |
|----------------------------------------------------------------------------------------------------|----------------|---------------------------------------|----------------|-----------------------|--------|----------|-----------|-------------|---------------|-------------------|---|
| Policys                                                                                                    | Labris_Demo    |                                       |                |                       |        |          |           |             |               |                   |   |
| 💐 Objects                                                                                                    | No.            | Source                                | Destination    | Service               | Action | Schedule | QoS/Band. | Applicatio. | . Security P. | . Options         |   |
| Metwork Objects     Services     DoS & DDoS     QoS/Bandwidth                                                                                                    | 0              | 🚊 suleym.<br>🚊 win_for_<br>🚊 win_for_ | Any            | 🖻 Any                 | Accept | 🗅 Any    | 🗅 Any     | 🗅 Any       | 🗅 Any         | ₽₽                |   |
| Schedule     Application Control     Firewall     Apris Demo                                                                                                    | 1              | A INSIDE<br>OUTSI<br>WAUTH            | Any Any        | 🗅 Any                 | Accept | 🗅 Any    | 🗅 Any     | 🗅 Any       | 🗅 Any         | ┣╋                | = |
| The state of the state of the s | 2              | 🗅 Any                                 | 📇 kalilinux    | 🔄 t8090<br>💽 http     | Accept | 🗅 Any    | 🗅 Any     | 🗅 Any       | 🗅 Any         | ⊵₁₽               |   |
| eth2                                                                                                    | 3              | F INSIDE.                             | 🕒 Any          | 🗅 Any                 | 🥥 Deny | 🗅 Any    | 🗅 Any     | 🔒 Applica   | ti 🗋 Any      | ₽₽                |   |
| ⊕ eth3<br>⊕ eth4<br>⊕ eth5                                                                                                    | 4              | 🗅 Any                                 |                | 🖸 rdp                 | Accept | 🗅 Any    | 🗅 Any     | 🗅 Any       | 🗅 Any         | <mark>₽</mark> t₽ |   |
| 🖻 🛄 tun0                                                                                                    |                | P INSIDE                              |                | _                     | _      | _        | _         | _           | _             |                   | - |
|                                                                                                    | ٦٦<br>لك<br>La | bris"                                 | Fi<br>Po<br>Ma | rewa<br>olicy<br>akei | all    |          |           |             |               |                   |   |

### NAT (Network Address Translate) Policy table

NAT Policy table is displayed with the fields **Original Src**, **Original Dst**, **Original Srv**, **Translated Src**, **Translated Dst**, **Translated Srv**, **Comment**.

In this section, in accordance with the global policy also created the device permissions, changing the status of the source, destination, and services will write the rules.

# Example1: Internet NAT policy

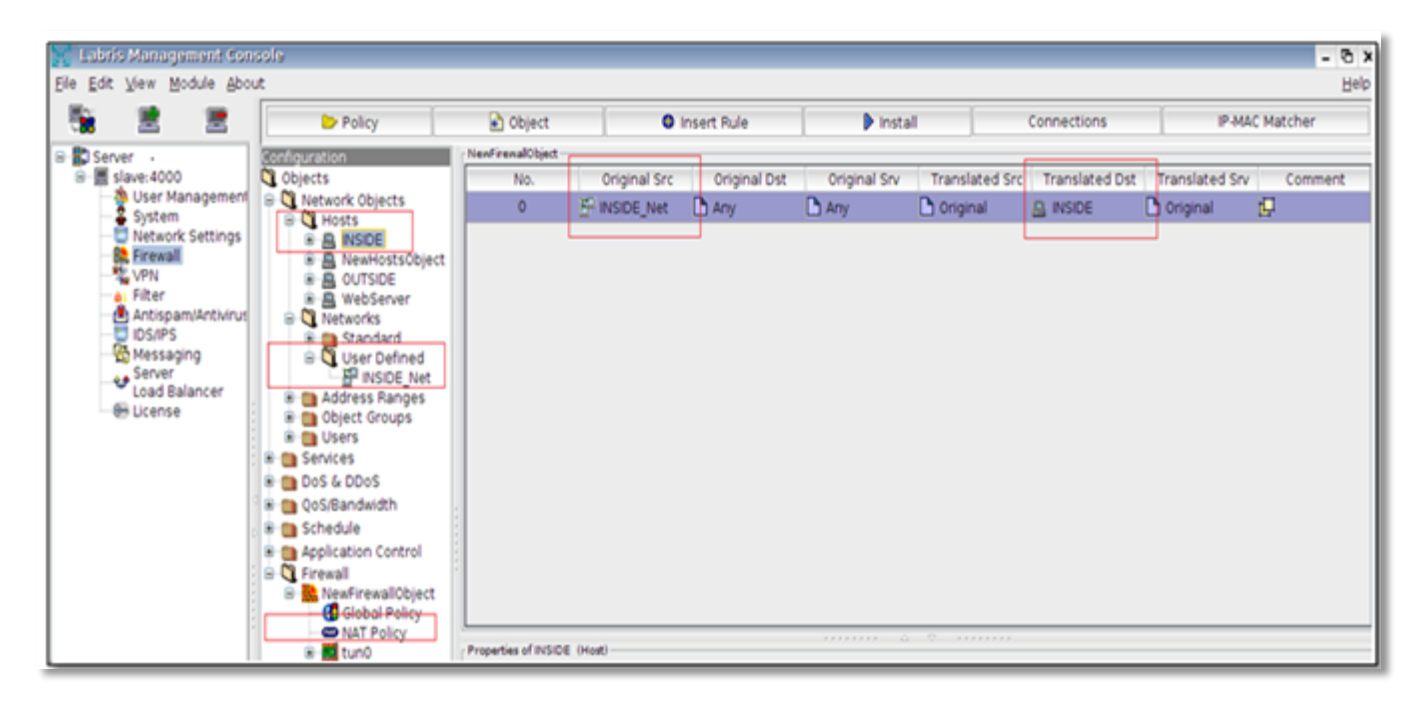

For example, a lot of the IP subnet address my device contains and leave all our internet users out of their IP addresses through a single IP address we need over. So we have to translate the network address.

IP subnet is 255.255.255.0 and your default gateway is 192.168.168.1 and 192.168.168.0 considering the need to build rule my IP Address; a of range IP address and target the source 192.168.168.0 255.255.255.0 on the Internet as a place to which "any" and all the services in the same way that any change in the subverted will be converted to the destination address in the above policy, such as changing to run assuming the IP address. In our example, changing IP address is 192.168.168.1

Example2: Web server access from Wide Area Network.

| 🖌 🗶 🗶                                                                                                    | C Policy                                                                                                    | Cbject             | 0             | insert Rule  | Insti         | all la         | Connections    | IP-MA          | C Matcher    |
|----------------------------------------------------------------------------------------------------|----------------------------------------------------------------------------------------------------|--------------------|---------------|--------------|---------------|----------------|----------------|----------------|--------------|
| Server                                                                                                    | Configuration                                                                                                    | NewFirewallObject  |               |              |               |                |                |                |              |
| 🗟 🗮 slave:4000                                                                                                    | C Objects                                                                                                    | No.                | Original Src  | Original Dst | Original Srv  | Translated Src | Translated Dst | Translated Srv | Commen       |
| 2 System                                                                                                    | B Network Objects                                                                                                    | 0                  | P INSIDE_Net  | Any Any      | Any Any       | D Original     | A INSIDE       | Driginal       | <sup>D</sup> |
| Vetwork Settings                                                                                                    | B INSIDE     B NewHostsObje     D Outrops                                                                                                    | ( <b>1</b> )       | 🗅 Any         |              | http<br>https | C Original     | A WebServer    | 🗅 Original     | t₽           |
| Messagng     were     Load Balancer     we ucense     Ucense     were     were | Gerse Cooper<br>Gerse Services<br>Gerse Services<br>Ger | Properties of WebS | ierver (Host) |              |               |                |                |                |              |

Any source outside web server "any" http and https access to the supplier global policy is written as (For **global policy** please refer to **ADD Next generation firewall** section) and later to the server on specific ports from outside should identify which requests inside.

Example 3: Web Filter service enables.

Internet web filter service requests that returning web filtering. The following rule is written to the NAT policy.

|                                                                                                    | Policy                                             | <ul> <li>Object</li> </ul> | 0            | Insert Rule  | Insta         | Million (      | Connections      | IP-MAC MI         | tcher. |
|----------------------------------------------------------------------------------------------------|----------------------------------------------------|----------------------------|--------------|--------------|---------------|----------------|------------------|-------------------|--------|
| Server                                                                                                    | Configuration                                      | NewFrenalObject            |              |              |               |                |                  |                   |        |
| Illier Machanner                                                                                                    | C Objects                                          | No.                        | Original Src | Original Dst | Original Srv  | Translated Src | Translated Dst   | Translated Srv    | Comme  |
| System                                                                                                    | B C Hosts                                          | 0                          | # INSIDE_Net | Any Any      | C Any         | Criginal       | A INSIDE         | Criginal Original | P      |
| Network Settings<br>Network Settings<br>Network Setting<br>Network Settings<br>Network Setting<br>Network Setti | B NSIDE     NewHostsObje                           | 1                          | Any Any      |              | http<br>https | Criginal       | A WebServer      | Criginal          | e .    |
|                                                                                                    | 2                                                  | - INSIDE Net               | C Any        | M http       | C Original    | S INSOE        | Labris Webfilter | -                 |        |
|                                                                                                    | Standard<br>Standard<br>All TCP<br>Auth<br>daytime |                            |              |              |               |                |                  |                   |        |

The resources specified in the rule, the user/user group, IP addresses/IP range, in the case of http service running on the device to web subnet, IP filter rule is required to be sent to the service. This rule should be written to all devices with web filtering. (For web filter please refer

to **Filters section** here is the link to the web filter also web filter configuration screens to give the link).

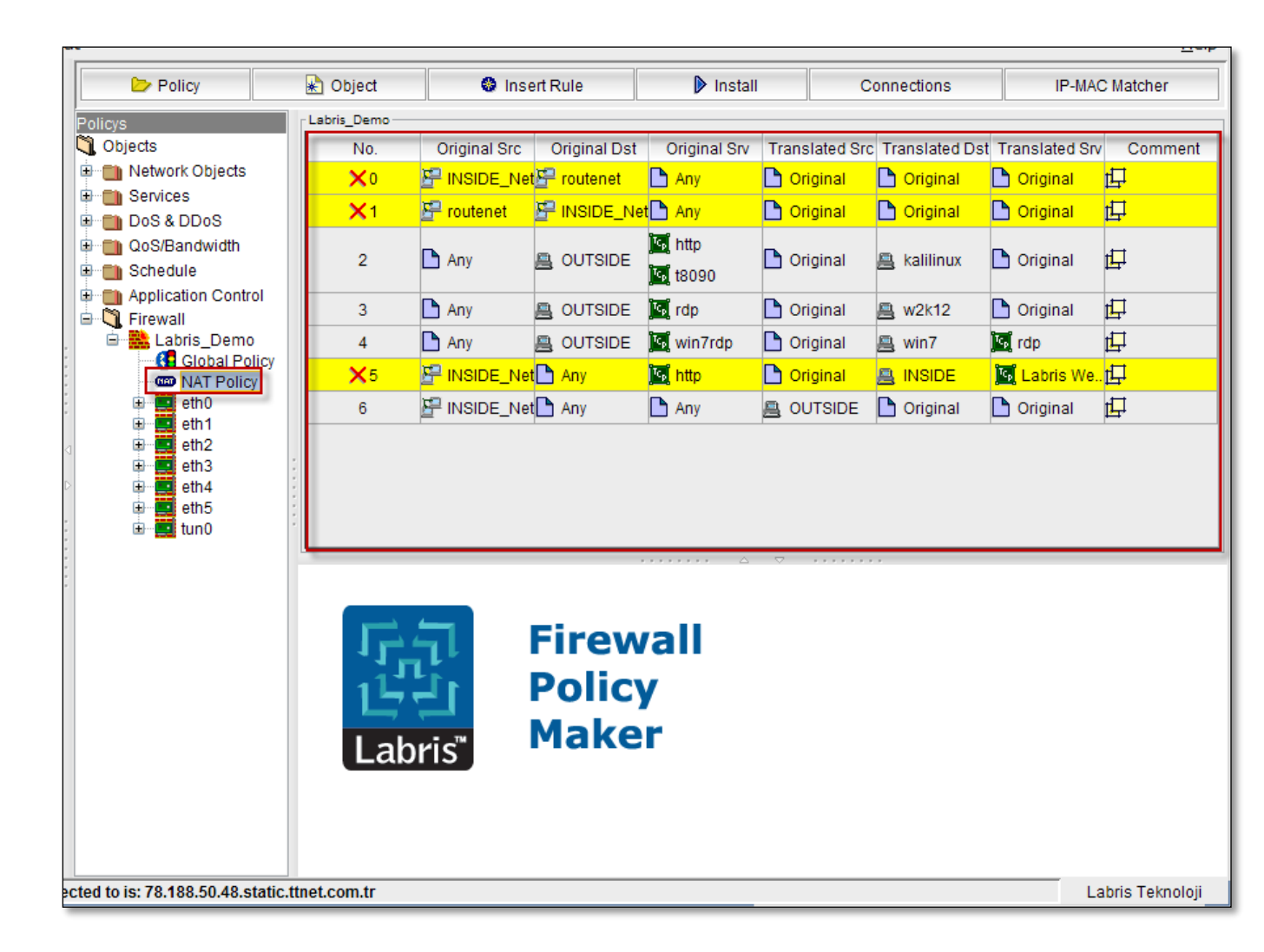

#### Interfaces

By default seven Interfaces are present in the firewall object.

They are eth0, eth1, eth2, eth 3, eth4, eth5, tun0.

Select **General tab**, Name of the interface is displayed.

| Policy                      |        | 🛃 Object             | Insert Rule                      | ▶ Install                             | Connections | IP-MAC Matcher   |
|-----------------------------|--------|----------------------|----------------------------------|---------------------------------------|-------------|------------------|
| Policys                     |        | Compile, save and    | Install the rules of Labris_Demo |                                       |             |                  |
| 💐 Objects                   |        | Opened Policy        | :Policys                         |                                       |             |                  |
| 🗄 🛅 Network Objects         |        | Save Date :07 Ja     | an 2014, 14:34:13                |                                       |             |                  |
| 🖻 🛅 Services                |        | Current Active Poli  | icv :Policvs                     |                                       |             |                  |
| 🕀 🛅 DoS & DDoS              |        | Save Date :07 Ja     | an 2014, 14:34:13                |                                       |             |                  |
| E CoS/Bandwidth             |        | Dravieve Active De   | lieur Delieure                   |                                       |             |                  |
| Schedule                    | .      | Save Date :07 Ja     | an 2014, 10:25:42                |                                       |             |                  |
| Application Contro          |        |                      |                                  |                                       |             |                  |
| E Rirewall                  |        |                      |                                  |                                       |             |                  |
| 😳 🚯 Global Poli             | icy    |                      |                                  |                                       |             |                  |
| MAT Policy                  |        |                      |                                  |                                       |             |                  |
| eth0                        |        |                      |                                  |                                       |             |                  |
| eth2                        |        |                      |                                  |                                       |             |                  |
| 🕀 💶 eth3                    | -      |                      |                                  |                                       |             |                  |
| E eth4                      |        |                      |                                  |                                       |             |                  |
| tun0                        | -      | Save                 |                                  | Install Policy                        |             | Sollback         |
|                             |        |                      |                                  | · · · · · · · · · · · · · · · · · · · |             |                  |
|                             |        | Properties of eth0 ( | (Firewall Interface)             |                                       |             |                  |
|                             |        | General Se           | ettings Notes WAU                | ГН                                    |             |                  |
|                             |        |                      |                                  |                                       |             |                  |
|                             |        |                      |                                  |                                       |             |                  |
|                             |        |                      |                                  |                                       |             |                  |
|                             |        | Name                 |                                  |                                       |             |                  |
|                             |        | leth0                |                                  |                                       |             |                  |
|                             |        |                      |                                  |                                       |             |                  |
|                             |        |                      |                                  |                                       |             |                  |
|                             |        |                      |                                  |                                       |             |                  |
|                             |        | Apply                |                                  |                                       |             | 👆 Cancel         |
| cted to is: 78.188.50.48.st | atic.t | tnet.com.tr          |                                  |                                       |             | Labris Teknoloji |

Select **Settings tab**, we can Enable or Disable **Dynamical source Address Translation**, This interface is an external network interface.

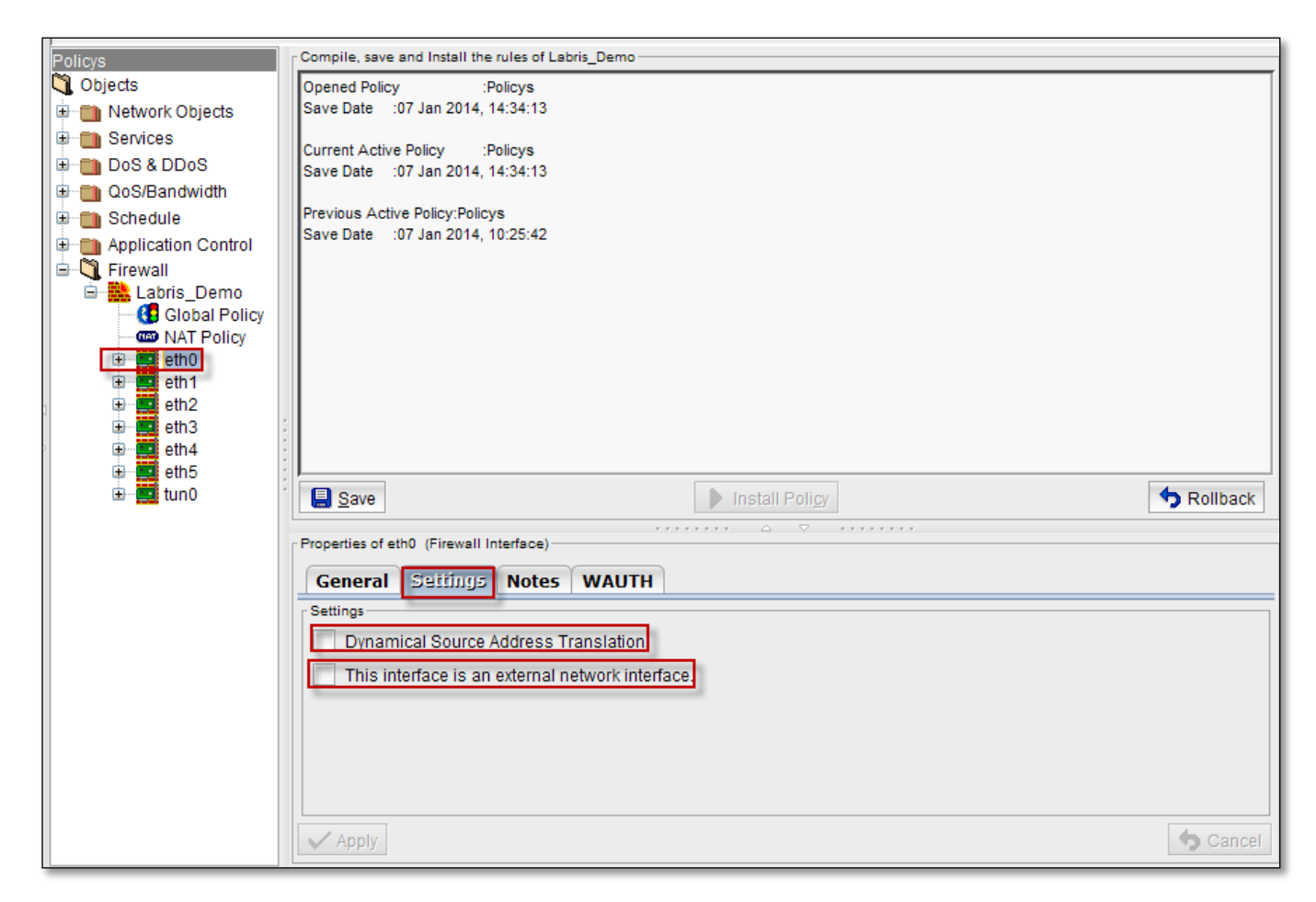
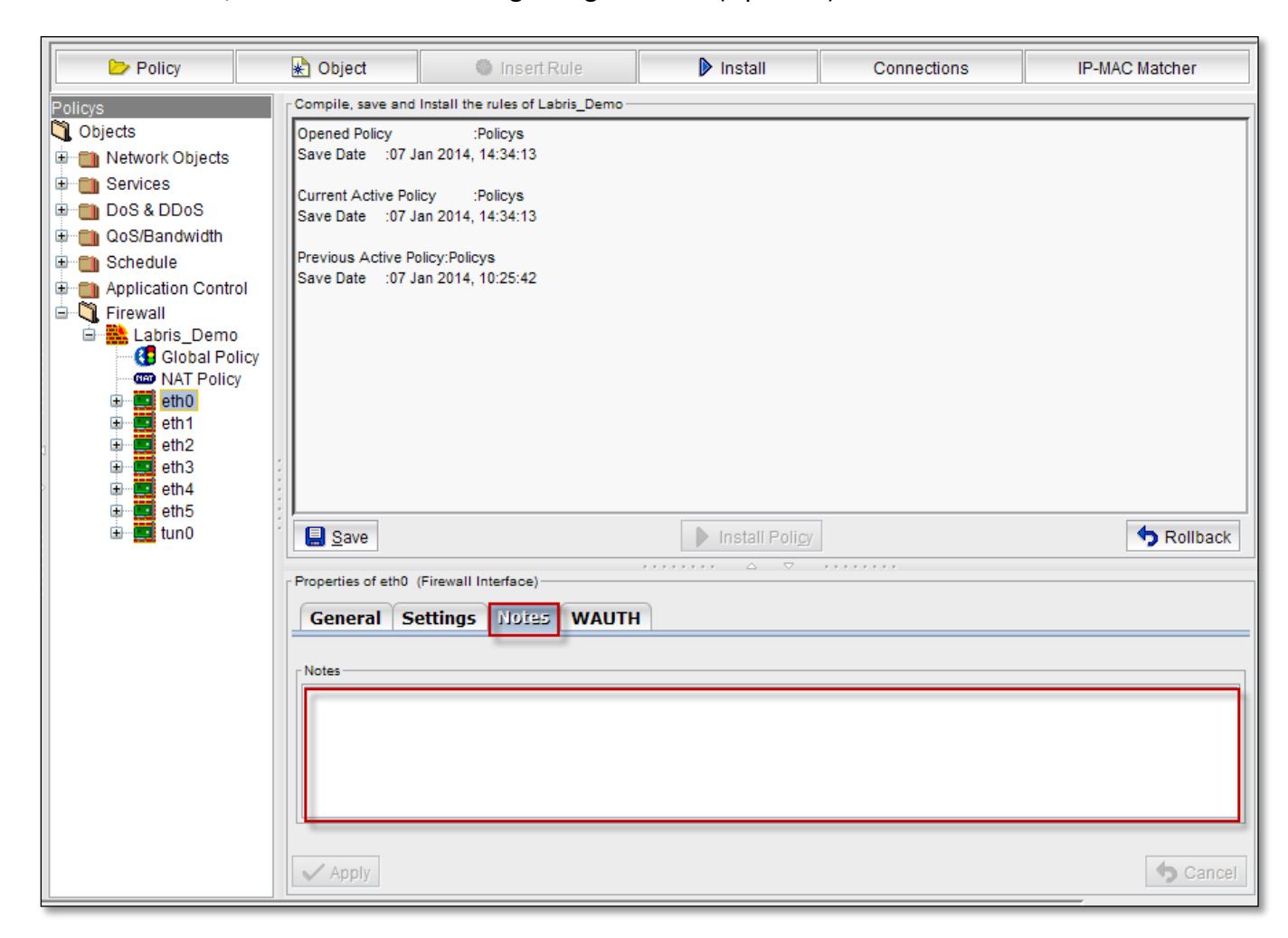

Select Notes tab, to write information regarding Interface (Optional).

Select WAUTH tab, we can enable or disable options like Active, Use SSL Connection, Use Default Gateway IP

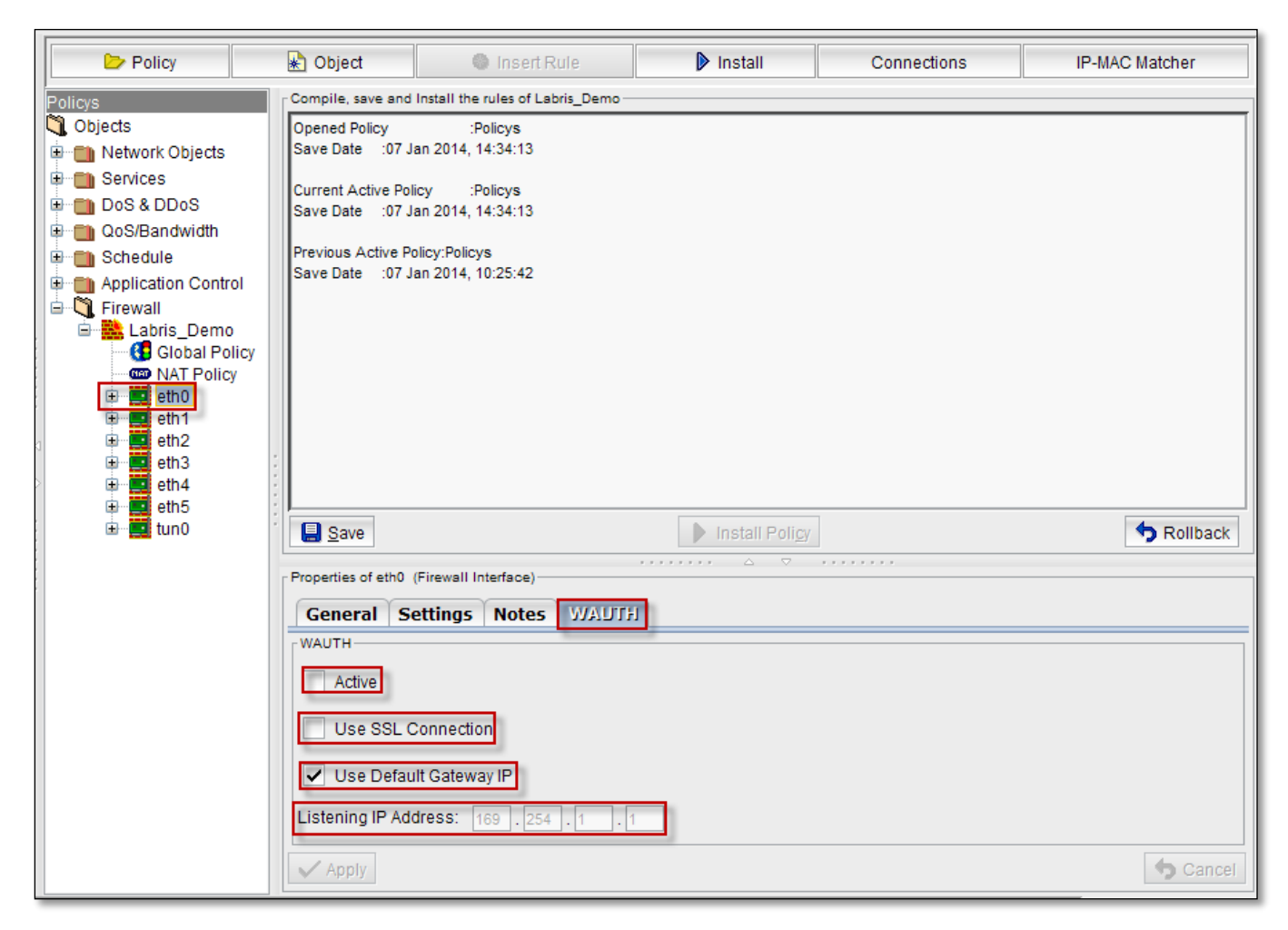

### **Firewall Application**

- The Web Application Firewall (WAF) protects applications from current and future security threats by combining multiple security engines into a cohesive Web defense.
- Not like a "normal" firewall- Applies rules to HTTP conversations
- Allow or deny based on expected input Unexpected input is a common method of exploiting an application.
- SQL injection Add your own commands to an application's SQL query.
- A major focus of payment card industry, Data Security Standard (PCI DSS).

### **SSH Inspection**

Labris SSH Inspector provides an easy and effective way to limit actions allowed over ssh. Its engine detects the internals of ssh traffic and allows administators to manage and log ssh traffic in depth. Administators can allow/block/log shell login, sftp, scp or HTTP request through ssh port forwarding.

### **Enabling SSH Inspection**

SSH Inspection configuration is done in firewall object settings under **Firewall** module.

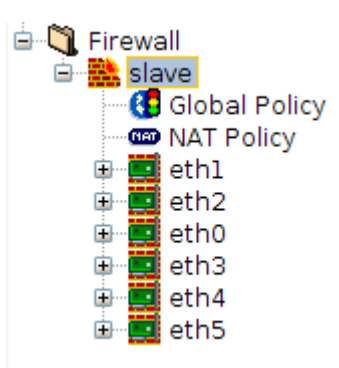

In firewall object properties administrators can choose which actions will be enabled in ssh traffic.

| Properties of slave (Firewall)                 | 7 |
|------------------------------------------------|---|
| General Options Notes SSH Inspecting           |   |
| Allow HTTP request through ssh port forwarding |   |
| Allow scp                                      |   |
| Allow shell login                              |   |
| Allow sftp                                     |   |
|                                                |   |
| ✓ Apply                                        |   |

### **Restricting SSH Activities**

In **Firewall** module under **NAT Policy** administrators decide which users will be redirected to SSH Inspector.

Administrators add users/hosts/networks to be restricted to Original Src of NAT rule, port number of SSH service to **Original Srv**, internal interface IP of restricted network to **Translated Dst** and port number of SSH Inspector to **Translated Srv**.

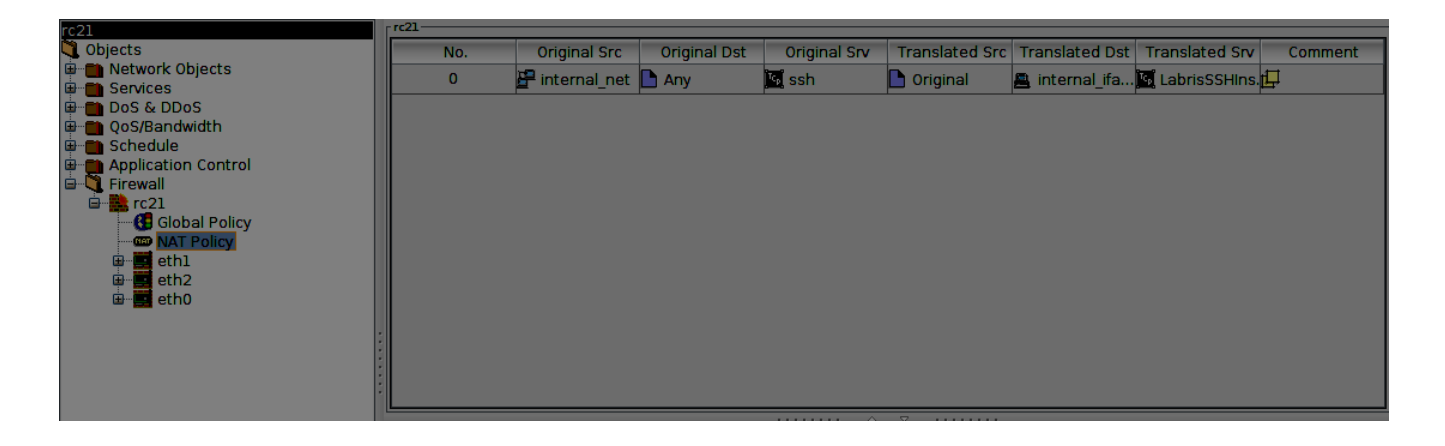

After installing NAT rule SSH traffic of users will be inspected by Labris SSH Inspector and unauthorized actions will be blocked.

### Monitoring SSH Activities

SSH activities of users are logged under **/var/log/labris/sshinspection** and can be monitored by accessing Labris UTM over ssh.

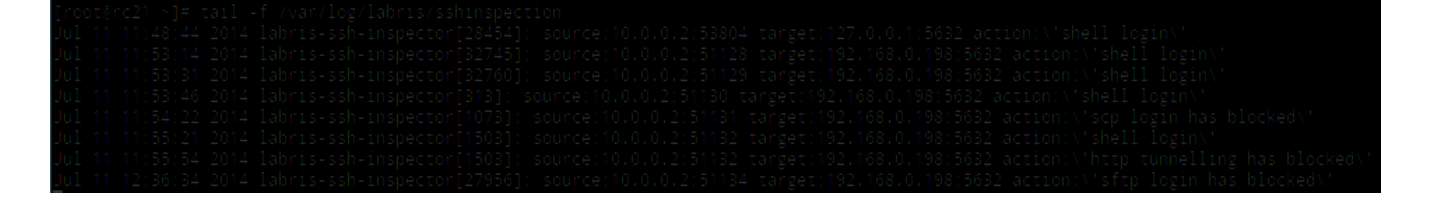

#### Usage Notes About Labris SSH Inspector

- When using Labris SSH Inspector clients should accept Labris SSH Inspector's SSH key as their remote SSH server key.
- When using Labris SSH Inspector remote SSH key changes are not visible to clients behind Labris SSH Inspector.

### **Network Address Translate (NAT)**

Network Address Translation is used to communicate the internal network to internet. It will be configured in the Router.

### What is the NAT?

Network Address Translation is nothing but converting a group of computers IP Address to communicate or to send the packets to the outside of the world through the internet. Whenever the host computer in a Network need to send packets to the other internet user it will be possible through the Router. In the router it must be configured for the communication between outside of the internet user and host computer in a company LAN Network. The router only will take care the changes in IP address whenever sending and receiving the packets to and from outside of the network and internal LAN. It will be configured in Router in a table.

### Why it is made?

In the whole world there are billions of computers. For communication between them they need unique IP Address like our street numbers and door numbers .NAT is a network protocol used in IPv4 networks that allows multiple devices to connect to a public network using the same public IPv4 address. NAT was originally designed in an attempt to help conserve IPv4 addresses. NAT has become a common, indispensable feature in routers for home and small-office Internet connections.

#### **NAT Types**

There are three types of NAT

#### **SNAT**

**Static NAT**: In this type, host computer will have particular IP Address to communicate with outside network. It is used for one device to communicate with outside network.

#### DNAT

**Dynamic NAT**: In this type, Router will assign the IP Address to communicate with outside network. It is used for communication of group of computers with outside network.

#### PAT

**PAT (Port Address Translation)**: This is the type of dynamic, but it will map multiple unregistered IP Addresses to registered single IP Address using port numbers called Port Address Translation.

#### **Port Forwarding/Port Mapping**

Port Forwarding is also known as Port Mapping is the process that a router uses to sort the right kind of network data to the right port. Computers and routers use ports as a way to organize network data. Different types of data, like web sites, file downloads, and online games, each are assigned a port number. The router or firewall uses forwarding to send the correct data to the correct place.

A firewall protects a computer by blocking unauthorized information, but if a firewall blocked all the incoming and outgoing data, the computer would be unable to access the Internet. When a computer user wants some data to go through the firewall and to send it to a specific location, he can set up port forwarding. This gives the firewall instructions about which types of data are allowed and how they should be directed.

Information on the Internet is associated with a port. Web pages, for example, are typically assigned port 80. File transfer protocol (FTP), often used for downloading and uploading files, typically uses port 21. Online games may use a number of different port numbers, but often choose numbers in the thousands.

Port forwarding also serves as another way to protect computers. People outside the network will only have access to the router or firewall, which will, in turn, control which types of data reach the computers. Any data that does not come to the router with the correct port will not be passed through to the computers inside the network.

## **Reverse Proxy engine**

Reverse proxy engine is the feature for proxying web sites hosted on different real server with different internal IPs through a single public IP address. Engine welcomes any incoming web connection to your web sites. Then, fetch the web site data from the real server in your LAN or DMZ and gives to the client.

For example, any incoming web connection to your public IP (for example 85.10.10.10) will be welcomed by the engine. There may be several web sites be hosted on this IP address. These web sites may be hosted in different real/virtual machines inside your network. The engine will bring web sites from where they are located and give to the client.

The engine is configured through a configuration file on current version. (/etc/sysconfig/Labris-reverseproxy.conf). Configuration options and remarks are explained in the following table.

| [options]<br>listen_port=2480<br>listen_port_ssl=2443                                                                                                    | "listen_port" and "listen_port_ssl" attributes are<br>used for configuring listen ports for http ad https,<br>respectively.<br>Default value should be used, if there are not any<br>special conditions.                                                                |
|----------------------------------------------------------------------------------------------------|----------------------------------------------------------------------------------------------------|
| default_certificate_file=/etc/httpd/certs/server1.crt<br>default_certificate_key_file=/etc/httpd/certs/privkey.pem                                                            | These attributes used for setting SSL certificates which are used for terminating SSL connections.                                                                                                    |
| [revproxy1]<br>original_website_name=www.labrisnetworks.com<br>incoming_conn_type=nonssl<br>realserver_conn_type=nonssl<br>realserver_conn_url=http://www.labrisnetworks.com/ | A block of variables are defined for each web site<br>served through this reverse proxy engine.<br>Each block has a name which is enclosed between<br>"[]" and should include 4 attributes.                                                                             |
|                                                                                                    | "original_website_name" attribute is the web site<br>name that the end user uses in his/her web<br>browser to request your web site.                                                                                                    |
|                                                                                                    | "incoming_conn_type" attribute defines incoming connection type. Options are "ssl" and "nonssl".                                                                                                    |
|                                                                                                    | "realserver_conn_type" attribute defines protocol with the real server hosting the web site. Options are "ssl" and "nonssl".                                                                                                    |
|                                                                                                    | "incoming_conn_type" and<br>"realserver_conn_type" attributes are also used for<br>terminating a SSL connection and fetching data<br>from a nonssl web server.                                                                                                    |
|                                                                                                    | "realserver_conn_url" attribute defines the address<br>for the real web server inside your networks. Each<br>definition should end with a "/". Internal IP<br>addresses for the real servers are defined in hosts<br>file (etc/hosts) or in first DNS forwarder server. |

After configuring the engine itself, traffic should be redirected to the engine.

1. First of all traffic should be allowed. Traffic coming into YourPublicIP:2480 and YourPublicIP:2443 should be allowed.

Example Global Policy;

| No. | Source | Destination | Service           | Action   | Schedule | QoS/Bandw | Applications | Security Po | Options |
|-----|--------|-------------|-------------------|----------|----------|-----------|--------------|-------------|---------|
| 0   | 🗅 Any  |             | ▶ P_2443 ▶ P_2480 | 🔿 Accept | 🗅 Any    | 🗅 Any     | 🗅 Any        | 🗅 Any       | ₽₽      |

 HTTP/HTTPS traffic should be redirected into the engine. Traffic coming into YourPublicIP:80 (or other http port) should be redirected to UTM\_IP:2480 (or configured listen\_port). Traffic coming into YourPublicIP:443 (or other https port) should be redirected to UTM\_IP:2443 (or configured listen\_port\_ssl).

Example NAT Policy;

| No. | Original Src | Original Dst | Original Srv | Translated Src | Translated Dst | Translated Srv | Comment  |
|-----|--------------|--------------|--------------|----------------|----------------|----------------|----------|
| 0   | 🗅 Any        |              | 🔄 http       | 🗅 Original     | 🚊 WebServerl   | S P_2480       | <b>₽</b> |
| 1   | 🗅 Any        |              | 🔄 https      | 🗅 Original     | 📇 WebServer2   | P_2443         | ₽        |

## 54. Sample configuration:

/etc/sysconfig/labris-reverseproxy.conf:

;options must be set [options] listen\_port=2480 listen\_port\_ssl=2443 ; default certificate will be using on a ssl connection if any ; certificate for VirtualServer defined ; default\_certificate\_file=/opt/labris/etc/labris-lmc/certs/server.crt ; default\_certificate\_key\_file=/opt/labris/etc/labris-lmc/certs/server.key default\_certificate\_file=/etc/httpd/certs/server1.crt default\_certificate\_key\_file=/etc/httpd/certs/privkey.pem

- ; Configuration parameters for VirtualServer setup
- ; numbers at the end of section names (revproxy\*)
- ; must be increased sequentially
- ; (but writing order can be random)
- ; following configuration examples demonstrate connection types
- ; (incoming\_conn\_type realserver\_conn\_type)
- ; non-ssl non-ssl
- ; ssl non-ssl
- ; non-ssl ssl
- ; ssl ssl

```
[revproxy1]
original_website_name=www.labrisnetworks.com
```

Administration Guide for Labris UTM Version 3.4.2

incoming\_conn\_type=nonssl
realserver\_conn\_type=nonssl
realserver\_conn\_url=http://www.labrisnetworks.com/

[revproxy2]
original\_website\_name=www.labrisnetworks.com
incoming\_conn\_type=ssl
realserver\_conn\_type=nonssl
realserver\_conn\_url=http://www.labrisnetworks.com/

## VPN

VPN stands for Virtual Private Network. It is a Private Network which allows us to connect to public network remotely in a secured way.

Personal VPN's allow you to encrypt your data from being sent from your computer to a VPN Server. This prevents hackers from stealing your information when you access the Internet from a public Wi-Fi. VPN's can be used for several other things, than just getting passed blocked sites, use Windows Firewall to block non-VPN traffic for selected applications, e.g. your torrent client, a browser, download manager, etc. When using a VPN to secure a public Wi-Fi spot.

From using your ISP connection, permit it to connect the the Internet using only the VPN connection. Unfortunately, this will not work with the built-in firewall in Windows XP or Vista.

Right click on the VPN tab and select Connect.

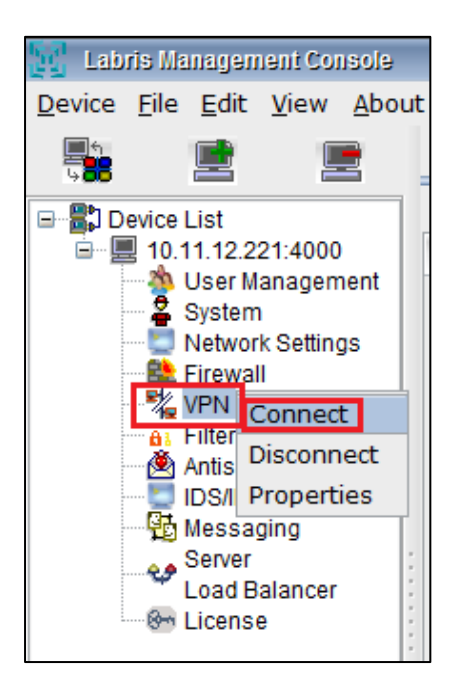

# **IPSEC VPN Configuration**

## 55. Profile Administration;

It is the section where IPSEC Profile definitions are made.

| IPSec SSL VPN CLIE     | ENT L2TP Servis Yönetimi   |               |               |               |                                  |
|------------------------|----------------------------|---------------|---------------|---------------|----------------------------------|
| 👙 Add Profile 🥒 Edit P | Profile 🔀 Delete Profile 4 |               |               |               | IDSec 🌣                          |
| 2 3                    | Server Name                | Remote Wan IP | Firewall Rule | Status<br>[1] | Profile Administration<br>Policy |

| 1 | Profile Administration | Manage IPSEC Profile           |
|---|------------------------|--------------------------------|
| 2 | Add Profile            | Create a New IPSEC Profile     |
| 3 | Edit Profile           | Edit Selection IPSEC Profile   |
| 4 | Delete Profile         | Delete Selection IPSEC Profile |

#### Step 1:

## 56. Add Profile

It is used to create a new IPSEC Profile.

| Add Profil | e               |                    |                 |                |             |                   |                   |           | ×        |
|------------|-----------------|--------------------|-----------------|----------------|-------------|-------------------|-------------------|-----------|----------|
|            |                 |                    |                 |                |             |                   |                   |           |          |
| 1          | Profile Name    | Merkez to Ankara   | Active 2        | Local Networks |             |                   |                   |           |          |
| -          | r rome ryame    | monitor_to_vintara | · / / cuve      | Local Wan IP   | eth1 (10.   | 11.12.221)        |                   | -         | 10       |
| 3          | Description     | IPSEC VPN Ankara   |                 |                |             |                   |                   |           | 6 a)     |
| (-)        |                 |                    |                 | Local Networks | Rou         | te Remote Netv    | vork Traffic From | This Site | 11       |
| 4          | Select Policy   | Default            | T 🔁 🖸           |                | lan_net - 1 | 192.168.20.0/24 ( | 255.255.255.0)    | 12        | #        |
|            | 6               |                    | [7]             |                |             |                   |                   | 13        |          |
| Identity ( | Confirmation    | Shared Key RS      | GA A            |                |             |                   |                   |           |          |
|            |                 |                    |                 |                |             |                   |                   | 14        | ×        |
| Shared K   | .ey             |                    |                 |                |             |                   |                   |           |          |
| *****      | ****            | 8                  | 15              | Local IP       |             |                   |                   | -         | 17       |
|            |                 |                    | Ī               |                |             |                   |                   |           | -        |
|            | Show Passwor    | rd 9               | 16              | Local Id       |             |                   |                   |           | 18       |
|            |                 |                    |                 | L              |             |                   |                   |           |          |
| Remote 1   | Networks 20     | 21 22              |                 |                |             |                   |                   |           |          |
| 19 Sel     | ect All 🛛 👘 Ad  | id 🥖 Edit 🔀 Dele   | te 2            | 3              |             |                   |                   | ٩,        | Filter   |
| ld         | Name            | Remote Wan IP      | Remote Networks | Remote         | e Lan IP    | Remote Id         | Process           | NAT_T S   | tatus    |
| 1          | Ankara          | 88.10.10.12        | 10.0.0/8        |                |             |                   | Start             | No A      | ctive    |
|            |                 |                    |                 |                |             |                   |                   |           |          |
|            |                 |                    |                 |                |             |                   |                   |           |          |
|            |                 |                    |                 |                |             |                   |                   |           |          |
|            |                 |                    |                 |                |             |                   |                   |           |          |
|            |                 |                    |                 |                |             |                   |                   |           |          |
|            |                 |                    |                 |                |             |                   |                   |           |          |
|            |                 |                    |                 |                |             |                   |                   |           |          |
|            |                 |                    |                 |                |             |                   |                   |           |          |
|            |                 |                    |                 |                |             |                   |                   |           |          |
| G A        | dvanced Setting | as 26              |                 |                |             |                   | 24 🔡 Sa           | ave 🛛 💥 C | ancel 25 |
|            |                 |                    |                 |                |             |                   |                   |           |          |

| 1 | Profile Name  | IPSEC Profile Name              |
|---|---------------|---------------------------------|
| 2 | Active        | Status Active / Passive         |
| 3 | Description   | Description for IPSEC Profile   |
| 4 | Select Policy | Select Policy for FAZ1 and FAZ2 |

| 5  | Add Policy                     | Add New Policy Profile. Click for Details or Example         |
|----|--------------------------------|--------------------------------------------------------------|
| 6  | Identity Confimation           | Shared Key                                                   |
| 7  | Identity Confimation           | RSA. Click for Details or Example                            |
| 8  | Shared Key                     | Shared Key Input                                             |
| 9  | Show Password                  | Show Shared Key                                              |
| 10 | Local WAN IP                   | Select Local WAN Interface                                   |
| 11 | Local Networks (Automatic)     | All Local Networks Route Remote Network                      |
| 12 | Add Local Networks (Manuel)    | Add Local Networks or IP Address Manuel                      |
| 13 | Edit Local Networks (Manuel)   | Edit Local Networks or IP Address Manuel                     |
| 14 | Delete Local Networks (Manuel) | Delete Local Networks or IP Address Manuel                   |
| 15 | Local IP                       | Local IP Active / Passive                                    |
| 16 | Local ID                       | Lacal ID Active / Passive                                    |
| 17 | Local IP                       | Select Local IP from List                                    |
| 18 | Local ID                       | Local ID Input                                               |
| 19 | Select All                     | Remote Networks Select All                                   |
| 20 | Add Remote Networks            | Create a Remote Networks Button Click for Details or Example |
| 21 | Edit Remote Networks           | Edit Remote Networks                                         |
| 22 | Delete Remote Networks         | Delete Remote Networks                                       |
| 23 | Filter                         | Filter Remote Networks Input                                 |
| 24 | Save                           | Save IPSEC Profile                                           |
| 25 | Cancel                         | Cancel IPSEC Profile                                         |
| 26 | Advanced Settings              | Advanced Settings Button                                     |

## 57. Identity Confirmation RSA;

RSA (Rivest Shamir Adleman)

It is the section where common security key, used in the stage of establishing connection with the remote network with which IPSEC VPN will be made, is defined. RSA is an internet encryption and authentication system.

| Identity Co | nfirmation | Shared Key 💽 RSA 1 |
|-------------|------------|--------------------|
| RSA         |            | Create RSA Key     |
| Local       | 3          |                    |
| Remote      | 4          |                    |

| 1 | RSA            | Identity Confirmation for RSA |
|---|----------------|-------------------------------|
| 2 | Create RSA Key | RSA Key Execute Button        |
| 3 | Local          | Local RSA Key Input           |
| 4 | Remote         | Remote RSA Key Input          |

## 58. Add Local Networks (Manuel);

It is the section where local network or IP addresses which can communicate with the remote network with which IPSEC VPN will be made, are defined.

| Add Network     |                       | x |
|-----------------|-----------------------|---|
| 1 Select I      | 2<br>New              |   |
| 3 🔿 IP 🖲 Netw   | rork 4                |   |
|                 |                       |   |
| Name            | 5                     |   |
| Network Address | 6                     |   |
| Netmask         | 7 /24 (255.255.255.0) |   |
|                 |                       | 9 |
|                 | Save 🔀 Cance          |   |

| 1 | Select                                            | Select Network or IP Address from Database |  |
|---|---------------------------------------------------|--------------------------------------------|--|
| 2 | New                                               | Create a New Network or IP Adress          |  |
| 3 | IP                                                | Create a New IP Address                    |  |
| 4 | Network                                           | Create a New Network                       |  |
| 5 | Name                                              | Network Name                               |  |
| 6 | Network or IP Address Network or IP Address Input |                                            |  |
| 7 | Netmask Netmask for Network                       |                                            |  |
| 8 | Save                                              | Save Configuration                         |  |
| 9 | Cancel                                            | Cancel Configuration                       |  |

## 59. Add Remote Networks;

It is the section where local network or IP addresses in the remote network with which IPSEC VPN will be made, are defined.

| Edit Remote Network                                                 |
|---------------------------------------------------------------------|
| 1     2     3       Active     Auto Start     Image: NAT Traversal  |
| Remote Name 4 Ankara_Local_Network                                  |
| Remote Wan IP 5 88.1.1.2 Route all network traffic from this site 6 |
| Remote Networks Ankara_Net - 192.168.2.0/24 (255.255.255.0) 7       |
|                                                                     |
| 10                                                                  |
| Remote IP 11                                                        |
| Remote Id 13                                                        |
| 12<br>14 Generate Firewall Rule Automatically                       |
| 15 Save Cancel                                                      |

| 1  | Active                               | Remote Network Projile Active/Passive                     |
|----|--------------------------------------|-----------------------------------------------------------|
| 2  | Auto Start                           | Connection Auro Start When Disabled                       |
| 3  | NAT Traversal                        | NAT Traversal Active/Passive                              |
| 4  | Remote Name                          | Name for Remote Network                                   |
| 5  | Remote WAN IP                        | Remote Static WAN IP Address                              |
| 6  | Local Networks (Automatic)           | All Local Networks Route Remote Network                   |
| 7  | Add Local Networks (Manuel)          | Add Local Networks or IP Address Manuel                   |
| 8  | Edit Local Networks (Manuel)         | Edit Local Networks or IP Address Manuel                  |
| 9  | Delete Local Networks (Manuel)       | Delete Local Networks or IP Address Manuel                |
| 10 | Remote IP                            | Remote IP Active / Passive                                |
| 11 | Remote IP Input                      | Remote IP Input                                           |
| 12 | Remote ID                            | Remote ID Active / Passive                                |
| 13 | Remote ID Input                      | Remote ID Input                                           |
| 14 | Genarate Firewall Rule Autimatically | Add Firewall Rule Automatically for Remote Network Access |

# 60. Policy;

It is the section where IPSEC PHASE1 and PHASE2 definitions are assigned to created profile.

| IPS | IPSec SSL VPN CLIENT L2TP Servis Yönetimi |       |         |     |          |          |                                |
|-----|-------------------------------------------|-------|---------|-----|----------|----------|--------------------------------|
| S   | 📃 Select All 🖆 Add 🥒 Edit 🄀 Delete        |       |         |     |          | Filter   | IDSoo A                        |
| Id  | 2 3 Name 4                                | 5 Mod | Compact | PFS | Phase 1  | Phase 2  | IP SEC ^                       |
| 1   | Default                                   | main  | No      | No  | 3des-md5 | 3des-md5 | Profile Administration         |
|     |                                           |       |         |     |          |          | Policy     Connection Tracking |

| 1 | Policy     | Manage IPSEC Profile |
|---|------------|----------------------|
| 2 | Select All | Select All Policy    |
| 3 | Add        | Create a New Policy  |

| 4 | Edit   | Edit Selection Policy   |
|---|--------|-------------------------|
| 5 | Delete | Delete Selection Policy |

#### Step 2:

## 61. Add Policy

It is the section where connection method and policy general definitions before IPSEC PHASE1 and PHASE2 are made.

| Edit Policy                                                                                                    | ×                                                                                                    |
|----------------------------------------------------------------------------------------------------|----------------------------------------------------------------------------------------------------|
| 1       Policy Name       Default         2       Description       Default_Profile         Mod       • Main       Aggressive       ikev2         3       4       5 | 6 8<br>Compact Data Transfer Re-keying Enable<br>Fragmented Packet Handling Key tries<br>7 9 0<br>0 = Unlimited |

| 1 | Policy Name               | Policy Name Input                          |
|---|---------------------------|--------------------------------------------|
| 2 | Description               | Description for Policy                     |
| 3 | Main Mod                  | Connection Mod is Main                     |
| 4 | Aggressive Mod            | Connection Mod is Aggressive               |
| 5 | lkev2 Mod                 | Connection Mod is Ikev2                    |
| 6 | Compact Data Transfer     | Compact Data Transfer Active / Passive     |
| 7 | Fragmented Packet Handing | Fragmented Packet Handing Active / Passive |
| 8 | Re-keying Enable          | Re-keying Enable / Disable                 |
| 9 | Key Tries                 | Key Tries Value Input                      |

#### 62. Add PHASE-1;

It is the section where settings such as Encryption, Authentication, Connection times, The method to follow in case of disconnection, are defined. It is required that the configuration made here is mutually equal with the settings in the second place with which IPSEC VPN connection will be made.

| PHASE 1 PHASE 2                                                                                                    |                                                                                                    |  |  |  |
|----------------------------------------------------------------------------------------------------|----------------------------------------------------------------------------------------------------|--|--|--|
| 1       Encryption       3des       2       Authentication       md5         3       Encryption       none       4       Authentication       none         5       Encryption       none       6       Authentication       none | Diffie Hellman Groups(DH):         10       1 (DH-768)         12       14 (DH-2048)         13       15 (DH-3072)         14       5 (DH-1536) |  |  |  |
| 7       Key Life Time       28800       Sec          8       Rekey Margin       3600       Sec          9       Randomize Re-keying Margin       100       %                                                                     | 16   Dead Peer Detection     17   Action     18   Delay     30   Sn                                                                             |  |  |  |
|                                                                                                    | 20 Save Cancel                                                                                                    |  |  |  |

| 1  | Encryption                 | Encryption Metod                     |
|----|----------------------------|--------------------------------------|
| 2  | Authentication             | Authentication Metod                 |
| 3  | Encryption-More            | Encryption Metod                     |
| 4  | Authentication-More        | Authentication Metod                 |
| 5  | Encryption-More            | Encryption Metod                     |
| 6  | Authentication-More        | Authentication Metod                 |
| 7  | Key Life Time              | Key Life Time / Sec                  |
| 8  | Rekey Margin               | Rekey Margin / Sec                   |
| 9  | Randomize Re-keying Margin | Randomize Re-keying Margin / %       |
| 10 | Diffie Hellman Groups-1    | Dh Groups -1 / 768 bit               |
| 11 | Diffie Hellman Groups-2    | Dh Groups -2 / 1024 bit              |
| 12 | Diffie Hellman Groups-14   | Dh Groups -14 / 2048 bit             |
| 13 | Diffie Hellman Groups-15   | Dh Groups -15 / 3072 bit             |
| 14 | Diffie Hellman Groups-5    | Dh Groups -5 / 1536 bit              |
| 15 | Diffie Hellman Groups-16   | Dh Groups -16 / 4096 bit             |
| 16 | Dead Peer Detection        | Dead Peer Detection Active / Passive |
| 17 | Action                     | Action : Restart / Clear / Hold      |
| 18 | Delay                      | Delay Time / Sec                     |
| 19 | Timeout                    | Connection Timeout / Sec             |
| 20 | Save                       | Save Configuration                   |
| 21 | Cancel                     | Cancel Configuration                 |

### 63. Add PHASE-2;

It is the section where the second PHASE settings such as Encryption, Authentication, Connection times, are defined. It is required that the configuration made here is mutually equal with the settings in the second place with which IPSEC VPN connection will be made.

| PHASE 1 PHAS                                                                                                    | 5E 2   |                  |        |                     |
|----------------------------------------------------------------------------------------------------|--------|------------------|--------|---------------------|
| 1 Encryption                                                                                                    | 3des 🔻 | 2 Authentication | md5 🔻  |                     |
| 3 Encryption                                                                                                    | none 🔻 | 4 Authentication | none   |                     |
| 5 Encryption                                                                                                    | none 🔻 | 6 Authentication | none 🔻 |                     |
| Key Life Time 3600 Sec -                                                                                                    |        |                  |        |                     |
| ▼ Pro Gloups (DH).         ■         1 (DH-768)         ▼ 2 (DH-1024)         5 (DH-1536)         14 (DH-2048)         15 (DH-3072)         16 (DH-4096)         10         11         12         13         14 |        |                  |        |                     |
|                                                                                                    | -      | -                |        |                     |
|                                                                                                    |        |                  | 15     | 16<br>Save X Cancel |

| 1  | Encryption               | Encryption Metod            |
|----|--------------------------|-----------------------------|
| 2  | Authentication           | Authentication Metod        |
| 3  | Encryption-More          | Encryption Metod            |
| 4  | Authentication-More      | Authentication Metod        |
| 5  | Encryption-More          | Encryption Metod            |
| 6  | Authentication-More      | Authentication Metod        |
| 7  | Key Life Time            | Key Life Time / Sec         |
| 8  | PFS Groups (DH)          | PFS Groups Active / Passive |
| 9  | Diffie Hellman Groups-1  | Dh Groups -1 / 768 bit      |
| 10 | Diffie Hellman Groups-2  | Dh Groups -2 / 1024 bit     |
| 11 | Diffie Hellman Groups-14 | Dh Groups -14 / 2048 bit    |
| 12 | Diffie Hellman Groups-15 | Dh Groups -15 / 3072 bit    |
| 13 | Diffie Hellman Groups-5  | Dh Groups -5 / 1536 bit     |
| 14 | Diffie Hellman Groups-16 | Dh Groups -16 / 4096 bit    |
| 15 | Save                     | Save Configuration          |
| 16 | Cancel                   | Cancel Configuration        |

#### Step 3:

## 64. Add Global Policy

For Remote Network access permissions in cases where Generate Firewall Rule Automatically option is not selected, Step 3 and Step 4 must be applied.

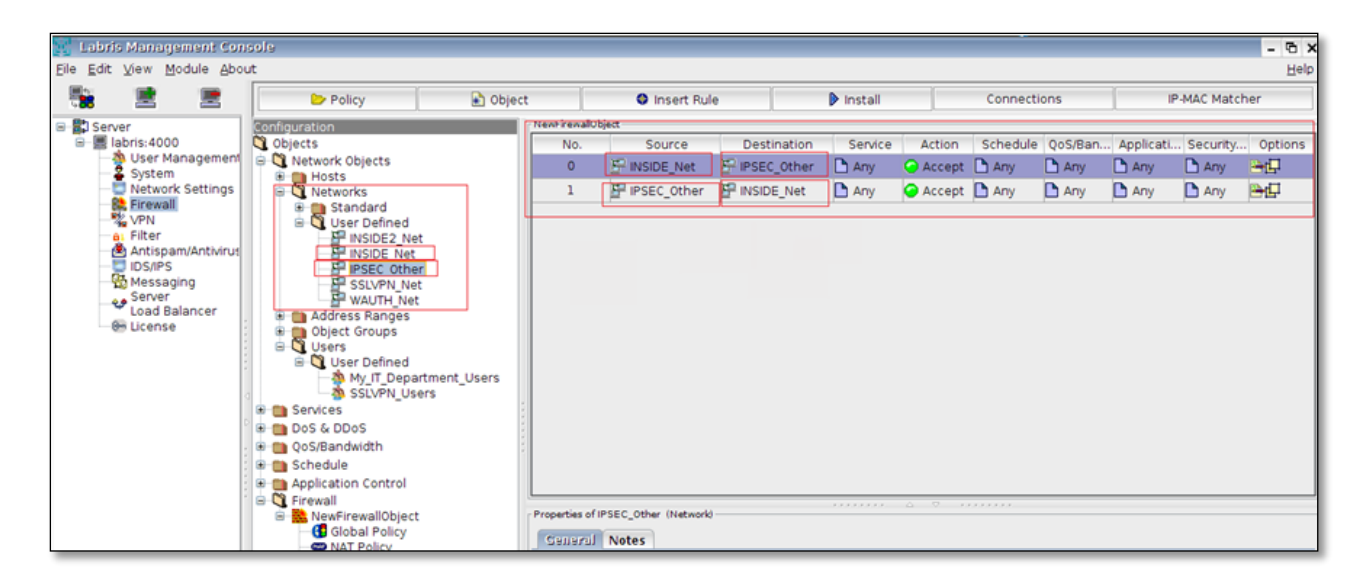

#### Step 4:

## 65. Add NAT policy

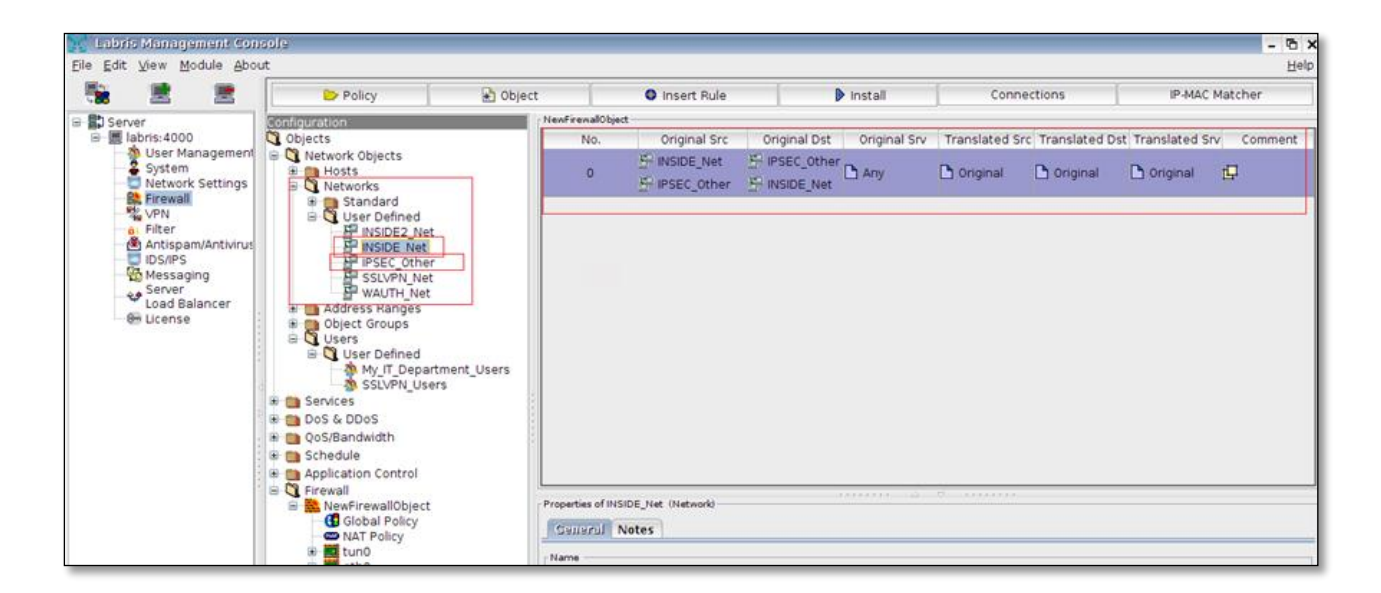

### 66. Delete Profile

Select **Delete profile** to delete Connection.

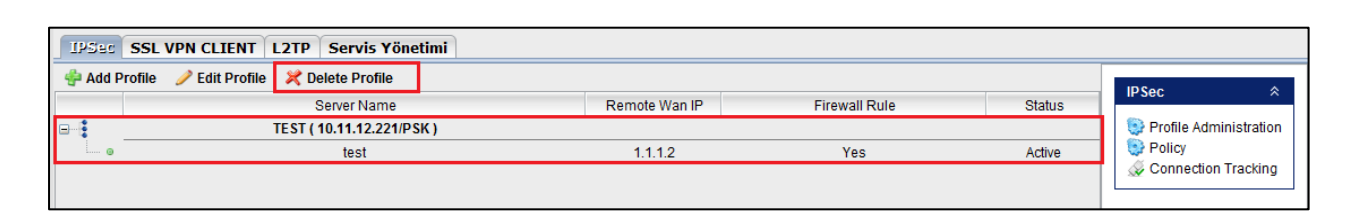

Then a screen appears prompting **Are you sure you want to delete connection Test VPN**, click on **Yes** tab to delete connection.

| Delete C | connection 🗙                                         |
|----------|------------------------------------------------------|
| 2        | Are you sure you want to delete connection TestVPN ? |
|          | Yes No                                               |

Below screen appears stating Changes saved, click on Ok.

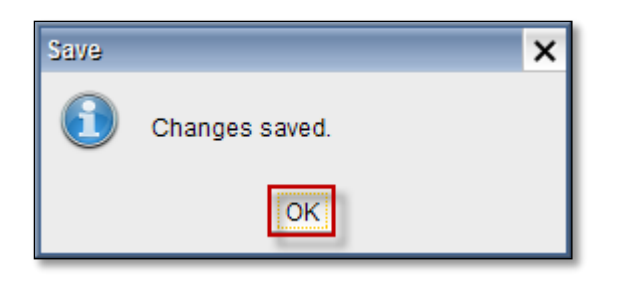

**67. Connection Tracking;** 

IPSEC Connection Monitoring / Status, Send and Recive Bytes/Package, Phase-1/Phase-2 ReAuthentication Status.

| IPSec    | IPSec SSL VPN CLIENT L2TP Servis Yönetimi |                          |                        |                    |             |          |                        |  |  |  |  |
|----------|-------------------------------------------|--------------------------|------------------------|--------------------|-------------|----------|------------------------|--|--|--|--|
| 🚙 Conne  | 🐼 Connect 🖉 Disconnect                    |                          |                        |                    |             |          |                        |  |  |  |  |
|          | Connection Name                           | Phase 1 Reauthentication | Received Bytes/Package | Send Bytes/Package | Remote IP   | Status   | IPSEC ^                |  |  |  |  |
| <b>-</b> | TEST (main-10.11.12.221-PSK)              |                          |                        |                    |             |          | Profile Administration |  |  |  |  |
| 0        | test                                      | -                        | -                      | -                  | 1.1.1.2     | <u> </u> | Policy                 |  |  |  |  |
|          | Merkez_to_Ankara (main-10.11.12.221-PSK)  |                          |                        |                    |             |          | Connection Tracking    |  |  |  |  |
| 0        | Ankara                                    | -                        | -                      | -                  | 88.10.10.12 | <u> </u> |                        |  |  |  |  |
|          | Merkez_to_lzmir (main-10.11.12.221-PSK)   |                          |                        |                    |             |          |                        |  |  |  |  |
| 0        | Ankara                                    | -                        | -                      | -                  | 88.1.1.2    | <u> </u> |                        |  |  |  |  |

# SSL VPN Configuration using CLI.

Open CLI using root user

### Step 1:

For SSL VPN, sample Configuration file is copied to relevant folder. labris-ssl-vpn.conf file is edited taking the following sample as base.

```
# cd /etc/openvpn/
# ls
```

#### samples

```
# cp -a samples/labris-ssl-vpn/* .
# ls -ltr
labris-ssl-vpn labris-ssl-vpn.conf up-down.sh samples
```

# vim labris-ssl-vpn.conf

And edit labris-ssl-vpn.conf;

#SSL VPN client using ip address (SSLVPN Network) server 172.16.0.0 255.255.255.0

# Change Maximum online client count max-clients 100

# access to Local Area Network address (INSIDE Network) push "route 192.168.2.0 255.255.255.0"

#### Step 2:

#### 68. Create a new global policy

INSIDE Network access to SSLVPN Network and SSLVPN Network access to INSIDE Network.

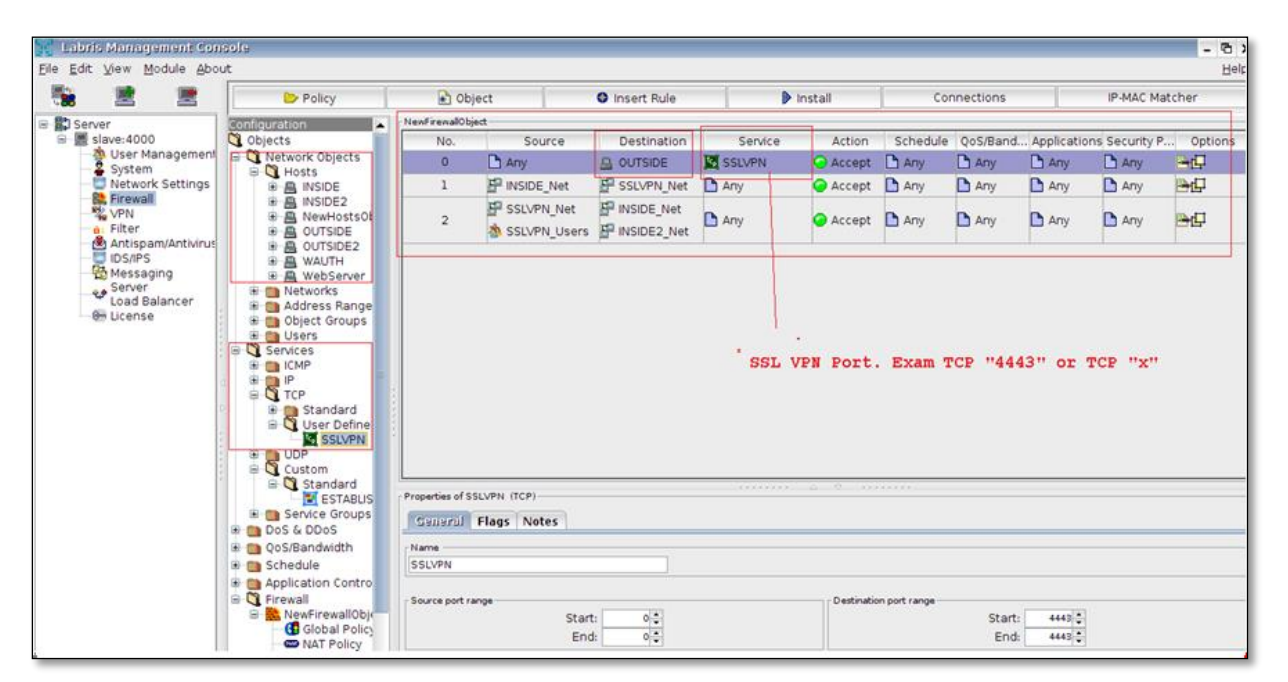

Step3:

69. Create a new NAT Policy

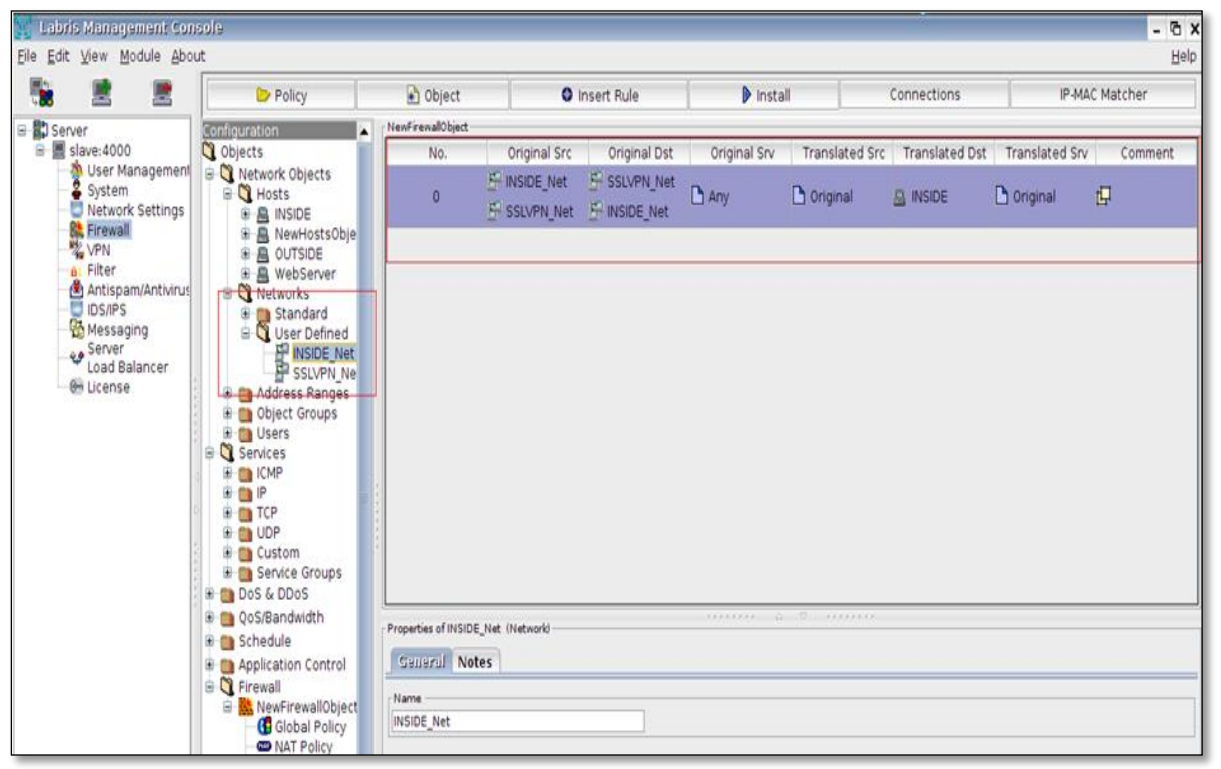

#### Step4:

Select a SSL VPN User (Please refer User Management section to **add user**) and add/Select VPN user (Please refer SSI VPN Client section for VPN  $\rightarrow$  User Administration  $\rightarrow$  Add)

| 🔢 Labris Management Console         | 1          |               |                       |            |        |               | - 6 ×                  |
|-------------------------------------|------------|---------------|-----------------------|------------|--------|---------------|------------------------|
| <u>File Edit View M</u> odule About |            |               |                       |            |        |               | Help                   |
| Sa 🖹 🖹                              | DOL VHU CL | JENJI L2TP    |                       |            |        |               | 😂 VPN Main 🛛 🖇         |
| 🖃 🚼 Server                          | Select All | 🔀 Delete 🍃    | 🖊 Edit 🛛 🍄 Add 🖉 🖉 Se | ettings    |        | 🔍 Filter      | Configuration          |
| slave:4000                          |            | User Name     | Name Surname          | IP Address | Source | Domain        | Connection             |
| User Management                     |            | salih         | Salih Ucpinar         | 10.8.3.2   | labris | slave         | So User Administration |
| System                              |            | sam           | sam                   | 10.8.3.3   | labris | slave         |                        |
| Eirowoll                            |            | administrator |                       | 10.8.3.4   | ad     | labtest.local |                        |
| VPN                                 |            |               |                       |            |        |               | 🙁 System 🛛 🕆           |
| Antispam/Antivirus                  |            |               |                       |            |        |               | 8 Service              |
| - DS/IPS                            |            |               |                       |            |        |               | Connection Viewer      |
| Messaging                           |            |               |                       |            |        |               |                        |
| Load Balancer                       |            |               |                       |            |        |               | Save Changes 🔗         |
| - 0m License                        |            |               |                       |            |        |               | Apply 8                |
|                                     |            |               |                       |            |        |               | Discard                |
|                                     |            |               |                       |            |        |               |                        |
|                                     |            |               |                       |            |        |               |                        |
|                                     |            |               |                       |            |        |               |                        |
|                                     |            |               |                       |            |        |               |                        |
|                                     |            |               |                       |            |        |               | il .                   |

### Step5:

## 70. Add a user on policy.

(Please refer to Users in Object Group section for Create Network Object  $\rightarrow$  Users)

| Le For Tien Hoope Hoop |                                                                                                    |                                       |                                                                       |                                       |           |          |          |                          |                      |                    |                  |
|------------------------|----------------------------------------------------------------------------------------------------|---------------------------------------|-----------------------------------------------------------------------|---------------------------------------|-----------|----------|----------|--------------------------|----------------------|--------------------|------------------|
| 🍓 🖹 🖹                  | Policy                                                                                                    | Dbject                                | O Ins                                                                 | ert Rule                              | In:       | stall    | Cor      | nections                 | 010                  | IP-MAC Ma          | atcher           |
| Server                 | Configuration                                                                                                    | NenFrenal                             | Object                                                                |                                       |           |          |          |                          |                      |                    |                  |
| slave: 4000            | Objects                                                                                                    | No.                                   | Source                                                                | Destination                           | Service   | Action   | Schedule | QoS/Ban                  | . Applicati.         | . Security P       | . Options        |
| System                 | Hosts                                                                                                    | 0                                     | INSIDE<br>OUTSIDE                                                     | 🗅 Any                                 | 🗅 Any     | Accept   | 🗅 Апу    | 🗅 Any                    | 🗅 Any                | 🗅 Any              | ₽¢               |
| REFINE VPN             | RewHostsObject                                                                                                    | 1                                     | P INSIDE Net                                                          | SSLVPN Net                            | Any       | Accept   | Any      | Any                      | Any Any              | Any Any            | Pod P            |
| Antispam/Antivirus     | B WebServer     WebServer     Standard                                                                                                    | 2                                     | SSLVPN_Net                                                            |                                       | 🗅 Any     | 📿 Accept | 🗋 Any    | 🗋 Any                    | 🗅 Any                | 🗅 Any              | ÷¢₽              |
| 1                      | Address Ranges     Address Ranges     Deloct Groupe     Users     User Defined     My IT Departmen     MSSLVPNUsers     Setures                                                                                                    |                                       |                                                                       |                                       |           |          |          |                          |                      |                    |                  |
| 1                      | Address Ranges     Address Ranges     Dest Component     Users     Users     Dest Defined     Dest Defined     Dest Debos     Dos & DDos     Ossendwidth     Schedule     Application Control     Firewall     NewFirewallObject                                                                                                    | 3                                     | f SSLVPNUsers User Grou                                               | p                                     |           | 40       |          |                          |                      |                    |                  |
| 1                      | Address kanges     Address kanges     Address kanges     Users     Users     Users     Serves     My IT Departmen     Serves     Oos & DDos     Schedule     Schedule     Firewall     Firewall     Schedule     Schedule     | 3<br>Properties of<br>Name            | FSLVPNUsers User Group                                                | 9                                     |           |          |          |                          |                      |                    | _                |
| 1                      | Address kanges     Address kanges     Address kanges     Users     Users     Users     Oss kupser     Ooss kupser     Oos | 3<br>Properties of<br>Name<br>SSLVPNU | f SSLVPNUsers User Grou<br>Sers                                       | •                                     |           |          |          |                          |                      |                    |                  |
| 1                      | Address kanges     Address kanges     Address kanges     Users     Users     Users     Oss k Deos     Oss k Dos     Oss k Dos     Oss     Oss k Dos     Oss k Dos     Oss k Dos     Oss     Oss k Dos     Oss     Oss k Dos     Oss     Oss     | 3<br>Properties of<br>Name<br>SSLVPNU | f SSLVPNUsers User Grou<br>sers<br>Users In D                         | atabase                               |           |          |          | Users In                 | n Current (          | Group              |                  |
| 1                      | Address Ranges     Address Ranges     Users     Users     Users     Stures     Stures     Stur | 3<br>Properties o<br>Name<br>SSLVPNU  | f SSLVPNUsers User Grou<br>sers<br>Users In D                         | atabase                               | Q Filter  |          |          | Users in                 | n Current (          | Group              | <u>Q</u> , Fi (e |
| 1                      | Address Ranges     Address Ranges     Users     Users     Users     Stures     Stures     Stur | 3<br>Properties of<br>SSLVPNU         | f SSLVPNUsers User Grou<br>sers<br>Users In D<br>e Type               | Patabase<br>Domain S                  | Q. Filter |          | Name     | Users in<br>Type         | n Current (          | Group              | Source           |
| 1                      | Address Ranges     Address Ranges     Address Ranges     Users     Users     Users     Oss G DOs     Oss G DOs     Oss G DOs     Oss G Dos     Oss G Dos     Oss     Oss G Dos     Oss     Oss G Dos     Oss     Oss G Dos     Oss     Oss G Dos     Oss     Os | 3<br>Properties C<br>Name<br>SSLVPNU  | f SSLVPHUsers User Grou<br>sers<br>Users In D<br>e Type Ia<br>user Ia | atabase<br>Domain S<br>btest.local ad | Q, Filter | saih     | Name     | Users Ir<br>Type<br>user | n Current (<br>slave | Group<br>omain lab | Source           |

## 71.SSL VPN CLIENT - User Administration

The management part deals with adding user names and passwords to electronic directories along with the assignment of rights to data and network resources such as files, databases, printers, Internet. Maintenance includes updating the directories when employees change their job classifications or departments or leave the company.

In the right pane under VPN Main, select SSL VPN CLIENT - User Administration.

| IPSec | SSL VPN CLIENT | L2TP             | Servis Yör | etimi        |                 |        |          |
|-------|----------------|------------------|------------|--------------|-----------------|--------|----------|
| Selec | t All 🔀 Delete | 🥖 Edit           | 🐥 Add      | 🥒 Settings 🧕 |                 |        | 🔍 Filter |
| 1     | 2 User Nam     | e <mark>3</mark> | 4          | Name Surname | IP Address      | Source | Domain   |
|       |                | _                | -          |              |                 |        |          |
|       |                |                  |            |              |                 |        |          |
| 1     | Select Al      | I                |            |              | Select All User | S      |          |

| 1                          | Select All | Select All Users            |  |
|----------------------------|------------|-----------------------------|--|
| 2                          | Delete     | Delete Selection User/Users |  |
| 3 Edit Edit Selection User |            |                             |  |
| 4                          | Add        | Add User                    |  |
| 5                          | Settings   | Setting SSL VPN CLIENT      |  |

#### **SSLVPN Client**

SSL VPN (Secure Sockets Layer virtual private network) is a form of VPN that can be used with a standard Web browser. In contrast to the traditional Internet Protocol Security (IPsec) VPN, an SSL VPN does not require the installation of specialized client software on the end user's computer. It is used to give remote users with access to Web applications, client or server applications and internal network connections.

An SSL VPN consists of one or more VPN devices to which the user connects by using his Web browser. The traffic between the Web browser and the SSL VPN device is encrypted with the SSL protocol or its successor, the Transport Layer Security (TLS) protocol. An SSL VPN offers versatility, ease of use and granular control for a range of users on a variety of computers, accessing resources from many locations

| SSL VPN CLIENT L2TP |                  |                  |            |        |               |  |  |  |  |
|---------------------|------------------|------------------|------------|--------|---------------|--|--|--|--|
| Sele                | ect All 🔀 Delete | 🥖 Edit 🛛 🍄 Add 🥖 | Settings   |        | 🔍 Filter      |  |  |  |  |
|                     | User Name        | Name Surname     | IP Address | Source | Domain        |  |  |  |  |
|                     | salih            | Salih Ucpinar    | 10.8.3.2   | labris | slave         |  |  |  |  |
|                     | sam              | sam              | 10.8.3.8   | labris | slave         |  |  |  |  |
|                     | administrator    |                  | 10.8.3.4   | ad     | labtest.local |  |  |  |  |

## Add Click on Add tab

| SSL V | IPN CLIENT L2TP           |                  |            |        |               |
|-------|---------------------------|------------------|------------|--------|---------------|
| Sele  | ect All 🛛 🗶 Delete 🌽 Edit | 👙 Add 🥒 Settings |            |        | Filter        |
|       | User Name                 | Name Surname     | IP Address | Source | Domain        |
|       | salih                     | Salih Ucpinar    | 10.8.3.2   | labris | slave         |
|       | sam                       | sam              | 10.8.3.3   | labris | slave         |
|       | administrator             |                  | 10.8.3.4   | ad     | labtest.local |
|       |                           |                  |            |        |               |
|       |                           |                  |            |        |               |

## Below screen appears.

| Selecting Users |      | Filter |               |    |     | Selected Users | 2    | <b>G</b> Filter |               |
|-----------------|------|--------|---------------|----|-----|----------------|------|-----------------|---------------|
| Name            | Туре | Source | Domain        |    |     | Name           | Туре | Source          | Domain        |
| salihucpinar    | user | ad     | labtest.local |    | . 3 | guest          | user | ad              | labtest.local |
| guest           | user | ad     | labtest.local |    | >   | 5              |      |                 |               |
| sm_949f021062d  | user | ad     | labtest.local |    |     |                |      |                 |               |
| labris          | user | ad     | labtest.local |    |     |                |      |                 |               |
| sam             | user | labris | slave         |    | 4   |                |      |                 |               |
| administrator   | user | ad     | labtest.local |    |     |                |      |                 |               |
| sucpinar        | user | ad     | labtest.local |    | <   |                |      |                 |               |
| sm_34ac2b83b80  | user | ad     | labtest.local |    | _   |                |      |                 |               |
| salih.ucpinar   | user | ad     | labtest.local |    |     |                |      |                 |               |
| sm_55ae4f2645a  | user | ad     | labtest.local | -  | •   |                |      |                 |               |
|                 |      |        |               | ОК | Car | cel            |      |                 |               |

## These are the inputs adding User to SSLVPN Client

| 1 | All Users All the Users are displayed in this field            |                                                                    |  |  |  |
|---|----------------------------------------------------------------|--------------------------------------------------------------------|--|--|--|
| 2 | Selected Users Selected Users are only displayed in this field |                                                                    |  |  |  |
| 3 | >                                                              | This symbol helps us to add Users to Selected Users from All Users |  |  |  |
| 4 | ~                                                              | This symbol helps us to remove User from Selected Users list       |  |  |  |

Click on **Ok** to add User.

## Adding User is in Progress

| Applying changes    | Labris Teknoloji | × |
|---------------------|------------------|---|
| , ppy ing energeen. | Applying changes |   |
|                     |                  |   |

In the below screen we can notice Selected User added to the SSLVPN Client.

| SSL V | SSL VPN CLIENT L2TP |                  |            |        |               |  |  |  |  |  |
|-------|---------------------|------------------|------------|--------|---------------|--|--|--|--|--|
| Sele  | ect All 🔀 Delete    | 🥒 Edit 🛛 🍄 Add 🥖 | Settings   |        | Filter        |  |  |  |  |  |
|       | User Name           | Name Surname     | IP Address | Source | Domain        |  |  |  |  |  |
|       | guest               |                  | 10.8.3.3   | ad     | labtest.local |  |  |  |  |  |
| S     | salih               | Salih Ucpinar    | 10.8.3.2   | labris | slave         |  |  |  |  |  |
|       | sam                 | sam              | 10.8.3.8   | labris | slave         |  |  |  |  |  |
|       | administrator       |                  | 10.8.3.4   | ad     | labtest.local |  |  |  |  |  |

## Edit

## Select User and click on Edit tab

| SSL V | PN CLIENT L2TP            |                |            |        |          |
|-------|---------------------------|----------------|------------|--------|----------|
| Sele  | ect All 🛛 🗶 Delete 📝 Edit | Add 🥜 Settings | labris     |        | 🔍 Filter |
|       | User Name                 | Name Surname   | IP Address | Source | Domain   |
|       | salih                     | Salih Ucpinar  | 10.8.3.2   | labris | slave    |
| ~     | sam                       | sam            | 10.8.3.3   | labris | slave    |
|       |                           |                |            |        |          |

Edit User tab appears, we can only edit IP Address and click on **Ok** tab.

| Edit User  | >                  | < |
|------------|--------------------|---|
| User Name  | sam                |   |
| Domain     | slave              |   |
| IP Address | 10.8.3.8 Automatic |   |
|            | OK Cancel          |   |

## Editing User is in Progress.

| Labris Teknoloji | × |
|------------------|---|
| Applying changes |   |
|                  |   |

In the below screen, we can notice IP Address has been changed.

| SSL VPN CLIENT L2TP |                           |                  |            |        |          |  |
|---------------------|---------------------------|------------------|------------|--------|----------|--|
| Sele                | ect All 🛛 🗶 Delete 📝 Edit | 🛉 Add 🥜 Settings | labris     |        | 🔍 Filter |  |
|                     | User Name                 | Name Surname     | IP Address | Source | Domain   |  |
|                     | salih                     | Salih Ucpinar    | 10.8.3.2   | labris | slave    |  |
|                     | sam                       | sam              | 10.8.3.8   | labris | slave    |  |

#### Delete

Select User and click on **Delete** tab.

| SSL VPN CLIENT L2TP                                    |               |            |        |          |  |  |
|--------------------------------------------------------|---------------|------------|--------|----------|--|--|
| Select All 🗶 Delete 🥒 Edit 🔮 Add 🥒 Settings 🛛 🕼 labris |               |            |        | 🔍 Filter |  |  |
| User Name                                              | Name Surname  | IP Address | Source | Domain   |  |  |
| salih                                                  | Salih Ucpinar | 10.8.3.2   | labris | slave    |  |  |
| ✓ sam                                                  | sam           | 10.8.3.8   | labris | slave    |  |  |

Then below screen appears, Click **Ok** to delete.

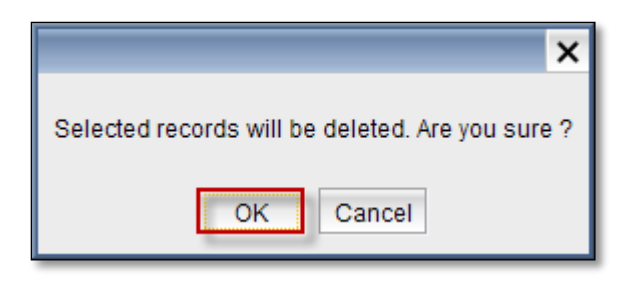

Deleting Process is in progress.

| Labris Teknoloji | × |
|------------------|---|
| Deleting         |   |
|                  |   |

Below screen appears displaying information, Selected records have been deleted. Click on **Ok** to close the current tab.

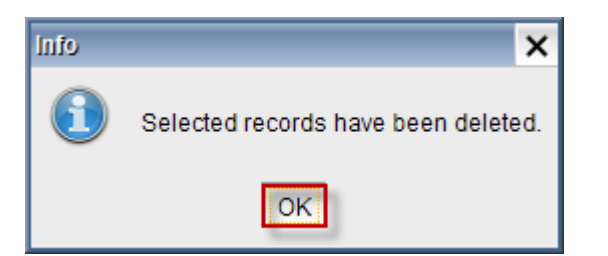

## Settings

Click on **Settings tab** to view and change the Settings of SSL VPN Client.

| SSL V | SSL VPN CLIENT L2TP |                  |            |        |               |  |
|-------|---------------------|------------------|------------|--------|---------------|--|
| Sele  | ect All 🔀 Delete    | 🥒 Edit 🛛 🍄 Add 🗾 | Settings   |        | 🔍 Filter      |  |
|       | User Name           | Name Surname     | IP Address | Source | Domain        |  |
|       | salih               | Salih Ucpinar    | 10.8.3.2   | labris | slave         |  |
|       | administrator       |                  | 10.8.3.4   | ad     | labtest.local |  |

## AD Settings tab appears.

| AD Settings X     |                   |                      |               |     |  |
|-------------------|-------------------|----------------------|---------------|-----|--|
| Group Authorising |                   |                      |               |     |  |
| Domain Name 🛛 🗛   | BTEST.LOCAL 2     |                      |               |     |  |
| Work Group        | BTEST 3           | -                    |               | - í |  |
| AD Group it       | 4                 |                      |               | 3   |  |
| 🔍 Filter          | _                 |                      |               |     |  |
|                   | Please select the | group from the table | 1             |     |  |
| Name              | Туре              | Source               | Domain        |     |  |
| sales             | group             | ad                   | labtest.local |     |  |
| management        | group             | ad                   | labtest.local |     |  |
| pazarlama         | group             | ad                   | labtest.local |     |  |
| it                | group             | ad                   | labtest.local |     |  |
| domain guests     | group             | ad                   | labtest.local | -   |  |
| domain users      | group             | ad                   | labtest.local |     |  |
| accounting        | group             | ad                   | labtest.local |     |  |
| unfiltered        | group             | ad                   | labtest.local |     |  |
| winrmremotewmi    | group             | ad                   | labtest.local |     |  |
| domain admins     | group             | ad                   | labtest.local | -   |  |
| OK Cancel         |                   |                      |               |     |  |

| 1 | Group Authorizing                                | Ve can enable or disable this option |  |
|---|--------------------------------------------------|--------------------------------------|--|
| 2 | Domain Name                                      | omain Name is selected by default    |  |
| 3 | Work Group                                       | Work Group is selected by default    |  |
| 4 | 4 AD Group Select AD Group from the group table. |                                      |  |

Click on Ok.

### L2TP

L2TP uses packet-switched network connections to make it possible for the endpoints to be located on different machines. Layer Two Tunneling Protocol (L2TP) is an extension of the Point-to-Point Tunneling Protocol (PPTP) used by an Internet service provider (ISP) to enable the operation of a virtual private network (VPN) over the Internet.

The two main components that make up L2TP are the L2TP Access Concentrator (LAC), which is the device that physically terminates a call and the L2TP Network Server (LNS), which is the device that terminates and possibly authenticates the PPP stream.

| SSL VPN CLI     | ENT L2TP                    |     |        |
|-----------------|-----------------------------|-----|--------|
| Enable L2TP     | connection                  |     |        |
| Settings        |                             |     |        |
| Server IP:      |                             |     |        |
| Pre-shared Key: |                             |     |        |
| IP Range:       | 192.168.1.128-192.168.1.254 |     |        |
| Local IP:       | 192.168.1.99                |     |        |
| Router:         |                             |     |        |
| Other:          |                             |     |        |
| Users           | llear                       | ID. | Add    |
|                 | USer                        | IP  | Add    |
|                 |                             |     | Edit   |
|                 |                             |     | Delete |
|                 |                             |     |        |
|                 |                             |     |        |
|                 |                             |     |        |
|                 |                             |     |        |
|                 |                             |     |        |
|                 |                             |     |        |

### Add

Enable L2TP connection to view and change settings of L2TP and to Add, Edit, Delete Users to L2TP.

## Click on Add tab

| SSL VPN CLI     | SSL VPN CLIENT 1277         |                          |   |  |  |
|-----------------|-----------------------------|--------------------------|---|--|--|
| Enable L2TP     | Enable L2TP connection      |                          |   |  |  |
| Settings        |                             |                          |   |  |  |
| Server IP:      | 192.168.1.120               |                          |   |  |  |
| Pre-shared Key: |                             |                          |   |  |  |
| IP Range:       | 192.168.1.128-192.168.1.254 |                          |   |  |  |
| Local IP:       | 192.168.1.99                |                          |   |  |  |
| Router:         |                             |                          |   |  |  |
| Other:          |                             |                          |   |  |  |
| Users           |                             |                          |   |  |  |
|                 | User                        | IP Add<br>Edit<br>Delete | 2 |  |  |

Add User tab is appeared.

| Add/Update User                                             |
|-------------------------------------------------------------|
| Name: Jhon 1                                                |
| Password: •••••••                                           |
| IP: IP aralığından bir adresi otomatik ata<br>192.168.1.131 |
| OK Cancel                                                   |

These are the inputs to add an User.

| 1 | Name     | Type the name of the User                                  |
|---|----------|------------------------------------------------------------|
| 2 | Password | Type the Password for the User                             |
| 3 | IP       | We can enable default IP or give an IP within the IP range |

Click on **Ok** to add User.

In the below screen, we can notice new **User** added to the Users list of **L2TP** within the IP Range.

| SSL V    | PN CLI    | ENT L2TP                    |   |               |   |        |
|----------|-----------|-----------------------------|---|---------------|---|--------|
| 🗸 Ena    | ble L2TP  | connection                  |   |               |   |        |
| Settings |           |                             |   |               |   |        |
| Server   | IP:       | 192.168.1.120               |   |               |   |        |
| Pre-sha  | ared Key: |                             |   |               |   |        |
| IP Ran   | ge:       | 192.168.1.128-192.168.1.254 | 1 |               |   |        |
| Local IF | ₽:        | 192.168.1.99                |   |               |   |        |
| Router:  |           |                             |   |               |   |        |
|          |           |                             |   |               |   |        |
|          |           |                             |   |               |   |        |
| Other:   |           |                             |   |               |   |        |
| >        |           |                             |   |               |   |        |
|          |           |                             |   |               |   |        |
| Users    |           |                             |   |               |   |        |
|          |           | User                        |   |               | P | Add    |
| Jhon     |           |                             |   | 192.168.1.131 |   | Edit   |
|          |           |                             |   |               |   | Delete |
|          |           |                             |   |               |   | Delete |
|          |           |                             |   |               |   |        |
|          |           |                             |   |               |   |        |
|          |           |                             |   |               |   |        |
|          |           |                             |   |               |   |        |
|          |           |                             |   |               |   |        |
|          |           |                             |   |               |   |        |

## Edit

Select the User and click on Edit tab.

| Users    |               |        |
|----------|---------------|--------|
| User     | IP            | Add    |
| Williams | *             | Edit   |
| Jhon     | 192.168.1.131 | Luit   |
|          |               | Delete |
|          |               |        |
|          |               |        |
|          |               |        |
|          |               |        |
|          |               |        |
|          |               |        |
|          |               |        |

Below screen appears.

We can edit Name, Password and the IP of the User.

| Add/Update | User X                                                  |
|------------|---------------------------------------------------------|
| Name       | Williams                                                |
| Password   |                                                         |
| IP:        | IP aralığından bir adresi otomatik ata<br>192.168.1.140 |
|            | OK Cancel                                               |

Click on Ok.

We can notice the changes made to the **User** in the below screen.

| SSL VPN CLIENT L2TP                   |        |
|---------------------------------------|--------|
| ✓ Enable L2TP connection              |        |
| Settings                              |        |
| Server IP: 192.168.1.120              |        |
| Pre-shared Key:                       |        |
| IP Range: 192.168.1.128-192.168.1.254 |        |
| Local IP: 192.168.1.99                |        |
| Router:                               |        |
| Other:                                |        |
| Users                                 |        |
| User IP                               | Add    |
| Williams 192.168.1.140                | Edit   |
| 192, 106, 1, 151                      | Delete |
|                                       |        |
|                                       |        |
|                                       |        |
|                                       |        |
|                                       |        |
|                                       |        |

#### Delete

Select the User and click on Delete tab.

| ŀr | Users    |               |        |
|----|----------|---------------|--------|
|    | User     | IP            | Add    |
|    | Williams | 192.168.1.140 | Edit   |
|    | Jhon     | 192.168.1.131 |        |
|    |          |               | Delete |
|    |          |               |        |
|    |          |               |        |
|    |          |               |        |
|    |          |               |        |
|    |          |               |        |
|    |          |               |        |
| l  |          |               |        |
| L  |          |               |        |

Delete User tab appears with User name, click on Yes tab to delete the User.

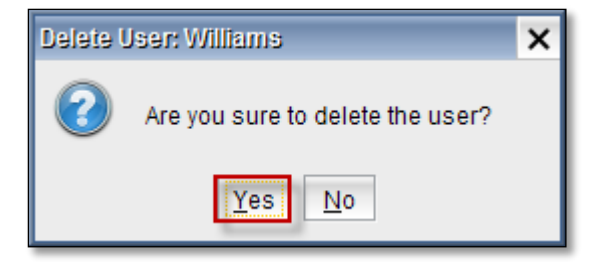

We can notice the selected User deleted.

| ſ | Users |               |        |
|---|-------|---------------|--------|
| 1 | User  | IP            | Add    |
|   | Jhon  | 192.168.1.131 | Edit   |
|   |       |               | Delete |
| l |       |               |        |

## 72. Service Management

In the right pane under VPN tab, select Service Management.

| IPSec SSL VPN CLIENT L2TP Servis Yönetimi |                                                                                                    |       |        |           |  |  |  |
|-------------------------------------------|----------------------------------------------------------------------------------------------------|-------|--------|-----------|--|--|--|
| VPN Bağlantı Türü                         | DURUM                                                                                                    |       | İşlem  |           |  |  |  |
| IPSec VPN                                 | 2                                                                                                    | Start | 3      | 😔 Restart |  |  |  |
| L2TP VPN                                  | at a second second second second second second second second second second second second second second second s | Start | 🚀 Stop | 😔 Restart |  |  |  |
| PPTP VPN                                  | ű.                                                                                                    | Start | 🚀 Stop | 😔 Restart |  |  |  |
| SSL VPN                                   | ø                                                                                                    | Start | 🖉 Stop | estart    |  |  |  |
|                                           |                                                                                                    |       |        |           |  |  |  |

|  | 1 | VPN Connection Type | VPN Connection Type List |
|--|---|---------------------|--------------------------|
|--|---|---------------------|--------------------------|

| 2 | Status | Connection Status                 |
|---|--------|-----------------------------------|
| 3 | Action | Connection Start / Stop / Restart |

## **FILTER**

Filters are rule sets that control the flow of traffic into and out of a device. it consists of a series of from-then statements

You cannot apply more than one firewall filter per port, VLAN or router interface per direction input and output. For example, for a given port you can apply at most one filter in the input direction and one filter in the output direction. You should try to be conservative in the number of terms that you include in each filter, because a large number of terms require longer processing time during a commit operation and can make testing and troubleshooting more difficult.

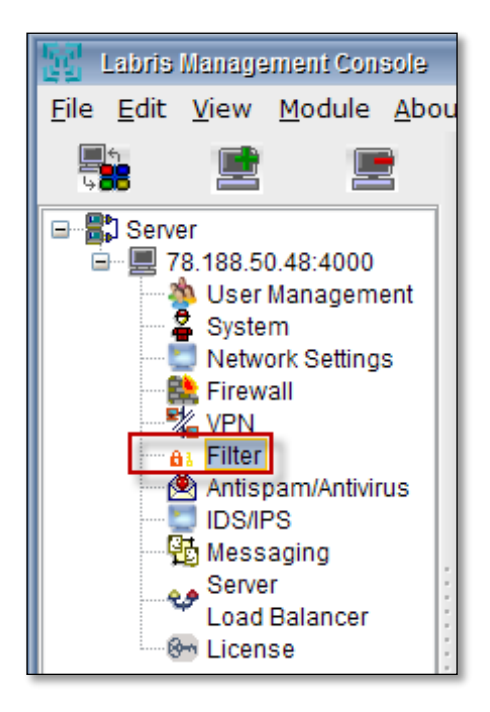

The purpose of the filter is system can drop packets based on header information, rate-limit traffic, classify packets into forwarding classes, log and count packets or prevent denial of service attacks.

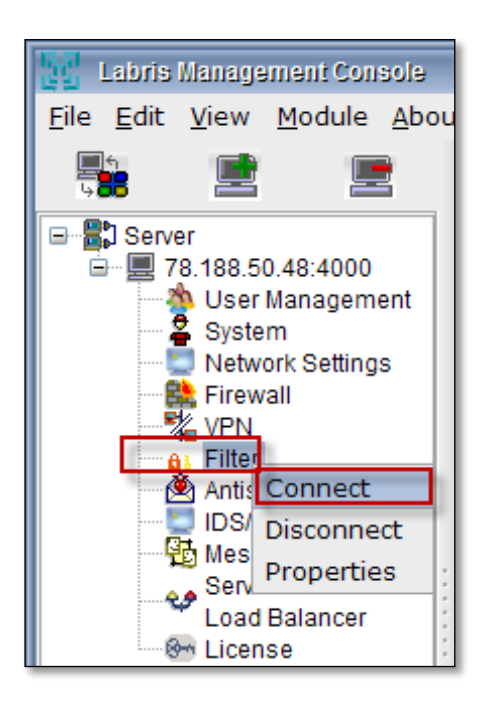

Right click on Filter and select Connect.

## 73. Filter Groups

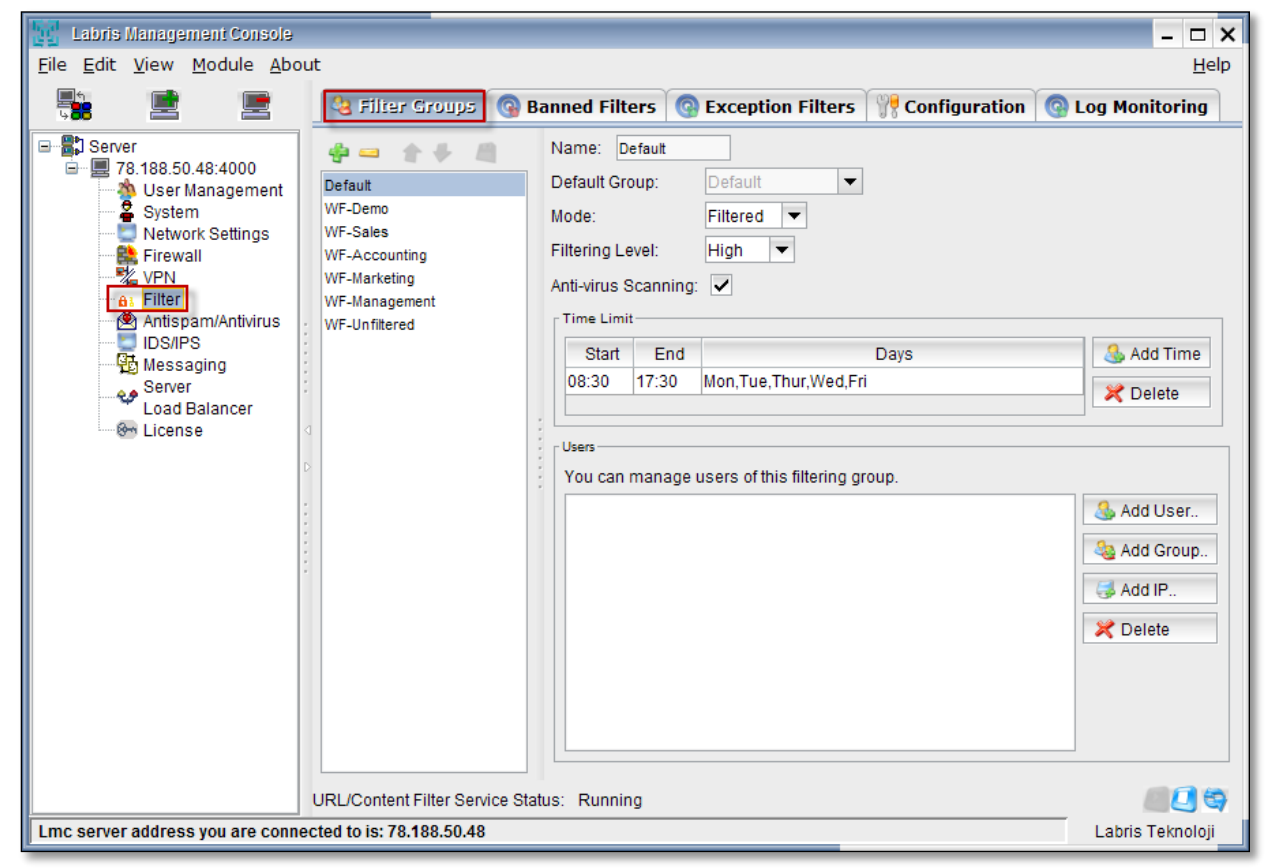

#### Add New Filter Policy

These options will be exposed to the web filter.

|                                                              | Policy                                                                                                    | Dbject         | O Insert Rule | ▶ in         | stall        | Connec     | tions         | IP-MAC Matcher       |
|--------------------------------------------------------------|----------------------------------------------------------------------------------------------------|----------------|---------------|--------------|--------------|------------|---------------|----------------------|
| Server                                                       | Configuration                                                                                                    | Nenfrenalities |               |              |              |            |               |                      |
| slave:4000                                                   | Objects                                                                                                    | No.            | Original Src  | Original Dst | Original Srv | Translated | Translated Ds | Translated Srv Co    |
| System                                                       | * Distances                                                                                                    | 0              | MSIDE_Net     | 🗅 Any        | Minttp       | Conginal   |               | 🔀 Labris Webfilter 😭 |
| © IDSIPS<br>Messaging<br>Server<br>Load Balancer<br>⊕ Ucense | Crewall     Firewall     Global Policy     NAT Policy     NAT Policy     Startho     Startho | 100110         |               |              |              |            |               |                      |

## Add/Edit Filter Group

Click on Add icon to add a filter group.

|   | 🍓 Filter Groups 🚱 Ban                                                                             | ned Filte                                                                              | rs 💿 I                                           | Exception Filters         | 👷 Configuration | 💿 Log Monitorin | g      |
|---|---------------------------------------------------------------------------------------------------|----------------------------------------------------------------------------------------|--------------------------------------------------|---------------------------|-----------------|-----------------|--------|
|   | Default<br>WF-Demo<br>WF-Sales<br>WF-Accounting<br>WF-Marketing<br>WF-Management<br>WF-Unfiltered | Name: D<br>Default Gro<br>Mode:<br>Filtering Le<br>Anti-virus S<br>Time Limit<br>Start | efault<br>oup:<br>evel:<br>Scanning:<br>t<br>End | Default  Filtered High    | Days            | 🚳 Ac            | d Time |
|   |                                                                                                   | 08:30                                                                                  | 17:30                                            | Mon,Tue,Thur,Wed,Fr       | ri<br>          |                 | elete  |
|   |                                                                                                   | You can                                                                                | manage                                           | users of this filtering g | roup.           |                 |        |
|   |                                                                                                   |                                                                                        |                                                  |                           |                 | Ado             | User   |
|   |                                                                                                   |                                                                                        |                                                  |                           |                 | Add             | IP     |
|   |                                                                                                   |                                                                                        |                                                  |                           |                 | × Del           | ete    |
|   |                                                                                                   |                                                                                        |                                                  |                           |                 |                 |        |
| ι | JRL/Content Filter Service Status                                                                 | : Running                                                                              |                                                  |                           |                 |                 |        |

Add Group tab appears, Give the Name of the Group and click on **Ok.** 

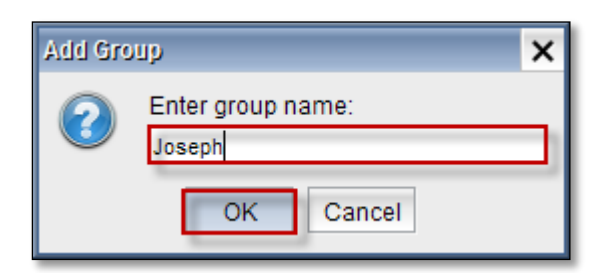

In the below screen we can notice new Filter Group added in the list.

| 🍓 Filter Groups 🛛 🚱 Ba                                                                                                    | Banned Filters 🕜 Exception Filters 🚏 Configuration 🕜 Log Moni                                                                                                    | itoring                                   |  |
|----------------------------------------------------------------------------------------------------|----------------------------------------------------------------------------------------------------|-------------------------------------------|--|
| 💠 🛥 🔮 🖊 🔎                                                                                                    | Name: Joseph                                                                                                    |                                           |  |
| Image: Constraint of the second second se | Name: Joseph<br>Default Group: Default  Mode: Filtered  Filtering Level: High  Anti-virus Scanning:  Start End Days Users You can manage users of this filtering group | & Add Time<br>X Delete                    |  |
|                                                                                                    |                                                                                                    | Add User<br>Add Group<br>Add IP<br>Delete |  |
| JRL/Content Filter Service Status: Running                                                                                                    |                                                                                                    |                                           |  |

## Editing Filter Group

| 🔌 Filter Groups 🔞                                                                                                    | Banned Filters @ Exception Filters 🏋 Configuration @ Log Monitorin                                                                        | g                                                                                 |
|----------------------------------------------------------------------------------------------------|----------------------------------------------------------------------------------------------------|-----------------------------------------------------------------------------------|
| Image: Constraint of the second second se | Name: Joseph 1<br>Default Group: WF-Unfiltered 2<br>Mode: Filtered 3<br>Filtering Level: Medium 4<br>Anti-virus Scanning: 5<br>Time Limit |                                                                                   |
| Joseph                                                                                                    | Start End Days                                                                                                    | Add Time                                                                          |
|                                                                                                    | You can manage users of this filtering group.                                                                                             | <ul> <li>Add User</li> <li>Add Group</li> <li>Add IP</li> <li>X Delete</li> </ul> |
|                                                                                                    |                                                                                                    |                                                                                   |

# These are the inputs for Filter Groups

| 1 | Name                | We can edit name of the filter group           |
|---|---------------------|------------------------------------------------|
| 2 | Default Group       | Choose Default Group from the drop down list   |
| 3 | Mode                | Choose Mode type from the drop down list       |
| 4 | Filtering Level     | Choose Filtering level form the drop down list |
| 5 | Anti-virus Scanning | We can Enable/Disable this option              |
| 🍓 Filter Groups 🛛 🚱                            | Banned Filters 🔞 Exception Filters 🚏 Configuration 🔞 Log Monitoring | J                      |
|------------------------------------------------|---------------------------------------------------------------------|------------------------|
| 🔮 🛥 🔮 🦊 📔                                      | Name: Joseph                                                        |                        |
| WF-Demo<br>WF-Sales<br>WF-Accounting           | Mode: Filtered  Filtering Level: Medium                             |                        |
| WF-Marketing<br>WF-Management<br>WF-Unfiltered | Anti-virus Scanning: 🔽                                              |                        |
| Joseph                                         | Start End Days                                                      | & Add Time<br>🔀 Delete |
| a<br>P                                         | Users<br>You can manage users of this filtering group.              |                        |
| 5<br>5<br>6                                    |                                                                     | Add User               |
| 5<br>7<br>7                                    |                                                                     | 🍇 Add Group            |
|                                                |                                                                     | 🦪 Add IP               |
|                                                |                                                                     | 🔀 Delete               |
|                                                |                                                                     |                        |
|                                                |                                                                     |                        |

# Click on Save icon to save the Group configuration

# **Delete Filter Group**

Click on the Remove icon to Delete Group.

| 🍓 Filter Groups 🏼 🚱                                                                           | Banned Filters @ Exception Filters 🚏 Configuration @ Log Monitoring                                                                       |
|-----------------------------------------------------------------------------------------------|----------------------------------------------------------------------------------------------------|
| Default Remove group<br>WF-Demo<br>WF-Sales<br>WF-Accounting<br>WF-Marketing<br>WF-Management | Name: Joseph<br>Default Group: WF-Unfiltered ▼<br>Mode: Filtered ▼<br>Filtering Level: Medium ▼<br>Anti-virus Scanning: ▼<br>_ Time Limit |
| Joseph                                                                                        | Start End Days                                                                                                    |
|                                                                                               | 2 You can manage users of this filtering group.                                                                                           |
|                                                                                               |                                                                                                    |

Delete Group tab appears, click on **Yes** to Delete Group.

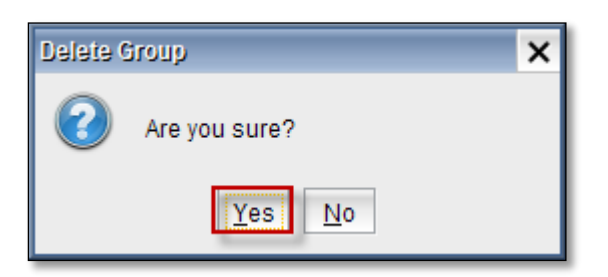

In the below screen we can notice Filter Group deleted.

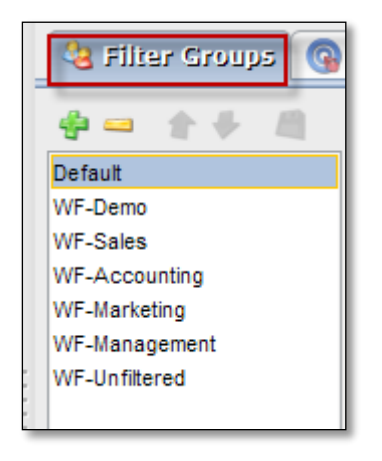

### **Time limit**

Time limit enables us to set up Starting time and ending time of the Filter Groups.

|    | 🍓 Filter Groups 🔞 I | Banned Filters 💿 Exception Filters 🊏 Configuration 💿 Log Monitoring |        |
|----|---------------------|---------------------------------------------------------------------|--------|
|    | 💠 🛥 🔺 🏺 🦓           | Name: WF-Demo                                                       |        |
|    | Default             | Default Group: Default 🔻                                            |        |
|    | WF-Demo             | Mode: Filtered                                                      |        |
|    | WF-Sales            |                                                                     |        |
|    | WF-Accounting       | Filtering Level: High 💌                                             |        |
|    | WF-Marketing        | Anti-virus Scanning:                                                |        |
|    | WF-Management       |                                                                     |        |
|    | WF-Unfiltered       | Time Limit                                                          |        |
|    |                     | Start End Days                                                      | d Time |
|    |                     |                                                                     |        |
|    |                     | Z De                                                                | lete   |
| <1 |                     |                                                                     |        |

Add Time Click on Add time tab

| 🍓 Filter Groups 🚳                              | Banned Filters 🔞 Exception Filters 🎇 Configuration 🔞 Log Monitoring |
|------------------------------------------------|---------------------------------------------------------------------|
| 💠 🛥 🔹 🖊 📖                                      | Name: WF-Demo                                                       |
| Default                                        | Default Group: Default 🔻                                            |
| WF-Demo<br>WF-Sales                            | Mode: Filtered -                                                    |
| WF-Accounting                                  | Filtering Level: High 🔻                                             |
| WF-Marketing<br>WF-Management<br>WF-Unfiltered | Anti-virus Scanning: 🔽                                              |
|                                                | Start End Days                                                      |

Time Limits tab appears.

| Time Limits 🗙                                                                                                    |
|----------------------------------------------------------------------------------------------------|
| Edit time limits of this filter group.                                                                           |
| <ul> <li>Monday</li> <li>Tuesday</li> <li>Wednesday</li> <li>Friday</li> <li>Saturday</li> <li>Sunday</li> </ul> |
| All Days 🔽 Weekdays 🗌 Weekend                                                                                    |
| OK Cancel                                                                                                    |

These are the inputs for adding Time Limit.

| 1 | Start Time | Choose the starting time    |
|---|------------|-----------------------------|
| 2 | End Time   | Choose the ending time      |
| 3 | Days       | We can enable specific days |

Click on Ok.

In the below screen, we can notice Time Limit

| 👌 Filter Groups 🚳 I                                                                                                    | Banned Filt                                                     | ters 🥝                                | Exception Filters 🛛 🎀 Configuration 🤇 🚱 Log Monitoring | ,        |
|----------------------------------------------------------------------------------------------------|-----------------------------------------------------------------|---------------------------------------|--------------------------------------------------------|----------|
| Image: second second se | Name: W<br>Default Gro<br>Mode:<br>Filtering Le<br>Anti-virus S | /F-Demo<br>oup:<br>evel:<br>Scanning: | Default  Filtered High                                 |          |
| WF-Unfiltered                                                                                                    | Time Limit                                                      | l                                     |                                                        |          |
|                                                                                                    | Start                                                           | End                                   | Days                                                   | Add Time |
|                                                                                                    | 09:30                                                           | 14:30                                 | Mon,Tue,Thur,Wed,Fri                                   | 🔀 Delete |

### **Delete Time**

Select the Time Limit and click on **Delete tab.** 

| 🍓 Filter Groups 🚱 | Banned Filters 💿 Exception Filters 🚏 Configuration 💿 Log Monitoring                                                                                                    |                    |
|-------------------|----------------------------------------------------------------------------------------------------|--------------------|
|                   | Name: WF-Demo   Default Group: Default   Mode: Filtered   Filtering Level: High   Anti-virus Scanning: Image: Comparison of the second second secon |                    |
|                   | Start     End     Days       09:30     14:30     Mon,Tue,Thur,Wed,Fri                                                                                                    | Add Time<br>Delete |

In the below screen we can notice Time Limit deleted.

| 🝇 Filter Groups 🚱 | Banned Filters                                                                       | Exception Filters      | <b>Configuration</b> | 💿 Log Monitoring |                        |
|-------------------|--------------------------------------------------------------------------------------|------------------------|----------------------|------------------|------------------------|
|                   | Name: WF-Demo<br>Default Group:<br>Mode:<br>Filtering Level:<br>Anti-virus Scanning: | Default  Filtered High |                      |                  |                        |
|                   | Start End                                                                            |                        | Days                 |                  | 🐁 Add Time<br>Ҟ Delete |

### Add Users

.

Click on Add Users tab

| 🍓 Filier Groups 🌀 | Banned Filters 🕜 Exception Filters 🍿 Configuration 🚱 Log Monitorin                  | g                               |
|-------------------|-------------------------------------------------------------------------------------|---------------------------------|
|                   | Name: WF-Demo Default  Mode:  Filtered  Filtering Level: High  Anti-virus Scanning: |                                 |
| Wi -Officied      | Start End Days                                                                      | Add Time                        |
|                   | You can manage users of this filtering group.                                       | Add User<br>Add Group<br>Add IP |
|                   |                                                                                     | X Delete                        |

Add Members tab appears, in which we can choose Members and click on Ok.

| A  | ld Members 🗙 🗙                       |
|----|--------------------------------------|
|    | Search:                              |
|    | Name                                 |
|    | sm_6dccb10b4bad42f98@labtest.local   |
|    | salihucpinar@labtest.local           |
|    | guest@labtest.local                  |
|    | sm_949f021062dd4c10a@labtest.local   |
|    | labris@labtest.local                 |
| ļĮ | ✓ sam@slave                          |
|    | administrator@labtest.local          |
|    | sucpinar@labtest.local               |
|    | sm_34ac2b83b806403c9@labtest.local   |
|    | salih.ucpinar@labtest.local          |
| !  | sm_55ae4f2645a049f69@labtest.local 🔹 |
|    | Ok Cancel Help                       |

In the below screen, we can notice selected Members added to the Filter Group.

| 🍓 Filter Groups 🌀              | Banned Filters 💿 Exception Filters 🎇 Configuration 💿 Log Monitoring |
|--------------------------------|---------------------------------------------------------------------|
| <b>⇔</b> = ↑ <del>♥</del> 🖰    | Name: WF-Demo                                                       |
| Default                        | Default Group: Default                                              |
| WF-Demo                        | Mode: Filtered 🔻                                                    |
| WF-Sales<br>WF-Accounting      | Filtering Level: High 💌                                             |
| WF-Marketing                   | Anti-virus Scanning: 🗸                                              |
| WF-Management<br>WF-Unfiltered | Time Limit-                                                         |
|                                | Start End Days 🔕 Add Time                                           |
|                                | 2 Delete                                                            |
|                                | ; []                                                                |
|                                | Users                                                               |
|                                | You can manage users of this filtering group.                       |
|                                | salih.ucpinar@labtest.local                                         |
|                                | seven@labtest.local                                                 |
|                                | 👼 Add IP                                                            |
|                                | 🔀 Delete                                                            |
|                                |                                                                     |
|                                |                                                                     |
|                                |                                                                     |
|                                |                                                                     |

Add Groups

Click on Add Groups tab.

| 🍓 Filter Groups 🌀                                                                 | Banned Filters 🔞 Exception Filters 💡 Configuration                                                                                                    | 🚱 Log Monitoring                                                              |
|-----------------------------------------------------------------------------------|----------------------------------------------------------------------------------------------------|-------------------------------------------------------------------------------|
| Cefault<br>WF-Demo<br>WF-Sales<br>WF-Accounting<br>WF-Management<br>WF-Unfiltered | Name: WF-Demo Default Group: Default Mode: Filtered Filtering Level: High Anti-virus Scanning: ✓ Time Limit Start End Days Users You can manage users of this filtering group. seven@labtest.local salih.ucpinar@labtest.local sam@slave | Add Time<br>Add Time<br>Add User<br>Add User<br>Add Group<br>Add IP<br>Celete |

Add Members tab appears, select the Groups and click on Ok.

| Add M<br>Sea | lembers<br>arch:             | × |  |  |  |
|--------------|------------------------------|---|--|--|--|
|              | Name                         |   |  |  |  |
|              | @Management@slave            |   |  |  |  |
|              | @Sales@slave                 |   |  |  |  |
|              | @Marketing@slave             |   |  |  |  |
| ✓ (          | @loakUsers@slave             |   |  |  |  |
|              | @sales@labtest.local         |   |  |  |  |
|              | @management@labtest.local    |   |  |  |  |
|              | @pazarlama@labtest.local     |   |  |  |  |
|              | @it@labtest.local            |   |  |  |  |
|              | @domain guests@labtest.local |   |  |  |  |
|              | @domain users@labtest.local  |   |  |  |  |
|              | @accounting@labtest.local    | • |  |  |  |
|              | Ok Cancel Help               |   |  |  |  |

In the below screen, we can notice **Group** added in the Users list.

| 🍓 Filter Groups 🌀                                                                                                    | Banned Filters 🕜 Exception Filters 🍿 Configuration                                                                                                    | Log Monitoring                                          |
|----------------------------------------------------------------------------------------------------|----------------------------------------------------------------------------------------------------|---------------------------------------------------------|
| Image: Constraint of the second second se | Name: WF-Demo Default Group: Default Mode: Filtered Filtering Level: High Anti-virus Scanning: Time Limit Start End Days Users You can manage users of this filtering group. @loakUsers@slave salih.ucpinar@labtest.local sam@slave seven@labtest.local | Add Time<br>Celete  Add User  Add Group  Add IP  Celete |

# Add IP/ IP Range

Click on Add IP tab.

| 🍓 Filter Groups 🚳                                                                                      | Banned Filters                                                                                                    | Exception Filters | <b>Configuration</b> | 💿 Log Monitoring                                                           |
|----------------------------------------------------------------------------------------------------|----------------------------------------------------------------------------------------------------|-------------------|----------------------|----------------------------------------------------------------------------|
| Default     WF-Demo     WF-Sales     WF-Accounting     WF-Marketing     WF-Marketing     WF-Unfiltered | Name: WF-Demo Default Group: Mode: Filtering Level: Anti-virus Scanning: Time Limit Start End Users You can manage u @loakUsers@slave salih.ucpinar@labtes saw@slave seven@labtest.loca | Default           | Days                 | Add Time<br>Add User<br>Add Group<br>Add IP<br>Colored<br>Add IP<br>Delete |

Add IP tab appears, type valid IP Address within the range mentioned in the below tab and click on **Ok**.

| Add IP                                                                                                    |
|----------------------------------------------------------------------------------------------------|
| Enter below IP address definitions each on a new line.                                                               |
| You can use any valid IP address (172.16.0.5), network<br>(192.168.1.0/24) or address range (10.0.0.115-10.0.0.120). |
| IP Addresses           10.0.0.118           172.16.0.6                                                               |
| OK Cancel Help                                                                                                    |

In the below screen, we can notice IP Address in the Users tab.

| 🍓 Filter Groups 🌀 | Banned Filters      | Exception Filters              | <b>Configuration</b> | 💿 Log Monitoring |
|-------------------|---------------------|--------------------------------|----------------------|------------------|
| 🌵 🛥 🔺 🤣 💾         | Name: WF-Demo       |                                |                      |                  |
| Default           | Default Group:      | Default 💌                      |                      |                  |
| WF-Demo           | Mode:               | Filtered 🔻                     |                      |                  |
| WF-Sales          | Filtering Level:    | High                           |                      |                  |
| WF-Accounting     | Fillering Level.    |                                |                      |                  |
| WF-Management     | Anti-virus Scanning | <ul> <li>✓</li> </ul>          |                      |                  |
| WF-Unfittered     | Time Limit          |                                |                      |                  |
|                   | Start End           | D                              | ays                  | Add Time         |
|                   |                     |                                |                      |                  |
|                   |                     |                                |                      | Z Delete         |
|                   | Hener               |                                |                      |                  |
|                   | You can manage      | uppers of this filtering group |                      |                  |
|                   | Fou can manage      | users of this intering group   | <b>y</b> .           |                  |
|                   | 10.0.0.118          |                                |                      | Add User         |
|                   | 172.16.0.6          |                                |                      | 🍇 Add Group      |
|                   |                     |                                |                      | Add IP           |
|                   |                     |                                |                      | 🔀 Delete         |
|                   |                     |                                |                      |                  |
|                   |                     |                                |                      |                  |
|                   | L                   |                                |                      |                  |

### Delete

Select the IP Address or User or Group and click on **Delete** tab.

| 🔌 Filter Groups 🌀                                                                                 | Banned Filters                                                                      | Exception Filters               | <b>Configuration</b> | Log Monitoring |
|---------------------------------------------------------------------------------------------------|-------------------------------------------------------------------------------------|---------------------------------|----------------------|----------------|
| Cefault<br>WF-Demo<br>WF-Sales<br>WF-Accounting<br>WF-Marketing<br>WF-Management<br>WF-Unfiltered | Name: WF-Demo<br>Default Group:<br>Mode:<br>Filtering Level:<br>Anti-virus Scanning | Default  Filtered High          |                      |                |
|                                                                                                   | Start End                                                                           | D users of this filtering group | ays                  | Add Time       |
|                                                                                                   | 10.0.0.118<br>172.16.0.6                                                            |                                 |                      | Add User       |

In the below screen, we can notice selected Group deleted.

| 🍓 Filier Groups 🌀                                                                                 | Banned Filters 💿 Exception Filters 🍿 Configuration                                                                       | on 🕜 Log Monitoring |
|---------------------------------------------------------------------------------------------------|----------------------------------------------------------------------------------------------------|---------------------|
| Cefault<br>WF-Demo<br>WF-Sales<br>WF-Accounting<br>WF-Marketing<br>WF-Management<br>WF-Unfiltered | Name: WF-Demo<br>Default Group: Default<br>Mode: Filtered<br>Filtering Level: High<br>Anti-virus Scanning:<br>Time Limit |                     |
|                                                                                                   | Start End Days                                                                                                    | Add Time            |
|                                                                                                   | 10.0.0.118                                                                                                    | Add User            |

### 74. Banned Filters

| 🍇 Filter Groups | 🕟 Banned Filters | Exception Filters | <b>P</b> Configuration | Log Monitoring |
|-----------------|------------------|-------------------|------------------------|----------------|
| Default 👻       |                  |                   |                        |                |
| Domain          |                  |                   |                        |                |
|                 |                  |                   |                        |                |
| Regex URL       |                  |                   |                        |                |
| Phrases         |                  |                   |                        |                |
| Extension       |                  |                   |                        |                |
| 🎯 Mime          |                  |                   |                        |                |
| Content         |                  |                   |                        |                |
|                 |                  |                   |                        |                |
|                 |                  |                   |                        |                |
|                 |                  |                   |                        |                |

Select the profile from the drop-down menu and below shown settings (Domain, URL, Regex URL, Phrases, Extensions, Mime, and Content) can be done separately for each profile.

In the below screen we have selected default profile.

| 🍇 Filter Groups | 👒 Banned Filters | Exception Filters | <b>Configuration</b> | Log Monitoring |
|-----------------|------------------|-------------------|----------------------|----------------|
| Default         |                  |                   |                      |                |
| Default         |                  |                   |                      |                |
| WF-Demo         |                  |                   |                      |                |
| WF-Sales        |                  |                   |                      |                |
| WF-Accounting   |                  |                   |                      |                |
| WF-Marketing    |                  |                   |                      |                |
| WF-Management   |                  |                   |                      |                |
| WF-Unfiltered   |                  |                   |                      |                |
| Phrases         |                  |                   |                      |                |
| A Extension     |                  |                   |                      |                |
| <b>8 Mime</b>   |                  |                   |                      |                |
| Content         |                  |                   |                      |                |

## 75. Domain/ Category Filtering

Domain filter is the firewall function to help you block the specified domain. When we click on Domain tab, all the categories in the Domain are displayed. Exceptional sites from banning are being selected in the Categories list.

| Section 2017 | 🕞 Banned Filters 💿 Exception Filters                                 | <mark> </mark> Cor | figuration | 💿 Log Monitoring |
|--------------|----------------------------------------------------------------------|--------------------|------------|------------------|
| Default      | Banned Site<br>Banned Sites lists. This filters block all of a site. |                    |            |                  |
| Domain       | Categories                                                           | _                  | Custo      | m Si 🔗 Add       |
|              | Military                                                             |                    | V badbo    | ys.c             |
| Regex URL    | Music     News                                                       |                    |            | 🛥 Delete         |
| Nrases       | Social Networking                                                    |                    |            |                  |
| A Extension  | Portal Sites<br>Search Engines                                       |                    |            |                  |
| 🍪 Mime       | Online Ads     Job Search                                            |                    |            |                  |
| Content      | Real Estate                                                          |                    |            |                  |
|              | Miscellaneous Parked                                                 |                    |            |                  |
|              | Block all (except for Exception Site list)                           | -                  |            |                  |

### Add

Click on Add tab.

| lefter Groups | 🔞 Banned Filters                             | ed Filters 💿 Exception Filters 🚏 Configuration |          | 🔞 Banned Filters 💿 Exception Filters 🛛 🎌 Configuration 💿 Log Moni |  | n 💿 Log Monitoring |
|---------------|----------------------------------------------|------------------------------------------------|----------|-------------------------------------------------------------------|--|--------------------|
| Default       | Banned Site<br>Banned Sites lists. This      | filters block all of a site.                   |          |                                                                   |  |                    |
| Domain        | Military                                     | Categories                                     | Cus      | tom Si 🔗 Add                                                      |  |                    |
| Regex URL     | Humor<br>Music<br>News                       |                                                |          | 😅 Delete                                                          |  |                    |
| Phrases       | Veb-based Em                                 | ng<br>ail                                      |          |                                                                   |  |                    |
| Sea Mime      | Search Engines     Online Ads     Job Search | 3                                              |          |                                                                   |  |                    |
| Content       | Spam<br>Miscellaneous<br>Parked              |                                                |          |                                                                   |  |                    |
|               | Block all (except f                          | or Exception Site list)                        | <b>•</b> |                                                                   |  |                    |

Add site tab appears, type domain name to be banned and click **Ok.** 

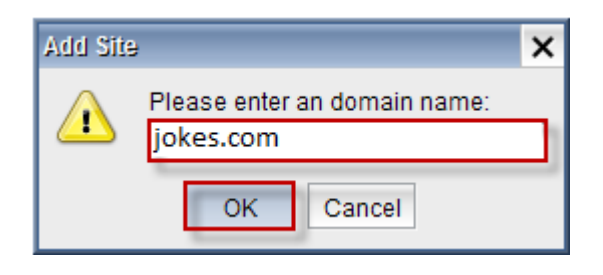

Message tab appears stating that This site is already in banned list, Click Ok.

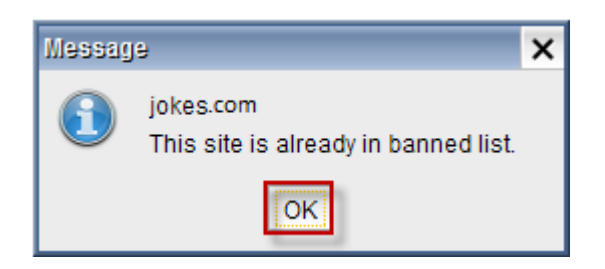

# Add More

Click on Add More tab.

| lefter Groups | Banned Filters 🕜 Exception Filters 🏼 🎀 Co                          | onfiguration 🕜 Log Monitoring |
|---------------|--------------------------------------------------------------------|-------------------------------|
| Default 👻     | anned Site<br>anned Sites lists. This filters block all of a site. |                               |
| Domain        | Categories                                                         | Custom Si 👙 Add               |
|               | Torrent Repository                                                 | ✓ badboys.c                   |
| URL           | ✓ Toys                                                             | 🚰 Add More                    |
|               | Unreachable                                                        | 😑 Delete                      |
| Regex URL     | Web Hosting, ISP & Telco                                           |                               |
|               | Web-based Greeting Cards                                           |                               |
| Mases Phrases | Wikis                                                              |                               |
|               | Image Search                                                       |                               |
| A Extension   | Community Forums                                                   |                               |
|               | Remote Access                                                      |                               |
| 🏙 Mime        | Marketing Services                                                 |                               |
|               | Motorized Vehicles                                                 |                               |
| Q Content     | <ul> <li>Food &amp; Restaurants</li> </ul>                         |                               |
|               | Legislation, Politics & Law                                        |                               |
|               | <ul> <li>Personal Pages &amp; Blogs</li> </ul>                     |                               |
|               | Sport Fighting                                                     |                               |
|               | Text Messaging & SMS                                               |                               |
|               | Block all (except for Exception Site list)                         |                               |

Add Bulk Site tab appears type name of the domain as one in each line and click **Ok.** 

| Please enter dom: | ain names as one in ea | ch line |  |
|-------------------|------------------------|---------|--|
| Adds.com          |                        |         |  |
| Games.com         |                        |         |  |
|                   |                        |         |  |
|                   |                        |         |  |
|                   |                        |         |  |
|                   |                        |         |  |
|                   |                        |         |  |

Message tab appears stating that This site is already in banned list, Click Ok.

| Messag | e                                                | × |
|--------|--------------------------------------------------|---|
| 1      | Adds.com<br>This site is already in banned list. |   |
|        | OK                                               |   |

Message tab appears stating that This site is already in banned list, Click Ok.

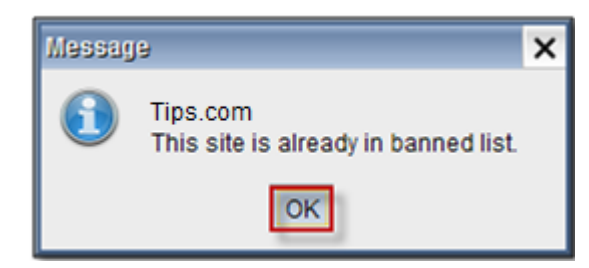

Message tab appears stating that This site is already in banned list, Click Ok.

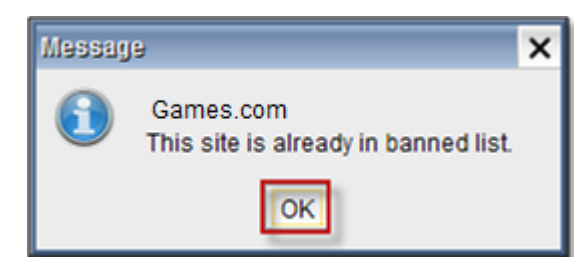

### Delete

Select the site and click on **Delete** tab.

| 🍇 Filter Groups | 3             | anned Filters 💿 Exception Filters                            | ) y | Со | nfiguration | <b>@</b> 1 | Log Monitoring |
|-----------------|---------------|--------------------------------------------------------------|-----|----|-------------|------------|----------------|
| Default         | Banne<br>Bann | ed Site<br>ed Sites lists. This filters block all of a site. |     |    |             |            |                |
| Domain          |               | Categories                                                   |     |    | Custo       | m Si       | 🔗 Add          |
| - Sup           |               | Abortion - Pro Choice                                        |     |    | 🗸 badbo     | ys.c       |                |
| URL             |               | Abortion - Pro Life                                          |     |    | -           |            | Add More       |
|                 |               | Agriculture                                                  |     |    |             |            | 💷 Delete       |
| Regex URL       |               | Architecture & Construction                                  |     |    |             |            | · · · · · ·    |
|                 |               | Arts                                                         |     |    |             |            |                |
| Phrases         |               | Astrology & Horoscopes                                       |     |    |             |            |                |
| 8               |               | Atheism & Agnosticism                                        |     |    |             |            |                |
| - Extension     |               | Auctions & Marketplaces                                      |     |    |             |            |                |
|                 |               | Banking                                                      |     |    |             |            |                |
| 🥂 Mime          |               | Biotechnology                                                |     |    |             |            |                |
|                 | -             | Botnet                                                       |     |    |             |            |                |
| Content         |               | Businesses & Services (General)                              |     |    |             |            |                |
|                 |               | Cartoons, Anime & Comic Books                                |     |    |             |            |                |
|                 |               | Catalogs                                                     |     |    |             |            |                |
|                 |               | Chat                                                         |     |    |             |            |                |
|                 |               | Child Abuse Images                                           |     | Υ. |             |            |                |
|                 |               | Block all (except for Exception Site list)                   |     |    |             |            |                |

# 76. URL/Category Filtering

URL categories help us ensure real-time protection against today's targeted and advanced threats.

| & Filter Groups | Banned Filters 🚱 Exception Filters 🎇 Configuration 🙆 Log Monitoring |      |
|-----------------|---------------------------------------------------------------------|------|
| Default         | Banned URL<br>Banned URLs lists filters only a part of a site.      |      |
| Domain          | Categories Custom URL List 👙 Ad                                     | bi   |
| - Jun           | Compromised                                                         |      |
| ORL             | Hate Speech                                                         | More |
|                 | 📃 Illegal Drugs 🔤 Dele                                              | ete  |
| Regex URL       | Phishing/Fraud                                                      |      |
|                 | Nudity                                                              |      |
| Mases Phrases   | Violence                                                            |      |
| Bu              | Weapons                                                             |      |
| A A Extension   | Anonymizer                                                          |      |
|                 | Translator                                                          |      |
| 🌌 Mime          | Alcohol                                                             |      |
|                 | Pharmacy                                                            |      |
| 🔍 Content       | Tobacco                                                             |      |
|                 | Gambling                                                            |      |
|                 | Games                                                               |      |
|                 | Dating & Relationships                                              |      |
|                 | Travel                                                              |      |
|                 | Military                                                            |      |
|                 | Humor                                                               |      |
|                 | Music                                                               |      |
|                 | News Views                                                          |      |
|                 |                                                                     |      |

# Add

Click on Add tab

| Silter Groups | 9              | Banned Filters                     | Exception Filt        | ers | 1 | Configuration  | 💿 Log Monitoring |            |
|---------------|----------------|------------------------------------|-----------------------|-----|---|----------------|------------------|------------|
| Default       | - Bann<br>Bann | ed URL<br>ned URLs lists filters o | nly a part of a site. |     |   |                |                  |            |
| Domain        |                | Cate                               | egories               |     |   | Custo          | m URL List       | 🖗 Add      |
| 🗗 URL         |                | Compromised<br>Hate Speech         |                       | •   |   | members.home.r | net/uporn        | 🖗 Add More |
|               |                | Illegal Drugs                      |                       |     |   |                |                  | 💴 Delete   |
| Regex URL     | ~              | Phishing/Fraud                     |                       |     |   |                |                  |            |
| Phrases       |                | Violence                           |                       |     |   |                |                  |            |
| A Extension   |                | Weapons<br>Anonymizer              |                       |     |   |                |                  |            |
|               |                | Translator                         |                       |     |   |                |                  |            |
| Mime          |                | Pharmacy                           |                       |     |   |                |                  |            |
| Sontent       |                | Tobacco                            |                       |     |   |                |                  |            |
|               | ~              | Games                              |                       |     |   |                |                  |            |
|               | ~              | Dating & Relation                  | ships                 |     |   |                |                  |            |
|               |                | Military                           |                       |     |   |                |                  |            |
|               |                | Humor                              |                       |     |   |                |                  |            |
|               |                | News                               |                       |     |   |                |                  |            |
|               |                |                                    |                       | •   |   |                |                  |            |

Add Site tab appears type domain name to be banned and click **Ok.** 

| Add Site |                              | × |
|----------|------------------------------|---|
|          | Please enter an domain name: | _ |
| -        | Games.com/default.asp        |   |
|          | OK Cancel                    |   |

In the below screen, we can notice domain name added in the Banned list.

| 🍇 Filter Groups       | Banned Filters 🕜 Exception Filters 🕅 💏 Configuration 🧑 Log Monitoring |              |
|-----------------------|-----------------------------------------------------------------------|--------------|
| Default 🔻             | Banned URL-                                                           |              |
| _                     | Banned URLs lists filters only a part of a site.                      |              |
| Domain                | Categories Custom URL List                                            | 👍 Add        |
| -                     | Compromised 🔺 🗸 yahoo.com/index                                       |              |
| URL                   | Hate Speech Games.com/default.asp                                     | 🛛 🖓 Add More |
| -                     | Illegal Drugs                                                         | Delete       |
| Regex URL             | Phishing/Fraud                                                        |              |
| -                     | Nudity                                                                |              |
| Phrases               | Violence                                                              |              |
|                       | Weapons                                                               |              |
| A Extension           | Anonymizer                                                            |              |
| -                     | Translator                                                            |              |
| 🏙 Mime                | Alcohol                                                               |              |
|                       | Pharmacy                                                              |              |
| Content               | Tobacco                                                               |              |
|                       | Gambling                                                              |              |
|                       | Games                                                                 |              |
|                       | ✓ Dating & Relationships                                              |              |
|                       | Travel                                                                |              |
|                       | Military                                                              |              |
|                       | Humor                                                                 |              |
|                       | Music                                                                 |              |
|                       | News                                                                  |              |
|                       | Social Networking                                                     |              |
|                       | Web-based Email                                                       |              |
|                       | Portal Sites                                                          |              |
|                       | Search Engines                                                        |              |
|                       |                                                                       |              |
| RL/Content Filter Ser | mice Status: Running                                                  |              |

#### Add More

Click on Add More tab.

| lage Filter Groups              | Banned Filters 💿 Exception Filters 🎇 Configuration 💿 Log Monitoring |   |
|---------------------------------|---------------------------------------------------------------------|---|
| Default 👻                       | Banned URL<br>Banned URLs lists filters only a part of a site.      |   |
| Domain                          | Categories Custom URL List 🔮 Add                                    |   |
|                                 | Compromised                                                         |   |
| URL                             | Hate Speech                                                         | e |
|                                 | 📃 Illegal Drugs                                                     |   |
| Regex URL                       | Phishing/Fraud                                                      |   |
|                                 | Nudity                                                              |   |
| Phrases                         | Violence                                                            |   |
| 8                               | Weapons                                                             |   |
| <ul> <li>A Extension</li> </ul> | Anonymizer                                                          |   |
|                                 | Translator                                                          |   |
| Mime Mime                       | Alcohol                                                             |   |
|                                 | Pharmacy                                                            |   |
| Content                         | Tobacco                                                             |   |
|                                 | Gambling                                                            |   |
|                                 | Games                                                               |   |
|                                 | Dating & Relationships                                              |   |
|                                 |                                                                     |   |
|                                 | Military                                                            |   |
|                                 | Humor                                                               |   |
|                                 | Music                                                               |   |
|                                 | News V                                                              |   |
|                                 |                                                                     |   |

Add Bulk URL tab appears, type name of the domain as one in each line and click Ok.

| Add Bulk URL           | × |
|------------------------|---|
|                        |   |
| Cartoon.com/index.html | 7 |
| Fashion.com/index.html |   |
|                        |   |
|                        |   |
|                        |   |
|                        |   |
|                        |   |
|                        |   |
| OK Cancel Help         |   |

#### Delete

Select the URL and click on **Delete** tab.

| Sector 2015 | Banned Filters @ Exception Filters 🎇 Configuration @ Log Monitoring                  |
|-------------|--------------------------------------------------------------------------------------|
| Default     | Banned URL<br>Banned URLs lists filters only a part of a site.                       |
| Domain      | Categories Custom URL List Architecture & Construction Arts                          |
| Regex URL   | Astrology & Horoscopes         Atheism & Agnosticism         Auctions & Marketplaces |
| Phrases     | Banking Biotechnology                                                                |
| Extension   | Botnet Businesses & Services (General)                                               |
| Mime        | Cartoons, Anime & Comic Books                                                        |
| Q Content   | Child Abuse Images                                                                   |
|             | Control Control Centers                                                              |
|             | Coupons Criminal Skills                                                              |
|             | Educational Institutions<br>Educational Materials & Studies                          |
|             | Entertainment News & Celebrity Sit                                                   |

# 77. Regex URL Filtering

This is completed when parts of the HTTP request are matched with the use of a list of regex patterns. You can either block specific URL's or block all URL's except for a select few particular URL's.

| 🍇 Filter Groups | Banned Filters 💿 Exception Filters 🏾 🎀 Configuration 🛛 💿 Log Monitoring                                                                                                    |          |
|-----------------|----------------------------------------------------------------------------------------------------|----------|
| Default 💌       | Banned URL Regexes<br>Block URLs with the following URL regexes match.                                                                                                    |          |
| Domain          | While adding new element, you can use (+,-) marks in front of words.(default :+)<br>For example if "+ sex - esex" is specified, it means block uris those include "sex" but not "esex".<br>Note that URLs can include dash mark, so "dont match" mark must be used seperated. |          |
| URL             | URL Regex                                                                                                    | 🐥 Add    |
| Regex URL       | (adultsight]adultsite]adultsonly adultweb blowjob bondage centerfold cumshot cyberlust cybercore hardcor                                                                                                    |          |
| Phrases         | (/\[/?+=&/])(girls babes)([?+=&/][\$)<br>(/\[/?+=&/])(girls babes)([?+=&/][\$)                                                                                                    | 😅 Delete |
| A Extension     | (nl/1+2+24)(anal(babe)bharath)boob(breas(busen(busk)(cliftum)cunt)dick(fetish)fuck(giri(hooter)lez(lust)na<br>(nlutrism(naturist)nude)nudistinudism(nekkid)nakt(naakt)                                                                                                    |          |
| Mime            | (adlog.php/cnt.cgilcount.cgilcount.dal/count.jsp/count.php/count.php/counter.cgilcounter.js/counter.pl/countlin           (*/[[?+=&/])(.*\_google\.*/.*?.*safe=off)([?+=&/]\$)                                                                                                |          |
| Content         | (*(!c?+=&/)).*(.alltheweb.com/customize)?.*copt_offensive=off)(!c?+=&/](\$) (yahoo.com/imageV)                                                                                                    |          |
|                 | (vimg.comvimagev) (altavista.comVimageV)                                                                                                    |          |
|                 | (altavista.comWideoV)                                                                                                    |          |
|                 | (cecid.php nph-proxy nph-prol/dmirror cgiproxy)                                                                                                    |          |
|                 | (anonymizer(proxity)megaproxy)                                                                                                    |          |
|                 | Variants/AVTest)                                                                                                    |          |
|                 |                                                                                                    |          |
|                 |                                                                                                    |          |

# Add

# Click on Add tab

| 🍇 Filter Groups | Banned Filters @ Exception Filters 🎇 Configuration @ Log Monitoring                                                                                                    |          |
|-----------------|----------------------------------------------------------------------------------------------------|----------|
| Default 🔻       | Banned URL Regexes                                                                                                    |          |
|                 | Block URLs with the following URL regexes match.<br>While adding new element, you can use (+,-) marks in front of words.(default : +)<br>For example if "+ sex - esex" is specified, it means block uris those include "sex" but not "esex".<br>Note that URLs can include dash mark, so "dont match" mark must be used seperated. |          |
|                 | URL Regex                                                                                                    | 🔗 Add    |
| Regex URL       | (adultsight adultsite adultsonly adultweb blowjob bondage centerfold cumshot cyberlust cybercore hardcor                                                                                                    |          |
| Phrases         | (/[/?+=&/])(girls babes)([/?+=&/])\$) (/[/2+2+=&/]/biplcyberlbard bupe menalsmallisoff(supertiny bare naked bude anal gral topn?les seyV1.3*                                                                                                    | 😑 Delete |
| 🚚 Extension     | <pre>("['\'-\'+-&amp;_])(anal babe bharath boob breast busen busty clit cum cunt dick fetish fuck girl hooter lez lust na<br/>(naturism naturist nude nudist nudism nekkid nakt nakt )</pre>                                                                                                    |          |
| 🎯 Mime          | (adlog.php]cnt.cgi[count.cgi]count.dat[count.jsp]count.php]counter.cgi]counter.js]counter.pl[countlin                                                                                                    |          |
| Q Content       | (\[[?+=&/]](*\alltheweb.com/customize\?.*copt_offensive=off)([!?+=&/]]\$) (yahoo.comVimageV)                                                                                                    |          |
|                 | (ving.comVimageV)                                                                                                    |          |
|                 | (altavista.comVimageV)                                                                                                    |          |
|                 |                                                                                                    |          |
|                 | (anonymizer/proxify/megaproxy)                                                                                                    |          |
|                 | (proxy)                                                                                                    |          |
|                 | (Variants/AVTest)                                                                                                    |          |

# Add URL Regex tab appears, type regex to be banned and click **Ok.**

| Add URL | Regex                               | × |
|---------|-------------------------------------|---|
|         | Please enter a regex:<br>rediff.com | - |
|         | OK Cancel                           | _ |

In the below screen, we can notice Regex URL added to list

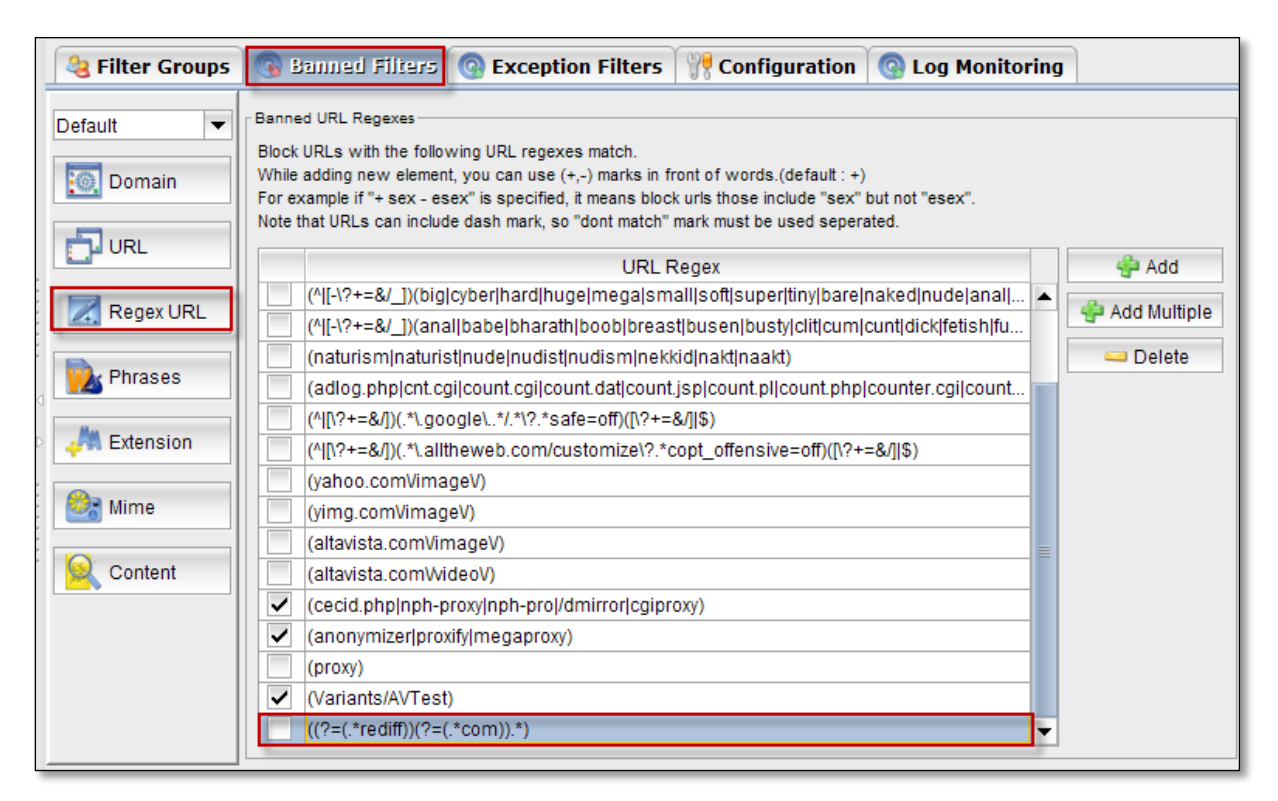

#### Add More

Click on Add Multiple tab.

| Section 2010 Section 2010 Secti | Banned Filters @ Exception Filters   💏 Configuration   @ Log Monitor                                                                                                    | ring         |
|----------------------------------------------------------------------------------------------------|----------------------------------------------------------------------------------------------------|--------------|
| Default                                                                                                    | Banned URL Regexes<br>Block URLs with the following URL regexes match.<br>While adding new element, you can use (+,-) marks in front of words.(default : +)<br>For example if "+ sex - esex" is specified, it means block uris those include "sex" but not "esex".<br>Note that URLs can include dash mark, so "dont match" mark must be used seperated. |              |
|                                                                                                    | URL Regex                                                                                                    | 🗳 Add        |
| Regex URL                                                                                                    | (^[-\?+=&/_))(big]cyber hard huge mega small soft super tiny bare naked nude anal  (^[-\?+=&/_))(anal babe bharath boob breast busen busty clit cum cunt dick fetish fu                                                                                                    | Add Multiple |
| Phrases                                                                                                    | (naturism naturist nude nudist nudism nekkid nakt naakt)       (adlog.php cnt.cgi count.cgi count.dat count.jsp count.pl count.php counter.cgi count                                                                                                    | 📟 Delete     |
| A Extension                                                                                                    | (^[\?+=&/])(.*\_google\*/.*\?.*safe=off)([\?+=&/]\$)           (^[\?+=&/])(.*\_alltheweb.com/customize\?.*copt_offensive=off)([\?+=&/]\$)                                                                                                    |              |
| 🍪 Mime                                                                                                    | (yahoo.comVimageV)<br>(yimg.comVimageV)                                                                                                    |              |
| Q Content                                                                                                    | (altavista.comVimageV)<br>(altavista.comVvideoV)                                                                                                    | . =          |
|                                                                                                    | (cecid.php nph-proxy nph-pro /dmirror cgiproxy)     (anonymizerlproxif/Imegaproxy)                                                                                                    |              |
|                                                                                                    | (proxy)                                                                                                    |              |
|                                                                                                    | (Variants/AVTest)<br>(((?=(.*rediff))(?=(.*com)).*)                                                                                                    | •            |

Add URL Regex tab appears, type regex as one in each line and click Ok.

| Add URL Regex            | × |
|--------------------------|---|
| _ Please enter a regex:  |   |
| facebook.com<br>whatsapp |   |
|                          |   |
|                          |   |
|                          |   |
|                          |   |
|                          |   |
| OK Cancel Help           |   |

In the below screen, we can notice Regex URL added in the list.

| 🍇 Filter Groups | 💿 Banned Filters 🕜 Exception Filters 🍿 Configuration 💿 Log Monitor                                                                                                    | ring |              |
|-----------------|----------------------------------------------------------------------------------------------------|------|--------------|
| Default 💌       | Banned URL Regexes<br>Block URLs with the following URL regexes match.<br>While adding new element, you can use (+,-) marks in front of words.(default : +)<br>For example if "+ sex - esex" is specified, it means block urls those include "sex" but not "esex".<br>Note that URLs can include dash mark, so "dont match" mark must be used seperated.                                                                                                    |      |              |
| URL             | URL Regex                                                                                                    |      | 🗳 Add        |
| Regex URL       | (naturism naturist nude nudist nudism nekkid nakt naakt)<br>(adlog.php cnt.cgi count.cgi count.dat count.jsp count.pl count.php counter.cgi count                                                                                                    |      | Add Multiple |
| Phrases         | <pre>(^[(?+=&amp;/])(.*\.google\*/.*\?.*safe=off)([\?+=&amp;/] \$) (^[(?+=&amp;/])(.*\.alltheweb.com/customize\?.*copt_offensive=off)([\?+=&amp;/] \$)</pre>                                                                                                    |      | 😅 Delete     |
| Extension       | (yahoo.comVimageV)<br>(yimg.comVimageV)                                                                                                    |      |              |
| 🎯 Mime          | (altavista.comVimageV)<br>(altavista.comVvideoV)                                                                                                    |      |              |
| Content         | Image: Construction of the second second |      |              |
|                 | (proxy)                                                                                                    |      |              |
|                 | ((?=(.*rediff))(?=(.*com)).*)                                                                                                    |      |              |
|                 | ((?=(.*facebook))(?=(.*com)).*) ((?=(.*upotcom)).*)                                                                                                    |      |              |
|                 | ((/=(."wnaisapp)).")                                                                                                    | -    |              |

# Delete

Select Regex URL and click on **Delete** tab.

| 🍓 Filter Groups | 👒 Banned Filters 💿 Exception Filters  🎌 Configuration 💿 Log Monitor                                                                                                    | ing            |
|-----------------|----------------------------------------------------------------------------------------------------|----------------|
| Default         | Banned URL Regexes<br>Block URLs with the following URL regexes match.<br>While adding new element, you can use (+,-) marks in front of words.(default : +)<br>For example if "+ sex - esex" is specified, it means block urls those include "sex" but not "esex".<br>Note that URLs can include dash mark, so "dont match" mark must be used seperated. |                |
| URL             | URL Regex                                                                                                    | 👙 Add          |
| Pagey LIPI      | (naturism naturist nude nudist nudism nekkid nakt naakt)                                                                                                    | Add Multiple   |
| INEGEN OIL      | (adlog.php cnt.cgi count.cgi count.dat count.jsp count.pl count.php counter.cgi count                                                                                                    | - Add Multiple |
| Phrases         | (^[[\?+=&/])(.*\.google\*/.*\?.*safe=off)([\?+=&/] \$)                                                                                                    | 📟 Delete       |
|                 | (^[[?+=&/])(.*\.alltheweb.com/customize\?.*copt_offensive=off)([\?+=&/] \$)                                                                                                    |                |
| Extension       | (yahoo.comVimageV)                                                                                                    |                |
| -               | (vimg.comvimagev)                                                                                                    |                |
| 🦓 Mime          | (altavista.com/vinagev)                                                                                                    |                |
|                 | (and visital continue ov) (cecid phplnph-prox/lpph-prol/dmirrorlcgiproxy)                                                                                                    |                |
| Content         | ✓ (anonymizer proxify megaproxy)                                                                                                    |                |
|                 | (proxy)                                                                                                    |                |
|                 | ✓ (Variants/AVTest)                                                                                                    |                |
|                 | ((?=(.*rediff))(?=(.*com)).*)                                                                                                    |                |
|                 | ((?=(.*facebook))(?=(.*com)).*)                                                                                                    |                |
|                 | ✓ ((?=(.*whatsapp)).*)                                                                                                    | •              |

Delete URL Regex tab appears, click on Yes.

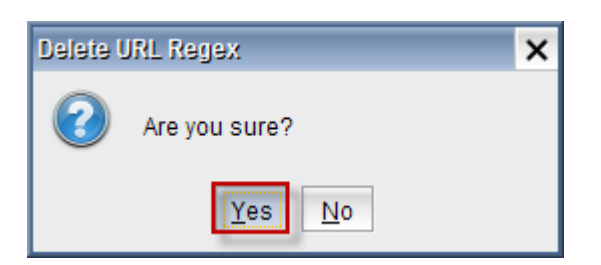

In the below screen, we can notice Regex URL deleted.

| lacktrian Sector Sector | Banned Filters @ Exception Filters 💏 Configuration @ Log Monitoring                                                                                                    |
|----------------------------------------------------------------------------------------------------|----------------------------------------------------------------------------------------------------|
| Default                                                                                                    | Banned URL Regexes<br>Block URLs with the following URL regexes match.<br>While adding new element, you can use (+,-) marks in front of words.(default : +)<br>For example if "+ sex - esex" is specified, it means block urls those include "sex" but not "esex".<br>Note that URLs can include dash mark, so "dont match" mark must be used seperated. |
| DURL                                                                                                    | URL Regex 👙 Add                                                                                                    |
| 🔀 Regex URL                                                                                                    | (^I?+=&/_)(anal babe bharath boob breast busen busty clit cum cunt dick fetish fu (naturism naturist nude nudist nudism nekkid nakt naakt)                                                                                                    |
| Phrases                                                                                                    | (adlog.phplcnt.cgi count.cgi count.dat count.jsp count.phplcounter.cgi count                                                                                                    |
| A Extension                                                                                                    | (^[[?+=&/])(.*\alltheweb.com/customize\?.*copt_offensive=off)([\?+=&/]]\$)         (yahoo.comVimageV)                                                                                                    |
| 🍪 Mime                                                                                                    | (yimg.comVimageV)<br>(altavista.comVimageV)                                                                                                    |
| Content                                                                                                    | (altavista.comWideoV) (cecid.php nph-proxy nph-pro /dmirror cgiproxy)                                                                                                    |
|                                                                                                    | (anonymizer proxify megaproxy)                                                                                                    |
|                                                                                                    | ✓ (Variants/AVTest)                                                                                                    |
|                                                                                                    | ((?=(.*rediff))(?=(.*com)).*)                                                                                                    |
|                                                                                                    | ✓ ((?=(.*facebook))(?=(.*com)).*)                                                                                                    |

#### 78. Phrases

#### Add

In Banned filters, Select Phrases and Click on Add tab

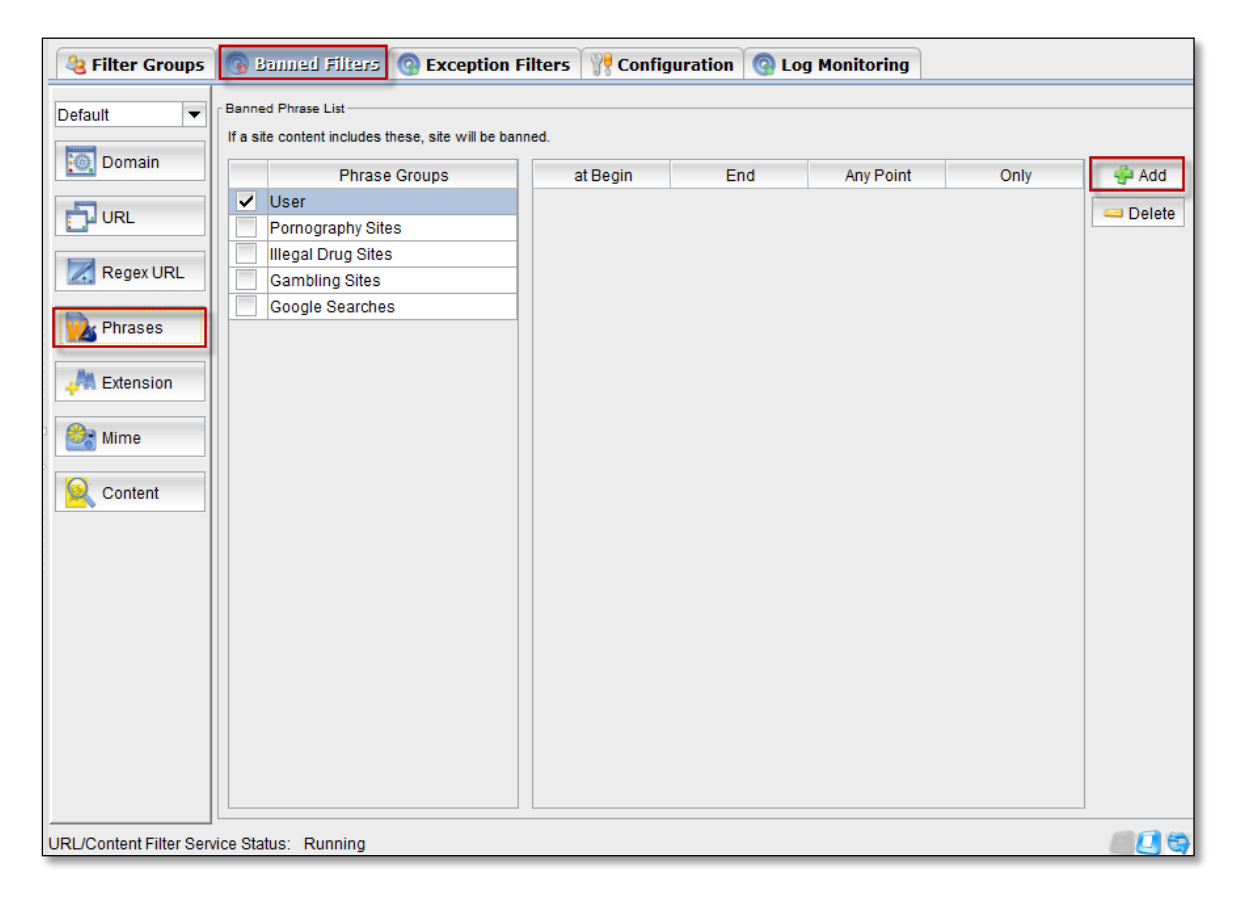

### Add phrase tab appears.

| Add Phrase                                                            | × |
|-----------------------------------------------------------------------|---|
| Please enter beginning word(s)(Eg. word1, 2)                          |   |
| Please enter ending word(s)(Eg. word1,word2) Entertainment Sites 2    |   |
| Please enter a phrase for any position (Eg. word1,wd 2) Porn 3        |   |
| Please enter a phrase for exact match (Eg. v 4 1,word2)<br>Pornografi |   |
| OK Cance                                                              |   |

### These are the inputs to Add Phrase.

| 1 | Beginning Words         | Enter the Beginning words of the phrase |  |
|---|-------------------------|-----------------------------------------|--|
| 2 | Ending Words            | Enter the Ending words of the phrase    |  |
| 3 | Phrase for any position | Enter a phrase                          |  |
| 4 | Phrase for exact match  | Enter a phrase for exact match          |  |

Click on OK.

In the below we can notice that **Phrase** is added to the list.

| lacktrian lacktrian lacktri lacktrian lacktrian lacktrian lacktrian lacktrian lacktria | Banned Filters @ Exception                                              | Filters 🛛 🎀 Config | juration 🕜 Log      | g Monitoring |            |          |
|----------------------------------------------------------------------------------------------------|-------------------------------------------------------------------------|--------------------|---------------------|--------------|------------|----------|
| Default 🔻                                                                                                    | Banned Phrase List<br>If a site content includes these, site will be ba | nned.              |                     |              |            |          |
| Domain                                                                                                    | Phrase Groups                                                           | at Begin           | End                 | Any Point    | Only       | 🖨 Add    |
| -Sup                                                                                                    | ✓ User                                                                  | Facebook Sites     | Entertainment Sites | porn         | pornografi | 😅 Delete |
| OKL                                                                                                    | Pornography Sites                                                       |                    |                     |              |            |          |
|                                                                                                    | Illegal Drug Sites                                                      | -                  |                     |              |            |          |
| Regex UKL                                                                                                    | Gambling Sites                                                          |                    |                     |              |            |          |
| Phrases                                                                                                    | Google Searches                                                         |                    |                     |              |            |          |
| A Extension                                                                                                    |                                                                         |                    |                     |              |            |          |
| 🎯 Mime                                                                                                    |                                                                         |                    |                     |              |            |          |
| Content                                                                                                    |                                                                         |                    |                     |              |            |          |

### Delete

Select the Phrase from the list and click on **delete** tab.

| lage Filter Groups | G        | ) B           | anned Filters 💿 Exception                               | or  | n Filters 🛛 🎀 Co | onfiguration        | 😨 Log Monitor | ing        |          |
|--------------------|----------|---------------|---------------------------------------------------------|-----|------------------|---------------------|---------------|------------|----------|
| Default 💌          | Ba<br>If | anne<br>a sit | d Phrase List<br>e content includes these, site will be | e b | anned.           |                     |               |            |          |
| Domain             |          |               | Phrase Groups                                           |     | at Begin         | End                 | Any Point     | Only       | 🐥 Add    |
|                    |          | ✓             | User                                                    |     | Facebook Sites   | Entertainment Sites | porn          | pornografi | - Delete |
| LP URL             |          |               | Pornography Sites                                       |     |                  |                     |               |            | Delete   |
|                    |          |               | Illegal Drug Sites                                      |     |                  |                     |               |            |          |
| Regex URL          |          |               | Gambling Sites                                          |     |                  |                     |               |            |          |
| Phrases            |          |               | Google Searches                                         |     |                  |                     |               |            |          |

Delete Phrase tab appears stating Are you sure? Click on Yes.

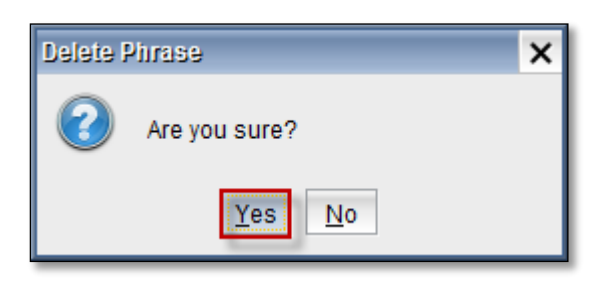

### **79. Content Change**

In this section, as seen in the places specified words or addresses to the new string to be replaced with the value entered into the field provided.

Content Filtering generally refers to the filtering of inappropriate content or messages, such as content containing objectionable materials, personal or sensitive information, in terms of information security. Content Filtering has different applications like for example, in internet the browsing, receiving mails accessing database, etc.

| lage Filter Groups          | Banned Filters @ Exception Filters                                                                                                    | 🚏 Configuration 🛛 💿 Log Monitoring                    |                                                                                                    |
|-----------------------------|----------------------------------------------------------------------------------------------------|-------------------------------------------------------|----------------------------------------------------------------------------------------------------|
| Default                     | Banned Content<br>Content modifying regular expressions. The format is:<br>"extended regular expression"->"replacement straight stri<br>case.<br>Far more complicated matches are possible. | ng". E.g. "shit"->"censored" would replace all occurr | ences of shit in any                                                                                                    |
| URL<br>Regex URL<br>Phrases | Regex                                                                                                    | New String                                            | Gerefeter Add Gerefeter Add G |

Add Click on Add tab

| lage Filter Groups | 🔞 Banned Filters 🔞 Exc                                                                                                    | eption Filters                                          | Configuration                | Log Monitoring        |
|--------------------|----------------------------------------------------------------------------------------------------|---------------------------------------------------------|------------------------------|-----------------------|
| Default  Comain    | Banned Content<br>Content modifying regular expressio<br>"extended regular expression"->"rep<br>occurrences of shit in any case.<br>Far more complicated matches are p | ns. The format is:<br>placement straight s<br>possible. | tring". E.g. "shit"->"censor | ed" would replace all |
| Regex URL          | Regex                                                                                                    |                                                         | New String                   | 🚽 Add                 |
| Phrases            |                                                                                                    |                                                         |                              |                       |
| Extension          |                                                                                                    |                                                         |                              |                       |
| Content            |                                                                                                    |                                                         |                              |                       |
|                    |                                                                                                    |                                                         |                              |                       |

Add New Regular Expression tab appears, type regex and click **Ok.** 

| Add New Regular Expression |                       |   |  |  |
|----------------------------|-----------------------|---|--|--|
|                            | Please enter a regex: |   |  |  |
| facebook.com               |                       |   |  |  |
|                            | OK Cancel             | _ |  |  |

New string tab appears, type string and click **Ok.** 

| New Str | ing                            | х |
|---------|--------------------------------|---|
| ⚠       | Please enter a string:<br>acbd |   |
|         | OK Cancel                      |   |

In the below screen, we can notice Regex with new string.

| 🍇 Filter Groups | Banned Filters 💽 Exception F                                                                                                    | ilters 🏾 🎀 Configuration 🗋 🚱 Log                            | Monitoring |
|-----------------|----------------------------------------------------------------------------------------------------|-------------------------------------------------------------|------------|
| Default         | Banned Content<br>Content modifying regular expressions. The for<br>"extended regular expression"->"replacement s<br>occurrences of shit in any case.<br>Far more complicated matches are possible. | mat is:<br>traight string". E.g. "shit"->"censored" would r | eplace all |
|                 | Regex                                                                                                    | New String                                                  | 🖨 Add      |
| Regex URL       | facebook.com                                                                                                    | acbd                                                        | 😑 Delete   |
| Phrases         |                                                                                                    |                                                             |            |
| A Extension     |                                                                                                    |                                                             |            |
| 🍪 Mime          |                                                                                                    |                                                             |            |
| Content         |                                                                                                    |                                                             |            |
|                 |                                                                                                    |                                                             |            |

# Delete

| Se Filter Groups | Banned Filters 💽 Exception F                                                                                                    | ilters 🛛 🔐 Configuration                         | Log Monitoring        |
|------------------|----------------------------------------------------------------------------------------------------|--------------------------------------------------|-----------------------|
| Default  Comain  | Banned Content<br>Content modifying regular expressions. The for<br>"extended regular expression"->"replacement s<br>occurrences of shit in any case.<br>Far more complicated matches are possible. | mat is:<br>traight string". E.g. "shit"->"censor | ed" would replace all |
|                  | Regex                                                                                                    | New String                                       | 👙 Add                 |
| Regex URL        | facebook.com                                                                                                    | acbd                                             | Delete                |
| Phrases          |                                                                                                    |                                                  |                       |
| A Extension      |                                                                                                    |                                                  |                       |
| Mime             |                                                                                                    |                                                  |                       |
| Content          |                                                                                                    |                                                  |                       |

Delete Content tab appear, click on Yes.

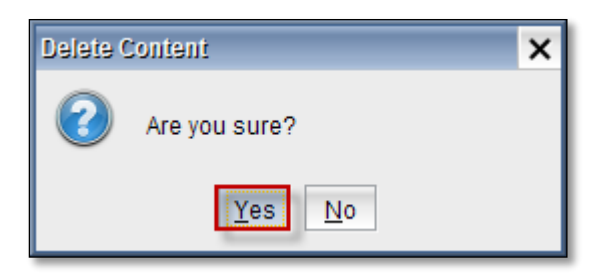

In the below screen, we can notice content is deleted.

| liter Groups | Banned Filters @ Exception Filters                                                                                                    | Configuration                 | Log Monitoring        |
|--------------|----------------------------------------------------------------------------------------------------|-------------------------------|-----------------------|
| Default 🔍    | Banned Content<br>Content modifying regular expressions. The format is:<br>"extended regular expression"->"replacement straight<br>occurrences of shit in any case.<br>Far more complicated matches are possible. | string". E.g. "shit"->"censor | ed" would replace all |
| Regex URL    | Regex                                                                                                    | New String                    |                       |
| Extension    |                                                                                                    |                               |                       |
| Content      |                                                                                                    |                               |                       |

### **80. Extension Filter**

| 🍓 Filter Groups | <b>B</b> 1     | anned Filter | 🛚 💿 Exception Filters 🛛 🎀 Configuration 🤇                  | 🗿 Log   | Monitoring     |
|-----------------|----------------|--------------|------------------------------------------------------------|---------|----------------|
| Default 🔻       | Banne<br>Block | ed Extension | hat can contain executable codes or which may decrease you | r netwo | rk efficiency. |
| Domain          |                | Extension    | Comment                                                    | -       |                |
| -57             |                | .ade         | Microsoft Access project extension                         | •       | Delete         |
| URL             |                | .adp         | Microsoft Access project                                   |         | Delete         |
|                 |                | .asf         | this can also exploit a security hole allowing virus infec | :ti ≡   |                |
| Regex URL       |                | .asx         | Windows Media Audio / Video                                |         |                |
|                 |                | .avi         | Movie file                                                 |         |                |
| Www.Phrases     |                | .bas         | Microsoft Visual Basic class module                        |         |                |
|                 | ~              | .bat         | Batch file                                                 |         |                |
| A Extension     |                | .bin         | CD ISO image                                               |         |                |
|                 |                | .bz2         | Unix compressed file                                       |         |                |
| 🌌 Mime          |                | .cab         | Windows setup file                                         |         |                |
|                 |                | .cdr         | Mac disk image                                             |         |                |
| Q Content       |                | .chm         | Compiled HTML Help file                                    |         |                |
|                 |                | .cmd         | Microsoft Windows NT Command script                        |         |                |
|                 |                | .com         | Microsoft MS-DOS program                                   |         |                |
|                 |                | .cpl         | Control Panel extension                                    | _       |                |
|                 |                | crt          | Security certificate                                       |         |                |

### Add

Click on Add tab.

| lacktrian Sector Sector | 🔞 Banned Filte                            | 🕫 💿 Exception Filters 🏾 🎀 Configuration 🏾 💿                    | Log Monitoring     |
|----------------------------------------------------------------------------------------------------|-------------------------------------------|----------------------------------------------------------------|--------------------|
| Default                                                                                                    | Banned Extension<br>Block file extensions | that can contain executable codes or which may decrease your n | etwork efficiency. |
| Domain                                                                                                    | Extension                                 | Comment                                                        | 🐥 Add              |
|                                                                                                    | .ade                                      | Microsoft Access project extension                             | A Delete           |
| URL                                                                                                    | .adp                                      | Microsoft Access project                                       | Delete             |
|                                                                                                    | .asf                                      | this can also exploit a security hole allowing virus infecti.  | 🔳                  |
| Regex URL                                                                                                    | .asx                                      | Windows Media Audio / Video                                    | _                  |
|                                                                                                    | .avi                                      | Movie file                                                     |                    |
| Mases Phrases                                                                                                    | .bas                                      | Microsoft Visual Basic class module                            |                    |
|                                                                                                    | J.bat                                     | Batch file                                                     |                    |
| A Extension                                                                                                    | .bin                                      | CD ISO image                                                   |                    |
|                                                                                                    | .bz2                                      | Unix compressed file                                           |                    |
| 🍪 Mime                                                                                                    | .cab                                      | Windows setup file                                             |                    |
|                                                                                                    | .cdr                                      | Mac disk image                                                 |                    |
| Q Content                                                                                                    | .chm                                      | Compiled HTML Help file                                        |                    |
|                                                                                                    | .cmd                                      | Microsoft Windows NT Command script                            |                    |
|                                                                                                    | .com                                      | Microsoft MS-DOS program                                       |                    |
|                                                                                                    | .cpl                                      | Control Panel extension                                        |                    |
|                                                                                                    | Crt                                       | Security certificate                                           |                    |

Add Extension tab, type extension and click **Ok**.

| Add Ext | ension                             | × |
|---------|------------------------------------|---|
| ⚠       | Please enter an extension:<br>.org | _ |
|         | OK Cancel                          |   |

Add Comment tab appears, type comment for the extension and click **Ok**.

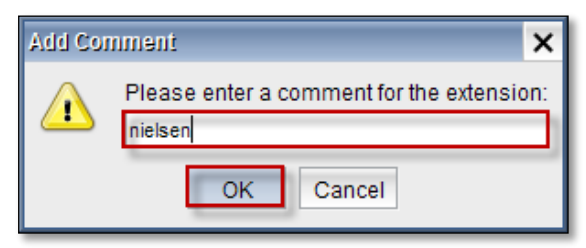

| 🍇 Filter Groups | 👒 Banned Fili    | ers 💿 Exception Filters 🊏 Configuration                      | Log Monitoring          |
|-----------------|------------------|--------------------------------------------------------------|-------------------------|
| Default         | Banned Extension | s that can contain executable codes or which may decrease yo | our network efficiency. |
| Domain          | Extension        | Comment                                                      | 🗳 Add                   |
| , 🔂 URL         | .tgz             | Unix compressed file                                         | Delete                  |
| -               | .url             | Internet shortcut                                            |                         |
| Regex URL       | ✓ .vbe           | VBScript Encoded script file                                 |                         |
|                 | ✓ .vbs           | VBScript file                                                |                         |
| Phrases         | ✓ .vb            | VBScript file                                                |                         |
|                 | .vxd             | Windows system file                                          |                         |
| A Extension     | .wax             | Windows Media AutoRedirector                                 |                         |
|                 | .wmf             | Movie file                                                   |                         |
| 🔗 Mime          | .wmv             | Windows Media Video                                          |                         |
|                 | .wsc             | Windows Script Component                                     |                         |
| Ountrat         | .wsf             | Windows Script file                                          |                         |
| Content         | .wsh             | Windows Script Host Settings file                            |                         |
|                 | .xls             | Excel document                                               |                         |
|                 | zip              | Windows compressed file                                      |                         |
|                 | ✓ .org           | # nielsen                                                    | <b>T</b>                |
| L               |                  |                                                              |                         |

In the below screen, we can notice extension added to list.

#### Delete

Select the extension and click on **Delete** tab.

| 🍓 Filter Groups | <b>G</b> 1                                                                                                    | Janned Filter | 🕫 💿 Exception Filters 🏾 🎀 Configuration 🗋 💿 I                  | Log Monitoring    |
|-----------------|----------------------------------------------------------------------------------------------------|---------------|----------------------------------------------------------------|-------------------|
| Default 💌       | Banne<br>Block                                                                                                    | ed Extension  | hat can contain executable codes or which may decrease your ne | twork efficiency. |
| Domain          |                                                                                                    | Extension     | Comment                                                        | 🔗 Add             |
| 🗗 URL           |                                                                                                    | .tgz          | Unix compressed file                                           | Delete            |
|                 |                                                                                                    | .url          | Internet shortcut                                              |                   |
| Regex URL       | -                                                                                                    | .vbe          | VBScript Encoded script file                                   |                   |
|                 | <ul> <li>Image: A start of the start of the start of</li></ul> | .vbs          | VBScript file                                                  |                   |
| 🛛 🕠 Phrases     | -                                                                                                    | .vb           | VBScript file                                                  |                   |
|                 |                                                                                                    | .vxd          | Windows system file                                            |                   |
| A Extension     |                                                                                                    | .wax          | Windows Media AutoRedirector                                   |                   |
|                 |                                                                                                    | .wmf          | Movie file                                                     |                   |
| 🛞 Mime          |                                                                                                    | .wmv          | Windows Media Video                                            |                   |
|                 |                                                                                                    | .WSC          | Windows Script Component                                       |                   |
| Content         |                                                                                                    | .wsf          | Windows Script file                                            |                   |
| Content         |                                                                                                    | .wsh          | Windows Script Host Settings file                              |                   |
|                 |                                                                                                    | .xls          | Excel document                                                 |                   |
|                 |                                                                                                    | .zip          | Windows compressed file                                        |                   |
|                 |                                                                                                    | .org          | # nielsen                                                      | -                 |

Delete Extension tab appears, click on Yes.

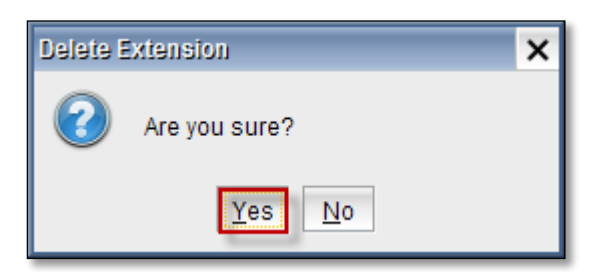

### In the below screen, we can notice extension deleted.

| lage Filter Groups | 3                                                                                                    | Banned Filter | 🕫 💿 Exception Filters 🛛 🎀 Configuration 🤇 🧟                 | Log Monitoring      |
|--------------------|----------------------------------------------------------------------------------------------------|---------------|-------------------------------------------------------------|---------------------|
| Default            | - Banne<br>Block                                                                                                    | ed Extension  | hat can contain executable codes or which may decrease your | network efficiency. |
| Domain             |                                                                                                    | Extension     | Comment                                                     | 🗳 Add               |
| URL                |                                                                                                    | .tar          | Tape ARchive file                                           | Delete              |
|                    |                                                                                                    | .tgz          | Unix compressed file                                        |                     |
| Regex URL          |                                                                                                    | .url          | Internet shortcut                                           |                     |
|                    | <ul> <li>Image: A start of the start of the start of</li></ul> | .vbe          | VBScript Encoded script file                                |                     |
| Phrases            | <ul> <li>Image: A start of the start of the start of</li></ul> | .vbs          | VBScript file                                               |                     |
|                    | <ul> <li>Image: A set of the set of the</li></ul> | .vb           | VBScript file                                               |                     |
| Extension          |                                                                                                    | .vxd          | Windows system file                                         |                     |
|                    |                                                                                                    | .wax          | Windows Media AutoRedirector                                |                     |
| Mime               |                                                                                                    | .wmf          | Movie file                                                  |                     |
|                    |                                                                                                    | .wmv          | Windows Media Video                                         |                     |
| Contant            |                                                                                                    | .WSC          | Windows Script Component                                    |                     |
| Content            |                                                                                                    | .wsf          | Windows Script file                                         |                     |
|                    |                                                                                                    | .wsh          | Windows Script Host Settings file                           |                     |
|                    |                                                                                                    | .xls          | Excel document                                              |                     |
|                    |                                                                                                    | .zip          | Windows compressed file                                     | •                   |

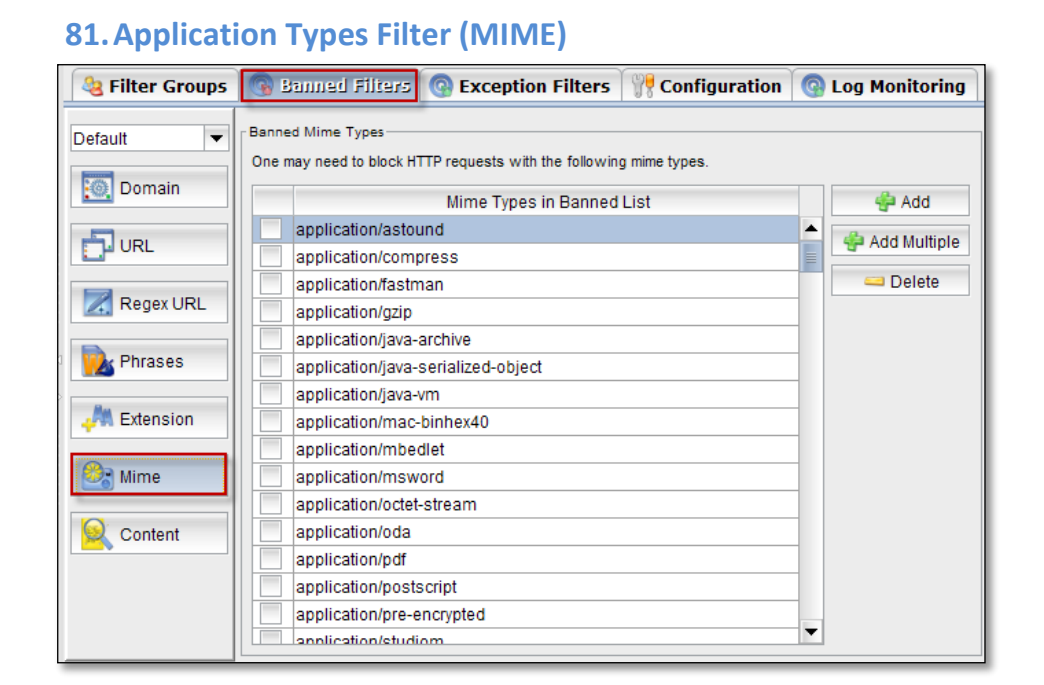

#### Add

Click on Add tab.

| & Filter Groups | Banned Filters     Generation Filters     Second State     Second State     Second Sta | Cog Monitoring |
|-----------------|----------------------------------------------------------------------------------------------------|----------------|
| Default 💌       | Banned Mime Types<br>One may need to block HTTP requests with the following mime types.                                                                                                    |                |
| Domain          | Mime Types in Banned List                                                                                                    | 🐥 Add          |
|                 | application/astound                                                                                                    | Add Multiple   |
|                 | application/compress                                                                                                    |                |
|                 | application/fastman                                                                                                    | 드 Delete       |
| Regex URL       | application/gzip                                                                                                    |                |
|                 | application/java-archive                                                                                                    |                |
| Phrases         | application/java-serialized-object                                                                                                    |                |
|                 | application/java-vm                                                                                                    |                |
| A Extension     | application/mac-binhex40                                                                                                    |                |
|                 | application/mbedlet                                                                                                    |                |
| 🌌 Mime          | application/msword                                                                                                    |                |
|                 | application/octet-stream                                                                                                    |                |
| Sontent Content | application/oda                                                                                                    |                |
|                 | application/pdf                                                                                                    |                |
|                 | application/postscript                                                                                                    |                |
|                 | application/pre-encrypted                                                                                                    | -              |
|                 | annlication/studiom                                                                                                    |                |

Add Mime tab appears, give Mime type and click Ok.

| Add Min | ne                   | × |
|---------|----------------------|---|
|         | Please enter a type: |   |
|         | lmage/snag           |   |
|         | OK Cancel            |   |

In the below screen, we can notice Mime type added in the list.

| lacktrian Sector Sector | Banned Filters @ Exception Filters 👫 Configuration                                      | Q | Log Monitoring |
|----------------------------------------------------------------------------------------------------|-----------------------------------------------------------------------------------------|---|----------------|
| Default 💌                                                                                                    | Banned Mime Types<br>One may need to block HTTP requests with the following mime types. |   |                |
| Domain                                                                                                    | Mime Types in Banned List                                                               |   | 🗳 Add          |
| URL URL                                                                                                    | video/vnd.sealed.swf                                                                    |   | 👙 Add Multiple |
| Regex URL                                                                                                    | video/vnd.vivo video/wavelet                                                            |   | 📟 Delete       |
|                                                                                                    | video/x-flv                                                                             |   |                |
| Phrases                                                                                                    | video/x-ra-asi                                                                          |   |                |
| A Extension                                                                                                    | video/x-ms-asf                                                                          | - |                |
| Mime                                                                                                    | video/x-ms-wx-plugin                                                                    |   |                |
|                                                                                                    | video/x-sgi-movie x-conference/x-cooltalk                                               | - |                |
| Content                                                                                                    | x-world/x-svr                                                                           |   |                |
|                                                                                                    | x-world/x-vrml                                                                          |   |                |
|                                                                                                    | image/snag                                                                              | F |                |

# Add More

Click on Add Multiple tab.

| 🍇 Filter Groups | Banned Filters 🕜 Exception Filters 🎌 Configuration                                      | 0 | Log Monitoring |
|-----------------|-----------------------------------------------------------------------------------------|---|----------------|
| Default 💌       | Banned Mime Types<br>One may need to block HTTP requests with the following mime types. |   |                |
| Domain          | Mime Types in Banned List                                                               |   | 🗳 Add          |
| D URL           | video/vnd.sealed.swf                                                                    |   | 🖗 Add Multiple |
| 🔀 Regex URL     | video/wavelet                                                                           |   | 😅 Delete       |
| Phrases         | video/x-flv<br>video/x-la-asf                                                           |   |                |
|                 | video/x-mpeg2                                                                           |   |                |
| A Extension     | video/x-ms-asi                                                                          |   |                |
| 🎊 Mime          | video/x-ms-wvx-plugin                                                                   |   |                |
| Content         | x-conference/x-cooltalk                                                                 |   |                |
|                 | x-world/x-svr                                                                           |   |                |
|                 | x-world/x-vrt                                                                           |   |                |
|                 | image/snag                                                                              | - |                |

When the below screen appears enter the Mime extensions of the applications which you want to ban and click on **Ok.** 

| Add Mime                                |    |        | ×    |
|-----------------------------------------|----|--------|------|
| Please enter a type:<br>application/pdf |    |        |      |
| application/png                         |    |        |      |
|                                         |    |        |      |
|                                         |    |        |      |
|                                         |    |        |      |
|                                         | ОК | Cancel | Help |

In the below screen, we can notice Mime types added in the list.

| lefter Groups     | 🔞 Banned Filters 🕜 Exception Filters 🕅 👯 Configuration 🧐 Log Monitoring |   |                |
|-------------------|-------------------------------------------------------------------------|---|----------------|
| Default 💌         | Banned Mime Types                                                       |   |                |
| Delduit           | One may need to block HTTP requests with the following mime types.      |   |                |
| Domain            |                                                                         |   |                |
|                   |                                                                         |   |                |
| L OKL             | Mime Types in Banned List                                               |   | 👙 Add          |
| Degay LIDI        | video/vnd.rn-realvideo                                                  |   | 🝰 Add Multiple |
| Regex OKL         | video/vnd.sealedmedia.softseal.mov                                      |   |                |
| Dhuran            | video/vnd.sealed.mpeq1                                                  |   | 📟 Delete       |
| Phrases           | video/vnd.sealed.mpeq4                                                  |   |                |
| <b>Re</b> - 1 - 1 | video/vnd.sealed.swf                                                    |   |                |
| + Extension       | video/vnd.vivo                                                          |   |                |
| <b>A</b>          | video/wavelet                                                           |   |                |
| Mime Mime         | video/x-flv                                                             |   |                |
|                   | video/x-la-asf                                                          |   |                |
| Content           | video/x-mpeg2                                                           |   |                |
|                   | video/x-ms-asf                                                          |   |                |
|                   | video/x-msvideo                                                         |   |                |
|                   | video/x-ms-wvx-plugin                                                   |   |                |
|                   | video/x-sgi-movie                                                       |   |                |
|                   | x-conference/x-cooltalk                                                 |   |                |
|                   | x-world/x-svr                                                           |   |                |
|                   | x-world/x-vrml                                                          |   |                |
|                   | x-world/x-vrt                                                           |   |                |
|                   | Image/snag                                                              |   |                |
|                   | application/pdf                                                         |   |                |
|                   | application/png                                                         | - |                |

#### Delete

Select the Mime type and click on **Delete** tab.
| lefter Groups | Banned Filters 💿 Exception Filters 🎇 Configuration                                      | 💿 Log Monitoring |
|---------------|-----------------------------------------------------------------------------------------|------------------|
| Default       | Banned Mime Types<br>One may need to block HTTP requests with the following mime types. |                  |
| Domain        | Mime Types in Banned List                                                               | Add              |
| URL URL       | video/vnd.sealed.swf                                                                    | 🖨 Add Multiple   |
| Regex URL     | video/wavelet                                                                           | - Delete         |
| Dhrasas       | video/x-flv<br>video/x-la-asf                                                           |                  |
| rillases      | video/x-mpeg2                                                                           |                  |
| A Extension   | video/x-ms-asf video/x-msvideo                                                          |                  |
| 🎊 Mime        | video/x-ms-wvx-plugin                                                                   |                  |
|               | x-conference/x-cooltalk                                                                 |                  |
| Content       | x-world/x-svr                                                                           |                  |
|               | x-world/x-vrml<br>x-world/x-vrt                                                         |                  |
|               | image/snag                                                                              | •                |

Delete Mine tab appears, Click on Yes.

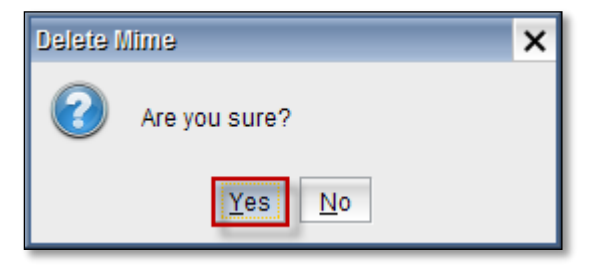

😣 Filter Groups 🔯 Banned Filters 🚱 Exception Filters 🚏 Configuration 💿 Log Monitoring Banned Mime Type Default Ŧ One may need to block HTTP requests with the following mime types. Domain Mime Types in Banned List 🐥 Add video/vid.seared.mpeg 🗗 URL 🔮 Add Multiple video/vnd.sealed.mpeg4 video/vnd.sealed.swf 르 Delete Regex URL video/vnd vivo video/wavelet video/x-flv hrases 📐 video/x-la-asf video/x-mpeg2 A Extension video/x-ms-asf video/x-msvideo 🧞 Mime video/x-ms-wvx-plugin video/x-sgi-movie Q Content x-conference/x-cooltalk x-world/x-svr x-world/x-vrml x-world/x-vrt -

In the below screen, we can notice Mime type deleted.

# 82. Exception Filters

| Section 2017 Section 2017 Secti | Banned Filters                                                                                                    | Exception Filters                                                                                                    | Configuration                                                            | Log Monitoring                                              |  |  |
|----------------------------------------------------------------------------------------------------|----------------------------------------------------------------------------------------------------|----------------------------------------------------------------------------------------------------|--------------------------------------------------------------------------|-------------------------------------------------------------|--|--|
| Default 🔻                                                                                                    | Grey URL                                                                                                    |                                                                                                    |                                                                          |                                                             |  |  |
| Domain                                                                                                    | Domains in grey list. Don't<br>The 'grey' lists override the<br>is that the 'exception' lists                                                                                                    | bother with the www. or the<br>e 'banned' lists. The 'exceptior<br>completely switch off *all* oth                                                                                                    | http://.<br>'lists override the 'banned<br>er filtering for the match. ' | d' lists also. The difference<br>'grey' lists only stop the |  |  |
| URL URL                                                                                                    | An example of grey list us<br>still filter as normal on their                                                                                                    | URL filtering and allow the normal filtering to work.<br>An example of grey list use is when in Blanket Block (whitelist) mode and you want to allow some sites but<br>still filter as normal on their content. |                                                                          |                                                             |  |  |
| Phrases                                                                                                    | Another example of grey list use is when you ban a site but want to allow part of it.<br>The greyurllist is for partly unblocking PART of a site. The greysitelist is for partly unblocking ALL of a site. |                                                                                                    |                                                                          |                                                             |  |  |
| Grev Site                                                                                                    |                                                                                                    | URL                                                                                                    |                                                                          | 🗳 Add                                                       |  |  |
|                                                                                                    |                                                                                                    |                                                                                                    |                                                                          | 👙 Add Multiple                                              |  |  |
| Grey URL                                                                                                    |                                                                                                    |                                                                                                    |                                                                          | 🖴 Delete                                                    |  |  |

## 83. Domain

Click on Domain tab

| Sector 2 1 1 2 2 2 2 2 2 2 2 2 2 2 2 2 2 2 2 | Banned Filters                                                             | Exception Filters                                                        | 🚏 Configuration           | 🚱 Log Monitoring                     |
|----------------------------------------------|----------------------------------------------------------------------------|--------------------------------------------------------------------------|---------------------------|--------------------------------------|
| Default 💌                                    | Site Exception<br>Sites in exception list. The<br>You can also match IPs h | ese are specifically domains ar<br>ere too.<br>ist of Domain Names in Ex | nd are not URLs. For exam | nple; labristeknoloji.com .<br>😤 Add |
|                                              | vindowsupdate.                                                             | microsoft.com                                                            |                           | Add Multiple                         |
| Phrases                                      |                                                                            |                                                                          |                           | Delete                               |
| Grey Site                                    |                                                                            |                                                                          |                           |                                      |
| Grey URL                                     |                                                                            |                                                                          |                           |                                      |
|                                              |                                                                            |                                                                          |                           |                                      |
|                                              |                                                                            |                                                                          |                           |                                      |
|                                              |                                                                            |                                                                          |                           |                                      |

# Add

Click on Add tab.

| & Filter Groups | 🚱 Banned Filters                                                                | Exception Filters                    | <b>Configuration</b>      | 💿 Log Monitoring           |
|-----------------|---------------------------------------------------------------------------------|--------------------------------------|---------------------------|----------------------------|
| Default 💌       | Site Exception<br>Sites in exception list. These<br>You can also match IPs here | are specifically domains ar<br>too.  | nd are not URLs. For exam | ple; labristeknoloji.com . |
|                 | List<br>windowsupdate.mic                                                       | of Domain Names in Ex<br>crosoft.com | ception List              | Add 👙 Add                  |
| Phrases         |                                                                                 |                                      |                           | 🛥 Delete                   |
| Grey Site       |                                                                                 |                                      |                           |                            |
| Grey URL        |                                                                                 |                                      |                           |                            |

Add site tab appears type domain name and click Ok.

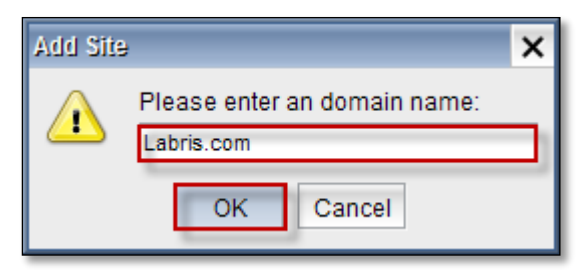

In the below screen, we can notice domain name added.

| Silter Groups | 🚱 Banned Filters 💽 Exception Filters 💱 Configuration 🦉                                                                                         | Log Monitoring        |
|---------------|----------------------------------------------------------------------------------------------------|-----------------------|
| Default 💌     | Site Exception —<br>Sites in exception list. These are specifically domains and are not URLs. For example;<br>You can also match IPs here too. | labristeknoloji.com . |
| URL Phrases   | List of Domain Names in Exception List           image: windowsupdate.microsoft.com           image: Labris.com                                | 🗳 Add                 |
| Grey URL      |                                                                                                    |                       |

# Add Multiple

Click on Add Multiple tab.

| 🍓 Filter Groups | Banned Filters                                                             | Exception Filters                          | 🚏 Configuration           | Cog Monitoring             |
|-----------------|----------------------------------------------------------------------------|--------------------------------------------|---------------------------|----------------------------|
| Default 💌       | Site Exception<br>Sites in exception list. The<br>You can also match IPs h | ese are specifically domains an ere too.   | id are not URLs. For exam | ple; labristeknoloji.com . |
|                 | ✓ windowsupdate. ✓ Labris.com                                              | ist of Domain Names in Ex<br>microsoft.com | ception List              | 🗳 Add                      |
| Phrases         |                                                                            |                                            |                           | 르 Delete                   |
| Grey URL        |                                                                            |                                            |                           |                            |

Add Bulk site tab appears, type domain name one in each line. Click **Ok**.

| Add Bulk Site                                   | × |
|-------------------------------------------------|---|
| r Please enter domain names as one in each line | _ |
| Google.co.in<br>Yahoo.co                        |   |
|                                                 |   |
|                                                 |   |
|                                                 |   |
|                                                 |   |
|                                                 | _ |
| OK Cancel Help                                  |   |

In the below screen, we can notice Multiple domains added.

| lefter Groups | 🚱 Banned Filters 💽 Exception Filters 🎀 Configuration @                                                                                          | Log Monitoring       |
|---------------|----------------------------------------------------------------------------------------------------|----------------------|
| Default 💌     | Site Exception<br>Sites in exception list. These are specifically domains and are not URLs. For example; li<br>You can also match IPs here too. | abristeknoloji.com . |
|               | List of Domain Names in Exception List           Image: windowsupdate.microsoft.com           Image: Labris.com                                 | Add Multiple         |
| Phrases       | <ul> <li>✓ Google.co.in</li> <li>✓ Yahoo.co</li> </ul>                                                                                          | 😅 Delete             |
| Grey Site     |                                                                                                    |                      |

# Delete

Select Domain and click on **Delete** tab.

| & Filter Groups                                                                                                    | 🚱 Banned Filters 🦉                                    | Exception Filters                    | <b>Configuration</b> | Log Monitoring |  |
|----------------------------------------------------------------------------------------------------|-------------------------------------------------------|--------------------------------------|----------------------|----------------|--|
| Default         Site Exception           Sites in exception list. These are specifically domains and are not URLs. For example; labristeknoloji.com .<br>You can also match IPs here too. |                                                       |                                      |                      |                |  |
|                                                                                                    | List                                                  | of Domain Names in Ex<br>crosoft.com | ception List         | 🗳 Add          |  |
| Phrases                                                                                                    | <ul><li>✓ Labris.com</li><li>✓ Google.co.in</li></ul> |                                      |                      | - Delete       |  |
| Grey Site                                                                                                    | Yahoo.co                                              |                                      |                      | -              |  |
| Grey URL                                                                                                    |                                                       |                                      |                      |                |  |

# Delete Site tab appears, click on Yes.

| Delete S | lite          | × |
|----------|---------------|---|
| 2        | Are you sure? |   |
|          | Yes No        |   |

In the below screen, we can notice selected domain deleted.

| Silter Groups | 🚱 Banned Filters 💽 Exception Filters 💏 Configuration 💿                                                                                                    | Log Monitoring |  |  |  |
|---------------|----------------------------------------------------------------------------------------------------|----------------|--|--|--|
| Default 💌     | Site Exception<br>Sites in exception list. These are specifically domains and are not URLs. For example; labristeknoloji.com .<br>You can also match IPs here too. |                |  |  |  |
|               | List of Domain Names in Exception List                                                                                                    | 🖨 Add          |  |  |  |
|               | Windowsupdate.microsoft.com     Labris.com                                                                                                    | Add Multiple   |  |  |  |
| Phrases       | Vahoo.co                                                                                                    | 🖴 Delete       |  |  |  |
| Grey Site     |                                                                                                    |                |  |  |  |
| Grey URL      |                                                                                                    |                |  |  |  |

# 84. URL

Click on URL tab

| 🍇 Filter Groups  | 🚱 Banned Filters 🔯                                                                    | Exception Filters                                         | 💏 Configuration                   | 💿 Log Monitoring        |
|------------------|---------------------------------------------------------------------------------------|-----------------------------------------------------------|-----------------------------------|-------------------------|
| Default 💌        | URL Exception<br>URLs in exception list. These are<br>domain with a path. For example | e parts of sites that filter<br>; labristeknoloji.com/sup | ing should be switched of<br>port | f for. They should be a |
|                  | Li                                                                                    | st of URLs in Excepti                                     | on List                           | 🗳 Add                   |
| URL              | generallybadsite.tld/pa                                                               | irtthatsok/                                               |                                   | 🗳 Add Multiple          |
| <u>k</u> Phrases |                                                                                       |                                                           |                                   | 🛥 Delete                |
| Grey Site        |                                                                                       |                                                           |                                   |                         |
| Grey URL         |                                                                                       |                                                           |                                   |                         |

# Add

Click on Add tab.

| lefter Groups | 🚱 Banned Filters 🔯 Exception Filters 💏 Configuration 🥝                                                                                                    | Log Monitoring      |
|---------------|----------------------------------------------------------------------------------------------------|---------------------|
| Default 💌     | URL Exception<br>URLs in exception list. These are parts of sites that filtering should be switched off for<br>domain with a path. For example; labristeknoloji.com/support | r. They should be a |
|               | List of URLs in Exception List                                                                                                    | 谷 Add               |
| URL           | generallybadsite.tld/partthatsok/                                                                                                    | 👙 Add Multiple      |
| Phrases       |                                                                                                    | 😑 Delete            |
| Grey Site     |                                                                                                    |                     |
| Grey URL      |                                                                                                    |                     |

Add URL tab appears, type URL and click Ok.

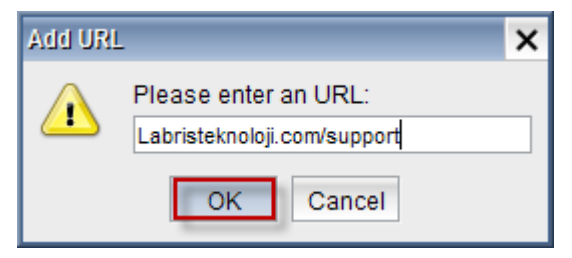

In the below screen, we can notice URL added.

| 🍇 Filter Groups | 🔞 Banned Filters 💽 Exception Filters 💱 Configuration 🧟                                                                                                    | Log Monitoring     |
|-----------------|----------------------------------------------------------------------------------------------------|--------------------|
| Default 💌       | URL Exception<br>URLs in exception list. These are parts of sites that filtering should be switched off for<br>domain with a path. For example; labristeknoloji.com/support | . They should be a |
| URL             | List of URLs in Exception List generallybadsite.tld/partthatsok/ Labristeknoloji.com/support                                                                                | Add 🗳 Add          |
| Grey Site       |                                                                                                    |                    |

# Delete

Select URL and click on **Delete** tab.

| Section 24 Section 24 | 🚱 Banned Filters                                                           | Exception Filters                                                     | 🚏 Configuration                   | 💿 Log Monitoring        |
|----------------------------------------------------------------------------------------------------|----------------------------------------------------------------------------|-----------------------------------------------------------------------|-----------------------------------|-------------------------|
| Default 💌                                                                                                    | URL Exception<br>URLs in exception list. The<br>domain with a path. For ex | ese are parts of sites that filter<br>cample; labristeknoloji.com/sup | ing should be switched of<br>port | f for. They should be a |
| URL                                                                                                    | generallybadsite.                                                          | Add                                                                   |                                   |                         |
| Grey Site                                                                                                    |                                                                            |                                                                       |                                   |                         |

Delete URL tab appears, click on Yes.

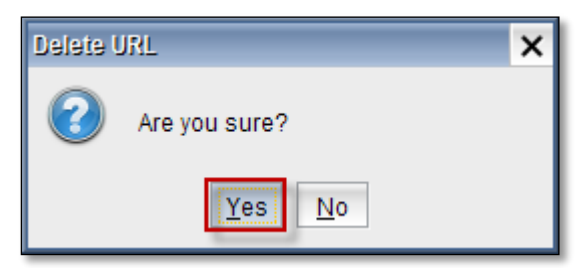

In the below we can notice URL deleted.

| Sector Groups | Banned Filters     Exception Filters     P     Configuration     G                                                                                                    | Log Monitoring     |
|---------------|----------------------------------------------------------------------------------------------------|--------------------|
| Default 💌     | URL Exception<br>URLs in exception list. These are parts of sites that filtering should be switched off for<br>domain with a path. For example; labristeknoloji.com/support | . They should be a |
| URL           | List of URLs in Exception List generallybadsite.tld/partthatsok/                                                                                                    | Add 🖗 Add Multiple |
| Phrases       |                                                                                                    | 😑 Delete           |
| Grey Site     |                                                                                                    |                    |

# 85. Phrases

# In the exceptions Filters, Select Phrases tab

| Se Filter Groups | <b>G</b> E                                                                                                    | Banned Filters    | C Exception F         | ilters 💡     | Configuration            | 🕝 Log | Monitoring |             |        |
|------------------|----------------------------------------------------------------------------------------------------|-------------------|-----------------------|--------------|--------------------------|-------|------------|-------------|--------|
| Default 💌        | Excep<br>If any                                                                                                    | otion Phrase List | d below appear in a v | veb page the | en the page will be allo | wed.  |            |             |        |
| Domain           |                                                                                                    | Phrase            | Groups                | Begin        | nning End                | ling  | Any Point  | Exact Match | 🐥 Add  |
|                  |                                                                                                    | User              |                       |              |                          |       |            |             | Delete |
| URL              | <ul> <li>Image: A start of the start of the start of</li></ul> | goodphrases       |                       |              |                          |       |            |             | Delete |
| <u> Phrases</u>  |                                                                                                    |                   |                       |              |                          |       |            |             |        |

# Add

# Click on $\boldsymbol{Add}$ to add the $\boldsymbol{Phrases}$ to the exception phrase list

| Sector Groups    | G B             | anned Filters    | Exception I         | Filters  | 🎀 Configu       | ration (       | 强 Log Monito | oring |             |          |
|------------------|-----------------|------------------|---------------------|----------|-----------------|----------------|--------------|-------|-------------|----------|
| Default 💌        | Excep<br>If any | tion Phrase List | d below appear in a | web page | then the page v | vill be allowe | ed.          |       |             |          |
| Domain           |                 | Phrase           | Groups              | Be       | ginning         | Endin          | g Any        | Point | Exact Match | 🗳 Add    |
| 5 URI            | -               | User             |                     |          |                 |                |              |       |             | 😑 Delete |
| L ONE            | -               | goodphrases      |                     |          |                 |                |              |       |             |          |
| <u>w</u> Phrases |                 |                  |                     |          |                 |                |              |       |             |          |

When the Add phrase screen appears , give the necessary inputs in the boxes

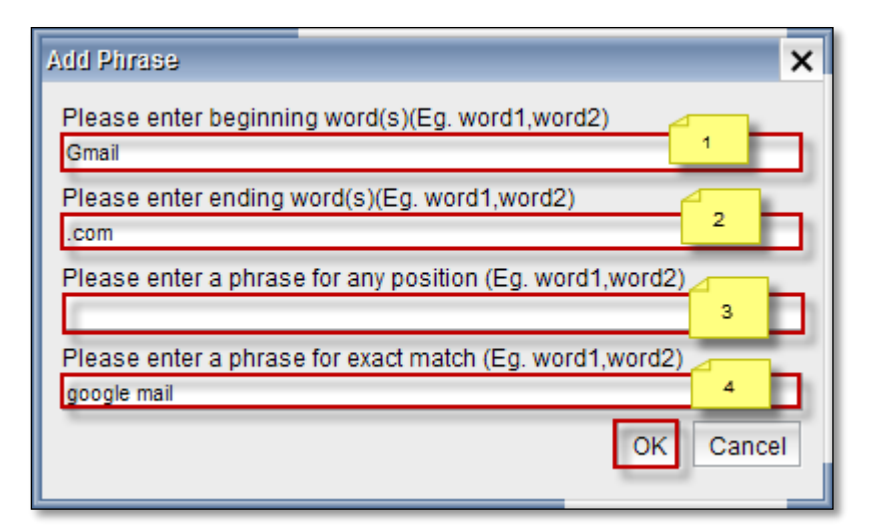

Options in Add phrase screen are

| 1 | Beginning word   | In the <b>beginning word</b> box , enter the benning word of the phrase  |
|---|------------------|--------------------------------------------------------------------------|
| 2 | Ending word      | In the Ending word box , enter the ending word of the phrase             |
| 3 | Phrase for any   | In the Phrase for any position box , enter a Phrase for any position     |
|   | position         |                                                                          |
| 4 | Phrase for exact | In the Phrase for exact match box , enter a Phrase whicg matches exactly |
|   | match            |                                                                          |

# You can notice that a phrase is added to the list

| lacktrian Sector Sector | <b>G</b> E      | Banned Filters 💿 Excep                                  | tion Fi   | liers 🛛 🎀 Conf      | iguration 🛛 💿 L     | og Monitoring |             |          |
|----------------------------------------------------------------------------------------------------|-----------------|---------------------------------------------------------|-----------|---------------------|---------------------|---------------|-------------|----------|
| Default 💌                                                                                                    | Excep<br>If any | otion Phrase List<br>r of the phrases listed below appe | ar in a w | eb page then the pa | ge will be allowed. |               |             |          |
| Domain                                                                                                    |                 | Phrase Groups                                           |           | Beginning           | Ending              | Any Point     | Exact Match | 🖨 Add    |
| - Tun                                                                                                    |                 | User                                                    |           | Gmail               | .com                |               | google mail | 🤤 Delete |
| URL                                                                                                    | -               | goodphrases                                             |           |                     |                     |               |             | Delete   |
| Phrases                                                                                                    |                 |                                                         |           |                     |                     |               | 1           |          |

#### Delete

Select the phrase and click on **Delete** tab to delete the phrase from the list

| lage Filter Groups | <b>(G</b> ) B   | Banned Filters 💿 Exception                                   | Filters 💡 Confi        | iguration 🛛 💿 Lo    | g Monitoring |             |          |
|--------------------|-----------------|--------------------------------------------------------------|------------------------|---------------------|--------------|-------------|----------|
| Default            | Excep<br>If any | otion Phrase List<br>of the phrases listed below appear in a | a web page then the pa | ge will be allowed. |              |             |          |
| Domain             |                 | Phrase Groups                                                | Beginning              | Ending              | Any Point    | Exact Match | 🖨 Add    |
|                    | <b>~</b>        | User                                                         | Gmail                  | .com                |              | google mail | C Delete |
| URL                | ✓               | goodphrases                                                  |                        |                     |              |             | Delete   |
| Nrases             |                 |                                                              | -                      |                     |              |             |          |

Below screen appears stating that Are you sure, click on Yes

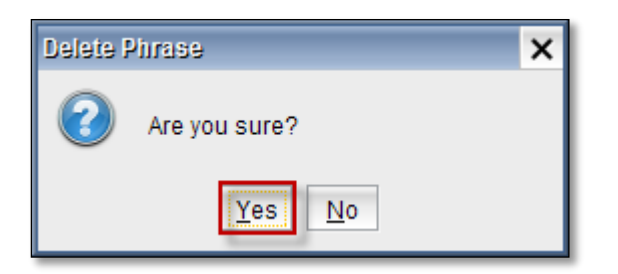

# 86. Grey Site

Select Grey Site tab.

| Section 2017 Section 2017 Secti | 🚱 Banned Filters 💽                                                                                                    | Exception Filters | <b>Configuration</b> | Log Monitoring |  |  |  |  |  |
|----------------------------------------------------------------------------------------------------|----------------------------------------------------------------------------------------------------|-------------------|----------------------|----------------|--|--|--|--|--|
| Default 💌                                                                                                    | Grey Site Domains in grey list. Don't bother with the www. or the http://. The 'grey' lists override the 'banned' lists. The 'exception' lists override the 'banned' lists also. The difference is that the 'exception' lists completely switch off *all* other filtering for the match. 'grey' lists only stop the |                   |                      |                |  |  |  |  |  |
| URL                                                                                                    | URL filtering and allow the normal filtering to work.<br>An example of grey list use is when in Blanket Block (whitelist) mode and you want to allow some sites but<br>still filter as normal on their content.<br>Another example of grey list use is when you ban a site but want to allow part of it.            |                   |                      |                |  |  |  |  |  |
| Grey Site                                                                                                    | Domain 🔮 Add                                                                                                    |                   |                      |                |  |  |  |  |  |
| Grey URL                                                                                                    | www.bbc.co.uk                                                                                                    |                   |                      | Add Multiple   |  |  |  |  |  |
|                                                                                                    |                                                                                                    |                   |                      |                |  |  |  |  |  |

# Add

Click on Add tab.

| lefter Groups | 🚱 Banned Filters                                                                                                    | Exception Filters                                                                                                    | <b>Configuration</b>                                                                                                    | 🚱 Log Monitoring                                                                                                    |
|---------------|----------------------------------------------------------------------------------------------------|----------------------------------------------------------------------------------------------------|----------------------------------------------------------------------------------------------------|----------------------------------------------------------------------------------------------------|
| Default       | Grey Site<br>Domains in grey list. Don't<br>The 'grey' lists override the<br>is that the 'exception' lists<br>URL filtering and allow the<br>An example of grey list us<br>still filter as normal on their<br>Another example of grey li<br>The greyurllist is for partly | bother with the www. or the<br>e 'banned' lists. The 'exception<br>completely switch off *all* oth<br>normal filtering to work.<br>e is when in Blanket Block (w<br>r content.<br>ist use is when you ban a site<br>unblocking PART of a site. Th | http://.<br>' lists override the 'banned<br>er filtering for the match.<br>hitelist) mode and you wa<br>but want to allow part of<br>e greysitelist is for partly | d' lists also. The difference<br>'grey' lists only stop the<br>nt to allow some sites but<br>it.<br>unblocking ALL of a site. |
| Grey Site     | www.bbc.co.uk                                                                                                    | Domain                                                                                                    |                                                                                                    | Add                                                                                                    |

Add Grey Site tab appears, type domain name and click **Ok.** 

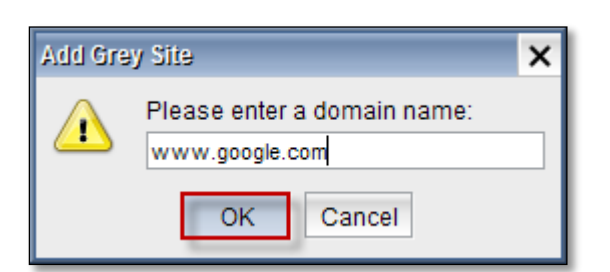

In the below screen we can notice domain added.

| Silter Groups                          | 🚱 Banned Filters                                                                                                    | 💿 Exception Filters                                                                                                    | Configuration                                                                                                    | Log Monitoring                                                                                                    |  |  |  |
|----------------------------------------|----------------------------------------------------------------------------------------------------|----------------------------------------------------------------------------------------------------|----------------------------------------------------------------------------------------------------|----------------------------------------------------------------------------------------------------|--|--|--|
| Default  Default  Domain  URL  Phrases | Grey Site<br>Domains in grey list. Don't<br>The 'grey' lists override th<br>is that the 'exception' lists<br>URL filtering and allow the<br>An example of grey list us<br>still filter as normal on thei<br>Another example of grey l<br>The greyurllist is for partly | bother with the www. or the<br>e 'banned' lists. The 'exception<br>completely switch off *all* oth<br>e normal filtering to work.<br>e is when in Blanket Block (w<br>r content.<br>list use is when you ban a site<br>r unblocking PART of a site. Th | http://.<br>n' lists override the 'banned<br>er filtering for the match.<br>nhitelist) mode and you wa<br>e but want to allow part of<br>he greysitelist is for partly | d' lists also. The difference<br>'grey' lists only stop the<br>nt to allow some sites but<br>it.<br>unblocking ALL of a site. |  |  |  |
| Grey Site                              |                                                                                                    | Domain                                                                                                    |                                                                                                    | 🐴 Add                                                                                                    |  |  |  |
|                                        | Add Mult                                                                                                    |                                                                                                    |                                                                                                    |                                                                                                    |  |  |  |
| Grey URL                               |                                                                                                    | •                                                                                                    |                                                                                                    | Delete                                                                                                    |  |  |  |

# Add Multiple

Click on Add Multiple tab.

| lacktrian Sector Sector | 🚱 Banned Filters                                                                                                    | 💿 Exception Filters | <b>Configuration</b> | 💿 Log Monitoring |  |
|----------------------------------------------------------------------------------------------------|----------------------------------------------------------------------------------------------------|---------------------|----------------------|------------------|--|
| Default <ul> <li>Domain</li> <li>URL</li> <li>Phrases</li> </ul>                                                                                                    | Grey Site<br>Domains in grey list. Don't bother with the www. or the http://.<br>The 'grey' lists override the 'banned' lists. The 'exception' lists override the 'banned' lists also<br>is that the 'exception' lists completely switch off *all* other filtering for the match. 'grey' lists<br>URL filtering and allow the normal filtering to work.<br>An example of grey list use is when in Blanket Block (whitelist) mode and you want to allow<br>still filter as normal on their content.<br>Another example of grey list use is when you ban a site but want to allow part of it.<br>The greyurllist is for partly unblocking PART of a site. The greysitelist is for partly unblocking |                     |                      |                  |  |
| Grev Site                                                                                                    |                                                                                                    | Domain              |                      | 🗳 Add            |  |
| <u>•</u>                                                                                                    | www.bbc.co.uk                                                                                                    |                     |                      | 🖨 Add Multiple   |  |
| Grey URL                                                                                                    | www.google.com                                                                                                    |                     |                      | Delete           |  |

Add Bulk Site tab appears, type domain name as one in each line and click **Ok**.

| Add Bulk Site                                 | × |
|-----------------------------------------------|---|
|                                               |   |
| Please enter domain names as one in each line |   |
| www.gmail.com<br>www.twitter.com              |   |
|                                               |   |
|                                               |   |
|                                               |   |
|                                               |   |
| OK Cancel Help                                |   |

In the below screen we can notice multiple domains added.

| Sector 2 1 1 1 1 1 1 1 1 1 1 1 1 1 1 1 1 1 1 | Banned Filters     Exception Filters     Filters                                                                                                    | Log Monitoring                                                                              |
|----------------------------------------------|----------------------------------------------------------------------------------------------------|---------------------------------------------------------------------------------------------|
| Default                                      | Grey Site<br>Domains in grey list. Don't bother with the www. or the http://.<br>The 'grey' lists override the 'banned' lists. The 'exception' lists override the 'banned' lists<br>is that the 'exception' lists completely switch off *all* other filtering for the match. 'grey'<br>URL filtering and allow the normal filtering to work.<br>An example of grey list use is when in Blanket Block (whitelist) mode and you want to a<br>still filter as normal on their content.<br>Another example of grey list use is when you ban a site but want to allow part of it.<br>The greyurllist is for partly unblocking PART of a site. The greysitelist is for partly unblock | also. The difference<br>lists only stop the<br>allow some sites but<br>cking ALL of a site. |
| Grey Site                                    | Domain                                                                                                    | 🐈 Add                                                                                       |
|                                              | Www.bbc.co.uk                                                                                                    |                                                                                             |
| Grey URL                                     | www.gmai.com<br>www.google.com                                                                                                    | 📟 Delete                                                                                    |
|                                              | www.twitter.com                                                                                                    |                                                                                             |

# Delete

Select the domain and click on **delete** tab.

| 🍇 Filter Groups                         | 🚱 Banned Filters                                                                                                    | Exception Filters                                                                                                    | 🚏 Configuration                                                                                                    | 🚱 Log Monitoring                                                                                                    |
|-----------------------------------------|----------------------------------------------------------------------------------------------------|----------------------------------------------------------------------------------------------------|----------------------------------------------------------------------------------------------------|----------------------------------------------------------------------------------------------------|
| Default  Domain       URL       Phrases | Grey Site<br>Domains in grey list. Don't<br>The 'grey' lists override th<br>is that the 'exception' lists<br>URL filtering and allow the<br>An example of grey list us<br>still filter as normal on thei<br>Another example of grey<br>The greyurllist is for partly | bother with the www. or the<br>e 'banned' lists. The 'exception<br>completely switch off *all* oth<br>e normal filtering to work.<br>se is when in Blanket Block (w<br>r content.<br>list use is when you ban a site<br>r unblocking PART of a site. Th | http://.<br>' lists override the 'banner<br>er filtering for the match.<br>hitelist) mode and you wa<br>: but want to allow part of<br>e greysitelist is for partly | d' lists also. The difference<br>'grey' lists only stop the<br>Int to allow some sites but<br>'it.<br>unblocking ALL of a site. |
| Grey Site                               | www.bbc.co.uk                                                                                                    | Domain                                                                                                    |                                                                                                    | Add                                                                                                    |

Delete Grey Site tab appears, Click on Yes.

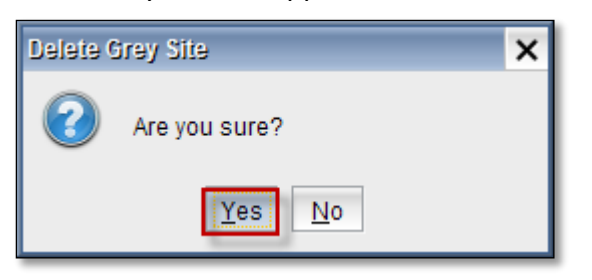

In the below screen we can notice Domain deleted.

| le Filter Groups                       | Banned Filters                                                                                                    | Exception Filters                                                                                                    | Configuration                                                                                                    | Log Monitoring                                                                                                    |
|----------------------------------------|----------------------------------------------------------------------------------------------------|----------------------------------------------------------------------------------------------------|----------------------------------------------------------------------------------------------------|----------------------------------------------------------------------------------------------------|
| Default  Default  Domain  URL  Phrases | Grey Site<br>Domains in grey list. Don't<br>The 'grey' lists override th<br>is that the 'exception' lists<br>URL filtering and allow the<br>An example of grey list us<br>still filter as normal on the<br>Another example of grey<br>The greyurllist is for parth | t bother with the www. or the<br>ne 'banned' lists. The 'exceptior<br>completely switch off *all* oth<br>e normal filtering to work.<br>se is when in Blanket Block (w<br>ir content.<br>list use is when you ban a site<br>y unblocking PART of a site. Th | http://.<br>' lists override the 'banned<br>er filtering for the match.<br>hitelist) mode and you wa<br>but want to allow part of<br>e greysitelist is for partly i | d' lists also. The difference<br>'grey' lists only stop the<br>nt to allow some sites but<br>'it.<br>unblocking ALL of a site. |
| Grey Site                              | www.bbc.co.uk                                                                                                    | Domain                                                                                                    |                                                                                                    | Add                                                                                                    |

# 87. Grey URL

Select Grey URL tab.

| Silter Groups                           | Banned Filters     Exception Filters     Provide Configuration                                                                                                    | Log Monitoring                                                                                   |
|-----------------------------------------|----------------------------------------------------------------------------------------------------|--------------------------------------------------------------------------------------------------|
| Default   Default  Domain  URL  Phrases | Grey URL<br>Domains in grey list. Don't bother with the www. or the http://.<br>The 'grey' lists override the 'banned' lists. The 'exception' lists override the 'banned' lists<br>is that the 'exception' lists completely switch off *all* other filtering for the match. 'grey<br>URL filtering and allow the normal filtering to work.<br>An example of grey list use is when in Blanket Block (whitelist) mode and you want to<br>still filter as normal on their content.<br>Another example of grey list use is when you ban a site but want to allow part of it.<br>The greyurllist is for partly unblocking PART of a site. The greysitelist is for partly unblocking | s also. The difference<br>' lists only stop the<br>allow some sites but<br>ocking ALL of a site. |
| Grey Site                               | URL VRL                                                                                                    | 🗳 Add                                                                                            |
| Grey URL                                |                                                                                                    | 🛥 Delete                                                                                         |

# Add

Click on Add tab.

| & Filter Groups                        | Banned Filters                                                                                                    | Exception Filters                                                                                                    | <b>Representation</b>                                                                                                    | Log Monitoring                                                                                                    |
|----------------------------------------|----------------------------------------------------------------------------------------------------|----------------------------------------------------------------------------------------------------|----------------------------------------------------------------------------------------------------|----------------------------------------------------------------------------------------------------|
| Default  Default  Domain  URL  Phrases | Grey URL<br>Domains in grey list. Don't<br>The 'grey' lists override th<br>is that the 'exception' lists<br>URL filtering and allow the<br>An example of grey list us<br>still filter as normal on the<br>Another example of grey<br>The greyurllist is for party | bother with the www.or the<br>le 'banned' lists. The 'exceptior<br>completely switch off *all* oth<br>e normal filtering to work.<br>se is when in Blanket Block (w<br>ir content.<br>list use is when you ban a site<br>y unblocking PART of a site. Th | http://.<br>n' lists override the 'banned<br>er filtering for the match.<br>rhitelist) mode and you wa<br>e but want to allow part of<br>he greysitelist is for partly | d' lists also. The difference<br>'grey' lists only stop the<br>nt to allow some sites but<br>it.<br>unblocking ALL of a site. |
| Grey Site                              | members.home                                                                                                    | URL<br>.net/nice                                                                                                    |                                                                                                    | Add Add Multiple                                                                                                    |

Add Grey URL tab appears, type URL and click **Ok**.

| Add Grey URL                 |                      | × |  |
|------------------------------|----------------------|---|--|
|                              | Please enter an URL: |   |  |
| labristecknoloji.com/support |                      |   |  |
|                              | OK Cancel            |   |  |

In the below screen we can notice URL added.

| 🍇 Filter Groups                                   | 🚱 Banned Filters                                                                                                    | Exception Filters                                                                                                    | Configuration                                                                                                    | 🚱 Log Monitoring                                                                                                    |
|---------------------------------------------------|----------------------------------------------------------------------------------------------------|----------------------------------------------------------------------------------------------------|----------------------------------------------------------------------------------------------------|----------------------------------------------------------------------------------------------------|
| Default                                           | Grev URL                                                                                                    |                                                                                                    | ·                                                                                                    |                                                                                                    |
|                                                   | Domains in grey list. Don't                                                                                                    | bother with the www.or the                                                                                                    | http://.                                                                                                    |                                                                                                    |
| 0 Domain                                          | The 'grey' lists override th                                                                                                    | e 'banned' lists. The 'exception                                                                                                    | ' lists override the 'banne                                                                                                    | d' lists also. The difference                                                                                           |
|                                                   | is that the 'exception' lists<br>URL filtering and allow the                                                                                                    | completely switch off *all* oth<br>e normal filtering to work.                                                                                                    | er filtering for the match.                                                                                                    | 'grey' lists only stop the                                                                                              |
| 🗇 URL                                             | An example of grey list us                                                                                                    | se is when in Blanket Block (w                                                                                                    | hitelist) mode and you wa                                                                                                    | nt to allow some sites but                                                                                              |
|                                                   | still filter as normal on the<br>Another example of grey                                                                                                    | ir content.<br>list use is when you ban a site                                                                                                    | but want to allow part of                                                                                                    | it.                                                                                                    |
| Phrases                                           | The greyurllist is for partly                                                                                                    | y unblocking PART of a site. Th                                                                                                    | e greysitelist is for partly                                                                                                    | unblocking ALL of a site.                                                                                               |
|                                                   |                                                                                                    | URI                                                                                                    |                                                                                                    | Add 🗳                                                                                                    |
| Grey Site                                         | ✓ labristeknloji.cpr                                                                                                    | m/support                                                                                                    |                                                                                                    |                                                                                                    |
|                                                   |                                                                                                    |                                                                                                    |                                                                                                    | Add Multiple                                                                                                    |
| Grey URL                                          |                                                                                                    |                                                                                                    |                                                                                                    | 📟 Delete                                                                                                    |
| Domain<br>URL<br>Phrases<br>Grey Site<br>Grey URL | The 'grey' lists override th<br>is that the 'exception' lists<br>URL filtering and allow the<br>An example of grey list us<br>still filter as normal on the<br>Another example of grey<br>The greyurllist is for parth | ie 'banned' lists. The 'exception<br>completely switch off *all* oth<br>e normal filtering to work.<br>se is when in Blanket Block (wi<br>ir content.<br>list use is when you ban a site<br>y unblocking PART of a site. Th<br>URL<br>n/support | <ul> <li>Ists override the 'banned<br/>er filtering for the match.</li> <li>hitelist) mode and you wa</li> <li>but want to allow part of<br/>e greysitelist is for partly</li> </ul> | d' lists also. The dif<br>'grey' lists only stop<br>nt to allow some si<br>it.<br>unblocking ALL of a<br>Add M<br>Add M |

# Add More

Click on Add Multiple tab.

| lefter Groups | 🚱 Banned Filters 🦉                                                                                                    | Exception Filters                                                                                                    | Configuration                                                                          | 💿 Log Monitoring                                               |
|---------------|----------------------------------------------------------------------------------------------------|----------------------------------------------------------------------------------------------------|----------------------------------------------------------------------------------------|----------------------------------------------------------------|
| Default 💌     | Grey URL<br>Domains in grey list. Don't bot<br>The 'grey' lists override the 'b<br>is that the 'exception' lists cor                                                       | ther with the www. or the<br>anned' lists. The 'exception<br>mpletely switch off *all* oth                                    | http://.<br>' lists override the 'banned<br>er filtering for the match.                | d' lists also. The difference<br>'grey' lists only stop the    |
| URL           | URL filtering and allow the no<br>An example of grey list use is<br>still filter as normal on their co<br>Another example of grey list<br>The greyurllist is for partly un | rmal filtering to work.<br>s when in Blanket Block (w<br>ontent.<br>use is when you ban a site<br>blocking PART of a site. Th | hitelist) mode and you wa<br>but want to allow part of<br>e greysitelist is for partly | nt to allow some sites but<br>it.<br>unblocking ALL of a site. |
| Grey Site     | Iabristeknloji.cpm/s                                                                                                    | URL                                                                                                    |                                                                                        | 🗳 Add                                                          |
| Grey URL      |                                                                                                    |                                                                                                    |                                                                                        | - Delete                                                       |

In the below screen we can notice multiple URL added.

| Silter Groups                          | 🚱 Banned Filters 💽 Exception Filters 💱 Configuration @                                                                                                    | Log Monitoring |  |  |  |  |
|----------------------------------------|----------------------------------------------------------------------------------------------------|----------------|--|--|--|--|
| Default  Default  Domain  URL  Phrases | Grey URL<br>Domains in grey list. Don't bother with the www. or the http://.<br>The 'grey' lists override the 'banned' lists. The 'exception' lists override the 'banned' lists also. The difference<br>is that the 'exception' lists completely switch off *all* other filtering for the match. 'grey' lists only stop the<br>URL filtering and allow the normal filtering to work.<br>An example of grey list use is when in Blanket Block (whitelist) mode and you want to allow some sites but<br>still filter as normal on their content.<br>Another example of grey list use is when you ban a site but want to allow part of it.<br>The greyurllist is for partly unblocking PART of a site. The greysitelist is for partly unblocking ALL of a site. |                |  |  |  |  |
| Grey Site                              | URL           URL                                                                                                    | 🗳 Add          |  |  |  |  |
| Grey URL                               | ✓ labristeknoloji.com/test                                                                                                    | - Delete       |  |  |  |  |

Add Bulk URL tab appears, type domain name one in each line and click Ok.

| Add Bulk URL                                                                                            | × |
|----------------------------------------------------------------------------------------------------|---|
| Please enter domain names as one in each line<br>laristeknoloji.com/support<br>labristeknoloji.com/test | ~ |
| OK Cancel Help                                                                                          |   |

# Delete

Select the URL and click on **Delete** tab.

| & Filter Groups | Banned Filters                                                                               | Exception Filters                                                                                  | <b>P</b> Configuration                                                  | 💿 Log Monitoring                                            |
|-----------------|----------------------------------------------------------------------------------------------|----------------------------------------------------------------------------------------------------|-------------------------------------------------------------------------|-------------------------------------------------------------|
| Default         | Grey URL                                                                                     |                                                                                                    |                                                                         |                                                             |
| Domain          | Domains in grey list. Don't<br>The 'grey' lists override th<br>is that the 'exception' lists | bother with the www. or the<br>e 'banned' lists. The 'exception<br>completely switch off *all* oth | http://.<br>'' lists override the 'banne<br>er filtering for the match. | d' lists also. The difference<br>'grey' lists only stop the |
|                 | URL filtering and allow the<br>An example of grey list us<br>still filter as normal on the   | e normal filtering to work.<br>se is when in Blanket Block (w<br>ir content.                       | hitelist) mode and you wa                                               | nt to allow some sites but                                  |
| Phrases         | Another example of grey<br>The greyurllist is for partly                                     | list use is when you ban a site<br>y unblocking PART of a site. Th                                 | e but want to allow part of<br>ne greysitelist is for partly            | it.<br>unblocking ALL of a site.                            |
| Grev Site       |                                                                                              | URL                                                                                                |                                                                         | 🗳 Add                                                       |
| <u></u>         | members.home.                                                                                | net/nice                                                                                           |                                                                         | Add Multiple                                                |
| Grey URL        |                                                                                              |                                                                                                    |                                                                         | 💴 Delete                                                    |

Delete Grey URL tab appears, Click on Yes.

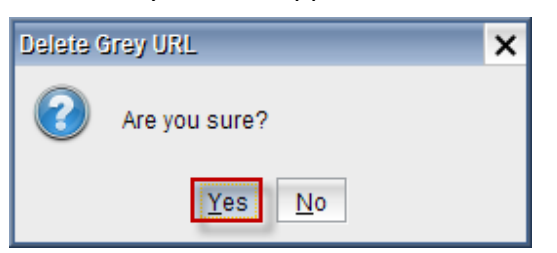

In the below screen we can notice Grey URL deleted.

| le Filter Groups | Banned Filters                                                                                                    | Exception Filters                                                                                                    | Configuration                                                                           | Log Monitoring                                                 |
|------------------|----------------------------------------------------------------------------------------------------|----------------------------------------------------------------------------------------------------|-----------------------------------------------------------------------------------------|----------------------------------------------------------------|
| Default 💌        | Grey URL<br>Domains in grey list. Don't<br>The 'grey' lists override the<br>is that the 'exception' lists                                                   | bother with the www. or the<br>e 'banned' lists. The 'exception<br>completely switch off *all* oth                                        | http://.<br>n' lists override the 'banned                                               | d' lists also. The difference<br>'grey' lists only stop the    |
| URL              | URL filtering and allow the<br>An example of grey list us<br>still filter as normal on their<br>Another example of grey li<br>The greyurllist is for partly | normal filtering to work.<br>e is when in Blanket Block (w<br>content.<br>ist use is when you ban a site<br>unblocking PART of a site. Th | hitelist) mode and you wa<br>but want to allow part of<br>re greysitelist is for partly | nt to allow some sites but<br>it.<br>unblocking ALL of a site. |
| Grey Site        |                                                                                                    | URL                                                                                                    |                                                                                         | Add                                                            |
| Grey URL         |                                                                                                    |                                                                                                    |                                                                                         | Add Multiple                                                   |

# 88. Settings

# **Reporting Options**

Choose use HTML template file radio button for Web Access Denied Reporting.

| 🍇 Filter Groups 🔞 Banned Filter                        | rs 💿 Exception Filters         | 🎌 Configuration       | 💿 Log Monitoring        |                                  |     |
|--------------------------------------------------------|--------------------------------|-----------------------|-------------------------|----------------------------------|-----|
| Reporting Options                                      |                                | 1                     | <i>.</i>                |                                  |     |
| Web Access Denied Reporting                            |                                |                       |                         |                                  |     |
| 🔘 log, but do not block - Stealth mode                 |                                |                       |                         |                                  |     |
| 🔘 just say 'Access Denied'                             |                                |                       |                         |                                  |     |
| report why but not what denied phrase                  | se                             |                       |                         |                                  |     |
| report fully                                           |                                |                       |                         |                                  |     |
| <ul> <li>use HTML template file (accessdeni</li> </ul> | ied addressignored) - recomm   | nended                |                         |                                  |     |
|                                                        |                                |                       |                         | Customize                        |     |
|                                                        |                                |                       |                         |                                  | 1   |
| Authentication                                         |                                |                       |                         |                                  | 1   |
| ✓ NILM Authentication Configure                        |                                |                       |                         |                                  |     |
| Basic Authentication                                   |                                |                       |                         |                                  |     |
| ✓ IP Authentication                                    |                                |                       |                         |                                  |     |
| - Loaging Options                                      |                                |                       |                         |                                  |     |
| Log Level                                              |                                |                       |                         |                                  |     |
| none                                                   |                                |                       |                         |                                  |     |
| 🔘 just denied                                          |                                |                       |                         |                                  |     |
| <ul> <li>all text based</li> </ul>                     |                                |                       |                         |                                  |     |
| <ul> <li>all requests</li> </ul>                       |                                |                       |                         |                                  |     |
| Log Exception Hits : Log if an exception (i            | user, ip, URL, phrase) is matc | hed and so the page g | ets let through. Can be | useful for diagnosing why a site | -   |
|                                                        |                                |                       |                         | Save 🛃 Canc                      | cel |
| JRL/Content Filter Service Status: Running             |                                |                       |                         |                                  | 9   |
| ted to is: 78 188 50 48                                |                                |                       |                         | Labris Teknolo                   | iii |

In Reporting options click on **Customize** tab.

| Reporting Options<br>Web Access Denied Reporting                   |           |
|--------------------------------------------------------------------|-----------|
| Iog, but do not block - Stealth mode                               |           |
| ◯ just say 'Access Denied'                                         |           |
| report why but not what denied phrase                              |           |
| report fully                                                       |           |
| use HTML template file (accessdenied addressignored) - recommended |           |
| ·                                                                  | Customize |

Customize tab appears displaying HTML coding. Here we can modify the code if required

| 8 | Customize                                                                                 | - 🗆 🗙 |
|---|-------------------------------------------------------------------------------------------|-------|
|   |                                                                                           |       |
|   | <b>Sayfa adresi:</b> -URL-                                                                |       |
|   |                                                                                           |       |
|   | <h3>Bağlantı detaylarınız:</h3> Subheader H3                                              |       |
|   | <ul> <li><ul> <li>class="navigation"&gt;<!-- Start Navigation UL--></li> </ul> </li></ul> |       |
|   | <li><a href="#">» <b>Neden:</b> -REASONGIVEN-</a></li>                                    |       |
|   | <li><a href="#">» <b>Kategori:</b> -CATEGORIES-</a></li>                                  |       |
|   | <li><a href="#">» <b>Kullanıcı adınız:</b> -USER-</a></li>                                |       |
|   | <li><a href="#">» <b>IP:</b> -IP-</a></li>                                                |       |
|   | >>                                                                                        |       |
|   | End Right Column D/V                                                                      |       |
|   | <br>br class="clear" />                                                                   |       |
|   | <div id="footer"><!-- Start Footer DIV--></div>                                           |       |
|   | <div id="copyright">© 2013 Labris Networks. Tüm hakları saklıdır.</div> Copyright Notice  |       |
|   | End Footer DIV                                                                            |       |
|   | End Main DIV                                                                              |       |
|   | End Wrapper DIV                                                                           |       |
|   |                                                                                           |       |
|   |                                                                                           |       |
|   |                                                                                           |       |
|   | 😗 Help 🔄 Import                                                                           | Save  |

# **Authentication**

Three types of Authentication are available.

They are NTLM Authentication, Basic Authentication, IP Authentication.

We can enable or disable above mentioned three Authentication types.

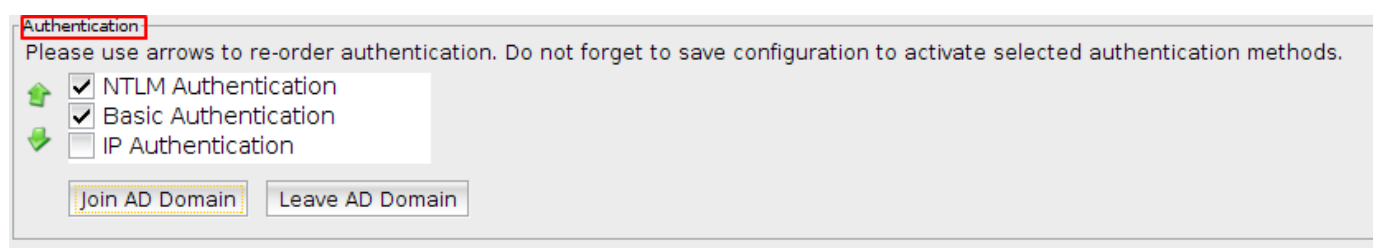

#### **Join Active Directory Domain**

Enable NTLM Authentication and click on Join AD Domain button.

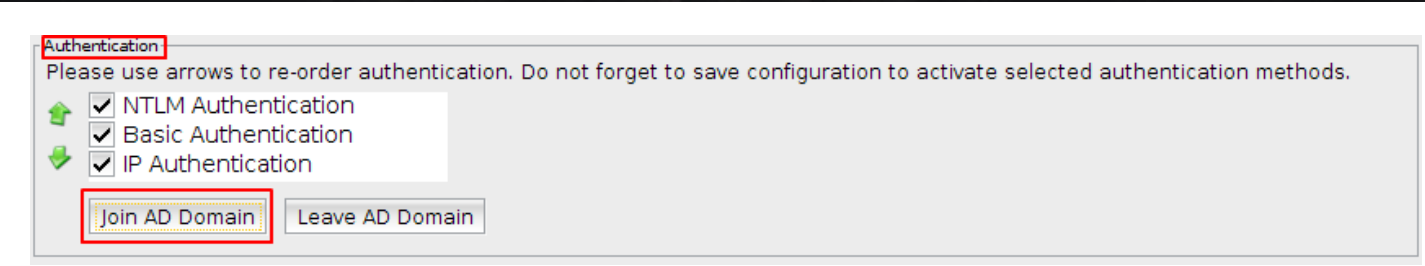

# NTLM Authentication tab appears.

| NTLM A        | uthentication 🗙                                                 |
|---------------|-----------------------------------------------------------------|
|               |                                                                 |
|               | Domain LABTEST.LOCAL                                            |
| Of the second | DC Hostname w2k12.labtest.local 2                               |
|               | Domain Controller 192.168.20.254                                |
|               | Password Server 192.168.20.254 4                                |
|               | Try to find the workgroup automatically.<br>Workgroup LABTEST 5 |
|               | OK Cancel Help                                                  |

These are the inputs for NTLM Authentication.

| 1 | Domain            | Type domain name                                              |
|---|-------------------|---------------------------------------------------------------|
| 2 | DC Hostname       | Type DC Hostname                                              |
| 3 | Domain Controller | Give the Domain Controller IP                                 |
| 4 | Password Server   | Give the Server Password                                      |
| 5 | Workgroup         | Type Workgroup or enable Try to find work group automatically |
|   |                   |                                                               |

# Click Ok.

| NTLM A | uthentication     |                          | × |
|--------|-------------------|--------------------------|---|
|        |                   |                          |   |
|        | Domain            | LABTEST.LOCAL            |   |
| C.     | DC Hostname       | w2k12.labtest.local      |   |
|        | Domain Controller | 192.168.20.254           |   |
|        | Password Server   | 192.168.20.254           |   |
|        | Try to find the w | vorkgroup automatically. |   |
|        | Workgroup         | LABTEST                  |   |
|        |                   |                          | _ |
|        | OK                | Cancel Help              | 2 |

Join Domain tab appears.

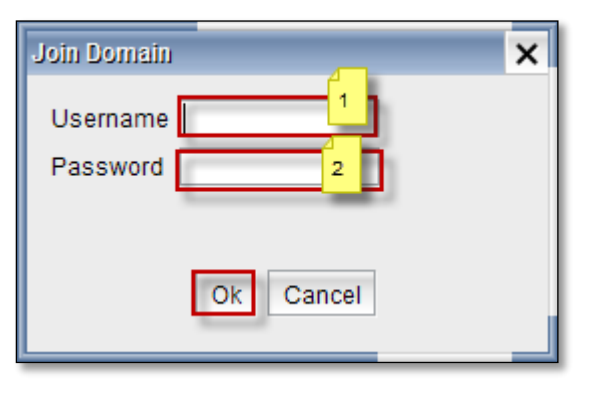

### These are the inputs to join domain.

| 1 | Username | Type Username to join Domain |
|---|----------|------------------------------|
| 2 | Password | Type Password                |

#### Leave Active Directory Domain

#### Click Leave AD Domain button.

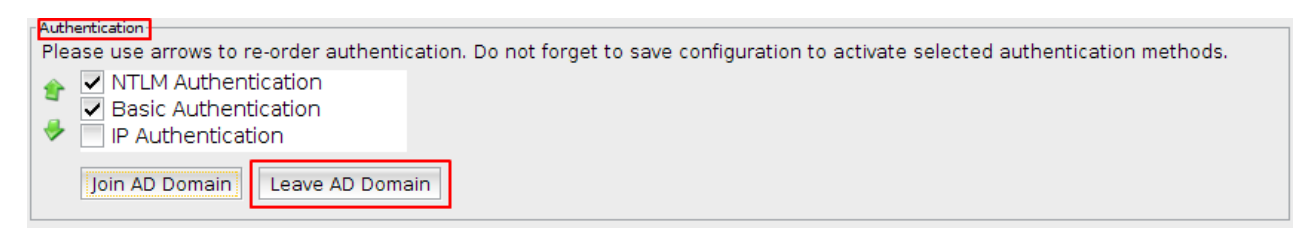

# **89. HTTPS Filtering**

#### **Introduction and Preliminary Information**

# What is SSL/TLS and HTTPS?

"SSL" means "Secure Sockets Layer". This was coined by the inventors of the first versions of the protocol, Netscape

"TLS" means "Transport Layer Security". The name was changed to avoid any legal issues with Netscape so that the protocol could be "open and free" (and published as a RFC). It also hints at the idea that the protocol works over any bidirectional stream of bytes, not just Internet-based sockets.

TLS is the new name for SSL. Namely, SSL protocol got to version 3.0; TLS 1.0 is "SSL 3.1". TLS versions currently defined include TLS 1.1 and 1.2. So it's generally called SSL/TLS.

HTTPS is a protocol for secure communication over a computer network which is widely used on the Internet. HTTPS consists of communication over Hypertext Transfer Protocol (HTTP) within a connection encrypted by Transport Layer Security or its predecessor, Secure Sockets Layer. The main motivation for HTTPS is authentication of the visited website and protection of the privacy and integrity of the exchanged data.

Note: Explanation and definitions are borrowed from StackExchange and Wikipedia.

# Certificate Authorities (CA), Chain of Trust and Certificate Chain

A certificate authority (CA) is an entity that issues digital certificates. A digital certificate certifies the ownership of a public key by the named subject of the certificate. This allows others (relying parties) to rely upon signatures or on assertions made by the private key that corresponds to the certified public key. In this model of trust relationships, a CA is a trusted third party—trusted both by the subject (owner) of the certificate and by the party relying upon the certificate.

Digital certificates are verified using a chain of trust. The trust anchor for the digital certificate is the root certificate authority.

A certificate chain is a list of certificates (usually starting with an end-entity certificate) followed by one or more CA certificates (usually the last one being a self-signed certificate), with the following properties:

1 - The Issuer of each certificate (except the last one) matches the Subject of the next certificate in the list.

2 - Each certificate (except the last one) is supposed to be signed by the secret key corresponding to the next certificate in the chain (i.e. the signature of one certificate can be verified using the public key contained in the following certificate).

3 - The last certificate in the list is a trust anchor: a certificate that you trust because it was delivered to you by some trustworthy procedure.

Note: Explanations and definitions are borrowed from relevant Wikipedia pages.

# **Creation of Labris UTM CA**

Since HTTPS connection and chain of trust is unbreakable by definition, explicit permission needs to be granted by clients in order to inspect the content of HTTPS connections. This happens in the form of Root CA import in client machines.

Importing the Root CA of Labris UTM means that client trusts the UTM and promises to trust certificates issued by Labris UTM. When a client tries to establish a new HTTPS connection with a web server, Labris UTM intercepts the connection and redirects it to labris-webcache daemon. Labris-webcache analyses the connection request, extracts the destination domain and decides if this connection should be inspected or not. If the connection requires inspection, labris-webcache establishes a new HTTPS connection with the webserver, verifies its certificate chain and issues a new certificate for domain signed by Labris UTM CA. This whole process allows labris-webcache to maintain two HTTPS connections, first one between client and UTM, second one between UTM and webserver. This allows decryption and re-encryption of HTTPS connection on-the-fly and inspection of its content. This is also called Man-in-the-Middle (MitM) and makes labris-webcache man in the middle. Doing this on a public network (like ISP provided) and without explicit permission from clients may be illegal.

# Configuration

This tab allows tuning the configuration options of HTTPS Filtering.

| 🗽 Labris Management Cons                                                                                                    | sole                                                                                                    |
|----------------------------------------------------------------------------------------------------|----------------------------------------------------------------------------------------------------|
| Device Eile Edit View About                                                                                                    | Help                                                                                                    |
|                                                                                                    | 😫 Filter Groups 🔞 Banned Filters 🔞 Exception Filters 🙀 Configuration 💿 HTTH'S Filtering 💿 Log Monitoring                                                                                                    |
| Device List<br>Device List<br>User Management<br>Verw Network Settings<br>Firewall<br>Solver<br>Antispam/Antivnus<br>Doc/IPS<br>Server<br>Load Balancer<br>CLicense | Elter Groups Characteristics Content Scanning) Perform Deep Inspection (Content Scanning) Perform Deep Inspection (Content Scanning) Perform Deep Inspection (Content Scanning) Perform Deep Inspection (Content Scanning) Deep Inspection Will not be performed for these websites Deep Inspection Will not be performed for these websites Deep Inspection Stating Despiration Stating Despiration Stating Despiration Stating Despiration Stating Despiration Will not be performed for these websites Despiration Stating Despiration Stating Despiration Stating Despiration Stating Despiration Stating Despiration Stating Despiration Stating Despiration Stating Domain Names to Bypass Deep Inspection Some websites and applications use Websocket technology to implement instant communication between client and server. Since these connections interfere with Deep Inspection. Labris UTH care recognize therm and add their domain names to exception domain names automatically: <ul> <li>On</li> <li>Off</li> </ul> Instant Requiring Deep Inspection Exception Domain Names Requiring Deep Inspection Exception Domain Names Requiring Deep Inspection Exception Instant Char State Area: Domain Names Requiring Deep Inspection Exception Instant Char State Area: Domain Names Requiring Deep Inspection Exception Instant Char State Following Instant Area: Domain Names Requiring Deep Inspection Exception Instant Char State Area: Domain Names Requiring Deep Inspection Exception Instant Char State Following Instant Area: Perform Char State Area: Domain Names Requiring Deep Inspection Exception Instant Char State Following Instant Area: Performed State Area: Following Instant Area: Perform: Solid State Solid Insecure Clipher Suites (Default |
|                                                                                                    | Save Save                                                                                                    |
|                                                                                                    | URL/Content Filter Service Status: Running                                                                                                    |
| Line server address you are                                                                                                    | Labis Textiologi                                                                                                    |

# **HTTPS Filtering Settings**

# Deep Inspection (Default)

Perform man-in-the-middle inspection for HTTPS connection. Requires Labris UTM Root CA import in client machines.

#### **Domain-only Inspection**

Try to extract destination domains and apply domain-based rules if it's possible. This option doesn't require certificate import. On the other hand, labris-webcache can't perform deep analysis of packets and in some situations where domain name is not present during HTTPS connection, domain-based rules may not work.

# **HTTPS Filtering Exceptions**

#### **Domain Names to Bypass Deep Inspection**

Some applications and domains used by them can't be inspected for various reasons including but not limited to:

- Key pinning
- Deviation from SSL/TLS protocol
- Proprietary algorithms or cipher suites
- Using TCP port 443 for Non-HTTPS protocols.

Some of the problems above may be solved by adding relevant domains to exception. If adding an exception doesn't solve the problem, not redirecting connections to labris-webcache for known destination IP addresses should solve the problem.

Certain domains (or all subdomains of a domain) can be added to this list if it causes problem or it's not appropriate to decrypt and inspect its content on-the-fly.

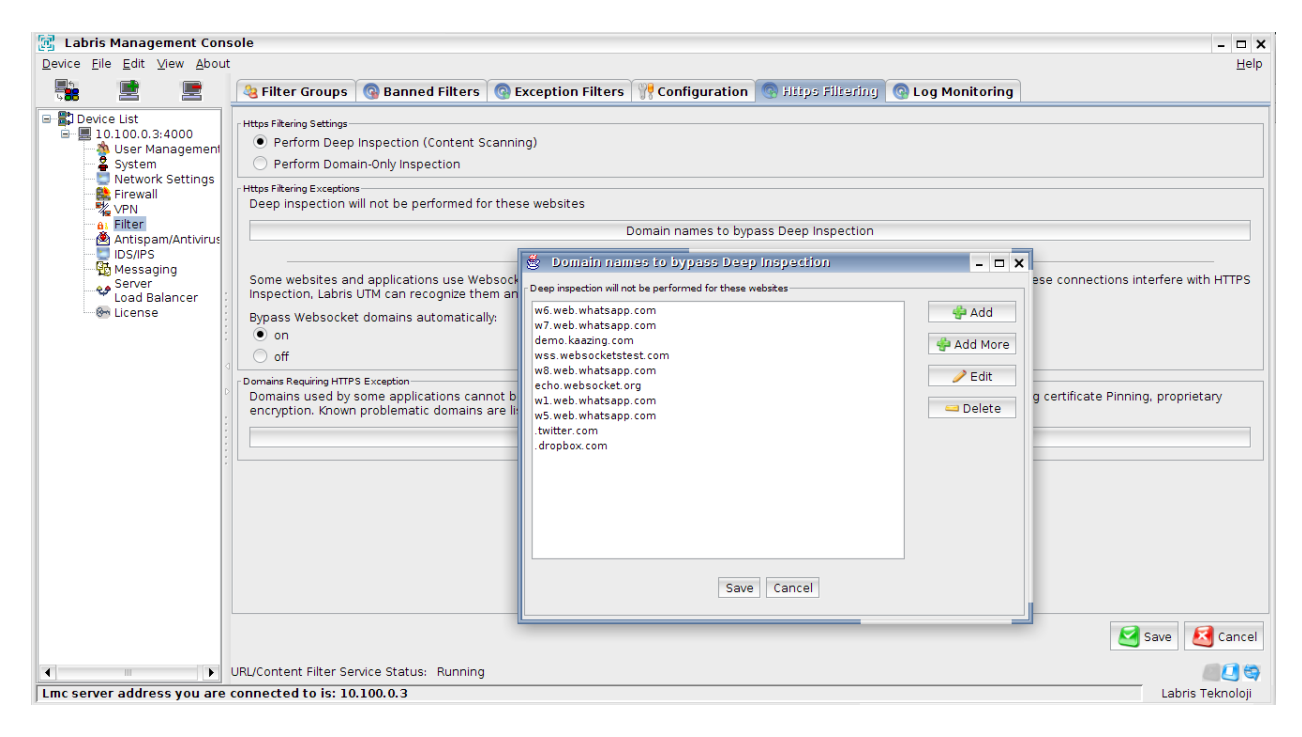

# Bypass Websocket Domain Names Automatically

Some websites and applications use Websocket connection over HTTPS connections. Websocket connections start with HTTP handshake and uses 101 Upgrade response to upgrade the connection to Websocket protocol. Since they are not actually HTTP over TLS they cannot be effectively inspected and passed. So domains using Websocket needs exception to not break them. Labris UTM may inspection HTTP headers and recognize Websocket headers on-the-fly. This allows auto-adding Websocket domains to exception list. User may manage and examine these domains later in the "Domain Names to Bypass Deep Inspection" list.

Warning: Allowing Websocket domains may allow bypassing filter rules. Make it 'off' if you think your clients may act maliciously.

# **Domain Names Requiring Deep Inspection Exception**

Labris provides a list of known domains which require exception in order to make related applications to work. You can examine the list and add them directly to "Domain Names to Bypass Deep Inspection" list.

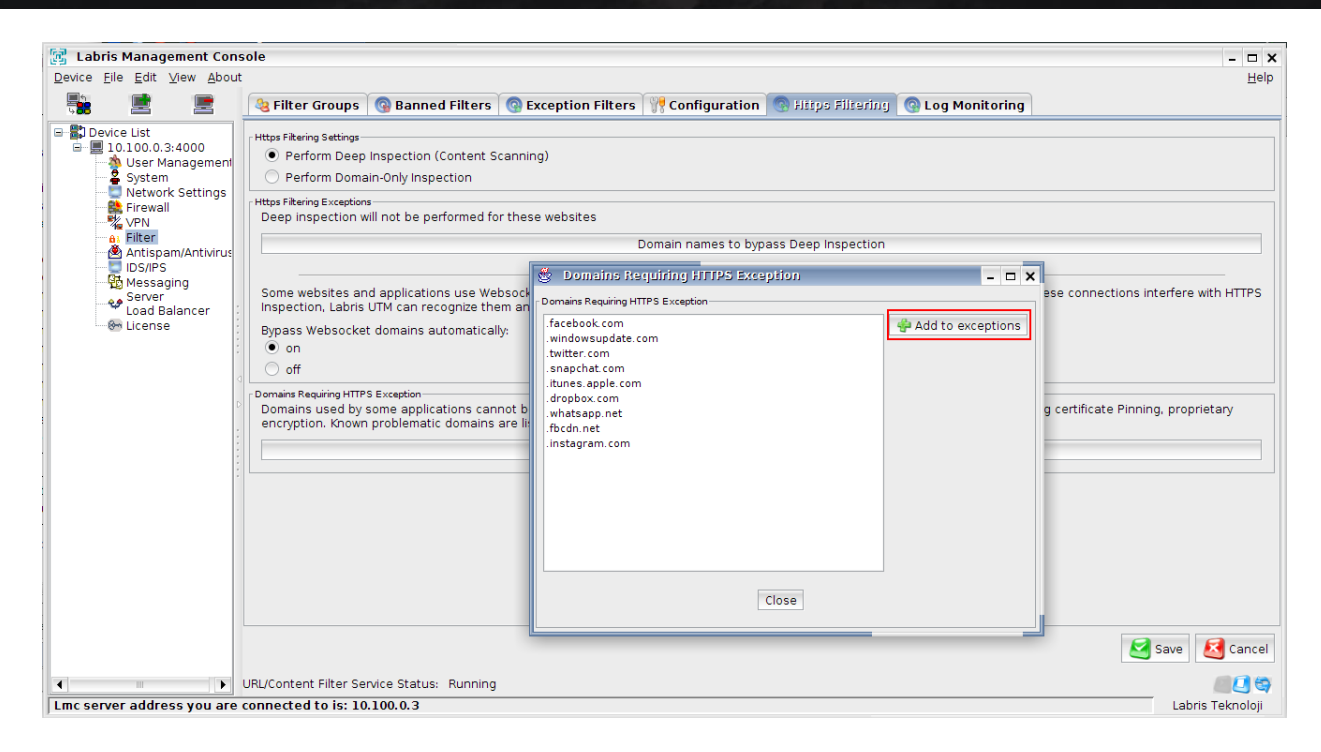

### **Insecure Cipher Suites**

Some algorithms are considered insecure and cipher suites using them are disabled by default. Allowing them solve connection problems with web servers using these cipher suites.

Insecure algorithms: DSS, 3DES, RC4, MD5, IDEA

Cipher suites using them: TLS\_DHE\_DSS\_WITH\_3DES\_EDE\_CBC\_SHA TLS\_DHE\_DSS\_WITH\_AES\_128\_CBC\_SHA TLS DHE DSS WITH AES 128 CBC SHA256 TLS DHE DSS WITH AES 128 GCM SHA256 TLS\_DHE\_DSS\_WITH\_AES\_256\_CBC\_SHA TLS DHE DSS WITH AES 256 CBC SHA256 TLS\_DHE\_DSS\_WITH\_AES\_256\_GCM\_SHA384 TLS DHE DSS WITH CAMELLIA 128 CBC SHA TLS\_DHE\_DSS\_WITH\_CAMELLIA\_256\_CBC\_SHA TLS\_DHE\_DSS\_WITH\_SEED\_CBC\_SHA TLS\_DHE\_RSA\_WITH\_3DES\_EDE\_CBC\_SHA TLS\_ECDH\_ECDSA\_WITH\_3DES\_EDE\_CBC\_SHA TLS\_ECDH\_ECDSA\_WITH\_RC4\_128\_SHA TLS\_ECDHE\_ECDSA\_WITH\_3DES\_EDE\_CBC\_SHA TLS ECDHE ECDSA WITH RC4 128 SHA TLS\_ECDHE\_RSA\_WITH\_3DES\_EDE\_CBC\_SHA TLS\_ECDHE\_RSA\_WITH\_RC4\_128\_SHA TLS ECDH RSA WITH 3DES EDE CBC SHA TLS ECDH RSA WITH RC4 128 SHA TLS RSA WITH 3DES EDE CBC SHA TLS\_RSA\_WITH\_IDEA\_CBC\_SHA TLS\_RSA\_WITH\_RC4\_128\_MD5 TLS\_RSA\_WITH\_RC4\_128\_SHA TLS\_RSA\_WITH\_SEED\_CBC\_SHA

#### **Insecure Protocols**

SSL version 2 and version 3 are considered insecure and disabled by default. Allowing them may solve connection problems with web servers which doesn't support TLS.

#### **Certificate Import (Desktop)**

#### Windows

#### System-wide Import (Internet Explorer, Chrome)

Importing certificate to system certificate store of windows allows Internet Explorer, Chrome and other applications trusting system store to work without certificate warning.

If root certificate is not imported to the system, browser shows a warning about certificate security.

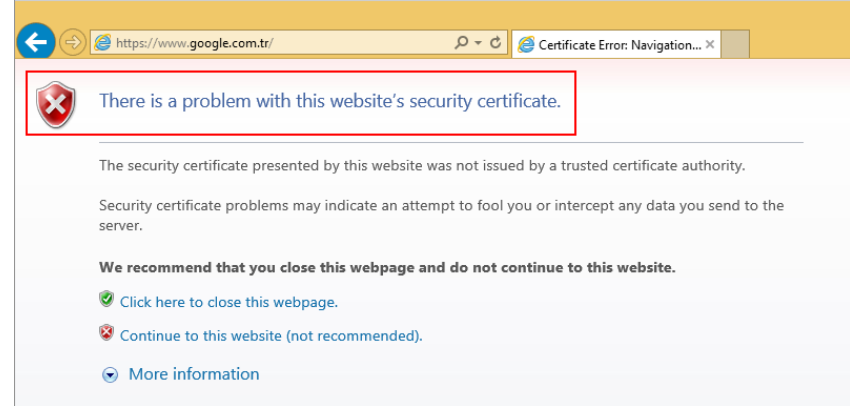

Internet Explorer shows certificate warning before import

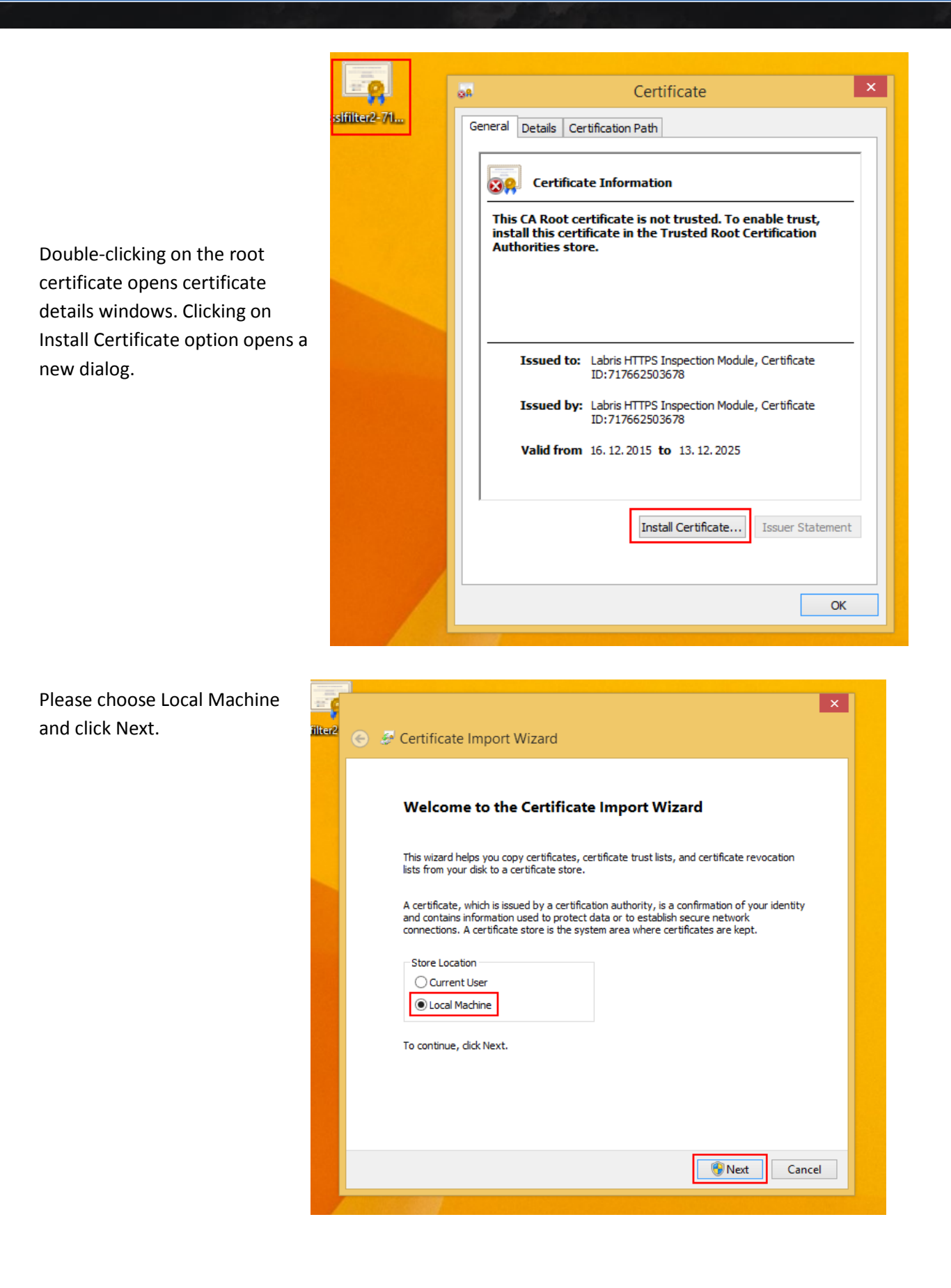

Click Yes.

| 9                | User Account Control                                                                   | ×          |
|------------------|----------------------------------------------------------------------------------------|------------|
| •                | Do you want to allow the following program to make<br>changes to this computer?        |            |
|                  | Program name: Windows host process (Rundll32)<br>Verified publisher: Microsoft Windows |            |
| <mark>ی د</mark> | Show details Yes No                                                                    |            |
|                  | Change when these notifications appe                                                   | <u>ear</u> |

Choose "Place all certificates in the following store" and click Browse.

| Sertificate Import Wizard                                                                                                    |
|----------------------------------------------------------------------------------------------------|
| Certificate Store<br>Certificate stores are system areas where certificates are kept.                                                                  |
| Windows can automatically select a certificate store, or you can specify a location for<br>the certificate.                                            |
| <ul> <li>Automatically select the certificate store based on the type of certificate</li> <li>Place all certificates in the following store</li> </ul> |
| Certificate store: Browse                                                                                                    |
|                                                                                                    |
|                                                                                                    |
|                                                                                                    |
| Next Cancel                                                                                                    |
|                                                                                                    |

Choose Trusted Root Certification Authorities as store.

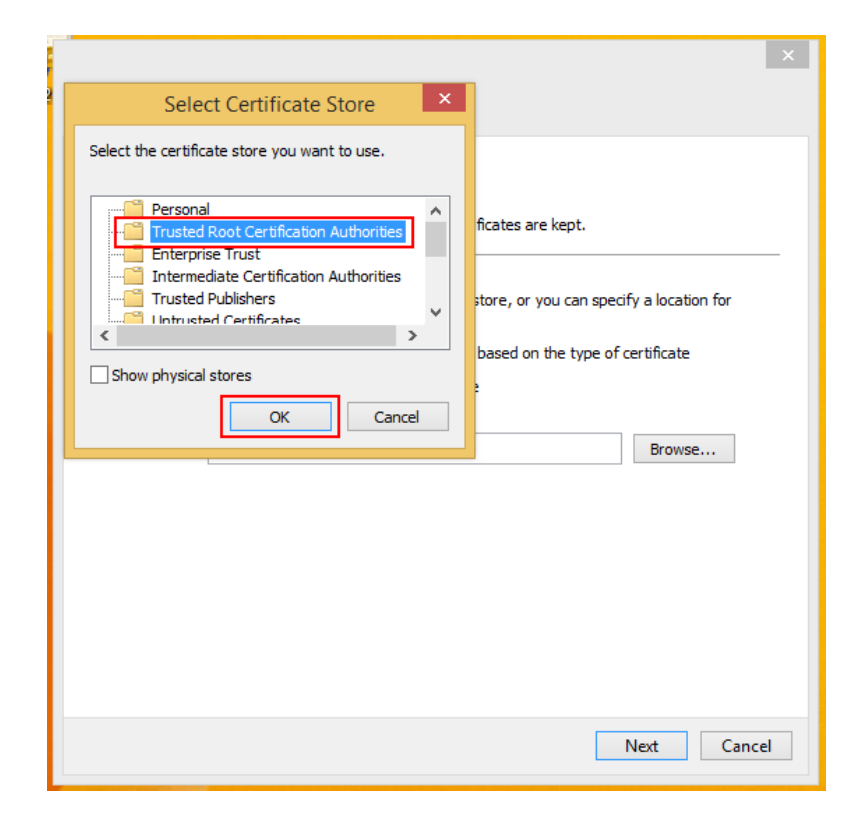

Click Next.

|                                                                                                    | ×    |
|----------------------------------------------------------------------------------------------------|------|
| 📀 👙 Certificate Import Wizard                                                                               |      |
|                                                                                                    |      |
|                                                                                                    |      |
| Certificate Store                                                                                           |      |
| Certificate stores are system areas where certificates are kept.                                            |      |
|                                                                                                    |      |
| Windows can automatically select a certificate store, or you can specify a location for<br>the certificate. |      |
| $\bigcirc$ Automatically select the certificate store based on the type of certificate                      |      |
| Place all certificates in the following store                                                               |      |
| Certificate store:                                                                                          |      |
| Trusted Root Certification Authorities Browse                                                               |      |
|                                                                                                    |      |
|                                                                                                    |      |
|                                                                                                    |      |
|                                                                                                    |      |
|                                                                                                    |      |
|                                                                                                    |      |
|                                                                                                    |      |
|                                                                                                    |      |
| Next Car                                                                                                    | ncel |
|                                                                                                    |      |

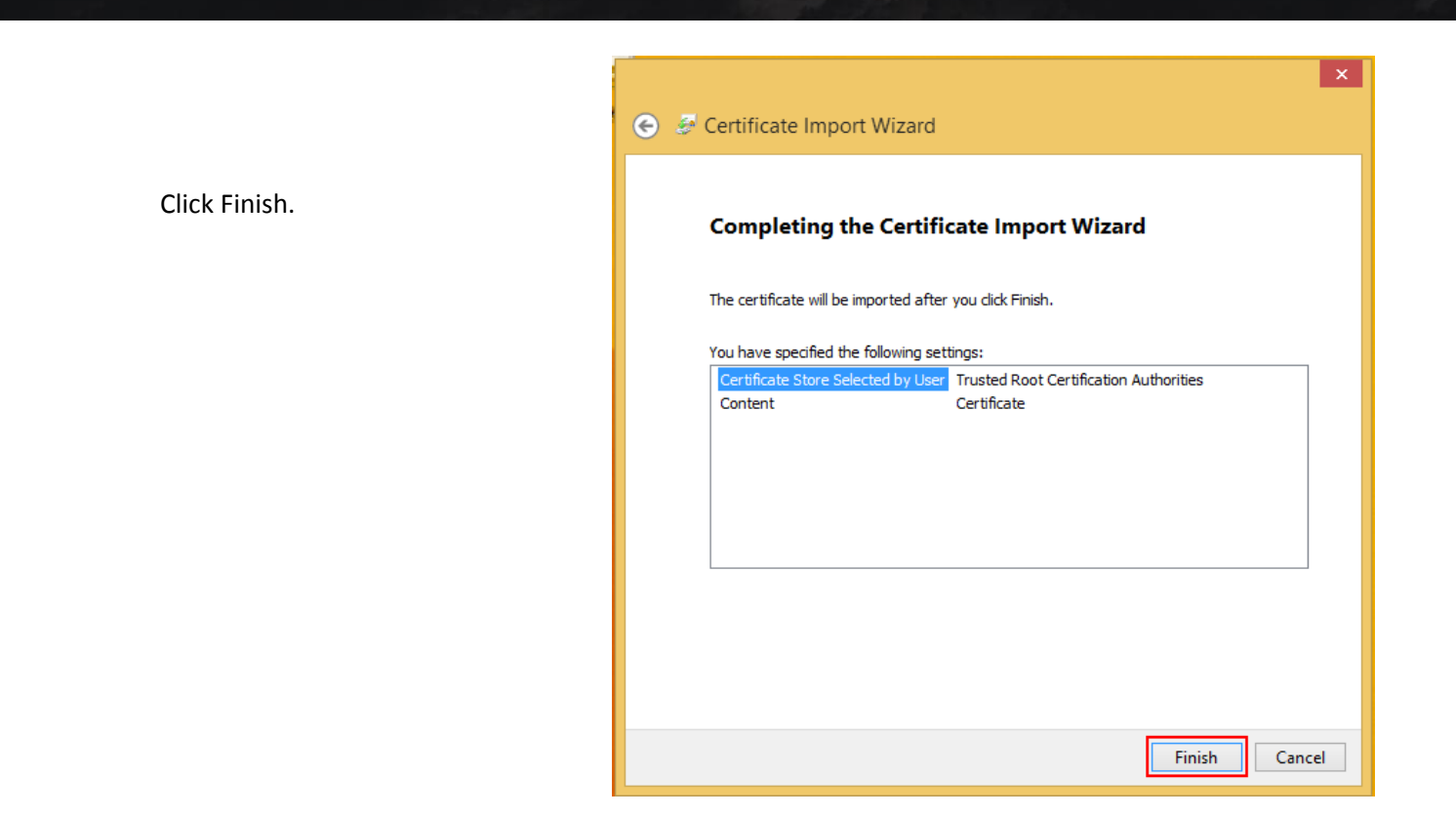

Internet Explorer shows no warning after certificate import.

|   | Vebsite Identification                                         |     |               |                             |  |
|---|----------------------------------------------------------------|-----|---------------|-----------------------------|--|
| 1 | Labris HTTPS Inspection Module, Certificate<br>ID:679522415706 |     |               |                             |  |
|   | has identified this site as:                                   |     |               |                             |  |
|   | This connection to the server is encrypted.                    |     |               |                             |  |
|   | Should I trust this site?                                      |     |               |                             |  |
|   | View certificates                                              |     |               |                             |  |
|   |                                                                | · · |               |                             |  |
|   |                                                                |     |               |                             |  |
|   |                                                                |     |               |                             |  |
|   |                                                                |     |               |                             |  |
|   |                                                                |     |               |                             |  |
|   |                                                                |     | Google'da Ara | Kendimi Şanslı Hissediyorum |  |

#### Firefox

Firefox doesn't use system store instead uses its own certificate store. Shows a warning before certificate import.

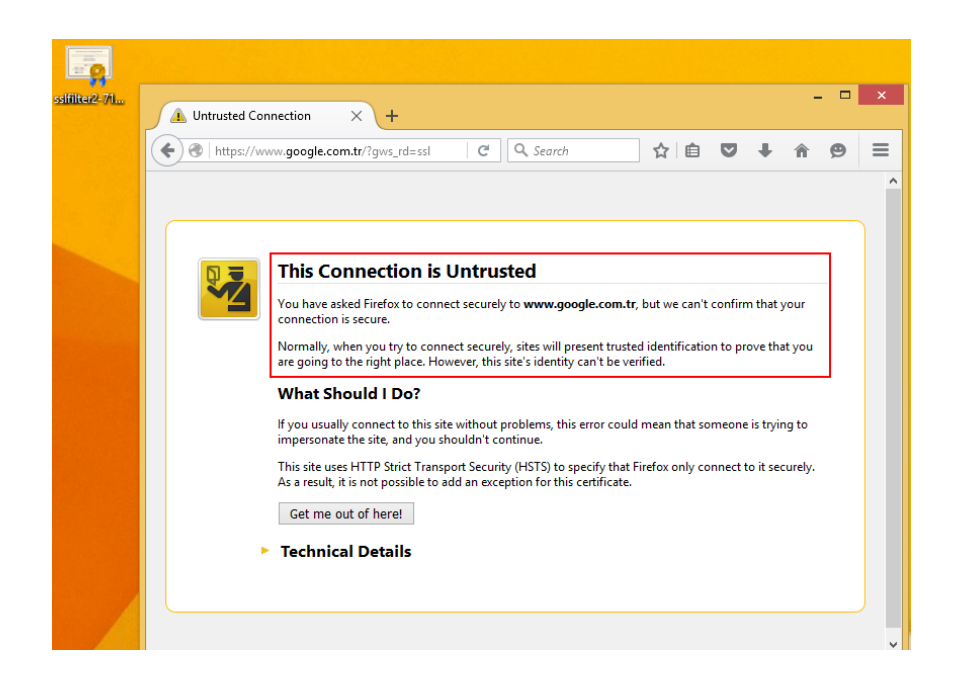

On the right click options.

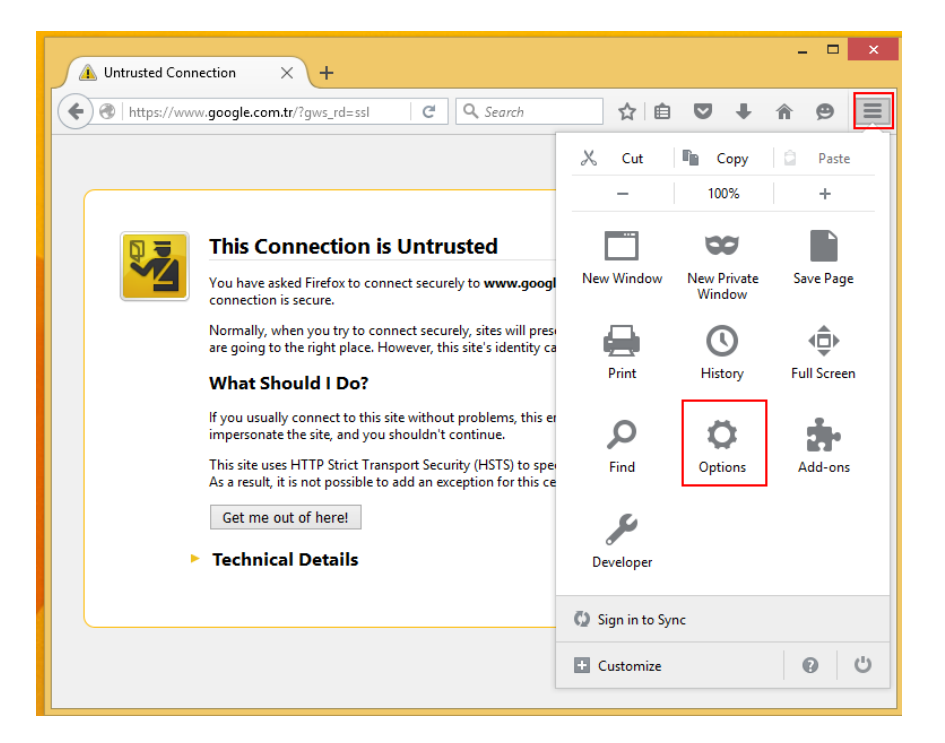

In Advanced menu, choose Certificates tab and click View Certificates.

| 🚯 Untrusted Connection                                                            | ×                                                                                                    |
|-----------------------------------------------------------------------------------|----------------------------------------------------------------------------------------------------|
| Firefox about:prefe                                                               | rences#advanced C Q Search 🔂 🖨 🛡 🖡 🗭 🚍                                                                                      |
| <ul> <li>General</li> <li>General</li> <li>Search</li> <li>Content</li> </ul>     | Advanced<br>General Data Choices Network Update Certificates                                                                |
| <ul> <li>Applications</li> <li>Privacy</li> <li>Security</li> <li>Sync</li> </ul> | Requests         When a server requests my personal certificate:         Select one automatically         Ask me every time |
| <b>&amp;</b> Advanced                                                             | Query OCSP responder servers to confirm the current validity of certificates                                                |

On Authorities tab, click Import.

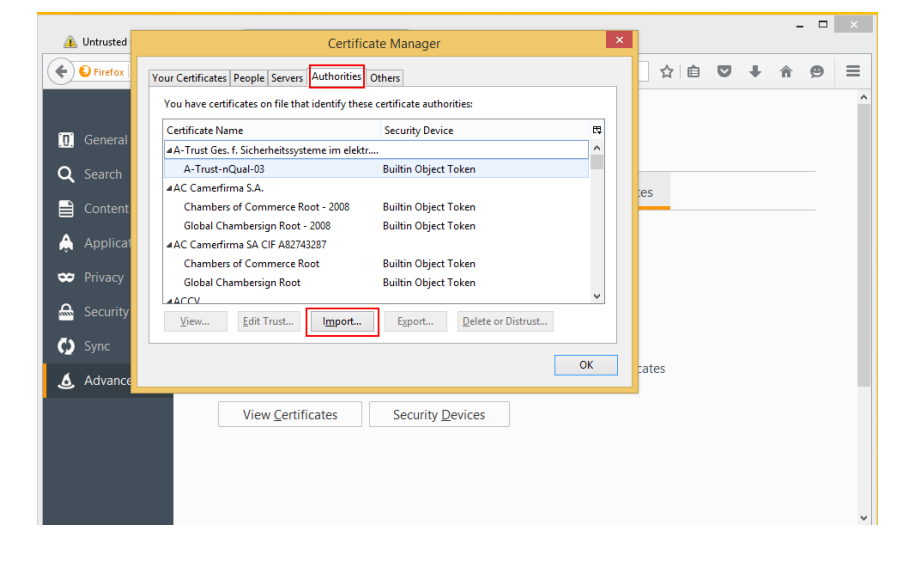

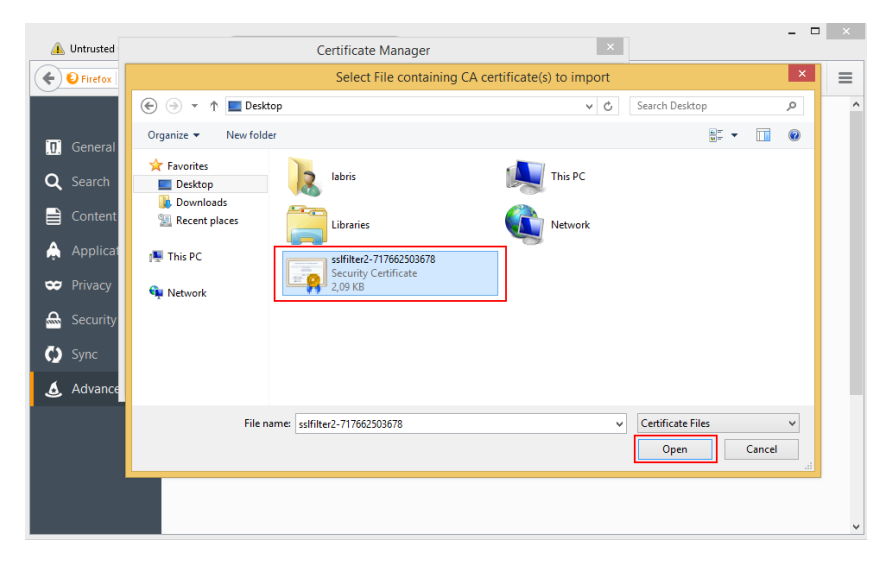

Choose Root UTM CA.

Click "Trust this CA to identify websites.

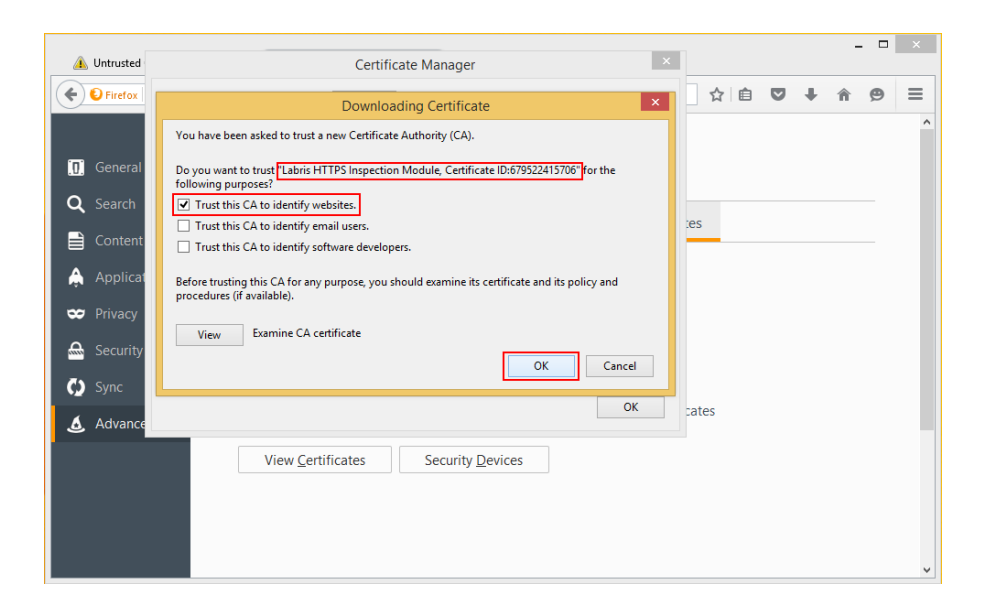

You can see Labris UTM CA is present in Certificate Store.

| 🔔 Untrusted  | Certificate Manager                                                        |       |   | - |   | × |
|--------------|----------------------------------------------------------------------------|-------|---|---|---|---|
| ♦ € Firefox  | Your Certificates People Servers Authorities Others                        | ☆ 🖻   | Ŧ | â | 9 | = |
|              | You have certificates on file that identify these certificate authorities: |       |   |   |   | ^ |
| Gonoral      | Certificate Name Security Device 🛱                                         |       |   |   |   |   |
| , M, General | SecureSign RootCA11 Builtin Object Token                                   |       |   |   |   |   |
| Q Search     | ▲Japanese Government                                                       |       |   |   |   |   |
|              | ApplicationCA - Japanese Government Builtin Object Token                   | tes   |   |   |   |   |
| Content      | ALabris UTM CA, Certificate ID:679522415706                                |       |   |   |   |   |
| A Applicat   | Labris HTTPS Inspection Module, Certific Software Security Device          |       |   |   |   |   |
| Applicat     | Microsec e-Sziano Root CA Builtin Object Token                             |       |   |   |   |   |
| 🗢 Privacy    | Microsec e-Szigno Root CA 2009 Builtin Object Token                        |       |   |   |   |   |
|              | ANetLock Halozathiztonsani Kft                                             |       |   |   |   |   |
| Security 📾   | View Edit Trust Import Export Delete or Distrust                           |       |   |   |   |   |
| C) Sync      |                                                                            |       |   |   |   |   |
| • • • • • •  | ок                                                                         | cates |   |   |   |   |
| 🔬 Advance    |                                                                            | Juico |   |   |   |   |
|              | View Cartificator                                                          | -     |   |   |   |   |
|              | view <u>Certificates</u> Security <u>D</u> evices                          |       |   |   |   |   |
|              |                                                                            |       |   |   |   |   |
|              |                                                                            |       |   |   |   |   |
|              |                                                                            |       |   |   |   |   |
|              |                                                                            |       |   |   |   |   |
|              |                                                                            |       |   |   |   |   |

Firefox shows no warning after certificate import.

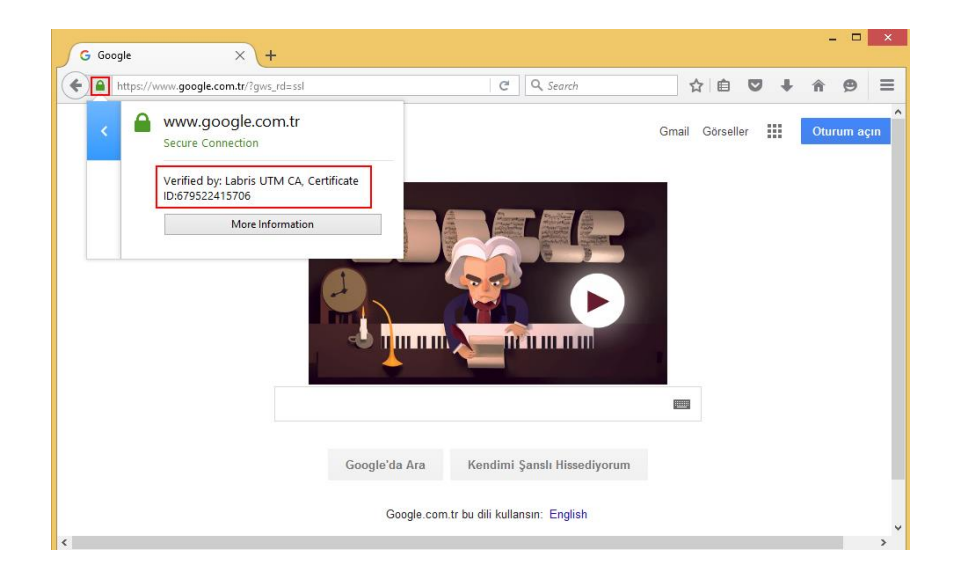

## **OS X**

## System-wide Import (Safari, Chrome)

Importing to system allows Safari and Chrome certificate problems.

## Open Keychain Access.

On the left sidebar ensure System keychain and Certificates are selected.

Click File -> Import Items

| s File                                                                                                    | Edit                                                                                                 | View                                                                                                    | Window                                                                                                    | Help                                                                                                    |                                                                                                    |
|----------------------------------------------------------------------------------------------------|----------------------------------------------------------------------------------------------------|----------------------------------------------------------------------------------------------------|----------------------------------------------------------------------------------------------------|----------------------------------------------------------------------------------------------------|----------------------------------------------------------------------------------------------------|
| Net<br>Net                                                                                                    | w Passv<br>w Secu<br>w Keycl                                                                         | vord Ite<br>re Note<br>nain                                                                                                    | em<br>Item                                                                                                    | 第N<br>合第N<br>て第N                                                                                                    |                                                                                                    |
| Ne                                                                                                    | w Certif                                                                                             | icate P                                                                                                    | reference.                                                                                                    |                                                                                                    | Cortif                                                                                                    |
| Contractions of the second second sec | <mark>port Iter</mark><br>port Iter                                                                  | ns<br>ns                                                                                                    |                                                                                                    | <mark> </mark>                                                                                                    | 07 h 43 i                                                                                                    |
| Ado<br>me Del                                                                                                    | <b>d Keych</b><br>lete Key                                                                           | i <b>ain</b><br>'chain '                                                                                                    |                                                                                                    | <b>☆೫A</b><br>∖⊂೫⊗                                                                                                    | Kind                                                                                                    |
| Clo                                                                                                    | se                                                                                                   |                                                                                                    |                                                                                                    | жw                                                                                                    | certifica                                                                                                    |
| Go<br>Get                                                                                                    | There<br>t Info                                                                                      |                                                                                                    |                                                                                                    | ۴I                                                                                                    | certifica<br>certifica                                                                                                    |
| Uni<br>Loc                                                                                                    | lock Key<br>ck All Ke                                                                                | ychain<br>eychain                                                                                                    | "System"<br>s                                                                                                    | ЖL                                                                                                    | certifica                                                                                                    |
| Ма                                                                                                    | ke Keyo                                                                                              | hain "S                                                                                                    | System" D                                                                                                    | efault                                                                                                    |                                                                                                    |
|                                                                                                    | File<br>Ne<br>Ne<br>Ne<br>Exp<br>Add<br>Cloc<br>Cloc<br>Cloc<br>Cloc<br>Cloc<br>Cloc<br>Cloc<br>Cloc | File Edit<br>New Passw<br>New Secur<br>New Keych<br>New Certif<br>Import Iter<br>Export Iter<br>Add Keych<br>Delete Key<br>Close<br>Go There<br>Get Info<br>Unlock Key<br>Lock All Ke | File Edit View<br>New Password Ite<br>New Secure Note<br>New Keychain<br>New Certificate P<br>Import Items<br>Export Items<br>Add Keychain<br>Delete Keychain '<br>Close<br>Go There<br>Get Info<br>Unlock Keychain<br>Lock All Keychain<br>Make Keychain ''S | <ul> <li>File Edit View Window</li> <li>New Password Item</li> <li>New Secure Note Item</li> <li>New Keychain</li> <li>New Certificate Preference.</li> <li>Import Items</li> <li>Export Items</li> <li>Add Keychain</li> <li>Delete Keychain "System"</li> <li>Close</li> <li>Go There</li> <li>Get Info</li> <li>Unlock Keychain "System"</li> <li>Lock All Keychains</li> <li>Make Keychain "System" Delete</li> </ul> | File       Edit       View       Window       Help         New       Password Item       第N         New       Secure Note Item       ①第N         New       Keychain       ①第N         New       Certificate Preference       ①第I         Import Items       ①第I         Export Items       ①第E         Add       Keychain         Delete       Keychain "System"         Go       There         Get       Info         Unlock       Keychains         Make       Keychains |

Choose UTM Root CA certificate file click Open.

|                             | a ca           | ٥    | C      | Search     |
|-----------------------------|----------------|------|--------|------------|
| Name                        | Date Modified  | ~    | Size K | ind        |
| sslfilter2-717662503678.crt | 22 Dec 2015 14 | 1:59 | 2 KB c | ertificate |
| sslfilter                   | 08 Dec 2015 14 | 4:55 | 2 KB P | lain Text  |
|                             |                |      |        |            |
| e                           |                |      |        |            |
| •                           |                |      |        |            |
|                             |                |      |        |            |
|                             |                |      |        |            |
|                             |                |      |        |            |
|                             |                |      |        |            |
|                             |                |      |        |            |
|                             |                |      |        |            |
|                             |                |      |        |            |
|                             |                |      |        |            |
|                             |                |      |        |            |
|                             |                |      |        |            |
|                             |                |      |        |            |
| Options                     |                |      | Cancel | Open       |

Double click on the imported certificate. This will open certificate details.

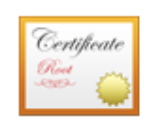

#### Labris HTTPS Inspection Module, Certificate ID:717662503678

Root certificate authority

Expires: Saturday 13 December 2025 at 07 h 43 min 51 s Eastern European Standard Time This certificate has custom trust settings

| Name     | ^                                                | Kind        | Expires              | Keychain |
|----------|--------------------------------------------------|-------------|----------------------|----------|
| 20       | Apple Worldwide Deveions Certification Authority | certificate | 14 Feb 2016 20:56:35 | System   |
| 27       | com.apple.kerberos.kdc                           | certificate | 02 Feb 2035 21:46:08 | System   |
| <b>1</b> | com.apple.systemdefault                          | certificate | 02 Feb 2035 21:46:07 | System   |
| - 63     | Labris HTTPS Inspectirtificate ID:717662503678   | certificate | 13 Dec 2025 07:43:51 | System   |
| 20       | VeriSign Class 3 Secure Server CA - G3           | certificate | 08 Feb 2020 01:59:59 | System   |
|          |                                                  |             |                      |          |
|          |                                                  |             |                      |          |

# Expand the section Trust.

| •••                     | Labris HTTPS Inspection Module, Certificate ID:717662503678                                                                                                    |
|-------------------------|----------------------------------------------------------------------------------------------------|
| Certificate<br>Ref<br>E | abris HTTPS Inspection Module, Certificate ID:717662503678<br>oot certificate authority<br>xpires: Saturday 13 December 2025 at 07 h 43 min 51 s Eastern European Standard Time<br>This certificate has custom trust settings |
| ▶ Trust                 |                                                                                                    |
| Details                 |                                                                                                    |
| Subject                 | Name                                                                                                    |
| C                       | puntry TR                                                                                                    |
| State/Pr                | ovince ANK                                                                                                    |
| Lo                      | ocality Ankara                                                                                                    |
| Organi                  | zation Labris UTM CA, Certificate ID:717662503678                                                                                                    |
| Organization            | al Unit Labris HTTPS Inspection Module Unit, Certificate ID:717662503678                                                                                                    |
| Common                  | Name Labris HTTPS Inspection Module, Certificate ID:717662503678                                                                                                    |
| Email Ad                | idress -                                                                                                    |
| Issuer                  | Name                                                                                                    |
| C                       | puntry TR                                                                                                    |
#### Choose Always Trust for Secure Sockets Layer.

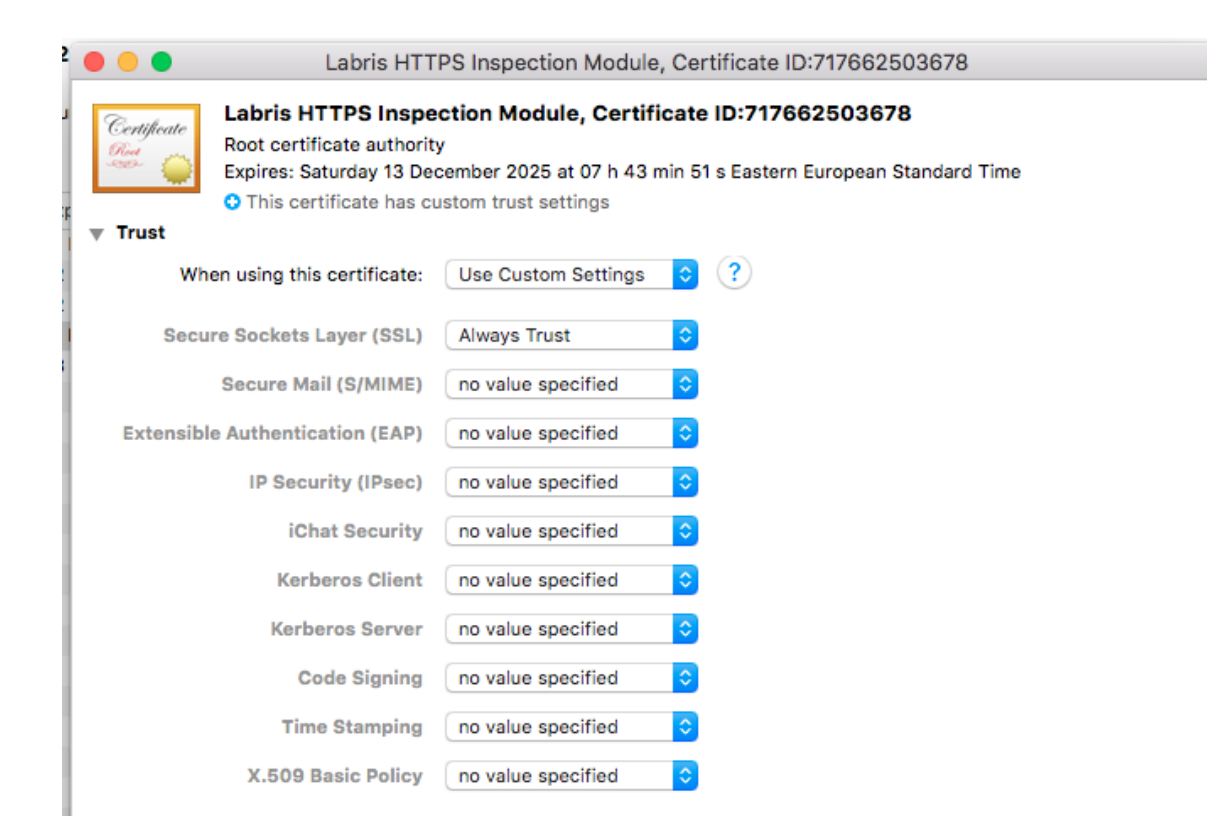

#### Linux

#### Firefox

Steps are the same as Firefox on Windows.

#### Chromium

Click Settings on right and click Show advanced settings.

# Administration Guide for Labris UTM Version 3.4.2

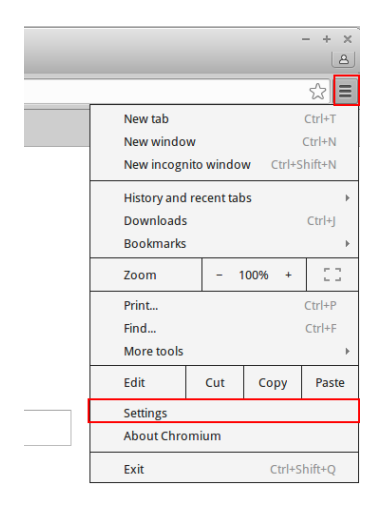

Chromium Settings Sign in to Chromium History Extensions On startup Settings Open the New Tab page Continue where you left off About Open a specific page or set of pages. Set pages Appearance Get themes Use GTK+ theme Use Classic theme Show Home button Always show the bookmarks bar Use system title bar and borders Search Set which search engine is used when searching from the omnibox. Google 

Manage search engines... People Person 1 (current) 🕢 Enable Guest browsing Let anyone add a person to Chrome Add person... Edit... Remove... Import bookmarks and settings... Default browser Make Chromium the default browser Chromium is not currently your default browser. Show advanced settings...

Click Manage certificates.

| Chromium   | Settings                                                                                                    |
|------------|----------------------------------------------------------------------------------------------------|
| History    | Languages                                                                                                    |
| Extensions | Change how Chromium handles and displays languages. Learn more                                                                                                    |
| Settings   | Language and input settings                                                                                                    |
|            | Offer to translate pages that aren't in a language you read. Manage language                                                                                                    |
| lbout      | Downloads                                                                                                    |
|            | Download location: /home/labris/Downloads Change                                                                                                    |
|            | Ask where to save each file before downloading                                                                                                    |
|            | Manage certificates  Google Cloud Print Set up or manage printers in Google Cloud Print. Learn more Manage  Show notifications when new printers are detected on the network  Accessibility Add additional accessibility features |
|            | System                                                                                                    |
|            | <ul> <li>Continue running background apps when Chromium is closed</li> <li>Use hardware acceleration when available</li> </ul>                                                                                                    |
|            | Reset settings<br>Restore settings to their original defaults.<br>Reset settings                                                                                                    |

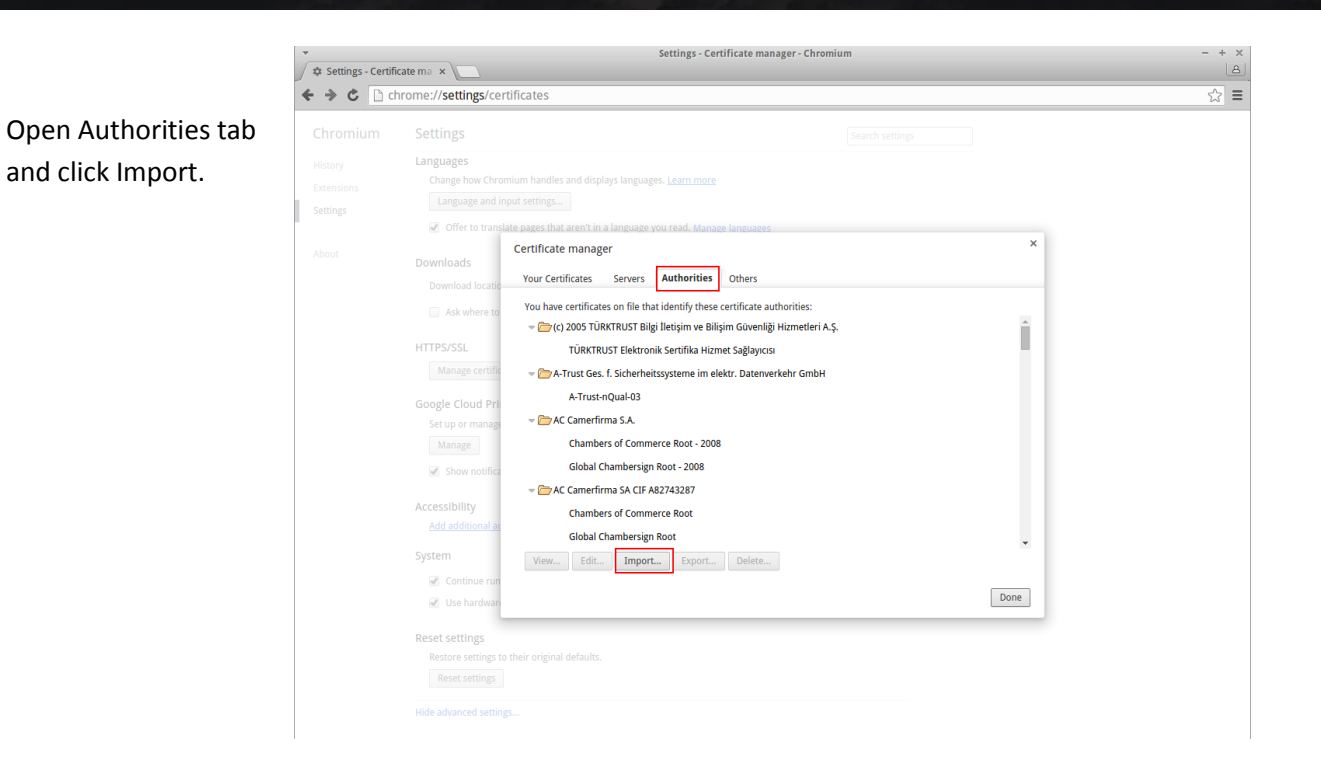

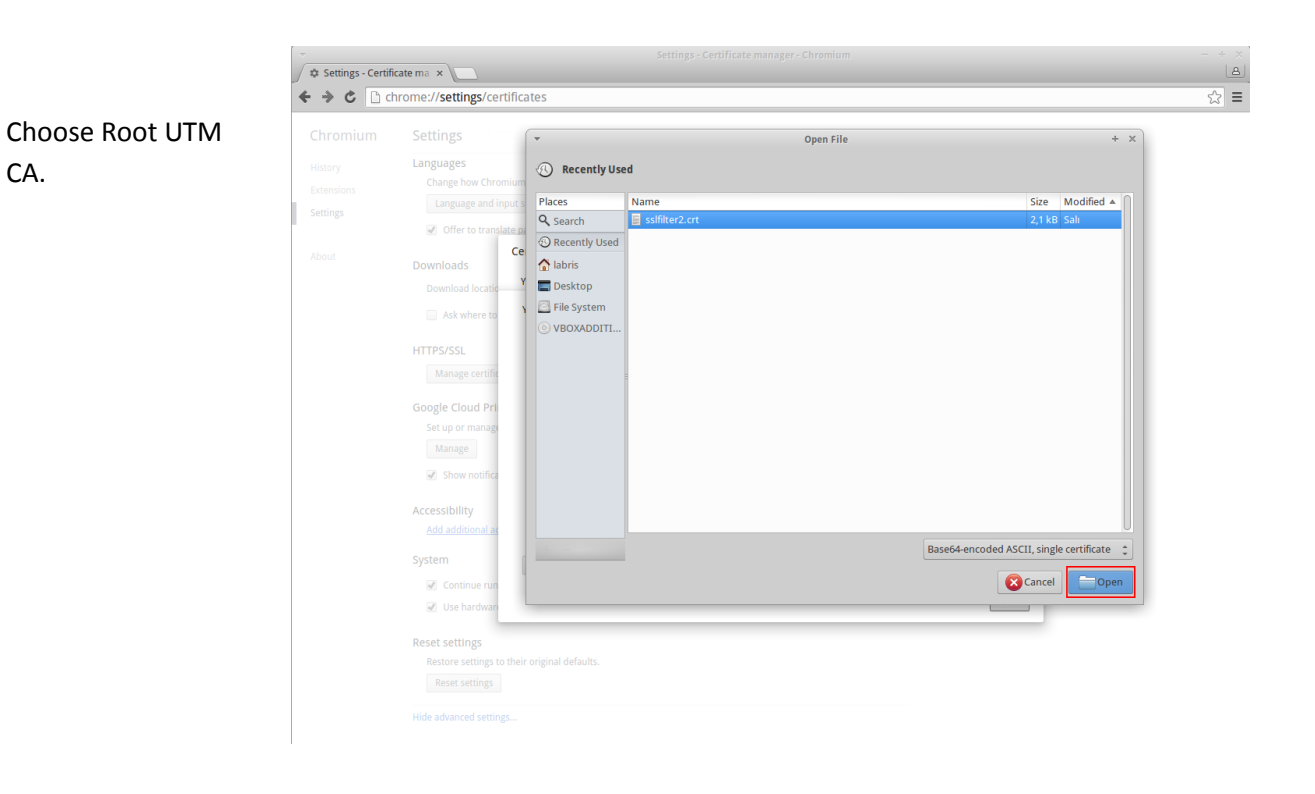

#### **Labris Networks**

Click "Trust this certificate to identify websites".

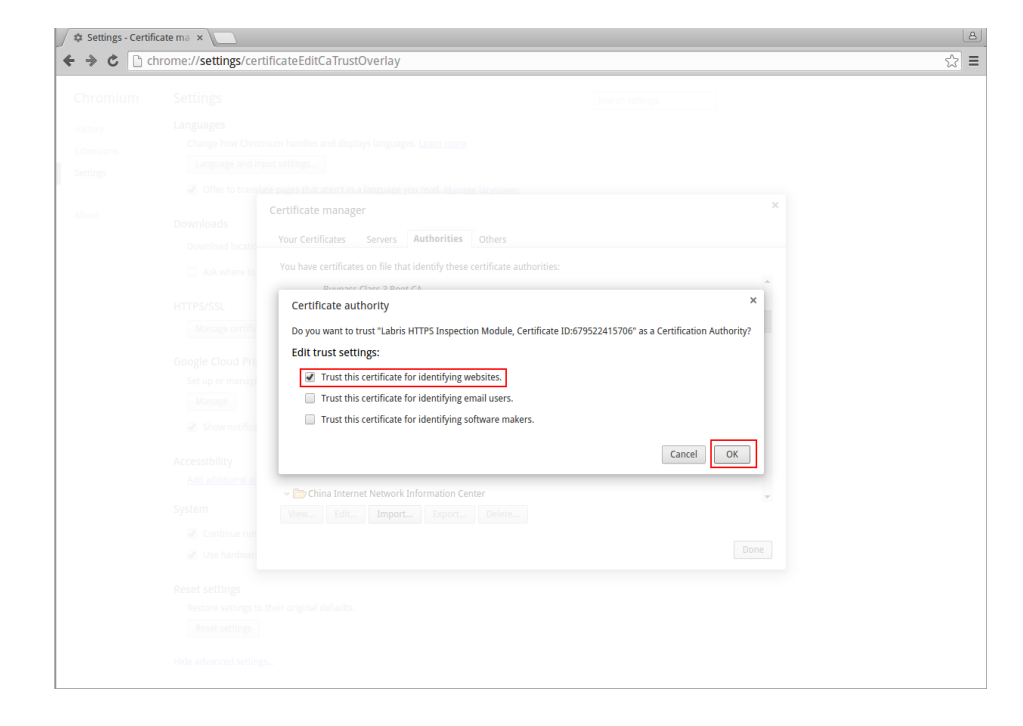

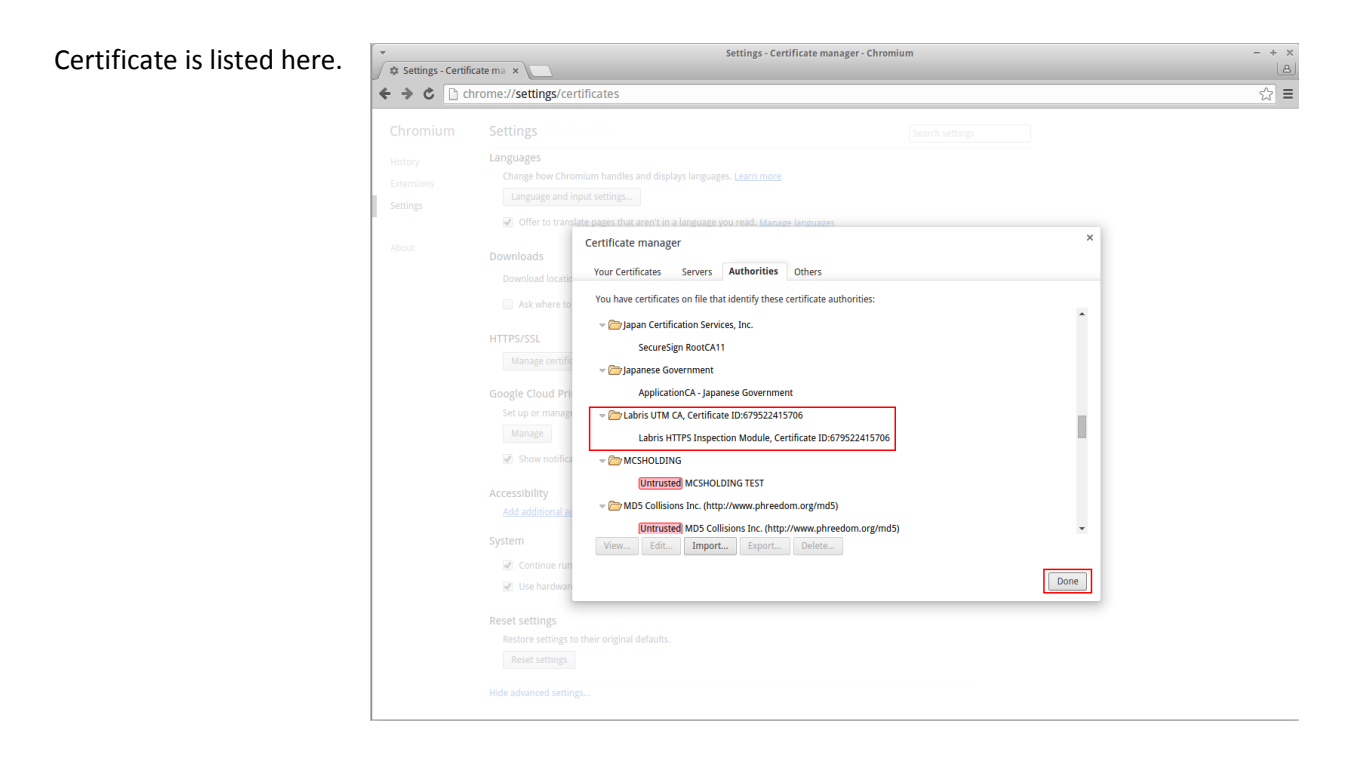

Chromium shows no warning and certificate is signed by Labris UTM CA.

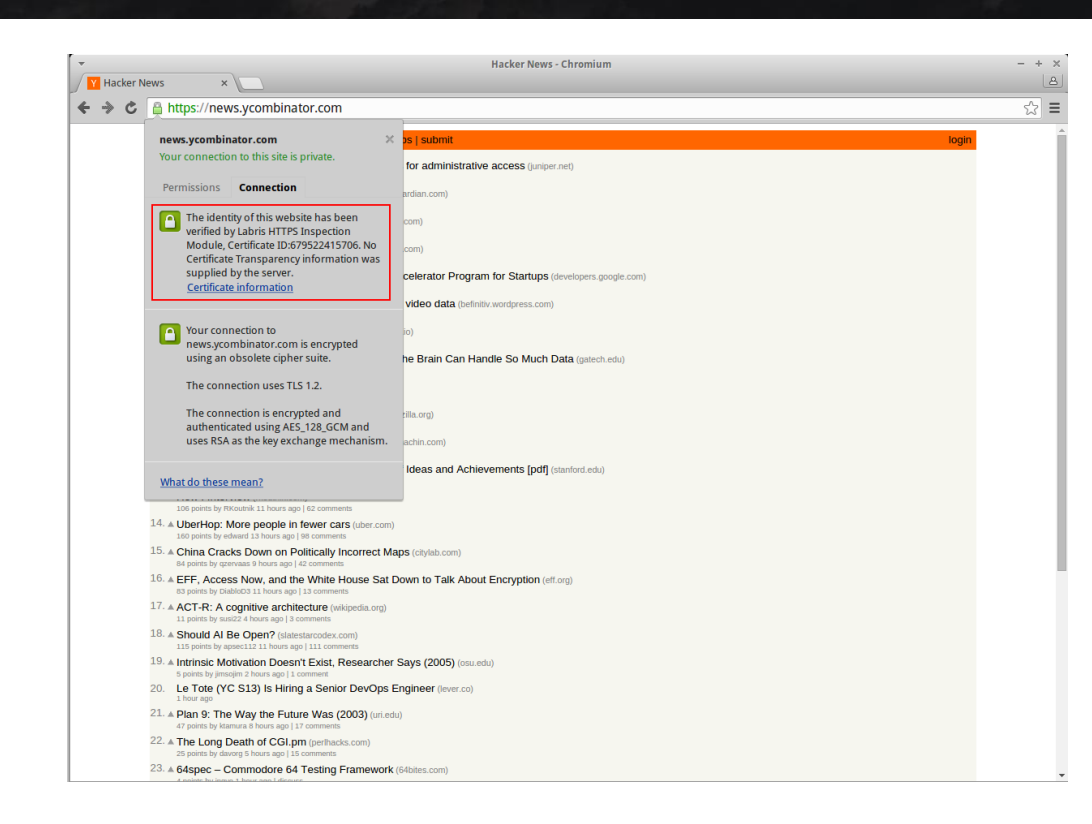

#### **Certificate Import (Mobile)**

#### iOS

Certificate can be transported to device via e-mail. Importing is simple. Use the steps below.

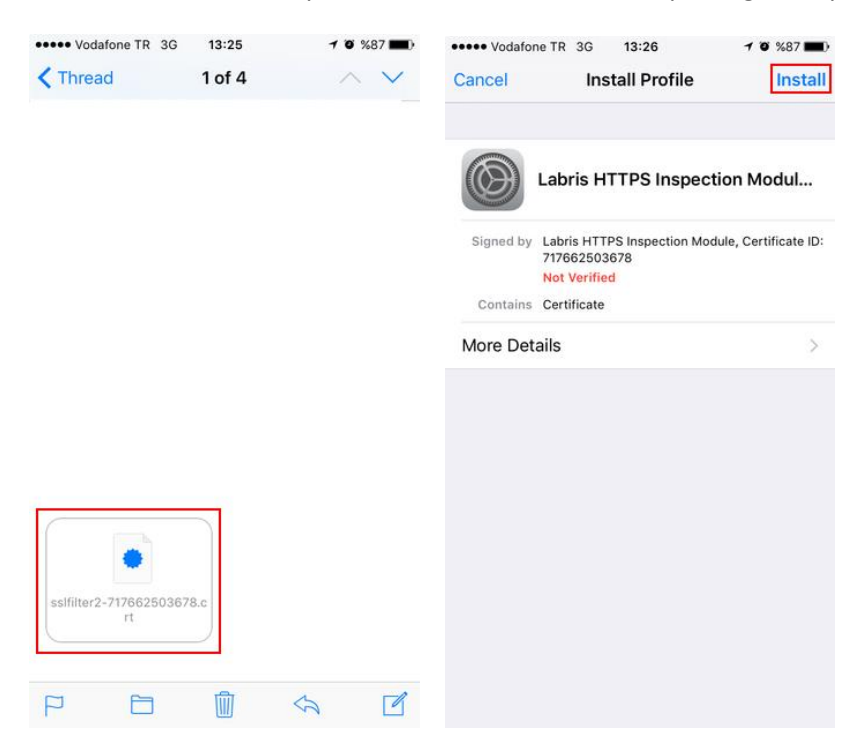

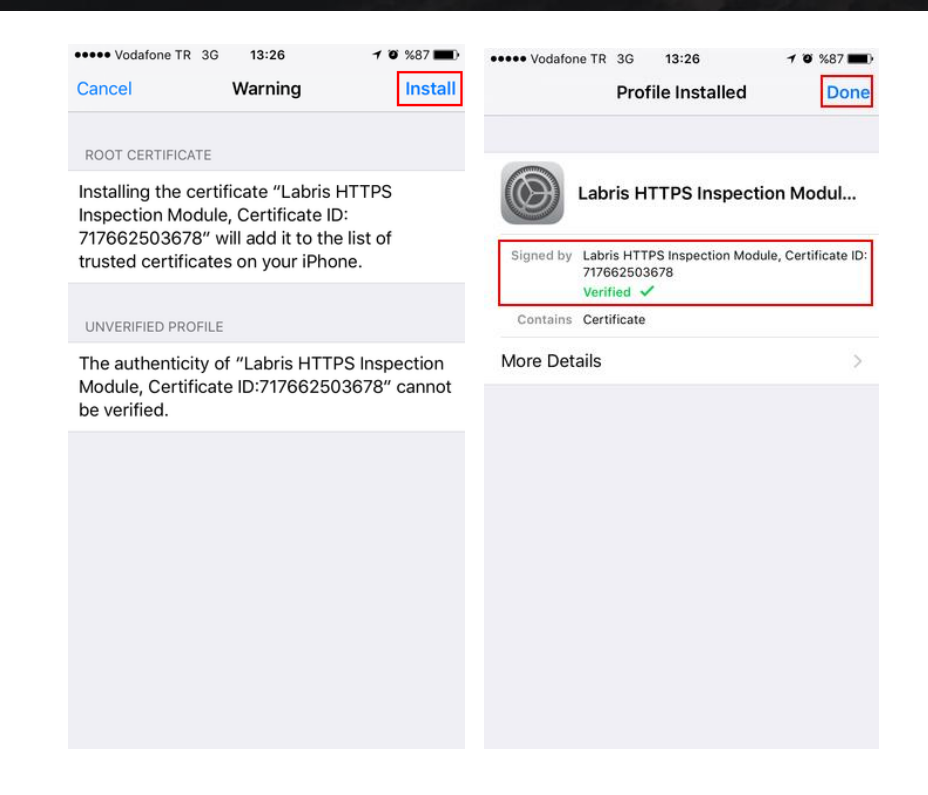

#### **Android**

#### System-wide Import

Certificate should be imported to Android Trusted Credentials. Sending the certificate via mail is the recommended way. Other possible options would be placing the certificate on a HTTP server or on a FTP server.

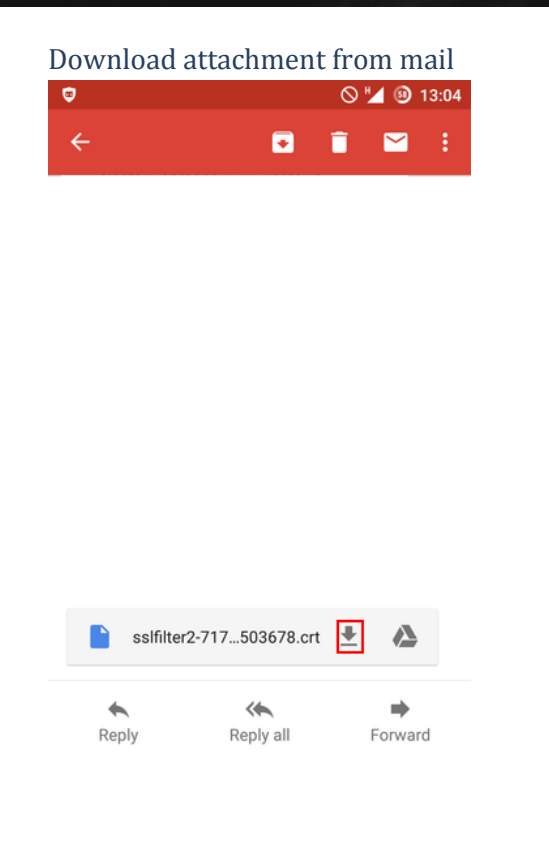

#### Give a name to certificate

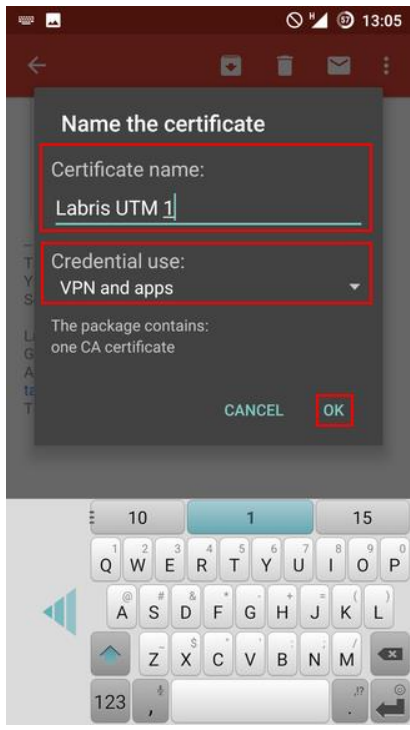

#### Set-up screen lock

If device doesn't have a screen lock set up already, Android may require this prior to certificate import. Different vendors and different Android versions have implemented different policies about this issue. Some of them may enforce PIN lock while some others seems to accept also Pattern screen lock.

| -                                                               | Ø                            | 13:05   | <b>•</b>                                                        | 🛇 🎽 🎯 13:05      |           |              | ©         | 13:06 |
|-----------------------------------------------------------------|------------------------------|---------|-----------------------------------------------------------------|------------------|-----------|--------------|-----------|-------|
| ÷                                                               | C 1                          | 🖼 :     | Unlock selection                                                |                  | Choose yo | ur PIN       |           |       |
| ojects/weamoney/wik<br>g_root_certificate_in_G                  | izinstanın<br>Google_Chromi  | e       | None<br>Disabled by administrator, encry<br>credential storage  | otion policy, or | Touc      | h Continue w | /hen done |       |
| Kolay gelsin.<br>–<br>Tarik Demirci                             |                              |         | Swipe<br>Disabled by administrator, encry<br>credential storage |                  |           |              |           | _     |
| Attention                                                       |                              |         | Pattern                                                         |                  |           |              |           |       |
| You need to set a l<br>password before y<br>credential storage. | lock screen F<br>rou can use | PIN or  | PIN                                                             |                  |           |              |           |       |
|                                                                 | CANCEL                       | ок      | Password                                                        |                  |           |              |           |       |
|                                                                 |                              |         |                                                                 |                  | CANCE     | L            | CONTINUE  |       |
| ssifilter2-71750                                                | 3678.crt 👱                   |         |                                                                 |                  |           | 1            | 2         | 3     |
| Reply Rep                                                       | ly all                       | Forward |                                                                 |                  |           | 4            | 5         | 6     |
|                                                                 |                              |         |                                                                 |                  |           | 7            | 8         | 9     |
|                                                                 |                              |         |                                                                 |                  |           | ×            | 0         | -/ )  |

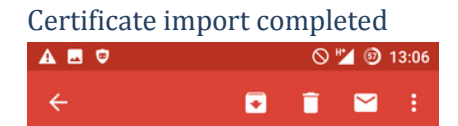

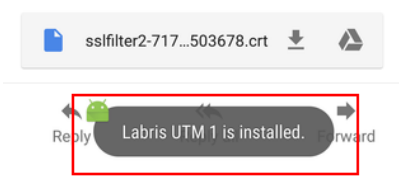

#### Network Monitoring Warning

After importing the certificate, Android System shows a warning with the title of 'Network Monitoring' even if cellular connection is used instead of Wi-Fi. Some vendors and some Android versions allow dismissing this warning while others don't. If system doesn't allow dismissing, there is no way to disable this warning.

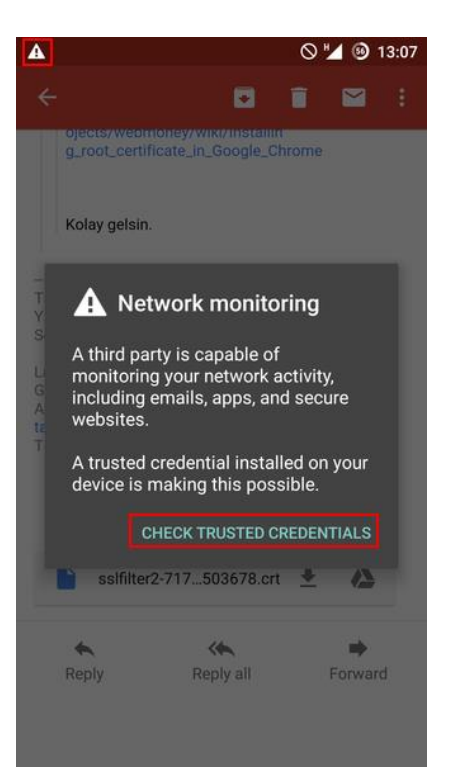

#### **Checking trusted CAs**

Imported certificate can be examined under the Trusted Credentials menu.

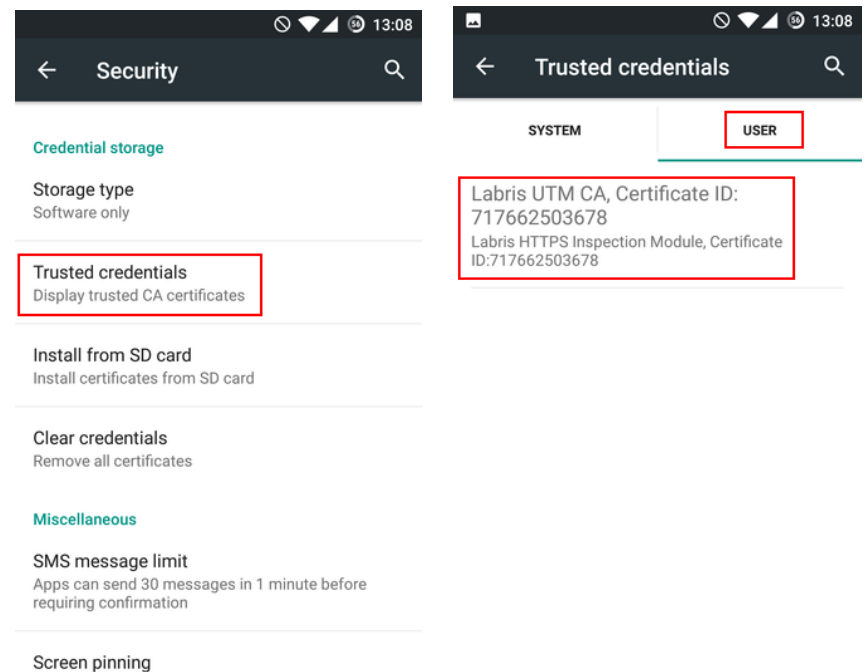

Off

#### Testing certificate import

#### **Dolphin Browser**

Dolphin respects CAs trusted by system. HTTPS Filtering works with no issues after certificate is imported. Inspection of connection details shows that Labris UTM analyses the connection.

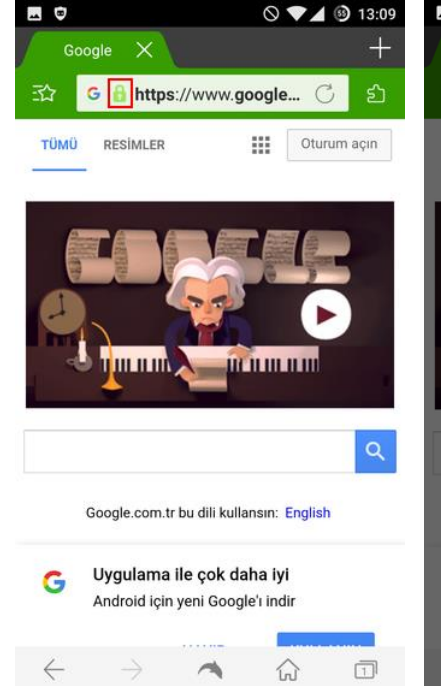

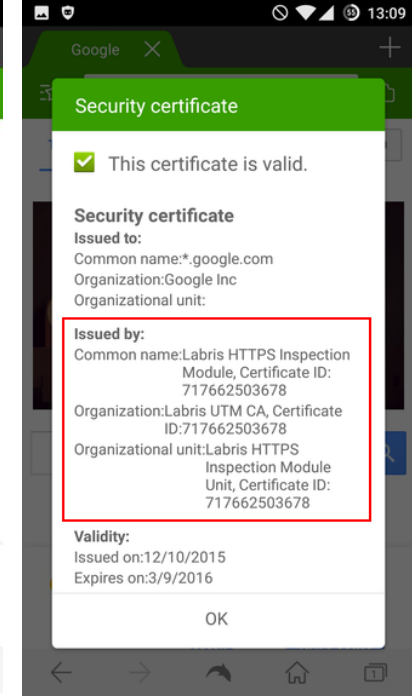

#### Chrome

Chrome respects CAs trusted by system. HTTPS Filtering works with no issues after certificate is imported. Inspection of connection details shows that Labris UTM analyses the connection.

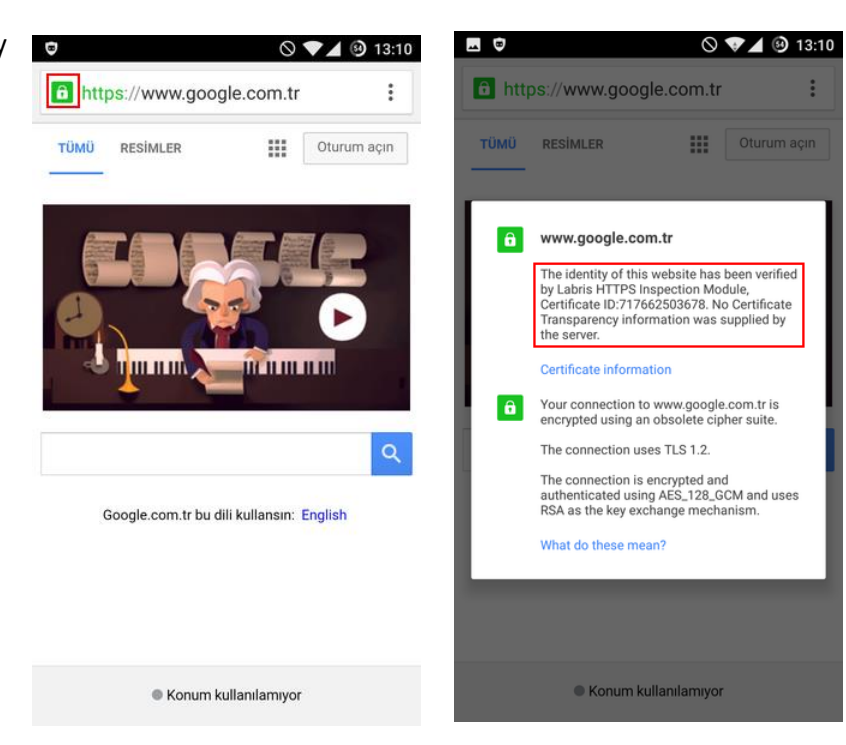

#### **Opera**

No issues after importing certificate.

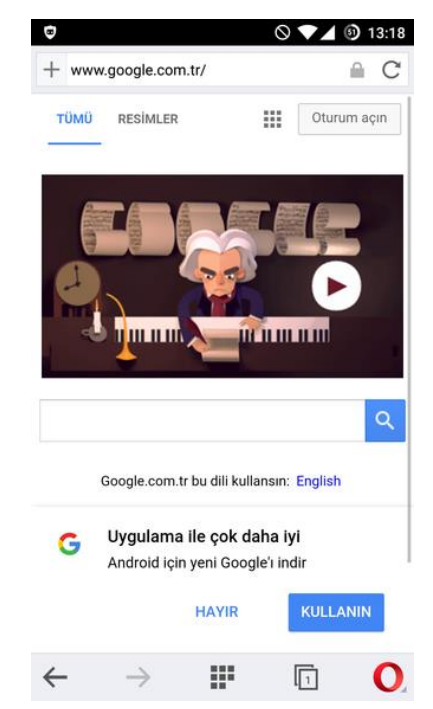

#### Clearing Trusted Credentials and Disabling Screen Lock

Android doesn't allow disabling screen lock when a third-party CA is imported. To clear the credentials store and disable screen lock, follow the steps below.

Warning: Clearing credentials will prevent establishing HTTPS connections. Do this only if the device will not be subject to HTTPS filtering anymore.

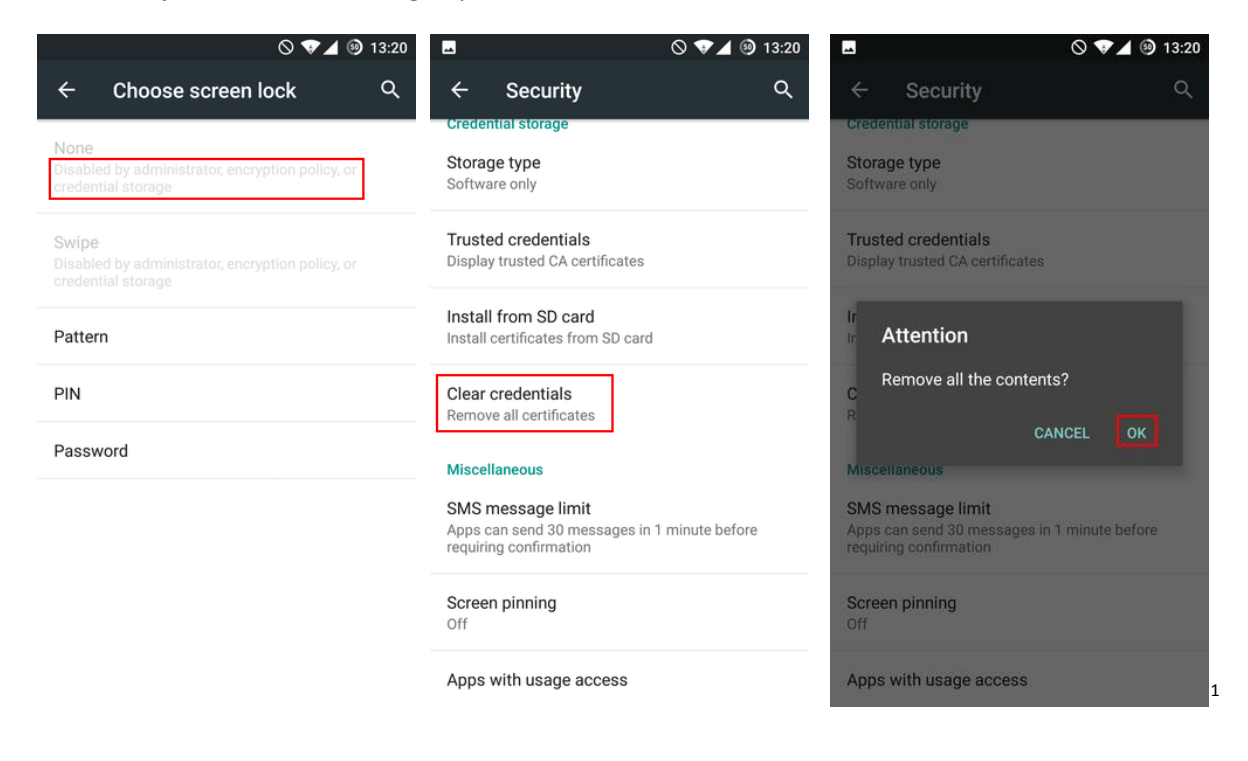

1

#### Firefox (Not Supported)

Firefox for Android doesn't use System CA Store for validation and doesn't provide a way to import third-party CAs. So it can't be used with HTTPS filtering.

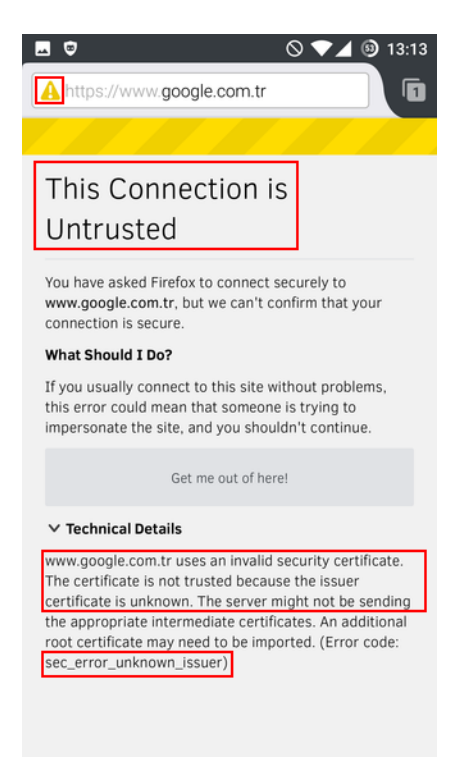

#### Windows Phone

Windows phone doesn't recognize PEM encoded "\*.crt" certificates. Certificate needs to be converted to DER format and its extension must be ".cer". This can be accomplished in a Linux system with the following command:

openssl x509 -in sslfilter2.crt -outform der -out sslfilter2.cer

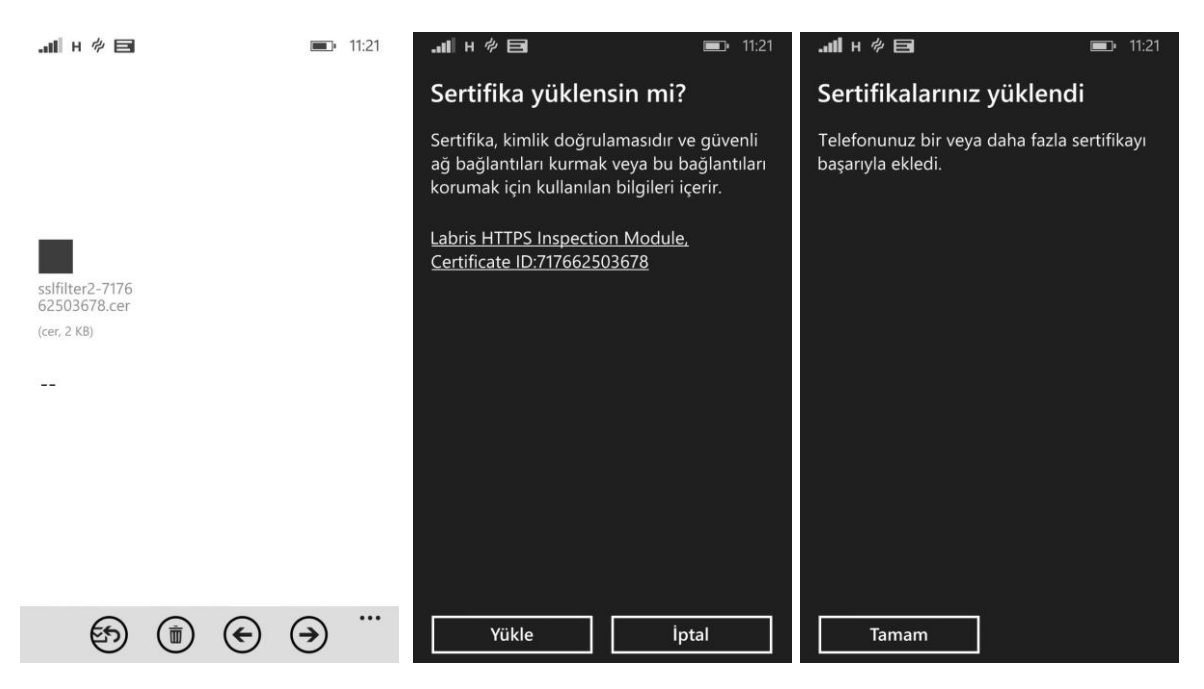

#### **Certificate Distribution via Active Directory**

You can use the steps below to distribute Labris UTM Root CA via Active Directory.

| <u>.</u>                                                                                                    |                                                                                                    | Group Policy Manager                           | nent                                                                                                    |                                                                                | _ 0 X                                                                                                    |
|----------------------------------------------------------------------------------------------------|----------------------------------------------------------------------------------------------------|------------------------------------------------|----------------------------------------------------------------------------------------------------|--------------------------------------------------------------------------------|----------------------------------------------------------------------------------------------------|
| Eile Action View Window Help                                                                                                    |                                                                                                    |                                                |                                                                                                    |                                                                                | _ 8 ×                                                                                                    |
|                                                                                                    |                                                                                                    |                                                |                                                                                                    |                                                                                |                                                                                                    |
| Group Policy Management                                                                                                    | Group Policy Objects in labris.local                                                                                                    |                                                |                                                                                                    |                                                                                |                                                                                                    |
| A Morett: Jernsucci<br>A Morett: Jernsucci<br>A Morett: Jernsucci<br>A Morett: Jernsucci<br>A Morest Becking Security Groups<br>A Morest Becking Security Groups<br>A Morest Becking Security Groups<br>A More that A More that A More that A More<br>A More that A More that A More thatA More that A Mo | Corterio Debgaton                                                                                                    | GPO Status<br>Establid<br>Establid<br>Enablied | WMI Fiter<br>None<br>None                                                                                                    | Монблед<br>7/7/2015 93-602 АМ<br>12/31/2015 93-446 АМ<br>12/31/2015 9-4003 АМ  | Ower<br>Dowin Admin (JABRIS2012,Dom<br>Dowin Admine (JABRIS2012,Dom<br>Dowan Admine (JABRIS2012,Dom                                            |
|                                                                                                    |                                                                                                    |                                                |                                                                                                    |                                                                                |                                                                                                    |
|                                                                                                    |                                                                                                    | Group Policy Manager                           | nent                                                                                                    |                                                                                | 3 Group Policy Object(s)                                                                                                    |
| In the second second s                 |                                                                                                    | Group Policy Manager                           | nent                                                                                                    |                                                                                | 3 Group Policy Object(3), a course                                                                                                    |
| Ele Action View Window Help      Decomposition     Source Policy Management     A Forest labris.local     Source Policy Management     A Source Policy Management     A Source Policy                     | Group Policy Objects in labris.local                                                                                                    | Group Policy Manager                           | nent                                                                                                    |                                                                                | 3 Group Policy Object(s)                                                                                                    |
|                                                                                                    | Group Policy Objects in labris.local<br>Corterts Delegation<br>Name<br>@ Default Domain Controlers Policy                                                                                                    | Group Policy Manager<br>GPO Setus<br>Enabled   | went WMI Fiter<br>None                                                                                                    | Modified<br>7/72015 935 02 AM                                                  | Group Policy Object(s)     Counter     Downer     Downer     Downer                                                                            |
| File Action View Window Help                                                                                                    | Corcup Policy Objects in labris.loca<br>Contexts Designon<br>Mane<br>Default Doma Controlers Policy<br>Default Doma Policy<br>Default Doma Po | Group Policy Manager                           | while Reversion of the second second se | Modified<br>7/7/2015 935 02 AM<br>1/2/10/10/3/2/4/2/M<br>1/2/31/2015 940 03 AM | Group Pelicy Object(s)     Course     Orner     Doman Adming (LABRIS2012:Dom     Doman Adming (LABRIS2012:Dom     Doman Adming (LABRIS2012:Dom |

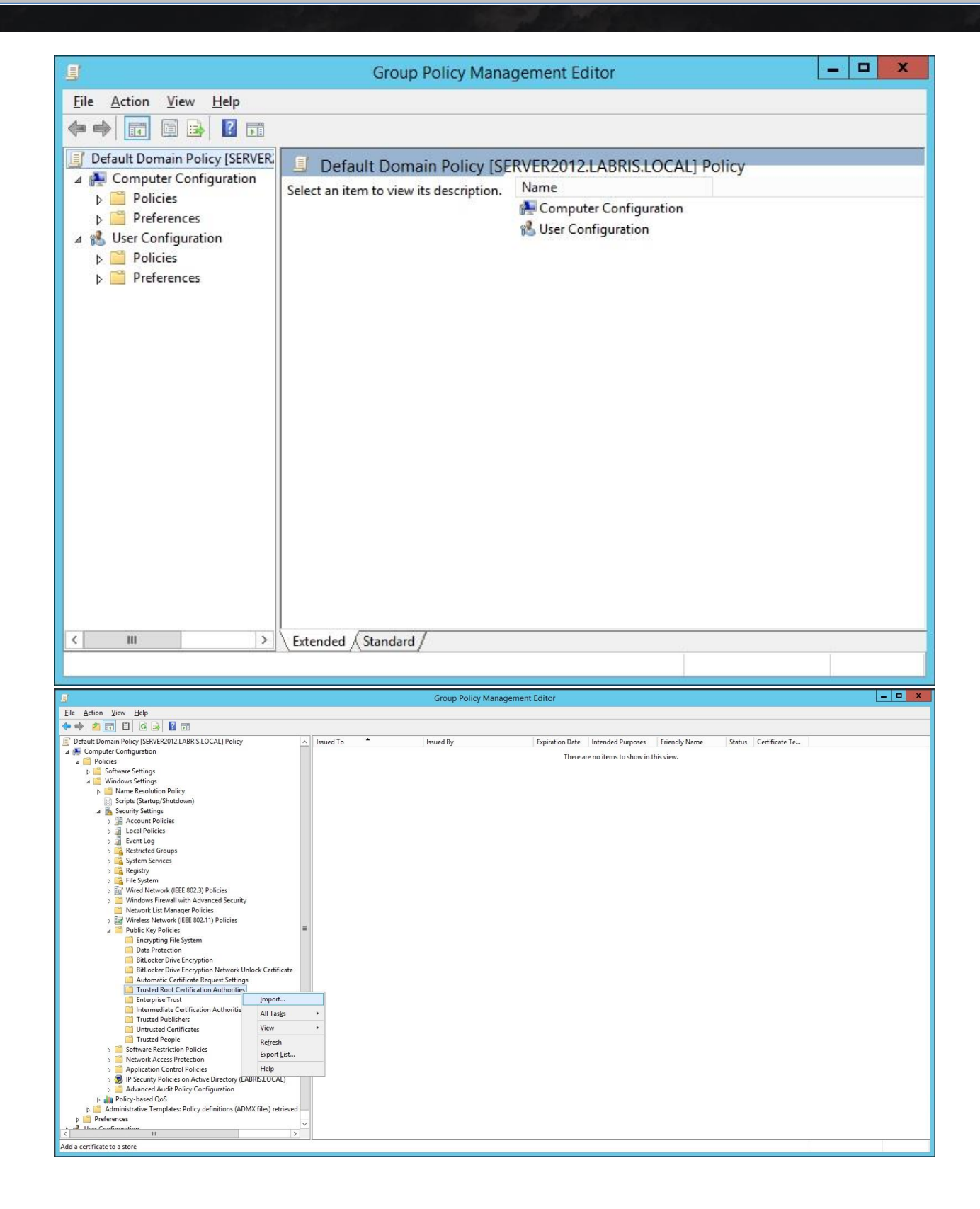

| Welcome to the Certificate Import Wizard                                                                                                    |
|----------------------------------------------------------------------------------------------------|
| This wizard helps you copy certificates, certificate trust lists, and certificate revocation lists from your disk to a certificate store.                                                                                                    |
| A certificate, which is issued by a certification authority, is a confirmation of your identity<br>and contains information used to protect data or to establish secure network<br>connections. A certificate store is the system area where certificates are kept. |
| Store Location                                                                                                    |
| <u>C</u> urrent User <u>L</u> ocal Machine                                                                                                    |
| To continue, click Next.                                                                                                    |
|                                                                                                    |
|                                                                                                    |
| Next                                                                                                    |

| Lertificate Import Wiza                                                                                                    | ra                                                                                                    |                             |
|----------------------------------------------------------------------------------------------------|----------------------------------------------------------------------------------------------------|-----------------------------|
| • to Import<br>Specify the file you want to im                                                                                        | port.                                                                                                    |                             |
| Eile name:<br>C:\Users\Administrator.LABR<br>Note: More than one certificat<br>Personal Information Excha<br>Cryptographic Message Sw | ISNETWORKS\Desktop\sslfilter2.crt<br>te can be stored in a single file in the<br>ange-PKCS #12 (.PFX,.P12) | Browse<br>following formate |
| Microsoft Serialized Certific                                                                                                    | ate Store (.SST)                                                                                           | (,P76)                      |
|                                                                                                    |                                                                                                    |                             |
|                                                                                                    |                                                                                                    | Next                        |

| Certificate      | tore                                                  |                           |                   |
|------------------|-------------------------------------------------------|---------------------------|-------------------|
| Certific         | ate stores are system areas where ce                  | ertificates are kept.     |                   |
| Windo<br>the cer | us can automatically select a certificat<br>tificate. | te store, or you can spec | ify a location fo |
| 0                | utomatically select the certificate sto               | ore based on the type of  | certificate       |
| ۲                | lace all certificates in the following st             | ore                       |                   |
|                  | Certificate store:                                    |                           |                   |
|                  | Trusted Root Certification Authoritie                 | 'S                        | Browse            |
|                  |                                                       |                           |                   |
|                  |                                                       |                           |                   |
|                  |                                                       |                           |                   |
|                  |                                                       |                           |                   |
|                  |                                                       |                           |                   |
|                  |                                                       |                           |                   |

| ) 📀 🌛 Certificate Import Wiz                                                          | zard                                                                                                    |
|---------------------------------------------------------------------------------------|----------------------------------------------------------------------------------------------------|
| Completing the Ce<br>The certificate will be imported                                 | e <b>rtificate Import Wizard</b><br>d after you click Finish.                                                                    |
| You have specified the follow<br>Certificate Store Selected b<br>Content<br>File Name | ing settings:<br>y User Trusted Root Certification Authorities<br>Certificate<br>C:\Users\Administrator.LABRISNETWORKS\Desktop\; |
| <                                                                                     | III >                                                                                                    |
|                                                                                       | <u>Finish</u> Cancel                                                                                                    |
| Certificate Import Wizard                                                             | ı.                                                                                                    |
| ОК                                                                                    |                                                                                                    |

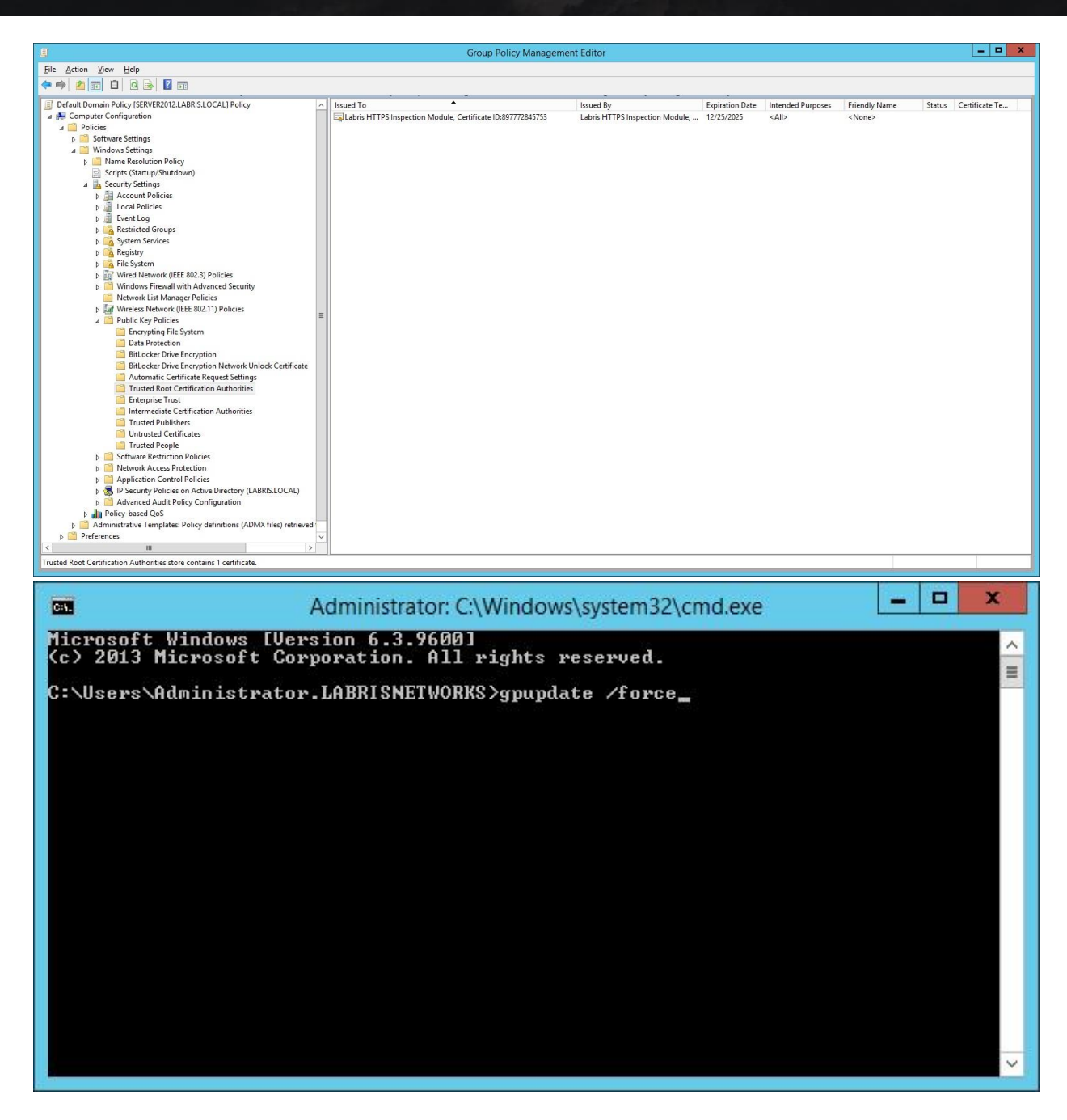

#### **Customizing Root CA Details**

You can use the below command to regenerate the certificate with custom details: openssl req -new -key /opt/labris/etc/labris-webcache/certs/sslfilter2.key -x509 -days 3650 -out /opt/labris/etc/labris-webcache/certs/sslfilter2.crt

Openssl will ask for details. Fields and default values of Labris UTM CA are shown below:

Country Name (2 letter code) [GB]: **TR** State or Province Name (full name) [Berkshire]: **ANK** Locality Name (eg, city) [Newbury]: **Ankara** Organization Name (eg, company) [My Company Ltd]: Labris UTM CA, Certificate ID: <ID> Organizational Unit Name (eg, section) []: Labris HTTPS Inspection Module Unit, Certificate ID: <ID> Common Name (eg, your name or your server's hostname) []: Labris HTTPS Inspection Module, Certificate ID:<ID> Email Address []: -

#### **Firewall Configuration**

Connections to TCP Port 443 must be intercepted in order to make HTTPS Filtering work.

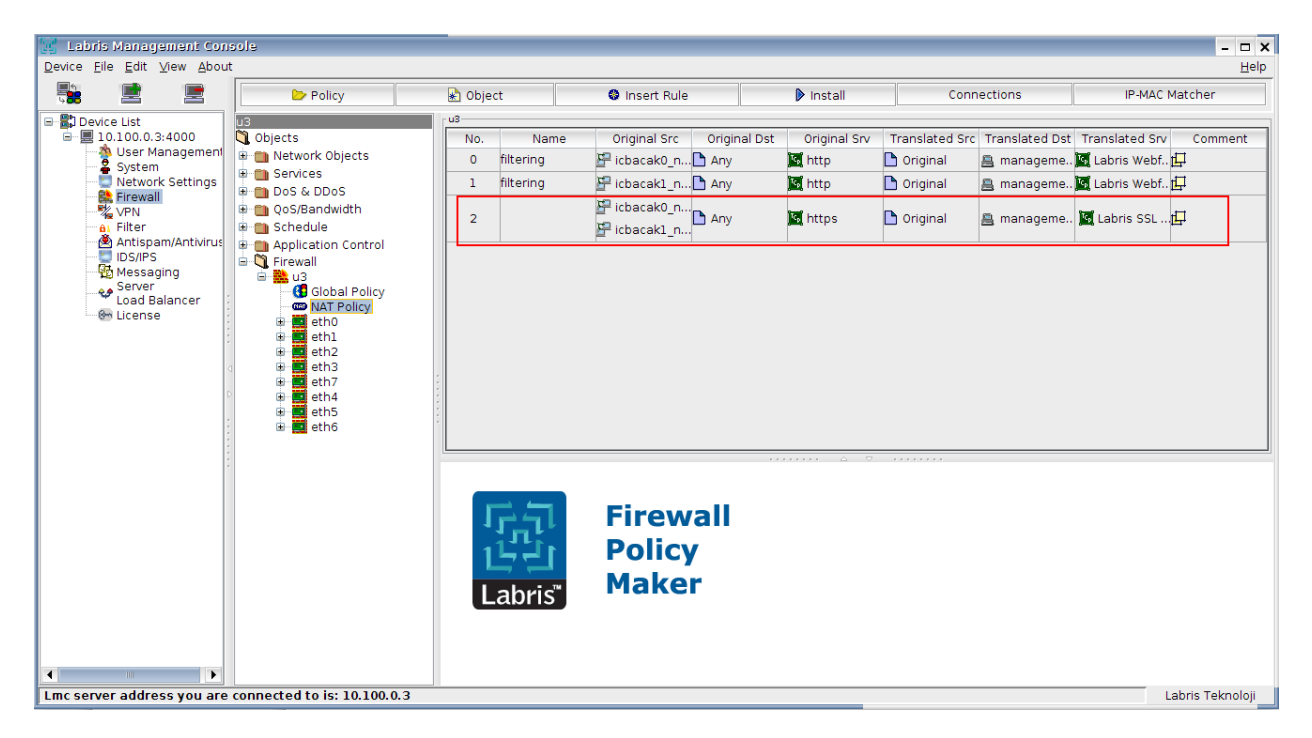

# **NTLM Authentication AD Configuration**

## **90.General View**

Active Directory users can be used in areas such as Firewall, Webfilter, VPN, Wauth by integrating Labris products with Active Directory. Authorization can be made with the user name or rules can be written.

Logon script must be set for all users with Group Policy on Active Directory for using simple authentication system. Logon script shares user information periodically with Labris. With this method, the correct settings can be made by making the necessary settings on structures which have more than one location and using the same active directory.

#### 91. Prerequisite

Active Directory Structure must be set and all computers must be included in Active Directory. Active Directory integration must be made with Labris.

#### 92. Scenario

Logon script settings will be made by using Group Policy on active directory integrated with Labris. How to make settings on structures which have more than one location and using the same active directory will be explained

This expression was performed on Windows Server 2012.

Although general method is same for Windows Server 2003/2008, the location of the menu on server can be different.

#### **93.**Configuration

Step 1: The attached files are downloaded and are copied to netlogon directory of Active Directory server.

**a. Run** opens by using "**Windows + R**" keys combination and netlogon directory is called as in the picture.

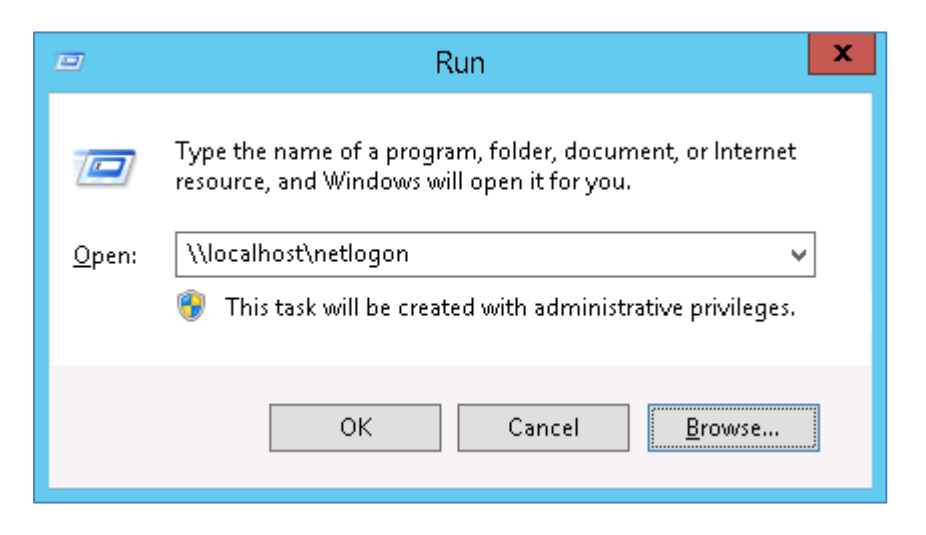

Attached files are copied to this area.

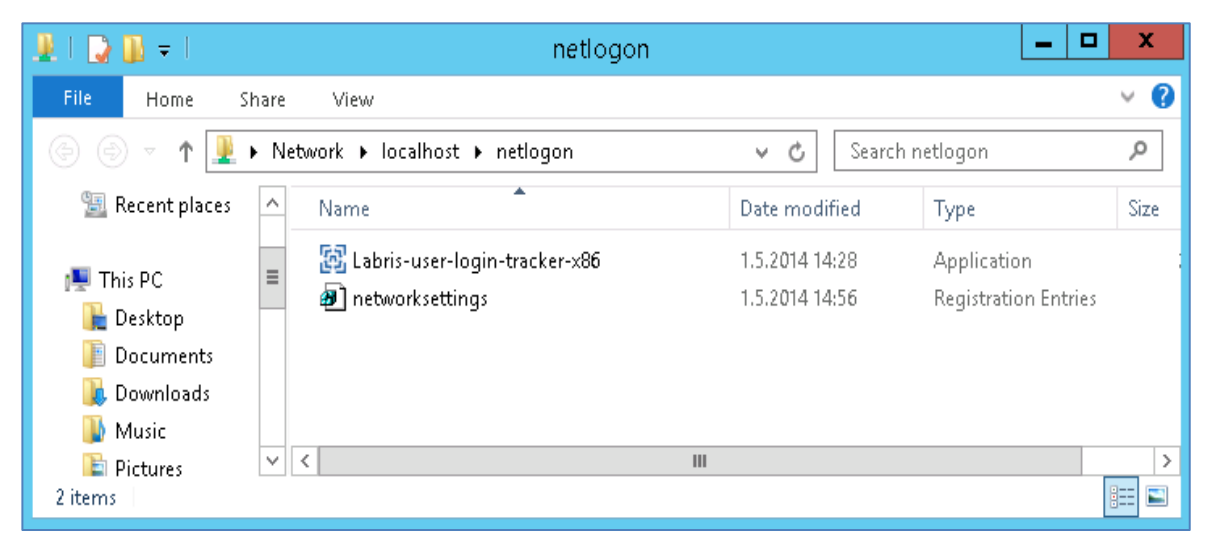

networksettings registry file is edited for the network settings.
 Right button + edit are clicked on networksettings file.

Appropriate definitions are made to your network settings in registry file opened.

If the regedit file is not set, the gateway of computer sends requests to the IP address by default. If the default gateway is Labris device, it works without any problems.

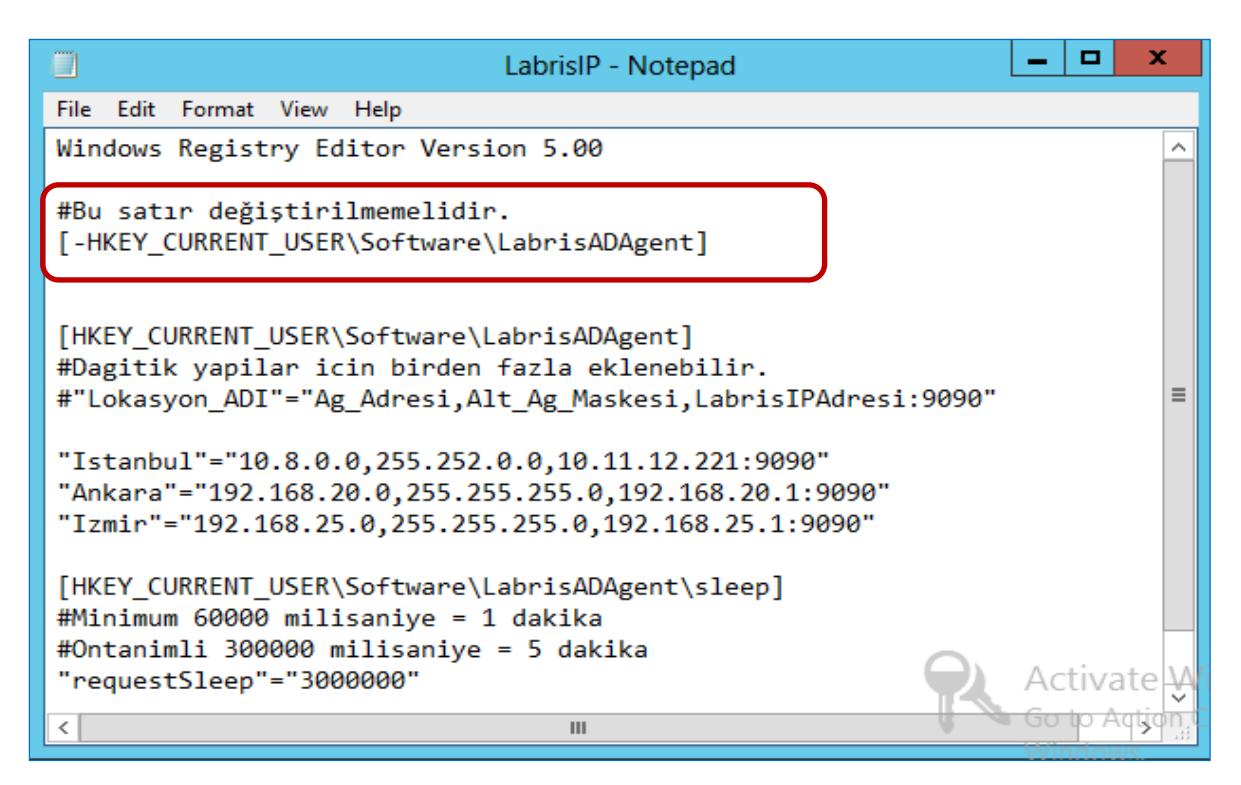

#### **Parameter Description**

| No | Parameter     | Value         | Description                                                                   |
|----|---------------|---------------|-------------------------------------------------------------------------------|
| 1  | Location Name | Istanbul      | The location name to be made network identification.                          |
| 2  | Network       | 192.168.20.0  | Network address of the Labris device location is written.                     |
|    | Address       |               |                                                                               |
| 3  | Subnet Mask   | 255.255.255.0 | The subnet mask belongs to network address specified is defined.              |
| 4  | Labris IP     | 192.168.20.1  | Labris device's IP address in location is written.                            |
|    | address       |               |                                                                               |
| 5  | Labris Port   | 9090          | The port accepting requests on Labris. TCP 9090                               |
| 6  | requestsleep  | 3000000       | It is set that it will make communicate with Labris device in how many        |
|    |               |               | milliseconds. It is set 5 minutes by default. It can be set so as to at least |
|    |               |               | 1 minute.                                                                     |

#### Step 2: Active Directory Group Policy settings are made.

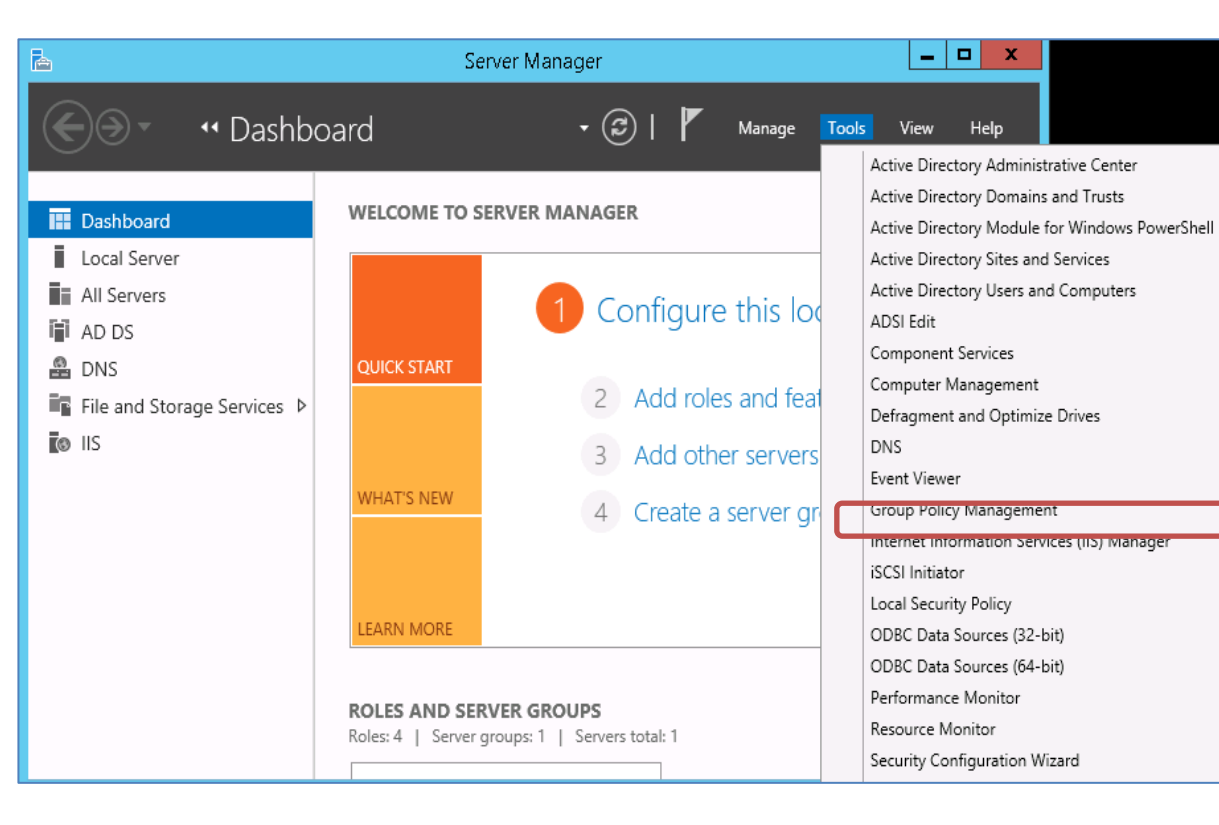

It is entered in the **Group Policy** Management window.

**Default Domain Policy** is set. If desired, settings can also be made here by creating a different group policy.

| 墨                                                                                                    | Group Policy Management                                                                                                    |
|----------------------------------------------------------------------------------------------------|----------------------------------------------------------------------------------------------------|
| <ul> <li>File Action View Window H</li> <li></li></ul>                                                                                                    | Default Domain Policy                                                                                                    |
| <ul> <li>▲ Correst: Indeest.Incent</li> <li>▲ Domains</li> <li>▲ Indeest.Incent</li> <li>▶ Default Domain Policy</li> <li>▶ Domain Controllers</li> <li>▶ B Coroup Policy Objects</li> <li>▶ ⊕ WMI Filters</li> <li>▶ ⊕ Starter GPOs</li> <li>▶ ⊕ Sites</li> <li>₩ Group Policy Modeling</li> <li>♥ Group Policy Results</li> </ul> | Scope Details Settings Delegation Links Display links in this location: Iab Fdit Fdit Link Enabled Save Report View New Window from Here Delete Rename |
|                                                                                                    | Refresh<br>Help                                                                                                    |

Script Settings section opens.

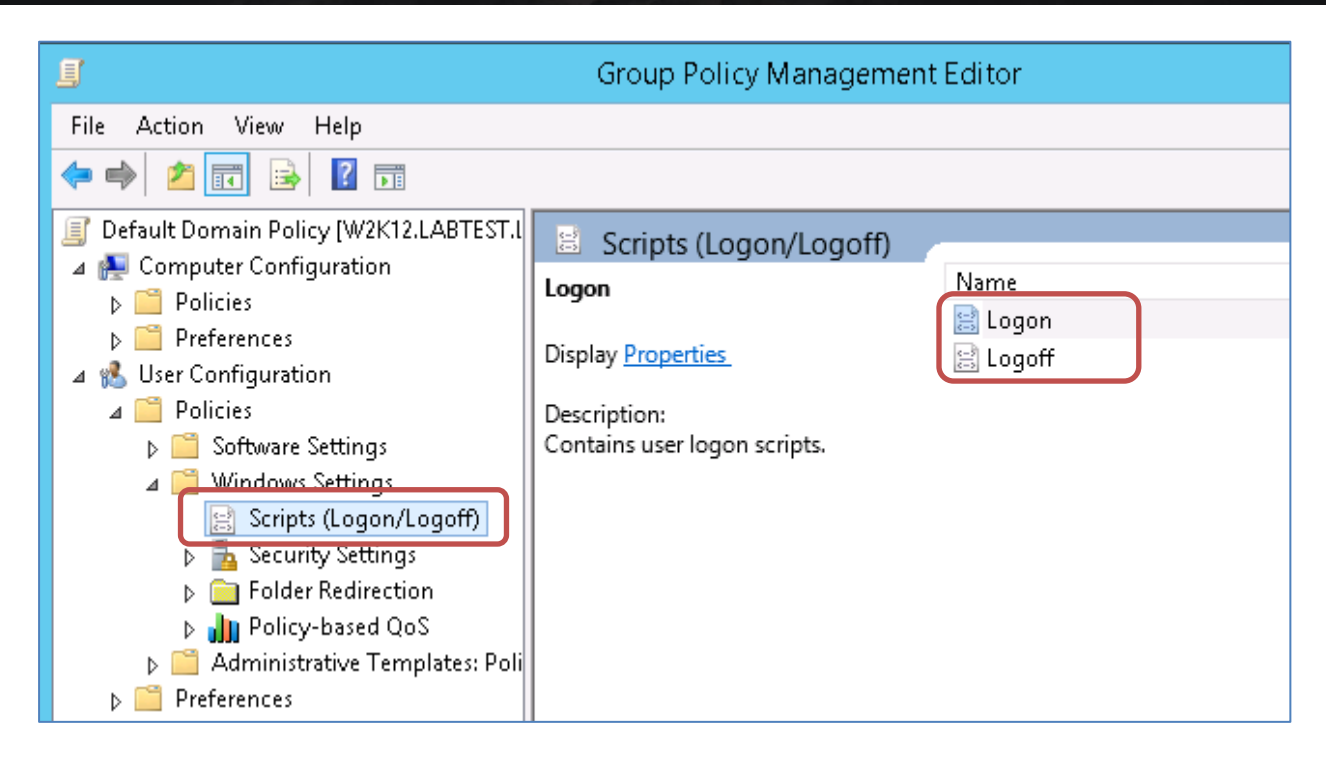

a. **Logon** settings open. Add is clicked in the window appeared. regedit file displays, which we copied under netlogon directory with the Active Directory IP address.

|                          | Logon Properties            |  | ?      | x  |  |
|--------------------------|-----------------------------|--|--------|----|--|
| Scripts PowerShell Scrip | ts                          |  |        |    |  |
| Logon Script             | s for Default Domain Policy |  |        | _  |  |
| Name                     | Parameters                  |  |        |    |  |
|                          |                             |  | Up     |    |  |
|                          |                             |  | Down   |    |  |
|                          |                             |  | Add    |    |  |
|                          |                             |  | E dit  |    |  |
| Add a Script 🛛 🗙         |                             |  |        |    |  |
| Script Name:             |                             |  |        |    |  |
| regedit.exe              |                             |  | Browse | 9] |  |
| Script Parameters:       |                             |  |        |    |  |
| /s \\192.168.20.254\n    | etlogon\networksettings.reg |  |        |    |  |
|                          | ОК                          |  | Canc   | el |  |

#### **Parameter Description**

| No | Parameter   | Value       | Description                                      |
|----|-------------|-------------|--------------------------------------------------|
| 1  | Script name | regedit.exe | Registry editing tool in which will run registry |
|    |             |             | file that we set.                                |

| 2 | Script       | /s                                            | It will not be displayed while applying registry |  |  |
|---|--------------|-----------------------------------------------|--------------------------------------------------|--|--|
|   | Parameters 1 |                                               | record in user computers.                        |  |  |
| 3 | Script       | \\192.168.20.254\netlogon\networksettings.reg | The path of networksettings.reg file is          |  |  |
|   | Parameters 2 |                                               | displayed, which we copied to netlogon           |  |  |
|   |              |                                               | directory of active directory server.            |  |  |

#### Labris User logon tracker settings are made.

Add Again and Browse is clicked on Logon script settings

\\SunucuIP\netlogon\ is written to the address line of window appeared and entered.

Labris-user-login-tracker-x86.exe is selected and opened

| Browse                                                                                                    |                 | x                         |
|----------------------------------------------------------------------------------------------------|-----------------|---------------------------|
|                                                                                                    | Search netlogon | م                         |
| Organize 🔻 New folder                                                                                                    | :<br>:          | - 🔲 🕜                     |
| Videos 🔷 Name                                                                                                    | Date modified   | Туре                      |
| Local Disk (C:)<br>DVD Drive (D:) IR<br>DVD Drive (D:) IR<br>networksettings                                                                                                    | 1.5.2014 14:28  | Applicatio<br>Registratio |
| Image: Wetwork     Image: Wetwork       Image: Wetwork     Image: Wetwork       Image: Wetwork     Image: Wetwor |                 | -                         |
| slave 🗸 kini 🖬                                                                                                    |                 | >                         |
| File name: Labris-user-login-tracker-x86 🗸 🗸                                                                                                    | All Files Open  | ✓<br>Cancel               |

Operation mode and registry record are given as script parameters with path on the server.

| Add a Script 🛛 🗙                                                                                                    |
|----------------------------------------------------------------------------------------------------|
| Script Name:<br>\\192.168.20.254\netlogon\Labris-user-login-tracker k Browse<br>Script Parameters:<br>logon \\192.168.20.254\netlogon\networksettings.reg |
| OK Cancel                                                                                                    |

## **Parameter Description**

| No | Parameter    | Value                                         | Description                                       |  |
|----|--------------|-----------------------------------------------|---------------------------------------------------|--|
| 1  | Script name  | \\192.168.20.254\netlogon\Labris-user-login-  | File path definition is made for Labris user      |  |
|    |              | tracker-x86.exe                               | logon tracker program.                            |  |
| 2  | Script       | logon                                         | When the user logs on, the operating mode         |  |
|    | Parameters 1 |                                               | of the logon tracker is set as logon.             |  |
| 3  | Script       | \\192.168.20.254\netlogon\networksettings.reg | In case of failure writing of the registry record |  |
|    | Parameters 2 |                                               | to the user's computer, logon tracker tries to    |  |
|    |              |                                               | perform settings by reading the registry file     |  |

|  |  | here. It is written with a space after the value |
|--|--|--------------------------------------------------|
|  |  | of Script parameters 1.                          |

In the latter case, Logon Script settings should be as follows.

| l                                       | logo <mark>n Prope</mark> r | ties            | ? X         |
|-----------------------------------------|-----------------------------|-----------------|-------------|
| Scripts PowerShell Scripts              |                             |                 |             |
| Logon Scripts for Default Domain Policy |                             |                 |             |
| Name                                    | Parameters                  |                 |             |
| regedit.exe                             | /s \\192.168.2              | 0.254\n         | Up          |
| \\192.168.20.254\netlo.                 | logon \\192.16              | 8.20.25         | Down        |
|                                         |                             |                 | Add<br>Edit |
|                                         | and in this Casue De        | liau Obiant a   | Remove      |
| the button below.                       | ea in this Group Po         | nicy Object, pi | ess         |
|                                         |                             |                 |             |
|                                         | ОК                          | Cancel          | Apply       |

b. Logoff settings are clicked and then Add is clicked.

As in the setting of logon, **Labris-user-login-tracker-x86.exe** is selected and script parameters are written.

| Logoff Properties ? X                                                                                                    |
|----------------------------------------------------------------------------------------------------|
| Scripts PowerShell Scripts                                                                                                    |
| Logoff Scripts for Default Domain Policy                                                                                                    |
| Name Parameters                                                                                                    |
| Edit Script 🛛 🗶                                                                                                    |
| Script Name:   \\192.168.20.254\netlogon\Labris-user-login-tracker-   Script Parameters:   logoff \\192.168.20.254\netlogon\labris.reg     OK   Cancel |
| the button below.                                                                                                    |
| OK Cancel Apply                                                                                                    |

# **Parameter Description**

| No | Parameter    | Value                                         | Description                                   |
|----|--------------|-----------------------------------------------|-----------------------------------------------|
| 1  | Script name  | \\192.168.20.254\netlogon\Labris-user-login-  | File path definition is made for Labris       |
|    |              | tracker-x86.exe                               | user logon tracker program.                   |
| 2  | Script       | logoff                                        | When the user logs off, the operating         |
|    | Parameters 1 |                                               | mode of the logon tracker is set as logoff.   |
| 3  | Script       | \\192.168.20.254\netlogon\networksettings.reg | In case of failure writing of the registry    |
|    | Parameters 2 |                                               | record to the user's computer, logon          |
|    |              |                                               | tracker tries to perform settings by          |
|    |              |                                               | reading the registry file here. It is written |
|    |              |                                               | with a space after the value of Script        |
|    |              |                                               | parameters 1.                                 |

In the latter case, Logoff Script settings should be as follows.

| Logoff Properties                                                                   | ? X    |
|-------------------------------------------------------------------------------------|--------|
| Scripts PowerShell Scripts                                                          |        |
| Logoff Scripts for Default Domain Policy                                            |        |
| Name Parameters                                                                     |        |
| \\192.168.20.254\netlo logoff \\192.168.20.25                                       | Up     |
|                                                                                     | Down   |
|                                                                                     |        |
|                                                                                     | Add    |
|                                                                                     | Edit   |
|                                                                                     | Remove |
|                                                                                     |        |
| To view the script files stored in this Group Policy Object, p<br>the button below. | Dress  |
| Show Files                                                                          |        |
| OK Cancel                                                                           | Apply  |

c. Group Policy settings are applied.

For the changes to be valid, Group Policy settings will be updated for all users. **Run** opens by using "**Windows + R**" keys.

The settings are applied by giving **gpudate / force** command to this area.

|               | Run                                                                                                    |  |
|---------------|----------------------------------------------------------------------------------------------------|--|
|               | Type the name of a program, folder, document, or Internet<br>resource, and Windows will open it for you. |  |
| <u>O</u> pen: | gpupdate /force          This task will be created with administrative privileges.                       |  |
|               | OK Cancel <u>B</u> rowse                                                                                 |  |

d. Control of the settings is made.

The user computer is log off and logon again after settings successfully applied. It can be seen that **Labris-user-logon-tacker-x86.exe** is running in task manager (ctrl + shift + esc) application.

| pplications Processes Services Pe       | erformance Netv | vorking l | Jsers  |
|-----------------------------------------|-----------------|-----------|--------|
| Image Name                              | User Nar        | me CPU    | Memory |
| dtmng.exe *32                           | labris3         | 00        | 4.54   |
| dtmngui.exe *32                         | labris3         | 00        | 2.90-  |
| csrss.exe                               |                 | 00        | 4.268  |
| dllhost.exe                             | labris3         | 00        | 2.288  |
| dwm.exe                                 | labris3         | 00        | 1.168  |
| explorer.exe                            | labris3         | 00        | 10.33: |
| Labris-user-login-tracker-x86.exe *:    | 32 labris3      | 00        | 2.220  |
| SearchProtocolHost.exe                  | labris3         | 00        | 1.508  |
| taskhost.exe                            | labris3         | 00        | 1.97   |
| taskmgr.exe                             | labris3         | 00        | 1.84   |
| userinit.exe                            | labris3         | 00        | 84(    |
| vmtoolsd.exe                            | labris3         | 00        | 3.208  |
| winlogon.exe                            |                 | 00        | 1.916  |
| wuaudt.exe                              | labris3         | 00        | 1.45:  |
| ۰ III III III III III III III III III I |                 |           | ۲      |
| Show processes from all users           |                 | End P     | rocess |

To provide control over Labris;

"labrisdb\_user\_manager.py -getall-ip" command is written on the command line and it is seen that the IP addresses of users came.

# 94. Logging Options

Log Level and Log Exception Hills tabs are displayed.

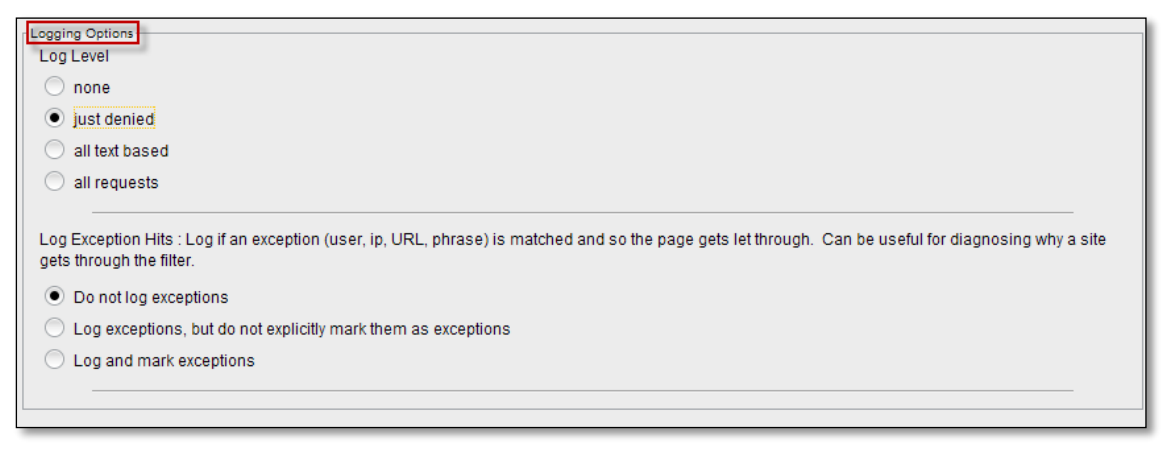

#### **Network Settings**

Network settings consists of four fields. They are Filter IP, Filter Port, Proxy IP and Proxy Port. Give appropriate Filter IP, Filter Port, Proxy IP and Proxy Port.

| Network Settings<br>Filter IP : The IP that Labris Web Filter listens on. If left blank filter will listen on all IPs. That would include all NICs, loopback, modem, etc. Normally you<br>would have your firewall protecting this, but if you want you can limit it to only 1 IP. Yes only one. |
|----------------------------------------------------------------------------------------------------|
| 1                                                                                                    |
| Filter Port : The port that filter listens to. 8080 2                                                                                                    |
| Proxy IP : The ip of the proxy. (default is the loopback - i.e. this server)           127.0.0.1                                                                                                    |
| Proxy Port : The port filter connects to proxy on                                                                                                    |

#### **Weighted Phrase Settings**

In the Weighted Phrases Settings we can choose Weighted Phrase Mode.

If it is on then the phrases found that made up the total which exceeds the naughtiness limit will be logged, if the level is high enough reported.

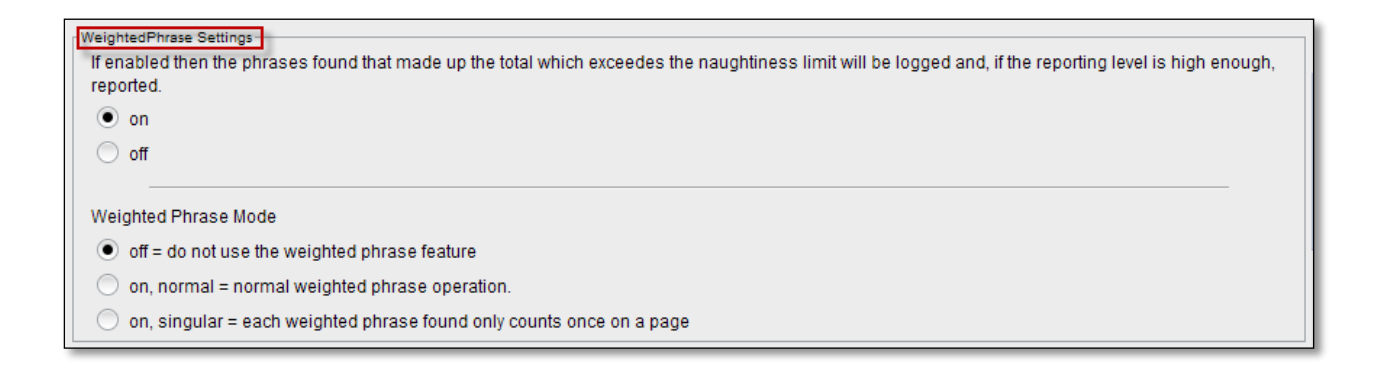

## **Cache Settings**

We can view and change Cache Settings.

| Cache Settings<br>Positive result caching for text URLs. Caches good pages so they don't need to be scanned again (0 = off (recommended for ISPs with users with<br>dissimilar browsing), 1000 = recommended for most users, 5000 = suggested max upper limit) |
|----------------------------------------------------------------------------------------------------|
| 5000                                                                                                    |
| Age before they are stale and should be ignored in seconds. (0 = never, 900 = recommended = 15 mins)                                                                                                    |
| 900                                                                                                    |

#### **Fork Pool Settings**

We can view and change Fork Pool Settings.

| Fork Pool Settings<br>Sets the maximum number of processes to sporn to handle the incomming connections. Max value usually 250 depending on OS. On large sites you<br>might want to try 180. |
|----------------------------------------------------------------------------------------------------|
| Sets the minimum number of processes to sporn to handle the incomming connections. On large sites you might want to try 32.                                                                  |
| Sets the minimum number of processes to be kept ready to handle connections. On large sites you might want to try 8.                                                                         |
| Sets the minimum number of processes to sporn when it runs out On large sites you might want to try.                                                                                         |
| Sets the maximum number of processes to have doing nothing. When this many are spare it will cull some of them. On large sites you might want to try 64.                                     |
| Sets the maximum age of a child process before it croaks it. This is the number of connections they handle before exiting. On large sites you might want to try 10000.                       |

Click on **Save tab** to save the changes.

| 🍇 Filter Groups 🕜 Banned Filters 🕜 Exception Filters 📝 Configuration 💿 Log Monitoring                                                    |                                       |
|----------------------------------------------------------------------------------------------------|---------------------------------------|
| r Reporting Options                                                                                                    | · · · · · · · · · · · · · · · · · · · |
| Web Access Denied Reporting                                                                                                    |                                       |
| 🔿 log, but do not block - Stealth mode                                                                                                   |                                       |
| 🔿 just say 'Access Denied'                                                                                                    |                                       |
| report why but not what denied phrase                                                                                                    |                                       |
| report fully                                                                                                    |                                       |
| use HTML template file (accessdenied addressignored) - recommended                                                                       |                                       |
| Customi                                                                                                    | ze                                    |
| Authentication                                                                                                    |                                       |
| ✓ NTLM Authentication Configure                                                                                                    |                                       |
| ✓ Basic Authentication                                                                                                    |                                       |
| IP Authentication                                                                                                    |                                       |
| Logging Options                                                                                                    |                                       |
| Log Level                                                                                                    |                                       |
| ○ none                                                                                                    |                                       |
| 🔿 just denied                                                                                                    |                                       |
| Il text based                                                                                                    |                                       |
| ◯ all requests                                                                                                    |                                       |
| <b>\</b>                                                                                                    |                                       |
| Log Exception Hits : Log if an exception (user, ip, URL, phrase) is matched and so the page gets let through. Can be useful for disgnost | sing why a site 💽 💌                   |
|                                                                                                    | Save 🛃 Cancel                         |
| URL/Content Filter Service Status: Running                                                                                               |                                       |
| cted to is: 78.188.50.48                                                                                                    | Labris Teknoloji                      |

# 95. Log Monitoring

When we click on **Log Monitoring tab**, Live traffic Monitoring tab appears.

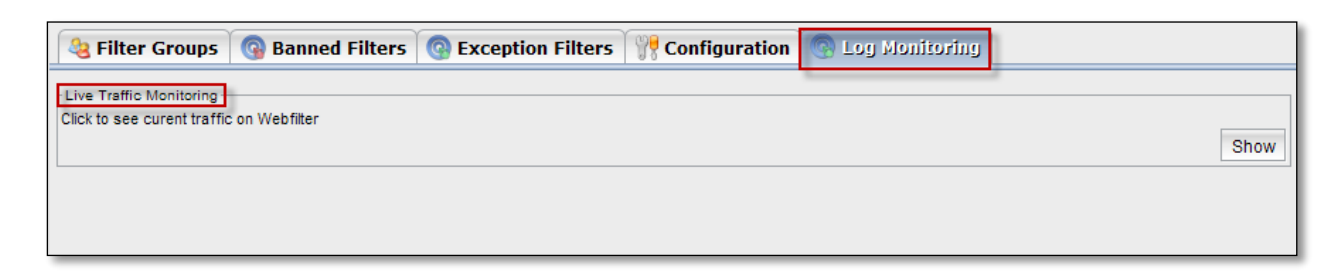

#### 96.Show

Click on Show tab to see current traffic on Webfilter.

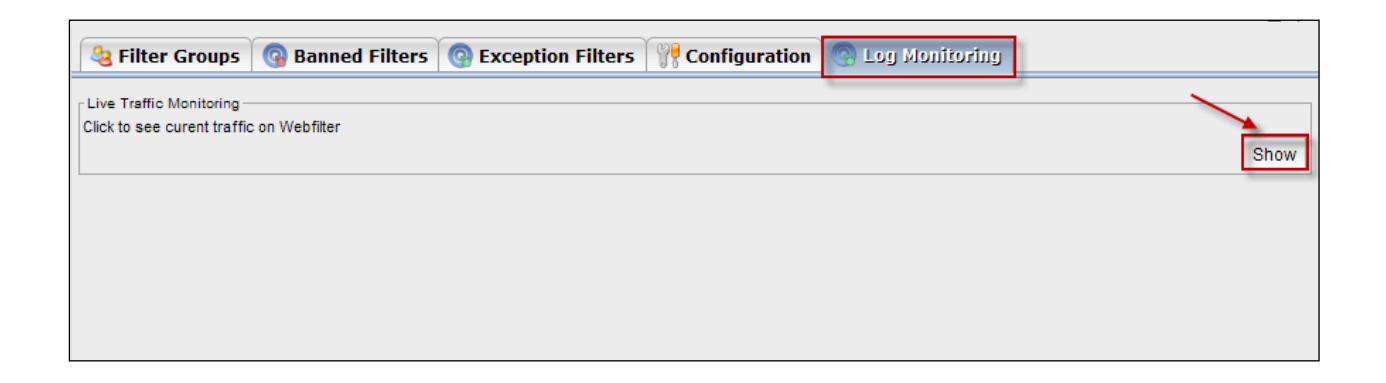

#### Filter

Below screen appears.

| *                                                          |           |                |     |        | - 🗆 🗙             |
|------------------------------------------------------------|-----------|----------------|-----|--------|-------------------|
| Filtrele       URL:       Client IP       Client User Name |           |                |     |        |                   |
|                                                            |           |                |     |        | Start Clear       |
| Time                                                       | User Name | Client Address | Url | Result | Filter Group Name |
|                                                            |           |                |     |        |                   |

#### Start

| Filtrele<br>URL:<br>Client IP<br>Client User Na | labristeknoloji.com<br>10.1.1.0<br>ame labris | 1<br>2<br>3    |     |        | Start Clear       |
|-------------------------------------------------|-----------------------------------------------|----------------|-----|--------|-------------------|
| Time                                            | User Name                                     | Client Address | Url | Result | Filter Group Name |

#### These are the inputs to start

| 1 | URL              | Type URL                   |
|---|------------------|----------------------------|
| 2 | Client IP        | Give the client IP Address |
| 3 | Client User Name | Type client User Name.     |

Click on Start tab.

In the below screen we can notice service has been started.

| *                |                     |     |        | - 🗆 🗙      |
|------------------|---------------------|-----|--------|------------|
|                  |                     |     |        |            |
| Filtrele         |                     |     |        |            |
| URL:             | labristeknoloji.com |     |        |            |
| Client IP        | 10.1.1.0            |     |        |            |
| Client User Name | labris              |     |        |            |
| <u>.</u>         |                     |     | 5      | Stop Clear |
| Time User N.     | Client Add          | Url | Result | Filter Gro |
|                  |                     |     |        |            |

#### Clear

When we select the log and click on clear button the logs can be cleared from the list. If there are too many rows in the table we can select each one of them and Click on the **Clear** button, to delete a log.

| Filtrele         |                     |  |
|------------------|---------------------|--|
| URL:             | labristeknoloji.com |  |
| ✓ Client IP      | 10.1.1.0            |  |
| ✓ Client User Na | ame labris          |  |

# **ANTISPAM/ANTIVIRUS**

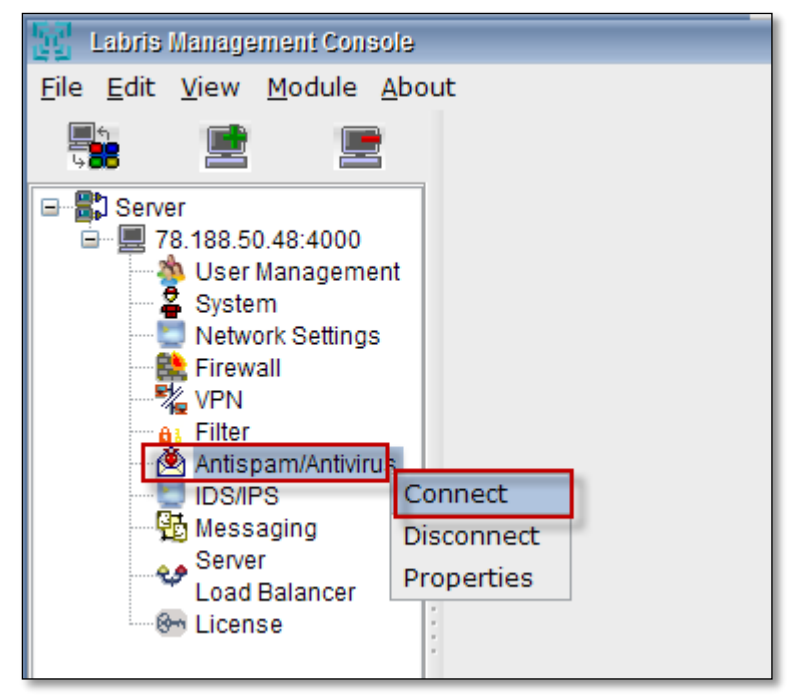

# 97. Spam Mail Box

#### **Search Criterions**

| Labris Management Console                                                                                                    |                              |                                           |                  |      | - 🗆 X                 |
|----------------------------------------------------------------------------------------------------|------------------------------|-------------------------------------------|------------------|------|-----------------------|
| <u>F</u> ile <u>E</u> dit <u>V</u> iew <u>M</u> odule <u>A</u> bou                                                                                                    | t                            |                                           |                  |      | <u>H</u> elp          |
|                                                                                                    | Spam Mail Box Virus Mail Box | AntiSpam-AntiVirus Options                | 5                |      |                       |
| Server<br>78.188.50.48:4000<br>System<br>Network Settings<br>Firewall<br>VPN<br>Filter<br>Antispam/Antivirus<br>IDS/IPS<br>Messaging<br>Server<br>Load Balancer<br>Elicense | Search Criterions            | <prev 0="" 1="" next="">&gt; Order</prev> | To<br>From V Max | Date | Mail-Id<br>er pa 20 💌 |
| Lmc server address you are connec                                                                                                    | cted to is: 78.188.50.48     |                                           |                  |      | Labris Teknoloji      |

These are the inputs for Spam Mail Box.

| 1 | Sender    | Enable Sender and type Sender name       |
|---|-----------|------------------------------------------|
| 2 | Recipient | Enable Recipient and type Recipient name |

| 3 | Date and Time | Enable Date and Time, choose Start Date and End Date |
|---|---------------|------------------------------------------------------|
| 4 | Search        | Click on Search tab to find out Mail.                |

Info tab appears stating No Mail, Since No mail has been sent. Click Ok

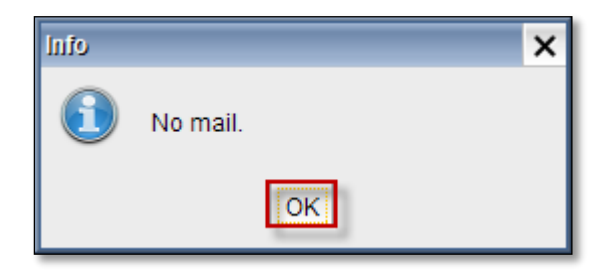

# **Virus Mail Box**

## **Search Criterions**

| Labris Management Console                                                                                                    |                                                                                                    | - 🗆 ×                       |
|----------------------------------------------------------------------------------------------------|----------------------------------------------------------------------------------------------------|-----------------------------|
| <u>F</u> ile <u>E</u> dit <u>V</u> iew <u>M</u> odule <u>A</u> bou                                                                                                    | t                                                                                                    | <u>H</u> elp                |
|                                                                                                    | Spam Mail Box Virus Mail Box AntiSpam-AntiVirus Options                                                                                             | <u> </u>                    |
| Server<br>78.188.50.48:4000<br>Ver Management<br>System<br>Network Settings<br>Firewall<br>VPN<br>Filter<br>IDS/IPS<br>Messaging<br>Server<br>Load Balancer<br>Elicense | Search Criterions<br>Search Criterions<br>John<br>Recipient 2<br>Bob<br>Date and Time 3<br>Start Date 06/01/2014<br>End Date 22/01/2014<br>Search 4 | From Max listed mail per pa |
| Lmc server address you are connec                                                                                                    | cted to is: 78.188.50.48                                                                                                    | Labris Teknoloji            |

These are the inputs for Virus Mail Box

| 1 | Sender        | Enable Sender and type Sender name                   |
|---|---------------|------------------------------------------------------|
| 2 | Recipient     | Enable Recipient and type Recipient name             |
| 3 | Date and Time | Enable Date and Time, choose Start Date and End Date |
| 4 | Search        | Click on Search tab to find out Mail.                |

Info tab appears stating No Mail, Since No mail has been sent. Click Ok

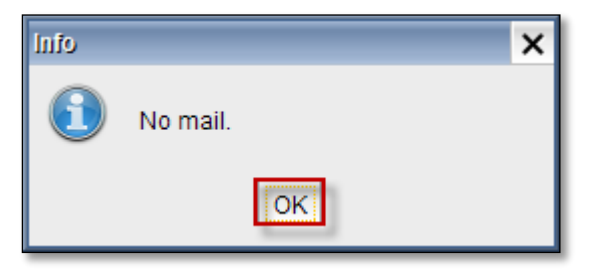

# 98. Antispam-Antivirus Options

## **Domain Control**

| Save     |
|----------|
|          |
| e 🔐 Edit |
|          |

Domain Control tab appears with the fields Domain and Relay IP

Add New Domain tab appears.

Type Domain name and Give Relay ip address. Click Ok

| Add New Domain    |                |    | ×      |
|-------------------|----------------|----|--------|
| Domain:           | kralsensin.com |    |        |
| Relay ip address: | 192.168.1.252  |    |        |
|                   |                | Ok | Cancel |

It takes some time to Apply changes.
| Applying Changes | × |
|------------------|---|
| Please wait      |   |
|                  |   |

In the below screen, we can notice New Domain added in the Domain Control tab.

| Spam Mail Box Vir         | us Mail Box AntiSpam-AntiVirus Options |                               |
|---------------------------|----------------------------------------|-------------------------------|
| Domain Control            | Ayarlar                                |                               |
| Antispam Options          | Domain: kralsensin.com H               | lostname: mail.kralsensin.com |
| Whitelist Blacklist       |                                        | Save                          |
| Antivirus Options         |                                        |                               |
| ,<br>,<br>,               | Domain Conrtol                         | ·                             |
|                           | Domain                                 | Relay IP                      |
| 4                         | kralsensin.com                         | 192.168.1.252                 |
|                           |                                        |                               |
|                           |                                        |                               |
| ·<br>·                    |                                        |                               |
|                           |                                        |                               |
| •                         |                                        |                               |
|                           |                                        |                               |
|                           |                                        | 🚰 Add 🔤 Remove 🛛 🕎 Edit       |
| ected to is: 78.188.50.48 |                                        | Labris Teknoloji              |

Select the Domain and Click on Edit tab.

| Spam Mail Box Vir                                                              | us Mail Box AntiSpam-AntiVirus Options |                                      |
|--------------------------------------------------------------------------------|----------------------------------------|--------------------------------------|
| Domain Control<br>Antispam Options<br>Whitelist Blacklist<br>Antivirus Options | Ayarlar<br>Domain: kralsensin.com H    | ostname: mail.kralsensin.com<br>Save |
|                                                                                | Domain<br>kralsensin.com               | Relay IP<br>192.168.1.252            |
| cted to is: 78.188.50.48                                                       |                                        | Labris Teknoloji                     |

Edit tab appears.

We can edit Domain name and Relay IP address. Click Ok.

| Edit              |                |    | ×      |
|-------------------|----------------|----|--------|
| Domain:           | kralsensin.com |    |        |
| Relay ip address: | 192.168.1.245  |    |        |
|                   |                | Ok | Cancel |

It takes some time to apply changes.

| Applying Changes | × |
|------------------|---|
| Please wait      |   |
|                  |   |
| Please wait      |   |

In the below screen, we can notice changes made in the new domain.

| Spam Mail Box Vir        | us Mail Box AntiSpam-AntiVirus Options |                              |
|--------------------------|----------------------------------------|------------------------------|
| Domain Control           | Ayarlar                                |                              |
| Antispam Options         | Domain: kralsensin.com H               | ostname: mail.kralsensin.com |
| Whitelist Blacklist      |                                        | Save                         |
| Antivirus Options        |                                        |                              |
|                          | Domain Conrtol                         |                              |
|                          | Domain                                 | Relay IP                     |
| ]                        | kralsensin.com                         | 192.168.1.245                |
| >                        |                                        |                              |
|                          |                                        |                              |
|                          |                                        |                              |
|                          |                                        |                              |
|                          |                                        |                              |
|                          |                                        |                              |
|                          |                                        | n Add 😑 Remove 😗 Edit        |
|                          |                                        |                              |
| cted to is: 78.188.50.48 | I                                      | Labris Teknoloji             |

Select the Domain and click on Remove tab.

| Spam Mail Box Vir                                                              | us Mail Box AntiSpam-AntiVirus Options |                               |
|--------------------------------------------------------------------------------|----------------------------------------|-------------------------------|
| Domain Control<br>Antispam Options<br>Whitelist Blacklist<br>Antivirus Options | Ayarlar<br>Domain: kralsensin.com      | Hostname: mail.kralsensin.com |
|                                                                                | Domain<br>kralsensin.com               | Relay IP<br>192.168.1.245     |
|                                                                                |                                        | 🔮 Add 🔤 Remove 💱 Edit         |
| cted to is: 78.188.50.48                                                       |                                        | Labris Teknoloji              |

It takes some time to apply changes.

| Applying Changes | × |
|------------------|---|
| Please wait      |   |
|                  |   |
|                  |   |

In the below screen, we can notice **Domain** deleted in the Domain Control tab.

| Spam Mail Box Vir                                                              | us Mail Box AntiSpam-AntiVirus Options |                               |
|--------------------------------------------------------------------------------|----------------------------------------|-------------------------------|
| Domain Control<br>Antispam Options<br>Whitelist Blacklist<br>Antivirus Options | Ayarlar<br>Domain: kralsensin.com H    | lostname: mail.kralsensin.com |
|                                                                                | Domain                                 | Relay IP                      |
| cted to is: 78.188.50.48                                                       |                                        | Labris Teknoloji              |

# Settings

Add a Global policy.

| No. | Source | Destination                                                                                                    | Service                                                                                                    | Action | Schedule    | QoS/Band | Applications | Security P | Options |
|-----|--------|----------------------------------------------------------------------------------------------------|----------------------------------------------------------------------------------------------------|--------|-------------|----------|--------------|------------|---------|
| 0   | 🗅 Any  | A EXCHANGE                                                                                                    | smtp<br>smtps                                                                                                    | Accept | 🗅 Any       | 🗅 Any    | 🗅 Any        | 🗅 Any      | ₽₽      |
|     |        | Contraction of the local distance of the local distance of the loc | Contraction of the local distance of the local distance of the loc |        | 14-1<br>1-1 |          | <u></u>      |            | 2.2     |

### 99. Antispam Options

Antispam consists of three fields.

They are Bypass spam check, By pass header check, spam mail receivers.

#### **Check Options**

It helps us to enable Bypass spam check, By pass header check, spam mail receivers and perform actions like Add, Delete on check options.

| Spam Mail Box Vir                                         | rus Mail Box AntiSpam-AntiVirus Options                                                                                                    |                |
|-----------------------------------------------------------|----------------------------------------------------------------------------------------------------|----------------|
| Domain Control<br>Antispam Options<br>Whitelist Blacklist | Antispam Options Check Options Enable "Bypass spam check" list                                                                              | Cancel         |
| Antivirus Options                                         | Bypass spam check Add Delete                                                                                                    |                |
|                                                           | Enable "Bypass header check" list Bypass header check Add Delete                                                                            |                |
|                                                           | Enable "Spam mail receivers" list Spam mail receivers Add Delete                                                                            |                |
|                                                           | Report Options<br>Modify spam mail subject<br>Warn spam sender<br>Spam subject tag<br>Spam admin mail adress<br>Spam mail policy<br>Discard |                |
| cted to is: 78.188.50.48                                  | Advanced settings                                                                                                    | pris Teknoloji |

Enable Bypass spam check list and click on Add tab.

| Spam Mail Box Vi                                          | us Mail Box AntiSpam-AntiVirus Options                         |
|-----------------------------------------------------------|----------------------------------------------------------------|
| Domain Control<br>Antispam Options<br>Whitelist Blacklist | Antispam Options Check Options Enable "Bypass spam check" list |
| Antivirus Options                                         | Bypass spam check Add Delete                                   |

Add Domain Name or Mail Address tab appears.

Type Domain name or e-mail address. Enable No include, check domain part and click on **Add** tab.

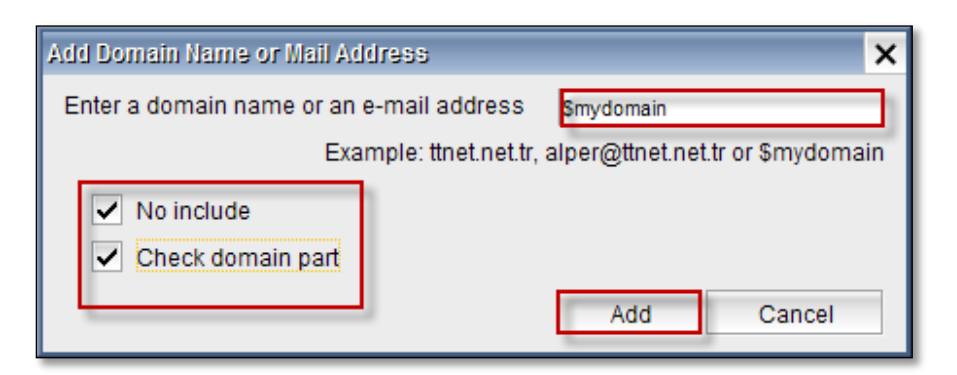

In the below screen, we can notice domain name added in the spam check list.

| Check Options                   |        |  |
|---------------------------------|--------|--|
| Enable "Bypass spam check" list |        |  |
| Bypass spam check               | Add    |  |
| 1.\$mydomain                    | Delete |  |
|                                 |        |  |
|                                 |        |  |

Select domain and click on **Delete** tab.

| ſ, | Antispam Options                                    |        |
|----|-----------------------------------------------------|--------|
|    | Check Options                                       |        |
|    | <ul> <li>Enable "Bypass spam check" list</li> </ul> |        |
|    | Bypass spam check                                   | Add    |
|    | I.\$mydomain                                        | Delete |
|    |                                                     |        |
|    |                                                     |        |

Warning tab appears stating Are you sure? Click on Yes

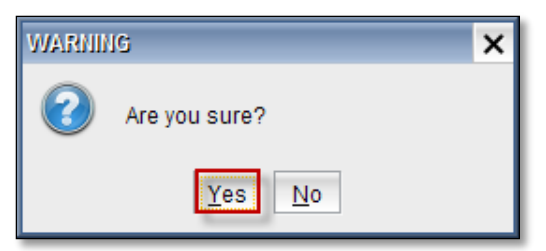

Enable Bypass header check list and click on Add tab.

| Enable "Bypass header check" list |       |
|-----------------------------------|-------|
| Bypass header check               | Add   |
| D                                 | elete |
|                                   |       |
|                                   |       |

Add Domain Name or Mail Address tab appears.

Type Domain name or e-mail address. Enable No include, check domain part and click on Add

#### tab.

| Add Domain Name or Mail A | ddress               |                      | ×             |
|---------------------------|----------------------|----------------------|---------------|
| Enter a domain name or a  | n e-mail address     | \$mydomain           |               |
| EX                        | ample: ttnet.net.tr, | alper@ttnet.net.tr o | or \$mydomain |
| ✓ No include              |                      |                      |               |
| Check domain part         |                      |                      |               |
|                           |                      | Add                  | Cancel        |

In the below screen, we can notice domain name added in the header check list.

| Enable "Bypass header check" list |        |  |
|-----------------------------------|--------|--|
| Bypass header check               | Add    |  |
| I.\$mydomain                      | Delete |  |
|                                   |        |  |
|                                   |        |  |
|                                   |        |  |

Select domain and click on **Delete** tab.

| ✓ Enable "Bypass header check" list |        |
|-------------------------------------|--------|
| Bypass header check                 | Add    |
| I.\$mydomain                        | Delete |
|                                     |        |
|                                     |        |

Warning tab appears stating Are you sure? Click on Yes

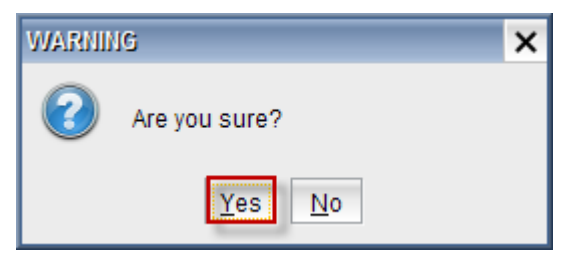

Enable Spam mail receivers list and click on Add tab.

| Enable "Spam mail receivers" list |                     |        |
|-----------------------------------|---------------------|--------|
|                                   | Spam mail receivers | Add    |
|                                   |                     | Delete |
|                                   |                     |        |
|                                   |                     |        |
|                                   |                     |        |

Add Domain Name or Mail Address tab appears.

Type Domain name or e-mail address. Enable No include, check domain part and click on **Add** tab.

| Add Domain Name or Mail Ad | idress 🔰                                             |
|----------------------------|------------------------------------------------------|
| Enter a domain name or an  | e-mail address \$mydomain                            |
| Exa                        | mple: ttnet.net.tr, alper@ttnet.net.tr or \$mydomain |
| ✓ No include               |                                                      |
| Check domain part          |                                                      |
|                            | Add Cancel                                           |

In the below screen, we can notice domain name added in the Spam mail receivers list.

| Enable "Spam mail receivers" list |        |  |
|-----------------------------------|--------|--|
| Spam mail receivers               | Add    |  |
| I.\$mydomain                      | Delete |  |
|                                   |        |  |
|                                   |        |  |
|                                   |        |  |

### Select domain and click on **Delete** tab.

| Enable "Spam mail receivers" list |        |
|-----------------------------------|--------|
| Spam mail receivers               | Add    |
| I.\$mydomain                      | Delete |
|                                   |        |
|                                   |        |
|                                   |        |

### Warning tab appears stating Are you sure? Click on Yes

| WARNIN | G             | X |
|--------|---------------|---|
| 2      | Are you sure? |   |
|        | Yes No        |   |

## **Report Options**

| Report Options           |   | 1 | - |                           |      |
|--------------------------|---|---|---|---------------------------|------|
| Modify spam mail subject |   |   | _ |                           | no 🔻 |
| Warn spam sender         |   |   |   |                           | no 🔻 |
| Spam subject tag 🦯       |   |   |   | ***SPAM***                |      |
| Spam admin mail adress   | 1 | _ |   | admin@labristeknoloji.com |      |
| Spam mail policy         |   | 5 |   | Pass                      | -    |
|                          |   | - |   |                           |      |

These are the inputs for the Report options.

| 1 | Modify spam mail subject | To modify spam mail subject select yes or else no |
|---|--------------------------|---------------------------------------------------|
| 2 | Warn spam sender         | To Warn spam sender select yes or else no         |
| 3 | Spam subject tag         | Type tag of Spam subject.                         |
| 4 | Spam admin mail address  | Type spam admin mail address                      |
| 5 | Spam mail policy         | Select policy from the drop down list.            |

Click on **Save** tab to save changes made to the AntiSpam-AntiVirus.

| Domain Control      | Antispam Options                  |                     |                   |
|---------------------|-----------------------------------|---------------------|-------------------|
| Antispam Options    | Check Options                     |                     |                   |
| Vhitelist Blacklist | Enable "Bypass spam check" list   |                     | ×                 |
| Antivirus Options   | Bypass spa                        | am check            | Add               |
|                     |                                   |                     | Doloto            |
|                     |                                   |                     | Delete            |
|                     |                                   |                     |                   |
|                     | Enable "Bypass header check" list |                     |                   |
|                     | Bypass hea                        | der check           | Add               |
|                     |                                   |                     | Delete            |
|                     |                                   |                     |                   |
|                     |                                   |                     |                   |
|                     | Enable "Spam mail receivers" list |                     |                   |
|                     | Spam mail                         | receivers           | Add               |
|                     |                                   |                     | Delete            |
|                     |                                   |                     |                   |
|                     |                                   |                     |                   |
|                     | Report Options                    |                     |                   |
|                     | Modify spam mail subject          |                     | no 🔻              |
|                     | Warn spam sender                  |                     | no 🔻              |
|                     | Spam subject tag                  | ***SPAM***          |                   |
|                     | Spam admin mail adress            | admin@labristeknolo | ji.com            |
|                     | Spam mail policy                  | Pass                |                   |
|                     |                                   |                     |                   |
|                     |                                   |                     | Advanced settings |

## **100.** Whitelist Blacklist

#### **Enable White List**

Enable white list to perform action like Add, Edit, Delete, Delete All Whitelist.

| Spam Mail Box Virus Mail Box AntiSpam-AntiVirus Options   |                                       |                              |        |
|-----------------------------------------------------------|---------------------------------------|------------------------------|--------|
| Domain Control<br>Antispam Options<br>Whitelist Blacklist | WhiteList WhiteList Enable white list |                              | Cancel |
| Antivirus Options                                         | White list                            | Add                          | ]      |
|                                                           | sorun@labristeknoloji.com             | Edit<br>Delete<br>Delete All |        |
|                                                           |                                       |                              |        |

#### Click on Add tab.

| WhiteList Carlos Enable white list |            |
|------------------------------------|------------|
| White list                         | Add        |
| sorun@labristeknoloji.com          | Edit       |
|                                    | Delete     |
|                                    | Delete All |
|                                    |            |
|                                    |            |

Add Domain Name or Mail Address tab appears.

Type Domain name or e-mail address, we can enable Check Domain part if necessary and click on **Add** tab.

| Add Domain Name or Mail Address        |                    | ×                   |
|----------------------------------------|--------------------|---------------------|
| Enter a domain name or an mail address | admin@labristek    | noloji.com          |
| Example: ttnet.net.t                   | tr, alper@ttnet.ne | et.tr or \$mydomain |
| Check domain part                      |                    |                     |
|                                        | Add                | Cancel              |

In the below screen, we can notice mail address added in the White list.

| WhiteList                 |            |  |
|---------------------------|------------|--|
| Enable white list         |            |  |
| White list                | Add        |  |
| admin@labristeknoloji.com | Edit       |  |
| sorun@labristeknoloji.com | Delete     |  |
|                           | Delete     |  |
|                           | Delete All |  |
|                           |            |  |
|                           |            |  |

Select mail address and click on Edit tab.

| [ | WhiteList                 |            |
|---|---------------------------|------------|
|   | ✓ Enable white list       |            |
|   | White list                | Add        |
|   | admin@labristeknoloji.com | Edit       |
|   | sorun@labristeknoloji.com | Delete     |
|   |                           | Doloto All |
|   |                           | Delete All |
|   |                           |            |

Edit List tab appears, we can edit URL and click on **Save** tab.

In the below screen, we can notice changes made to the mail address.

| WhiteList                  |            |
|----------------------------|------------|
| Enable white list          |            |
| White list                 | Add        |
| admin2@labristeknoloji.com | Edit       |
| sorun@labristeknoloji.com  | Delete     |
|                            |            |
|                            | Doloto All |

Select mail address and click on **Delete** tab.

| Add      |
|----------|
| Edit     |
| elete    |
| lete All |
|          |
| E        |

Warning tab appears stating Are you sure? Click on Yes

| WARNIN | IG            | × |
|--------|---------------|---|
| 3      | Are you sure? |   |
|        | Yes No        |   |

Below screen we can notice selected mail deleted from the white list.

Click on **Delete All** tab to delete all the mail addresses in White list.

| [ | WhiteList                             |            |
|---|---------------------------------------|------------|
|   | <ul> <li>Enable white list</li> </ul> |            |
|   | White list                            | Add        |
|   | sorun@labristeknoloji.com             | Edit       |
|   |                                       | Delete     |
|   |                                       | Delete All |
|   |                                       |            |

Warning tab appears stating Are you sure? Click on Yes

| WARNIN | IG             | × |
|--------|----------------|---|
| 2      | Are you sure?  |   |
|        | Yes <u>N</u> o |   |

#### **Enable black List**

Enable Black List to perform actions like Add, Delete, Delete All in Black list.

| BlackList         |            |  |
|-------------------|------------|--|
| Enable black list |            |  |
| Black list        | Add        |  |
|                   | Edit       |  |
|                   | Delete     |  |
|                   | Delete All |  |
|                   |            |  |
|                   |            |  |
|                   |            |  |
|                   |            |  |
|                   |            |  |
|                   |            |  |

Click on Add tab.

| BlackList  |            |
|------------|------------|
| Black list | Add        |
|            | Edit       |
|            | Delete     |
|            | Delete All |
|            |            |

Add Domain Name or Mail Address tab appears.

Type Domain name or e-mail address, We can enable Check Domain part if necessary and click on **Add** tab.

| Add Domain Name or Mail Address        |                  | ×                   |
|----------------------------------------|------------------|---------------------|
| Enter a domain name or an mail address | test@labristekn  | oloji.com           |
| Example: ttnet.net.tr                  | , alper@ttnet.ne | et.tr or \$mydomain |
| Check domain part                      |                  |                     |
|                                        | Add              | Cancel              |

In the below screen, we can notice mail address added to the Black list.

| BlackList                |            |
|--------------------------|------------|
| Enable black list        |            |
| Black list               | Add        |
| .\$mydomain              | Edit       |
| test@labristeknoloji.com | Datata     |
|                          | Delete     |
|                          | Delete All |
|                          |            |
|                          |            |

Select mail address and click on Edit tab.

| BlackList                |            |
|--------------------------|------------|
| Enable black list        |            |
| Black list               | Add        |
| .\$mydomain              | Edit       |
| test@labristeknoloji.com | Delete     |
|                          | Delete     |
|                          | Delete All |
|                          |            |
|                          |            |

Edit List tab appears, we can edit URL and click on Save tab.

| Edit Lis | t                        | ×      |
|----------|--------------------------|--------|
| URL      | test2@labristeknoloji.cr | om     |
|          | Save                     | Cancel |
|          |                          |        |

In the below screen, we can notice changes made to the mail address.

| - BlackList               |            |
|---------------------------|------------|
| Enable black list         |            |
| Black list                | Add        |
| .\$mydomain               | Edit       |
| test2@labristeknoloji.com | Delete     |
|                           |            |
|                           | Delete All |
|                           |            |

Select mail address and click on **Delete** tab.

| BlackList                 |            |
|---------------------------|------------|
| Enable black list         |            |
| Black list                | Add        |
| .\$mydomain               | Edit       |
| test2@labristeknoloji.com | Delete     |
|                           | Delete     |
|                           | Delete All |
|                           |            |

Warning tab appears stating Are you sure? Click on Yes

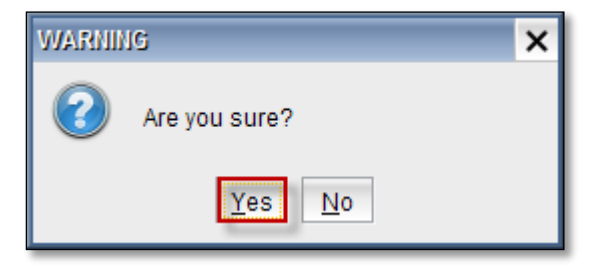

In the below screen we can notice selected mail deleted from the Black list.

Click on **Delete All** tab to delete all the mail addresses in White list.

| BlackList         |            |
|-------------------|------------|
| Enable black list |            |
| Black list        | Add        |
| .\$mydomain       | Edit       |
|                   | Delete     |
|                   | Delete All |

Warning tab appears stating Are you sure? Click on Yes

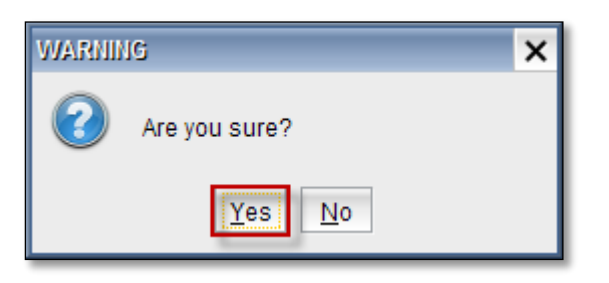

# **101.** Antivirus Options

Antivirus consists of two fields.

They are Virus check bypass list and Virus mail receivers list.

| Spam Mail Box Vir                                         | rus Mail Box AnifSpam-AnifVirus Opifons                                                                                                    |        |
|-----------------------------------------------------------|----------------------------------------------------------------------------------------------------|--------|
| Domain Control<br>Antispam Options<br>Whitelist Blacklist | Antivirus Options Antivirus Options Enable "Virus check bypass list"                                                                                                    | Cancel |
| Antivirus Options                                         | Virus check bypass list Add Delete                                                                                                    |        |
|                                                           | Enable virus mail receivers inst       Add         Virus mail receivers       Add         Delete                                                                                                    |        |
|                                                           | Warn virus sender     no     ▼       Warn virus recipient     no     ▼       Infected mail policy     Discard     ▼       Admin address     ×     ×       X_HEADER_TAG' value     ×     ×       X_HEADER_LINE' value     by Labris Messaging Suite Mail Security at Smydomain |        |
|                                                           | Advanced Options                                                                                                    |        |

# **Antivirus Options**

It helps us to enable Virus check bypass list and Virus mail receivers list and perform actions like Add, Delete on check options.

| Enable "Virus check bypass list"   |          |
|------------------------------------|----------|
| Virus check bypass list            | Add      |
|                                    | Delete   |
| Enable "Virus mail receivers" list | Add      |
| virus mail receivers               | 1.1100.0 |

Enable virus check bypass list and click on **Add** tab.

| Antivirus Options              |        |
|--------------------------------|--------|
|                                |        |
| Enable Virus check bypass list |        |
| Virus check bypass list        | Add    |
|                                | Delete |
|                                |        |
|                                |        |
|                                |        |

Add URL or Mail Address tab appears.

Type **URL or e-mail address**. We can enable No include, check domain part only when we give domain and click on **Add** tab.

| Add URL or Mail Address          | ×                                |
|----------------------------------|----------------------------------|
| Enter a URL or an e-mail address | bob@labristeknoloji.com          |
| Example: ttnet.net.tr,           | alper@ttnet.net.tr or \$mydomain |
| No include                       |                                  |
| Check domain part                |                                  |
|                                  | Add Cancel                       |

In the below screen, we can notice mail address added in the Virus check bypass list.

| Antivirus Options<br>Antivirus Options<br>Enable "Virus check byn | ass list"               |     |
|-------------------------------------------------------------------|-------------------------|-----|
| bob@labristeknoloji.com                                           | Virus check bypass list | Add |
|                                                                   |                         |     |
|                                                                   |                         |     |

Select mail address and click on Delete tab.

| _A | Intivirus Options                |        |
|----|----------------------------------|--------|
| lг | Antivirus Options                |        |
|    | Enable "Virus check bypass list" |        |
|    | Virus check bypass list          | Add    |
|    | bob@labristeknoloji.com          | Delete |
|    |                                  |        |
|    |                                  |        |
|    |                                  |        |

#### Warning tab appears stating Are you sure? Click on Yes

| WARNII | IG            | × |
|--------|---------------|---|
| 2      | Are you sure? |   |
|        | Yes No        |   |

Enable Virus mail receivers list and click on Add tab.

| Enable "Virus mail receivers" list |                        |
|------------------------------------|------------------------|
| Vi                                 | rus mail receivers Add |
|                                    | Delete                 |
|                                    |                        |
|                                    |                        |
|                                    |                        |

Add URL or Mail Address tab appears.

Type **URL or e-mail address**. We can enable No include, check domain part only when we give domain and click on **Add tab**.

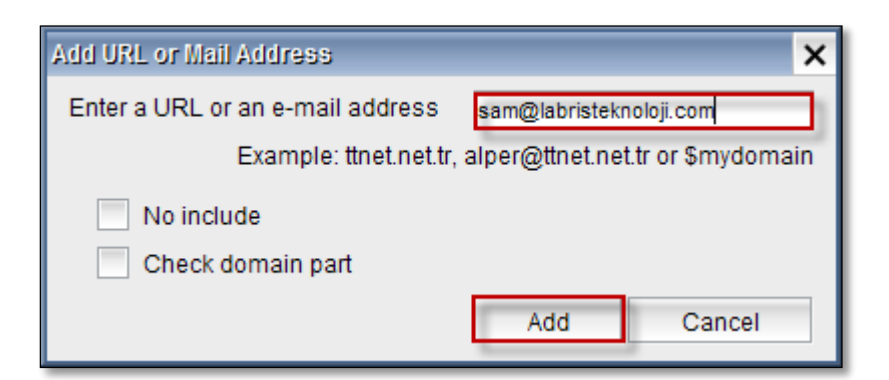

In the below screen, we can notice mail address added in the Virus mail receivers.

| Enable "Virus mail receivers" list |        |
|------------------------------------|--------|
| Virus mail receivers               | Add    |
| sam@labristeknoloji.com            | Delete |
|                                    |        |
|                                    |        |
|                                    |        |

#### Select mail address and click on **Delete tab**.

| Enable "Virus mail receivers" list |        |
|------------------------------------|--------|
| Virus mail receivers               | Add    |
| sam@labristeknoloji.com            | Delete |
|                                    |        |
|                                    |        |
|                                    |        |

#### Warning tab appears stating Are you sure? Click on Yes

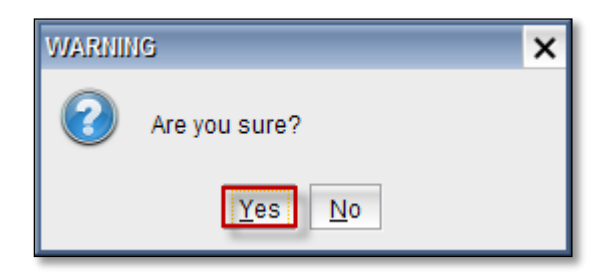

### **Report Options**

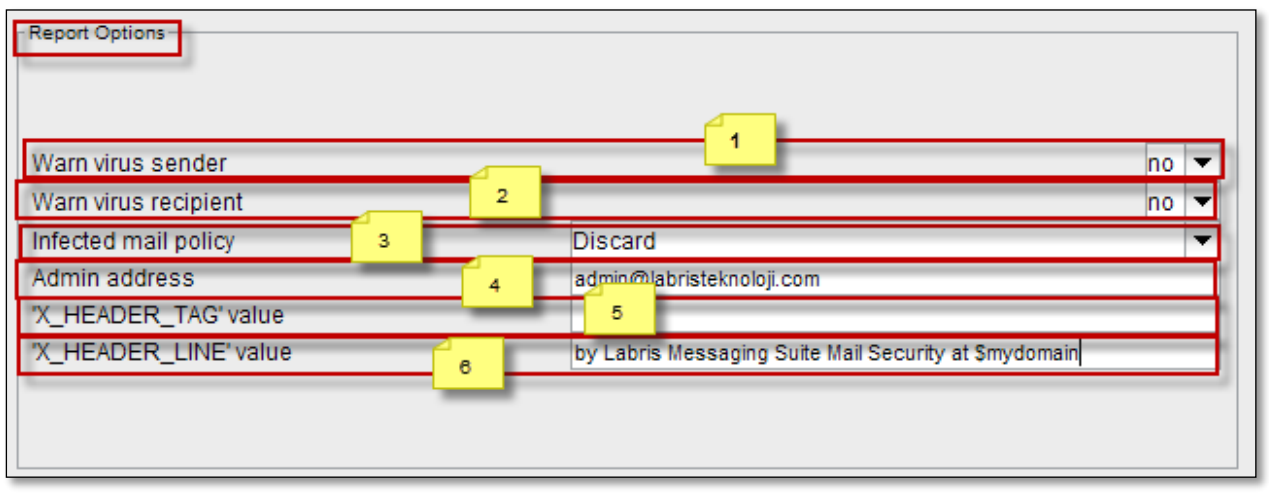

These are the inputs for **Report Options**.

| 1 | Warn virus sender     | To Warn virus sender select yes or else no    |  |
|---|-----------------------|-----------------------------------------------|--|
| 2 | Warn virus recipient  | To Warn virus recipient select yes or else no |  |
| 3 | Infected mail policy  | Select policy from the drop down list         |  |
| 4 | Admin address         | Type spam admin mail address                  |  |
| 5 | 'X_HEADER_TAG' value  | Give header tag value                         |  |
| 6 | 'X_HEADER_line' value | Give header line value.                       |  |

Click on **Save** tab to save changes made to the Antivirus options.

| Antivirus Options                                      |                                                       |        | 💾 Save   |
|--------------------------------------------------------|-------------------------------------------------------|--------|----------|
| Antivirus Options                                      |                                                       |        |          |
| Enable "Virus check bypass list"                       |                                                       |        | 🔀 Cancel |
| Virus chec                                             | k bypass list                                         | Add    |          |
|                                                        |                                                       | Delete |          |
|                                                        |                                                       |        |          |
|                                                        |                                                       |        |          |
| Taskie Wine and a sector of the                        |                                                       | -      |          |
| <ul> <li>Enable "Virus mail receivers" list</li> </ul> |                                                       |        |          |
| Virus mai                                              | il receivers                                          | Add    |          |
|                                                        |                                                       | Delete |          |
|                                                        |                                                       |        |          |
|                                                        |                                                       |        |          |
|                                                        |                                                       | ·      |          |
| Report Options                                         |                                                       |        |          |
|                                                        |                                                       |        |          |
|                                                        |                                                       |        |          |
| Warn virus sender                                      |                                                       | no 🔻   |          |
| Warn virus recipient                                   |                                                       | no 🔻   |          |
| Infected mail policy                                   | Discard                                               | -      |          |
| Admin address                                          | admin@labristeknoloji.com                             |        |          |
| 'X_HEADER_TAG' value                                   |                                                       |        |          |
| X_HEADER_LINE value                                    | by Labris Messaging Suite Mail Security at \$mydomain |        |          |
|                                                        |                                                       |        |          |
|                                                        |                                                       |        |          |

# **IDS/IPS**

Right Click on the IDS / IPS tab and click on Connect to get connected to the IDS/IPS tab

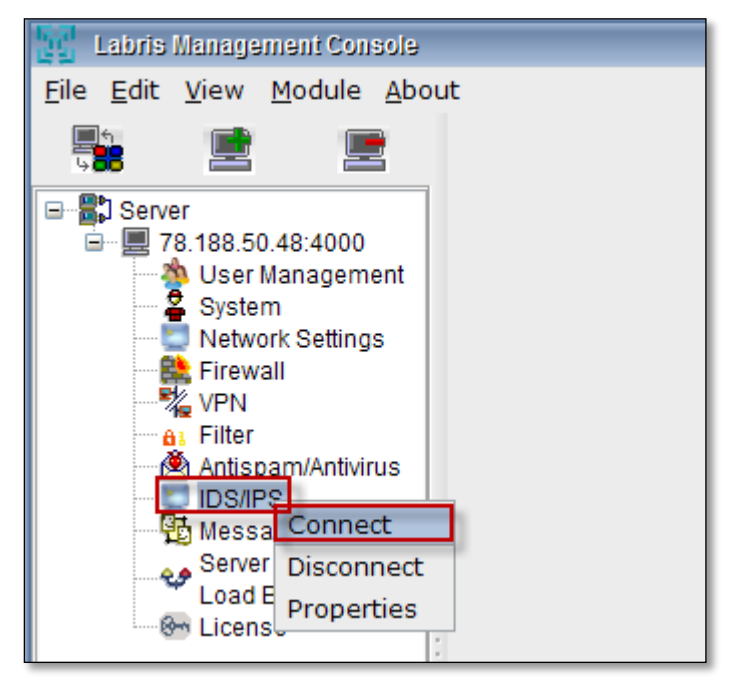

### **102.** Sensor Settings

Once you get connected you can find two options on the top i.e., Sensor settings and alert settings.

Click on Sensor settings , in that tab you can find Intrusion detection system

#### **Intrusion Detection System**

| 🔣 Labris Management Console                                       |                                |
|-------------------------------------------------------------------|--------------------------------|
| <u>F</u> ile <u>E</u> dit <u>V</u> iew <u>M</u> odule <u>A</u> bo | but                            |
|                                                                   | Sensor Settings Alert Settings |
| Server                                                            | Sensor 1  Service  Running     |

## 103. Settings

# **Network Settings**

# Under Intrusion Detection System we find options like **Settings > Network settings**

| Sensor Settings Alert Settin | ngs           |                                                                                                    |                                                                                                    |                       |
|------------------------------|---------------|----------------------------------------------------------------------------------------------------|----------------------------------------------------------------------------------------------------|-----------------------|
| Sensor 1 🔻                   |               | Sensor 1 configu                                                                                                    | uration: listening all interfaces                                                                                                    |                       |
| Service 🕐 🕕 📇 Appl           | у             | Variable                                                                                                    | Value                                                                                                    | Control/Status        |
|                              | HOME_NET      | г                                                                                                    | 10.1.1.0/24                                                                                                    | Disabled              |
| Settings                     | HOME_NET      | г                                                                                                    | \$eth0_ADDRESS                                                                                                    | Disabled              |
| Network Settings             | HOME_NET      | г                                                                                                    | 10.1.1.0/24, 192.168.1.0/24                                                                                                    | Disabled              |
| Interface                    | HOME_NET      | Г                                                                                                    | any                                                                                                    | Enabled               |
| 🗄 👹 Rulesets                 | EXTERNAL      | _NET                                                                                                    | any                                                                                                    | Enabled               |
|                              | DNS_SER\      | /ERS                                                                                                    | \$HOME_NET                                                                                                    | Enabled               |
|                              | SMTP_SER      | VERS                                                                                                    | \$HOME_NET                                                                                                    | Enabled               |
|                              | , HTTP_SER    | VERS                                                                                                    | \$HOME_NET                                                                                                    | Enabled               |
|                              | SQL_SERV      | 'ERS                                                                                                    | \$HOME_NET                                                                                                    | Enabled               |
|                              | TELNET_S      | ERVERS                                                                                                    | \$HOME_NET                                                                                                    | Enabled               |
| 0                            | SNMP_SEF      | RVERS                                                                                                    | \$HOME_NET                                                                                                    | Enabled               |
| >                            | dHTTP_POR     | RTS                                                                                                    | 8081                                                                                                    | Disabled              |
|                              | D Variable Se | ettings                                                                                                    |                                                                                                    |                       |
|                              | ; Variable    | HOME_NET                                                                                                    |                                                                                                    |                       |
|                              | Value         | 10.1.1.0/24                                                                                                    |                                                                                                    |                       |
|                              | Comment       | Must change the following var<br>You can specify it explicitly as<br>HOME_NET 10.1.'<br>or use global variable S-interfe<br>initialized to IP address and net<br>HOME_NET Seth0<br>You can specify lists of IP add<br>the IPs with commas like this:<br>HOME_NET 10.1.' | iables to reflect your local network.<br>:<br>1.0/24<br>acename>_ADDRESS which will be always<br>tmask of the network interface.<br>_ADDRESS<br>resses for HOME_NET by separating<br>1.0/24, 192.168.1.0/24 |                       |
|                              |               |                                                                                                    | <b>⊡</b> ∱ Cha                                                                                                    | nge 👔 Delete ⊘ Cancel |

## **Changing variable**

Select one of the variable from the list in the right pane, below you can **edit** the contents of the variables in variable settings tab and click on **Change**.

| Variable                                                                                                    | Value                       | Control/Status       |  |
|----------------------------------------------------------------------------------------------------|-----------------------------|----------------------|--|
| HOME_NET                                                                                                    | 10.1.1.0/24                 | Disabled 🔺           |  |
| HOME_NET                                                                                                    | \$eth0_ADDRESS              | Disabled             |  |
| HOME_NET                                                                                                    | 10.1.1.0/24, 192.168.1.0/24 | Disabled             |  |
| HOME_NET                                                                                                    | any                         | Enabled              |  |
| EXTERNAL_NET                                                                                                    | any                         | Enabled              |  |
| DNS_SERVERS                                                                                                    | SHOME_NET                   | Enabled              |  |
| SMTP_SERVERS                                                                                                    | SHOME_NET                   | Enabled              |  |
| HTTP_SERVERS                                                                                                    | SHOME_NET                   | Enabled              |  |
| SQL_SERVERS                                                                                                    | SHOME_NET                   | Enabled              |  |
| TELNET_SERVERS                                                                                                    | SHOME_NET                   | Enabled              |  |
| SNMP_SERVERS                                                                                                    | SHOME_NET                   | Enabled              |  |
| HTTP_PORTS                                                                                                    | 8081                        | Disabled             |  |
| Variable Settings         Variable Value         Value         10.1.1.1/24         Comment         Must change the following variables to reflect your local network.         You can specify it explicitly as:         HOME_NET 10.0.1.1.0/24         or use global variable S         Initialized to IP address and netmask of the network interface.         HOME_NET Seth0_ADDRESS         You can specify lists of IP addresses for HOME_NET by separating         the IPs with commas like this:         HOME_NET 10.1.1.0/24, 192.168.1.0/24 |                             |                      |  |
|                                                                                                    | Chan                        | ge 🔂 Delete 🖉 Cancel |  |
|                                                                                                    |                             | Labris Teknoloji     |  |

Changes are applied to the variables immediately. We can notice in the below screen.

Select the variable and double click on Control/Status to make the Variable Enable.

| ervice<br>unning<br>Intrusion Detection Syste<br>Settings<br>Rulesets           | Apply<br>tem<br>HOME_NET<br>HOME_NET<br>HOME_NET<br>HOME_NET<br>EXTERNAL<br>DNS_SERV<br>SMTP_SERV<br>HTTP_SERV | Variable                                                                                                    | Value<br>10.1.1.0/24<br>\$eth0_ADDRESS<br>10.1.1.0/24, 192.168.1.0/24<br>any<br>any                                                                                                    | Control/Status<br>Disabled<br>Disabled<br>Disabled<br>Enabled |
|---------------------------------------------------------------------------------|----------------------------------------------------------------------------------------------------|----------------------------------------------------------------------------------------------------|----------------------------------------------------------------------------------------------------|---------------------------------------------------------------|
| Intrusion Detection System<br>Settings<br>Interface                             | HOME_NET<br>HOME_NET<br>HOME_NET<br>HOME_NET<br>EXTERNAL<br>DNS_SERV<br>SMTP_SERV<br>HTTP_SERV                 | NET                                                                                                    | 10.1.1.0/24<br>\$eth0_ADDRESS<br>10.1.1.0/24, 192.168.1.0/24<br>any<br>any                                                                                                    | Disabled<br>Disabled<br>Disabled<br>Enabled                   |
| Intrusion Detection System     Settings     Settings     Interface     Rulesets | HOME_NET<br>HOME_NET<br>HOME_NET<br>EXTERNAL<br>DNS_SERV<br>SMTP_SERV<br>HTTP_SERV                             | NET                                                                                                    | \$eth0_ADDRESS<br>10.1.1.0/24, 192.168.1.0/24<br>any<br>any                                                                                                    | Disabled<br>Disabled<br>Enabled                               |
|                                                                                 | HOME_NET<br>HOME_NET<br>EXTERNAL<br>DNS_SERV<br>SMTP_SERV<br>HTTP_SERV                                         | NET                                                                                                    | 10.1.1.0/24, 192.168.1.0/24<br>any<br>any                                                                                                    | Disabled<br>Enabled                                           |
| <ul> <li>Interface</li> <li>B Rulesets</li> </ul>                               | HOME_NET<br>EXTERNAL_<br>DNS_SERV<br>SMTP_SERV<br>HTTP_SERV                                                    | NET                                                                                                    | any                                                                                                    | Enabled                                                       |
| ⊞- 💕 Rulesets                                                                   | EXTERNAL_<br>DNS_SERV<br>SMTP_SERV<br>HTTP_SERV                                                                | NET                                                                                                    | anv                                                                                                    |                                                               |
|                                                                                 | DNS_SERV<br>SMTP_SERV<br>HTTP_SERV                                                                             |                                                                                                    | any                                                                                                    | Enabled                                                       |
|                                                                                 | SMTP_SER                                                                                                    | ERS                                                                                                    | \$HOME_NET                                                                                                    | Enabled                                                       |
|                                                                                 | HTTP SER                                                                                                    | /ERS                                                                                                    | \$HOME_NET                                                                                                    | Enabled                                                       |
|                                                                                 | -                                                                                                    | /ERS                                                                                                    | \$HOME_NET                                                                                                    | Enabled                                                       |
|                                                                                 | SQL_SERVE                                                                                                    | ERS                                                                                                    | \$HOME_NET                                                                                                    | Enabled                                                       |
|                                                                                 | TELNET_SE                                                                                                    | RVERS                                                                                                    | \$HOME_NET                                                                                                    | Enabled                                                       |
|                                                                                 | SNMP_SER                                                                                                    | VERS                                                                                                    | \$HOME_NET                                                                                                    | Enabled                                                       |
|                                                                                 | dHTTP_POR                                                                                                    | rs                                                                                                    | 8081                                                                                                    | Disabled                                                      |
|                                                                                 | <ul> <li>Variable Se</li> <li>Variable</li> <li>Variable</li> <li>Value</li> <li>Comment</li> </ul>            | ttings<br>HOME_NET<br>10.1.1.0/24                                                                                                    | ing unriching to onfloat your logal patronal.                                                                                                    |                                                               |
|                                                                                 | Comment                                                                                                    | You can specify it expl<br>HOME_NE<br>or use global variable \$<br>initialized to IP address :<br>HOME_NE<br>You can specify lists of<br>the IPs with commas like<br>HOME_NE | ing variables to reflect your local fletwork.<br>city as:<br>r 10.1.1.0/24<br><interfacename>_ADDRESS which will be alw<br/>and netmask of the network interface.<br/>r \$eth0_ADDRESS<br/>iP addresses for HOME_NET by separating<br/>e this:<br/>r 10.1.1.0/24, 192.168.1.0/24</interfacename> | /ays                                                          |

Changes are applied to the variables immediately. We can notice in the below screen.

| Sensor Settings Alert Settings |                          |                                                                                                    |                                                                                                    |                      |
|--------------------------------|--------------------------|----------------------------------------------------------------------------------------------------|----------------------------------------------------------------------------------------------------|----------------------|
| Sensor 1 🔻                     |                          | Sensor 1 configur                                                                                                    | ation: listening all interfaces                                                                                                    |                      |
| Service D D Apply              |                          | Variable                                                                                                    | Value                                                                                                    | Control/Status       |
| Running System                 | HOME_NET                 | •                                                                                                    | 10.1.1.0/24                                                                                                    | Enabled              |
| Settings                       | HOME_NET                 | •                                                                                                    | \$eth0_ADDRESS                                                                                                    | Disabled             |
| Metwork Settings               | HOME_NET                 |                                                                                                    | 10.1.1.0/24, 192.168.1.0/24                                                                                                    | Disabled             |
| Interface                      | HOME_NET                 |                                                                                                    | any                                                                                                    | Enabled              |
| 🗈 👹 Rulesets                   | EXTERNAL                 | _NET                                                                                                    | any                                                                                                    | Enabled              |
|                                | DNS_SERV                 | ERS                                                                                                    | \$HOME_NET                                                                                                    | Enabled              |
|                                | SMTP_SER                 | VERS                                                                                                    | \$HOME_NET                                                                                                    | Enabled              |
|                                | HTTP_SER                 | VERS                                                                                                    | \$HOME_NET                                                                                                    | Enabled              |
|                                | SQL_SERV                 | ERS                                                                                                    | \$HOME_NET                                                                                                    | Enabled              |
|                                | TELNET_SE                | ERVERS                                                                                                    | \$HOME_NET                                                                                                    | Enabled              |
| 4                              | SNMP_SER                 | VERS                                                                                                    | \$HOME_NET                                                                                                    | Enabled              |
| D                              | HTTP_POR                 | TS                                                                                                    | 8081                                                                                                    | Disabled             |
| :                              | <sup>D</sup> Variable Se | ttings                                                                                                    |                                                                                                    |                      |
|                                | Variable                 | HOME_NET                                                                                                    |                                                                                                    |                      |
|                                | Value                    | 10.1.1.0/24                                                                                                    |                                                                                                    |                      |
|                                | Comment                  | Must change the following varia<br>You can specify it explicitly as:<br>HOME_NET 10.1.1.<br>or use global variable \$-interfac<br>initialized to IP address and netr<br>HOME_NET \$=th0_<br>You can specify lists of IP addre<br>the IPs with commas like this:<br>HOME_NET 10.1.1. | bles to reflect your local network.<br>0/24<br>bename>_ADDRESS which will be always<br>nask of the network interface.<br>ADDRESS<br>esses for HOME_NET by separating<br>0/24, 192.168.1.0/24 |                      |
|                                |                          |                                                                                                    | Chan                                                                                                    | ge 🚮 Delete ⊘ Cancel |

# **Deleting variable**

Select one of the variables from the list right pane and click on **Delete**.

Selected variables are deleted from the list immediately.

| Sensor 1 configuration: listening all interfaces |                    |                             |                     |
|--------------------------------------------------|--------------------|-----------------------------|---------------------|
|                                                  | Variable           | Value                       | Control/Status      |
| HOME_NET1                                        | 1                  | 10.1.1.1/24                 | Disabled 🔺          |
| HOME_NET                                         |                    | \$eth0_ADDRESS              | Disabled            |
| HOME_NET                                         |                    | 10.1.1.0/24, 192.168.1.0/24 | Disabled            |
| HOME_NET                                         |                    | any                         | Enabled             |
| EXTERNAL_                                        | NET                | any                         | Enabled             |
| DNS_SERVE                                        | ERS                | \$HOME_NET                  | Enabled             |
| SMTP_SERV                                        | /ERS               | \$HOME_NET                  | Enabled             |
| HTTP_SERV                                        | 'ERS               | \$HOME_NET                  | Enabled             |
| SQL_SERVE                                        | RS                 | \$HOME_NET                  | Enabled             |
| TELNET_SE                                        | RVERS              | \$HOME_NET                  | Enabled             |
| SNMP_SERV                                        | /ERS               | \$HOME_NET                  | Enabled             |
| HTTP_PORT                                        | S                  | 8081                        | Disabled            |
| Variable Set                                     | tings              |                             |                     |
| Variable                                         | SNMP_SERVERS       |                             |                     |
| Value                                            | \$HOME_NET         |                             |                     |
| Comment                                          | ((/SNMP_SERVERS/(/ |                             |                     |
|                                                  |                    | Change                      | e 🚺 Delete ⊘ Cancel |

### Cancel

Click on **Cancel** tab to **revert back** to the same settings as before.

| Sensor 1 configuration: listening all interfaces                                                                                                    |          |                             |                     |        |
|----------------------------------------------------------------------------------------------------|----------|-----------------------------|---------------------|--------|
|                                                                                                    | Variable | Value                       | Control/Status      |        |
| HOME_NET                                                                                                    | ٢1       | 10.1.1.1/24                 | Disabled            | -      |
| HOME_NET                                                                                                    | Г        | \$eth0_ADDRESS              | Disabled            |        |
| HOME_NET                                                                                                    | Г        | 10.1.1.0/24, 192.168.1.0/24 | Disabled            |        |
| HOME_NET                                                                                                    | Г        | any                         | Enabled             |        |
| EXTERNAL                                                                                                    | _NET     | any                         | Enabled             |        |
| DNS_SER\                                                                                                    | /ERS     | \$HOME_NET                  | Enabled             |        |
| SMTP_SER                                                                                                    | VERS     | \$HOME_NET                  | Enabled             |        |
| HTTP_SER                                                                                                    | VERS     | \$HOME_NET                  | Enabled             |        |
| SQL_SERV                                                                                                    | ERS      | \$HOME_NET                  | Enabled             |        |
| TELNET_S                                                                                                    | ERVERS   | \$HOME_NET                  | Enabled             |        |
| HTTP_POR                                                                                                    | TS       | 8081                        | Disabled            |        |
| HTTP_POR                                                                                                    | TS       | 80                          | Enabled             | -      |
| Variable Settings         Variable Value       TELNET_SERVERS         Value       SHOME_NET         Comment       List of telnet servers on your network.<br>This allows only look for attacks to systems that have a service up.<br>These configurations MUST follow the same configuration scheme as defined above for \$HOME_NET. |          |                             |                     |        |
|                                                                                                    |          |                             | Change 🚡 Delete 🖉 C | Cancel |
|                                                                                                    |          |                             | Labris Tekr         | noloji |

Click on Apply tab to apply the modified settings in Network settings tab

| Sensor 1 🔻                   | Sensor 1 c     | onfiguration: listening all interfaces |                |   |
|------------------------------|----------------|----------------------------------------|----------------|---|
| Service 🕦 🕕 📇 Apply          | Variable       | Value                                  | Control/Status |   |
| Distantian Data dia 2014 are | HOME_NET1      | 10.1.1/24                              | Disabled       | - |
| Intrusion Detection System   | HOME_NET       | <pre>\$eth0_ADDRESS</pre>              | Disabled       |   |
| W Network Settings           | HOME_NET       | 10.1.1.0/24, 192.168.1.0/24            | Disabled       |   |
| Interface                    | HOME_NET       | any                                    | Enabled        |   |
| 🗉 🍘 Rulesets                 | EXTERNAL_NET   | any                                    | Enabled        |   |
|                              | DNS_SERVERS    | \$HOME_NET                             | Enabled        |   |
|                              | SMTP_SERVERS   | \$HOME_NET                             | Enabled        |   |
|                              | HTTP_SERVERS   | \$HOME_NET                             | Enabled        |   |
|                              | SQL_SERVERS    | \$HOME_NET                             | Enabled        |   |
|                              | TELNET_SERVERS | \$HOME_NET                             | Enabled        |   |
|                              | SNMP_SERVERS   | \$HOME_NET                             | Enabled        |   |
|                              | HTTP_PORTS     | 8081                                   | Disabled       |   |

Click **Ok** to save the changes

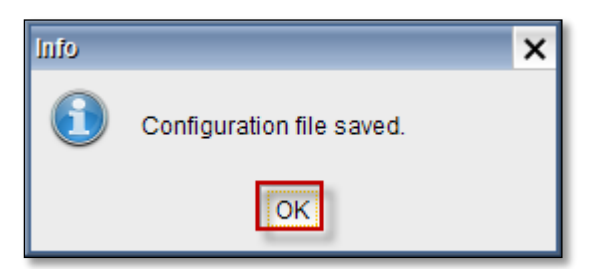

#### Interface

# Select Interface tab from the left pane

| Sensor 1 🔻                                                   | Sensor 1 configuration: listening all interfaces |
|--------------------------------------------------------------|--------------------------------------------------|
| Service 🕥 🕕 💾 Apply                                          | Sniff packages on this interface:                |
| Intrusion Detection System     Settings     Network Settings | Unblockables List                                |
|                                                              | IP Adresleri<br>127.0.0.1                        |
|                                                              |                                                  |

### From the drop down list select any one of the required Ethernet type

| Sensor 1 configuration: listening all interfaces |         |   |
|--------------------------------------------------|---------|---|
| Sniff packages on this interface:                | any     | • |
| - Unblockables List                              | any     | - |
| Hosts's whichs IP adresses are in th             | eth0    |   |
|                                                  | eth2    |   |
| 107.0.0.1                                        | eth3    |   |
| 127.0.0.1                                        | eth4    |   |
|                                                  | eth4.10 | _ |
|                                                  | eth5    |   |

# Adding IP

Click on Add tab to Add the new IP Address to the unblockable list

| Sensor 1                          | configuration: listening all interfaces             |
|-----------------------------------|-----------------------------------------------------|
| Sniff packages on this interface: | any                                                 |
| Unblockables List                 |                                                     |
| Hosts's whichs IP adresses are in | th's table, will not be blocked by IDS in any case. |
|                                   | IP Adresleri                                        |
| 127.0.0.1                         |                                                     |
|                                   |                                                     |
|                                   |                                                     |
|                                   |                                                     |
|                                   |                                                     |
| 0                                 |                                                     |
|                                   |                                                     |
|                                   |                                                     |
|                                   |                                                     |
|                                   |                                                     |
|                                   |                                                     |
|                                   |                                                     |
|                                   |                                                     |
|                                   |                                                     |
|                                   | Add Remove Refresh                                  |
|                                   | Labris Teknoloji                                    |

Enter the IP Address which you wanted to add to the list and click on "EKLE"

| Yeni Adres Ekle      | × |
|----------------------|---|
| IP adresi: 10.01.1.0 | 3 |
| Ekle                 |   |

| Sniff packages on this interface:   | any 💌                                              |  |  |  |
|-------------------------------------|----------------------------------------------------|--|--|--|
| Unblockables List                   |                                                    |  |  |  |
| Hosts's whichs IP adresses are in t | h's table, will not be blocked by IDS in any case. |  |  |  |
|                                     | IP Adresleri                                       |  |  |  |
| 127.0.0.1                           | 127.0.0.1                                          |  |  |  |
| 10.01.1.0                           |                                                    |  |  |  |
|                                     |                                                    |  |  |  |
|                                     |                                                    |  |  |  |

#### Delete

Select one of the IP Address which you want to remove from the list and click on Remove tab.

| Sensor 1 d                          | configuration: listening all interfaces           |
|-------------------------------------|---------------------------------------------------|
| Sniff packages on this interface:   | any                                               |
| - Lieblaskablas List                |                                                   |
| Hosts's whichs IP adresses are in t | h's table, will not be blocked by IDS in any case |
|                                     |                                                   |
| 127.0.0.1                           | IP Adresieri                                      |
| 10.01.1.0                           |                                                   |
|                                     |                                                   |
|                                     |                                                   |
|                                     |                                                   |
|                                     |                                                   |
|                                     |                                                   |
|                                     |                                                   |
|                                     |                                                   |
|                                     |                                                   |
|                                     |                                                   |
|                                     |                                                   |
|                                     |                                                   |
|                                     |                                                   |
|                                     |                                                   |
|                                     |                                                   |
|                                     |                                                   |
|                                     | Add Remove Refresh                                |
|                                     |                                                   |
|                                     | Labris Teknoloji                                  |

Selected IP Address is removed from the list immediately, which you can notice from the below screen.

| Sensor 1 configuration: listening all interfaces         |                                                    |  |
|----------------------------------------------------------|----------------------------------------------------|--|
| Sniff packages on this interface:                        | any 💌                                              |  |
| Unblockables List<br>Hosts's whichs IP adresses are in t | h's table, will not be blocked by IDS in any case. |  |
| IP Adresleri                                             |                                                    |  |
| 127.0.0.1                                                |                                                    |  |
|                                                          |                                                    |  |

### Refresh

Click on **Refresh** Tab to refresh the entire tab.

| Sniff packages on this interface: | any                                                 | •   |
|-----------------------------------|-----------------------------------------------------|-----|
| Unblockables List                 |                                                     | _   |
| Hosts's whichs IP adresses are in | th's table, will not be blocked by IDS in any case. |     |
|                                   | IP Adresleri                                        |     |
| 127.0.0.1                         |                                                     | -11 |
|                                   |                                                     |     |
|                                   |                                                     |     |
|                                   |                                                     |     |
|                                   |                                                     |     |
|                                   |                                                     |     |
|                                   |                                                     |     |
|                                   |                                                     |     |
|                                   |                                                     |     |
|                                   |                                                     |     |
|                                   |                                                     |     |
|                                   |                                                     |     |
|                                   |                                                     |     |
|                                   |                                                     |     |
|                                   | χ.                                                  |     |
|                                   |                                                     |     |
|                                   | Add Remove Refresh                                  |     |
|                                   | Labris Teknolo                                      | oii |

#### **Rule sets**

Select Rulesets tab from the left pane.

| Sensor Settings Alert Settings                                                          |                                                  | -              |  |  |  |
|-----------------------------------------------------------------------------------------|--------------------------------------------------|----------------|--|--|--|
| Sensor 1 💌                                                                              | Sensor 1 configuration: listening all interfaces |                |  |  |  |
| Service O O Apply                                                                       | RuleSets                                         |                |  |  |  |
| Intrusion Detection System     Settings     Metwork Settings     Interface     Rulesets | Rule File                                        | Control/Status |  |  |  |
|                                                                                         | local.rules                                      | Disabled       |  |  |  |
|                                                                                         | bad-traffic.rules                                | Disabled       |  |  |  |
|                                                                                         | exploit.rules                                    | Disabled       |  |  |  |
|                                                                                         | scan.rules                                       | Disabled       |  |  |  |
|                                                                                         | finger.rules                                     | Disabled       |  |  |  |
|                                                                                         | ftp.rules                                        | Disabled       |  |  |  |
|                                                                                         | teinet.rules                                     | Disabled       |  |  |  |
|                                                                                         | rpc.rules                                        | Disabled       |  |  |  |
| 0                                                                                       | rservices.rules                                  | Disabled       |  |  |  |

Click on New File to create a new rule file.

| Sensor Settings Alert Settings |                                                  |                      |  |  |
|--------------------------------|--------------------------------------------------|----------------------|--|--|
| Sensor 1 🔻                     | Sensor 1 configuration: listening all interfaces |                      |  |  |
| Service Running                | RuleSets                                         |                      |  |  |
| Intrusion Detection System     | Rule File                                        | Control/Status       |  |  |
| - Settings                     | local.rules                                      | Disabled             |  |  |
| Interface                      | bad-traffic.rules                                | Disabled             |  |  |
| 🕀 🍘 Rulesets                   | exploit.rules                                    | Disabled             |  |  |
|                                | scan.rules                                       | Disabled             |  |  |
|                                | finger.rules                                     | Disabled             |  |  |
|                                | ftp.rules                                        | Disabled             |  |  |
|                                | telnet.rules                                     | Disabled<br>Disabled |  |  |
|                                | rpc.rules                                        |                      |  |  |
| 4                              | rservices.rules                                  | Disabled<br>Enabled  |  |  |
|                                | dos.rules                                        |                      |  |  |
|                                | ddos.rules                                       | Enabled              |  |  |
|                                | dns.rules                                        | Enabled              |  |  |
|                                | tftp.rules                                       | Disabled             |  |  |
|                                | web-cgi.rules                                    | Disabled             |  |  |
|                                | web-coldfusion.rules                             | Disabled             |  |  |
|                                | web-iis.rules                                    | Disabled             |  |  |
|                                | web-frontpage.rules                              | Disabled             |  |  |
|                                | web-misc.rules                                   | Disabled             |  |  |
|                                | web-client.rules                                 | Disabled             |  |  |
|                                | web-php.rules                                    | Disabled             |  |  |
|                                | sql.rules                                        | Disabled             |  |  |
|                                | x11.rules                                        | Disabled             |  |  |
|                                | iome rulao                                       | Dischlad             |  |  |
|                                |                                                  | New File Delete File |  |  |
| cted to is: 78.188.50.48       |                                                  | Labris Teknoloji     |  |  |

Give the **name** of the file without any extension and click **Ok.** 

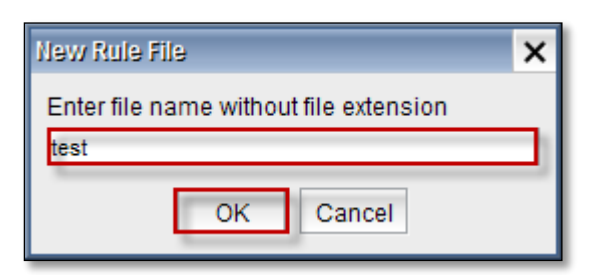

You can notice that the new file with the name **test** is **added** to the list.

| RuleSets                                                                                                    |                |   |
|----------------------------------------------------------------------------------------------------|----------------|---|
| Rule File                                                                                                    | Control/Status |   |
| in a second second seco |                | - |
| inappropriate.rules                                                                                                    | Disabled       |   |
| bleeding.rules                                                                                                    | Disabled       |   |
| rbn.rules                                                                                                    | Disabled       |   |
| deleted.rules                                                                                                    | Disabled       |   |
| content-replace.rules                                                                                                    | Disabled       |   |
| compromised-BLOCK.rules                                                                                                    | Disabled       |   |
| attack_response.rules                                                                                                    | Disabled       |   |
| drop.rules                                                                                                    | Disabled       |   |
| web-activex.rules                                                                                                    | Disabled       |   |
| dshield.rules                                                                                                    | Disabled       |   |
| rbn-BLOCK.rules                                                                                                    | Disabled       |   |
| dshield-BLOCK.rules                                                                                                    | Disabled       |   |
| malware.rules                                                                                                    | Enabled        |   |
| botcc-BLOCK.rules                                                                                                    | Disabled       |   |
| web_sql_injection.rules                                                                                                    | Disabled       |   |
| botcc.rules                                                                                                    | Disabled       |   |
| web.rules                                                                                                    | Disabled       |   |
| game.rules                                                                                                    | Disabled       |   |
| ddos-BLOCK.rules                                                                                                    | Disabled       |   |
| geo-BLOCK.rules                                                                                                    | Disabled       |   |
| ciarmy.rules                                                                                                    | Disabled       |   |
| test.rules                                                                                                    | Enabled        | - |

Select the required file form the list and click on **delete file** tab to remove the file form the list.

| Rule File               | Control/Status |
|-------------------------|----------------|
|                         |                |
| inappropriate.rules     | Disabled       |
| bleeding.rules          | Disabled       |
| rbn.rules               | Disabled       |
| deleted.rules           | Disabled       |
| content-replace.rules   | Disabled       |
| compromised-BLOCK.rules | Disabled       |
| attack_response.rules   | Disabled       |
| drop.rules              | Disabled       |
| web-activex.rules       | Disabled       |
| dshield.rules           | Disabled       |
| rbn-BLOCK.rules         | Disabled       |
| dshield-BLOCK.rules     | Disabled       |
| malware.rules           | Enabled        |
| botcc-BLOCK.rules       | Disabled       |
| web_sql_injection.rules | Disabled       |
| botcc.rules             | Disabled       |
| web.rules               | Disabled       |
| game.rules              | Disabled       |
| ddos-BLOCK.rules        | Disabled       |
| geo-BLOCK.rules         | Disabled       |
| ciarmy.rules            | Disabled       |
| test.rules              | Enabled        |

#### **Rulesets List**

Expand **Rulesets** from the Leftpane.

We can find different list of Rulesets.

Expand any one of the Rulesets as shown in the below figure.

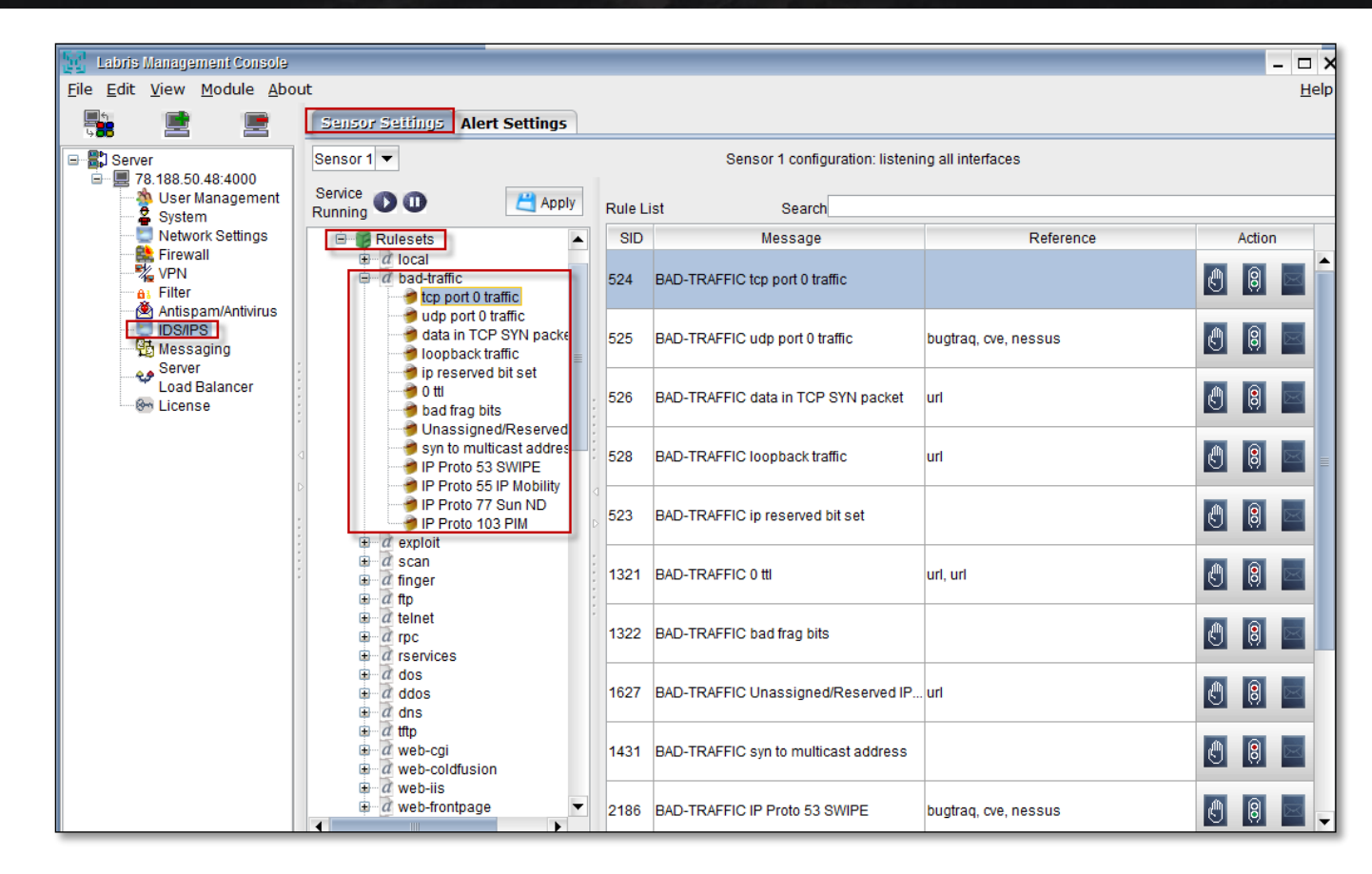

Select any one of the Rule from the RuleList.

| Sensor Settings Alert Settings                                                                                                    |        |                                    |                      |        |  |
|----------------------------------------------------------------------------------------------------|--------|------------------------------------|----------------------|--------|--|
| Sensor 1  Sensor 1  Sensor |        |                                    |                      |        |  |
| Service DO                                                                                                    | Rule L | ist Search                         |                      |        |  |
| E Rulesets                                                                                                    | SID    | Message                            | Reference            | Action |  |
| eral local<br>a bad-traffic<br>bad-traffic<br>tcp port 0 traffic                                                                                                    | 524    | BAD-TRAFFIC tcp port 0 traffic     |                      | 0      |  |
| data in TCP SYN packe                                                                                                    | 525    | BAD-TRAFFIC udp port 0 traffic     | bugtraq, cve, nessus |        |  |
| <ul> <li>ip reserved bit set</li> <li>0 ttl</li> <li>bad frag bits</li> </ul>                                                                                                    | 526    | BAD-TRAFFIC data in TCP SYN packet | url                  | () 🔋 🖂 |  |
| syn to multicast addres                                                                                                    | 528    | BAD-TRAFFIC loopback traffic       | uri                  |        |  |

Click on Rule.

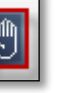

the icon from the Action Tab to **Block , UnBlock or cancel** the selected

| Sensor Settings Alert Settings                                                                                      |        |                                    |                      |                 |  |
|----------------------------------------------------------------------------------------------------|--------|------------------------------------|----------------------|-----------------|--|
| Sensor 1 💌 Sensor 1 configuration: listening all interfaces                                                         |        |                                    |                      |                 |  |
| Service Nunning                                                                                                    | Rule L | ist Search                         |                      |                 |  |
| 🖹 😭 Rulesets 🔺                                                                                                    | SID    | Message                            | Reference            | Action          |  |
| <ul> <li> <i>∂</i> local     </li> <li> <i>∂</i> bad-traffic     </li> <li> <i>d</i> port 0 traffic     </li> </ul> | 524    | BAD-TRAFFIC tcp port 0 traffic     |                      | l 🔋 🔤 🗖         |  |
| data in TCP SYN packe                                                                                               | 525    | BAD-TRAFFIC udp port 0 traffic     | bugtraq, cve, nessus |                 |  |
| o ttl<br>bad frag bits                                                                                              | 526    | BAD-TRAFFIC data in TCP SYN packet | url                  |                 |  |
| syn to multicast addres                                                                                             | 528    | BAD-TRAFFIC loopback traffic       | url                  |                 |  |
| P Proto 77 Sun ND P Proto 103 PIM ⊕ 2 exploit                                                                       | 523    | BAD-TRAFFIC ip reserved bit set    |                      |                 |  |
| ⊞⊸a scan<br>⊞⊸a finger<br>⊞⊸a ftp                                                                                   | 1321   | BAD-TRAFFIC 0 ttl                  | uri, uri             |                 |  |
| ⊕…a telnet<br>⊕…a rpc<br>⊕…a rservices                                                                              | 1322   | BAD-TRAFFIC bad frag bits          |                      |                 |  |
| terra dos<br>terra dos<br>terra dos<br>terra dos                                                                    | Rule B | lock                               |                      |                 |  |
| web-cai                                                                                                    | Rule a | pply to src                        |                      | •               |  |
|                                                                                                    | How a  | pply(optional)                     |                      | •               |  |
| ⊕ a web-iis                                                                                                    | Time(o | day:hr:min:sec) 00:00:00:00        |                      |                 |  |
|                                                                                                    |        |                                    | 🔘 Block 🚫 U          | nblock 🚫 Cancel |  |

Click on the highlighted icon to **Start / Stop** the Rule.

### Red Light – Stop

**Green Light - Start** 

| Sensor Settings Alert Settings                                                                                                    |                              |                                    |                      |        |  |  |  |
|----------------------------------------------------------------------------------------------------|------------------------------|------------------------------------|----------------------|--------|--|--|--|
| Sensor 1  Sensor 1  Sensor |                              |                                    |                      |        |  |  |  |
| Service 🕥 🕕 📇 Apply                                                                                                    | Service O O Rule List Search |                                    |                      |        |  |  |  |
| 🖹 📲 🚱 Rulesets                                                                                                    | SID                          | Message                            | Reference            | Action |  |  |  |
| <ul> <li>a local</li> <li>a bad-traffic</li> <li>a top port 0 traffic</li> </ul>                                                                                                    | 524                          | BAD-TRAFFIC tcp port 0 traffic     |                      |        |  |  |  |
| data in TCP SYN packe                                                                                                    | 525                          | BAD-TRAFFIC udp port 0 traffic     | bugtraq, cve, nessus |        |  |  |  |
| <ul> <li>Ip reserved bit set</li> <li>0 tti</li> <li>bad frag bits</li> </ul>                                                                                                    | 526                          | BAD-TRAFFIC data in TCP SYN packet | url                  |        |  |  |  |
| syn to multicast addres                                                                                                    | 528                          | BAD-TRAFFIC loopback traffic       | url                  |        |  |  |  |
| IP Proto 77 Sun ND<br>IP Proto 77 Sun ND<br>IP Proto 103 PIM                                                                                                    | 523                          | BAD-TRAFFIC ip reserved bit set    |                      |        |  |  |  |
| er a scan<br>er a finger<br>er a fip                                                                                                    | 1321                         | BAD-TRAFFIC 0 tti                  | uri, uri             |        |  |  |  |
| e a telnet<br>e a rpc<br>e a rservices                                                                                                    | 1322                         | BAD-TRAFFIC bad frag bits          |                      |        |  |  |  |
| i dos                                                                                                    |                              |                                    |                      |        |  |  |  |

Click on the highlighted icon to redirect to the reference URL which is specified in the list.

| Sensor Settings Alert Settings                                                                                                    |        |                                    |                      |          |  |  |  |
|----------------------------------------------------------------------------------------------------|--------|------------------------------------|----------------------|----------|--|--|--|
| Sensor 1  Sensor 1  Sensor |        |                                    |                      |          |  |  |  |
| Service Running                                                                                                    | Rule L | ist Search                         |                      |          |  |  |  |
| 🖮 💼 Rulesets 💽                                                                                                    | SID    | Message                            | Reference            | Action   |  |  |  |
| a local<br>a dotal<br>a dotal<br>a dotal<br>bad-traffic<br>bad-traffic                                                                                                    | 524    | BAD-TRAFFIC tcp port 0 traffic     |                      | l 🔋 🖻 🗖  |  |  |  |
| data in TCP SYN packe                                                                                                    | 525    | BAD-TRAFFIC udp port 0 traffic     | bugtraq, cve, nessus |          |  |  |  |
| 0 ttl                                                                                                    | 526    | BAD-TRAFFIC data in TCP SYN packet | url                  |          |  |  |  |
| syn to multicast addres                                                                                                    | 528    | BAD-TRAFFIC loopback traffic       | url                  |          |  |  |  |
| IP Proto 77 Sun ND<br>IP Proto 103 PIM                                                                                                    | 523    | BAD-TRAFFIC ip reserved bit set    |                      |          |  |  |  |
| era scan<br>era finger<br>era finger                                                                                                    | 1321   | BAD-TRAFFIC 0 tti                  | url, url             |          |  |  |  |
| e a telnet<br>e a rpc<br>e a rservices                                                                                                    | 1322   | BAD-TRAFFIC bad frag bits          |                      |          |  |  |  |
| i dos                                                                                                    |        |                                    |                      | <b>\</b> |  |  |  |

Click on Apply tab to apply the modified settings in Rulesets tab.
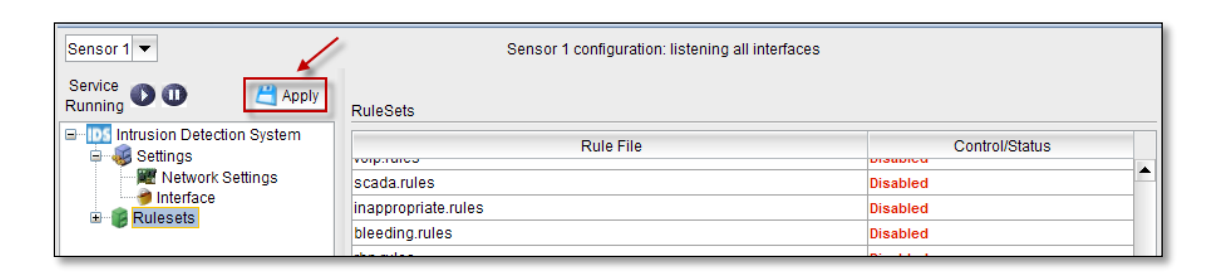

Click on **Ok** to save the changes.

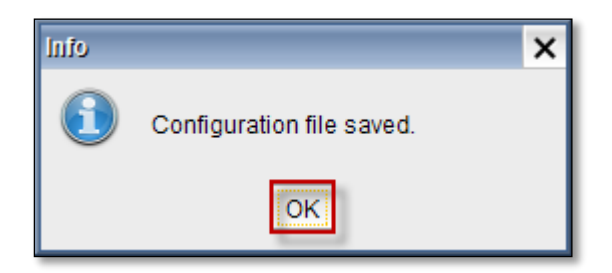

Click on the Start tab as shown in the screen to start the IDS Service for chosen sensor

| Service                    | RuleSets          |                |
|----------------------------|-------------------|----------------|
| Intrusion Detection System | Rule File         | Control/Status |
| Network Settings           | local.rules       | Disabled 🔺     |
| Interface                  | bad-traffic.rules | Disabled       |
| 🗄 🎯 Rulesets               | exploit.rules     | Disabled       |
|                            | scan.rules        | Disabled       |
|                            | finger.rules      | Disabled       |
|                            | ftp.rules         | Disabled       |

Below screen appears stating that Starting IDS service is in progress.

| Labris IDS                              | × |
|-----------------------------------------|---|
| Starting IDS service for chosen sensor. |   |
|                                         |   |

Click on the **Stop** tab as shown in the screen to stop the IDS Service for chosen sensor.

| Service Running                         | RuleSets          |                |  |
|-----------------------------------------|-------------------|----------------|--|
| Intrusion Detection System     Settings | Rule File         | Control/Status |  |
| Network Settings                        | local.rules       | Disabled       |  |
| lnterface                               | bad-traffic.rules | Disabled       |  |
| 🗄 👹 Rulesets                            | exploit.rules     | Disabled       |  |
|                                         | scan.rules        | Disabled       |  |
|                                         | finger.rules      | Disabled       |  |
|                                         | An autor          |                |  |

Below screen appears stating that Stopping IDS service is in progress.

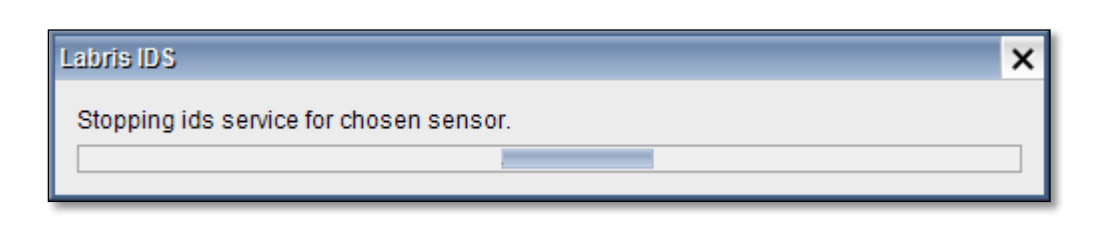

# **104.** Alert Settings

In the Alert tab we can find options like Mail Alert Settings ,Report Mails and Alerts.

| Sensor Settings Aleri                                                                                  | Settings                                                                                                    |      |
|----------------------------------------------------------------------------------------------------|----------------------------------------------------------------------------------------------------|------|
| Mail Alert Settings                                                                                    |                                                                                                    |      |
| Sender mail address: The mail a<br>Administrator Mail: Alert mails v<br>SMTP server: IP address of the | address that is used to post alerts by the ids mail alert service.<br>vill be sent to this address.<br>· SMTP server in the network. |      |
| Sender mail adress                                                                                     | ids@labristeknoloji.com                                                                                                    |      |
| Administrator mail adress                                                                              | admin@labristeknoloji.com                                                                                                    |      |
| SMTP host                                                                                              | smtp.example.com                                                                                                    |      |
| Mail Alert Service Status: F                                                                           | Running                                                                                                    |      |
| Report Mails                                                                                           |                                                                                                    |      |
| To: admin@labristekr                                                                                   | noloji.com                                                                                                    |      |
| Schedule: Every Day                                                                                    | 00:00                                                                                                    |      |
| Alerts                                                                                                 |                                                                                                    |      |
| IDS alert duration on databas                                                                          | e (Day)                                                                                                    | 15 🔹 |
|                                                                                                    |                                                                                                    | Save |
|                                                                                                    |                                                                                                    |      |

## **Mail Alert Settings**

Give the inputs in the below fields.

| Mail Alert Settings<br>Sender mail address: The mail address that is used to post alerts by the ids mail alert service.<br>Administrator Mail: Alert mails will be sent to this address.<br>SMTP server: IP address of the SMTP server in the network. |                                                     |  |  |
|----------------------------------------------------------------------------------------------------|-----------------------------------------------------|--|--|
| Sender mail adress                                                                                                    | Sender mail adress ids@labristeknoloji.com 1        |  |  |
| Administrator mail adress                                                                                                    | Administrator mail adress admin@labristeknoloji.com |  |  |
| SMTP host smtp.example.com 3                                                                                                    |                                                     |  |  |
| Mail Alert Service Status: Running                                                                                                    |                                                     |  |  |

| 1 | Sender mail<br>address        | In this field give the sender mail address        |
|---|-------------------------------|---------------------------------------------------|
| 2 | Administrator<br>mail address | In this field give the administrator mail address |
| 3 | SMTP host                     | In this field give the details of the SMTP server |

### **Report Mails**

In the Report mails tab specify the **To address** and **Schedule time** to send mails.

| Report Mails | 1                         |  |
|--------------|---------------------------|--|
| To:          | admin@labristeknoloji.com |  |
| Schedule:    | Every Day 0100 🜩          |  |

#### Alerts

In the Alerts tab, we can change the IDS Alert Duration depending on the requirement.

| ID: | S alert duration on database (Dav) |
|-----|------------------------------------|

## Click on save tab to save the modified settings

| Sensor Settings Alert                                                                                  | Settings                                                                                                    |      |
|----------------------------------------------------------------------------------------------------|----------------------------------------------------------------------------------------------------|------|
| Mail Alert Settings                                                                                    |                                                                                                    |      |
| Sender mail address: The mail a<br>Administrator Mail: Alert mails w<br>SMTP server: IP address of the | address that is used to post alerts by the ids mail alert service.<br>vill be sent to this address.<br>sMTP server in the network. |      |
| Sender mail adress                                                                                     | ids@labristeknoloji.com                                                                                                    |      |
| Administrator mail adress                                                                              | admin@labristeknoloji.com                                                                                                    |      |
| SMTP host                                                                                              | smtp.example.com                                                                                                    |      |
| Mail Alert Service Status: R                                                                           | Mail Alert Service Status: Running                                                                                                 |      |
| Report Mails                                                                                           |                                                                                                    | _    |
| To: admin@labristekr                                                                                   | noloji. com                                                                                                    |      |
| Schedule: Every Day                                                                                    | þ1:00 🗘                                                                                                    |      |
| Alerts                                                                                                 |                                                                                                    |      |
| IDS alert duration on databas                                                                          | e (Day)                                                                                                    | 5 🗘  |
|                                                                                                    |                                                                                                    | Save |

## MESSAGING

Right click on Messaging, Select Connect.

15 🗘

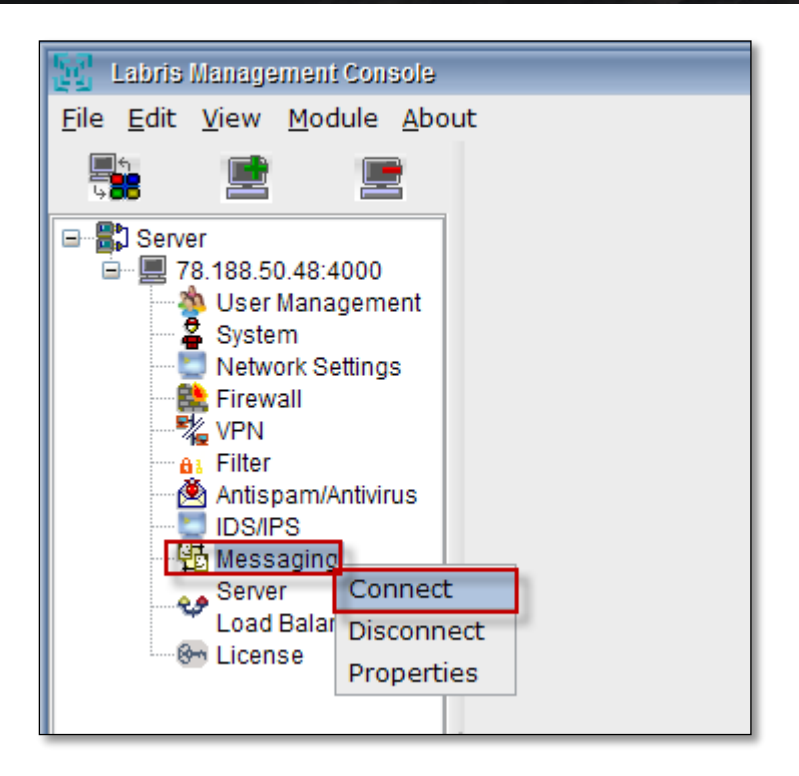

### 105. Domains

When we get connected to Messaging, we can notice **Domains** in the right pane.

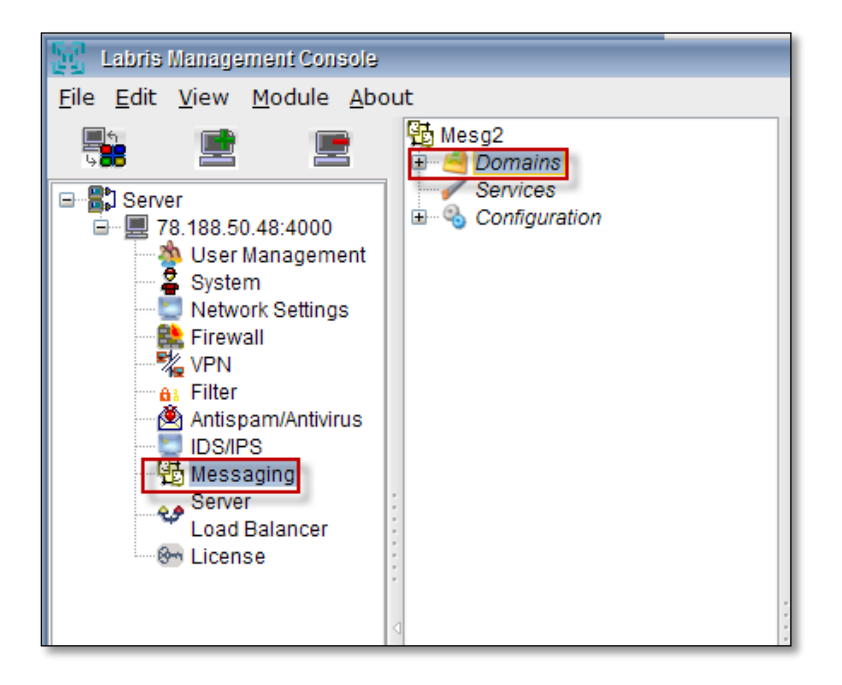

### Domain

Click on Add tab to add new Domain to Messaging.

| 🔁 Mesg2           | Domain         | De                                    | scription 🛛 📌 🦨 Add |
|-------------------|----------------|---------------------------------------|---------------------|
| Services          | Labris.com     | Testing                               |                     |
| 🗄 🚭 Configuration | kralsensin.com |                                       | - Delete            |
|                   |                | · · · · · · · · · · · · · · · · · · · | 🥟 Modify            |
|                   |                |                                       |                     |
|                   |                |                                       |                     |
|                   |                |                                       |                     |

Domain Add tab appears.

Type the **name of domain** and give information regarding Domain in the **Description** column.

Click on Add tab.

| Domain Add   | >                   | < |
|--------------|---------------------|---|
| Name:        | labristeknoloji.com | 1 |
|              | Sample              | 1 |
| Description: |                     |   |
|              |                     |   |
|              | Add Cancel          |   |

Below screen appears stating that Adding Domain process is in progress.

| Add Domain  | × |
|-------------|---|
| Please wait |   |
|             |   |

In the below screen, we can notice new Domain added.

| Mesg2             | Domain              | Description | 🛟 Add    |
|-------------------|---------------------|-------------|----------|
|                   | Labris.com          | Testing     | 😢 Delete |
| 🗄 🖓 Configuration | kralsensin.com      |             | ~ Delete |
|                   | labristeknoloji.com | Sample      | 🥖 Modify |
|                   |                     |             | ·        |

Click on **Modify** tab to make any changes to the Domain.

| Image: Configuration | Domain<br>Labris.com<br>kralsensin.com<br>labristeknoloji.com | Description<br>Testing<br>Sample | 🗳 Add<br>🗶 Delete<br>📝 Modify |
|----------------------|---------------------------------------------------------------|----------------------------------|-------------------------------|
|                      |                                                               |                                  |                               |

Domain Edit tab appears, we can modify Description of the Domain and click on Add tab.

| Domain Edit  |                     | × |
|--------------|---------------------|---|
| Name:        | labristeknoloji.com | ] |
|              | test domain         | 1 |
| Description: |                     |   |
|              |                     |   |
|              |                     | 1 |
|              | Add Cancel          |   |

In the below screen, we can notice changes made to the Domain.

| Description | 🔮 Add                                 |
|-------------|---------------------------------------|
| Testing     | Selete                                |
|             | A Delete                              |
| test domain | 🧪 Modify                              |
|             |                                       |
|             | Description<br>Testing<br>test domain |

Select the Domain and click on **Delete** tab.

| Domain              | Description | 🗳 Add    |
|---------------------|-------------|----------|
| Labris.com          | Testing     | 😤 Delete |
| kralsensin.com      |             | - Delete |
| labristeknoloji.com | test domain | 🥖 Modify |
|                     | ·           |          |

Delete Domain tab appears stating Are you sure to delete the domain? Click on Delete tab.

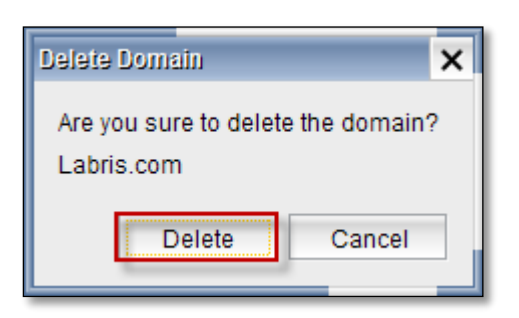

Below screen appears stating that Deleting Domain process is in progress.

| Delete Domain | × |
|---------------|---|
| Please wait   |   |
|               |   |

When we click on Domain in the right pane, details of that particular domain is displayed.

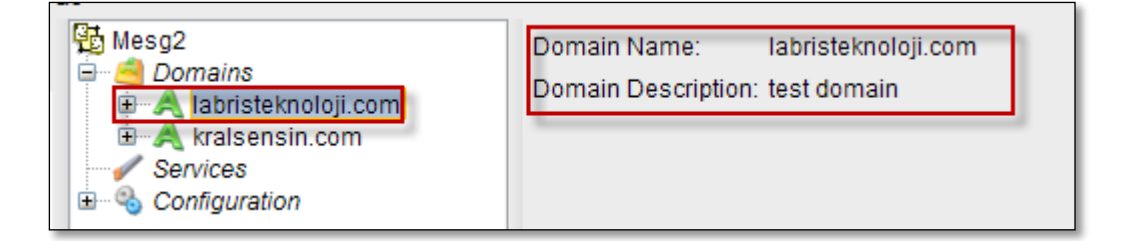

#### **All Users**

When we expand domain, we can find options like All Users, Aliases, Groups

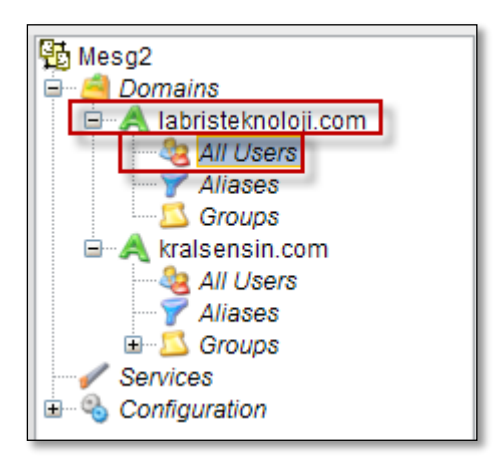

Select All Users, Click on Add tab to add new User.

When we click on Add tab, Message is displayed stating **Please create a group before adding new users!** 

Click Ok.

Before adding new user, we must create a Group in the domain.

| Mesg2                                              | User Na                                        |
|----------------------------------------------------|------------------------------------------------|
| All Users                                          | Username First Name Last Name 🍇 List           |
| Groups                                             | Add                                            |
| All Users                                          | Z Delete                                       |
| ✓ Aliases<br>Groups<br>✓ Services<br>Configuration | Please create a group before adding new users! |
|                                                    |                                                |
|                                                    |                                                |

Select Groups and click on Add tab.

| 🔁 Mesg2                   | 🖨 Add    |
|---------------------------|----------|
| A labristeknoloji.com     | 🗶 Delete |
| All Users                 | Modify   |
|                           |          |
| All Users                 |          |
| → Y Aliases<br>→ S Groups |          |
| Services                  |          |
| term 🕤 Configuration      |          |

Group Add tab appears, Type the name of the Group and give the information regarding Group in the Description column.

Click on Add tab.

| Group Add                                                   |  |  |
|-------------------------------------------------------------|--|--|
| Name: Smith                                                 |  |  |
| new group in the domain labristeknoloji.com<br>Description: |  |  |
| Add Cancel                                                  |  |  |

In the below screen, we can notice new Group added to the Domain.

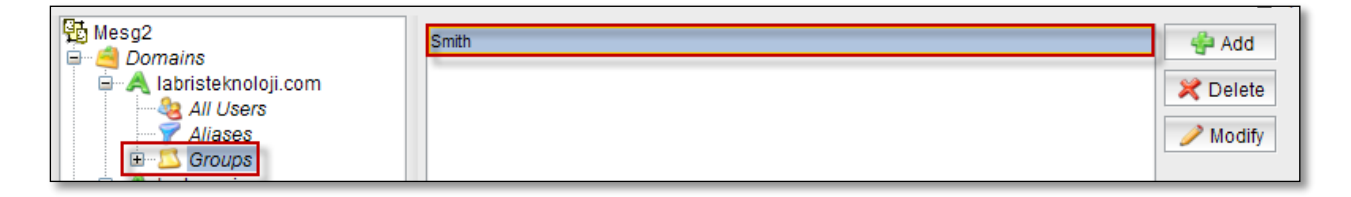

Now select All Users and click on Add tab.

| ₩esg2<br>= Domains                                                                                                    | User Na 🔻 🔍 Search            |          |
|----------------------------------------------------------------------------------------------------|-------------------------------|----------|
| All Users                                                                                                    | Username First Name Last Name | 🍇 List   |
| Haliases<br>Haliases<br>Groups                                                                                                    |                               | 🖓 Add    |
| All Users                                                                                                    |                               | 🔀 Delete |
| In Aliases In Sector 1 and a sector 1 and a sector 1 an |                               | 🥖 Modify |
| <ul> <li>✓ Services</li> <li>I → S Configuration</li> </ul>                                                                                                    |                               |          |

Add New User tab appears.

| Add New User        | ×                          |
|---------------------|----------------------------|
| User Name:          | James 1                    |
| First Name:         | William 2                  |
| Last Name:          | James 3                    |
| Title:              | SmithGroupUser 4           |
| Group:              | Smith 🔻 5                  |
| Description:        | testuser 6                 |
| Employee Number:    | 030 7                      |
| Telefon Number:     | 9959496730 8               |
| Alternative E-mail: | James.William@rediff.com 9 |
| Quota:              | Total Size: 30 10 B 🔻      |
| Quota.              | Number of emails: 2 11     |
| Forwarding:         | 12                         |
| Password:           | •••••• 13                  |
| Re-type Password:   | ••••••• 14                 |
|                     | Ok Cancel                  |

These are the inputs to add New User.

| 1  | User Name          | Type the User Name                              |
|----|--------------------|-------------------------------------------------|
| 2  | First Name         | Type the First Name                             |
| 3  | Last Name          | Type the Last Name                              |
| 4  | Title              | Give the Title of the User                      |
| 5  | Group              | Choose Group from the drop down list            |
| 6  | Description        | Give the Description of the User                |
| 7  | Employee Number    | Type Employee Number                            |
| 8  | Telephone Number   | Type the Telephone Number                       |
| 9  | Alternative E-mail | Give the Alternate E-mail Address               |
| 10 | Total Size         | Choose the required Size                        |
| 11 | Number of emails   | Type the Number of emails                       |
| 12 | Forwarding         | Give the Forwarding E-mail Address if necessary |
| 13 | Password           | Give the Password for the User                  |
| 14 | Re-type Password   | Re-type Password for Confirmation.              |

Adding User process is in progress.

| Add User    | × |
|-------------|---|
| Please wait |   |
|             |   |

In the below screen we can notice New User added to All Users.

| Mesg2     | User Na 🔻 |            | 🔍 Search  |
|-----------|-----------|------------|-----------|
| All Users | Username  | First Name | Last Name |
| Aliases   | James     | William    | James     |
| E Groups  |           |            |           |

Select the User and click on **Modify** tab to make any changes to the User.

| ₩esg2<br>→ → Domains | User Na 🔻 |            | Search    |          |
|----------------------|-----------|------------|-----------|----------|
| All Users            | Username  | First Name | Last Name | 🍇 List   |
| Aliases              | James     | William    | James     | 👍 Add    |
| A kralsensin.com     |           |            |           | 🔀 Delete |
| Aliases              |           |            |           | 🥖 Modify |

Modify User tab appears.

Except User Name all the remaining fields can be modified.

Click Ok.

| Modify User         | _                      |       |    |    | ×     |
|---------------------|------------------------|-------|----|----|-------|
| User Name:          | James                  |       |    |    |       |
| First Name:         | William                |       |    |    |       |
| Last Name:          | James                  |       |    |    |       |
| Title:              | SmithGroupUser         |       |    |    |       |
| Group:              | Smith 💌                |       |    |    |       |
| Description:        | testuser               |       |    |    |       |
| Employee Number:    | 030                    |       |    |    |       |
| Telefon Number:     | 9959496730             |       |    |    |       |
| Alternative E-mail: | James.William@rediff   | .com  |    |    |       |
| Quality             | Total Size:            | 30000 |    |    | в 🔻   |
| Quota.              | Number of emails:      | 2     |    |    | ]     |
| Forwarding:         | Williams.lieo@gamil.co | om    |    |    |       |
| Password:           |                        |       |    |    |       |
| Re-type Password:   |                        |       |    |    |       |
|                     |                        |       | Ok | Ca | ancel |

Select User and click on Delete tab to delete an User.

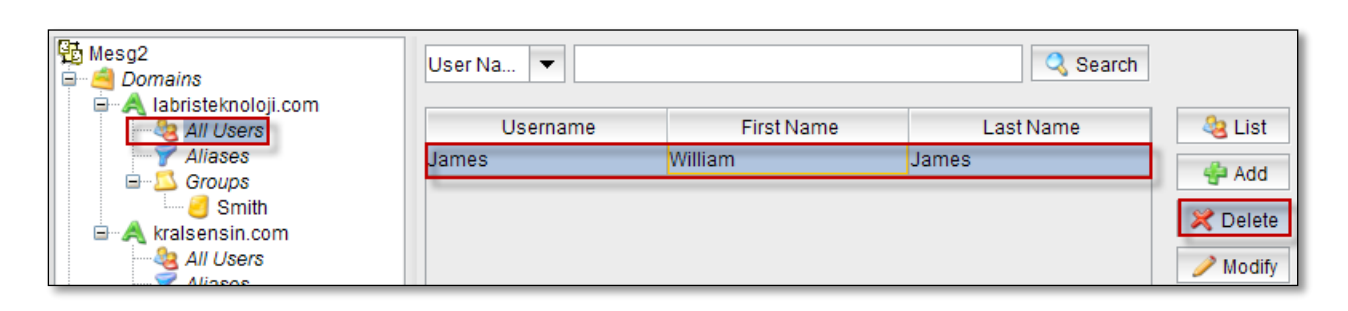

Delete User tab appears stating Are you sure to delete the Users below? Click on Delete tab.

| Delete User                                                           | × |
|-----------------------------------------------------------------------|---|
| Are you sure to delete the users below?:                              |   |
| William James <james@labristeknoloji.com></james@labristeknoloji.com> |   |
|                                                                       |   |
|                                                                       |   |
|                                                                       |   |
|                                                                       |   |
|                                                                       |   |
|                                                                       |   |
|                                                                       |   |
| Delete Cancel                                                         |   |

Deleting User process is in progress.

| Delete User | × |
|-------------|---|
| Please wait |   |
|             |   |

## Aliases

Select Aliases and click on Add tab.

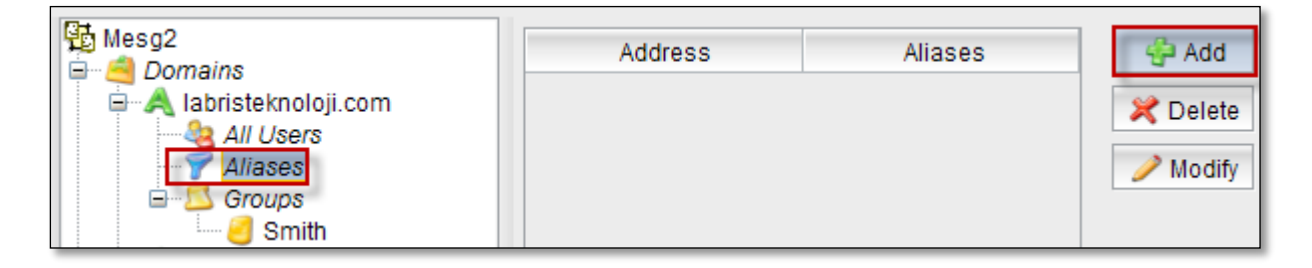

Add Aliases tab appears.

Type the Address and Aliases.

Click on Add tab.

| Add Alias |                            | ×                    |
|-----------|----------------------------|----------------------|
| Address:  | Asmith                     | @labristeknoloji.com |
| Aliases:  | Asmith@labristeknoloji.com |                      |
|           | C.                         | Add Cancel           |

Adding Alias process is in progress.

| × |
|---|
|   |
|   |

In the below screen, we can notice New Alias added.

| Mesg2       | Address                       | Aliases                       |
|-------------|-------------------------------|-------------------------------|
| ang Domains | Christina@labristeknoloji.com | Christina@labristeknoloji.com |
| All Users   | Asmith@labristeknoloji.com    | Asmith@labristeknoloji.com    |
| - T Aliases | T                             |                               |
| Groups      |                               |                               |

Select the Alias and click on **Modify tab** to make any changes t the Alias.

| Mesg2                                                                           | Address                       | Aliases                       |          |
|---------------------------------------------------------------------------------|-------------------------------|-------------------------------|----------|
| A labristeknoloji.com                                                           | Asmith@labristeknoloji.com    | Asmith@labristeknoloji.com    | 🎔 Delete |
| All Users<br>Aliases<br>Croups<br>A kralsensin.com<br>Services<br>Configuration | Christina@labristeknoloji.com | Christina@labristeknoloji.com | Modify   |

Modify Alias tab appears, we can modify Aliases column and click on Modify

| Modify Alias | 3                                                        | × |
|--------------|----------------------------------------------------------|---|
| Address:     | Asmith@labristeknoloji.com<br>Asmith@labristeknoloji.com |   |
| Aliases:     |                                                          |   |
|              | Modify Cancel                                            |   |

Select the Alias and click on **Delete tab** to delete an Alias.

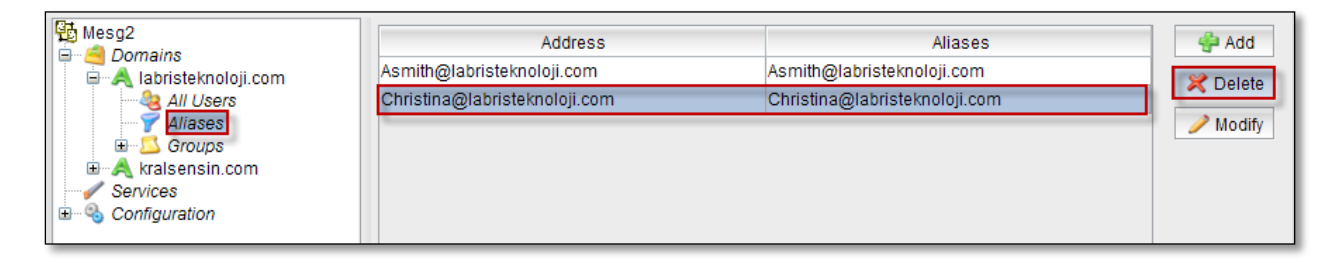

Delete Alias tab appears, click on Delete.

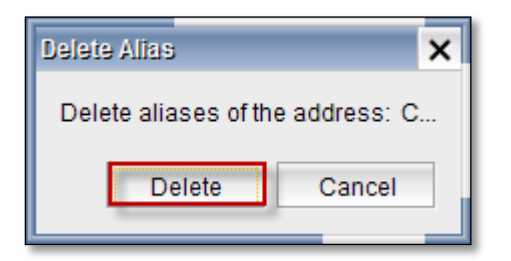

Deleting Alias process is in progress.

| Delete Alias | × |
|--------------|---|
| Please wait  |   |
|              |   |

In the below screen, we can notice Aliases deleted.

| Mesg2  Domains  Domains  Albristeknoloji.com  Aliases  Groups  Akralsensin.com  Services  Configuration | Address<br>asmith@labristeknoloji.com | Aliases<br>asmith@labristeknoloji.com | Add Relete |
|----------------------------------------------------------------------------------------------------|---------------------------------------|---------------------------------------|------------|
|----------------------------------------------------------------------------------------------------|---------------------------------------|---------------------------------------|------------|

### Groups

Select Groups and click on Add tab.

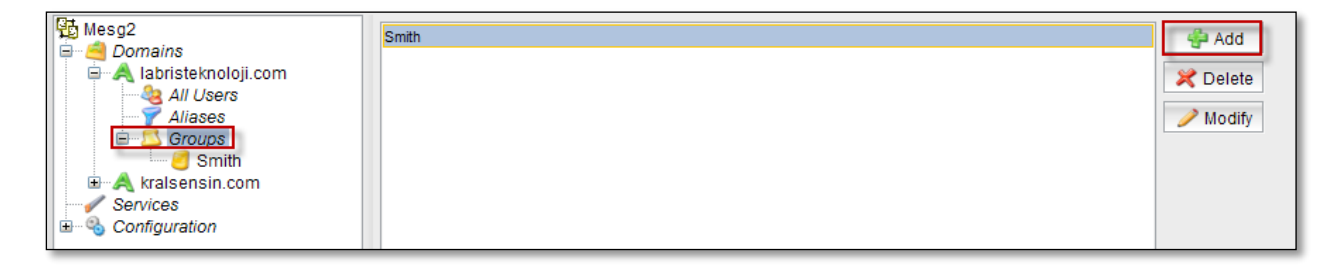

Group Add tab appears.

Type the Name of the Group and give information regarding Group in the Description column.

| Click on Add t | ab.                            |   |
|----------------|--------------------------------|---|
| Group Add      |                                | X |
| Group Add      |                                |   |
| Name:          | labris                         |   |
| Description:   | This is belong to labris users |   |
|                | Add Cance                      |   |

In the below screen, we can notice New Group added.

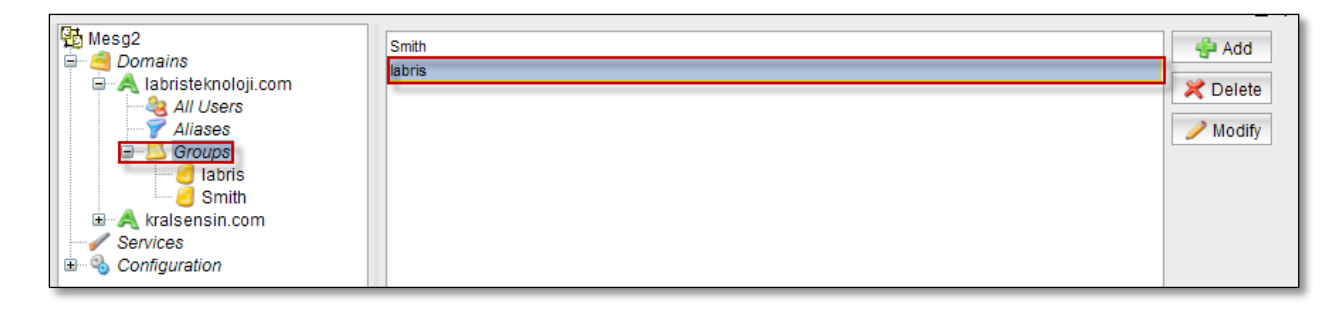

Select the Group and click on Modify tab.

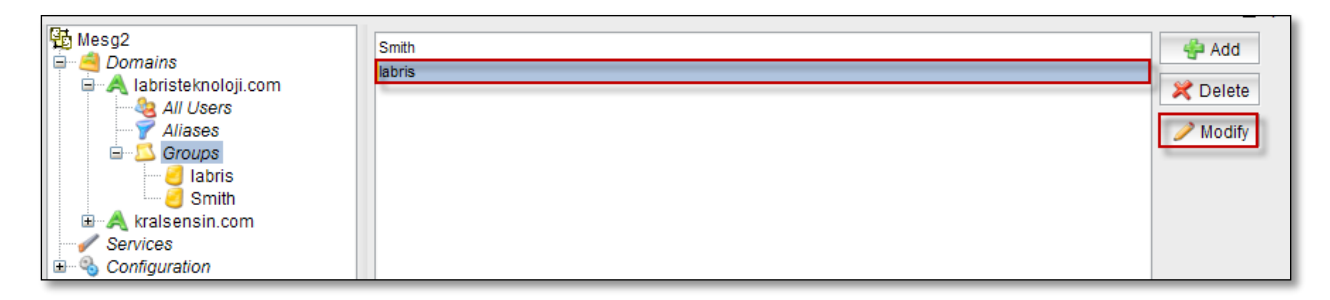

Modify Group tab appears ;we can modify Description of the Group and click **Ok**.

| Modify Group |                                          | × |
|--------------|------------------------------------------|---|
| Modify Group |                                          |   |
| Group:       | labris                                   |   |
| Description: | This is belong to labris teknoloji users | 1 |
|              | OK Cancel                                |   |

Select the Group and click on **Delete tab**.

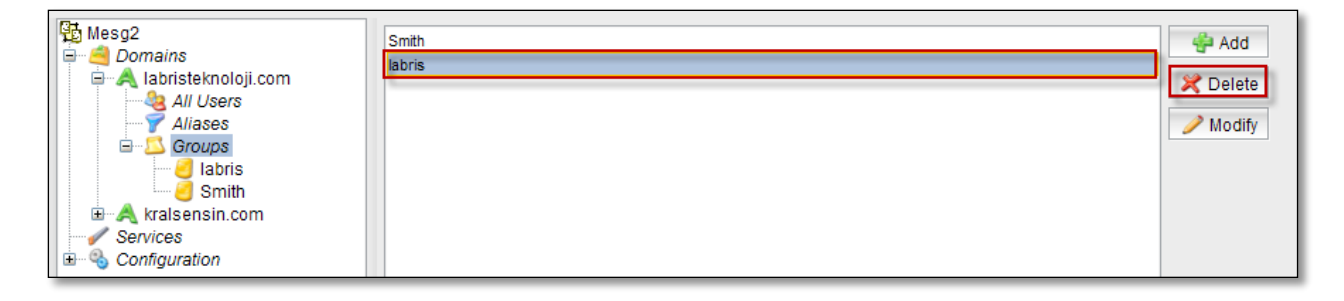

Delete Group tab appears stating Are you sure to delete the group below? Click on Delete tab.

| Delete Group                            | ×      |  |  |  |  |  |  |
|-----------------------------------------|--------|--|--|--|--|--|--|
| Are you sure to delete the group below? |        |  |  |  |  |  |  |
| labris@labristeknoloji.com              |        |  |  |  |  |  |  |
| Delete                                  |        |  |  |  |  |  |  |
| Delete                                  | Cancer |  |  |  |  |  |  |

### 106. Services

Services help us to know the status of the Messaging. It also enables us to start, stop the Service.

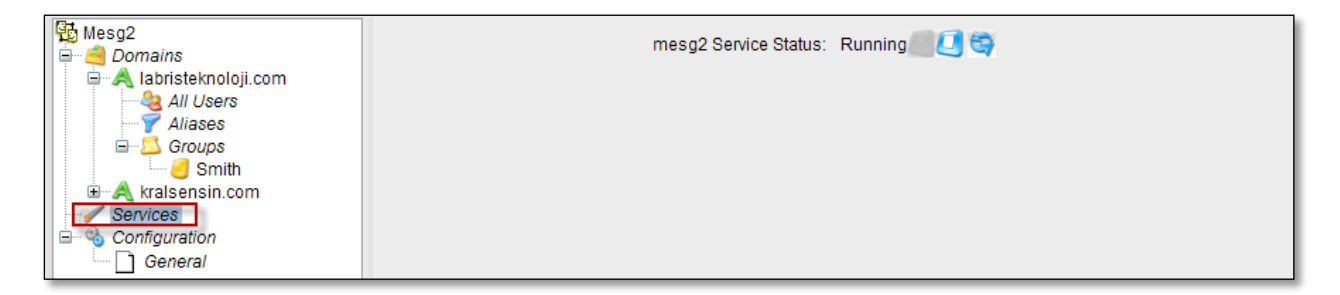

Select Services and click on the highlighted icon to the stop Service.

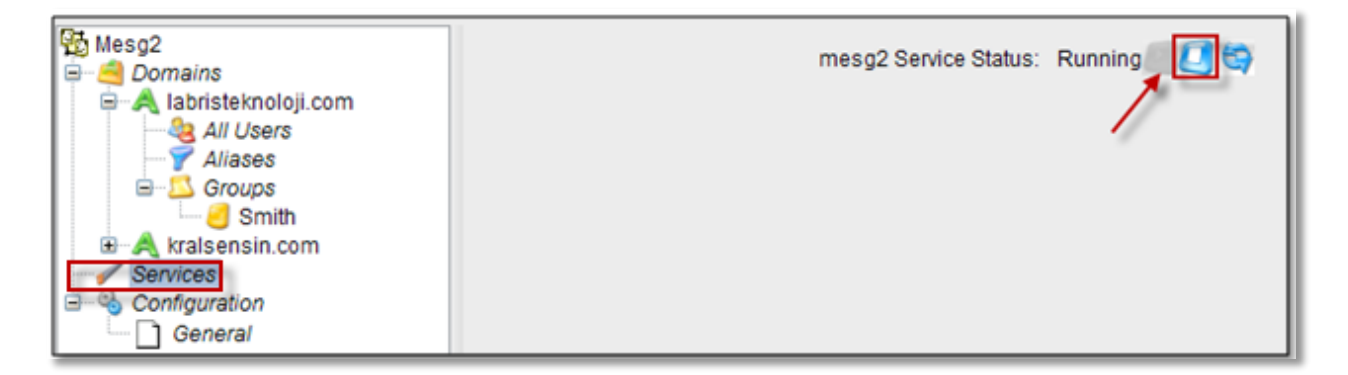

Mesg2 tab appears stating Stopping service, Please wait...

Stopping services process is in progress.

| mesg2                         | × |
|-------------------------------|---|
| Stopping service, please wait |   |
|                               |   |

In the below screen, we can notice mes2 Service Status: Stopped.

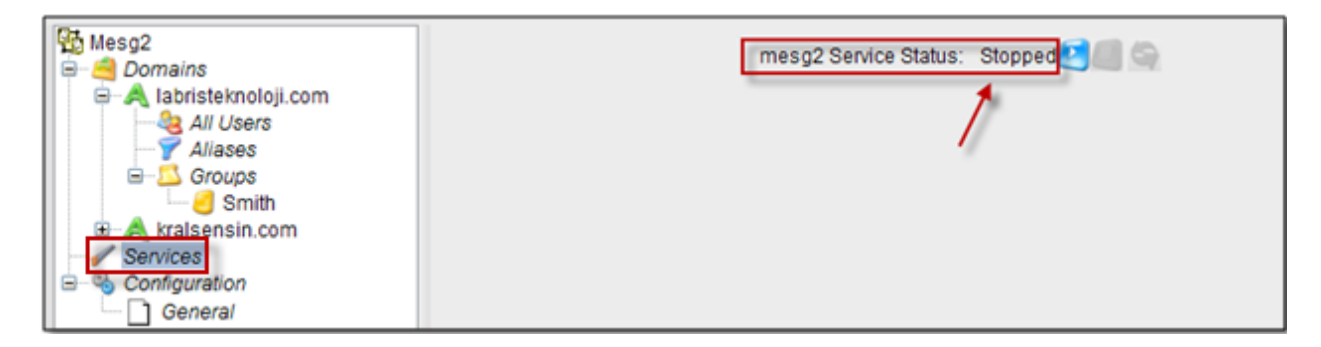

Select Services and click on the highlighted icon to the start the Service.

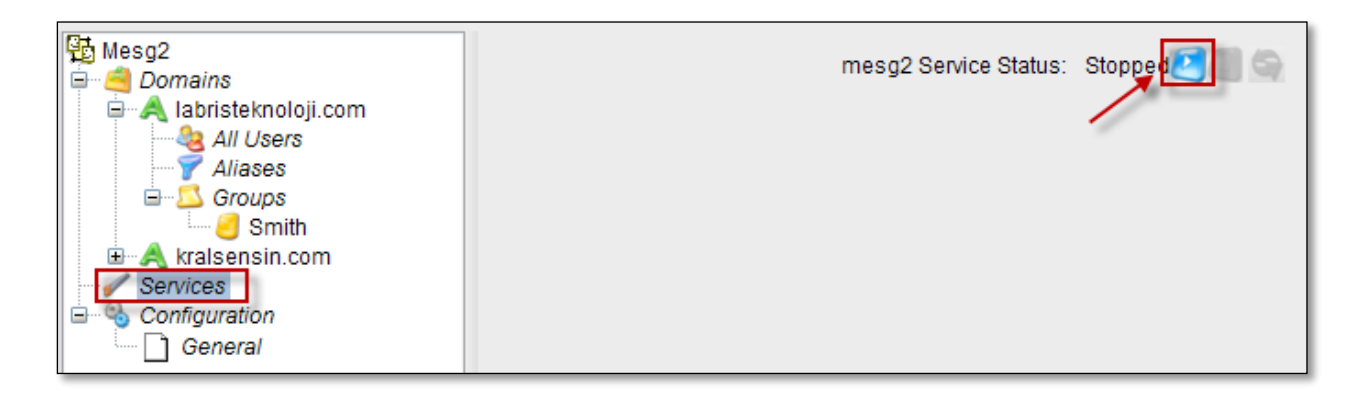

Mesg2 tab appears stating Starting service, Please wait...

Starting Services process is in progress.

| mesg2                         | × |
|-------------------------------|---|
| Starting service, please wait |   |
|                               |   |

In the below screen, we can notice mes2 Service Status: Running.

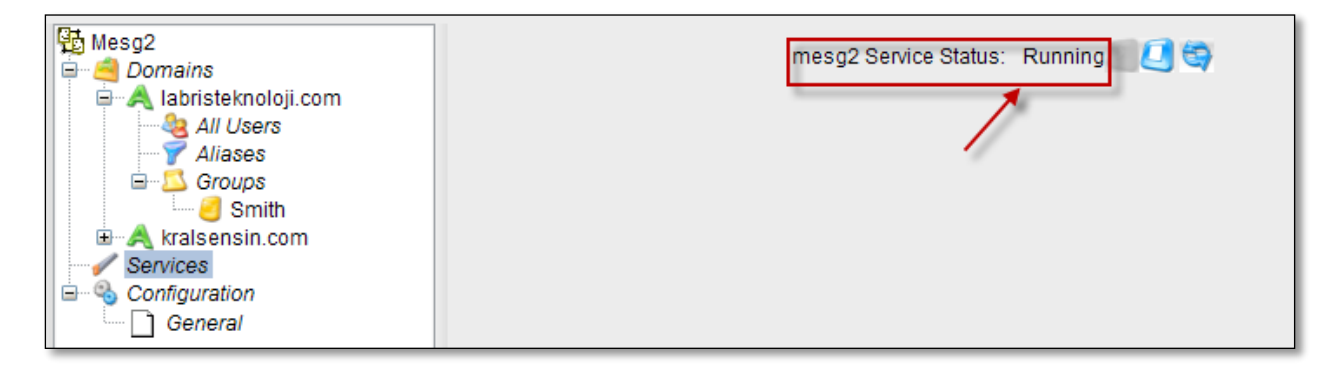

Select Services and click on the highlighted icon to the Reload Service.

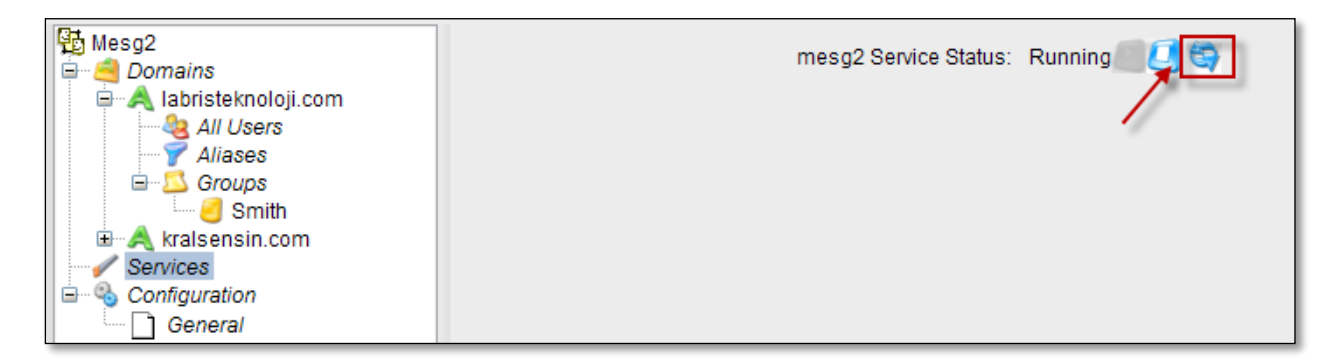

Mesg2 tab appears stating Reload settings, please wait...

Reload settings process is in progress.

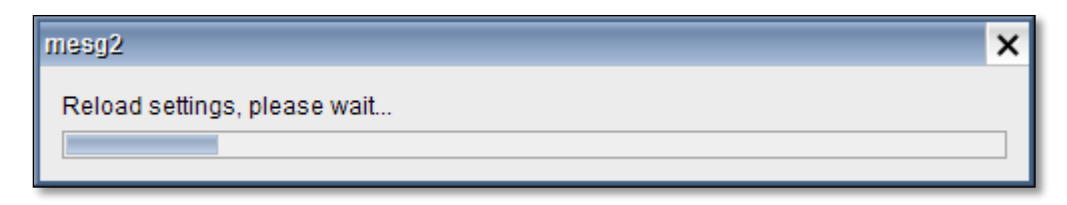

In the below screen, we can notice mes2 Service Status: Reloaded.

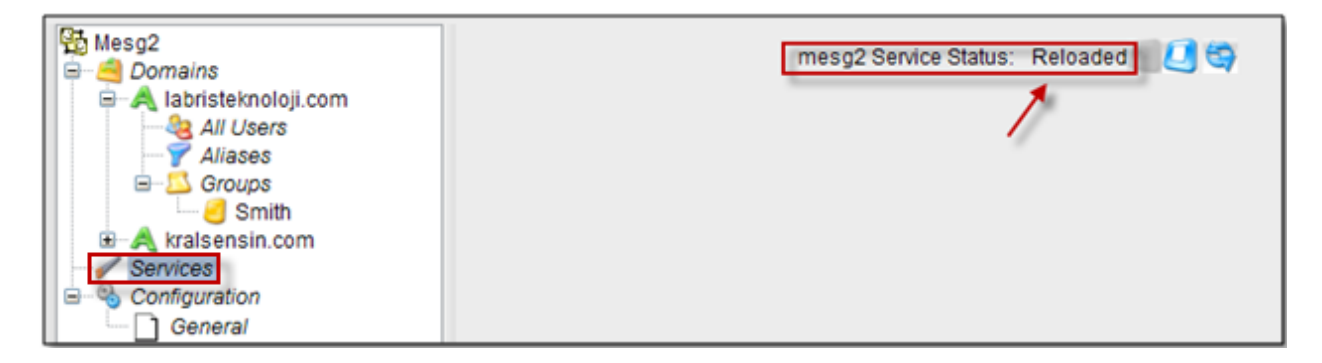

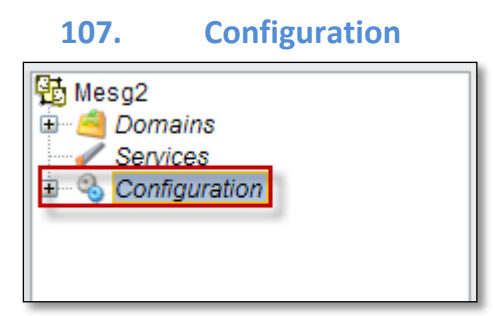

When we expand Configuration tab only General is displayed.

Click on General tab, Host Name and Domain Name are appeared.

Click on Save tab.

| 🔁 Mesg2  | Host Name: mail.kralsensin.com |
|----------|--------------------------------|
| Services | Domain Name: kralsensin.com    |
| General  | Save                           |
|          |                                |

Saving General Configuration process is in progress.

Г

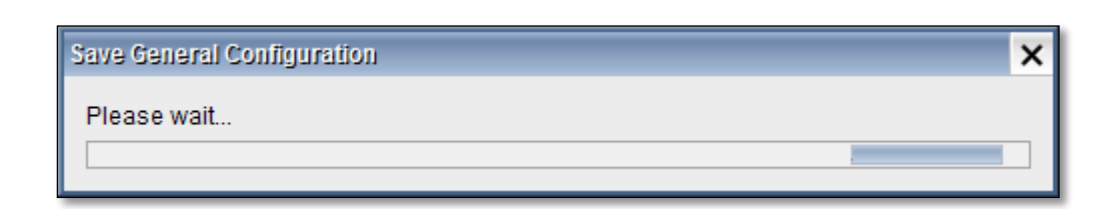

Below screen appears stating General configuration settings saved, Click Ok.

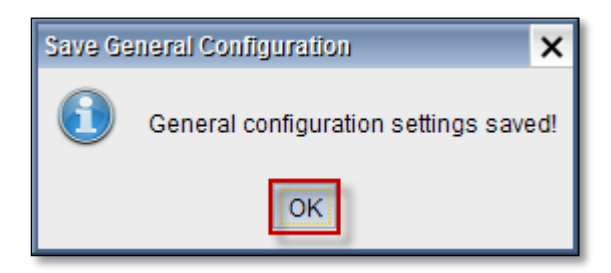

## **Load Balancer**

Right click on Server Load Balancer, select connect.

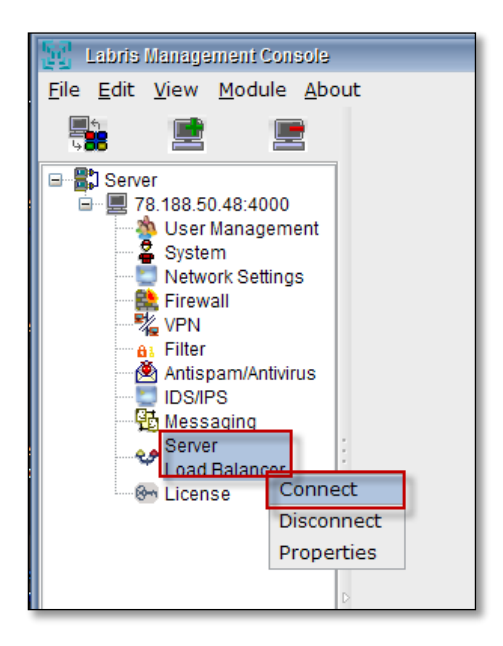

When we get connected to Server Load Balancer below screen appears.

| Confi                                                                                                    | Configuration Global Monitor                                                                                                    |        |              |               |       |     |          |  |  |
|----------------------------------------------------------------------------------------------------|----------------------------------------------------------------------------------------------------|--------|--------------|---------------|-------|-----|----------|--|--|
| Externa                                                                                                    | Externally advertised services                                                                                                    |        |              |               |       |     |          |  |  |
| Add                                                                                                    | External Address Port Scheduling Method Protocol                                                                                                    |        |              |               |       |     |          |  |  |
| Del                                                                                                    | 20.20.10.1                                                                                                    | 80     | Weighted lea | ast connectio | n     | TCP |          |  |  |
| Upd                                                                                                    | Upd                                                                                                    |        |              |               |       |     |          |  |  |
|                                                                                                    | External IP address       Port       Connection scheduling method         20.20.10.1       80 <ul> <li>Weighted least connection</li> <li>Weighted round robin</li> <li>Round robin</li> <li>Least connection</li> </ul> |        |              |               |       |     |          |  |  |
| Internal                                                                                                    | I servers for selected external se                                                                                                    | ervice |              |               |       |     |          |  |  |
| <u>A</u> dd                                                                                                    | Internal address                                                                                                    | Port   | Weight       | Check Ti      | meout | Che | eck Port |  |  |
| <u>D</u> el                                                                                                    | 13.13.1.90                                                                                                    | 81     | 2            | 19            | 8     | 0   |          |  |  |
| Upd         Port         Weight         Check Timeout         Check Port           13.13.1.90         81         2         19         80 |                                                                                                    |        |              |               |       |     |          |  |  |
|                                                                                                    | Server status 🌒 💶 🖸                                                                                                    |        |              |               |       |     |          |  |  |

## **108.** Configuration

Load balance service open to outside servers, outside-in line with the demands of a specified weight values is used to send the request packets to servers.

For example, there is a web site, and you experience performance issues on the server because of the intense traffic. In such cases, you can use the same web resources can come in a second web server and load balance property between the two servers can share a server densities according to the packages.

In the below screen, we can notice external source Address.

In the internal servers field we can find two piece of the same source files in the background using the server providing the same background via request packets on port 443, respectively one among them, is the intensity of the request packet weight.

| Labris Management Console                                         |          |                                          |      |        |      |                           | - 🗆 🗙                     |
|-------------------------------------------------------------------|----------|------------------------------------------|------|--------|------|---------------------------|---------------------------|
| <u>F</u> ile <u>E</u> dit <u>V</u> iew <u>M</u> odule <u>A</u> bo | out      |                                          |      |        |      |                           | Help                      |
|                                                                   | Con      | figuration Global Monitor                |      |        |      |                           |                           |
| 🖃 聞 Server                                                        | Exter    | nally advertised services                |      |        |      |                           |                           |
| ■ 78.188.50.48:4000                                               | Add      | d External Address                       |      |        | Port | Scheduling Method         | Protocol                  |
| System                                                            | Del      | 0.0.0.0                                  |      | 443    | 3    | Weighted least connection | TCP                       |
| Network Settings                                                  | Upo      | d                                        |      |        |      |                           |                           |
| Firewall                                                          |          |                                          |      |        |      |                           |                           |
| Filter                                                            |          |                                          |      |        |      |                           |                           |
| Antispam/Antivirus                                                |          |                                          |      |        |      |                           |                           |
| St Messading                                                      |          | Estamol ID address                       |      |        |      | Ded. G                    |                           |
| Server                                                            |          | 0.0.0.0                                  |      |        |      | 443                       | Weighted least connection |
| & License                                                         |          | Failback IP address                      |      |        |      | Port                      | Weighted reast connection |
|                                                                   |          |                                          |      |        |      |                           | weighted round robin      |
|                                                                   |          | Persiste                                 |      |        |      |                           | Round robin               |
|                                                                   |          |                                          |      |        |      | C                         | ) Least connection        |
|                                                                   | - Interr | al servers for selected external service |      |        |      |                           |                           |
|                                                                   | Ado      | i Internal address                       | Port | Weight |      | Check Timeout             | Check Port                |
|                                                                   | :<br>Del | 192.168.168.11                           | 443  | 1      | 15   | 443                       |                           |
|                                                                   | Upo      | d 192.168.168.12                         | 443  | 1      | 15   | 443                       |                           |
|                                                                   |          |                                          |      |        |      |                           |                           |
|                                                                   |          |                                          |      |        |      |                           |                           |
|                                                                   |          |                                          |      |        |      |                           |                           |
|                                                                   |          |                                          | Deat |        |      | Check Timesud             | Charl Part                |
|                                                                   | 192      | 2.168.168.11                             | 443  |        | 1    | 15                        | 443                       |
|                                                                   |          |                                          |      |        |      |                           |                           |
|                                                                   | Servi    | ce                                       |      |        |      |                           |                           |
|                                                                   |          |                                          |      |        |      |                           | Server status 🔮 💶 ڬ       |

### **Externally Advertised Services**

It enables us to Add, Delete and Update Externally advertised services

| Confi   | iguration Global Monitor |      |                  |                                      |           |
|---------|--------------------------|------|------------------|--------------------------------------|-----------|
| Externa | ally advertised services |      |                  |                                      |           |
| Add     | External Address         | Port | Sched            | uling Method                         | Protocol  |
| Del     | 0.0.0.0                  | 80   | Weighted round r | obin                                 | TCP       |
| Upd     | -                        |      |                  |                                      |           |
|         |                          |      |                  |                                      |           |
|         |                          |      |                  |                                      |           |
|         |                          |      |                  |                                      |           |
|         | External IP address      |      | - Port -         | - Connection scheduling              | method    |
|         | 0.0.0.0                  |      | 80               | Weighted least c                     | onnection |
|         | Failback IP address      |      | Port             | Weighted round                       | robin     |
|         |                          |      |                  | Reund robin                          |           |
| [       | Persiste                 |      |                  | Round robin                          |           |
|         |                          |      |                  | <ul> <li>Least connection</li> </ul> | 1         |

To add new service.

Mention External IP address and its Port number.

Mention Failback IP address and its Port number.

Choose the type of the Connection scheduling method and enter Persiste value.

After providing all the inputs, click on **Add** tab.

| Coni     | iguration Global Monitor |      |                   |                       |            |
|----------|--------------------------|------|-------------------|-----------------------|------------|
| Extern   | ally advertised services |      |                   |                       |            |
| Add      | External Address         | Port | Schedu            | iling Method          | Protocol   |
| Del      | 0.0.0.0                  | 80   | Weighted round ro | obin                  | TCP        |
| Upd      |                          |      |                   |                       |            |
| <u> </u> | -                        |      |                   |                       |            |
|          |                          |      |                   |                       |            |
|          |                          |      |                   |                       |            |
|          |                          |      |                   |                       |            |
|          | External IP address      |      | Port              | Connection scheduling | method     |
|          | 11.11.11.1               |      | 80                | Weighted least of     | connection |
|          | Failback IP address      |      | Port              | Weighted round        | robin      |
| ~        | 10.10.10.1               |      |                   | Round robin           |            |
|          | Persiste                 |      |                   | Least connection      |            |
|          | 2                        |      |                   | Cease connection      |            |

### **Connection scheduling methods**

These are four types of server load balancing methods which are also known as "scheduling methods" or "algorithms".

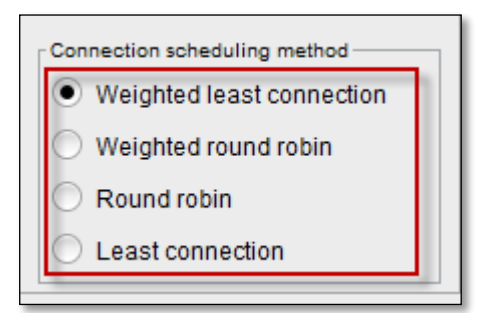

## **Round Robin**

Round Robin is one of load balancing algorithm. It maintains a list of servers and forwards a new connection to the next server in the member list. Round robin is simple and effective method of distribution. This method functions best if all the servers have similar resource capacity.

## Weighted Round Robin

The weighted Round robin algorithm maintains a weighted list of servers and forwards new connections in proportion to the weight of each server.

#### Least connection

Least Connection is one of load balancing algorithm. This Algorithm maintains a record of active server connections and forwards a new connection to the server with least number of active connections. Least connection method functions best in environments where the servers have similar capabilities.

#### Weighted Least connection

The weighted least connection algorithm maintains a weighted list of application servers with their number of active connections and forwards a new connection to an application server based on a combination of its proportion to the weight and number of active connections. Like the least connections methods, these load balancing methods select pool members or nodes based on the number of active connections. This method work best in environments where the servers have different capacities.

In the below screen, we can notice New service added.

| Externally advertised services |                  |      |                           |          |  |  |  |
|--------------------------------|------------------|------|---------------------------|----------|--|--|--|
| Add                            | External Address | Port | Scheduling Method         | Protocol |  |  |  |
| Del                            | 0.0.0.0          | 80   | Weighted round robin      | TCP      |  |  |  |
| Upd                            | 11.11.11.1       | 80   | Weighted least connection | TCP      |  |  |  |
|                                |                  |      |                           |          |  |  |  |
|                                |                  |      |                           |          |  |  |  |
|                                |                  |      |                           |          |  |  |  |
|                                |                  |      |                           |          |  |  |  |

### Select the service and click on **Delete tab**.

| ſ | Confi   | iguration Global Monitor |                        |                   |                       |            |
|---|---------|--------------------------|------------------------|-------------------|-----------------------|------------|
| Γ | Externa | ally advertised services |                        |                   |                       |            |
|   | Add     | External Address         | Port                   | Schedu            | uling Method          | Protocol   |
|   | Del     | 0.0.0.0                  | 80                     | Weighted round r  | obin                  | TCP        |
|   | Upd     | 11.11.11.1               | 80                     | Weighted least co | onnection             | TCP        |
|   |         |                          |                        |                   |                       |            |
|   | [       | External IP address      |                        | Port              | Connection scheduling | method     |
|   |         | 0.0.0.0                  |                        | 80                | Weighted least of     | connection |
|   | _ [     | Failback IP address      | Port     Weighted rour |                   | robin                 |            |
|   |         | - Persiste               |                        |                   | Round robin           |            |
|   |         | 5                        |                        |                   | Least connection      | n          |

To Update the service, Select the service.

We can modify External IP address and its port number, Connection scheduling method type. After making necessary changes, Click on **Update tab**.

| dd                 | External Address                       | Port | Scheo              | luling Method                         | Protoco   |
|--------------------|----------------------------------------|------|--------------------|---------------------------------------|-----------|
| el 11.11           | .11.1                                  | 80   | Weighted least o   | connection                            | TCP       |
| pd                 |                                        |      |                    |                                       |           |
| -                  |                                        |      |                    |                                       |           |
| -                  |                                        |      |                    |                                       |           |
|                    |                                        |      |                    |                                       |           |
|                    |                                        |      |                    |                                       |           |
|                    |                                        |      |                    |                                       |           |
| Externa            | al IP address                          |      | Port               | Connection schedulir                  | ng method |
| Externa<br>20.20.1 | al IP address                          |      | Port<br>80         | Connection schedulir                  | ng method |
| Externa<br>20.20.1 | al IP address<br>10.1<br>ck IP address |      | Port<br>80<br>Port | Connection schedulin<br>Weighted leas | ng method |

In the below screen, we can notice Updated server.

| Externally advertised services |                  |      |                           |          |  |  |  |
|--------------------------------|------------------|------|---------------------------|----------|--|--|--|
| Add                            | External Address | Port | Scheduling Method         | Protocol |  |  |  |
| Del                            | 20.20.10.1       | 80   | Weighted least connection | TCP      |  |  |  |
| Upd                            | 2                |      |                           |          |  |  |  |

## **Internal Servers for Selected External Service**

## **Internal Address**

It enables us to Add, Delete and Update Inter server for selected external service.

| Internal    | ternal servers for selected external service |      |        |                     |               |  |  |  |
|-------------|----------------------------------------------|------|--------|---------------------|---------------|--|--|--|
| <u>A</u> dd | Internal address                             | Port | Weight | Check Timeout       | Check Port    |  |  |  |
| <u>D</u> el |                                              |      |        |                     |               |  |  |  |
| Upd         |                                              |      |        |                     |               |  |  |  |
|             |                                              |      |        |                     |               |  |  |  |
|             |                                              |      |        |                     |               |  |  |  |
|             |                                              |      |        |                     |               |  |  |  |
| - Intern    | al address                                   | Port |        | Veight Check Timeou | ut Check Port |  |  |  |
|             |                                              |      |        |                     |               |  |  |  |
|             |                                              |      |        |                     |               |  |  |  |

To add Internal server.

Mention Internal address, port number, weight, Check timeout and Check port. After providing all inputs click on **Add tab**.

| Internal ser | vers for selected external serv | ice  |        |         |                | <br>             |
|--------------|---------------------------------|------|--------|---------|----------------|------------------|
| Add          | Internal address                | Port | Weight | Check 1 | Fimeout        | Check Port       |
| Del          |                                 |      |        |         |                |                  |
| Und          |                                 |      |        |         |                |                  |
|              |                                 |      |        |         |                |                  |
|              |                                 |      |        |         |                |                  |
|              |                                 |      |        |         |                |                  |
|              |                                 |      |        |         |                |                  |
| - laternal / | ddrore                          | Bort |        | Voiabt  | - Chack Timory | <br>- Chook Port |
| 102 168      | 10 5                            | 80   |        | 2       | 12             | <br>80           |
| 192.100.     | 10.5                            | 00   |        | 2       | 12             | 00               |

In the below screen, we can notice Internal server added.

| Interna     | Internal servers for selected external service |      |        |               |            |  |  |
|-------------|------------------------------------------------|------|--------|---------------|------------|--|--|
| <u>A</u> dd | Internal address                               | Port | Weight | Check Timeout | Check Port |  |  |
| Del         | 192.168.10.5                                   | 80   | 22     | 12            | 80         |  |  |
| Upd         |                                                |      |        |               |            |  |  |
|             |                                                |      |        |               |            |  |  |
|             |                                                |      |        |               |            |  |  |
|             |                                                |      |        |               |            |  |  |
|             |                                                |      |        |               |            |  |  |

Select the server and click on **Delete** tab.

| dd    | Internal address | Port | Weight | Check Timeout    | Check Port      |
|-------|------------------|------|--------|------------------|-----------------|
| )el   | 192.168.10.5     | 80   | 22     | 12               | 80              |
| nd    | 10.10.0.1        | 81   | 1      | 20               | 81              |
| 20    |                  |      |        |                  |                 |
|       |                  |      |        |                  |                 |
|       |                  |      |        |                  |                 |
|       |                  |      |        |                  |                 |
|       |                  |      |        |                  |                 |
| ntern | al address       | Port |        | Weight Check Tim | eout Check Port |

To Update the server, Select the server.

We can modify internal IP address, Port, Weight, Check Timeout and Check Port.

After making necessary changes, Click on **Update** tab.

| Internal    | servers for selected external servi | ce   |        |        |               |          |              |
|-------------|-------------------------------------|------|--------|--------|---------------|----------|--------------|
| <u>A</u> dd | Internal address                    | Port | Weight | Check  | Timeout       |          | Check Port   |
| <u>D</u> el | 192.168.10.5                        | 80   | 22     | 12     |               | 80       |              |
| Upd         |                                     |      |        |        |               |          |              |
|             |                                     |      |        |        |               |          |              |
|             |                                     |      |        |        |               |          |              |
|             |                                     |      |        |        |               |          |              |
| - Intern    |                                     | Bort | - 1    | Voiabt | - Chack Timoo | .+       | - Chook Port |
| 13.13       | 3.1.90                              | 81   | 2      | veign  | 19            |          | 80           |
|             |                                     |      |        |        |               | <u> </u> |              |

In the below screen, we can notice Updated server.

| Interna     | ernal servers for selected external service |      |        |               |            |  |
|-------------|---------------------------------------------|------|--------|---------------|------------|--|
| <u>A</u> dd | Internal address                            | Port | Weight | Check Timeout | Check Port |  |
| <u>D</u> el | 13.13.1.90                                  | 81   | 2      | 19            | 80         |  |
| Upd         |                                             |      |        |               |            |  |
|             | 1                                           |      |        |               |            |  |
|             |                                             |      |        |               |            |  |
|             |                                             |      |        |               |            |  |
|             |                                             |      |        |               |            |  |

### Service

Service tab enables us to know the status of the service.

| Service | Server status 🔵 |  |
|---------|-----------------|--|
|         |                 |  |

Click on the highlighted icon to stop the service.

| - Service |                     |
|-----------|---------------------|
|           | Server status 🔵 🔲 匞 |

In the below screen, we can notice Red color status which indicates Server stopped.

| - Service |                     |  |
|-----------|---------------------|--|
|           | Server status 🌒 💶 🖻 |  |

Click on the highlighted icon to start the service.

| - Service |                 |  |
|-----------|-----------------|--|
|           | Server status 🔴 |  |

In the below screen, we can notice Green color status which indicates Server stopped.

| - Service |                     |
|-----------|---------------------|
| Service   | Server status 🌒 💶 ව |

## 109. Global

## **Global Settings**

Click on Global tab.

| 🔢 Labris Management Console                                                                                                    |                                                                                                    |
|----------------------------------------------------------------------------------------------------|----------------------------------------------------------------------------------------------------|
| <u>F</u> ile <u>E</u> dit <u>V</u> iew <u>M</u> odule <u>A</u> bout                                                                                              |                                                                                                    |
|                                                                                                    | Configuration Global Monitor                                                                                                    |
| Server<br>78.188.50.48:4000<br>Ver Management<br>System<br>Network Settings<br>Firewall<br>VPN<br>Filter<br>Matispam/Antivirus<br>IDS/IPS<br>Messaging<br>Server | Global Settings<br>Notification Email admin@server.com<br>Notification Email From root@server.com<br>SMTP Server mail.iliskisel.idealteknoloji.com<br>Update |
| Server<br>Load Balancer<br>Conse                                                                                                    |                                                                                                    |

It enables us to view and change the Global Settings.

| Configuration Clobal Monitor                  |
|-----------------------------------------------|
| Global Settings                               |
| Notification Email admin@server.com           |
| Notification Email From root@server.com 2     |
| SMTP Server mail.iliskisel.ideatteknoloji.com |
| Update                                        |

These are the inputs for **Global**.

| 1 | Notification Email      | Give the Notification Email address      |
|---|-------------------------|------------------------------------------|
| 2 | Notification Email From | Give the From address Notification Email |
| 3 | SMTO Server             | Give the SMTO Server address             |

Click on Update tab.

| Configuration Global Monitor                  |
|-----------------------------------------------|
| Global Settings                               |
| Notification Email admin@server.com           |
| Notification Email From root@server.com       |
| SMTP Server mail.iliskisel.idealteknoloji.com |
| Update                                        |

## 110. Monitor

### **Service Monitor**

## Select Monitor tab

| 🔡 Labris Management Console                   |                              | - 🗆 🗙        |
|-----------------------------------------------|------------------------------|--------------|
| <u>File Edit View M</u> odule <u>A</u> bout   |                              | <u>H</u> elp |
| File Edit View Module About                   | Configuration Global Monitor | <u>H</u> elp |
| BDS/IPS<br>Berver<br>Load Balancer<br>Iccense |                              |              |

Click on Update tab to update the information

| Configuration Global Monitor |        |
|------------------------------|--------|
| Service Monitor              | Update |
|                              |        |
|                              |        |

You can notice that information is updated in this tab

| Configuration Global Monitor                              |        |
|-----------------------------------------------------------|--------|
| C Service Monitor                                         |        |
| IP Virtual Server version 1.2.1 (size=1048576)            | Update |
| Prot LocalAddress:Port Scheduler Flags                    |        |
| -> RemoteAddress:Port Forward Weight ActiveConn InActConn |        |
| TCP 20.20.10.1:80 wic                                     |        |
| *********                                                 |        |
| IPVS connection entries                                   |        |
| pro expire state source virtual destination               |        |
|                                                           |        |
|                                                           |        |

## License

Right click on License and select **connect**.

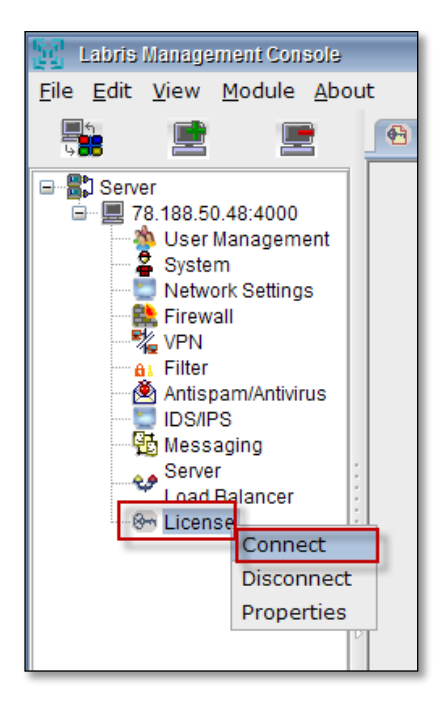

## **New License**

Click on **New License**, Information regarding License is being displayed.

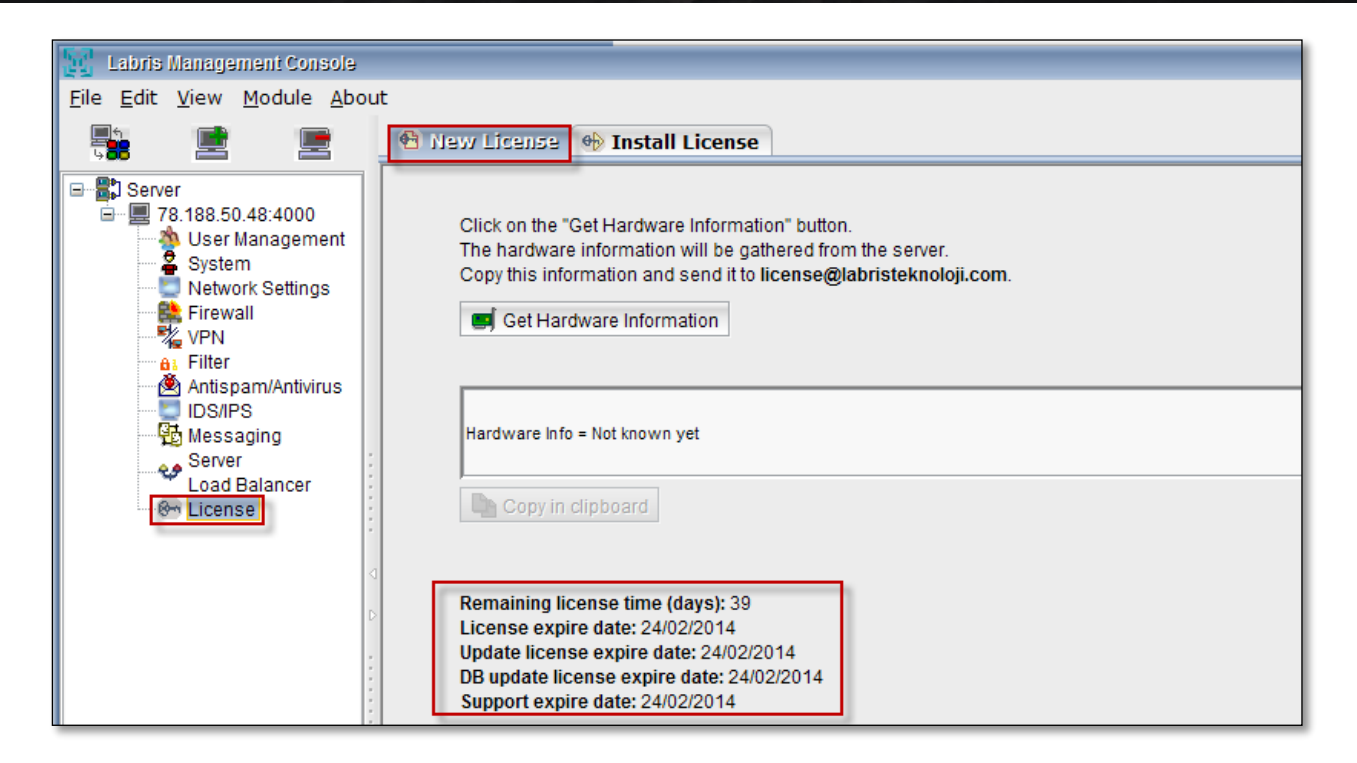

Click on Get Hardware Information button.

| 🕎 Labris Management Console                                                                                                    |                                                                                                    |
|----------------------------------------------------------------------------------------------------|----------------------------------------------------------------------------------------------------|
| <u>F</u> ile <u>E</u> dit <u>V</u> iew <u>M</u> odule <u>A</u> bo                                                                 | ut                                                                                                    |
|                                                                                                    | 🔁 New License 🚸 Install License                                                                                                    |
| Server<br>T 78.188.50.48:4000<br>User Management<br>System<br>Network Settings<br>Firewall<br>VPN<br>Filter<br>Sticspom/Aptivirus | Click on the "Get Hardware Information" button.<br>The hardware information will be gathered from the server.<br>Copy this information and send it to <b>license@labristeknoloji.com</b> .     |
| IDS/IPS<br>Messaging<br>Server                                                                                                    | Hardware Info = Not known yet                                                                                                    |
| License                                                                                                    | Copy in clipboard                                                                                                    |
|                                                                                                    | Remaining license time (days): 39<br>License expire date: 24/02/2014<br>Update license expire date: 24/02/2014<br>DB update license expire date: 24/02/2014<br>Support expire date: 24/02/2014 |

In the below screen, we can notice Hardware Information gathered from server is displayed.

| 😢 New License 🕪 Install License                                                                                                    |
|----------------------------------------------------------------------------------------------------|
| Click on the "Get Hardware Information" button.<br>The hardware information will be gathered from the server.<br>Copy this information and send it to <b>license@labristeknoloji.com</b> . |
| Hardware Info = c7c12aa3dab750d5cf45de0dda0dd9a590af7fe6                                                                                                    |
| Copy in clipboard                                                                                                    |
| Remaining license time (days): 39<br>License expire date: 24/02/2014<br>Update license expire date: 24/02/2014                                                                             |
| DB update license expire date: 24/02/2014<br>Support expire date: 24/02/2014                                                                                                    |

### **Install License**

Enter file name or choose **Open file** if we have a license file.

Signature of the file should be mentioned or choose **Open file** if we have a Signature and click on **Send the file to the server**.

| Labris Management Console                                                                                           | - 🗆 X        |
|----------------------------------------------------------------------------------------------------|--------------|
| <u>F</u> ile <u>E</u> dit <u>V</u> iew <u>M</u> odule <u>A</u> bout                                                 | <u>H</u> elp |
| New License 🔶 Install License                                                                                       |              |
| Server                                                                                                    |              |
| WPN     > Open File       Antispam/Antivirus     File:       DS/IPS     > Open File       Messaging     > Signature |              |
| Load Balancer    Send the file to the server                                                                        |              |
|                                                                                                    |              |
| Note For License file, please request from the service provider.                                                    |              |
|                                                                                                    |              |
| 111. Glossary                                                                                                    |              |

| DHCP    | Dynamic Host Configuration Protocol         |
|---------|---------------------------------------------|
| DNAT    | Destination Network Address Translation     |
| DNS     | Domain Name System                          |
| DOS     | Denial of service                           |
| DDOS    | Distributed Denial of service               |
| ICMP    | Internet Control Message Protocol           |
| IDS     | Intrusion Detection System                  |
| IP      | Internet Protocol                           |
| IPS     | Intrusion Prevention System                 |
| LMC     | Labris Management Console                   |
| L2TP    | Layer 2 Tunneling Protocol                  |
| MIME    | Multi Purpose Internet Mail Extensions      |
| NAT     | Network Address Translation                 |
| PAT     | Port Address Translation                    |
| QOS     | Quality of service                          |
| SNAT    | Secure Network Address Translation          |
| SSL VPN | Secure Socket Layer Virtual Private Network |
| ТСР     | Transmission Control Protocol               |
| UDP     | User Datagram Protocol                      |
| UTM     | Unified Threat Management                   |
| VPN     | Virtual Private Network                     |
| WAN     | Wide Area Network                           |
| WAUTH   | Wireless Authentication                     |

# 112. Labris Firewall Messages

| _lfp_ DROP IN ethN OTHER SRC | Blocking occurred because the source address of the packets<br>incoming from an interface which is defined as external interface<br>overlaps with either the network address of an internal interface<br>or the internal networks defined under this internal interface. |
|------------------------------|----------------------------------------------------------------------------------------------------|
| _lfp_ DROP IN ethN 127.x SRC | Blocking occurred because the source address of a packet incoming from external interface belongs to 127.0.0.0/8 network.                                                                                                    |
| _lfp_ DROP IN ethN BCAST SRC | Blocking occurred because the source address of a packet incoming from external interface belongs to Broadcast type.                                                                                                    |
| _lfp_ DROP IN ethN BCAST PKT | Blocking occurred because the packet type of a packet incoming from external interface is Broadcast.                                                                                                    |
| _lfp_ DROP IN MNG FWD        | The packet forwarding process is blocked because the relevant interface has been defined as management interface.                                                                                                    |
| _lfp_ DROP OUT MNG FWD       | The packet forwarding process is blocked because the relevant interface has been defined as management interface.                                                                                                    |
| _Ifp_ DROP IN MNG LMCS       | Access to LMCS service port numbered 4000 from an interface except Management Interface is blocked.                                                                                                    |

|                              | towards an interface except Management Interface is blocked.                                                                                                    |
|------------------------------|----------------------------------------------------------------------------------------------------|
| _lfp_ DROP IN MNG WEB        | Access to LRMS service port numbered 81 from an interface except Management Interface is blocked.                                                                                                    |
| _lfp_ DROP OUT MNG WEB       | Response access from LRMS service port numbered 81 towards<br>an interface except Management Interface is blocked.                                                                                                    |
| _lfp_ DROP IN MNG SSH        | Access to SSH service port numbered 22 from an interface except<br>Management Interface is blocked.                                                                                                    |
| _lfp_ DROP OUT MNG SSH       | Response access from SSH service port numbered 22 towards an interface except Management Interface is blocked.                                                                                                    |
| _lfp_ DROP IN MNG IF         | A management request connection which does not have management permission is blocked.                                                                                                    |
| _lfp_ DROP OUT MNG IF        | Response to a management request connection which does not have management permission is blocked.                                                                                                    |
| _lfp_ DROP IN CONSOLE        | Access to management ports is blocked.                                                                                                    |
| _lfp_ DROP OUT CONSOLE       | Access response from management ports is blocked.                                                                                                    |
| _lfp_ DROP IN IF BAD SRCIP   | Blocking occurred because the source address of the packets<br>incoming from the relevant internal interface does not overlap<br>with neither the network address of the internal interface nor<br>the internal networks defined under this internal interface.                                               |
| _lfp_ DROP IN ethN OWN SRCIP | B locking is done because the source address of the packet incoming from any overlaps with the IP address of one of the interfaces defined on the device.                                                                                                    |
| _lfp_ DROP ICMP DoS          | ICMP: Blocking occurred due to fragment or invalid session state.                                                                                                    |
| _lfp_ DROP TCP DoS           | TCP: Blocking occurred due to fragment or invalid session state.                                                                                                    |
| _lfp_ DROP UDP DoS           | UDP: Blocking occurred due to fragment or invalid session state.                                                                                                    |
| _lfp_ DROP TCP Scan          | TCP: Packets which are coming with scanning purpose and have<br>packet flags which are expected to be absent normally, are<br>blocked.<br>FIN,URG,PSH / ALL<br>SYN,RST,ACK,FIN,URG / ALL<br>NONE / ALL<br>ALL / ALL<br>FIN / ALL<br>SYN,RST / SYN,RST<br>SYN,RST / SYN,RST<br>tcp-option 64<br>tcp-option 128 |

| _lfp_ DROP FRAG Scan       | TCP Fragment Scan: Packets which are coming with scanning<br>purpose and have packet flags which are expected to be absent<br>normally, are blocked.<br>FIN,URG,PSH / ALL<br>SYN,RST,ACK,FIN,URG / ALL<br>NONE / ALL<br>ALL / ALL<br>FIN / ALL<br>SYN,RST / SYN,RST<br>SYN,RST / SYN,RST<br>tcp-option 64<br>tcp-option 128 |
|----------------------------|----------------------------------------------------------------------------------------------------|
| _lfp_ drop sessionless pkt | Communication packets coming with a purpose other than opening session although there's no session are blocked.                                                                                                    |
| _lfp_ DROP PKT Too small   | UDP, TCP, ICMP packets which are smaller than they should be are blocked.                                                                                                    |
| _lfp_ DROP LRMS Abuse      | Extremely fast connection request to LRMS management service port is blocked.                                                                                                    |
| _lfp_ DROP SSH Abuse       | Extremely fast connection request to SSH management service port is blocked.                                                                                                    |
| _lfp_ drop wauth input     | Packets belonging to an unauthorized IP although WAUTH is active are blocked.                                                                                                    |
| _lfp_ drop wauth forward   | Packets belonging to an unauthorized IP although WAUTH is active are blocked.                                                                                                    |
| _lfp_ DROP Default         | Packets are blocked with the predefined blocking rule running after all the rules added by the user.                                                                                                    |
| _lfp_ DefaultDENY          | Packets are blocked with the predefined blocking rule running after all the rules added by the user.                                                                                                    |
| _lfp_ Default_ ethN DENY   | Packets are blocked with the predefined blocking rule running after all the rules added by the user.                                                                                                    |
| _lfp_ Rule NNN ACCEPT      | Permitted with the rule numbered NNN defined through LMC.                                                                                                    |
| _lfp_Rule NNN DROP         | Blocked with the rule numbered NNN defined through LMC.                                                                                                    |
| _lfp_ Rule NNN REJECT      | Actively rejected with the rule numbered NNN defined through LMC.                                                                                                    |
| _lfp_ Rule NNN LOG         | Only logged with the rule numbered NNN defined through LMC, no other process is performed.                                                                                                    |
| _lfp_USER DEFINED PREFIX:  | Logged with "USER DEFINED PREFIX" name specified by system<br>administrator in a rule defined through LMC. ACCEPT, DROP state<br>shall be specified by user.                                                                                                    |
| _lfp_ IPMAC_MAXCONN:                                    | Blocking occurred because the maximum number of connections assigned per IP is exceeded.                            |
|---------------------------------------------------------|----------------------------------------------------------------------------------------------------|
| _lfp_ IPMAC_ABUSE                                       | Blocking occurred because of contrary situation to IP-MAC mapping rules.                                            |
| _lfp_i PROXYCONNLIMIT_DROP                              | Blocking occurred because number of sessions limit from internal clients to proxy system on the device is exceeded. |
| _lfp_ i FLOODCONTROL_DROP:<br>_lfp_ f FLOODCONTROL_DROP | Temporary blocking occurred because an internal client exceeded the connection limits to a single destination.      |
| _lfp_ i CLIENTFLOOD_DROP:<br>_lfp_ f CLIENTFLOOD_DROP:  | Temporary blocking occurred because an internal client exceeded the defined packet speed limits.                    |
| _lfp_ i CONNLIMIT_DROP:<br>_lfp_ f CONNLIMIT_DROP:      | Temporary blocking occurred because an internal client exceeded the defined number of sessions limits.              |

| 2013.7.31-3:33:12 USER IP <u>URL</u> *EXCEPTION* You_have_<br>privileged_username. GET 0 0 - 2 304 - GRUP - TCP_MISS/304 13<br>DEFAULT_PARENT/127.0.0.1 | URL is permitted.                                                                                                    |
|----------------------------------------------------------------------------------------------------|----------------------------------------------------------------------------------------------------|
| *SCANNED* POST                                                                                                    | A sent web POST request is<br>scanned and permitted.<br>Blocking occurred because the<br>source address of a packet<br>incoming from external<br>interface belongs to<br>127.0.0.0/8 network. |
| CONTENTMOD GET                                                                                                    | The incoming content is replaced with regular expressions.                                                                                                    |
| URLMOD GET                                                                                                    | The outgoing request URL is<br>replaced with regular<br>expressions. For example with<br>the purpose of forcing to Safe<br>Search                                                             |
| *DENIED* Banned_file_extension:exe GET 0 0 Banned extension                                                                                             | Access is blocked due to a banned file extension (exe)                                                                                                    |
| *DENIED*Banned_Site:_facebook.com GET                                                                                                    | Access is blocked due to a banned site.                                                                                                    |
| *DENIED* Banned_URL:_adfarm.mediaplex.com/ad GET                                                                                                    | Access is blocked due to a banned URL.                                                                                                    |

| *DENIED* Banned_MIME_Type:_video/mp4 GET 0 0 Banned MIME<br>Type   | Video (mp4) content is blocked due to a banned MIME Type.                                      |
|--------------------------------------------------------------------|------------------------------------------------------------------------------------------------|
| *EXCEPTION*You_have_accessed_to_a_priviliged_site. GET             | Access permission is given to a site that is added to exceptions.                              |
| *DENIED*Banned_irregular_expression_(URL)                          | Blocking occurred because URL<br>matched with a blocked<br>pattern.                            |
| *SCANNED**DENIED*Limit_of_blocked_expressions_is_exceeded:_50<br>- | Blocking occurred because web<br>page content contains blocked<br>expressions above the limit. |
| *SCANNED**DENIED*Banned_words_are_found                            | Blocking occurred because<br>banned words are found in the<br>web page content.                |

# **1. Labris Logview User Guide**

# **1. Introduction**

Labris Logview is a project which aims to make monitoring the system wide logs easier to system admins. User can see all logs for entire:

| 1 | Firewall                | Firewall Network Logs View        |
|---|-------------------------|-----------------------------------|
| 2 | Access                  | Access Logs View                  |
| 3 | Operational             | Operational Logs View             |
| 4 | Administrative          | Administrative Logs View          |
| 5 | Wirelass Authentication | Wireless Authentication Logs View |
| 6 | IPMAC                   | IPMAC Logs View                   |
| 7 | DHCP                    | DHCP Logs View                    |

| 8 | Mail | Mail Logs View |
|---|------|----------------|

system sources.

Logview allows user to define different log sources and regarding columns. Users can easily access new logs via "Live Monitoring" and reach older records for a given date range.

| EWALL LOGS Cre     | ate Time: 2014-06-03 | 08:12 Begin: 2014-06-03 00:00 |             |                 |                  |            |                    |          |          |             |                   | ٩ |
|--------------------|----------------------|-------------------------------|-------------|-----------------|------------------|------------|--------------------|----------|----------|-------------|-------------------|---|
| Date / Time        | Source               | Source User                   | Source Port | Destination     | Destination User | Destinatio | Rule               | Action   | Protocol | Application | Mac Address       |   |
| 014-06-03 08:12:31 | 192 168.0.165        |                               | 45054       | 192 168.0.1     |                  | 53         | Ito Rule           | ACCEPT   | UDP      | DNS DNS     | 08:00:27:80:1e:e0 |   |
| 014-06-03 08:12:31 | 192 168.0 165        |                               | 44804       | 192 168.0 1     |                  | 53         | Ifp Rule           | ACCEPT   | UDP      | DNS DNS     | 08:00:27:80:1e:e0 |   |
| 014-06-03 08:12:31 | 1.55.158.138         |                               | 48917       | 192.168.1.2     |                  | 25         | Ifp Default        | DROP     | TCP      | MARK=0x35   | 00:90:0b:2b:a0:94 |   |
| 014-06-03 08:12:31 | 1.55.158.138         |                               | 48917       | 192.168.1.2     |                  | 25         | Ifp Default        | DROP     | TCP      | MARK=0x35   | 00:90:0b:2b:a0:94 |   |
| 014-06-03 08:12:31 | 108.160.166.30       |                               | 80          | 192.168.1.2     |                  | 54867      | Ito Rule           | DENY     | TCP      |             | 00:90:0b:2b:a0:94 |   |
| 014-06-03 08:12:31 | 108.160.166.30       |                               | 80          | 192.168.1.2     |                  | 54867      | Ifp Default        | DROP     | TCP      | -           | 00:90:0b:2b:a0:94 |   |
| 014-06-03 08:12:30 | 192 168 2 144        | pelin@vssvk                   | 137         | 192,168,2,255   |                  | 137        | Ifp Rule           | ACCEPT   | UDP      | MARK=0x43   | 5c:19:dd:41:23:d8 |   |
| 014-06-03 08:12:30 | 192 168 2 167        | -                             | 58472       | 192.168.0.1     |                  | 53         | Ifp Rule           | ACCEPT   | UDP      | DNS DNS     | 00:15:65:5a:75:7b |   |
| 014-06-03 08:12:30 | 192.168.2.167        |                               | 43040       | 194.27.44.55    |                  | 123        | Ifp_WAUTH_FORWARD  | DROP     | UDP      | NTP_NTP     | 00:15:65:5a:75:7b |   |
| 014-06-03 08:12:30 | 192.168.1.2          |                               | 33138       | 108.160.166.30  |                  | 80         | _lfp_ Rule         | ACCEPT   | TCP      | -           | -                 |   |
| 014-06-03 08:12:30 | 192.168.0.165        |                               | 53930       | 192.168.0.1     |                  | 53         | _lfp_ Rule         | ACCEPT   | UDP      | DNS_DNS     | 08:00:27:80:1e:e0 |   |
| 014-06-03 08:12:30 | 192.168.0.165        |                               | 39453       | 192.168.0.1     |                  | 53         | _lfp_ Rule         | ACCEPT   | UDP      | DNS_DNS     | 08:00:27:80:1e:e0 |   |
| 014-06-03 08:12:30 | 192.168.2.247        |                               | 59078       | 192.168.2.1     |                  | 3127       | _lfp_Rule          | ACCEPT   | TCP      | TCP_TCP     | 00:1e:8c:56:be:1c |   |
| 014-06-03 08:12:30 | 192.168.1.2          |                               | 60609       | 5.9.147.90      |                  | 80         | _lfp_ Rule         | ACCEPT   | TCP      |             |                   |   |
| 014-06-03 08:12:30 | 192.168.2.149        | -                             | 1752        | 194.27.44.56    |                  | 123        | Ifp_WAUTH_FORWARD  | DROP     | UDP      | NTP_NTP     | 00:15:65:52:23:db |   |
| 014-06-03 08:12:29 | 192.168.1.2          |                               | 33138       | 108.160.166.30  |                  | 80         | _ttp_ Rule         | ACCEPT   | TCP      | -           |                   |   |
| 014-06-03 08:12:29 | 192.168.2.144        | pein@yssyk                    | 137         | 192.168.2.255   |                  | 137        | _lfp_Rule          | ACCEPT   | UDP      | MARK=0x43   | 5c:19:dd:41:23:d8 |   |
| 014-06-03 08:12:29 | 95.6.72.25           |                               | 34766       | 172.16.1.2      |                  | 25         | _ttp_ Rule         | ACCEPT   | TCP      | SMTP_SMTP   | 00:90:0b:2b:a0:94 |   |
| 014-06-03 08:12:29 | 192.168.0.165        | -                             | 37770       | 192.168.0.1     |                  | 53         | _lfp_Rule          | ACCEPT   | UDP      | DNS_DNS     | 08:00:27:80:1e:e0 |   |
| 014-06-03 08:12:29 | 192 168.0.165        |                               | 48209       | 192 168.0.1     |                  | 53         | _ttp_ Rule         | ACCEPT   | UDP      | DNS_DNS     | 08:00:27:80:1e:e0 |   |
| 014-06-03 08:12:29 | 192.168.2.144        | pein@yssyk                    | 55280       | 192.168.0.1     |                  | 53         | _lfp_Rule          | ACCEPT   | UDP      | DNS_DNS     | 5c:19:dd:41:23:d8 |   |
| 014-06-03 08:12:29 | 192.168.1.2          |                               | 45547       | 195.175.39.39   |                  | 53         | _ttp_ Rule         | ACCEPT   | UDP      |             |                   |   |
| 014-06-03 08:12:29 | 192 168 2 144        | pein@yssyk                    | 1739        | 192 168 2 1     |                  | 3127       | _lfp_ Rule         | ACCEPT   | TCP      | TCP_TCP     | 5c:19:dd:41:23:d8 |   |
| 014-06-03 08:12:29 | 192 168 2 144        | pelin@yssyk                   | 1741        | 192 168 2 1     |                  | 3127       | _ttp_ Rule         | ACCEPT   | TCP      | TCP_TCP     | 5c:19:dd:41:23:d8 |   |
| 014-06-03 08:12:29 | 192.168.1.2          | -                             | 33086       | 173.194.70.102  |                  | 80         | _lfp_ Rule         | ACCEPT   | TCP      | -           | -                 |   |
| 014-06-03 08:12:29 | 192.168.0.139        |                               | 51754       | 213.180.204.124 |                  | 993        | _lfp_WAUTH_FORWARD | DROP     | TCP      | IMAP_IMAP   | e0:69:95:eb:e4:36 |   |
| 014-06-03 08:12:28 | 93.186.122.9         | -                             | 45572       | 172.16.1.2      |                  | 25         | _lfp_ Rule         | ACCEPT   | TCP      | SMTP_SMTP   | 00:90:0b:2b:a0.94 |   |
| 014-06-03 08:12:28 | 192.168.0.190        |                               | 43322       | 8.8.8.8         |                  | 53         | _lfp_Rule          | ACCEPT   | UDP      | DNS_DNS     | 08:00:27:5b:28:08 |   |
| 014-06-03 08:12:28 | 192.168.2.144        | pelin@yssyk                   | 64835       | 192.168.0.1     | -                | 53         | _lfp_ Rule         | ACCEPT   | UDP      | DNS_DNS     | 5c:19:dd:41:23:d8 |   |
| 014-06-03 08:12:28 | 192.168.1.2          |                               | 13314       | 195.175.39.39   |                  | 53         | _lfp_ Rule         | ACCEPT   | UDP      | -           |                   |   |
| 014-06-03 08:12:28 | 192 168 2 144        | pelin@yssyk                   | 1735        | 173.194.70.113  | -                | 443        | _lfp_ Rule         | ACCEPT   | TCP      | SSL_SSL     | 5c:19:dd:41:23:d8 |   |
| 014-06-03 08:12:28 | 192.168.0.165        | +                             | 46489       | 192.168.0.1     |                  | 53         | _lfp_ Rule         | ACCEPT   | UDP      | DNS_DNS     | 08:00:27:80:1e:e0 |   |
| 014-06-03 08:12:28 | 192.168.0.165        |                               | 36701       | 192.168.0.1     |                  | 53         | _lfp_Rule          | ACCEPT   | UDP      | DNS_DNS     | 08:00:27:80:1e:e0 |   |
| 014-06-03 08:12:28 | 192.168.0.165        | +                             | 44055       | 192.168.0.1     |                  | 53         | _lfp_ Rule         | ACCEPT   | UDP      | DNS_DNS     | 08:00:27:80:1e:e0 |   |
| 014-06-03 08:12:28 | 192.168.0.165        |                               | 35754       | 192.168.0.1     |                  | 53         | _lfp_Rule          | ACCEPT   | UDP      | DNS_DNS     | 08:00:27:80:1e:e0 |   |
| 014-06-03 08:12:28 | 192.168.0.165        | +                             | 54602       | 192.168.0.1     |                  | 53         | _lfp_ Rule         | ACCEPT   | UDP      | DNS_DNS     | 08:00:27:80:1e:e0 |   |
| 014-06-03 08:12:28 | 192.168.0.165        |                               | 33736       | 192.168.0.1     |                  | 53         | _ttp_ Rule         | ACCEPT   | UDP      | DNS_DNS     | 08:00:27:80:1e:e0 |   |
| 014-06-03 08:12:28 | 192.168.0.165        | +                             | 40605       | 192.168.0.1     |                  | 53         | _lfp_ Rule         | ACCEPT   | UDP      | DNS_DNS     | 08:00:27:80:1e:e0 |   |
| 014-06-03 08:12:28 | 192.168.0.165        |                               | 49518       | 192.168.0.1     |                  | 53         | _ttp_ Rule         | ACCEPT   | UDP      | DNS_DNS     | 08:00:27:80:1e:e0 |   |
| 014.00.00.00.10.00 | 100 100 0 100        |                               | C7005       | 100 100 0 1     |                  | F 2        | No. 19.44          | ACCOUNT. | 100      | DNC DNC     | 00.00.77.00.10    |   |

Logview Records table while streaming with some sample logs

| Date / Time         | Here | P             | Mar Address | Destination | 100                         | Desision  | LITTLESS.      | Contractor |  |
|---------------------|------|---------------|-------------|-------------|-----------------------------|-----------|----------------|------------|--|
| Date / Time         | User | source        | Mac Address | Destination | URL.                        | Decision  | HIIIMISS       | Category   |  |
| 2014-06-03 08:23:33 |      | 192.168.0.166 |             |             | http://192.168.0.1.85/login | "SCANNED" | TCP_DENIEDH03  |            |  |
| 2014-06-03 08:23:33 |      | 192.168.0.166 |             |             | http://192.168.0.1.85/logn  | "SCANNED" | TCP_DENIEDI403 |            |  |
| 2014-05-03 08:23:33 |      | 192.168.0.166 |             |             | http://192.168.0.1.85.00gin | "SLANNED" | TCP_DENIEDI403 |            |  |
| 2014-06-03 06:23:28 |      | 192.100.0.100 |             |             | http://102.100.0.1.05/00/   | -SCANNED  | TCP_DENIEDH03  |            |  |
| 2014-06-03 08:23:26 |      | 192.100.0.100 |             |             | http://102.106.0.1.05/0001  | "SCANNED" | TCP_DENIEDH03  |            |  |
| 2014-06-03 08:23:28 |      | 192.168.0.166 |             |             | http://102.166.0.1.85/login | "SCANNED" | TCP_DENIEDH03  |            |  |
| 2014-06-03 08:23:23 |      | 192.168.0.166 |             |             | http://192.168.0.1255kgin   | "SLANNED" | TCP_DENIEDI403 |            |  |
| 2014-06-03 08:23:22 |      | 192.168.0.166 |             |             | http://192.168.0.1.85.logn  | "SCANNED" | TCP_DENIED403  |            |  |
| 2014-06-03 06:23:22 |      | 192.100.0.100 |             | -           | http://192.100.0.1.05k0gh   | "SCANNED" | TCP_DENIEDH03  |            |  |
| 2014-05-03 08:23:17 |      | 192.168.0.166 |             |             | -mp://192.168.0.1255rogn    | SCANNED.  | TCP_DENIEDH03  |            |  |
| 2014-05-03 08:23:17 | -    | 192.168.0.166 |             |             | - 100/192.168.0.1785/000    | "SCANNED" | TCP_DENIED/403 |            |  |
| 2014-06-03 08:23:17 |      | 192.168.0.166 |             |             | ntp://192.168.0.1.85/logn   | "SCANNED" | TCP_DENIED/403 |            |  |
| 2014-06-03 08:23:12 |      | 192.168.0.166 |             |             | http://192.168.0.1.85/logn  | "SCANNED" | TCP_DENIEDH03  |            |  |
| 2014-06-03 08:23:12 |      | 192.168.0.166 |             |             | http://142.168.0.1.8540gn   | "SCANNED" | TCP_DENIEDH03  |            |  |
| 2014-06-03 08:23:07 |      | 192.168.0.166 |             |             | http://192.168.0.125.http:/ | "SCANNED" | TCP_DENIEDI403 |            |  |
| 2014-06-03 08:23:07 |      | 192.168.0.166 |             |             | http://192.168.0.1.85/logn  | "SCANNED" | TCP_DENIED403  |            |  |
| 2014-06-03 06:23:06 |      | 192.100.0.100 |             |             | http://142.106.0.1.05/kg/h  | "SCANNED" | TCP_DENIEDH03  |            |  |
| 2014-05-03 08:23:01 |      | 192.168.0.166 |             |             | http://142.168.0.1385/login | "SCANNED" | TCP_DENIEDI403 |            |  |
| 2014-06-03 08:23:01 |      | 192.168.0.166 |             |             | http://192.168.0.1365/login | "SCANNED" | TCP_DENIEDI403 |            |  |
| 2014-06-03 06:23:01 |      | 192.100.0.100 |             |             | http://192.100.0.1.05/kgm   | "SLANNED" | TCP_DENIEDH03  |            |  |
| 2014-06-03 08:22:56 |      | 192.108.0.100 |             |             | http://142.166.0.1.65/kg/h  | "SCANNED" | TCP_DENIEDH03  |            |  |
| 2014-06-03 08:22:56 |      | 192.168.0.166 |             |             | http://192.168.0.1.85/login | "SCANNED" | TCP_DENIEDH03  |            |  |
| 2014-06-03 08:22:56 |      | 192.168.0.166 |             |             | http://192.168.0.1.85.logn  | "SCANNED" | TCP_DENIEDH03  |            |  |
| 2014-06-03 06:22:51 |      | 192.100.0.100 |             |             | http://192.106.0.1.05/kgin  | "SLANNED" | TCP_DENIEDH03  |            |  |
| 2014-06-03 08:22:51 |      | 192.168.0.166 |             |             | http://142.166.0.1.85/login | "SCANNED" | TCP_DENIEDH03  |            |  |
| 2014-06-03 08:22:46 |      | 192.168.0.166 |             |             | http://142.168.0.1365/00jn  | "SCANNED" | TCP_DENIEDI403 |            |  |
| 2014-06-03 08:22:46 |      | 192.168.0.166 |             |             | http://192.168.0.1.85.logn  | "SCANNED" | TCP_DENIEDH03  |            |  |
| 2014-06-03 06:22:41 |      | 192.100.0.100 |             |             | http://192.106.0.1.05/kgin  | "SLANNEL" | TCP_DENIEDH403 |            |  |
| 2014-06-03 08:22:41 |      | 192.168.0.166 |             |             | http://142.168.0.1.85nogn   | "SCANNED" | TCP_DENIEDH03  |            |  |
| 2014-06-03 08:22:36 |      | 192.168.0.166 |             |             | http://142.168.0.1.85/login | "SCANNED" | TCP_DENIEDI403 |            |  |
| 2014-06-03 08:22:36 |      | 192.168.0.166 |             |             | http://192.168.0.1.85/logn  | "SCANNED" | TCP_DENIEDI403 |            |  |
| 2014-06-03 06:22:31 |      | 192.168.0.166 |             |             | http://192.100.0.1/00/00/h  | "SCANNED" | TCP_DENIED/403 |            |  |
| 2014-05-03 08:22:31 |      | 192.168.0.166 |             |             | Http://142.168.0.1785/ngin  | "SCANNED" | TCP_DENIED/403 |            |  |
| 2014-05-03 06:22:26 |      | 192.168.0.166 |             |             | http://102.100.0.1.000000   | -SCANNED* | TCP_DENIEDH03  |            |  |
| 2014-06-03 06:22:21 |      | 192.168.0.166 |             |             | http://192.168.0.1/85/kgin  | "SCANNED" | TCP_DENIED/403 |            |  |
| 2014-06-03 07/22/21 |      | 192.108.0.106 |             |             | http://192.106.0.1.05/kgin  | "SCANNEL" | TCP_DENIEDH03  |            |  |
|                     |      | 192.168.0.166 |             |             | http://192.168.0.1:85/login | "SCANNED" | TCP_DENIED/403 |            |  |

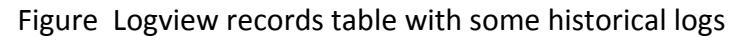

# 2. Parts & Tools

Logview has some easy-to-use parts and useful tools:

| 5        | Cabris              |                            |                                         |             |                 |                  | 6             |               |            |           |                                 | (d) Setting            | * 🕤 Language *  | 6 Server Status.           |
|----------|---------------------|----------------------------|-----------------------------------------|-------------|-----------------|------------------|---------------|---------------|------------|-----------|---------------------------------|------------------------|-----------------|----------------------------|
|          |                     |                            |                                         |             |                 |                  | Firewall Logs | Access Logs   | of Service | Logs 🔮 Ad | dministrative Logs 🖬 Wauth Logs | Mail Logs III IPMAC Lo | B XDHCP Logs    |                            |
| Ì        | FIREWALL LOGS       | Create Time: 2014-06-03 16 | 52 Begin: 2014-06-03 00:00              | 1           |                 |                  |               |               |            |           |                                 |                        |                 | <u>م</u> ۵ ×               |
| <u> </u> | Date / Time         | Source                     | Source User                             | Source Port | Destination     | Destination User | Destinatio    | Rule          | Action     | Protocol  | Application                     | Mac Address            |                 |                            |
| (7)      | 2014-06-03 06:45:32 | 192.168.0.166              |                                         | 60728       | 192.168.0.187   |                  | 8080          | _lfp_Default  | DROP       | TCP       |                                 | 00:1e:8c:f4:47:11      |                 | A                          |
| $\sim$   | 2014-06-03 06:45:32 | 192.168.0.166              |                                         | 60729       | 192.168.0.187   | 100 C            | 8080          | _ifp_Default  | DROP       | TCP       |                                 | 00:1e:8c:f4:47:11      |                 |                            |
|          | 2014-06-03 06:45:32 | 192.168.0.163              |                                         | 17500       | 255.255.255.255 | -                | 17500         | _ifp_Default  | DROP       | UDP       |                                 | 4c:72:b9:7c:55:11      |                 |                            |
|          | 2014-06-03 06:45:32 | 192.168.0.163              |                                         | 17500       | 192.168.0.255   |                  | 17500         | _fp_ Default  | DROP       | UDP       |                                 | 4c:72:b9:7c:55:11      |                 |                            |
|          | 2014-06-03 06:45:30 | 0.0.0.0                    | 100 C                                   | 68          | 255.255.255.255 | -                | 67            | _fp_ Default  | DROP       | UDP       |                                 | 6a:1b:#:0b:69:61       |                 |                            |
|          | 2014-06-03 06:45:30 | 0.0.0.0                    |                                         | 68          | 255.255.255.255 |                  | 67 _          | fp_IN_MNG_IF  | DROP       | UDP       | DHCP_DHCP                       | 6a:1b:#:0b:69:61       |                 |                            |
|          | 2014-06-03 06:45:30 | 0.0.0.0                    |                                         | 68          | 255.255.255.255 | -                | 67            | _tp_Detault   | DROP       | UDP       | -                               | 6a:1b:#:0b:69:61       |                 |                            |
|          | 2014-06-03 06:45:30 | 0.0.0.0                    |                                         | 68          | 255.255.255.255 |                  | 67            | Ip_IN_MNG_IF  | DROP       | UDP       | DHCP_DHCP                       | 6a:1b:#:0b:69:61       |                 |                            |
|          | 2014-06-03 06:45:29 | 192.168.0.163              |                                         | 57621       | 192.168.0.255   | 100 C            | 57621         | _ifp_Default  | DROP       | UDP       | 100 C                           | 4c:72:b9:7c:55:11      |                 |                            |
|          | 2014-06-03 06:45:28 | 0.0.0.0                    |                                         | 68          | 255.255.255.255 |                  | 67            | _lfp_ Default | DROP       | UDP       |                                 | 6a:1b:ff:0b:69:61      |                 |                            |
|          | 2014-06-03 06:45:28 | 0.0.0.0                    | 1 C C C C C C C C C C C C C C C C C C C | 68          | 255.255.255.255 | -                | 67            | Ifp_IN_MNG_IF | DROP       | UDP       | DHCP_DHCP                       | 6a:1b:ff:0b:69:61      |                 |                            |
|          | 2014-06-03 06:45:28 | 192.168.0.23               |                                         | 17500       | 255.255.255.255 |                  | 17500         | _lfp_Default  | DROP       | UDP       |                                 | 10:60:4b:7e:81:87      |                 |                            |
|          | 2014-06-03 06:45:28 | 192.168.0.23               |                                         | 17500       | 192.168.0.255   | -                | 17500         | _tp_Detault   | DROP       | UDP       |                                 | 10:50:4b:7e:81:87      |                 |                            |
|          | 2014-06-03 06:45:27 | 0.0.0.0                    |                                         | 68          | 255.255.255.255 |                  | 67            | _fp_Default   | DROP       | UDP       |                                 | 6a:1b:#:0b:69:61       |                 |                            |
|          | 2014-06-03 06:45:27 | 0.0.0.0                    |                                         | 68          | 255.255.255.255 | -                | 67            | ID_IN_MNG_IF  | DROP       | UDP       | DHCP_DHCP                       | 68.10.0.00.69.61       |                 |                            |
|          | 2014-06-03 06:45:26 | 192.168.0.166              |                                         | 60/30       | 192.168.0.187   |                  | 8080          | _fp_Detaut    | DROP       | TCP       |                                 | 00:1e:8c:14.47:11      |                 |                            |
|          | 2014-06-03 06:45:26 | 192.168.0.166              |                                         | 60731       | 192.168.0.187   | -                | 8080          | _tp_Detaut    | DROP       | TCP       |                                 | 00:1e:8c:14:47:11      |                 |                            |
|          | 2014-06-03 06:45:24 | 192.168.0.166              |                                         | 60728       | 192.168.0.187   |                  | 8080          | _tp_Detaut    | DROP       | TCP       |                                 | 00:1e:8c:14:47:11      |                 |                            |
|          | 2014-06-03 06:45:24 | 192.168.0.166              |                                         | 60729       | 192.168.0.187   | -                | 8080          | _tp_Detaut    | DROP       | TCP       |                                 | 00:1e:8c:14:47:11      |                 |                            |
|          | 2014-06-03 06:45:22 | 192.168.0.166              |                                         | 60731       | 192.168.0.187   |                  | 8080          | _tp_Detault   | DROP       | TCP       |                                 | 00.16/80/14/47/11      |                 |                            |
|          | 2014-06-03 06:45:22 | 192.168.0.166              |                                         | 60/30       | 192.168.0.187   |                  | 6060          | _tp_ Detault  | DROP       | ICP       |                                 | 00:18:00:14:047:11     |                 |                            |
|          | 2014-06-03 06:45:20 | 192.168.0.158              |                                         | 5/621       | 192.168.0.255   |                  | 5/621         | _tp_ Detaut   | DROP       | UDP       |                                 | e8:40:12.ec.ba:25      |                 |                            |
|          | 2014-06-03 06:45:20 | 192.168.0.166              |                                         | 60728       | 192.168.0.187   |                  | 8080          | _ifp_Default  | DROP       | TCP       |                                 | 00:1e:80:14:47:11      |                 |                            |
|          | 2014-06-03 06:45:20 | 192.168.0.166              |                                         | 60730       | 192.168.0.187   |                  | 8080          | _rp_Detaut    | DROP       | TCP       |                                 | 00/16/80/14/4/11       |                 |                            |
|          | 2014-06-03 06:45:20 | 192.168.0.166              | 1                                       | 60729       | 192.168.0.187   |                  | 8080          | _inp_ Default | DROP       | TOP       |                                 | 00:16:00:14:47:11      |                 |                            |
|          | 2014-06-03 06:45:20 | 192.168.0.166              |                                         | 60731       | 192.100.0.107   |                  | 8080          | _inp_ Default | DROP       | TCP       |                                 | 00.18:00:14:47:11      |                 |                            |
|          | 2014-06-03 06:45:19 | 102.100.0.100              |                                         | 00730       | 102 168 0 187   |                  | 9090          | _np_ Default  | DROP       | TCD       |                                 | 00.1=00.04/11          |                 |                            |
|          | 2014-06-03 06:45:19 | 192 168 0 166              |                                         | 60731       | 102 168 0 187   | -                | 8080          | _ip_Detauk    | DROP       | TCB       |                                 | 00.1e.0c.14.47.11      |                 |                            |
|          | 2014-06-03 06-46-18 | 192 168 0 166              |                                         | 60725       | 192 168 0 197   |                  | 8080          | to Default    | DROP       | TCP       |                                 | 00-14-94-14-17-11      |                 |                            |
|          | 2014-05-03-06-45-18 | 192 168 0 166              |                                         | 60728       | 192 168 0 187   |                  | 8080          | To Default    | DROP       | TCP       |                                 | 0014/8/16/2/11         |                 |                            |
|          | 2014-06-03 06-45-18 | 192 168 0 166              |                                         | 60720       | 192 168 0 187   |                  | 8080          | Ifo Default   | DROP       | TCP       |                                 | 00-1a-8e-14-47-11      |                 |                            |
|          | 2014-06-03 06-45-18 | 192 168 0 166              |                                         | 60728       | 192 168 0 187   |                  | 8080          | If Default    | DROP       | TCP       |                                 | 00-1a-8c-14-47-11      |                 |                            |
|          | 2014-05-03-06:45:18 | 192 168 0 166              |                                         | 60729       | 192 168 0 187   |                  | 8080          | Ifn Default   | DROP       | TCP       |                                 | 00-1e-8c-14-47-11      |                 |                            |
|          | 2014-05-03 05:44:04 | 0000                       |                                         | 68          | 255,255,255,255 |                  | 67            | to IN MNG IF  | DROP       | UDP       | DHCP DHCP                       | 6x1b#0b5951            |                 |                            |
|          | 2014-06-03 06:44:02 | 00.00                      |                                         | 68          | 255 255 255 255 |                  | 67            | to IN MNG IF  | DROP       | UDP       | DHCP DHCP                       | 6a 1b # 0b 69 61       |                 |                            |
|          | 2014-06-03 06:44:01 | 0.0.0                      |                                         | 68          | 255,255,255,255 |                  | 67            | to IN MNG IF  | DROP       | UDP       | DHCP DHCP                       | 6a:1b:#0b:69:61        |                 |                            |
|          | 2014-06-03 06:43:36 | 0.0.0.0                    |                                         | 68          | 224.0.0.1       |                  | 67            | to IN MNG IF  | DROP       | 1 2       | IGMP IGMP                       | 76.37.66.23.33.87      |                 |                            |
|          | 2014-06-03 06:42:38 | 0000                       |                                         | 68          | 255,255,255,255 |                  | 67            | to IN MNG IF  | DROP       | UDP       | DHCP DHCP                       | 6x1b#0b6961            |                 |                            |
|          |                     | 0000                       |                                         | <b>C</b> 0  | NET NET NET NET |                  | 17            | -             | 0000       | 100       | NUCE NUCE                       | A. 16406-2021          |                 | *                          |
|          | ¥ 4 4               | Page 1 of 5 🕨 🖡            | Streaming: ON                           |             |                 |                  |               |               |            |           |                                 |                        | Displa          | ying 1 to 50 of 203 items  |
| Label    | Lenvine vt 0.0.446  |                            |                                         |             |                 |                  |               |               |            |           |                                 |                        | 2013 © Labris N | marks. All rights reserved |
|          |                     |                            |                                         |             |                 |                  |               |               |            |           |                                 |                        |                 |                            |

Figure Parts & Tools on main display

# 1. Records tables

| 1 | Show / Hide Column Fitering | Select Show or Hide Column Filtering |
|---|-----------------------------|--------------------------------------|
| 2 | Export Filtered Records     | Select Export Filtered Records       |
| 3 | Remove Table                | Select Remove Table                  |

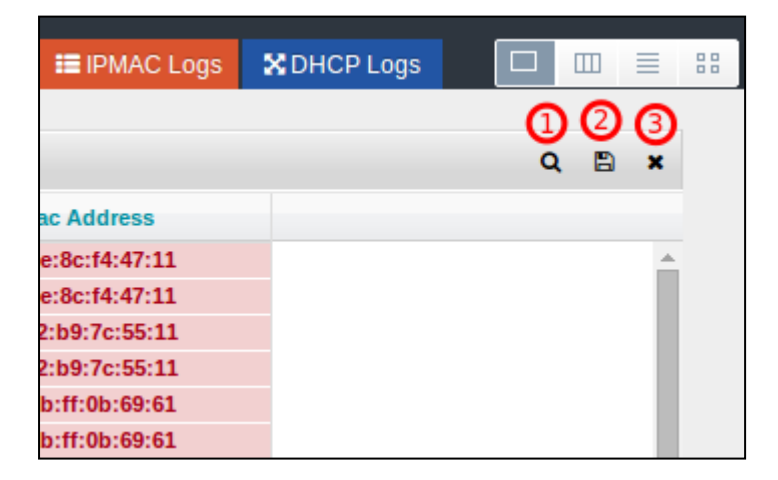

| 4  | Table Length         | Select Table Length           |
|----|----------------------|-------------------------------|
| 5  | Backward Pages by 10 | Select Backward Pages         |
| 6  | Previous Page        | Select Previous Page          |
| 7  | Go to Page Number    | Write Go to Page Number       |
| 8  | Next Page            | Go to Next Page               |
| 9  | Forward Pages by 10  | Select Forward Pages          |
| 10 | Refresh The Table    | Refresh The Table Button      |
| 11 | Switch on/off        | Switch on/off Live Monitoring |

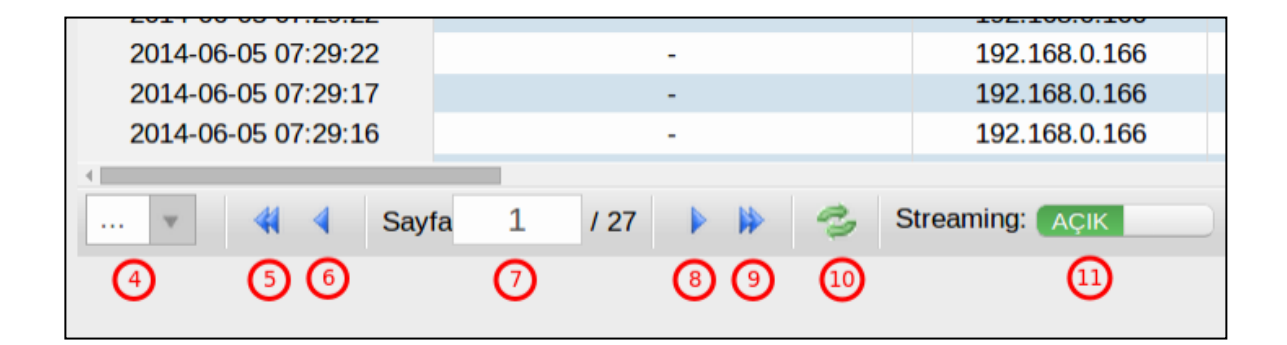

# 2. Live monitoring shortcuts

| 📥 Firewall Logs | 🇰 Access Logs | o: Service Logs | 😁 Administrative Logs | 📑 Wauth Logs | 🖂 Mail Logs | 📰 IPMAC Logs | X DHCP Logs |
|-----------------|---------------|-----------------|-----------------------|--------------|-------------|--------------|-------------|
| 1               | 2             | 3               | 4                     | 5            | 6           | 7            | 8           |

| 1 | Firewall                | Firewall Network Logs View        |
|---|-------------------------|-----------------------------------|
| 2 | Access                  | Access Logs View                  |
| 3 | Operational             | Operational Logs View             |
| 4 | Administrative          | Administrative Logs View          |
| 5 | Wirelass Authentication | Wireless Authentication Logs View |
| 6 | IPMAC                   | IPMAC Logs View                   |
| 7 | DHCP                    | DHCP Logs View                    |
| 8 | Mail                    | Mail Logs View                    |

# 3 .Layout options

| 8 |   |    | 88 |
|---|---|----|----|
|   | 1 | 23 | 4  |

| 1 | Single View | Select Single View |
|---|-------------|--------------------|
| 2 | Column View | Select Column View |
| 3 | List View   | Select List View   |
| 4 | Grid View   | Select Grid View   |

# 4. Settings

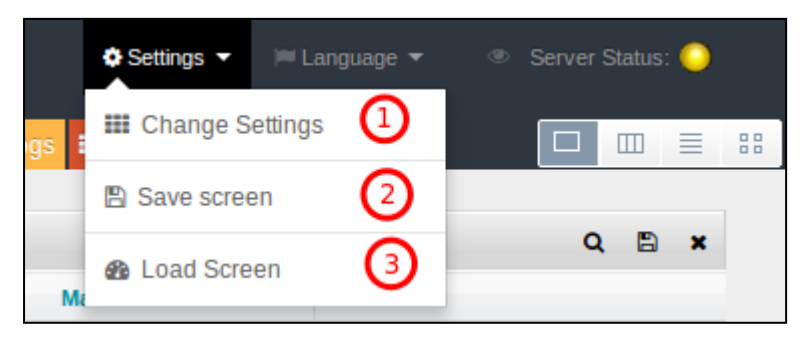

| 1 | Change Settings | Select Change Settings |
|---|-----------------|------------------------|
| 2 | Save Screen     | Save Screen            |
| 3 | Load Screen     | Load Screen            |

5. Language selector

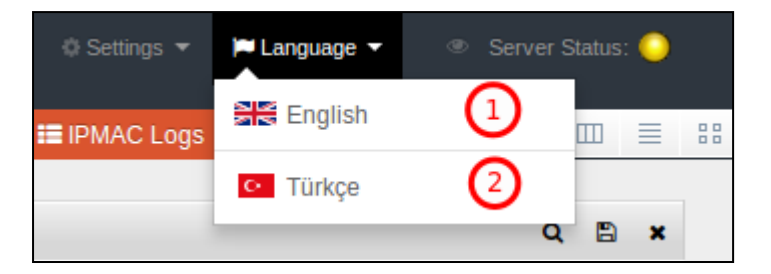

| 1 | English | Select English Language |
|---|---------|-------------------------|
| 2 | Turkish | Select Turkish Language |

# 6 . Server status & service controller

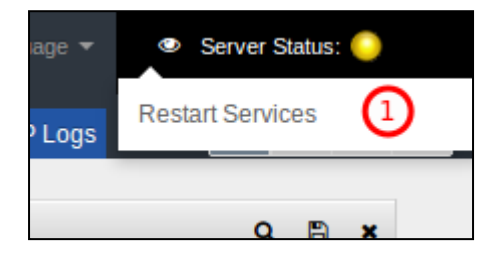

| 1 | Restart Services | Restart all Services |
|---|------------------|----------------------|
|   |                  |                      |

# 7. Sidebar

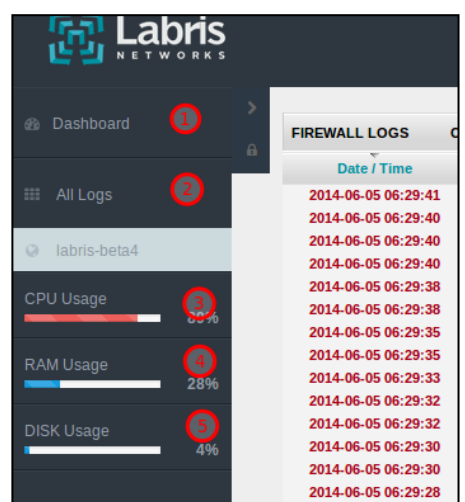

| 1 | Dashboard  | Select Dashboard for Dashboard Screen |
|---|------------|---------------------------------------|
| 2 | All Logs   | Select All Logs                       |
| 3 | CPU Usage  | CPU Usage Info                        |
| 4 | RAM Usage  | RAM Usage Info                        |
| 5 | Disk Usage | Disk Usage Info                       |

#### **3. Instructions**

Logview is a web-based application and the only thing you could run it is a Web browser. We advice you to mostly use Chrome, Safari or Firefox. Logview does not support IE versions before 8.0.

Logview uses Websocket and most of near future Web technologies; therefore the browser you would use must support all these technologies.

## 4. Records Table

Records table shows records from your UTM device that is gathers all logs from defined sources. You can see any log data, which is gathered from given date range and given, source. You can access column filter feature just by clicking 1.1 Show / Hide column filtering button and you can make a search by typing any keyword regarding column data.

The picture shows a table that its column filter is not enabled yet:

| ACCESS LOGS       | Create Time: 2014-06-05 13:12 Begin: | 2014-06-05 00:00 |             |             |                                                                                                    |                                             |              | Q 🖺 🗙                             |
|-------------------|--------------------------------------|------------------|-------------|-------------|----------------------------------------------------------------------------------------------------|---------------------------------------------|--------------|-----------------------------------|
| Date / Time       | User                                 | Source           | Mac Address | Destination | URL                                                                                                    | Decision                                    | HIT/MISS     | Category Filter G                 |
| 2014-06-05 13:13: | 52                                   | 192.168.2.156    |             |             |                                                                                                    | *EXCEPTION*Ayricalikli_bir_siteye_girdiniz. | TCP_MISS/200 | kula                              |
| 2014-06-05 13:13: | 52                                   | 192.168.2.156    |             |             |                                                                                                    | *SCANNED*                                   | TCP_MISS/200 | kula                              |
| 2014-06-05 13:13: | 52                                   | 192.168.2.156    |             |             | The second second second second second second second second second second second second second second second se                                                                                                    |                                             | TCP_MISS/304 | kula                              |
| 2014-06-05 13:13: | 52                                   | 192.168.0.153    |             |             | A A CONTRACTOR OF A REAL PROPERTY AND A REAL PROPERTY AND A REAL P | *EXCEPTION*Ayricaliki_bir_siteye_girdiniz.  | TCP_MISS/206 | kulla                             |
| 2014-06-05 13:13: | 52                                   | 192.168.2.161    |             |             |                                                                                                    | *SCANNED*                                   | TCP_MISS/200 | kulla                             |
| 2014-06-05 13:13: | 52                                   | 192.168.2.156    |             |             |                                                                                                    |                                             | TCP_MISS/200 | kulla                             |
| 2014-06-05 13:13: | 51                                   | 192.168.0.153    |             |             | The statistic of a long decision has                                                                                                    | *EXCEPTION*Ayricaliki_bir_siteye_girdiniz.  | TCP_MISS/206 | kulla                             |
| 2014-06-05 13:13: | 51                                   | 192.168.2.156    |             |             |                                                                                                    | *SCANNED*                                   | TCP_MISS/200 | kulla                             |
| 2014-06-05 13:13: | 50                                   | 192.168.2.156    |             |             | and the second second se                                                                                                    | *SCANNED*                                   | TCP_MISS/200 | kulla                             |
| 2014-06-05 13:13: | 50                                   | 192.168.2.156    |             |             | and the state of the second second second second second second second second second second second second second                                                                                                    | *SCANNED*                                   | TCP_MISS/200 | kulla                             |
| 2014-06-05 13:13: | 50                                   | 192.168.2.156    |             |             |                                                                                                    | *SCANNED*                                   | TCP_MISS/200 | kulla                             |
| 2014-06-05 13:13: | 50                                   | 192.168.2.156    |             |             | a second of the second of the  | *SCANNED*                                   | TCP_MISS/200 | kulla                             |
| 2014-06-05 13:13: | 50                                   | 192.168.2.156    |             |             | the second second second second second second second second second second second second second second second se                                                                                                    |                                             | TCP_MISS/200 | kulla                             |
| 2014-06-05 13:13: | 50                                   | 192.168.0.153    |             | -           | And shakes an even strategy and the                                                                                                    | *EXCEPTION*Ayricaliki_bir_siteye_girdiniz.  | TCP_MISS/206 | kulla                             |
| 2014-06-05 13:13: | 50                                   | 192.168.2.156    |             | -           |                                                                                                    | *SCANNED*                                   | TCP_MISS/200 | kulla                             |
| 2014-06-05 13:13) | 19                                   | 192.168.0.153    | -           | -           |                                                                                                    | *EXCEPTION*Ayricaliki_bir_siteye_girdiniz.  | TCP_MISS/206 | kulla                             |
| 2014-06-05 13:13: | 19                                   | 192.168.2.156    | -           | -           | THE R. H. R. Rolls in Long Street, 1                                                                                                    |                                             | TCP_MISS/200 | kulla                             |
| 2014-06-05 13:13: | 48                                   | 192.168.2.161    | -           | -           | the last possible without the part of parts in the                                                                                                    | *SCANNED*                                   | TCP_MISS/200 | kulla                             |
| 2014-06-05 13:13: | 48                                   | 192.168.2.161    |             |             | the second second s                                                                                                    |                                             | TCP_MISS/200 | kulla                             |
| 2014-06-05 13:13: | 47                                   | 192.168.2.156    | -           | -           | A REAL PROPERTY OF A REAL PROPERTY.                                                                                                    |                                             | TCP_MISS/200 | kulla                             |
| 2014-06-05 13:13: | 47                                   | 192.168.0.153    |             |             | AND ADDRESS OF THE OWNER OF THE OWNER OWNER OWNER OWNER OWNER OWNER OWNER OWNER OWNER OWNER OWNER OWNER OWNER OWNER OWNER OWNER OWNER OWNER OWNER OWNER OWNER OWNER OWNER OWNER OWNER OWNER OWNER OWNER OWNER OWNER OWNER                                                                                                    | *EXCEPTION*Ayricalikli_bir_siteye_girdiniz. | TCP_MISS/206 | kulla                             |
| 2014-06-05 13:13: | 47                                   | 192.168.2.156    | -           | -           | a service of the second of the second second s                                                                                                    | *SCANNED*                                   | TCP_MISS/200 | kulla                             |
| 2014-06-05 13:13: | 47                                   | 192.168.2.156    |             |             | And a second second sec | *SCANNED*                                   | TCP_MISS/200 | kulla                             |
| 2014-06-05 13:13: | 46                                   | 192.168.2.156    |             | -           | and the second second se                                                                                                    | *SCANNED*                                   | TCP_MISS/200 | kulla                             |
| 2014-06-05 13:13: | 46                                   | 192.168.2.156    |             |             | and the second second second                                                                                                    | *SCANNED*                                   | TCP_MISS/200 | kulla                             |
| 2014-06-05 13:13: | 46                                   | 192.168.2.156    |             |             | the set of the set of  | *SCANNED*                                   | TCP_MISS/302 | kulla                             |
| 2014-06-05 13:13) | 46                                   | 192.168.2.156    |             |             | CONTRACTOR AND ADDRESS OF ADDRESS OF                                                                                                    |                                             | TCP_MISS/200 | kulla                             |
| 2014-06-05 13:13) | 16                                   | 192.168.2.156    |             |             | the second second second second second second second second second second second second second second second se                                                                                                    | *SCANNED*                                   | TCP_MISS/200 | kulla                             |
| 2014-06-05 13:13: | 46                                   | 192.168.2.156    |             |             | The second second in the state state of the                                                                                                    |                                             | TCP_MISS/200 | kulla                             |
| 2014-06-05 13:13) | 46                                   | 192.168.0.153    |             |             |                                                                                                    | *EXCEPTION*Ayricaliki_bir_siteye_girdiniz.  | TCP_MISS/206 | kulla                             |
| 2014-06-05 13:13) | 46                                   | 192.168.2.156    |             |             | the recence of the second second seco | *SCANNED*                                   | TCP_MISS/200 | kulla                             |
| 2014-06-05 13:13) | 46                                   | 192.168.0.198    |             |             |                                                                                                    | *SCANNED*                                   | TCP_MISS/200 | kulla                             |
| 2014-06-05 13:13) | 46                                   | 192.168.2.156    |             |             | and the second second se                                                                                                    |                                             | TCP_MISS/200 | kulla                             |
| 2014-06-05 13:13) | 16                                   | 192.168.2.156    |             |             | the second second second second second second                                                                                                    |                                             | TCP_MISS/200 | kulla                             |
| 2014-06-05 13:13) | 46                                   | 192.168.0.163    |             |             |                                                                                                    | *SCANNED*                                   | TCP_MISS/200 | kulla                             |
| 2014-06-05 13:13) | 46                                   | 192.168.2.132    |             |             | Contraction and the statement of                                                                                                    | *SCANNED*                                   | TCP_MISS/200 | kulla                             |
| 2014-06-05 13:13) | 45                                   | 192.168.2.156    |             |             | the start of the second start of the start of the start o |                                             | TCP_MISS/200 | kulla                             |
| 2014-06-05 13:13) | 45                                   | 192.168.2.156    |             |             | the second statistics where it is an extension                                                                                                    |                                             | TCP_MISS/200 | kulla 🔻                           |
|                   |                                      |                  |             |             |                                                                                                    |                                             |              | ÷                                 |
| 🔻 📢 🍕             | Page 1 of 990 🕨 🖗 🧐                  | Streaming: ON    |             |             |                                                                                                    |                                             |              | Displaying 1 to 50 of 49457 items |

And by clicking 1.1 Show / Hide Column Filtering button you will see the filters, even they are already filtered:

| ACCESS LOGS Create Time: 2014-06-05 13:12 Begin: 2014-06-05 00:00 |             |                |             |             |                                                                                                    |           |
|-------------------------------------------------------------------|-------------|----------------|-------------|-------------|----------------------------------------------------------------------------------------------------|-----------|
| Date / Time 🔻                                                     | User        | Source         | Mac Address | Destination | URL                                                                                                    | Decision  |
| 🛗 Set Date Range                                                  | User        | !=192.168.0.42 | Mac Address | Destination | URL                                                                                                    | scanne    |
| 2014-06-05 13:21:45                                               |             | 192.168.0.155  |             |             | the second second second second                                                                                                    | *SCANNED* |
| 2014-06-05 13:21:44                                               |             | 192.168.6.173  |             |             |                                                                                                    | *SCANNED* |
| 2014-06-05 13:21:43                                               |             | 192.168.6.173  |             |             | the state of the state of the state of the                                                                                                    | *SCANNED* |
| 2014-06-05 13:21:43                                               |             | 192.168.6.173  |             |             | the same of the state of the second state of                                                                                                    | *SCANNED* |
| 2014-06-05 13:21:43                                               |             | 192.168.6.173  | -           |             | the second state of the second state of the se | *SCANNED* |
| 2014-06-05 13:21:43                                               |             | 192.168.6.173  |             |             |                                                                                                    | *SCANNED* |
| 2014-06-05 13:21:43                                               |             | 192.168.6.173  | -           | -           | A REAL PROPERTY AND A REAL PROPERTY.                                                                                                    | *SCANNED* |
| 2014-06-05 13:21:42                                               |             | 192.168.6.173  |             |             | A service of the property of the service of                                                                                                    | *SCANNED* |
| 2014-06-05 13:21:41                                               |             | 192.168.6.173  |             |             | And the second second se                                                                                                    | *SCANNED* |
| 2014-06-05 13:21:41                                               |             | 192.168.6.173  |             |             |                                                                                                    | *SCANNED* |
| 2014-06-05 13:21:41                                               |             | 192.168.6.173  |             |             | And the Construction of the second states                                                                                                    | *SCANNED* |
| 2014-06-05 13:21:41                                               | hákan@vssvk | 192.168.6.173  |             |             | n haberturk.com/daler/2014/06/05/488693/daleri 200x200.pd?1401961075                                                                                                    | *SCANNED* |

It can be search by using some operators:

- "=" use it for define an equation such as for User column use like "user@domain" or type "=username@domain"
- "!=" use it for User column use like "user@domain" or type "=username@domain"
- "&&" use it for "and" keywords such as for User column use like "=user@domain && !=anotheruser@domain"
- "||" use it for "or" keywords such as for User column use like "=user@domain || !=anotheruser@domain"

In records table you can export your filtered data by clicking 1.2 Export filtered records as CSV

# or TXT file formatted.

| -      |               | http://techlaboratorv.net/ser  | vice/notification          |  |
|--------|---------------|--------------------------------|----------------------------|--|
| Expo   | ort           |                                |                            |  |
|        |               |                                |                            |  |
|        |               |                                |                            |  |
|        | Export Type:  |                                | U CSV                      |  |
|        |               |                                |                            |  |
|        | File Name:    | write a file name              |                            |  |
|        |               |                                |                            |  |
|        |               |                                |                            |  |
| Evport |               |                                |                            |  |
| Export |               |                                |                            |  |
|        |               |                                |                            |  |
| -      |               | http://techlaboratory.net/ser  | vice/notification          |  |
| -      | http://realti | me.services.disgus.com/api/2/t | thread/823237460?bust=4760 |  |

And you can remove the table by clicking 1.3 Remove table button.

Records table also has a footer, which includes:

• record length: use it to set content length of a table by page 10, 15, 20, 30 and 50

|   | v                                                                                           |
|---|---------------------------------------------------------------------------------------------|
| • | backward- forward buttons: use it to shift pages by 10 forward Por backward                 |
| • | previous- next buttons: use it to shift pages one by one                                    |
| • | reload buttons: use it to reload the page if you think something goes wrong about the table |

streaming on/off button: enable or disable stream, it is better to stop stream when filtering data.

Records tables also have nice user-friendly features. You can resize columns by pulling the next line to the column and leave it when you reach the size you want. Initially records tables have own predefined size to provide best-fit size for the data inside the column. You can also order historical records table just by clicking the header of the column you would like to sort by; and also you can show or hide columns by clicking the down-arrow on the column heading as show

# in figure.

Another feature tables have is "replacing columns". You can replace columns by drag and drop. Drag a column you want to move then drop to put where you want.

# 4.1. Real-time Monitoring

Logview provides a real-time monitoring for streaming logs. You can just click the shortcut buttons and it fires an event to create real-time logs monitoring tables.

| 14-06-05 00:00           |  |  |
|--------------------------|--|--|
| Source -                 |  |  |
| =192.168.0.42    =192.16 |  |  |
| 192.168.2.176            |  |  |

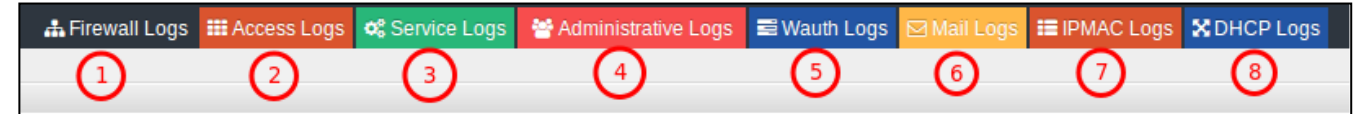

| 1 | Firewall Log                 | View All Firewall Logs              |
|---|------------------------------|-------------------------------------|
| 2 | Access Logs                  | Internet Access Logs                |
| 3 | Service Logs                 | Device Service Logs                 |
| 4 | Administrative Logs          | Administrative Logs for This Device |
| 5 | Wireless Authentication Logs | Wireless Authentication Logs        |
| 6 | Mail Logs                    | Mail Logs for SMTP, IMAP and POP3   |
| 7 | IP-MAC Logs                  | IP AND MAC Address Logs             |
| 8 | DHCP Logs                    | DHCP Logs                           |

Real-time monitoring tables allow you to track real time logs. Even if you want to filter them then it still keeps streaming

# **Historical Logs**

| 🚳 Dashboard   | > |
|---------------|---|
| 🎫 All Logs    |   |
| 😔 yssyk 🍾     |   |
| CPU Usage 6%  |   |
| RAM Usage 37% |   |
| DISK Usage 8% |   |

Historical logs are all logs that are retrieved from older logs. You can create a historical records table from sidebar.

After you click the domain name you will see a window like below:

As we see in the figure, there are log sources and regarding fields which will be defined as columns when the table is created. We can select which column will be shown or hidden. In date range selection section, there are predefined date ranges 1 day, 3 days, 1 week. In another case, you can also select date range by manually.

| Table             |                                                                                                    |                                                                                                    |                                                                                                    |
|-------------------|----------------------------------------------------------------------------------------------------|----------------------------------------------------------------------------------------------------|----------------------------------------------------------------------------------------------------|
| Select Log Source | Firewall Logs<br>Service Logs<br>Wauth Logs<br>IPMAC Logs                                                                                              | Access Logs     Administrative     Mail Logs     DHCP Logs                                                                   | e Logs                                                                                                    |
| Select Log Fields | <ul> <li>✓ Date / Time</li> <li>✓ Mac Address</li> <li>✓ Decision</li> <li>Host</li> <li>Response Code</li> <li>Client Host</li> <li>Method</li> </ul> | <ul> <li>✓ User</li> <li>✓ Destination</li> <li>✓ Undefined</li> <li>Domain</li> <li>User Agent</li> <li>Duration</li> </ul> | <ul> <li>✓ Source</li> <li>✓ URL</li> <li>✓ Category</li> <li>✓ Filter Group</li> <li>Size</li> <li>Mime Type</li> </ul> |
| Default Ranges:   | 1 day 3 days 1 w                                                                                                    | veek                                                                                                    |                                                                                                    |
| From:             | 2014-05-29 16:09                                                                                                    |                                                                                                    |                                                                                                    |
| To:               | 2014-06-05 16:09                                                                                                    |                                                                                                    |                                                                                                    |
| CREATE TABLE      |                                                                                                    |                                                                                                    |                                                                                                    |

Figure: Create Historical Log Table

| Select Log Source | O Fi                                        | Firewall Logs       |                              |                     |                     |                     |                      | Access Logs     Administrative Logs                                                               |
|-------------------|---------------------------------------------|---------------------|------------------------------|---------------------|---------------------|---------------------|----------------------|---------------------------------------------------------------------------------------------------|
|                   | Su                                          | Мо                  | Tu                           | We                  | Th<br>1             | Fr<br>2             | Sa<br>3              | Mail Logs DHCP Logs                                                                               |
| Select Log Fields | 4<br>11<br>18<br>25<br>Time<br>Hour<br>Minu | 5<br>12<br>19<br>26 | 6<br>13<br>20<br>27<br>16:09 | 7<br>14<br>21<br>28 | 8<br>15<br>22<br>29 | 9<br>16<br>23<br>30 | 10<br>17<br>24<br>31 | er  v Source stination v URL sefined v Category nain v Fiter Group er Agent Size ration Mime Type |
| Default Ranges:   | No                                          | w                   |                              |                     |                     | Do                  | one                  |                                                                                                   |
| From:             | 2014-05-29 16:09                            |                     |                              |                     |                     |                     |                      |                                                                                                   |
| To:               | то: 2014-06-05 16:09                        |                     |                              |                     |                     |                     |                      |                                                                                                   |
| CREATE TABLE      |                                             |                     |                              |                     |                     |                     |                      | · · · · ·                                                                                         |

Figure: Create Historical Log Table - Pick Date Range

## 5. Utilities

## 5.1. Settings

Settings section lets you change settings along Logview. By clicking 4.1 Change Settings you will able to set default behavior of columns to be shown or hidden.

If you check any field on this window, it will be shown in records table as shown column. If you uncheck a field, it will be hidden on the table.

| urce  | Settings Server Settings        | Smtp Settings         |                 |                    |
|-------|---------------------------------|-----------------------|-----------------|--------------------|
|       |                                 |                       |                 |                    |
| Q;    | Please select default columns t | to be shown in table: |                 |                    |
| Selec | t Log Source                    |                       |                 |                    |
| #     | Firewall Logs                   | ✓ Date / Time         | Source          | ✓ Source User      |
|       |                                 | Source Port           | Destination     | Ø Destination User |
|       | Access Logs                     | Destination Port      | ✓ Rule          | ✓ Action           |
|       |                                 | Protocol              | Application     | Mac Address        |
| 00    | Service Logs                    | Host                  | Message         | Sequence Number    |
|       |                                 | 🗌 Туре                | Code            | TTL                |
| 쌸     | Administrative Logs             | Packet ID             | Urgent Pointer  | Outbound Interface |
|       |                                 | Ack Number            | Type of Service | Inbound Interface  |
|       | Wauth Logs                      | Precision             | Window Size     | TCP Flag           |
| _     | 14-31                           | Packet Length         |                 |                    |
| Μ     | Mail Logs                       |                       |                 |                    |
| :=    | IPMAC Logs                      |                       |                 |                    |
| ×     | DHCP Logs                       |                       |                 | Save Exit          |

Choosing Default Log Fields which, are shown as predefined column in the table

| Settings        |                                                                 |
|-----------------|-----------------------------------------------------------------|
| Source Settings | Server Settings Smtp Settings                                   |
| Current serve   | IP: <b>127.0.0.1</b>                                            |
|                 | Connect to: <ul> <li>Local Host</li> <li>Remote Host</li> </ul> |
|                 | Server IP: 127.0.0.1                                            |
| Check Con       | nection Repair Save Exit                                        |

Settings Data Store to retrieve data from localhost or remote host

## 5.2. Save Screen

Logview allows you to save different views depending on your needs. You can create different widgets for different log sources, you can resize columns, set filters, change layouts and then you can click on "Save Screen" and give it a name. The page automatically saves the view after some critical events.

|         | 137 103.234.233.233 - |  |  |  |  |  |  |  |
|---------|-----------------------|--|--|--|--|--|--|--|
| Save Pa | Save Page             |  |  |  |  |  |  |  |
|         | View Name:            |  |  |  |  |  |  |  |
| CREATE  | SAVE TO DASHBOARD     |  |  |  |  |  |  |  |

#### 5.3. Load Screen

Logview stores your saved screen with any parameters and settings you asdf, as mentioned above. You can make a search then you fill find all saved screens and select which one you would like to load.

| FIND A VIEW |                                 |
|-------------|---------------------------------|
| NAME:       |                                 |
| P. FROM:    |                                 |
| TO:         |                                 |
| View name   | Table count                     |
| FIND        | *                               |
|             | 2014-00-00 10.00.00 100.204.1.1 |
|             |                                 |

|     | FIND A VIEW |             |      |        |
|-----|-------------|-------------|------|--------|
|     | NAI         | ME:         |      |        |
| €.  | FRC         | DM:         |      |        |
|     | -           | го:         |      |        |
|     | View name   | Table count |      |        |
| D-1 | view 2      | 4           | Load | Delete |
| dis | dashboard   | 4           | Load | Delete |
|     | FIND        |             |      |        |

# 5.4. SMTP Settings

It can be set SMTP settings by new version of Logview. You can either provide your own SMTP server settings or set any other SMTP server provider settings to send email(s) from Labris appliances. As it is shown in the figure below, there are mandatory fields you have to set and you have a "Test Connection"

### button to correct your settings before save it.

| Settings                                             |
|------------------------------------------------------|
| Source Settings Server Settings Smtp Settings        |
| SMTP Server Address*: smtp.gmail.com                 |
| SMTP Mode: tis                                       |
| SMTP Port*: 587                                      |
| SMTP Username <sup>*</sup> :                         |
| SMTP Password': ++++++++++++++++++++++++++++++++++++ |
| SMTP Mail From*:                                     |
| Test SMTP Settings Save Exit                         |
|                                                      |

# 6. Regional Settings

Logview supports multilingual operations. Basically, it comes with English and Turkish. If clients require it, it is easy to add more languages to be supported.

| <b>En Labri</b> s | s                   |                      |                               |                 |                        |                  |             | 🔅 Settings 👻 📁 Langua |        | Server State       | us:O     |
|-------------------|---------------------|----------------------|-------------------------------|-----------------|------------------------|------------------|-------------|-----------------------|--------|--------------------|----------|
| E Z NETWORK       |                     |                      | 🛦 Firewall Logs 🗰 Access Logs | og Service Logs | 🖌 😁 Administrative Log | s 📑 Wauth Logs   | 🖂 Mail Logs | IPMAC Logs X DHCP     | Logs   |                    | = ::     |
| >                 |                     |                      |                               |                 |                        |                  |             |                       |        |                    |          |
| Dashboard         | FIREWALL LOGS Cre   | ate Time: 2014-06-06 | 14:04 Begin: 2014-06-06 00:00 |                 |                        |                  |             |                       |        | ۹                  | 🖹 🗙      |
|                   | Date / Time         | Source               | Source User                   | Source Port     | Destination            | Destination User | Destinatio. | . Rule                | Action | Protocol           |          |
| III Logs          | 2014-06-06 10:53:07 | 169.254.1.1          |                               | 138             | 169.254.255.255        | -                | 138         | Ifp OUT MNG IF        | DROP   | UDP                |          |
|                   | 2014-06-06 10:53:06 | 169.254.1.1          |                               | 137             | 169.254.255.255        |                  | 137         | Ifp OUT MNG IF        | DROP   | UDP                | NTE      |
| Q ino5            | 2014-06-06 10:53:05 | 169.254.1.1          | -                             | 137             | 169.254.255.255        |                  | 137         | Ifp OUT MNG IF        | DROP   | UDP                | NTE      |
| 1500<br>1500      | 2014-06-06 10:53:04 | 169.254.1.1          | -                             | 137             | 169.254.255.255        |                  | 137         | Ifp OUT MNG IF        | DROP   | UDP                | NTE      |
| CDILLIange        | 2014-06-06 10:53:02 | 169.254.1.1          |                               | 137             | 169.254.255.255        |                  | 137         | Ifp OUT MNG IF        | DROP   | UDP                | NTE      |
| CFO Usage         | 2014-06-06 10:53:01 | 169.254.1.1          | -                             | 137             | 169.254.255.255        |                  | 137         | Ifp OUT MNG IF        | DROP   | UDP                | NTE      |
|                   | 2014-06-06 10:53:00 | 169.254.1.1          | -                             | 137             | 169.254.255.255        |                  | 137         | Ifp OUT MNG IF        | DROP   | UDP                | NTE      |
| RAMUsaga          | 2014-06-06 10:52:59 | 169.254.1.1          | -                             | 137             | 169.254.255.255        |                  | 137         | Ifp OUT MNG IF        | DROP   | UDP                | NTE      |
| 26%               | 2014-06-06 10:52:57 | 169.254.1.1          | -                             | 138             | 169.254.255.255        |                  | 138         | Ifp OUT MNG IF        | DROP   | UDP                |          |
|                   | 2014-06-06 10:52:57 | 169.254.1.1          | -                             | 137             | 169.254.255.255        |                  | 137         | Ifp OUT MNG IF        | DROP   | UDP                | NTE      |
| DISK Usage        | 2014-06-06 10:52:55 | 169.254.1.1          | -                             | 138             | 169.254.255.255        |                  | 138         | Ifp OUT MNG IF        | DROP   | UDP                |          |
| 4%                | 2014-06-06 10:52:53 | 169.254.1.1          | -                             | 138             | 169.254.255.255        |                  | 138         | Ifp OUT MNG IF        | DROP   | UDP                |          |
|                   | 2014-06-06 10:52:51 | 169.254.1.1          | -                             | 138             | 169.254.255.255        |                  | 138         | Ifp OUT MNG IF        | DROP   | UDP                |          |
|                   | 2014-06-06 10:52:50 | 169.254.1.1          | -                             | 138             | 169.254.255.255        |                  | 138         | Ifp OUT MNG IF        | DROP   | UDP                |          |
|                   | 2014-06-06 10:52:39 | 169.254.1.1          | -                             | 137             | 169.254.255.255        |                  | 137         | Ifp OUT MNG IF        | DROP   | UDP                | NTE      |
|                   | 2014-06-06 10:52:38 | 169.254.1.1          | -                             | 137             | 169.254.255.255        |                  | 137         | Ifp OUT MNG IF        | DROP   | UDP                | NTE      |
|                   | 2014-06-06 10:52:38 | 169.254.1.1          | -                             | 137             | 169.254.255.255        |                  | 137         | Ifp OUT MNG IF        | DROP   | UDP                | NTE      |
|                   | 2014-06-06 10:52:38 | 169.254.1.1          | -                             | 137             | 169.254.255.255        |                  | 137         | Ifp OUT MNG IF        | DROP   | UDP                | NTE      |
|                   | 2014-06-06 10:52:38 | 169.254.1.1          | -                             | 137             | 169.254.255.255        |                  | 137         | Ifp OUT MNG IF        | DROP   | UDP                | NTE      |
|                   | 2014-06-06 10:52:38 | 169.254.1.1          | -                             | 137             | 169.254.255.255        |                  | 137         | Ifp OUT MNG IF        | DROP   | UDP                | NTE      |
|                   | 2014-06-06 10:52:38 | 169.254.1.1          | -                             | 137             | 169.254.255.255        |                  | 137         | Ifp OUT MNG IF        | DROP   | UDP                | NTE      |
|                   | 2014-06-06 10:52:37 | 169.254.1.1          | -                             | 137             | 169.254.255.255        |                  | 137         | Ifp OUT MNG IF        | DROP   | UDP                | NTE      |
|                   | 2014-06-06 10:52:37 | 169.254.1.1          | -                             | 137             | 169.254.255.255        |                  | 137         | Ifp OUT MNG IF        | DROP   | UDP                | NTE      |
|                   | 2014-06-06 10:52:37 | 169.254.1.1          | -                             | 137             | 169.254.255.255        |                  | 137         | Ifp OUT MNG IF        | DROP   | UDP                | NTE      |
|                   | 2014-06-06 10:52:37 | 169.254.1.1          | -                             | 137             | 169.254.255.255        |                  | 137         | Ifp OUT MNG IF        | DROP   | UDP                | NTE      |
|                   | 2014-06-06 10:52:37 | 169.254.1.1          | -                             | 137             | 169.254.255.255        |                  | 137         | Ifp OUT MNG IF        | DROP   | UDP                | NTE      |
|                   | 2014-06-06 10:52:37 | 169.254.1.1          | -                             | 137             | 169.254.255.255        |                  | 137         | Ifp OUT MNG IF        | DROP   | UDP                | NTE      |
|                   | 2014-06-06 10:52:36 | 169.254.1.1          | -                             | 137             | 169.254.255.255        |                  | 137         | Ifp OUT MNG IF        | DROP   | UDP                | NTE      |
|                   | 2014-06-06 10:52:36 | 169.254.1.1          |                               | 137             | 169.254.255.255        |                  | 137         | Ifp OUT MNG IF        | DROP   | UDP                | NTE      |
|                   | 🔻 📢 🧳 Pag           | e 1 of1 🕨            | Streaming: ON                 |                 |                        |                  |             |                       | Displa | aying 1 to 38 of 3 | 38 items |

Main display in English

| aons | 5                   |                |                                 |                      |                    |                     |                       | 🔅 Ayarlar 👻 🗎         | ≝Dil <del>v</del> ⊚ | Veritabanı Duru | imu:🤍      |
|------|---------------------|----------------|---------------------------------|----------------------|--------------------|---------------------|-----------------------|-----------------------|---------------------|-----------------|------------|
| RKS  | s                   |                | 🛔 Güvenlik Duvarı Kayıtları     | 🇰 Erişim Kayıtları   | og işlem Kayıtları | 😁 Yönetim Kayıtları | 🛙 Wauth Kayıtları 🖂 N | lail Kayıtları 🔡 IPMA | C Kayıtları         |                 | = 87       |
| >    |                     |                |                                 | 0044 00 00 00:0      |                    |                     |                       |                       |                     | 0               |            |
| 6    |                     | ti Oluşturulma | Zamani: 2014-06-06 14:30 Başlan | giç: 2014-06-06 00:0 |                    |                     |                       |                       |                     | ų               | <b>a x</b> |
| 1    | Tarih / Zaman       | Kaynak         | Kaynak Kullanıcı                | Kaynak Portu         | Hedef Adresi       | Hedef Kullanıcı     | Hedef Portu           | Kural                 | Karar               | Protokol        |            |
|      | 2014-06-06 10:53:07 | 169.254.1.1    | -                               | 138                  | 169.254.255.255    | · · · ·             | 138                   | Ifp OUT MNG I         | DROP                | UDP             |            |
|      | 2014-06-06 10:53:06 | 169.254.1.1    | -                               | 137                  | 69.254.255.255     |                     | 137                   | Ifp OUT MNG I         | DROP                | UDP             | N          |
|      | 2014-06-06 10:53:05 | 169.254.1.1    | -                               | 137                  | 69.254.255.255     |                     | 137                   | Ifp OUT MNG I         | DROP                | UDP             | N          |
|      | 2014-06-06 10:53:04 | 169.254.1.1    | -                               | 137                  | 169.254.255.255    | · · · ·             | 137                   | Ifp OUT MNG II        | DROP                | UDP             | N          |
|      | 2014-06-06 10:53:02 | 169.254.1.1    | -                               | 137                  | 169.254.255.255    | · · · ·             | 137                   | Ifp OUT MNG I         | DROP                | UDP             | N          |
|      | 2014-06-06 10:53:01 | 169.254.1.1    | -                               | 137                  | 169.254.255.255    |                     | 137                   | Ifp OUT MNG I         | DROP                | UDP             | N          |
|      | 2014-06-06 10:53:00 | 169.254.1.1    | -                               | 137 *                | 169.254.255.255    |                     | 137                   | Ifp OUT MNG I         | DROP                | UDP             | N          |
|      | 2014-06-06 10:52:59 | 169.254.1.1    | -                               | 137                  | 169.254.255.255    |                     | 137                   | Ifp OUT MNG I         | DROP                | UDP             | N          |
|      | 2014-06-06 10:52:57 | 169.254.1.1    | -                               | 138                  | 169.254.255.255    |                     | 138                   | Ifp OUT MNG I         | DROP                | UDP             |            |
|      | 2014-06-06 10:52:57 | 169.254.1.1    | -                               | 137                  | 169.254.255.255    |                     | 137                   | Ifp OUT MNG I         | DROP                | UDP             | N          |
|      | 2014-06-06 10:52:55 | 169.254.1.1    | -                               | 138                  | 69.254.255.255     |                     | 138                   | Ifp OUT MNG I         | DROP                | UDP             |            |
|      | 2014-06-06 10:52:53 | 169.254.1.1    |                                 | 138                  | 69.254.255.255     |                     | 138                   | Ifp OUT MNG I         | DROP                | UDP             |            |
|      | 2014-06-06 10:52:51 | 169.254.1.1    | -                               | 138                  | 69.254.255.255     |                     | 138                   | Ifp OUT MNG I         | DROP                | UDP             |            |
|      | 2014-06-06 10:52:50 | 169.254.1.1    | -                               | 138                  | 69.254.255.255     |                     | 138                   | Ifp OUT MNG I         | DROP                | UDP             |            |
|      | 2014-06-06 10:52:39 | 169.254.1.1    |                                 | 137                  | 69.254.255.255     |                     | 137                   | Ifp OUT MNG I         | DROP                | UDP             | N          |
|      | 2014-06-06 10:52:38 | 169.254.1.1    | -                               | 137                  | 69.254.255.255     |                     | 137                   | Ifp OUT MNG I         | DROP                | UDP             | N          |
|      | 2014-06-06 10:52:38 | 169.254.1.1    | -                               | 137                  | 169.254.255.255    | · · · ·             | 137                   | Ifp OUT MNG II        | DROP                | UDP             | N          |
|      | 2014-06-06 10:52:38 | 169.254.1.1    | -                               | 137                  | 69.254.255.255     |                     | 137                   | Ifp OUT MNG I         | DROP                | UDP             | N          |
|      | 2014-06-06 10:52:38 | 169.254.1.1    | -                               | 137                  | 69.254.255.255     |                     | 137                   | Ifp OUT MNG I         | DROP                | UDP             | N          |
|      | 2014-06-06 10:52:38 | 169.254.1.1    | -                               | 137                  | 69.254.255.255     |                     | 137                   | Ifp OUT MNG II        | DROP                | UDP             | N          |
|      | 2014-06-06 10:52:38 | 169.254.1.1    | -                               | 137                  | 69.254.255.255     | · · ·               | 137                   | Ifp OUT MNG II        | DROP                | UDP             | N          |
|      | 2014-06-06 10:52:37 | 169.254.1.1    | -                               | 137                  | 69.254.255.255     |                     | 137                   | Ifp OUT MNG I         | DROP                | UDP             | N          |
|      | 2014-06-06 10:52:37 | 169.254.1.1    | -                               | 137                  | 169.254.255.255    |                     | 137                   | Ifp OUT MNG I         | DROP                | UDP             | N          |
|      | 2014-06-06 10:52:37 | 169.254.1.1    | -                               | 137                  | 169.254.255.255    |                     | 137                   | Ifp OUT MNG I         | DROP                | UDP             | N          |
|      | 2014-06-06 10:52:37 | 169.254.1.1    | -                               | 137                  | 169.254.255.255    |                     | 137                   | Ifp OUT MNG II        | DROP                | UDP             | N          |
|      | 2014-06-06 10:52:37 | 169.254.1.1    | -                               | 137                  | 69.254.255.255     | -                   | 137                   | Ifp OUT MNG I         | DROP                | UDP             | N          |
|      | 2014-06-06 10:52:37 | 169.254.1.1    | -                               | 137 .                | 169.254.255.255    |                     | 137                   | Ifp OUT MNG I         | DROP                | UDP             | N          |
|      | 2014-06-06 10:52:36 | 169.254.1.1    | -                               | 137                  | 69.254.255.255     | -                   | 137                   | Ifp OUT MNG II        | DROP                | UDP             | N          |
|      | 2014-06-06 10:52:36 | 169.254.1.1    | -                               | 137                  | 69.254.255.255     |                     | 137                   | Ifp OUT MNG I         | DROP                | UDP             | N          |

Main display in Turkish

# 7. Service Monitoring

You can monitor background service's status of Logview. The status indicator will be green if all background services work fine, but the indicator will be yellow if some of services are ok but some have problem. If you see yellow indicator you should see system logs. If the indicator is red you should talk with the technical support.

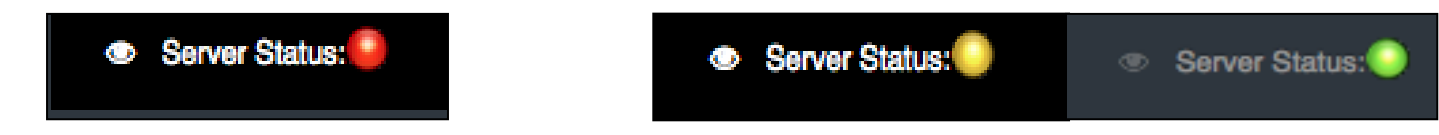

There is also a service controlling option under the Server Status menu to restart services. If you see yellow indicator you may go through to try restarting services. If it may keep staying in the yellow status please contact the technical support.

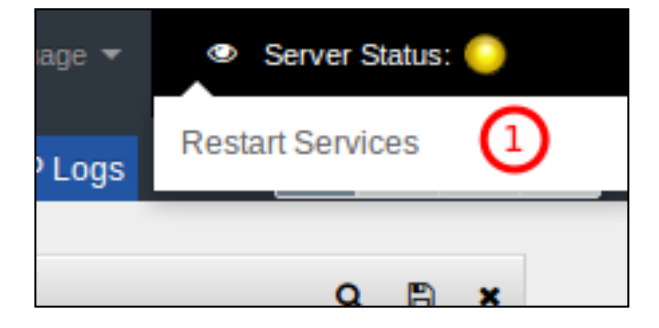

# 8. Layout Options

Logview is a single page application that supports widgetizing the layout. You can monitor 4 different log sources in different records table. There are 4 layout option to placed widgets in the page:

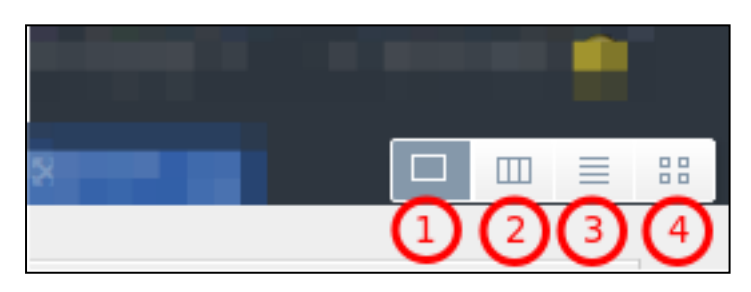

| 1 | Single Widget View | Single Widget View Button |
|---|--------------------|---------------------------|
| 2 | Column View        | Select Column View        |
| 3 | List View          | Select List View          |
| 4 | Grid View          | Select Grid View          |

Logview starts with a single widget if there is no dashboard saved and if the dashboard has no widget on it. So, Logview loads a firewall records table in single widget view. You can change the widgets, view option, columns, filters and then save the dashboard or save it with a different name.

# 8.1. Single Widget View

In single widget view layout you can see only one widget at a time. If you pick a streaming records table or create a historical records table it will replace the previous widget with itself. In another case, if you have more than one widget in a different view then you select the single view, the layout option will remove all widget except the one that added last.

| FIREWALL LOGS C     | Create Time: 2014-06-06 14 | :59 Begin: 2014-06-06 00:00 |             |                 |                  |            |                |        |          | Q 🖺 🗙                          |
|---------------------|----------------------------|-----------------------------|-------------|-----------------|------------------|------------|----------------|--------|----------|--------------------------------|
| Date / Time         | Source                     | Source User                 | Source Port | Destination     | Destination User | Destinatio | Rule           | Action | Protocol | Application                    |
| 2014-06-06 10:53:07 | 169.254.1.1                | -                           | 138         | 169.254.255.255 | -                | 138        | Ifp OUT MNG IF | DROP   | UDP      | CIFS CIFS                      |
| 2014-06-06 10:53:06 | 169.254.1.1                | -                           | 137         | 169.254.255.255 |                  | 137        | Ifp OUT MNG IF | DROP   | UDP      | NTBIOSNS NetBIOS Nar           |
| 2014-06-06 10:53:05 | 169.254.1.1                | -                           | 137         | 169.254.255.255 | -                | 137        | Ifp OUT MNG IF | DROP   | UDP      | NTBIOSNS NetBIOS Nat           |
| 2014-06-06 10:53:04 | 169.254.1.1                | -                           | 137         | 169.254.255.255 |                  | 137        | Ifp OUT MNG IF | DROP   | UDP      | NTBIOSNS NetBIOS Na            |
| 2014-06-06 10:53:02 | 169.254.1.1                | -                           | 137         | 169.254.255.255 |                  | 137        | Ifp OUT MNG IF | DROP   | UDP      | NTBIOSNS NetBIOS Na            |
| 2014-06-06 10:53:01 | 169.254.1.1                | -                           | 137         | 169.254.255.255 | -                | 137        | Ifp OUT MNG IF | DROP   | UDP      | NTBIOSNS NetBIOS Na            |
| 2014-06-06 10:53:00 | 169.254.1.1                | -                           | 137         | 169.254.255.255 |                  | 137        | Ifp OUT MNG IF | DROP   | UDP      | NTBIOSNS NetBIOS Na            |
| 2014-06-06 10:52:59 | 169.254.1.1                | -                           | 137         | 169.254.255.255 |                  | 137        | Ifp OUT MNG IF | DROP   | UDP      | NTBIOSNS NetBIOS Na            |
| 2014-06-06 10:52:57 | 169.254.1.1                | -                           | 138         | 169.254.255.255 | -                | 138        | Ifp OUT MNG IF | DROP   | UDP      | CIFS CIFS                      |
| 2014-06-06 10:52:57 | 169.254.1.1                | -                           | 137         | 169.254.255.255 |                  | 137        | Ifp OUT MNG IF | DROP   | UDP      | NTBIOSNS NetBIOS Na            |
| 2014-06-06 10:52:55 | 169.254.1.1                | -                           | 138         | 169.254.255.255 |                  | 138        | Ifp OUT MNG IF | DROP   | UDP      | CIFS CIFS                      |
| 2014-06-06 10:52:53 | 169.254.1.1                | -                           | 138         | 169.254.255.255 | -                | 138        | Ifp OUT MNG IF | DROP   | UDP      | CIFS CIFS                      |
| 2014-06-06 10:52:51 | 169.254.1.1                | -                           | 138         | 169.254.255.255 |                  | 138        | Ifp OUT MNG IF | DROP   | UDP      | CIFS CIFS                      |
| 2014-06-06 10:52:50 | 169.254.1.1                | -                           | 138         | 169.254.255.255 |                  | 138        | Ifp OUT MNG IF | DROP   | UDP      | CIFS CIFS                      |
| 2014-06-06 10:52:39 | 169.254.1.1                | -                           | 137         | 169.254.255.255 | -                | 137        | Ifp OUT MNG IF | DROP   | UDP      | NTBIOSNS NetBIOS Na            |
| 2014-06-06 10:52:38 | 169.254.1.1                | -                           | 137         | 169.254.255.255 |                  | 137        | Ifp OUT MNG IF | DROP   | UDP      | NTBIOSNS NetBIOS Na            |
| 2014-06-06 10:52:38 | 169.254.1.1                | -                           | 137         | 169.254.255.255 |                  | 137        | Ifp OUT MNG IF | DROP   | UDP      | NTBIOSNS NetBIOS Na            |
| 2014-06-06 10:52:38 | 169.254.1.1                | -                           | 137         | 169.254.255.255 | -                | 137        | Ifp OUT MNG IF | DROP   | UDP      | NTBIOSNS NetBIOS Na            |
| 2014-06-06 10:52:38 | 169.254.1.1                | -                           | 137         | 169.254.255.255 | -                | 137        | Ifp OUT MNG IF | DROP   | UDP      | NTBIOSNS NetBIOS Na            |
| 2014-06-06 10:52:38 | 169.254.1.1                | -                           | 137         | 169.254.255.255 |                  | 137        | Ifp OUT MNG IF | DROP   | UDP      | NTBIOSNS NetBIOS Na            |
| 2014-06-06 10:52:38 | 169.254.1.1                | -                           | 137         | 169.254.255.255 | -                | 137        | Ifp OUT MNG IF | DROP   | UDP      | NTBIOSNS NetBIOS Na            |
| 2014-06-06 10:52:37 | 169.254.1.1                | -                           | 137         | 169.254.255.255 | -                | 137        | Ifp OUT MNG IF | DROP   | UDP      | NTBIOSNS NetBIOS Na            |
| 2014-06-06 10:52:37 | 169.254.1.1                | -                           | 137         | 169.254.255.255 | -                | 137        | Ifp OUT MNG IF | DROP   | UDP      | NTBIOSNS NetBIOS Na            |
| 2014-06-06 10:52:37 | 169.254.1.1                | -                           | 137         | 169.254.255.255 | -                | 137        | Ifp OUT MNG IF | DROP   | UDP      | NTBIOSNS NetBIOS Na            |
| 2014-06-06 10:52:37 | 169.254.1.1                | -                           | 137         | 169.254.255.255 | -                | 137        | Ifp OUT MNG IF | DROP   | UDP      | NTBIOSNS NetBIOS Na            |
| 2014-06-06 10:52:37 | 169.254.1.1                | -                           | 137         | 169.254.255.255 | -                | 137        | Ifp OUT MNG IF | DROP   | UDP      | NTBIOSNS NetBIOS Na            |
| 2014-06-06 10:52:37 | 169.254.1.1                | -                           | 137         | 169.254.255.255 | -                | 137        | Ifp OUT MNG IF | DROP   | UDP      | NTBIOSNS NetBIOS Na            |
| 2014-06-06 10:52:36 | 169.254.1.1                | -                           | 137         | 169.254.255.255 | -                | 137        | Ifp OUT MNG IF | DROP   | UDP      | NTBIOSNS NetBIOS Na            |
| 2014-06-06 10:52:36 | 169.254.1.1                | -                           | 137         | 169.254.255.255 |                  | 137        | Ifp OUT MNG IF | DROP   | UDP      | NTBIOSNS NetBIOS Na            |
| v 📢 🍕 Pa            | age 1 of 1 🕨               | Streaming: ON               |             |                 |                  |            |                |        |          | Displaying 1 to 38 of 38 items |

## 8.2. Column View

In column view you can put widgets in columns and vertically display them.

| FIREWALL LOGS       | Create Time: 2014-06-06 15 | 5:16 Begin: 2014-06-0 |             | Q 🖺 🗙                   | SERVICE LOGS Cro    | eate Time: 2014-06-06 15:16 Begin: 2014-06-06                         | Q 🗈 🗙                        |
|---------------------|----------------------------|-----------------------|-------------|-------------------------|---------------------|-----------------------------------------------------------------------|------------------------------|
| Date / Time         | Source                     | Source User           | Source Port | Destination             | Date / Time         | Host Message                                                          |                              |
| 2014-06-06 10:53:07 | 169.254.1.1                | -                     | 138         | 169.254.255.255         | 2014-06-06 12:16:40 | localhost [2014/06/06 12:16:40.055664, 0] printing/print standard.c:6 | 8(std pcap cache reload)     |
| 2014-06-06 10:53:06 | 169.254.1.1                | -                     | 137         | 169.254.255.255         | 2014-06-06 12:14:20 | localhost Id "T0" respawning too fast: disabled for 5 minutes         |                              |
| 2014-06-06 10:53:05 | 169.254.1.1                | -                     | 137         | 169.254.255.255         | 2014-06-06 12:14:15 | localhost ttyS0: not a tty                                            |                              |
| 2014-06-06 10:53:04 | 169.254.1.1                | -                     | 137         | 169.254.255.255         | 2014-06-06 12:14:10 | localhost ttyS0: not a tty                                            |                              |
| 2014-06-06 10:53:02 | 169.254.1.1                | -                     | 137         | 169.254.255.255         | 2014-06-06 12:14:05 | localhost ttyS0: not a tty                                            |                              |
| 2014-06-06 10:53:01 | 169.254.1.1                | -                     | 137         | 169.254.255.255         | 2014-06-06 12:14:00 | localhost ttyS0: not a tty                                            |                              |
| 2014-06-06 10:53:00 | 169.254.1.1                | -                     | 137         | 169.254.255.255         | 2014-06-06 12:13:55 | localhost ttyS0: not a tty                                            |                              |
| 2014-06-06 10:52:59 | 169.254.1.1                | -                     | 137         | 169.254.255.255         | 2014-06-06 12:13:49 | localhost ttyS0: not a tty                                            |                              |
| 2014-06-06 10:52:57 | 169.254.1.1                | -                     | 138         | 169.254.255.255         | 2014-06-06 12:13:44 | localhost ttyS0: not a tty                                            |                              |
| 2014-06-06 10:52:57 | 169.254.1.1                | -                     | 137         | 169.254.255.255         | 2014-06-06 12:13:39 | localhost ttyS0: not a tty                                            |                              |
| 2014-06-06 10:52:55 | 169.254.1.1                | -                     | 138         | 169.254.255.255         | 2014-06-06 12:13:34 | localhost ttyS0: not a tty                                            |                              |
| 2014-06-06 10:52:53 | 169.254.1.1                | -                     | 138         | 169.254.255.255         | 2014-06-06 12:13:29 | localhost ttyS0: not a tty                                            |                              |
| 2014-06-06 10:52:51 | 169.254.1.1                | -                     | 138         | 169.254.255.255         | 2014-06-06 12:08:28 | localhost Id "T0" respawning too fast: disabled for 5 minutes         |                              |
| 2014-06-06 10:52:50 | 169.254.1.1                | -                     | 138         | 169.254.255.255         | 2014-06-06 12:08:23 | localhost ttyS0: not a tty                                            |                              |
| 2014-06-06 10:52:39 | 169.254.1.1                | -                     | 137         | 169.254.255.255         | 2014-06-06 12:08:18 | localhost ttyS0: not a tty                                            |                              |
| 2014-06-06 10:52:38 | 169.254.1.1                | -                     | 137         | 169.254.255.255         | 2014-06-06 12:08:13 | localhost ttyS0: not a tty                                            |                              |
| 2014-06-06 10:52:38 | 169.254.1.1                | -                     | 137         | 169.254.255.255         | 2014-06-06 12:08:08 | localhost ttyS0: not a tty                                            |                              |
| 2014-06-06 10:52:38 | 169.254.1.1                | -                     | 137         | 169.254.255.255         | 2014-06-06 12:08:02 | localhost ttyS0: not a tty                                            |                              |
| 2014-06-06 10:52:38 | 169.254.1.1                | -                     | 137         | 169.254.255.255         | 2014-06-06 12:07:57 | localhost ttyS0: not a tty                                            |                              |
| 2014-06-06 10:52:38 | 169.254.1.1                | -                     | 137         | 169.254.255.255         | 2014-06-06 12:07:52 | localhost ttyS0: not a tty                                            |                              |
| 2014-06-06 10:52:38 | 169.254.1.1                | -                     | 137         | 169.254.255.255         | 2014-06-06 12:07:47 | localhost ttyS0: not a tty                                            |                              |
| 2014-06-06 10:52:37 | 169.254.1.1                | -                     | 137         | 169.254.255.255         | 2014-06-06 12:07:42 | localhost ttyS0: not a tty                                            |                              |
| 2014-06-06 10:52:37 | 169.254.1.1                | -                     | 137         | 169.254.255.255         | 2014-06-06 12:07:37 | localhost ttyS0: not a tty                                            |                              |
| 2014-06-06 10:52:37 | 169.254.1.1                | -                     | 137         | 169.254.255.255         | 2014-06-06 12:03:39 | localhost [2014/06/06 12:03:39.266449, 0] printing/print standard.c:6 | 8(std pcap cache reload)     |
| 2014-06-06 10:52:37 | 169.254.1.1                | -                     | 137         | 169.254.255.255         | 2014-06-06 12:02:36 | localhost Id "T0" respawning too fast: disabled for 5 minutes         |                              |
| 2014-06-06 10:52:37 | 169.254.1.1                | -                     | 137         | 169.254.255.255         | 2014-06-06 12:02:31 | localhost ttyS0: not a tty                                            |                              |
| 2014-06-06 10:52:37 | 169.254.1.1                | -                     | 137         | 169.254.255.255         | 2014-06-06 12:02:26 | localhost ttyS0: not a tty                                            |                              |
| 2014-06-06 10:52:36 | 169.254.1.1                | -                     | 137         | 169.254.255.255         | 2014-06-06 12:02:21 | localhost ttyS0: not a tty                                            |                              |
| 2014-06-06 10:52:36 | 169.254.1.1                | -                     | 137         | 169.254.255.255         | 2014-06-06 12:02:15 | localhost ttvS0: not a ttv                                            |                              |
| ···· ▼ 41 4 I       | Page 1 of 1 🕨              | Streaming: ON         | Display     | ing 1 to 38 of 38 items | 🔻 📢 Pa              | age 1 of 7 🕨 🆗 🍜 Streaming: 💽 Dis                                     | playing 1 to 50 of 321 items |

### 8.3. List View

In list view you can put widgets in an horizontal order.

| Date / Time                                                                                                    | Source                                                                                                    | Source User                                                                                                    | Source Port                       | Destination          | Destination User | Destinatio | Rule           | Action | Protocol | Applicatio       |
|----------------------------------------------------------------------------------------------------|----------------------------------------------------------------------------------------------------|----------------------------------------------------------------------------------------------------|-----------------------------------|----------------------|------------------|------------|----------------|--------|----------|------------------|
| 2014-06-06 10:53:07                                                                                                    | 169.254.1.1                                                                                                    | -                                                                                                    | 138                               | 169.254.255.255      | -                | 138        | Ifp OUT MNG IF | DROP   | UDP      | CIFS CIF         |
| 2014-06-06 10:53:06                                                                                                    | 169.254.1.1                                                                                                    | -                                                                                                    | 137                               | 169.254.255.255      |                  | 137        | Ifp OUT MNG IF | DROP   | UDP      | NTBIOSNS NetBIOS |
| 2014-06-06 10:53:05                                                                                                    | 169.254.1.1                                                                                                    | -                                                                                                    | 137                               | 169.254.255.255      |                  | 137        | Ifp OUT MNG IF | DROP   | UDP      | NTBIOSNS NetBIOS |
| 2014-06-06 10:53:04                                                                                                    | 169.254.1.1                                                                                                    | -                                                                                                    | 137                               | 169.254.255.255      |                  | 137        | Ifp OUT MNG IF | DROP   | UDP      | NTBIOSNS NetBIOS |
| 2014-06-06 10:53:02                                                                                                    | 169.254.1.1                                                                                                    | -                                                                                                    | 137                               | 169.254.255.255      |                  | 137        | Ifp OUT MNG IF | DROP   | UDP      | NTBIOSNS NetBIOS |
| 2014-06-06 10:53:01                                                                                                    | 169.254.1.1                                                                                                    | -                                                                                                    | 137                               | 169.254.255.255      |                  | 137        | Ifp OUT MNG IF | DROP   | UDP      | NTBIOSNS NetBIOS |
| 2014-06-06 10:53:00                                                                                                    | 169.254.1.1                                                                                                    | -                                                                                                    | 137                               | 169.254.255.255      |                  | 137        | Ifp OUT MNG IF | DROP   | UDP      | NTBIOSNS NetBIOS |
| 2014-06-06 10:52:59                                                                                                    | 169.254.1.1                                                                                                    | -                                                                                                    | 137                               | 169.254.255.255      |                  | 137        | Ifp OUT MNG IF | DROP   | UDP      | NTBIOSNS NetBIOS |
| 2014-06-06 10:52:57                                                                                                    | 169.254.1.1                                                                                                    | -                                                                                                    | 138                               | 169.254.255.255      |                  | 138        | Ifp OUT MNG IF | DROP   | UDP      | CIFS CIF         |
| 2014-06-06 10:52:57                                                                                                    | 169.254.1.1                                                                                                    | -                                                                                                    | 137                               | 169.254.255.255      |                  | 137        | Ifp OUT MNG IF | DROP   | UDP      | NTBIOSNS NetBIOS |
| 2014-06-06 10:52:55                                                                                                    | 169.254.1.1                                                                                                    | -                                                                                                    | 138                               | 169.254.255.255      |                  | 138        | Ifp OUT MNG IF | DROP   | UDP      | CIFS CIF         |
| 2014-06-06 10:52:53                                                                                                    | 169.254.1.1                                                                                                    | -                                                                                                    | 138                               | 169.254.255.255      |                  | 138        | Ifp OUT MNG IF | DROP   | UDP      | CIFS CIF         |
|                                                                                                    |                                                                                                    |                                                                                                    |                                   |                      |                  | ***        |                |        |          | 0150 015         |
|                                                                                                    |                                                                                                    | W - Suballing. ON                                                                                                    |                                   |                      |                  |            |                |        |          |                  |
| ERVICE LOGS Cre                                                                                                    | eate Time: 2014-06-06 1                                                                                                    | 5:16 Begin: 2014-06-06 00:00                                                                                                    |                                   |                      |                  |            |                |        |          | Q 🖻              |
| ERVICE LOGS Cre<br>Date / Time                                                                                                    | eate Time: 2014-06-06 11<br>Host Messa                                                                                                    | 5:16 Begin: 2014-06-06 00:00                                                                                                    |                                   |                      |                  |            |                |        |          | Q 🗈              |
| RVICE LOGS Cre<br>Date / Time<br>2014-06-06 12:16:40                                                                                                    | eate Time: 2014-06-06 11<br>Host Messa<br>localhost [2014/                                                                                                    | 6:16 Begin: 2014-06-06 00:00<br>90<br>906/06 12:16:40.055664, 0] printing/p                                                                                                    | int standard.c:68(std             | pcap cache reload)   |                  |            |                |        |          | Q 🖻              |
| ERVICE LOGS Cre<br>Date / Time<br>2014-06-06 12:16:40<br>2014-06-06 12:14:20                                                                                                    | eate Time: 2014-06-06 11<br>Host Messa<br>localhost [2014/<br>localhost Id "TO"                                                                                                    | Constanting on     Constanting on     Constanting     Constanting     Cons     Co | rint standard.c:68(std<br>minutes | pcap cache reload)   |                  |            |                |        |          | Q B              |
| ERVICE LOGS Cre<br>Date / Time<br>2014-06-06 12:16:40<br>2014-06-06 12:14:20<br>2014-06-06 12:14:15                                                                                                    | eate Time: 2014-06-06 11<br>Host Messa<br>localhost [2014/<br>localhost [d Tf0"<br>localhost ttvS0:                                                                                                    | Country ON     Country ON      Country ON     Country ON      | int standard.c:68(std<br>minutes  | pcap cache reload)   |                  |            |                |        |          | Q B              |
| ERVICE LOGS Crr<br>Date / Time<br>2014-06-06 12:16:40<br>2014-06-06 12:14:20<br>2014-06-06 12:14:12<br>2014-06-06 12:14:13                                                                                               | eate Time: 2014-06-06 11<br>Host Messa<br>localhost 12014//<br>localhost 12014//<br>localhost ttyS0:<br>localhost ttyS0:                                                                                                    | 5:16 Begin: 2014-06-06 00:00<br>ge<br>9606 12:16:40.055664, 01 printina/p<br>respanying too fast: disabled for 5 in<br>toot a thy                                                                                                    | int standard.c:68(std<br>minutes  | pcap cache reload)   |                  |            |                |        |          | Q B              |
| ERVICE LOGS Cre<br>Date / Time<br>2014-06-06 12:16:40<br>2014-06-06 12:14:15<br>2014-06-06 12:14:15<br>2014-06-06 12:14:10<br>2014-06-06 12:14:10                                                                        | eate Time: 2014-06-06 11<br>Host Messa<br>localhost I2014/N<br>localhost ttyS0:<br>localhost ttyS0:                                                                                                    | Counting on     Counting on     Counting  | int standard.c:68(std<br>minutes  | pcap cache reload)   |                  |            |                |        |          | Q B              |
| ERVICE LOGS Crr<br>Date / Time<br>2014-06-06 12:16:40<br>2014-06-06 12:14:20<br>2014-06-06 12:14:15<br>2014-06-06 12:14:15<br>2014-06-06 12:14:05<br>2014-06-06 12:14:00                                                 | eate Time: 2014-06-06 11<br>Host Messa<br>localhost (2014)<br>localhost (2014)<br>localhost (1701)<br>localhost ttyS0;<br>localhost ttyS0;<br>localhost ttyS0;                                                                                                    | Begin: 2014-06-06 00:00      Begin: 2014-06-06 00:00      Bogin: 2014-06-06 00:00      Bogin: 2014 | int standard.c:68(std             | pcap cache reload)   |                  |            |                |        |          | Q B              |
| ERVICE LOGS Cre<br>Date / Time<br>2014-06-06 12:16:40<br>2014-06-06 12:14:20<br>2014-06-06 12:14:05<br>2014-06-06 12:14:05<br>2014-06-06 12:14:05<br>2014-06-06 12:13:55                                                 | eate Time: 2014-06-06 11 Host Messa localhost [2014// localhost Id T07 localhost thyS0: localhost thyS0: loc                                                                                                    | Country of a ty                                                                                                    | int standard.c:68(std             | pcap cache reload)   |                  |            |                |        |          | Q B              |
| CRVICE LOGS Cree<br>Date/Time<br>2014-06-06 12:14:00<br>2014-06-06 12:14:20<br>2014-06-06 12:14:20<br>2014-06-06 12:14:05<br>2014-06-06 12:14:05<br>2014-06-06 12:13:34                                                  | age         1         0.1         p           eate Time:         2014-06-06 11         Host         Messa           localhost         1/2014/life         1/2014/life         I/2014/life           localhost         ttyS0:         localhost         ttyS0:         localhost         ttyS0:           localhost         ttyS0:         localhost         ttyS0:         localhost         ttyS0:           localhost         ttyS0:         localhost         ttyS0:         localhost         ttyS0:                                                                                                    | Counting on      Counting on      C | int standard.c:68(std             | pcap cache reload)   |                  |            |                |        |          | Q 🖻 :            |
| ERVICE LOGS Crr<br>Date / Time<br>2014-06-06 12:16-40<br>2014-06-06 12:14:20<br>2014-06-06 12:14:15<br>2014-06-06 12:14:15<br>2014-06-06 12:14:05<br>2014-06-06 12:13:45<br>2014-06-06 12:13:49                          | age         1         0.1         p           eate Time:         2014-06-06 19         1         1           Host         Messa         localhost         1014 14         1         1         1         1         1         1         1         1         1         1         1         1         1         1         1         1         1         1         1         1         1         1         1         1         1         1         1         1         1         1         1         1         1         1         1         1         1         1         1         1         1         1         1         1         1         1         1         1         1         1         1         1         1         1         1         1         1         1         1         1         1         1         1         1         1         1         1         1         1         1         1         1         1         1         1         1         1         1         1         1         1         1         1         1         1         1         1         1         1         1         1                                                                                                    | Begin: 2014-06-06 00:00      Begin: 2014-06-06 00:00      Begin: 2014 | int standard.c:68(std             | i pcap cache reload) |                  |            |                |        |          | Q B              |
| RVICE LOGS Crr<br>Date / Time<br>2014-06-06 12:16:40<br>2014-06-06 12:14:20<br>2014-06-06 12:14:20<br>2014-06-06 12:14:15<br>2014-06-06 12:14:00<br>2014-06-06 12:13:49<br>2014-06-06 12:13:44<br>2014-06-06 12:13:49    | eate Time: 2014-06-06 11<br>Host Messa<br>localhost [2014//<br>localhost thyS0:<br>localhost thyS0:<br>localhost | Country of a ty                                                                                                    | int standard.c:68(std             | pcap cache reicad)   |                  |            |                |        |          | Q B :            |
| Carl Ce LOGS Cree<br>Date / Time<br>2014-06-06 12:16:40<br>2014-06-06 12:14:20<br>2014-06-06 12:14:20<br>2014-06-06 12:14:05<br>2014-06-06 12:14:05<br>2014-06-06 12:13:49<br>2014-06-06 12:13:49<br>2014-06-06 12:13:39 | age         1         0.1         p           eate Time: 2014-06-06 11         Host         Messa           localhost         1/2014/life         1/2014/life           localhost         th/S0:         localhost         th/S0:           localhost         th/S0:         localhost         th/S0:           localhost         th/S0:         localhost         th/S0:           localhost         th/S0:         localhost         th/S0:           localhost         th/S0:         localhost         th/S0:                                                                                                    | Counting on      Counting on      C | int standard.c:88(std             | pcap cache reload)   |                  |            |                |        |          | Q B              |

It is easy to track log records while you have two streaming records table to compare some data. You can select columns and watch logs while the records table streams.

# 8.4. Grid View

Grid view has a wide gallery-like view and puts widgets in a 4 piece grid layout.

| IREWALL LOGO CR                                                                                                    | eate Time: 2014-06-06 15:17                                                                                                    | Begin: 2014-06-0                                                                                                    |                                                                                                    | Q 🖾 🗙                                                                                                    | ADMINISTRATIVE LO                                                                                                    | IGS Cr                                                                                                    | eate Time: 2014-06-06 15:17 Begin: 20 Q                                                                                                    |
|----------------------------------------------------------------------------------------------------|----------------------------------------------------------------------------------------------------|----------------------------------------------------------------------------------------------------|----------------------------------------------------------------------------------------------------|----------------------------------------------------------------------------------------------------|----------------------------------------------------------------------------------------------------|----------------------------------------------------------------------------------------------------|----------------------------------------------------------------------------------------------------|
| Date / Time                                                                                                    | Source                                                                                                    | Source User                                                                                                    | Source Port                                                                                                    | Destination                                                                                                    | Date / Time                                                                                                    | Host                                                                                                    | Message                                                                                                    |
| 2014-06-06 10:53:07                                                                                                    | 169.254.1.1                                                                                                    |                                                                                                    | 138                                                                                                    | 169.254.255.255                                                                                                    | 2014-06-06 11:01:37                                                                                                    | localhost                                                                                                    | Accepted password for root from 10.7.100.102 port 58930 ssh2                                                                                                    |
| 2014-06-06 10:53:06                                                                                                    | 169.254.1.1                                                                                                    |                                                                                                    | 137                                                                                                    | 169.254.255.255                                                                                                    | 2014-06-06 11:01:37                                                                                                    | localhost                                                                                                    | pam unix(sshd:session): session opened for user root by (uid=0)                                                                                                    |
| 2014-06-06 10:53:05                                                                                                    | 169.254.1.1                                                                                                    | -                                                                                                    | 137                                                                                                    | 169.254.255.255                                                                                                    | 2014-06-06 10:53:00                                                                                                    | localhost                                                                                                    | pam unix(login:session): session opened for user root by LOGIN(uid=0)                                                                                                    |
| 2014-06-06 10:53:04                                                                                                    | 169.254.1.1                                                                                                    |                                                                                                    | 137                                                                                                    | 169.254.255.255                                                                                                    | 2014-06-06 10:53:00                                                                                                    | localhost                                                                                                    | ROOT LOGIN ON tty1                                                                                                    |
| 2014-06-06 10:53:02                                                                                                    | 169.254.1.1                                                                                                    | -                                                                                                    | 137                                                                                                    | 169.254.255.255                                                                                                    |                                                                                                    |                                                                                                    |                                                                                                    |
| 2014-06-06 10:53:01                                                                                                    | 169.254.1.1                                                                                                    |                                                                                                    | 137                                                                                                    | 169.254.255.255                                                                                                    |                                                                                                    |                                                                                                    |                                                                                                    |
| 2014-06-06 10:53:00                                                                                                    | 169.254.1.1                                                                                                    | -                                                                                                    | 137                                                                                                    | 169.254.255.255                                                                                                    |                                                                                                    |                                                                                                    |                                                                                                    |
| 2014-06-06 10:52:59                                                                                                    | 169.254.1.1                                                                                                    |                                                                                                    | 137                                                                                                    | 169.254.255.255                                                                                                    |                                                                                                    |                                                                                                    |                                                                                                    |
| 2014-06-06 10:52:57                                                                                                    | 169.254.1.1                                                                                                    |                                                                                                    | 138                                                                                                    | 169.254.255.255                                                                                                    |                                                                                                    |                                                                                                    |                                                                                                    |
| 2014-06-06 10:52:57                                                                                                    | 169.254.1.1                                                                                                    |                                                                                                    | 137                                                                                                    | 169.254.255.255                                                                                                    |                                                                                                    |                                                                                                    |                                                                                                    |
| 2014-06-06 10:52:55                                                                                                    | 169.254.1.1                                                                                                    |                                                                                                    | 138                                                                                                    | 169.254.255.255                                                                                                    |                                                                                                    |                                                                                                    |                                                                                                    |
|                                                                                                    | 160 254 1 1                                                                                                    |                                                                                                    | 138                                                                                                    | 169.254.255.255                                                                                                    |                                                                                                    |                                                                                                    |                                                                                                    |
| 2014-06-06 10:52:53                                                                                                    | pe 1 of 1 + +                                                                                                    | Streaming: ON                                                                                                    | Display                                                                                                    | ring 1 to 38 of 38 items                                                                                                    | • 4 4                                                                                                    | Page 1                                                                                                    | 1 of 1 ) ) (Streaming: ON Displaying 1 to 4 of 4 it                                                                                                    |
| 2014-06-06 10:52:53           Y         41         Pag           IREWALL LOGS         Cree                                                                                                    | pe 1 of 1 ) ) )                                                                                                    | Begin: 2014-06-0                                                                                                    | ) Display                                                                                                    | Q B X                                                                                                    | SERVICE LOGS                                                                                                    | Page 1                                                                                                    | 1 of 1 ) ) ) Streaming: on Displaying 1 to 4 of 4 it<br>e: 2014-06-06 15:16 Begin: 2014-06-06 Q                                                                                                    |
| IREWALL LOGS Cree                                                                                                    | eate Time: 2014-06-06 15:16                                                                                                    | Streaming: ON<br>Begin: 2014-06-0<br>Source User                                                                                                | Display                                                                                                    | ning 1 to 38 of 38 items<br>Q 🗈 🗙<br>Destination                                                                                                    | SERVICE LOGS                                                                                                    | Page 1<br>Create Time                                                                                                    | 1 of 1 ) ) (Streaming: ON Displaying 1 to 4 of 4 if<br>e: 2014-06-06 15:16 Begin: 2014-06-06 Q                                                                                                    |
| 2014-06-06 10:52:53<br>                                                                                                    | ate Time: 2014-06-06 15:16<br>Source<br>169.254.1.1                                                                                                    | Streaming: ON Begin: 2014-06-0<br>Source User                                                                                                   | Display                                                                                                    | Q D X                                                                                                    | • 44 4<br>SERVICE LOGS<br>Date / Time<br>2014-06-06 12:16:4                                                                                                    | Page 1 Create Time H 0 loca                                                                                                    | 1         of 1         )         )         Streaming:         ON         Displaying 1 to 4 of 4 it           e: 2014-06-06 15:16         Begin: 2014-06-06         Q         )           fost         Message         )         )         )         )         )         )         )         )         )         )         )         )         )         )         )         )         )         )         )         )         )         )         )         )         )         )         )         )         )         )         )         )         )         )         )         )         )         )         )         )         )         )         )         )         )         )         )         )         )         )         )         )         )         )         )         )         )         )         )         )         )         )         )         )         )         )         )         )         )         )         )         )         )         )         )         )         )         )         )         )         )         )         )         )         )         )         )         )<                                                                                                    |
| 2014-06-06 10:52:53                                                                                                    | eate Time: 2014-06-06 15:16 Source 169.254.1.1 169.254.1.1 169.254.1.1                                                                                                    | Streaming: ON<br>Begin: 2014-06-0<br>Source User                                                                                                | Display<br>Source Port<br>138<br>137                                                                                                    | Q Destination<br>169.254.255.255<br>199.254.255.255                                                                                                    | • • • • • • • • • • • • • • • • •                                                                                                    | Page 1<br>Create Time<br>0 loca<br>0 loca                                                                                                    | 1 of 1 b b Streaming: on Displaying 1 to 4 of 4 it<br>e: 2014-06-06 15:16 Begin: 2014-06-06 Q S<br>iost Message<br>allotet I2014/06/06 12:16:40.055664, 01 printing/brint standard c:68(sid pcap cache relations)<br>diverse the OP responsioning too fast: disabled for 5 minutes                                                                                                    |
| 2014-06-06 10:52:53<br><b>REWALL LOGS</b> Croc<br>Date / Time<br>2014-06-06 10:53:07<br>2014-06-06 10:53:05<br>2014-06-06 10:53:05                                                                                                    | I         of1         I         I           eate Time: 2014-06-06 15:16         Source         169-254.11         169-254.11         169-254.11         169-254.11         169-254.11         169-254.11         169-254.11         169-254.11         169-254.11         169-254.11         169-254.11         169-254.11         169-254.11         169-254.11         169-254.11         169-254.11         169-254.11         169-254.11         169-254.11         169-254.11         169-254.11         169-254.11         169-254.11         169-254.11         169-254.11         169-254.11         169-254.11         169-254.11         169-254.11         169-254.11         169-254.11         169-254.11         169-254.11         169-254.11         169-254.11         169-254.11         169-254.11         169-254.11         169-254.11         169-254.11         169-254.11         169-254.11         169-254.11         169-254.11         169-254.11         169-254.11         169-254.11         169-254.11         169-254.11         169-254.11         169-254.11         169-254.11         169-254.11         169-254.11         169-254.11         169-254.11         169-254.11         169-254.11         169-254.11         169-254.11         169-254.11         169-254.11         169-254.11         169-254.11         169-254.11         169-254.11         169-254.1                                                                                                    | Streaming: ON<br>Begin: 2014-06-0<br>Source User                                                                                                | Display                                                                                                    | Q D ×<br>Destination<br>169.254.255.255<br>169.254.255.255<br>169.254.255.255                                                                                                    | SERVICE LOGS<br>Date / Time<br>2014-06-06 12:164<br>2014-06-06 12:164<br>2014-06-06 12:141                                                                                                    | Page 1<br>Create Time<br>0 loca<br>5 loca<br>0 loca                                                                                                    | 1 of 1 b b Streaming: on Displaying 1 to 4 of 4 i<br>et: 2014-06-06 15:16 Begin: 2014-06-06 Q S<br>lost Message<br>alhost [2014/06/06 12:16:40:0556664, 0] printing/print standard.c:68(std pcap cache rel<br>alhost [2014/06/06 12:16:40:055664, 0] printing/print standard.c:68(std pcap cache rel<br>alhost tyS0: not a try<br>close the S00 or of a try                                                                                                    |
| 2014-06-06 10:52:53<br>                                                                                                    | I         of1         I         I           eate Time: 2014-06-06         15:16         Source         169:254.1.1         169:254.1.1         169:254.1.1         169:254.1.1         169:254.1.1         169:254.1.1         169:254.1.1         169:254.1.1         169:254.1.1         169:254.1.1         169:254.1.1         169:254.1.1         169:254.1.1         169:254.1.1         169:254.1.1         169:254.1.1         169:254.1.1         169:254.1.1         169:254.1.1         169:254.1.1         169:254.1.1         169:254.1.1         169:254.1.1         169:254.1.1         169:254.1.1         169:254.1.1         169:254.1.1         169:254.1.1         169:254.1.1         169:254.1.1         169:254.1.1         169:254.1.1         169:254.1.1         169:254.1.1         169:254.1.1         169:254.1.1         169:254.1.1         169:254.1.1         169:254.1.1         169:254.1.1         169:254.1.1         169:254.1.1         169:254.1.1         169:254.1.1         169:254.1.1         169:254.1.1         169:254.1.1         169:254.1.1         169:254.1.1         169:254.1.1         169:254.1.1         169:254.1.1         169:254.1.1         169:254.1.1         169:254.1.1         169:254.1.1         169:254.1.1         169:254.1.1         169:254.1.1         169:254.1.1         169:254.1.1         169:254.1.1         169:254.1.1         169:254.1.1 </td <td>Streaming: OX<br/>Begin: 2014-06-0<br/>Source User</td> <td>Display</td> <td>Q 🖻 🗙<br/>Dostination<br/>169.254.255.255<br/>169.254.255.255<br/>169.254.255.255<br/>169.254.255.255<br/>169.254.255.255</td> <td>SERVICE LOGS Date / Time 2014-06-06 12:164 2014-06-06 12:14:1 2014-06-06 12:14:1 2014-06-06 2014-06-06-06-06-06-06-06-06-06-06-06-06-06-</td> <td>Page 1<br/>Create Time<br/>0 loca<br/>5 loca<br/>0 loca<br/>5 loca</td> <td>I of 1 b b C Streaming: ON Displaying 1 to 4 of 4 it e: 2014-06-06 15:16 Begin: 2014-06-06 Q S     Streaming: ON Displaying 1 to 4 of 4 it I 2014-06-06 15:16 Begin: 2014-06-06 Q S     Streaming: ON Displaying 1 to 4 of 4 it I 2014-06-06 15:16 Begin: 2014-06-06 Q S     Streaming: ON Displaying 1 to 4 of 4 it I 2014-06-06 15:16 Begin: 2014-06-06 Q S</td>                                                                                                    | Streaming: OX<br>Begin: 2014-06-0<br>Source User                                                                                                | Display                                                                                                    | Q 🖻 🗙<br>Dostination<br>169.254.255.255<br>169.254.255.255<br>169.254.255.255<br>169.254.255.255<br>169.254.255.255                                                                                                    | SERVICE LOGS Date / Time 2014-06-06 12:164 2014-06-06 12:14:1 2014-06-06 12:14:1 2014-06-06 2014-06-06-06-06-06-06-06-06-06-06-06-06-06-                                                                                                    | Page 1<br>Create Time<br>0 loca<br>5 loca<br>0 loca<br>5 loca                                                                                                    | I of 1 b b C Streaming: ON Displaying 1 to 4 of 4 it e: 2014-06-06 15:16 Begin: 2014-06-06 Q S     Streaming: ON Displaying 1 to 4 of 4 it I 2014-06-06 15:16 Begin: 2014-06-06 Q S     Streaming: ON Displaying 1 to 4 of 4 it I 2014-06-06 15:16 Begin: 2014-06-06 Q S     Streaming: ON Displaying 1 to 4 of 4 it I 2014-06-06 15:16 Begin: 2014-06-06 Q S                                                                                                    |
| Date / Time           2014-06-06         0:52:53                IREWALL LOGS         Crrc           Date / Time            2014-06-06         10:53:07           2014-06-06         10:53:05           2014-06-06         10:53:05           2014-06-06         10:53:04           2014-06-06         10:53:04           2014-06-06         10:53:04                                                                                                    | I         of1         I         I           ge         1         of1         I         I           ge         1         of1         I         I           ge         1         of1         I         I           ge         1         of1         I         I           ge         1         of1         I         I           ge         1         of1         I         I         I           ge         1         0         254.11         1         0         254.11         1         0         254.11         1         0         254.11         1         0         254.11         1         0         254.11         1         0         254.11         1         0         254.11         1         0         254.11         1         0         254.11         1         0         254.11         1         0         254.11         1         0         1         0         1         1         1         1         1         0         1         1         1         1         1         1         1         1         1         1         1         1         1         1 <td>Streaming: OX<br/>Begin: 2014-06-0<br/>Source User</td> <td>Display<br/>Source Port<br/>138<br/>137<br/>137</td> <td>Q E ★<br/>Destination<br/>169.254.255.255<br/>169.254.255.255<br/>169.254.255.255<br/>169.254.255.255<br/>169.254.255.255<br/>169.254.255.255<br/>169.254.255.255</td> <td>Comparison of the second second</td> <td>Page 1<br/>Create Time<br/>0 loca<br/>5 loca<br/>0 loca<br/>55 loca<br/>0 loca</td> <td>1 of 1 b b C Streaming: on Displaying 1 to 4 of 4 it<br/>e: 2014-06-06 15:16 Begin: 2014-06-06 Q S<br/>iost Message<br/>allost 1/21406/06 12:16:40.055664, 01 printing/print standard c:68(std pcap cache rele<br/>allost 1/21406/06 12:16:40 055664, 01 printing/print standard c:68(std pcap cache rele<br/>allost 1/21406/06 12:16:40 055664, 01 printing/print standard c:68(std pcap cache rele<br/>allost 1/21406/06 12:16:40 055664, 01 printing/print standard c:68(std pcap cache rele<br/>allost 1/21406/06 12:16:40 055664, 01 printing/print standard c:68(std pcap cache rele<br/>allost 1/21406/06 12:16:40 055664, 01 printing/print standard c:68(std pcap cache rele<br/>allost 1/21406/06 12:16:40 055664, 01 printing/print standard c:68(std pcap cache rele<br/>allost 1/21406/06 12:16:40 055664, 01 printing/print standard c:68(std pcap cache rele<br/>allost 1/21406/06 12:16:40 055664, 01 printing/print standard c:68(std pcap cache rele<br/>allost 1/21406/06 12:16:40 055664, 01 printing/print standard c:68(std pcap cache rele<br/>allost 1/21406/06 12:16:40 055664, 01 printing/print standard c:68(std pcap cache rele<br/>allost 1/21406/06 12:16:40 05664, 01 printing/print standard c:68(std pcap cache rele<br/>allost 1/21406/06 12:16:40 05664, 01 printing/print standard c:68(std pcap cache rele<br/>allost 1/21406/06 12:16:40 05664, 01 printing/print standard c:68(std pcap cache rele<br/>allost 1/21406/06 12:16:40 05664, 01 printing/print standard c:68(std pcap cache rele<br/>allost 1/21406/06 12:16:40 05664, 01 printing/print standard c:68(std pcap cache rele<br/>allost 1/21406/06 12:16:40 05664, 01 printing/print standard c:68(std pcap cache rele<br/>allost 1/21406/06 12:16:40 05664, 01 printing/print standard c:68(std pcap cache rele<br/>1/21406/06 12:16:40 05664, 01 printing/print standard c:68(std pcap cache rele<br/>1/21406, 01 printing/printing/printing/printing/printing/printing/printing/printing/printing/printing/printing/printing/printing/printing/printing/printing/printing/printing/printing/printing/printing/printing/printing/printing/printing/printing/printing/printing/printing/pr</td> | Streaming: OX<br>Begin: 2014-06-0<br>Source User                                                                                                | Display<br>Source Port<br>138<br>137<br>137 | Q E ★<br>Destination<br>169.254.255.255<br>169.254.255.255<br>169.254.255.255<br>169.254.255.255<br>169.254.255.255<br>169.254.255.255<br>169.254.255.255                                                                                                    | Comparison of the second second  | Page 1<br>Create Time<br>0 loca<br>5 loca<br>0 loca<br>55 loca<br>0 loca                                                                                                    | 1 of 1 b b C Streaming: on Displaying 1 to 4 of 4 it<br>e: 2014-06-06 15:16 Begin: 2014-06-06 Q S<br>iost Message<br>allost 1/21406/06 12:16:40.055664, 01 printing/print standard c:68(std pcap cache rele<br>allost 1/21406/06 12:16:40 055664, 01 printing/print standard c:68(std pcap cache rele<br>allost 1/21406/06 12:16:40 055664, 01 printing/print standard c:68(std pcap cache rele<br>allost 1/21406/06 12:16:40 055664, 01 printing/print standard c:68(std pcap cache rele<br>allost 1/21406/06 12:16:40 055664, 01 printing/print standard c:68(std pcap cache rele<br>allost 1/21406/06 12:16:40 055664, 01 printing/print standard c:68(std pcap cache rele<br>allost 1/21406/06 12:16:40 055664, 01 printing/print standard c:68(std pcap cache rele<br>allost 1/21406/06 12:16:40 055664, 01 printing/print standard c:68(std pcap cache rele<br>allost 1/21406/06 12:16:40 055664, 01 printing/print standard c:68(std pcap cache rele<br>allost 1/21406/06 12:16:40 055664, 01 printing/print standard c:68(std pcap cache rele<br>allost 1/21406/06 12:16:40 055664, 01 printing/print standard c:68(std pcap cache rele<br>allost 1/21406/06 12:16:40 05664, 01 printing/print standard c:68(std pcap cache rele<br>allost 1/21406/06 12:16:40 05664, 01 printing/print standard c:68(std pcap cache rele<br>allost 1/21406/06 12:16:40 05664, 01 printing/print standard c:68(std pcap cache rele<br>allost 1/21406/06 12:16:40 05664, 01 printing/print standard c:68(std pcap cache rele<br>allost 1/21406/06 12:16:40 05664, 01 printing/print standard c:68(std pcap cache rele<br>allost 1/21406/06 12:16:40 05664, 01 printing/print standard c:68(std pcap cache rele<br>allost 1/21406/06 12:16:40 05664, 01 printing/print standard c:68(std pcap cache rele<br>1/21406/06 12:16:40 05664, 01 printing/print standard c:68(std pcap cache rele<br>1/21406, 01 printing/printing/printing/printing/printing/printing/printing/printing/printing/printing/printing/printing/printing/printing/printing/printing/printing/printing/printing/printing/printing/printing/printing/printing/printing/printing/printing/printing/printing/pr |
| 2014-06-06 10:52:53<br>                                                                                                    | I         of1         I         I           eate Time: 2014-06-06         15:16         Source         169:254.11           169:254.1.1         169:254.1.1         169:254.1.1         169:254.1.1           169:254.1.1         169:254.1.1         169:254.1.1         169:254.1.1                                                                                                    | Streaming: ON<br>Begin: 2014-06-0<br>Source Usor                                                                                                | Display                                                                                                    | Q Destination<br>169.254.255.255<br>169.254.255.255<br>169.254.255.255<br>169.254.255.255<br>169.254.255.255<br>169.254.255.255<br>169.254.255.255<br>169.254.255.255                                                                                                    | SERVICE LOGS     Date / Time     2014-06-06 12:16-4     2014-06-06 12:14-1     2014-06-06 12:14-1     2014-06-06 12:14-1     2014-06-06 12:14-0     2014-06-06 12:14-0     2014-06-06 12:14-0     2014-06-06 12:14-0     2014-06-06 12:14-0     2014-06-06 12:14-0     2014-06-06 12:14-0     2014-06-06 12:14-0     2014-06-06 12:14-0     2014-06-06 12:14-0     2014-06-06 12:14-0     2014-06-06 12:14-0     2014-06-06 12:14-0     2014-06-06 12:14-0     2014-06-06 12:14-0     2014-06-06 12:14-0     2014-06-06 12:14-0     2014-06-06 12:14-0     2014-06-06 12:14-0     2014-06-06 12:14-0     2014-06-06 12:14-0     2014-06-06 12:14-0     2014-06-06 12:14-0     2014-06-06 12:14-0     2014-06-06 12:14-0     2014-06-06 12:14-0     2014-06-06 12:14-0     2014-06-06 12:14-0     2014-06-06 12:14-0     2014-06-06 12:14-0     2014-06-06 12:14-0     2014-06-06 12:14-0     2014-06-06 12:14-0     2014-06-06 12:14-0     2014-06-06 12:14-0     2014-06-06 12:14-0     2014-06-06 12:14-0     2014-06-06 12:14-0     2014-06-06 12:14-0     2014-06-06 12:14-0     2014-06-06 12:14-0     2014-06-06 12:14-0     2014-06-06 12:14-0     2014-06-06 12:14-0     2014-06-06 12:14-0     2014-06-06 12:14-0     2014-06-06 12:14-0     2014-06-06 12:14-0     2014-06-06 12:14-0     2014-06-06 12:14-0     2014-06-06 12:14-0     2014-06-06 12:14-0     2014-06-06 12:14-0     2014-06-06 12:14-0     2014-06-06 12:14-0     2014-06-06 12:14-0     2014-06-06 12:14-0     2014-06-06     2014-00-06     2014-00-06     2014-00-06     2014-00-06     2014-00-06     2014-00-06     2014-00-06     2014-00-06     2014-00-06     2014-00-06     2014-00-06     2014-00-06     2014-00-06     2014-00-06     2014-00-06     2014-00-06     2014-00-06     2014-00-06     2014-00-06     2014-00-06     2014-00-06     2014-00-06     2014-00-06     2014-00-06     2014-00-06     2014-00-06     2014-00-06     2014-00-06     2014-00-06     2014-00-06     2014-00-06     2014-00-06     2014-00-06     2014-00-06     2014-00-06     2014-00-06      2014-00-06      2014-00-06     2014-00-06     201 | Page         1           Create Time         H           0         loca           5         loca           5         loca           15         loca           15         loca                                                                                                    | 1 of 1 ▶ ₩ Streaming: ox Displaying 1 to 4 of 4 i<br>e: 2014-06-06 15:16 Begin: 2014-06-06 Q ≧<br>alhost [2014/06/06 12:16:40 055664, 0] printing/print standard.c:68(std pcap cache rel<br>alhost [2014/06/06 12:16:40 055664, 0] printing/print standard.c:68(std pcap cache rel<br>alhost tyS0: not a try<br>alhost tyS0: not a try<br>alhost tyS0: not a try<br>alhost tyS0: not a try<br>alhost tyS0: not a try<br>alhost tyS0: not a try                                                                                                    |
| 2014-06-06 10:52:53<br>Participation of the second second se | I         of1         I         I           ge         1         of1         I         I         I           eate Time: 2014-06-06         15:16         Source         I         I                                                                                                    | Streaming: OX<br>Begin: 2014-06-0<br>Source User<br>-<br>-<br>-<br>-<br>-<br>-<br>-<br>-<br>-                                                   | Display<br>Source Port<br>138<br>137<br>137 | Q Destination<br>169.254.255.255<br>169.254.255.255<br>169.255.255<br>169.255<br>169.2   | SERVICE LOGS Date / Time 2014-06-06 12:164 2014-06-06 12:145 2014-06-06 12:145 2014-06-06 12:145 2014-06-06 12:145 2014-06-06 12:145 2014-06-06 12:145 2014-06-06 12:145 2014-06-06 12:155 2014-06-06 12:155 2014-06-06 2014-06 2014-06 2014 2014-06 2014 2014-06 2014 2014 2014-06 2014 2014 2014 2014 2014-06 2014 2014 2014 2014 2014 2014 2014 2014                                                                                                    | Page         1           Create Time           0         locc           00         locc           00         locc | 1 of 1 ▶ ₩ Streaming: on Displaying 1 to 4 of 4 i<br>a: 2014-06-06 15:16 Begin: 2014-06-06 Q<br>tost Message<br>alhost 1/2014/06/06 12:1640.055664.01 printing/print standard.c:68(std pcap cache rel<br>alhost tySC: not a try<br>alhost tySC: not a try<br>alhost tySC: not a try<br>alhost tySC: not a try<br>alhost tySC: not a try<br>alhost tySC: not a try<br>alhost tySC: not a try<br>alhost tySC: not a try<br>alhost tySC: not a try<br>alhost tySC: not a try                                                                                                    |
| Date / Time           2014-06-06         00:52:53           IREWALL LOGS         Crr           Date / Time         2014-06-06           2014-06-06         10:53:07           2014-06-06         10:53:05           2014-06-06         10:53:05           2014-06-06         10:53:05           2014-06-06         10:53:01           2014-06-06         10:53:01           2014-06-06         10:53:01           2014-06-06         10:53:02           2014-06-06         10:53:02           2014-06-06         10:52:57                                                                                                    | Image: 1         of 1         Image: 1           eate Time: 2014-08-06 15:16           Source           169.254.1.1           169.254.1.1           169.254.1.1           169.254.1.1           169.254.1.1           169.254.1.1           169.254.1.1           169.254.1.1           169.254.1.1           169.254.1.1           169.254.1.1           169.254.1.1                                                                                                    | Streaming: ON<br>Begin: 2014-06-0<br>Source User                                                                                                | Display  Source Port  38  137  137  137  137  137  137  137                                                                                                    | Q Defination<br>169.254.255.255<br>169.254.255.255<br>169.254.255.255<br>169.254.255.255<br>169.254.255.255<br>169.254.255.255<br>169.254.255.255<br>169.254.255.255<br>169.254.255.255<br>169.254.255.255                                                                                                    |                                                                                                    | Page         1           Create Time         H           0         locci           5         locci           00         locci           15         locci           9         locci                                                                                                    | 1 of 1 b b C Streaming: on Displaying 1 to 4 of 4 i<br>e: 2014-06-06 15:16 Begin: 2014-06-06 Q Displaying 1 to 4 of 4 i<br>lost Message<br>alhost I2014/06/06 12:16:40 055664, 01 printing/print standard c.68(std pcap cache rel<br>alhost Id 'TO' respawning too fast: disabled for 5 minutes<br>tids' root a try<br>alhost titySC: not a try<br>alhost titySC: not a try<br>alhost titySC: not a try<br>alhost titySC: not a try<br>alhost titySC: not a try<br>alhost titySC: not a try<br>alhost titySC: not a try<br>alhost titySC: not a try<br>alhost titySC: not a try<br>alhost titySC: not a try<br>alhost titySC: not a try<br>alhost titySC: not a try<br>alhost titySC: not a try                                                                                                    |
| 2014-06-06 10:52:53 2014-06-06 10:52:53 2014-06-06 10:53:07 2014-06-06 10:53:07 2014-06-06 10:53:04 2014-06-06 10:53:04 2014-06-06 10:53:04 2014-06-06 10:53:04 2014-06-06 10:53:02 2014-06-06 10:53:02 2014-06-06 10:52:57 2014-06-06 10:52:57                                                                                                    | I         of1         I         i           ge         1         of1         I         i           eate Time: 2014-06-06         15:16         Source         I           169.254.11         169.254.1.1         169.254.1.1         169.254.1.1         I         I                                                                                                    | Streaming: ON<br>Begin: 2014-06-0<br>Source Usor<br>-<br>-<br>-<br>-<br>-<br>-<br>-<br>-<br>-<br>-<br>-<br>-<br>-<br>-<br>-<br>-<br>-<br>-<br>- | Display Source Port 138 137 137 137 137 137 137 137 137 137 137                                                                                                    | Q Detailon<br>169.254.255.255<br>169.254.255.255<br>169.255<br>169.255<br>169 | •         •         •         •           SERVICE LOGS         Date / Time         2014-06-06         12:16:4           2014-06-06         12:16:4         2014-06-06         12:14:1           2014-06-06         12:14:1         2014-06-06         12:14:1           2014-06-06         12:14:0         2014-06-06         12:13:1           2014-06-06         12:13:4         2014-06-06         12:13:4           2014-06-06         12:13:4         2014-06-06         12:13:4                                                                                                    | Page         1           Create Time         H           0         locci           5         locci           5         locci           00         locci           5         locci           00         locci           15         locci           165         locci           175         locci           19         locci           19         locci                                                                                                    | 1 of 1 ▶ ▶ ∞ Streaming: on Displaying 1 to 4 of 4 i<br>e: 2014-06-06 15:16 Begin: 2014-06-06 Q<br>e: 2014-06-06 12:16:40 055664, 0) printing/print standard.c:68(std pcap cache rel<br>alhost 1/2014/06/06 12:16:40 055664, 0) printing/print standard.c:68(std pcap cache rel<br>alhost tySC: not a try<br>alhost tySC: not a try                                                                                                    |
| Z014-36-06         0:52:53            ¥         4         ¥         Pag           IREWALL LOGS         Crrc         Dato / Time         Z014-06-06         0:53:07           2014-06-06         10:53:07         Z014-06-06         10:53:02         Z014-06-06         10:53:02           2014-06-06         10:53:02         Z014-06-06         10:53:02         Z014-06-06         10:53:02           2014-06-06         10:53:02         Z014-06-06         10:53:02         Z014-06-06         10:53:02           2014-06-06         10:53:02         Z014-06-06         10:53:02         Z014-06-06         10:52:57           2014-06-06         10:52:57         Z014-06-06         10:52:57         Z014-06:06         10:52:57           2014-06-06         10:52:57         Z014-06:06         10:52:57         Z014-06:06         10:52:57                                                                                                    | I         of1         I         I           ge         1         of1         I         I           eate Time: 2014-06-06         15:16         Source         169.254.1.1           169.254.1.1         169.254.1.1         169.254.1.1         169.254.1.1           169.254.1.1         169.254.1.1         169.254.1.1         169.254.1.1           169.254.1.1         169.254.1.1         169.254.1.1         169.254.1.1           169.254.1.1         169.254.1.1         169.254.1.1         169.254.1.1                                                                                                    | Streaming: OX<br>Begin: 2014-06-0<br>Source User<br>-<br>-<br>-<br>-<br>-<br>-<br>-<br>-<br>-<br>-<br>-<br>-<br>-<br>-<br>-<br>-<br>-<br>-<br>- | Display Source Port 138 137 137 137 137 137 137 137 137 137 138 137 138                                                                                                    | Q         Destination           169.254.255.255         169.254.255.255           169.254.255.255         169.254.255.255           169.254.255.255         169.254.255.255           169.254.255.255         169.254.255.255           169.254.255.255         169.254.255.255           169.254.255.255         169.254.255.255           169.254.255.255         169.254.255.255           169.254.255.255         169.254.255.255           169.254.255.255         169.254.255.255           169.254.255.255         169.254.255.255           169.254.255.255         169.254.255.255           169.254.255.255         169.254.255.255                                                                                                    | SERVICE LOGS     Date / Time     2014-06-06 12:164     2014-06-06 12:164     2014-06-06 12:14:1     2014-06-06 12:14:1     2014-06-06 12:14:0     2014-06-06 12:134     2014-06-06 12:134     2014-06-06 12:134     2014-06-06 12:134     2014-06-06 12:134     2014-06-06 12:134     2014-06-06 12:134     2014-06-06 12:134     2014-06-06 12:134     2014-06-06 12:134     2014-06-06 12:134     2014-06-06 12:134     2014-06-06 12:134     2014-06-06 12:134     2014-06-06 12:134     2014-06-06 12:134     2014-06-06 12:134     2014-06-06 12:134     2014-06-06 12:134     2014-06-06 12:134     2014-06-06 12:134     2014-06-06 12:134     2014-06-06 12:134     2014-06-06 12:134     2014-06-06 12:134     2014-06-06 12:134     2014-06-06 12:134     2014-06-06 12:134     2014-06-06 12:134     2014-06-06 12:134     2014-06-06 12:134     2014-06-06 12:134     2014-06-06 12:134     2014-06-06 12:134     2014-06-06 12:134     2014-06-06 12:134     2014-06-06 12:134     2014-06-06 12:134     2014-06-06 12:134     2014-06-06 12:134     2014-06-06 12:134     2014-06-06 12:134     2014-06-06 12:134     2014-06-06 12:134     2014-06-06 12:134     2014-06-06 12:134     2014-06-06 12:134     2014-06-06 12:134     2014-06-06 12:134     2014-06-06 12:134     2014-06-06 12:134     2014-06-06 12:134     2014-06-06 12:134     2014-06-06 12:134     2014-06-06 12:134     2014-06-06 12:134     2014-06-06 12:134     2014-06-06 12:134     2014-06-06 12:134     2014-06-06 12:134     2014-06-06 12:134     2014-06-06 12:134     2014-06-06 12:134     2014-06-06 12:134     2014-06-06 12:134     2014-06-06 12:134     2014-06-06 12:134     2014-06-06 12:134     2014-06-06 12:134     2014-06-06 12:134     2014-06-06 12:134     2014-06-06 12:134     2014-06-06 12:134     2014-06-06     2014     2014-06-06     2014-06     2014-06-06     2014-06     2014-06     2014-06     2014-06     2014-06     2014-06     2014-06     2014-06     2014-06     2014-06     2014-06     2014-06     2014-06     2014-06     2014     2014-06     2014-06     2014     2014-06     2 | Page         1           Create Time         H           0         loca           00         loca           00         loca           00         loca           00         loca           01         loca           02         loca           03         loca           04         loca                                                                                                    | 1 of 1 ▶ ▶ ∞ Streaming: on Displaying 1 to 4 of 4 i<br>e: 2014-06-06 15:16 Begin: 2014-06-06 Q<br>e: 2014-06-06 15:16 Begin: 2014-06-06 Q<br>Message<br>alhost 12014/06/06 12:16:40:055664,01 printing/print standard.c.68(sd pcap cache rel<br>alhost twS0: not a try<br>alhost twS0: not a try                                                                                                    |

This view helps you to compare or watch 4 different log sources in tables.

#### 9. Reports

By a new version 1.2.0-84 of Logview, we provide a brand new reporting module. Since, our products have already reporting module ERM, by this new module we add improving features listed below:

- Enables custom query writing,
- PDF report generation,
- Table and chart(PIE chart only for recent version) displaying in PDF,
- Report template add/edit/remove features,
- Schedule report generation by user,
- Email and FTP upload feature,
- Manually upload or email generated report to given destination,

## 9.1. Create Template

The figure shown below helps you create a "Report Template" which, defines "Report" fields, data set, chart set, schedule settings, email settings and FTP settings. In this view you can use **All** records in a log table or write your own custom query based on SQL syntax. See details in the figure below:

| Create New      | v Report Template                                                                                   |                    |
|-----------------|----------------------------------------------------------------------------------------------------|--------------------|
| Report N        | Firewall Weekly Application Report                                                                  |                    |
| Descrip         | This report contains weekly<br>application filter regarding provided<br>query<br>Max. 500 character |                    |
| Output Fo       | ormat PDF                                                                                           |                    |
| Report Lang     | uage English +                                                                                      |                    |
| Data Set        | Table Settings         Chart Settings         Schedule Settings         Email Settings              | Upload Settings    |
| Data So         | urce' Firewall v                                                                                    |                    |
| Р               | eriod This Week 👻                                                                                   |                    |
| Report C        | Query O All O Custom                                                                                |                    |
| Report C        | Query application = "HTTP_HTTP"                                                                     |                    |
|                 | Please write a valid query                                                                          |                    |
|                 |                                                                                                    |                    |
|                 |                                                                                                    | Create Depart      |
|                 |                                                                                                    | Create Report Exit |
|                 |                                                                                                    | -                  |
| Create New Rep  | port Template                                                                                       |                    |
| Report Name*    | Firewall Weekly Application Report                                                                  |                    |
| Description     | This report contains weekly<br>application filter regarding provided<br>query                       |                    |
| Output Format   | Max. 500 character                                                                                  |                    |
| Peport Language | Foolich                                                                                             |                    |
|                 |                                                                                                    |                    |
| Data Set I ab   | e Settings Chart Settings Schedule Settings Email Settings Upload Settings                          |                    |
| Period          | This Week v                                                                                         |                    |
| Report Query    | ⊖ All ⊛ Custom                                                                                      |                    |
| Report Query    | date                                                                                                |                    |
|                 | Plea source source_user                                                                             |                    |
|                 | source_port<br>destination                                                                          |                    |
|                 | destination_user Save Report Exit                                                                   |                    |
|                 | destination_port<br>rule                                                                            |                    |
|                 | action                                                                                              |                    |
|                 | protocol                                                                                            |                    |

Write custom SQL query and Logview suggest column names and basic SQL keywords.

| Report Name*     | Firewall Weekly Applic                                                             | ation Report           |                         |         |
|------------------|------------------------------------------------------------------------------------|------------------------|-------------------------|---------|
| Description      | This report contains w<br>application filter regard<br>query<br>Max. 500 character | eekly<br>ding provided |                         |         |
| Output Format    | PDF                                                                                |                        |                         |         |
| Report Language  | English                                                                            |                        |                         |         |
| Data Set Table S | Settings Chart Setti                                                               | ngs Schedule Settings  | Email Settings Upload S | ettings |
| Table Columns    | Jate / Time                                                                        | ✓ Source               | Source User             |         |
|                  | Source Port                                                                        | Destination            | Destination User        |         |
|                  | Destination Port                                                                   | ✓ Rule                 | ✓ Action                |         |
|                  | Protocol                                                                           | ✓ Application          | Mac Address             |         |
|                  | Host                                                                               | Message                | Sequence Number         |         |
|                  | Туре                                                                               | Code                   | ΠL                      |         |
|                  | Packet ID                                                                          | Urgent Pointer         | Outbound Interface      |         |
|                  | Ack Number                                                                         | Inbound Interface      | Precision               |         |
|                  | Window Size                                                                        | TCP Flag               | Packet Length           |         |
| Show in Table    | Тор 30                                                                             | Ψ                      |                         |         |
|                  |                                                                                    |                        |                         |         |

Select columns which, are will be shown in the report table.

| Create New Repor | rt Template                                                                                         |
|------------------|----------------------------------------------------------------------------------------------------|
| Report Name      | Firewall Weekly Application Report                                                                  |
| Description      | This report contains weekly<br>application filter regarding provided<br>query<br>Max. 500 character |
| Output Format    | PDF                                                                                                 |
| Report Language  | English                                                                                             |
| Data Set Table   | Settings Chart Settings Schedule Settings Email Settings Upload Settings                            |
| Chart Type       | Pie Chart v                                                                                         |
| Chart Field      | Source                                                                                              |
| Show in Chart    | Тор 5 у                                                                                             |
|                  | Create Report Exit                                                                                  |

Select chart field to be shown in Pie chart

| Create New Report        | t Template                                                                                          |
|--------------------------|----------------------------------------------------------------------------------------------------|
| Report Name <sup>*</sup> | Firewall Weekly Application Report                                                                  |
| Description              | This report contains weekly<br>application filter regarding provided<br>query<br>Max. 500 character |
| Output Format            | PDF                                                                                                 |
| Report Language          | English v Settings Chart Settings Schedule Settings Email Settings Upload Settings                  |
| Enable                   |                                                                                                    |
| Generate Report Every    | 1 Weeks v                                                                                           |
| Schedule Start           | 2015-12-14 09:44                                                                                    |
| Schedule End             |                                                                                                    |
|                          | Create Report Exit                                                                                  |

Schedule settings tab

| Create New Repor | rt Template                                                                                                    |
|------------------|----------------------------------------------------------------------------------------------------|
| Report Name*     | Firewall Weekly Application Report                                                                                                    |
| Description      | This report contains weekly<br>application filter regarding provided<br>query<br>Max. 500 character                                    |
| Output Format    | PDF                                                                                                    |
| Report Language  | English                                                                                                    |
| Data Set Table   | Settings Chart Settings Schedule Settings Email Settings Upload Settings                                                               |
| Enable           |                                                                                                    |
| Subject          | Firewall Weekly Application Repc                                                                                                    |
| Recipients       | murat.bulbul@labrisnetworks.co<br>m.<br><u>cem.yapalak@labrisnetworks.co</u><br>m<br>Write email addresses with comma<br>between them. |
| Message          | This report contains weekly<br>application filter regarding<br>provided query                                                          |
|                  | Create Report Exit                                                                                                    |

# Email Settings Tab

| Create New Report | tTemplate                                                                                           |
|-------------------|----------------------------------------------------------------------------------------------------|
| Report Name*      | Firewall Weekly Application Report                                                                  |
| Description       | This report contains weekly<br>application filter regarding provided<br>query<br>Max. 500 character |
| Output Format     | PDF                                                                                                 |
| Report Language   | English                                                                                             |
| Enable            | Ø                                                                                                   |
| Server            | ftp.myserver.com                                                                                    |
| User              | anonymous                                                                                           |
| Password          | *****                                                                                               |
| Directory         | home/reports/firewall                                                                               |
|                   | Create Report Exit                                                                                  |

FTP Settings Tab

|     |                                    |                                                                |           |                                 |         | + Create |
|-----|------------------------------------|----------------------------------------------------------------|-----------|---------------------------------|---------|----------|
| Rep | port Templates                     |                                                                |           |                                 |         |          |
|     | Name                               | Description                                                    | Period    | Created Date                    | Reports | Manage   |
| 1   | Firewall Weekly Application Report | This report contains weekly application filter regarding provi | This Week | Monday, 14 December 2015, 09:47 |         | C 🛱      |
|     |                                    |                                                                |           |                                 |         |          |
|     |                                    |                                                                |           |                                 |         |          |
|     |                                    |                                                                |           |                                 |         |          |
|     |                                    |                                                                |           |                                 |         |          |
|     |                                    |                                                                |           |                                 |         |          |
|     |                                    |                                                                |           |                                 |         |          |
|     |                                    |                                                                |           |                                 |         |          |
|     |                                    |                                                                |           |                                 |         |          |
|     |                                    |                                                                |           |                                 |         |          |
|     |                                    |                                                                |           |                                 |         |          |
|     |                                    |                                                                |           |                                 |         |          |
|     |                                    |                                                                |           |                                 |         |          |
|     |                                    |                                                                |           |                                 |         |          |
|     |                                    |                                                                |           |                                 |         |          |
|     |                                    |                                                                |           |                                 |         |          |
|     |                                    |                                                                |           |                                 |         |          |
|     |                                    |                                                                |           |                                 |         |          |
|     |                                    |                                                                |           |                                 |         |          |
|     |                                    |                                                                |           |                                 |         |          |
|     |                                    |                                                                |           |                                 |         |          |
|     |                                    |                                                                |           |                                 |         |          |
|     |                                    |                                                                |           |                                 |         |          |
|     |                                    |                                                                |           |                                 |         |          |
|     |                                    |                                                                |           |                                 |         |          |
|     |                                    |                                                                |           |                                 |         |          |
| н - | ← Page of 1 1 → M Records          | per page: 20 • C Displaying 1 to 1 of 1 items.                 |           |                                 |         |          |
|     |                                    |                                                                |           |                                 |         |          |

The figure above, contains all report templates which, are created by user or pre-defined by Labris regarding most required report enquiries. Some buttons and details can be seen in a template row: name, description, period, created date, show reports grid and generate a new report, edit and remove template.

| Reports | Manage |
|---------|--------|
|         | C m    |

There are helper tooltips on every single buttons placed in a row. It helps you about what its click event.

Show Report Table: Open a popup and show reports listed in a table that belong to the template.

**Generate New:** Generates a new report depending provided details such as data set, table settings, chart settings, schedule settings, emails settings and FTP settings.

Edit: Helps you edit the template details.

**Remove:** Delete the template and all reports generated previously by the template details.

| Report List |                                        |                    |                             |                                 |        |  |
|-------------|----------------------------------------|--------------------|-----------------------------|---------------------------------|--------|--|
| Reports     |                                        |                    |                             |                                 |        |  |
|             | Name                                   | Hostname           | Output                      | Created Date                    | Manage |  |
| 1           | Firewall Weekly Application Report - 2 | localhost          | 🛓 📩 🐸                       | Monday, 14 December 2015, 09:55 | Ē      |  |
|             |                                        |                    |                             |                                 |        |  |
|             |                                        |                    |                             |                                 |        |  |
|             |                                        |                    |                             |                                 |        |  |
|             |                                        |                    |                             |                                 |        |  |
|             |                                        |                    |                             |                                 |        |  |
|             |                                        |                    |                             |                                 |        |  |
|             |                                        |                    |                             |                                 |        |  |
|             |                                        |                    |                             |                                 |        |  |
|             |                                        |                    |                             |                                 |        |  |
|             |                                        |                    |                             |                                 |        |  |
|             |                                        |                    |                             |                                 |        |  |
|             |                                        |                    |                             |                                 |        |  |
|             |                                        |                    |                             |                                 |        |  |
|             |                                        |                    |                             |                                 |        |  |
|             |                                        |                    |                             |                                 |        |  |
| ( (         | ← Page of 1 1 → N Reco                 | rds per page: 20 🔻 | C Displaying 1 to 1 of 1 if | lems.                           |        |  |
|             |                                        |                    |                             |                                 |        |  |
|             |                                        |                    |                             |                                 | Ex     |  |

Reports Grid shows all generated reports

| F | Report List |                                        |           |        |                                 |        |  |
|---|-------------|----------------------------------------|-----------|--------|---------------------------------|--------|--|
|   | Repo        | Reports                                |           |        |                                 |        |  |
| ł |             | Name                                   | Hostname  | Output | Created Date                    | Manage |  |
| n | 1           | Firewall Weekly Application Report - 2 | localhost | 🛓 🕁 🔤  | Monday, 14 December 2015, 09:55 | â      |  |
|   |             |                                        |           |        |                                 |        |  |

In reports table you can download, upload or send email manually. You can leave FTP and email settings as given previously or write new settings to deliver the report seperately to different email addresses or FTP destinations.

| Server    | ttp.myserver.com      |
|-----------|-----------------------|
| User      | anonymous             |
| Password  |                       |
| Directory | home/reports/firewall |
|           | Upload Cancel         |

# FigureFTP Upload popup

| i Subject  | Firewall Weekly Application Repc                                              |
|------------|-------------------------------------------------------------------------------|
| Recipients | murat.bulbul@labrisnetworks.co<br>m,<br>cem.yapalak@labrisnetworks.co<br>m    |
| Message    | This report contains weekly<br>application filter regarding<br>provided query |
|            | Send Cancel                                                                   |

#### Send email popup

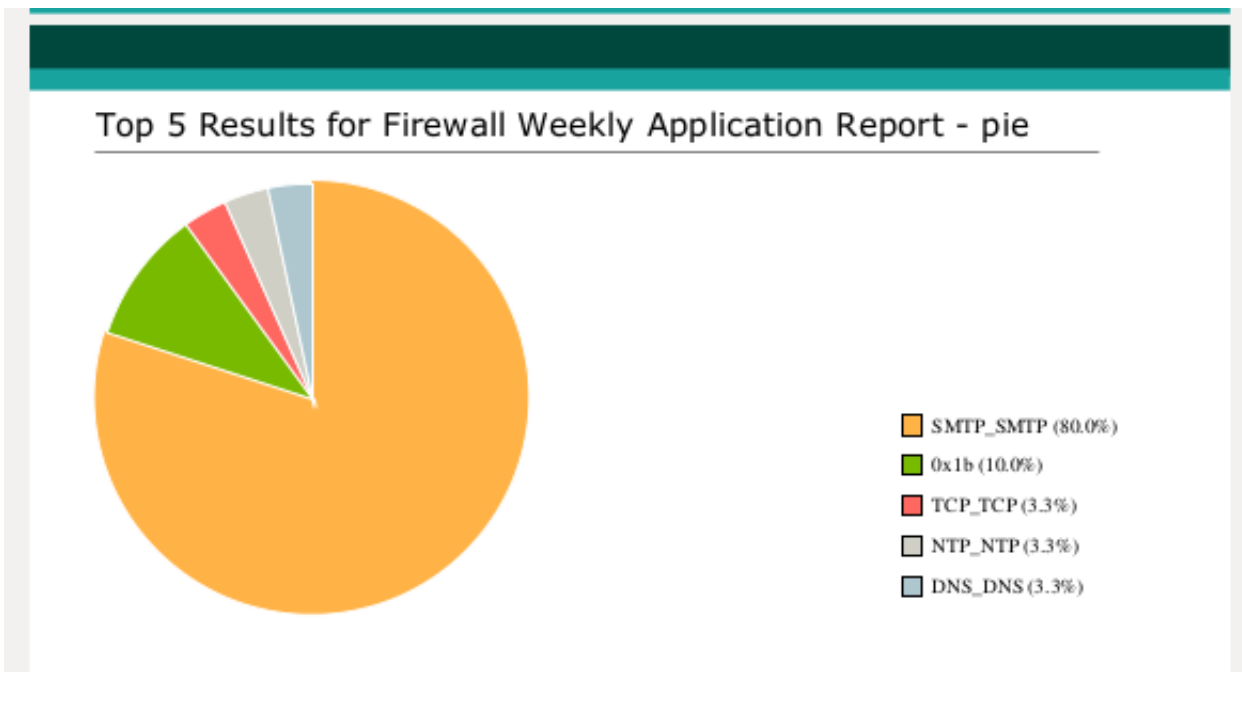

Pie Chart result which, is shown in the report

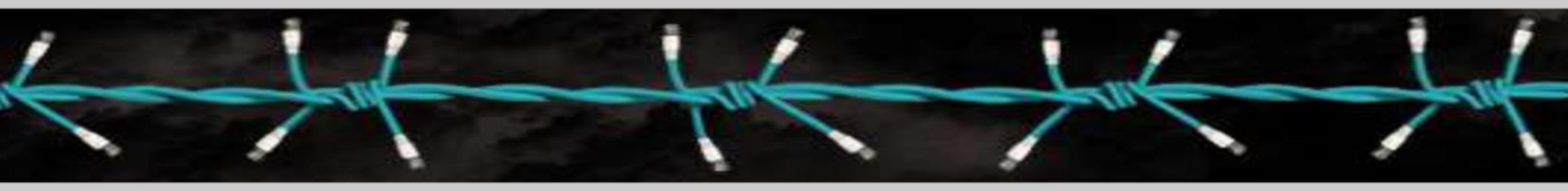

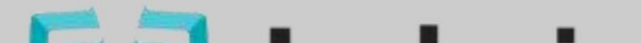